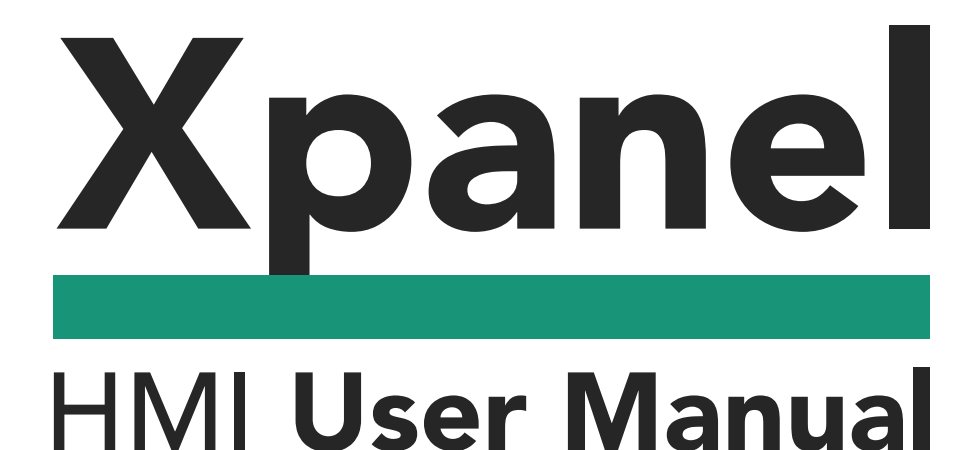

CI/NON

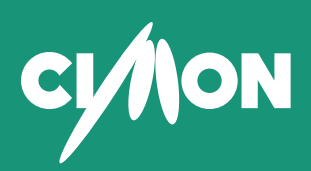

www.cimon.com

# INDEX

| Chapter 1. Introduction                    | 01  |
|--------------------------------------------|-----|
| Chapter 2. Menu Configuration and Features | 20  |
| Chapter 3. Edit Tags and Communication     | 48  |
| Chapter 4. Screen and Graphic Development  | 71  |
| Chapter 5. How to Draw Objects             | 85  |
| Chapter 6. How to Edit Pages or Screens    | 127 |
| Chapter 7. Communication Configuration     | 140 |
| Chapter 8. Database                        | 146 |
| Chapter 9. Object Properties               | 152 |
| Chapter 10. Project Download               | 175 |
| Chapter 11. Useful Functions               | 193 |
| Chapter 12. PC Simulator                   | 204 |
| Chapter 13. Switch Lamp                    | 207 |
| Chapter 14. Alarms                         | 217 |
| Chapter 15. Data logging                   | 229 |
| Chapter 16. Recipes                        | 238 |
| Chapter 17. Trend Graph                    | 247 |
| Chapter 18. Security Configuration         | 314 |
| Chapter 19. Multiple Language              | 322 |
| Chapter 20. Data Bridge                    | 328 |
| Chapter 21. VNC                            | 338 |
| Chapter 22. System Memory                  | 345 |
| Chapter 23. Server Function                | 353 |
| Chapter 24. Xpanel System Configuration    | 363 |
| Chapter 25. Communication Port Pinouts     | 373 |

XpanelDesigner User Manual Index

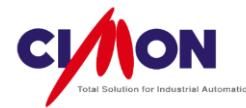

# Chapter 1. CIMON XPANEL

# 1. XPANEL Introduction

**XPANEL** provides optimized on-site performance using unique technology from **CIMON-SCADA**. XPANEL's broad range of systems covers everything from small machines to large industrial facilities, and provides top-quality performance with outstanding reliability and stability in every industrial field. Its Windows **CE-based OS** serves as a stable foundation, and its powerful Networking, Graphics Library, Communication Drivers, and convenient Editing UI make it easy for beginners to use.

# 2. XPANEL Properties

#### 1) A Wide Range of Libraries

Users can easily access a wide variety of Switch and Image Libraries, sorted by category.

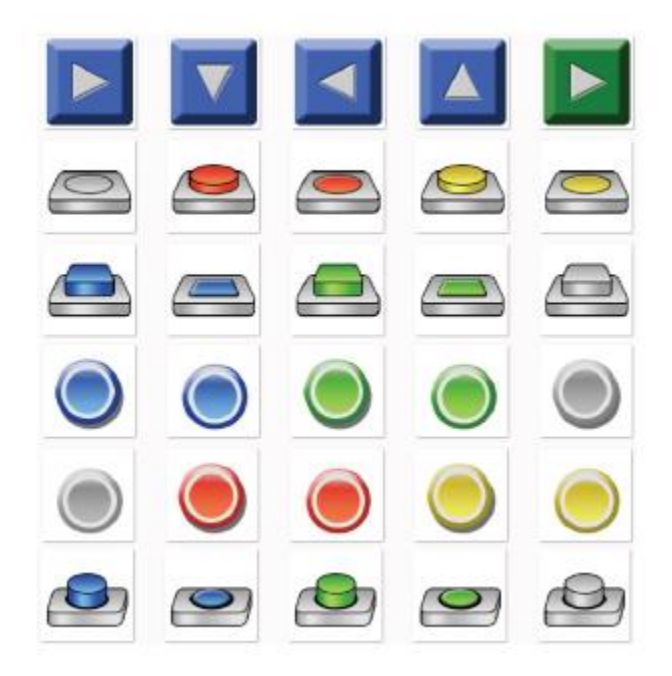

2) Mass Storage Space

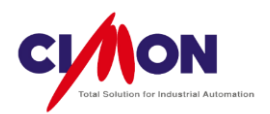

• Program capacity is up to **128MB**. There is no capacity limit on high-resolution color images.

• With sufficient storage space, Xpanel supports Project Saving/Data Logging/ Alarm Saving/Recipe features, without requiring any memory expansion.

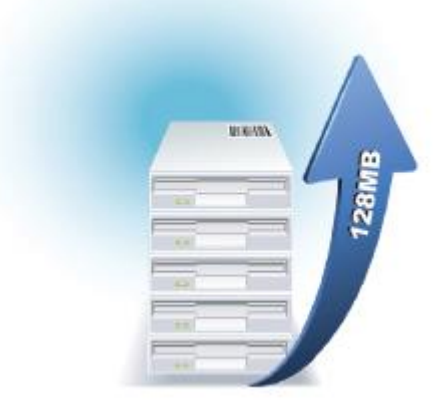

#### 3) Screen Capture

The current Xpanel screen can be saved as a **Bitmap** Image file, without requiring any connection to a PC. Critical moment and Trend graphs can also be saved as bitmaps, a useful feature when **reporting** operating system status.

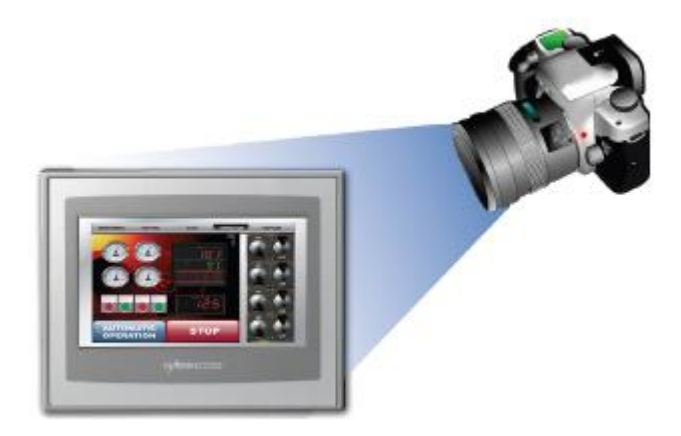

4) Easy and Detailed Animation

• With a variety of Animation Libraries, even beginners can create vivid animations of on-site situations.

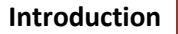

2

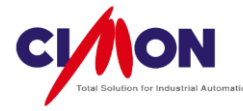

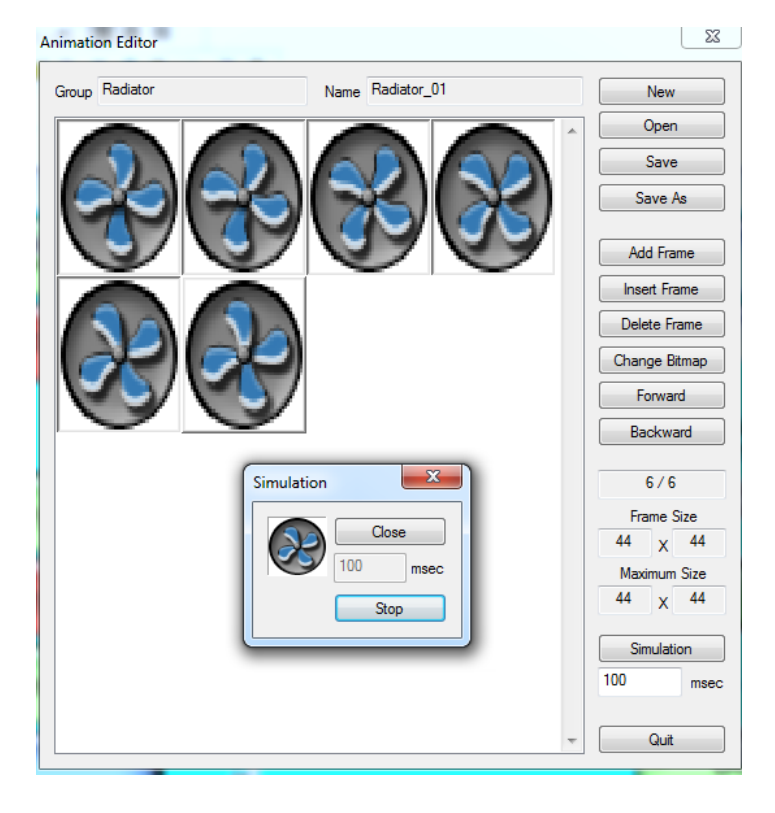

• New animations can be created and saved using the **Animation Editor**.

5) Simulator

• Projects created on a PC can be run **virtually**. The Simulator feature allows you to test a projects operation, even without Xpanel and PLC.

• The Xpanel database simulator feature changes Tag values **virtually**, providing realistic and vivid simulation.

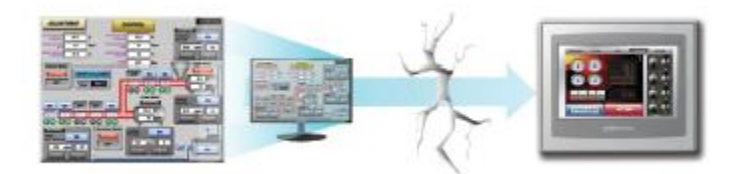

6) Security

• Xpanel's security features allow you to tailor user access to specific functions and operation by dividing security into **10 levels**.

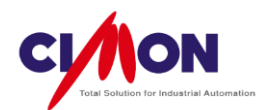

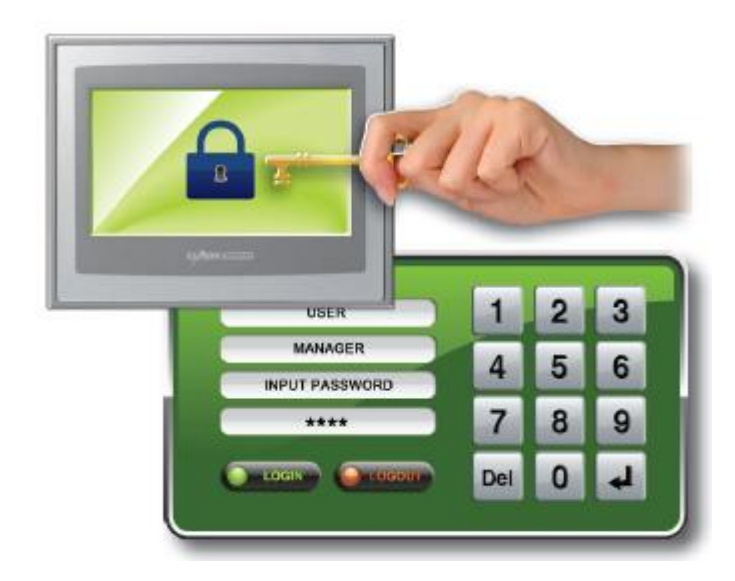

7) Multi-Language/Font

• Xpanel provides unlimited support for **Multi-Language** display within a single page, an extremely useful feature in a global industrial environment.

- Xpanel can use standard Windows fonts.
- Xpanel uses a string **Table** to store translated strings for quick localization.
- Applicable Languages:

- Korean, English, Chinese (Simp., Trad.), Japanese, German, Arabic, Hebrew, etc. (Any language supported by Windows)

**\* Font type** is dependent on the specific Language.

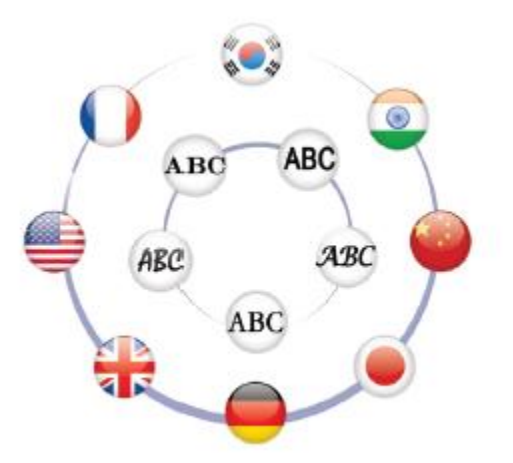

Introduction

4

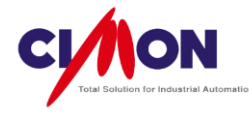

### 8) Data Bridge

Xpanel synchronizes data between the various devices connected to it.

It supports data sharing between devices connected to **different serial ports**, and between devices with **serial and Ethernet connections**. Xpanel serves as a bridge, allowing data sharing between devices with no common Communication method.

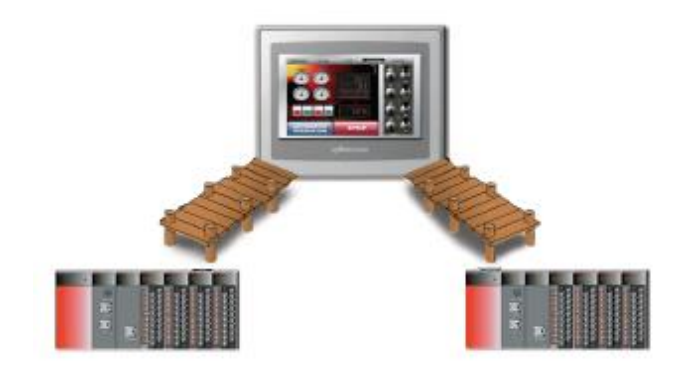

9) Ethernet Communication

Ethernet Communication allows for High-speed communication. One Ethernet port can communicate with several devices simultaneously.

High-speed data sharing between **Xpanel** and **CIMON SCADA** is compatible with a variety of network configurations.

For a downloading/uploading projects, Ethernet Communication is much **faster** and more **convenient** for on-site installation. Xpanel includes remote monitoring and controlling features.

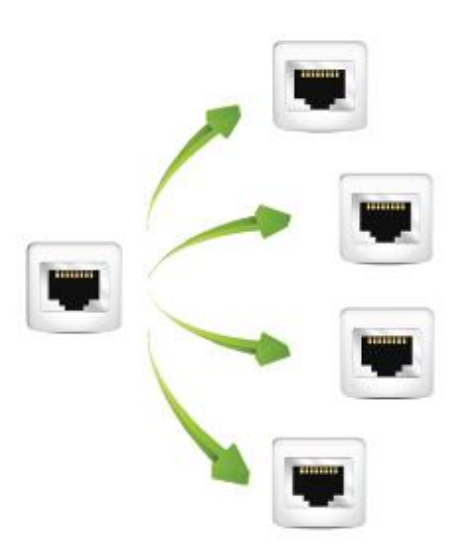

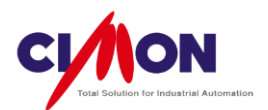

10) High Quality LED Display

Xpanel supports Full Color **SVGA (260,000)**, and allows high-quality graphics with a wide view angle. Low power, low heat and full brightness make it one of the most powerful and vivid high-definition HMI in the market.

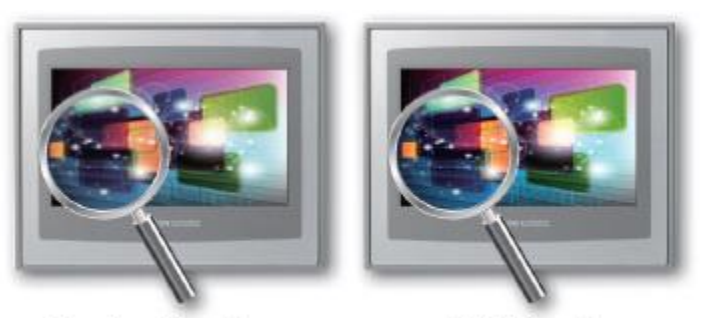

Previous Xpanel

NEW Xpanel

11) Script

• Xpanel's script language supports **C syntax** for easy use, and allows **user-defined functions**.

• A variety of Script types are supported, such as On **StartUp**, **Manual**, **Periodic**, **on page opening/closing**.

| B + H(H) (MI, see)                                                                                                    |                                                                                                    | ALC: ALC: ALC: ALC: ALC: ALC: ALC: ALC:                            |   |
|----------------------------------------------------------------------------------------------------|----------------------------------------------------------------------------------------------------|--------------------------------------------------------------------|---|
| 22 54                                                                                                    |                                                                                                    |                                                                    |   |
| Control       Control       Section       Section <t< th=""><th>No. 1<br/>No. 2<br/>No. 2<br/>No</th><th>2<br/>2<br/>2<br/>2<br/>2<br/>2<br/>2<br/>2<br/>2<br/>2<br/>2<br/>2<br/>2<br/>2</th><th>1</th></t<> | No. 1<br>No. 2<br>No. 2<br>No | 2<br>2<br>2<br>2<br>2<br>2<br>2<br>2<br>2<br>2<br>2<br>2<br>2<br>2 | 1 |
|                                                                                                    |                                                                                                    |                                                                    |   |

12) Logistics Management

A wide range of **Barcode Readers** and **RFID Readers** are supported, allowing efficient Logistics Management.

6

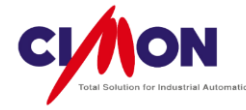

#### • Barcode Reader

Serial and USB-type Barcode Readers are supported. Xpanel's code39 feature displays barcodes on screen.

• RFID Reader

A variety of products, such as **Omron**, **Sick**, **LSIS**, etc. are supported. Xpanel supports changing Tag Values.

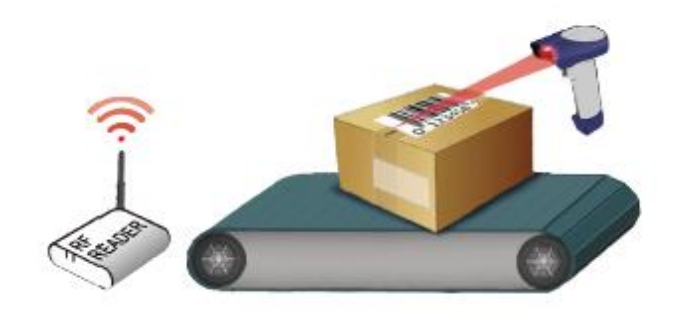

13) Remote Monitoring and Controlling (VNC)

Users can control and monitor the Xpanel screen from a PC or Smart phone using Ethernet Communication.

- On IOS : Pocket Cloud
- On Android : Mocha VNC Lite

\* This feature applies to **all models**, and need the **latest** XpanelDesigner.

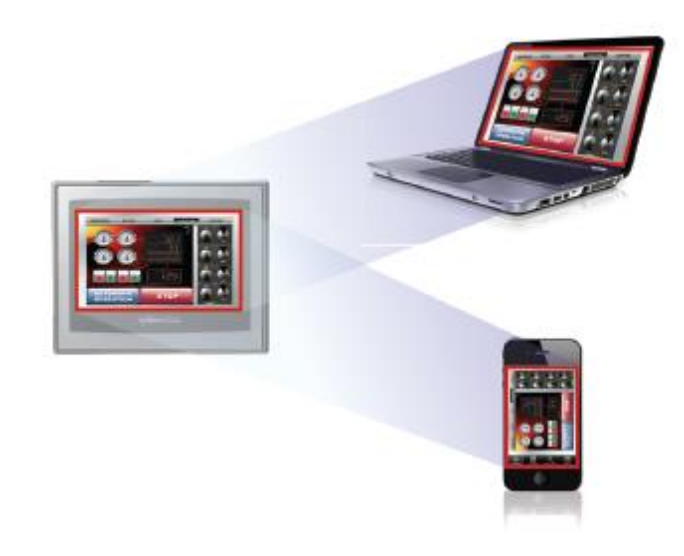

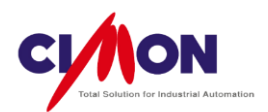

#### 14) Schedule

• Xpanel allows execution of pre-registered operations at a pre-determined time.

A variety of schedule configuration operations are available, such as **certain time**, **annually**, **monthly**, **daily**. Calling other operations, such as **Writing Tag Value** and **Script**, is supported.

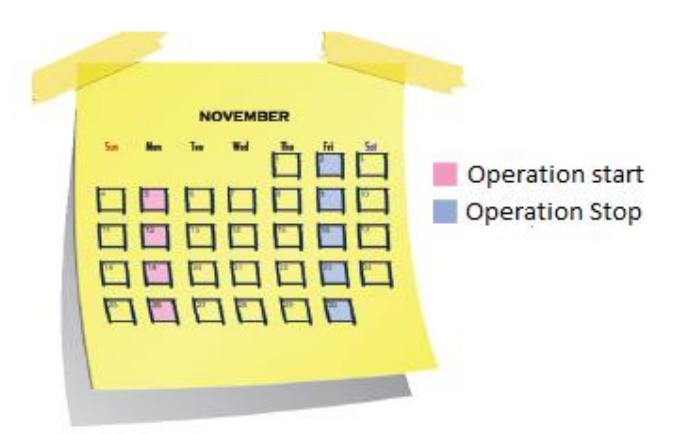

#### 15) Data Logging

• Raw Data from a device, or an inner memory value, can be saved, based on a variety of conditions. Depending on the logging conditions, data is managed by Model or Block.

• Collected Data can be converted from **Binary file** format to **CSV** format. Data can be stored on USB Memory and SD Memory up to the limits of the device's capacity. **Trend Graph** allows immediate on-screen access to logged Info.

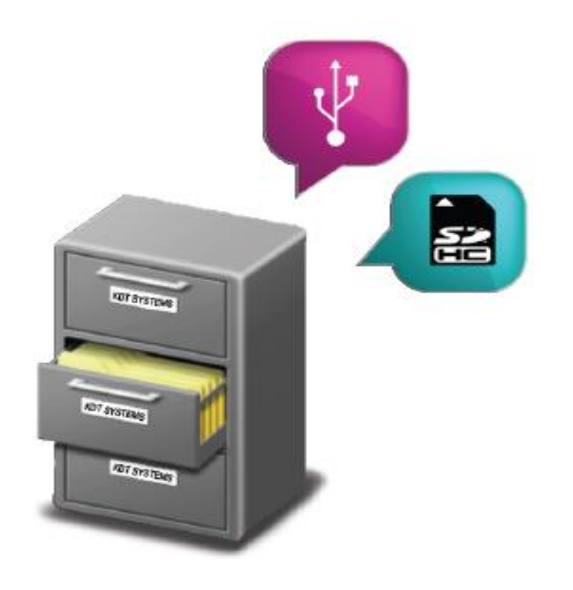

8

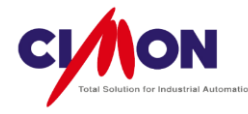

16) External Interface

A variety of external devices are supported through the USB port, including scanners, keyboards, pointing devices and printers that support the PCL driver.

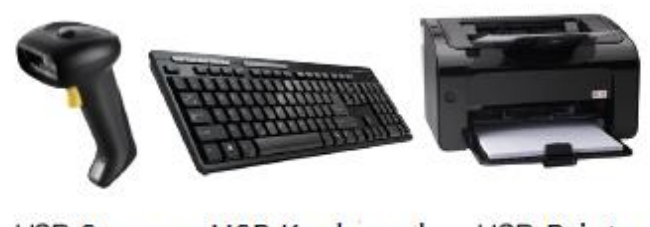

# USB Scanner USB Keyboard USB Printer

17) Alarm Message

• A real-time Alarm summary is available to users on screen. Xpanel allows an unlimited Alarm list with a maximum of 10 groups. Depending on the Alarm status, the Alarm **action** can be determined by opening an **Alarm Page** or by using a **Script**. The Alarm summary is saved as a **CVS** file, which can be opened in EXCEL.

• The **Scroll Message** feature displays Alarms as scrolling messages across the bottom of the screen. The Administrator can see the status of each Alarm without checking the Alarm Window.

|                                          |                                                                                                    |          |                                                                                                    |                       |                                                                                                    | _   |
|------------------------------------------|----------------------------------------------------------------------------------------------------|----------|----------------------------------------------------------------------------------------------------|-----------------------|----------------------------------------------------------------------------------------------------|-----|
| Auto Tea                                 | Barina                                                                                                    | Value    | idars Type                                                                                                    | Ease riptors          | -                                                                                                    |     |
| 10,0210,04011                            | Dening                                                                                                    | 1.00     | Casar                                                                                                    | dam beerid            | A LAND DO AND A LAND A LAND A LAND A LAND A LAND A LAND A LAND A LAND A LAND A LAND A LAND A LAND A LAND A LAND                                                                                                    | D   |
| II. (\$210 B-B-1)                        | Denier                                                                                                    | 11.22    | Manufacture 1                                                                                                    | Area Description      | 1011 200 10 W                                                                                                    | - F |
| 1 1 1 1 1 1 1 1 1 1 1 1 1 1 1 1 1 1 1    | Conception of the local division of the local division of the loca | 10.00    | Check                                                                                                    | And Decision          | Manufacture (Second Second Sec |     |
| 100000-000011                            | Dentise                                                                                                    | 17 10 10 | Desa                                                                                                    | Anna Long data        | NAME OF TAXABLE AND A DESCRIPTION OF TAXABLE AND A DESCRIPTION OF TAXABLE  |     |
| 0.0010-0.011                             | Deville                                                                                                    | 3.88     | <b>Wanter</b>                                                                                                    | And Inc. in           |                                                                                                    |     |
| 0.0210-04641                             | Device                                                                                                    | (5.3KH   | Owner                                                                                                    | Aven Berrin,          | 54.K                                                                                                    |     |
| 0.4218 84611                             | Denies                                                                                                    | 34,3636  | <b>Equition</b>                                                                                                    | dare been the         | CLASS TRANSPORT                                                                                                    |     |
| 100111-0001                              | Device                                                                                                    | 11-88    | Circle                                                                                                    | And Decision.         |                                                                                                    |     |
| 10 10 10 10 10 10 10 10 10 10 10 10 10 1 | 10.00                                                                                                    | 1.00     | Cheve                                                                                                    | 2-1-2-                | And Mark Market                                                                                                    |     |
| 0.4010-0.411                             | Device                                                                                                    | 21,202   | Manufactory 1                                                                                                    | Arrest Description    | ALL DAY DAY                                                                                                    |     |
| 11 (DRO 1946) 1                          | Devilse                                                                                                    | 13.3636  | Chester                                                                                                    | Ann becch.            | P/Newsee                                                                                                    |     |
| 0.4215 846-11                            | Device                                                                                                    | 10,000   | <b>Exercise</b>                                                                                                    | Aven Decript          | Moleci                                                                                                    |     |
| 10,10210-04611                           | Denier                                                                                                    | 17,000   | Circuit                                                                                                    | Anna Descript,        | There has been been to be                                                                                                    |     |
| a shak a she                             | 10.00                                                                                                    | 200      | Channel                                                                                                    | 200 00.2-             | Desired servicements of                                                                                                    |     |
| 10000-0000-000                           | Cardina                                                                                                    | 10.000   | Particular International Providence                                                                                                    | dare have been        | Desire Chinese Mark & Market                                                                                                    |     |
| 0.021110-011                             | Device                                                                                                    | 11.000   | Clean                                                                                                    | Anti Description      | Driptey Balanceri Mage 11 H Hosel                                                                                                    |     |
| 8.6292.9461                              | Device 4                                                                                                    | 52.000   | <b>Exclusion</b>                                                                                                    | Arm Dec. No.          | E 118 H 2                                                                                                    |     |
| 10,0210,04011                            | Conciliana di                                                                                                    | 1.00     | Change                                                                                                    | Water David State     | Contraction Street Street                                                                                                    |     |
| 1.1211 8.8.11                            | C.W. Star                                                                                                    |          | Page No.                                                                                                    | Anna Description      | Contraction of the second second second second second second second second second second second second second s                                                                                                    |     |
| 10 10 10 10 10 10 10 10 10 10 10 10 10 1 | Concession of the local division of the local division of the loca | 1000     | and the second second                                                                                                    | April Law Mr.         | 1071#J# 1 2                                                                                                    |     |
| 11,2010-040-11                           | Device                                                                                                    | 1.000    | Dese                                                                                                    | Ann Inuit.            | Character 1 1                                                                                                    |     |
| 1.4219 PALT                              | Devise                                                                                                    | 5.100    | Page 194                                                                                                    | Antipactor.           |                                                                                                    |     |
| 8,8250 B461                              | Device                                                                                                    | 1,000    | Classe                                                                                                    | Aven Descript         | Connection and a section of the section of the sect |     |
|                                          | Contraction of the local division of the local division of the loc | 1.000    | and the second second s | States in some little | Column Nasher                                                                                                    |     |
| a strate same                            | Concession of the local division of the local division of the loca | 1000     | Contract of the local division of the local division of the local  | And Description       |                                                                                                    |     |
|                                          |                                                                                                    |          |                                                                                                    |                       | Senters 10 ±1(1-201)                                                                                                    |     |
| and Disease 1 M                          | 1 Dates 1                                                                                                    | Confin   |                                                                                                    |                       |                                                                                                    |     |
|                                          |                                                                                                    | 1.0000   |                                                                                                    |                       | Artis's the the the time of the time of th |     |
|                                          |                                                                                                    |          |                                                                                                    |                       |                                                                                                    |     |
|                                          |                                                                                                    |          |                                                                                                    |                       | 24 2422                                                                                                    |     |
|                                          |                                                                                                    |          |                                                                                                    |                       |                                                                                                    |     |
|                                          |                                                                                                    |          |                                                                                                    |                       |                                                                                                    |     |
|                                          |                                                                                                    |          |                                                                                                    |                       |                                                                                                    |     |
|                                          |                                                                                                    |          |                                                                                                    |                       |                                                                                                    |     |
|                                          |                                                                                                    |          |                                                                                                    |                       |                                                                                                    |     |
|                                          |                                                                                                    |          |                                                                                                    |                       |                                                                                                    | _   |
|                                          |                                                                                                    |          |                                                                                                    |                       |                                                                                                    |     |

#### 18) VNC (Virtual Network Computing)

- Operator can control the client's Xpanel remotely by an **Ethernet** network connection.
- VNC makes it possible to provide prompt technical support without a visit to the site.

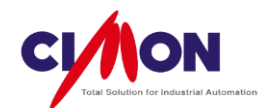

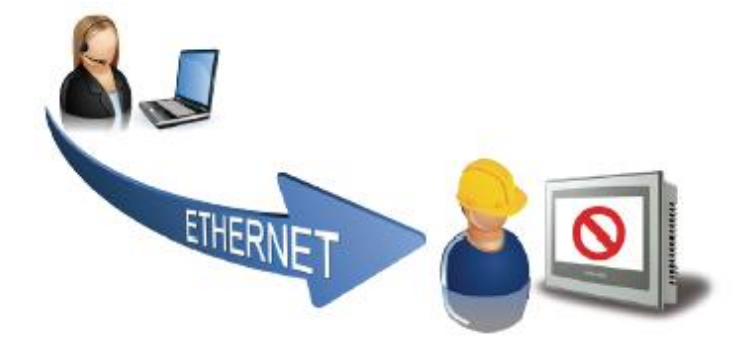

19) Recipe

• Production, Assembly line and Machine settings are registered **in advance**, then later selected and applied to the appropriate device.

- Xpanel's user interface makes it easy to create a project.
- Recipe settings tables can be modified on-site while the device is in operation.

• The settings table can be printed out as a Text file; these settings can then be entered in the XpanelDesigner settings table.

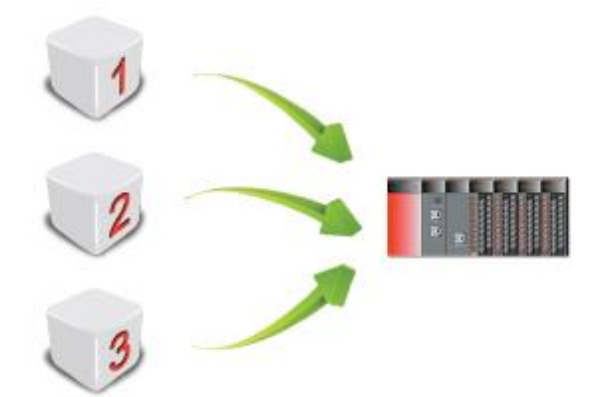

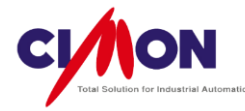

# 3. Xpanel Specification

1) General Specification

| Item                                                         | Description                                                                                                    |
|--------------------------------------------------------------|----------------------------------------------------------------------------------------------------|
| Permitted Voltage                                            | DC24V or AC100-240V                                                                                                    |
| Ambient Temperature                                          | 0°C ~ 60°C                                                                                                    |
| Storage Temperature                                          | -10°C ~ 60°C                                                                                                    |
| Ambient Humidity                                             | 10%RH ~ 90%RH (Non-condensing, wet bulb temperature: 39°C max.                                                                                                    |
| Storage Humidity                                             | 10%RH ~ 90%RH (Non-condensing, wet bulb temperature: 39°C max                                                                                                    |
| Air Pressure Vibration<br>Resistance<br>(Available altitude) | 800hPa ~ 1114hPa(Up to 2000m/6,500ft)                                                                                                    |
| Dust                                                         | 0.1mg/m <sup>3</sup> or less                                                                                                    |
| Pollution Degree                                             | Pollution degree 2 or less                                                                                                    |
| Corrosive gases                                              | Free from corrosive gases                                                                                                    |
| Vibration Resistance                                         | IEC61131-2 Compliant<br>On occasional Vibration<br>10Hz to 75Hz 0.075mm, 57Hz to 150Hz 9.8m/s <sup>2</sup><br>On continuous Vibration<br>10Hz to 57Hz 0.035mm, 57Hz to 150Hz 4.9m/s <sup>2</sup><br>X,Y,Z directions for 10 cycle (80min.) |
| Noise resistance                                             | 1uS                                                                                                    |
| Electrostatic Discharge                                      | Contact Discharge 4kV (IEC61000-4-2)                                                                                                    |
| Immunity                                                     | Discharge in Air 8kV                                                                                                    |

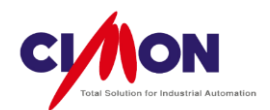

### 2) Model Specification

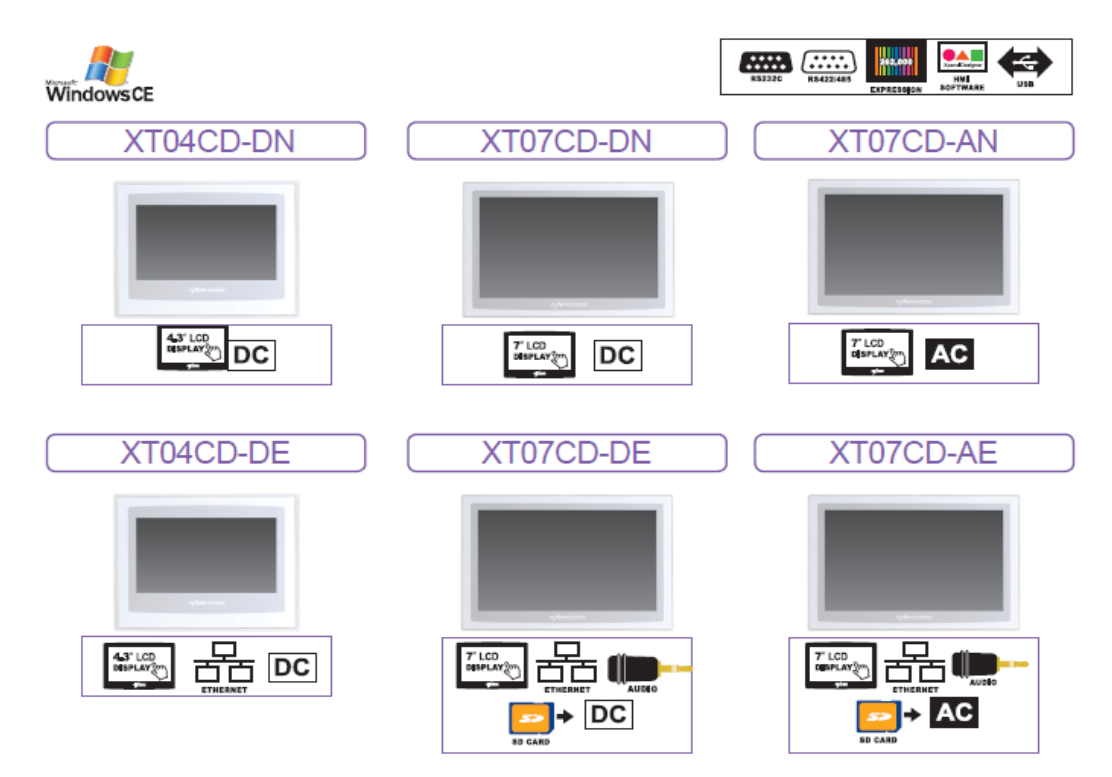

| Тур           | e             | XT04CD-DN | XT04CD-DE             | XT07CD-DN   | XT07CD-AN    | XT07CD-DE | XT07CD-AE  |
|---------------|---------------|-----------|-----------------------|-------------|--------------|-----------|------------|
| Panel         | Size          | 4.        | .3″                   |             | 7            | <i>"</i>  |            |
| Resolu        | ition         | 480X272   |                       |             | 800 X 480    |           |            |
| LCI           | LCD Color TFT |           |                       |             |              |           |            |
| Col           | or            |           |                       | 65,536      | 6 Colors     |           |            |
| Lumin         | ance          |           |                       | 400         | cd/m²        |           |            |
| Mem           | ory           |           |                       | 128MByte D  | DDR2 SDRAM   |           |            |
| Stora         | age           |           |                       | 128MByte SL | C NAND Flash |           |            |
| 09            | 5             |           |                       | Window      | ws CE 6.0    |           |            |
| Programming   | g Tool(HMI)   |           |                       | Xpanel      | Designer     |           |            |
| Aud           | lio           | None      |                       |             |              | 1 F       | Port       |
|               | Ethernet      | None      | 10/100BaseT           | No          | one          | 10/100    | ) BaseT    |
|               | Serial(COM1)  |           |                       | RS2         | 232C         |           |            |
|               | Serial(COM2)  |           |                       | RS42        | 22/485       |           |            |
| Interface     | Serial(COM3)  |           |                       | No          | one          |           |            |
|               | USB HOST      |           |                       | 16          | 1 Port       |           |            |
|               | Tool Port     |           |                       | 1 Port      |              |           |            |
|               | SD Card Slot  |           | No                    | one         |              | 1 Slot    |            |
| Input P       | ower          | DC        | 24V                   | DC24V       | AC100-240V   | DC24V     | AC100-240V |
| Dimensio      | on(mm)        | 128X1     | 128X102X50 185X127X50 |             |              |           |            |
| Panel Cut(mm) |               | 120       | )X94                  | 177X119     |              |           |            |

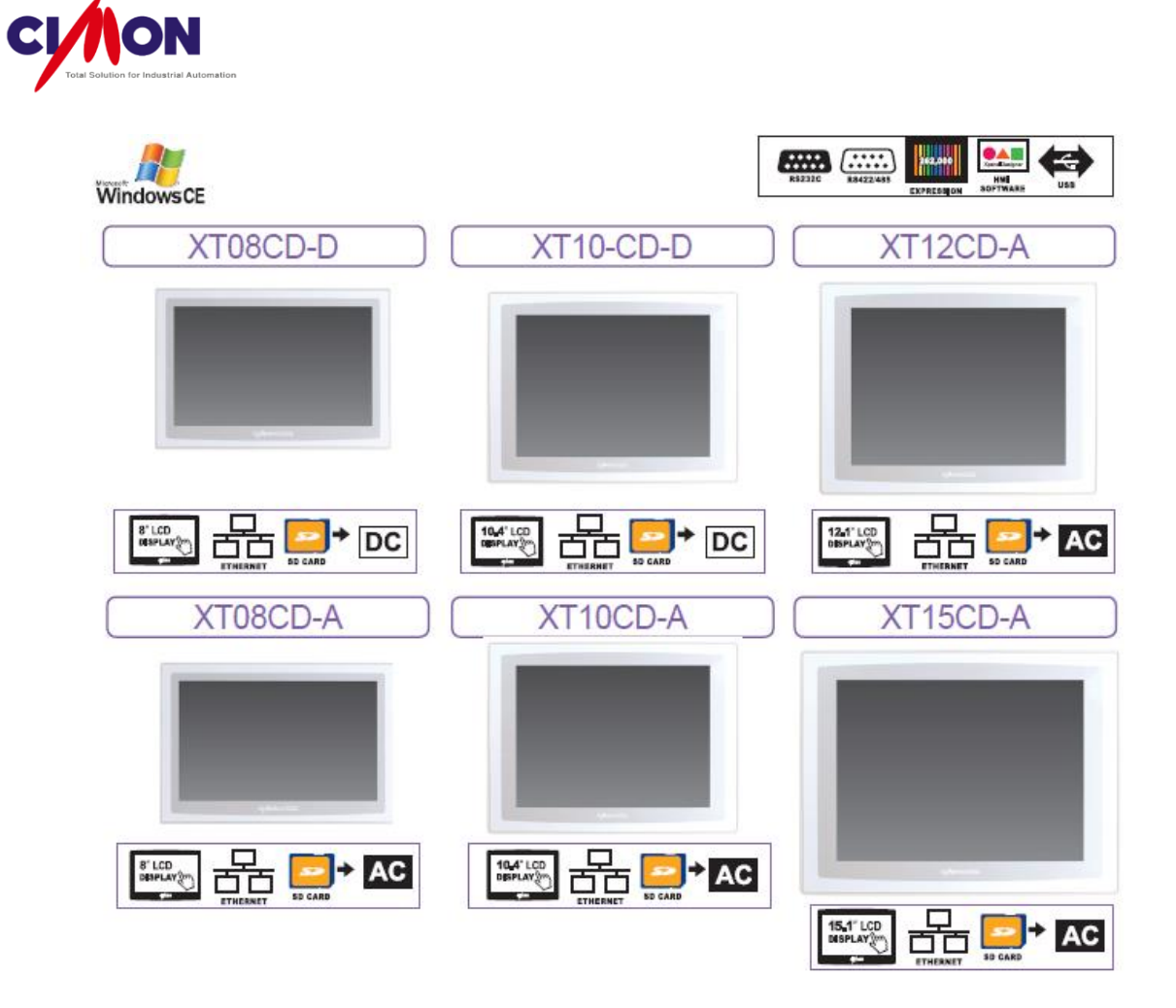

|           | Туре                            | XT08CD-A                                  | XT08CD-D              | XT10CD-D  | XT10CD-A       | XT12CD-A       | XT15CD-A              |
|-----------|---------------------------------|-------------------------------------------|-----------------------|-----------|----------------|----------------|-----------------------|
| Pa        | inel Size                       | 8                                         | "                     | 10.4″     |                | 12.1″          | 15″                   |
| Re        | solution                        |                                           |                       | 800 X 600 |                |                | 1024X768              |
|           | LCD                             | Color TFT                                 |                       |           |                |                |                       |
|           | Color                           | 262K Colors                               |                       |           |                |                | 16.7M colors          |
| Lu        | Luminance                       |                                           | 350 cd/m <sup>2</sup> |           | cd/m²          | 450 cd/m²      | 400 cd/m <sup>2</sup> |
| N         | 1emory                          | 128MByte D                                | DR2 SDRAM             |           | 256MBy         | /te DDR2 SDRAM |                       |
| S         | torage                          |                                           |                       | 128MByt   | e SLC NAND Fla | ash            |                       |
|           | OS                              | Windows CE 6.0 Windows Embedded Compact 7 |                       |           | ct 7           |                |                       |
| Programi  | ning Tool(HMI)                  | Xpanel Designer                           |                       |           |                |                |                       |
|           | Audio                           | None                                      |                       |           |                |                |                       |
| Interface | Ethernet                        |                                           | 10/100 BaseT          |           |                |                |                       |
|           | Serial(COM1)                    | RS2                                       | 32C                   |           | RS422/485      |                |                       |
|           | Serial(COM2)                    | RS42                                      | 2/485                 |           | RS232C         |                |                       |
|           | Serial(COM3)                    | No                                        | one                   |           | RS232C         |                |                       |
|           | USB HOST                        |                                           |                       |           | 1 Port         |                |                       |
|           | Tool Port                       |                                           |                       |           | 1 Port         |                |                       |
|           | SD Card Slot                    |                                           |                       |           | 1 Slot         |                |                       |
| Inp       | nput Power AC100-<br>240V DC24V |                                           |                       | AC100-240 | V              |                |                       |
| Dime      | nsion(mm)                       | 227.5 X 17                                | 6.5 X 59.5            | 280 X 2   | 20 X 47        | 330X250X83     | 395X310X89            |
| Pane      | el Cut(mm)                      | 217 >                                     | K 166                 | 267 >     | 267 X 207      |                | 382 X 297             |

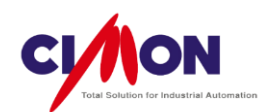

# 3) Xpanel Cut Size

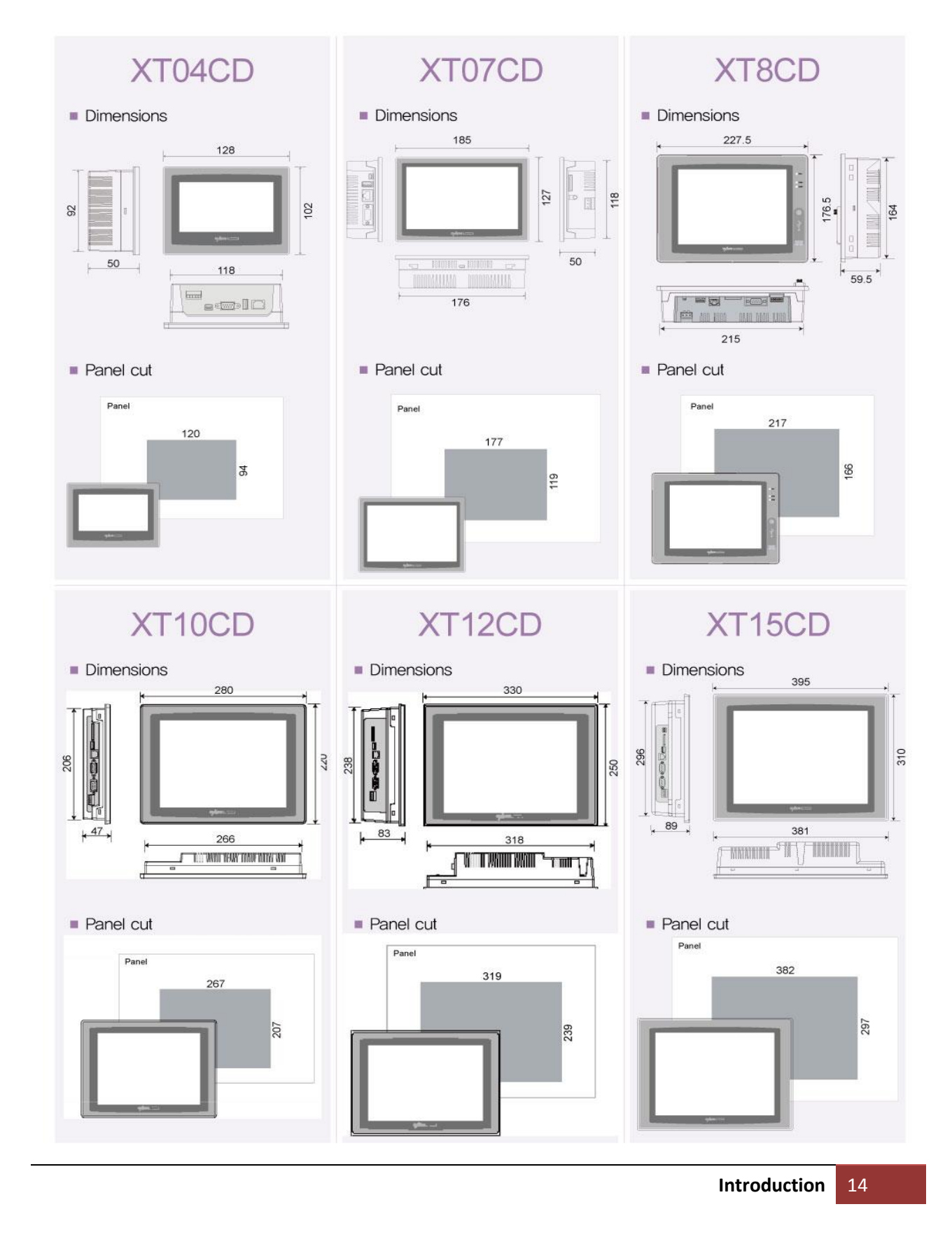

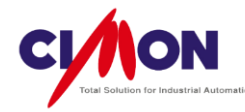

4. Installation Guide

# Critical Safety Information

#### **※** Warning

- 1) System Configuration
  - Please do NOT create Xpanel Graphic Objects that can threaten the safety of the device or the operator. If Xpanel malfunctions, but continues to send ON/OFF output, this can cause a major accident. To prevent this, install a Limit Switch to detect circuit errors and malfunctions.
  - Please do NOT create Xpanel Graphic Objects to control Device Safety operations such as Emergency Stop. Device Safety operation switches must be hardware based and installed separately.
  - Please configure the system so that it will not be affected by the status of communication between Xpanel and the Device.
  - Please avoid using Xpanel to provide any important warnings, such as those involving Operator safety, Device Breakdown or Production Suspension.
  - Xpanel is not compatible with extreme conditions which require extremely high stability and reliability, such as those involving Aircraft Control devices, Aerospace equipment, Nuclear Power Control devices, Medical Life-Support equipment, or Central Data Transmission devices.
  - If Xpanel operates with Transportation systems (Vehicles, Trains, or Vessels), Disaster & Crime Prevention systems, Safety Devices, Medical Equipment (Except Life-Supporting), the System must be designed to take into consideration Device breakdown prevention & management in order to assure safe and reliable operation.
  - If the Xpanel LCD Backlight breaks down and the screen turns black, Xpanel will still be operating. If the operator touches the Xpanel screen without knowing that it is black because of a **Backlight malfunction**, an accident could result. This is another important reason to avoid creating Xpanel Graphic Objects to control **Device Safety operations** such as Emergency Stop.
  - If the LCD Backlight suddenly turns off, please follow the procedure below to check the LCD status.
    - (1) Check to see if **Standby** mode is **off**. If it is off, and no images are displayed on the screen, the backlight is damaged.
    - (2) If **Standby** mode is on, and no images are displayed after you touch the screen, the backlight is damaged.

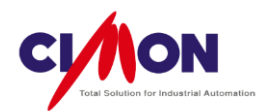

- 2) Installation
  - Please do not disassemble Xpanel. An Electric Shock can occur because of the high voltage used by Xpanel's internal components.
  - Please do not physically **alter** Xpanel, because it can cause electric shock or fire.
  - Please avoid using Xpanel in a place where flammable gas is present, since it can cause an explosion.
- 3) Wiring
  - To prevent electric shocks, make sure to disconnect Xpanel from any **Power** source when working on wiring.
  - Please do not apply more than the **allowed voltage**.
  - For tightening the screws on the **Terminal Block**, **proper torque** is between **0.5~0.6 N·m**. If accurate torque is not applied to the screws, a short circuit, fire or device breakdown could result.
  - Please be careful not to drop any **metal or cable pieces** into Xpanel's interior.
- 4) Maintenance
  - Xpanel use a Lithium battery to run its internal Clock. There may be a risk of explosion if the battery is mounted the wrong way during replacement. If you need to replace the battery, please contact your Xpanel provider or distributor.

# **※** Attention

- 1) Installation
  - Secure all connections between cable connectors and Xpanel. A loose connection can affect device operation.
  - Both Communication and Input/Output cables should be separated from Power or the Power Line by at least 10 cm.
- 2) Wiring
  - Ground the FG line of the Xpanel separately from the FG lines of other Devices. Wiring these FG lines too close may cause an electric shock or unit malfunction.
  - Be sure that the rated voltage and terminal layout are within the designated range, and wire Xpanel correctly. If the supplied voltage differs from the rated voltage, or incorrect wiring or grounding is applied, it may cause a fire or unit malfunction.
  - When tightening the screws on the **Terminal Block, proper torque** is between **0.5~0.6** N·m. If accurate torque is not applied to the screws, it can cause short-circuit, fire, or device breakdown.
  - Please be careful not to drop any metal and cable pieces into Xpanel's interior.

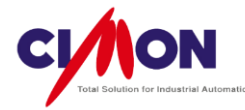

# 3) Maintenance

- The LCD contains a strong irritant material. If for any reason, the LCD panel is damaged and its contents come into contact with any part of your body, be sure to wash that area with running water for 15 minutes. If any of this liquid gets into your eyes, wash your eyes and seek medical assistance immediately.
- 4) Product Disposal
  - Product disposal procedures should be in accordance with local or national laws.

# General Safety Information

- 1) Do **not strike** the touch panel with a hard or pointed object, or press the touch panel with too much force. Doing so may damage the touch panel or the display.
- 2) Do not install Xpanel where the **ambient temperature** exceeds the allowed range. Doing so may cause Xpanel to malfunction, or shorten its operational life.
- 3) Do not restrict or block Xpanel's rear ventilation,
- 4) Do not install or use Xpanel in an environment with **extreme changes** in **temperature**. Extreme temperature change can cause dew to condense inside Xpanel, resulting in device malfunction.
- 5) Be sure to keep water, liquid, metal. or charged dust out of Xpanel's interior.
- 6) Do not use or place Xpanel in areas exposed to **direct sunlight** or in a **dusty** or **dirty** environment.
- 7) Do not use or place Xpanel in areas subject to high vibration.
- 8) Do not use **paint thinner** or organic **solvent** to clean Xpanel.
- 9) If you store Xpanel in areas where the temperature is lower than allowed level, the liquid in the LCD will congeal, and the LCD may be damages. If, on the other hand, the storage area's temperature becomes higher than the allowed level, the liquid in the LCD will become isotropic, causing irreversible damage to the LCD. Therefore, it is important to store the panel only in areas where temperatures are within the range specified in this manual.
- 10) After turning Xpanel OFF, be sure to **wait a few seconds** before turning it ON again. If Xpanel started too soon, it may not start up correctly.
- 11) Because of the possibility of accidental loss of data, it is important to **back up** Xpanel's project data **on a regular basis**.

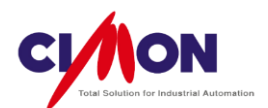

# Wiring

#### **※** Warning

- 1) When connecting Xpanel to a power source, be sure that Xpanel's power supply is completely turned **OFF**, via a breaker or similar unit, to avoid an electric shock.
- 2) Since there is no power switch on the Xpanel unit, be sure to attach a breaker-type switch to its power cable.
- 3) To avoid a short circuit caused by loose ring terminals, be sure to use ring terminals with a insulating sleeves.
- 4) When the FG terminal is connected, be sure that the wire is grounded.
- Connecting to Power
- When connecting Xpanel to Power, be sure to follow the procedures given below.
  - (1) Be sure that Power Cable is **unplugged** from the power supply.
  - (2) Unscrew the screws on the terminals, then insert **Ring Terminals** and tighten the screws.
  - (3) if the operator comes into contact with any electrical components, it could cause a fatal accident (because a charge is stored in the circuit, the operator could be injured by touching electrical components even if the device is turned off). Please wait for **5 minutes** after Xpanel is turned off.
  - (4) Be sure that the **Ring terminal** wires are connected correctly.
  - (5) Copper wire or the equivalent should meet at least **60%** of its requirement.
  - (6) Copper wire size must be within the 18AWG(0.823 mm<sup>2</sup>) ~ 26AWG (0.405 mm<sup>2</sup>) range. When tightening the screws, **proper torque** is between **0.79~0.88** N·m.
- Notice on Connecting to Power
- Please pay special attention when connecting Xpanel to a Power supply, as described below.
  - (1) If the power supply voltage exceeds Xpanel's rated voltage range, use a voltage **transformer**.
  - (2) Between power and ground, be sure to use a power supply with low noise. If there is still an excessive amount of noise, use a noise reducing **transformer**.
  - (3) The power supply cable should not be bundled with or kept close to main circuit lines (high voltage, high current), or input/output signal lines.
  - (4) Connect a **surge absorber** to handle power surges.
  - (5) To reduce noise, make the power cable as **short** as possible.
- Notice on Grounding
  - (1) When grounding to the FG terminal at the rear of Xpanel, (on the Power Input Terminal Block), be sure to create an **exclusive ground**.
  - (2) Inside the Xpanel unit, the SG (Signal Ground) and FG (Frame Ground) terminals are connected to each other.
  - (3) When connecting the SG of external device to the SG of Xpanel, be sure that **no shortcircuit** loop occurs.

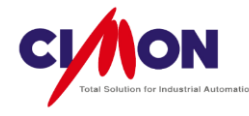

# 5. Package Content

The following items are contained in the Xpanel package. Before using Xpanel, please confirm that all items listed here are included.

\* The diagram below is for illustration purposes, and may differ from actual size.

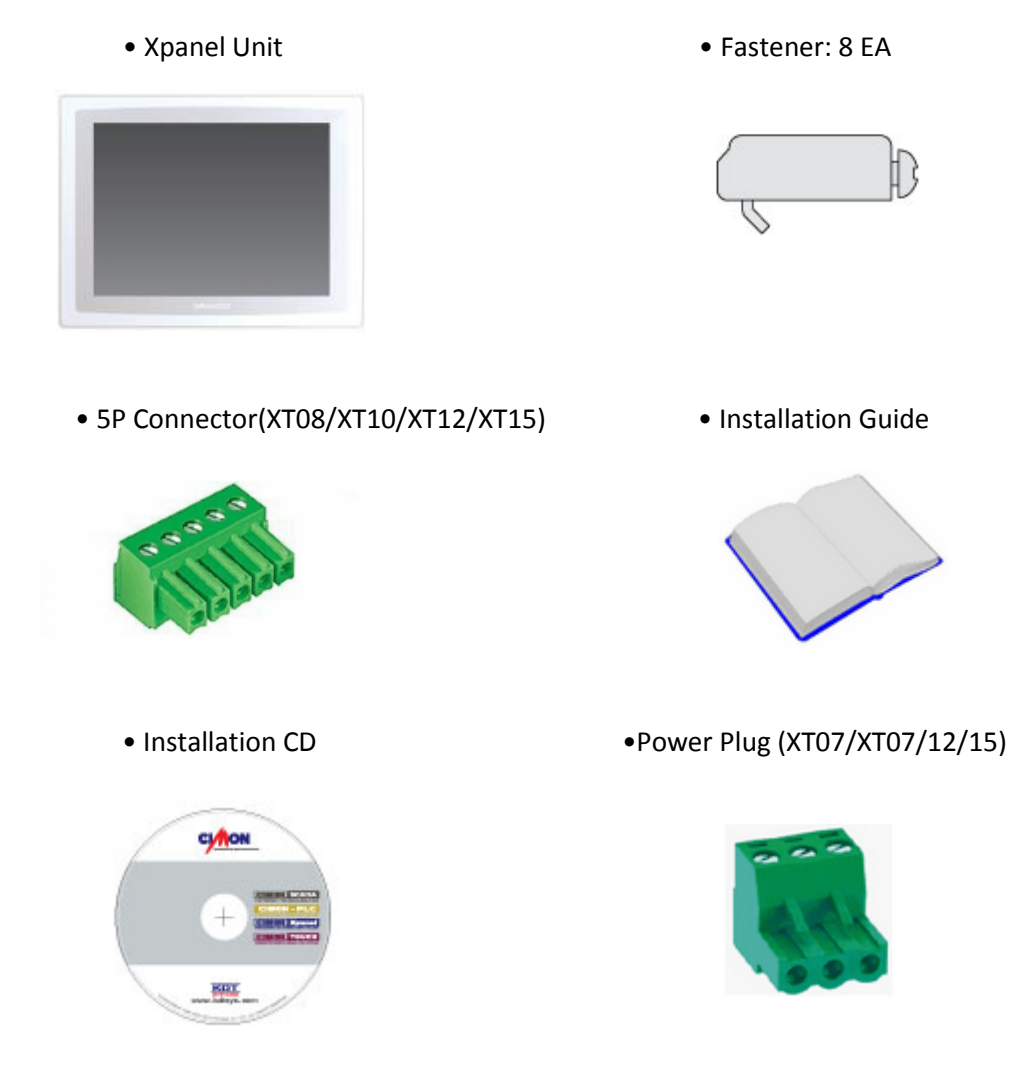

This unit has been carefully packed with special attention to quality. However, should you find anything damaged or missing, please contact your local Xpanel distributor immediately.

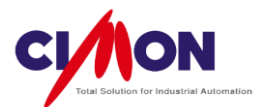

# Chapter 2. Menu Configuration and Features

# **1. XpanelDeisgner Configuration**

This chapter describes the various tool bars and configuration options.

| AlDerigner - IMAIN SCREEN BO  | :YI               | -                 | and the second second s |                     |
|-------------------------------|-------------------|-------------------|----------------------------------------------------------------------------------------------------|---------------------|
| File Edit Draw View Online Ar | rrange Tools Help |                   |                                                                                                    |                     |
|                               | 🛍 🛤 😭 🔣 🖉 🗖 🗖     | ]                 | 8                                                                                                    |                     |
|                               |                   |                   |                                                                                                    |                     |
|                               |                   |                   |                                                                                                    | 1                   |
| MS Shell Dig 🔹 8 👻            |                   | I Col 0 🔹 🖾 🖬 🐂 🐂 |                                                                                                    |                     |
| R COODS R                     |                   | । — 31 🖂          |                                                                                                    | )                   |
|                               |                   | 7                 |                                                                                                    |                     |
|                               |                   |                   |                                                                                                    |                     |
| Windows                       |                   | 74/04             |                                                                                                    | indow 4             |
| MAIN_SCREEN.PG                | D REEN (          | CHAMBER CHAMBER   | CHAMBER hh:mm:ss                                                                                                    | MAIN_SCREEN         |
| PM_SCREEN.PGX                 |                   |                   |                                                                                                    |                     |
| SE_CHAMBER.PGX                |                   | PBOCESS CHAMGEB 3 | <u>TM</u>                                                                                                    | 그림46 [Rectangle]    |
| TM_SCREEN.PGX                 |                   | 6.4               | vacuum comm                                                                                                    | 그림48 [Rectangle]    |
| I/O Devices                   |                   | D3-D2-            | ROATAY PUMP                                                                                                    | =                   |
| - Alarms                      | PROCESS           |                   | PROCESS L ON                                                                                                    | _磟 그림55 [Bitmap]    |
|                               | CHAMGER 2 D3      | D1                | D2 CHAMGER 4 D8 OFF                                                                                                    | 그 그림60 [Rectangle]  |
| Security                      | D2                |                   |                                                                                                    | _ A 그림65 [Text]     |
| String Table                  | DIC               | D1                | VENT VALVE                                                                                                    | _ ③ 그림69 [DateTime] |
| Data Server                   |                   | D4 GATE D5        | D9 ON                                                                                                    |                     |
| - 🛞 Recipe                    | PBOCESS           |                   | ID9 OFF                                                                                                    | 표 ▲ 그림64 [Group]    |
| 🚽 Data Bridge                 | CHAMGER 1         | 3                 |                                                                                                    |                     |
| Modbus Slave                  | AL 64             | DI TE #1 OPEN     | D7 25 Macuum Contro                                                                                                    | _ 월 그림115 [Bitmap]  |
| Animation Editor              | D2 D4 D2          | DaTE #2 OPEN      |                                                                                                    | - A 그림116 [Text]    |
|                               |                   | D3 TE #3 OPEN     | 15 ID10                                                                                                    | _谮 그림115 [Bitmap]   |
| 2 pibar 🔯                     | D3 D1 Jen 3       | D4TE #4 OPEN      |                                                                                                    | _楷 그림115 [Bitmap]   |
|                               |                   | D5_L GATE OPEN    | D10 OFF                                                                                                    | 그렇고? [Bitmap]       |
|                               | D                 | 1 D5              |                                                                                                    | 표~                  |
|                               |                   | 1440              | D1                                                                                                    | — 그림122 [Rectangle] |
|                               | 05                |                   | Load/Unload UD11 ON<br>Position                                                                                                    | - A 그림118 [Text]    |
|                               |                   |                   | D11 OFF                                                                                                    |                     |
|                               |                   | 100               |                                                                                                    |                     |
|                               |                   | PM 02             | AAAAAAAAAAAAAA                                                                                                    | - A 그림118 [Text]    |
|                               |                   | P-time N2 3       | DELTA                                                                                                    | - 그림122 [Rectangle] |
|                               | CASSETTE ON       | Z-motion Spare    |                                                                                                    | - A 그림118 [Text]    |
|                               | CASSETTE CHA      | aviden 6          |                                                                                                    | - 그림122 [Rectangle] |
|                               |                   |                   |                                                                                                    | A18[18[]            |
| Transparent                   | 6                 |                   | 1                                                                                                    |                     |
|                               | G KIND TAG ADDR   | TAG TYPE          |                                                                                                    | 그림148 [Line]        |
|                               | Analog            | Tag Value         |                                                                                                    | \ 그림149 [Line]      |
|                               | Digital           | Visible           |                                                                                                    |                     |
|                               | Digital           | Touch             |                                                                                                    | - A 그림II0 [Text]    |
|                               | Digital           | Visible           |                                                                                                    | _ A 그림118 [Text]    |
|                               | Digital           | Blinking          |                                                                                                    | - \ 그림148 [Line]    |
|                               | Digital           | Touch             |                                                                                                    | 그림149 [Line] +      |
|                               | (                 |                   |                                                                                                    | 8                   |
| 10                            |                   |                   |                                                                                                    | x=216 v=509         |
|                               |                   |                   |                                                                                                    |                     |

- 1) Menu: Select configuration Tools.
- 2) Tool Bar: Displays menu functions as **icons** for quick access.
- 3) Color Tool: Select object and background colors.
- 4) Project Workspace: Provides **shortcuts** to a variety of features and **pages** used in the project.

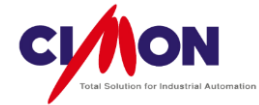

- 5) Page: For project development.
- 6) Tag Window: Displays the Tags included in the current page. It includes shortcuts to **Tag configuration** and **Object Properties**.
- 7) Object Window: Displays the current Tag properties in tree view.
- 8) Coordinates: Shows the mouse location.

# 2. Menu Configuration

1) File

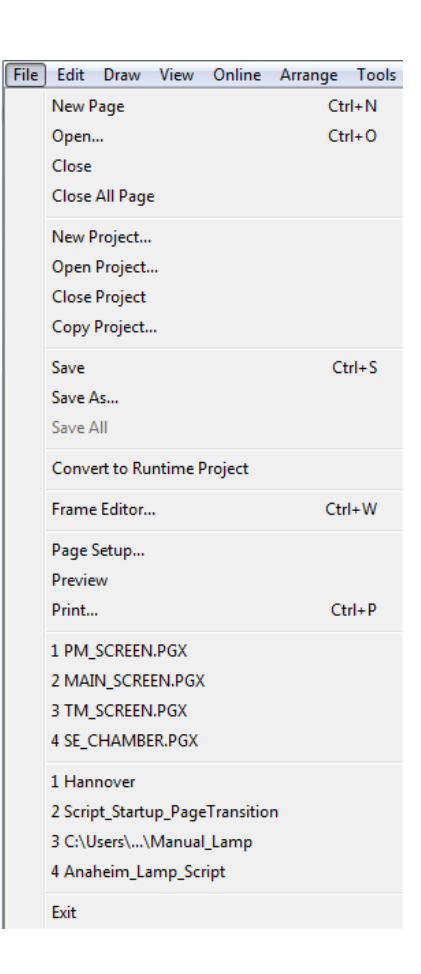

(1) New Page

Create a New Page.

(2) Open

Open other pages during development. This is useful for access to other project features such as page files, Scripts and Databases.

(3) CloseClose the current page.

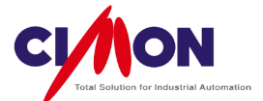

(4) New ProjectCreate a new project.

(5) Close ProjectClose the current project.

(6) Copy ProjectCopy and back up the current project.

(7) SaveSave the current project.

(8) Save asSave the current project under a different name.

(9) Save AllSave all work.

(10) Convert To Runtime ProjectCompile the current project. This compiles without downloading, and includes error-detection.

(11) Frame EditorEdit individual frames of the Xpanel screen.

Page setupPrinter settings, such as Headers, Footers, Margins, and Black&White Reversal.

(13) PreviewDisplay a preview before printing out.

(14) PrintPrint out the current page.

(15) Exit Close Xpanel Designer.

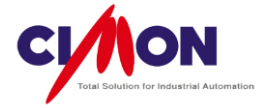

2) Edit

| Edit | ] Draw View Onlir     | ne Arrange Tools |
|------|-----------------------|------------------|
|      | Undo                  | Ctrl+Z           |
|      | Redo                  | Ctrl+Y           |
|      | Cut                   | Ctrl+X           |
|      | Сору                  | Ctrl+C           |
|      | Paste                 | Ctrl+V           |
|      | Delete                | Del              |
|      | Select All            | Ctrl+A           |
|      | Find                  | Ctrl+F           |
|      | Replace               | Ctrl+H           |
|      | Object Config(W)      |                  |
|      | Graphic File Paste(B) |                  |
|      | Insert Animation Bitn | nap              |

Undo
 Cancel the last operation.

(2) Redo Reverse the last Undo operation.

(3) CutDelete the selected item and copy it to the Clipboard.

(4) CopyCopy the selected item to the Clipboard.

(5) PastePaste the item currently in the clipboard to the selected location on the page.

(6) DeleteDelete an item without copying it to the clipboard.

(7) Select AllSelect all items on the page.

(8) FindFind a tag or string in the project.

(9) Replace

Replace a Tag name or String. This can be done on a page by page basis, or for the whole project.

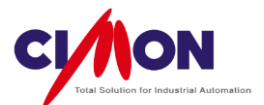

This is useful for quickly **converting** between **Virtual Tags** and **Real Tags**.

(10) Object Configuration

Open the Object Configuration dialog box.

(11) Graphic File Paste

Paste a Graphic File into the page. Supported file types include **JPG** and **BMP**, but not PNG.

(12) Insert Animation Bitmap

Insert an Animation into the Page, from either the XpanelDesigner **Library** or from a custom user library created with **User Library Edit** from the **Tools** Menu.

3) Draw

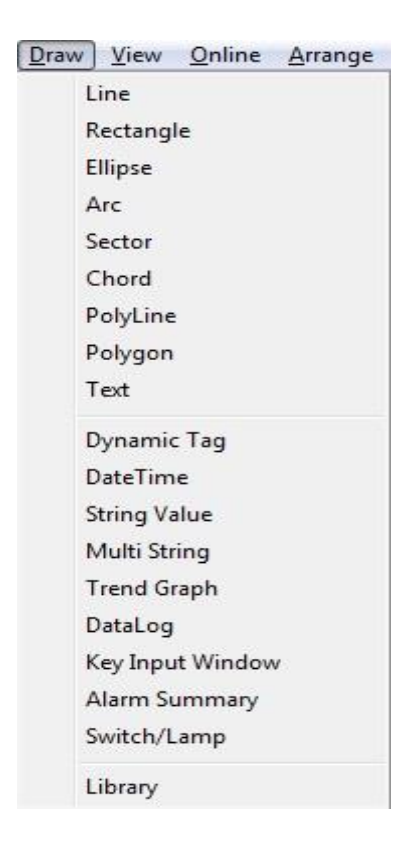

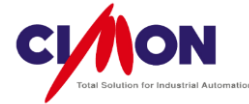

| Object Type   | Display    | Description                                                                                                    |
|---------------|------------|----------------------------------------------------------------------------------------------------|
| (1) Line      | (PAGE PGX) | Draw a line Object on the page.<br>You can control line <b>color</b> and<br><b>thickness</b> using <b>Object</b><br><b>Configuration</b> .   |
| (2) Rectangle | (PAGE PGX) | Draw a rectangle on page. You<br>can change the <b>fill</b> and <b>border</b><br><b>color</b> using <b>Object</b><br><b>Configuration</b> .  |
| (3) Ellipse   | (PAGE PGX) | Draw an ellipse on the page.<br>You can change the fill and<br>border color using Object<br>Configuration.                                   |
| (4)Arc        | (PAGE.PGX) | Draw an arc on the page. You<br>can change the <b>fill</b> and <b>border</b><br><b>color</b> using <b>Object</b><br><b>Configuration</b> .   |
| (5) Sector    |            | Draw a sector on the page. You<br>can change the <b>fill</b> and <b>border</b><br><b>color</b> using <b>Object</b><br><b>Configuration</b> . |
| (6) Chord     |            | Draw a chord on the page. You<br>can adjust chord color and<br>thickness using <b>Object</b><br><b>Configuration</b> .                       |
| (7) Polyline  | (PAGE.PGX) | Draw a polyline on the page.<br>Line color and thickness can be<br>adjusted using <b>Object</b><br><b>Configuration</b> .                    |

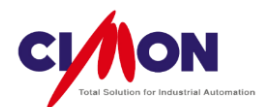

| (8) Polygon         |                                           | Draw a polygon on the page. A<br>polygon can be drawn<br>connecting between the<br>beginning and the end of a free-<br>form curve.                |
|---------------------|-------------------------------------------|----------------------------------------------------------------------------------------------------|
| (9) Text            | S [PAGE.PGX]                              | Enter text on the page. The font type and size can be adjusted.                                                                                   |
| (10) Dynamic<br>Tag |                                           | Display the value of a Tag in the database.                                                                                                    |
| (11)Date&Time       | yy/mm/dd<br>hh:mm:ss<br>yy/mm/dd hh:mm:ss | Display the date and time on<br>the page. You can choose three<br>display modes.<br>(Year/Month/Day,Hour:Min:Sec,<br>Year/Month/Day Hour:Min:Sec) |

# (12) String Value

Display the value of a String Tag.

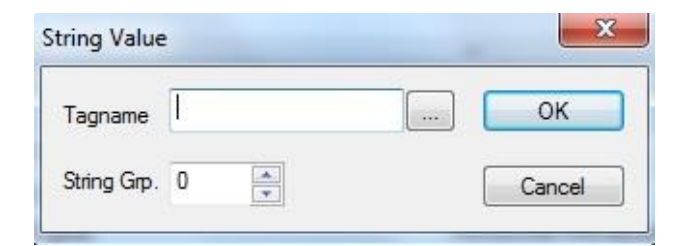

(13) Multi Language String

Multiple language Strings can be used by selecting **Multi Language Setup** in the Tool menu.

| tring Group  | 0 | ОК     |
|--------------|---|--------|
| itring Value | 0 | Cancel |
| review       |   |        |

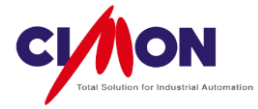

### (14) Trend Graph

Display Trend Graph on the Page. Six types of Trend Graph are available (YT, SPC, ST, Scope, Log, and XY).

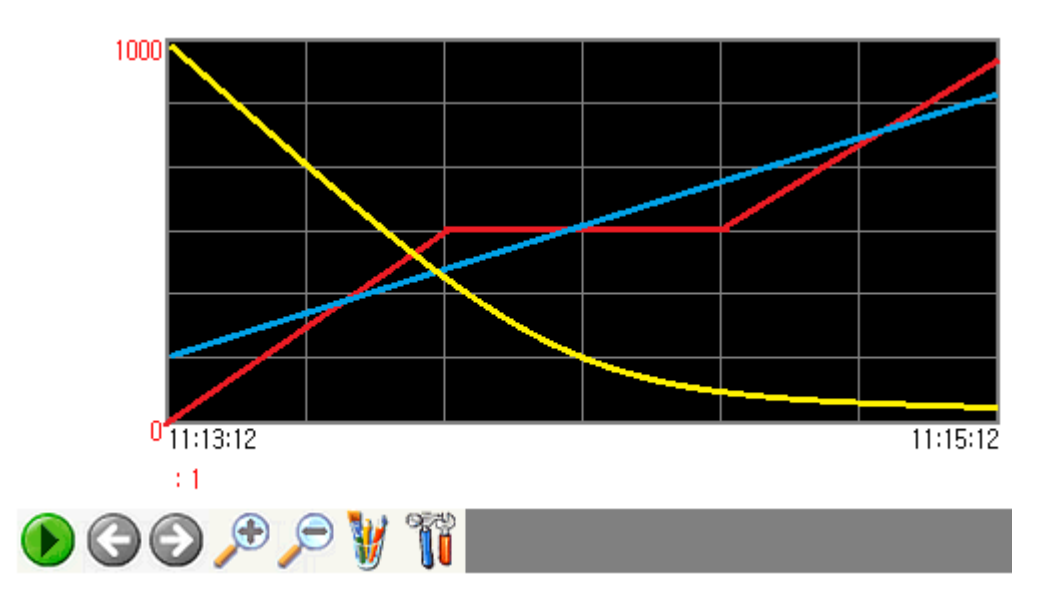

#### (15) DataLog

Display log data in a table. This feature is supported on real-time based systems.

# (16) Key Input Window

Create a dialog box which takes a **String or Number** as Input. When no Keyboard is available, a virtual soft keyboard can be used to enter input.

| Key Input Window                 |            | ×                              |
|----------------------------------|------------|--------------------------------|
| lnput Tag<br>◯ Addr Bit<br>④ Tag | <b>v</b>   | •                              |
| Executive Comman                 | nd         | Addr Tag                       |
| 4                                |            |                                |
| Option                           |            | Using Max/Min Value            |
| Digit                            | 0          | Min 0                          |
| End-Code(Hexa)                   | 0D         | Max 0                          |
| Password Character               |            | 'End-Code' Process             |
| Show Keyboard On Dbl Click       |            | Cancel Select   Delete Content |
| Clear Window B                   | v Overflow | Move to Next Input             |
|                                  |            | OK Cancel                      |

<sup>∗</sup> For the End Code, refer to the ASCII Code Table.

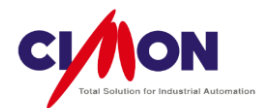

#### (17) Alarm Summary

Display **pre-determined** alarm information on the screen, based on the Alarm condition.

| Alarm Time          | Device | Value   | Alarm Type | Description     |   |
|---------------------|--------|---------|------------|-----------------|---|
| 2012/09/17 08:41:54 | Device | 31,0000 | Clear      | Alarm Descript  |   |
| 2012/09/17 08:41:54 | Device | 30,0000 | Warning    | Alarm Descript, |   |
| 2012/09/17 08:41:54 | Device | 29,0000 | Clear      | Alarm Descript, |   |
| 2012/09/17 08:41:54 | Device | 28,0000 | Warning    | Alarm Descript, |   |
| 2012/09/17 08:41:54 | Device | 27,0000 | Clear      | Alarm Descript, |   |
| 2012/09/17 08:41:54 | Device | 26,0000 | Warning    | Alarm Descript, | = |
| 2012/09/17 08:41:54 | Device | 25,0000 | Clear      | Alarm Descript, |   |
| 2012/09/17 08:41:54 | Device | 24,0000 | Warning    | Alarm Descript, |   |
| 2012/09/17 08:41:54 | Device | 23,0000 | Clear      | Alarm Descript, |   |
| 2012/09/17 08:41:54 | Device | 22,0000 | Warning    | Alarm Descript, |   |
| 2012/09/17 08:41:54 | Device | 21,0000 | Clear      | Alarm Descript, |   |
| 2012/09/17 08:41:54 | Device | 20,0000 | Warning    | Alarm Descript, |   |
| 2012/09/17 08:41:54 | Device | 19,0000 | Clear      | Alarm Descript  |   |
| 2012/09/17 08:41:54 | Device | 18,0000 | Warning    | Alarm Descript, |   |
| 2012/09/17 08:41:54 | Device | 17,0000 | Clear      | Alarm Descript, |   |
| 2012/09/17 08:41:54 | Device | 16,0000 | Warning    | Alarm Descript, |   |
| 2012/09/17 08:41:54 | Device | 15,0000 | Clear      | Alarm Descript, |   |
| 2012/09/17 08:41:54 | Device | 14,0000 | Warning    | Alarm Descript, |   |
| 2012/09/17 08:41:54 | Device | 13,0000 | Clear      | Alarm Descript, |   |
| 2012/09/17 08:41:54 | Device | 12,0000 | Warning    | Alarm Descript  | - |
| 0010700717-00-41-64 | Device | 11.0000 | Clear      | Alarm Departet  |   |
|                     |        |         |            |                 | P |
| Stop Stamp ACK      | Setup  | Config  |            |                 |   |

#### (18) Switch/Lamp

Handle various functions with **one button**. With a variety of Switch/Lamp Libraries available, it is possible to configure several operations at the same time.

| t Name       | Switch Common Lamp Label                              |
|--------------|-------------------------------------------------------|
|              | Switch Function     Touch - Down                      |
|              | Add Bit Switch Word Switci Page Special Ph.<br>Delete |
|              | Tag Name                                              |
| shape Select | Touch - Up                                            |
| Shape nil    | Add Delete                                            |
|              | Edit                                                  |
|              |                                                       |

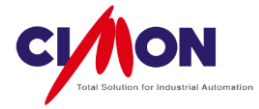

#### (19) Library

A variety of Object libraries are available, such as Machinery, Equipment, Lamps etc. Please update to the latest version of XpanelDesigner on a regular basis so you can take advantage of library updates.

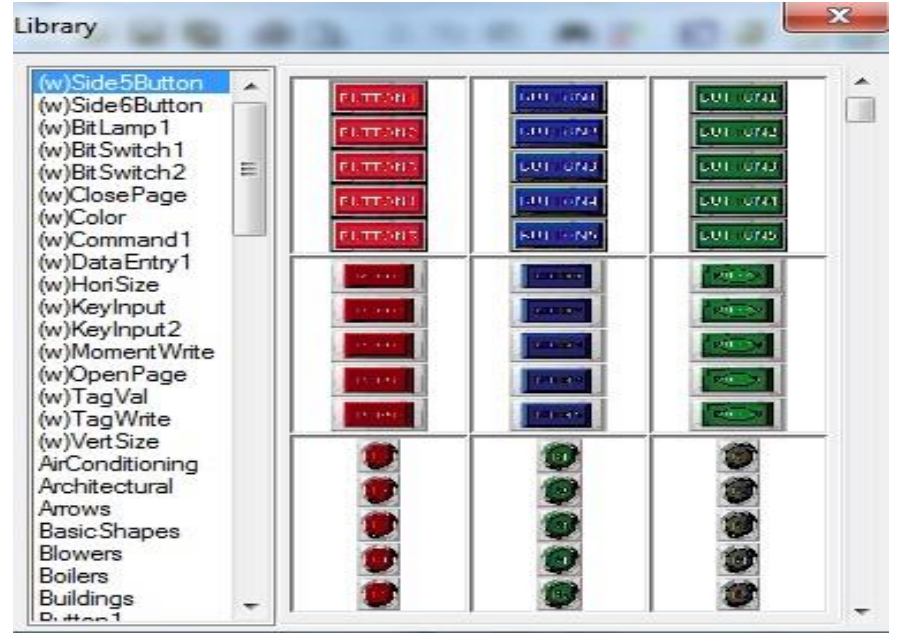

4) View

- (1) Redraw
- (2) Current Page Position To Runtime
- (3) Tag Window

The Tag Window displays all the tags used on the current page. It lists tag names, kinds (i.e., digital or analog), addresses and types.

| Tag Screen |          |             |                     |
|------------|----------|-------------|---------------------|
| TAG NAME   | TAG KIND | TAG ADDRESS | TAG TYPE            |
| Dig DIG1   | Digital  |             | Visible             |
| Dig DIG1   | Digital  |             | Horizontal Movement |
| Dig DIG1   | Digital  |             | Touch               |
| Dig DIG1   | Digital  |             | Visible             |
| Dig DIG1   | Digital  |             | Touch               |
| ANA1       | Analog   |             | Numeric             |

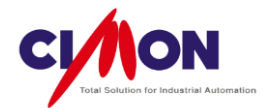

(4) Object Window Displays Object Properties in the form of a tree view.

| Object W | lindow               | д   |
|----------|----------------------|-----|
| Pa       | ge2                  |     |
| ÷        | Fig_3357 [Group]     |     |
| ÷        | Fig_1280 [Group]     |     |
| ÷        | Object44 [Group]     |     |
| A        | Object78 [Text]      |     |
| ÷        | Fig_104 [(w)디지털스위치   | 2 - |
| ÷        | Object86 [Rectangle] |     |
|          |                      |     |

(5) Project Workspace

This provides convenient access to project management features. You can view a list of pages added to the project, and you can check, open and delete pages. You can use shortcut functions such as "database" or "script".

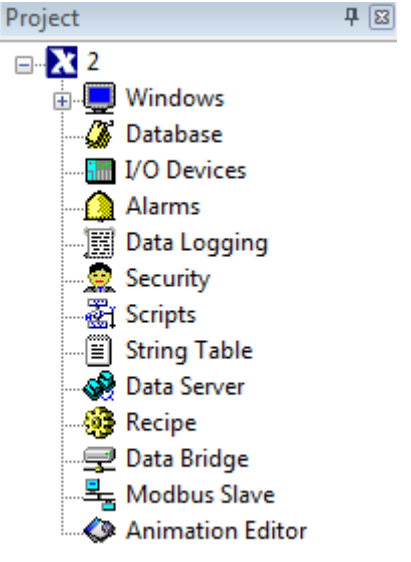

#### (6) Main Tool

The Main Tool is a toolbar which includes the most commonly used features in Xpanel.

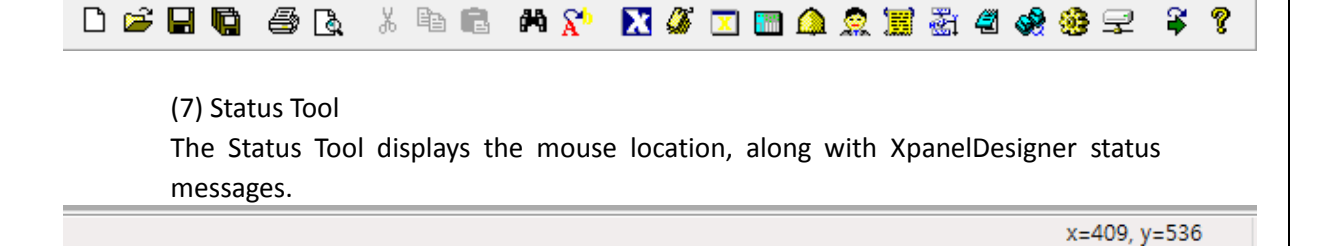

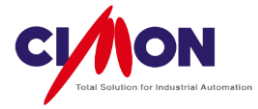

### (8) Drawing Tool

Draw Objects, such as Diagrams, Dynamic Tags, Text, etc.

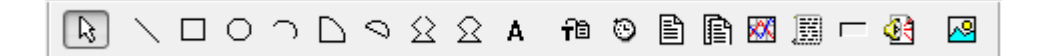

# (9) Color Tool

The Color Tool allows you to select colors for Object such as **diagrams**.

| Transparent |  |  |  |  |  |  |  |
|-------------|--|--|--|--|--|--|--|

(10) Arrange Tool Arrange or place objects on the Page.

| Group             |            | Combine the selected objects into a group                                          |  |  |  |  |  |  |
|-------------------|------------|------------------------------------------------------------------------------------|--|--|--|--|--|--|
| Ungroup           | ГЦ         | R <b>elease</b> a grouped set of objects.                                          |  |  |  |  |  |  |
| Bring To Front    | G          | Bring the selected object to the <b>front</b> of a set of overlapping objects.     |  |  |  |  |  |  |
| Send To Back      | ₽ <b>₽</b> | Move the selected object to the <b>back</b> of a set of overlapping objects.       |  |  |  |  |  |  |
| One Step Forward  |            | Bring the selected object <b>forward one step</b> in a set of overlapping objects. |  |  |  |  |  |  |
| One Step Backward |            | Move the selected object <b>one step back</b> in a group of overlapping objects.   |  |  |  |  |  |  |
| Align             | R:         | Aligns the selected objects based on the alignment selection.                      |  |  |  |  |  |  |

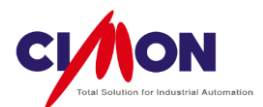

| Space Horizontal    | <b>]</b> ⊷[ | Distribute the <b>horizontal</b> spacing of objects evenly.                                                                                                    |  |  |  |  |
|---------------------|-------------|----------------------------------------------------------------------------------------------------|--|--|--|--|
| Space Vertical      | I           | Distribute the <b>vertical</b> spacing of objects evenly.                                                                                                    |  |  |  |  |
| 90'Clockwise        | aN          | Rotate the selected object <b>90° clockwise</b> .                                                                                                    |  |  |  |  |
| 90'Counterclockwise | <b>A</b> R  | Rotate the selected object <b>90° counter-clockwise</b> .                                                                                                    |  |  |  |  |
| Horizontal          | <u>4</u> 1  | Flip the selected object horizontally.                                                                                                    |  |  |  |  |
| Vertical            | 4           | Flip the selected object <b>vertically</b> .                                                                                                    |  |  |  |  |
| Reshape             | ß           | Diagram shapes can be changed by dragging the edge of the object.                                                                                                    |  |  |  |  |
| Snap To Grid        | #           | After dividing page into a small grid, this feature aligns objects to the grid lines when you draw or move them. It is useful for controlling vertical and horizontal alignment. |  |  |  |  |

(11) Font Tool Select the font type and size.

| MS Shell Dlg | <br>8 | A | A | A | ₽ ≣ ≣ ₽ | Col 0 | • |
|--------------|-------|---|---|---|---------|-------|---|
|              |       |   |   |   |         |       |   |

(12) Switch/Lamp Tool

Change the Switch/Lamp State by changing its Tag value status.

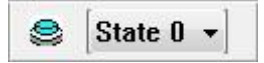

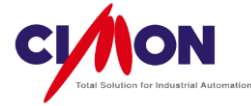

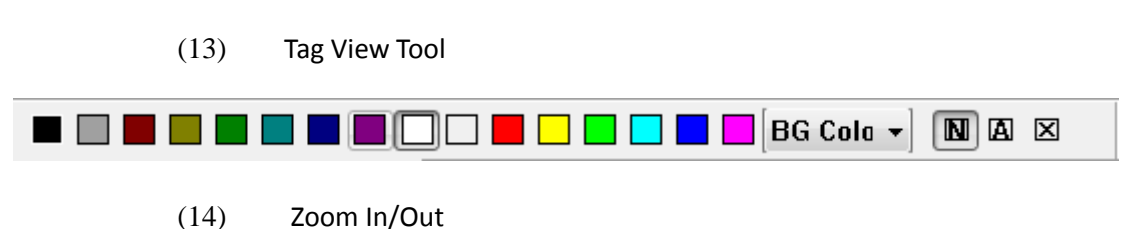

Control the magnification of the screen (up to 800%).

5) Online

(1) Setup Link

Select the type of connection between the PC and Xpanel: either "**USB cable**" or "**Ethernet**".

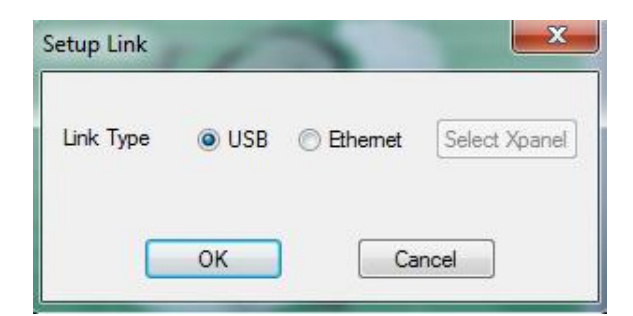

(2) Download To Xpanel (PC->Xpanel)

Download the project from the **PC** to **Xpanel**.

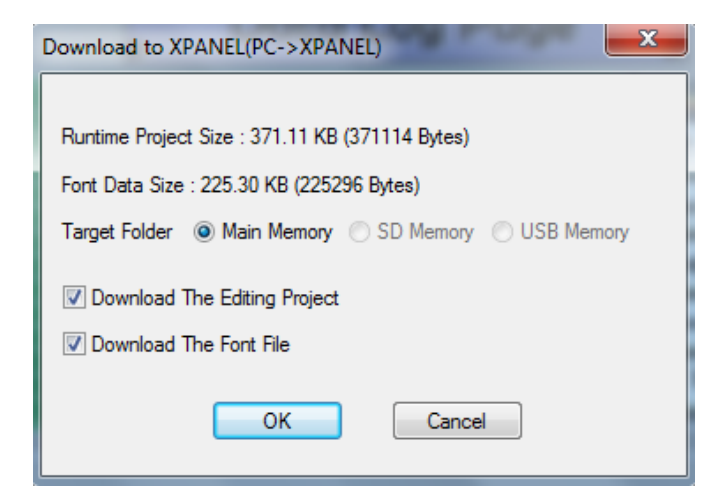

(3) Upload From Xpanel (Xpanel->PC)

This feature transmits the downloaded project from Xpanel to the PC.

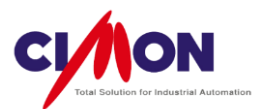

| Upload From XPANEL(XPANEL->PC)                    |
|---------------------------------------------------|
|                                                   |
| Do You Want To Upload Project Data From XPANEL?   |
| Source Folder  Main Memory  SD Memory  USB Memory |
| Upload A Logged Data                              |
| OK Cancel                                         |

(4) Upload From Storage (Storage->PC)

Transfer a project from a portable storage device (USB memory or SD memory) to the PC.

(5) Make Executing Removable Memory

The project is downloaded to USB or SD memory. After installing the removable memory device into Xpanel, the operator can run the project **without downloading** it to Xpanel. This feature is useful when the **size** of project is too **large** to download to Xpanel.

(6) Copy Project To Removable Memory

Download the project from the **PC** to **USB memory** or **SD memory**. After inserting the memory device into Xpanel, the project can be transmitted to Xpanel through the **Ethernet Loader**. This allows you to update a project in the field using portable memory, rather than a PC.

(7) Stop Xpanel Application Program

When the PC is connected to Xpanel and **online**, this will **terminate** the current project and exit to Xpanel Desktop.

(8) Run Xpanel Application Program

When the PC is connected to Xpanel and **online**, this will re-run the terminated project.

(9) Run Remote Control Server This command must be run before using **VNC**.

(10) Stop Remote Control Server This command must be run in order to stop **VNC**.

(11) Run Remote Control ViewerThis allows you to monitor and Control the Xpanel screen from the PC using VNC.
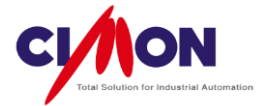

#### (12) Upgrade Xpanel Application Program

Upgrade the Xpanel **Application Program**. If the Application Program versions used by Xpanel and XpanelDesigner are **different**, you must **re-download** the project to run properly. You do not need to use this feature unless the Xpanel Application Program file is corrupted, or until an upgrade becomes necessary for other reasons.

#### (13) Xpanel Repair Mode

This feature is used when you **cannot download** the project to Xpanel for any reason, or if an error occurs. After running Repair Mode, you must execute **System Shutdown** or **download** the project to Xpanel to finish the process.

#### (14) Xpanel Touch Calibration

When the touch screen is not accurate, run Xpanel Touch Calibration. With this feature on, press the touch calibration points as directed. After the completion of the calibration process, you must run System Shutdown to save the calibration settings.

#### 6) Arrange

(1) GroupCombine the selected objects into a group.

(2) UnGroup Release a grouped set of objects.

(3) ReGroup Regroup previously ungrouped Objects.

(4) Bring To FrontBring the selected object to the front of a set of overlapping objects.

(5) Send To Back Move the selected object to the back of a set of overlapping objects.

(6) One Step Forward Bring the selected object forward one step in a set of overlapping objects.

(7) One Step Backward Move the selected object one step back in a group of overlapping objects.

(8) Arrange Arranges the selected objects based on the alignment selection.

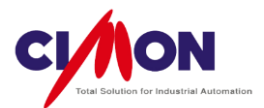

| Arrange                                        |                                              | ×            |
|------------------------------------------------|----------------------------------------------|--------------|
| Horizontal<br>No(W)<br>Left<br>Middle<br>Right | Vertical<br>No(H)<br>Top<br>Center<br>Bottom | Ok<br>Cancel |

#### (9) Rotate

- A. 90° Rotate **clockwise** : Rotate the selected object 90° clockwise.
- B. 90° Rotate **counter-clockwise** : Rotate the selected object 90° counterclockwise.

#### (10) Flip

- A. Horizontal : Flip the selected object horizontally.
- B. Vertical : Flip the selected object vertically.

#### (11) Diagram Reshape

Diagram shapes can be changed by dragging the edge of the object.

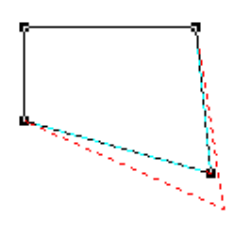

#### (12) Enable Snap

After dividing page into a small grid, this feature aligns objects to the grid lines when you draw or move them. It is useful for controlling vertical and horizontal alignment.

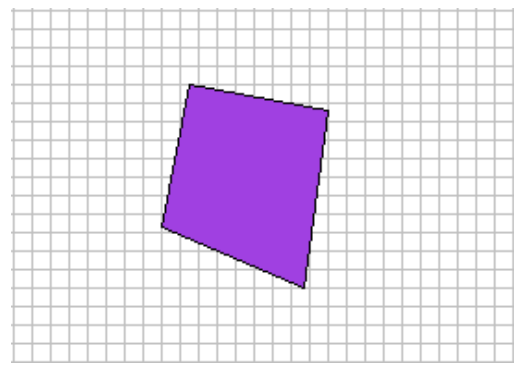

#### (13) Grid Configuration

Three grid types (**No grid**, **Line**, **Dot**) are supported. The user can choose the grid interval and colors.

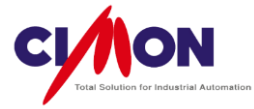

| Grid Setup                                        | ×      |
|---------------------------------------------------|--------|
| 🔽 Enable Snap                                     | ОК     |
| Grid Shape<br>◯ No                                | Cancel |
| Color                                             |        |
| Gird Interval                                     |        |
| Width 10 Height 10                                |        |
| Display Grid Interval(1/Grid)<br>Width 1 Height 1 |        |

#### (14) Make Symbol

Set a picture or object as the **page background**. Once the background is set, you cannot edit it.

(15) Break Symbol

Release a picture or object from being the Page Bacground.

#### 7) Tools

(1) Page Setup

Change general settings for the page, such as **shapes**, **background color**, **security level**, **page size**, etc.

| Page Properties                   | x |
|-----------------------------------|---|
| Page Property Page Postion Action |   |
| Description                       |   |
| Page Shape & Option               |   |
| Normal Page 👻                     | 7 |
| Fixed BackGround                  |   |
| Using 256 Bitmap                  |   |
| Draw Changed Object Only          |   |
| Display Touch Area                |   |
| Enable Multi Touch Action         |   |
| Sec. Level 0 (0 - 10)             |   |
| Background                        |   |
|                                   |   |
| OK Cancel Apply He                | þ |

(Please see the detailed description in 'Chapter 4 – Page Setup')(2) User Library Edit

Edit and add a user-created library.

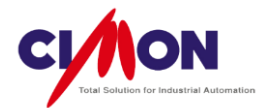

| Make Library |   | ×      |
|--------------|---|--------|
| Group Name   |   | Delete |
| Object Name  | - | Cancel |
| Preview      |   |        |
|              |   |        |
|              |   |        |
|              |   |        |
|              |   |        |
|              |   |        |
|              |   |        |
|              | p |        |

# (3) Bitmap Edit

Edit **Bitmap** objects on the page. This feature provides **simple** editing, but does not support many of the functions that you would find in Paint or a professional image editing program.

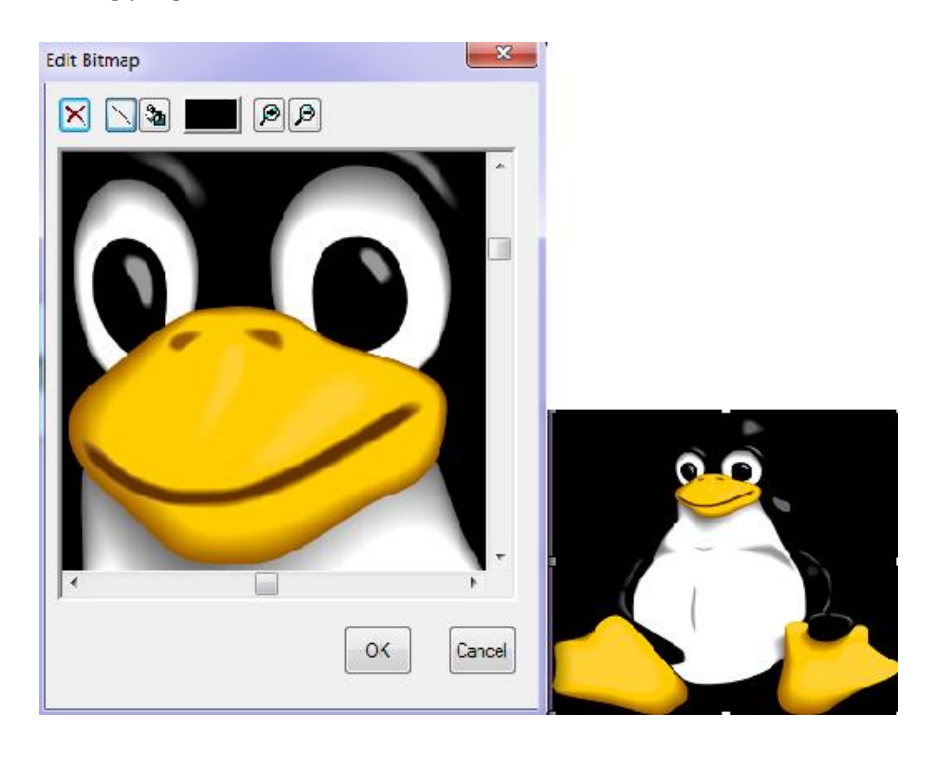

### (4) Run Simulator

Check an Xpanel project on the PC simulator. This feature provides virtual simulation even without a connection between Xpanel and PLC. Using the Xpanel Database Simulator, you can change the **Tag value**.

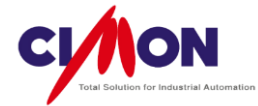

| Remocon                      | SIMULATOR |                   |
|------------------------------|-----------|-------------------|
| Simulator Remocon            | MAIN      |                   |
| Tag Name Tag Value Set Value |           |                   |
|                              |           |                   |
|                              | 0         | Page Number       |
|                              |           |                   |
|                              |           | Popup Page        |
|                              |           | Start Up Message! |
| Opened Pages                 |           |                   |
| PAGE NAME<br>MAIN.XPG        |           |                   |
| POPUP.XPG                    |           |                   |
|                              |           |                   |
|                              |           |                   |

(5) Run simulator With Active Page

Without setting up a **Starting Page**, the **current Page** can be run on the **Simulator**.

| Starting Page                                     | main.PGX                                        |                                 |        |
|---------------------------------------------------|-------------------------------------------------|---------------------------------|--------|
| Starting rage                                     | Nono                                            |                                 |        |
| Beep Only Or     Disable Onlin     Using Scroll I | main.PGX<br>PAGE1.PGX<br>PAGE2.PGX<br>POPUP.PGX |                                 |        |
| Beep Off                                          |                                                 |                                 |        |
| Prereading page                                   | e list                                          |                                 |        |
| Selected p                                        | age                                             | Projec                          | t page |
|                                                   | ~<br>~                                          | MAIN<br>PAGE1<br>PAGE2<br>POPUP |        |
|                                                   |                                                 |                                 |        |

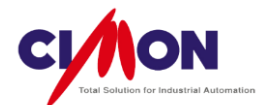

#### (6) Project

Change overall project settings such as **Xpanel Type**, **Multi-language**. For example, you can change the project model **size** from 10.4" to 7" by using the **Convert** feature.

| PROJECT [sample.prj]                                                                                                    |                                                                                                    |
|----------------------------------------------------------------------------------------------------|----------------------------------------------------------------------------------------------------|
|                                                                                                    | » ه ه <b>ه ۲ ۲ ۵ ۵ ۵ ۵ ۵ ۲</b> ۵ ۹ ۰                                                                                                    |
| Sample<br>Windows<br>Database<br>Windows<br>Database<br>VO Devices<br>Alams<br>Data Logging<br>Scripts<br>String Table<br>Data Server<br>Recipe<br>Data Bridge<br>Modbus Slave | Descripton         Type       XT07C (7.0")         System Memory Size       100         Language       Password         Convert         Starting Date :       Cross Reference Initialization Completed.         Last Edited Date :       Cross Reference Initialization Completed.         Project Folder :       ers\#Marketing\#Desktop\#sample\# |

### (7) Database

Create and edit **Tags** for communication. Tag types can be **Digita**l, **Analog**, or **String**. A **Real tag** is used for actual communication with the device. A **Virtual tag** uses Xpanel's internal memory.

| DATABASE [sample.dbx] |                   |             |            |             | • <b>X</b> |
|-----------------------|-------------------|-------------|------------|-------------|------------|
| *\$ \$                |                   |             |            |             |            |
| ·····💊 sample         | Name              | Туре        | I/O device | I/O Address | Initial V  |
|                       | Dî D1             | Digital Tag | E1.S1      | y10         | 0          |
|                       | D <sup>2</sup> D2 | Digital Tag | E1.S1      | y11         | 0          |
|                       | Di D3             | Digital Tag | E1.S1      | y12         | 0          |
|                       | D <sup>2</sup> D4 | Digital Tag | E1.S1      | y13         | 0          |
|                       | D1 D5             | Digital Tag | E1.S1      | m01         | 0          |
|                       | Dî D6             | Digital Tag | E1.S1      | m02         | 0          |
|                       | D <sup>2</sup> D7 | Digital Tag | E1.S1      | m03         | 0          |
|                       | Di D8             | Digital Tag | E1.S1      | m04         | 0          |
|                       |                   |             |            |             |            |
|                       |                   |             |            |             |            |
|                       |                   |             |            |             |            |
|                       |                   |             |            |             |            |
|                       |                   |             |            |             |            |
|                       |                   |             |            |             |            |
|                       |                   |             |            |             |            |
|                       |                   |             |            |             |            |
|                       |                   |             |            |             |            |
|                       | <                 |             |            |             | 4          |

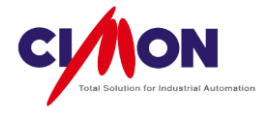

#### (8) CIMON-XPANEL Setup

Set up Xpanel operation. The **Initial Page** of Xpanel must be selected before downloading the project to Xpanel. If the Initial Page is not set, an **error message** will appear during downloading.

|                          | XPANEL Configuration                                                                                 | × |
|--------------------------|----------------------------------------------------------------------------------------------------|---|
|                          | Window                                                                                               |   |
|                          | Starting Page main.PGX                                                                               |   |
| XpanelDesigner           | Beep Only Ormain.PGX<br>PAGE1.PGX<br>Disable Onlin PAGE2.PGX<br>Using Scroll I POPUP.PGX<br>Been Off |   |
|                          | Prereading page list                                                                                 |   |
| Initial Page Is Missing. | Selected page Project page MAIN PAGE1                                                                |   |
| ОК                       | PAGE2<br>POPUP                                                                                       |   |
|                          | ~                                                                                                    |   |
|                          |                                                                                                    |   |
|                          | Ok Cancel                                                                                            |   |

#### (9) I/O Device

Set Xpanel's **communication properties**, such as Serial/Ethernet, Protocol, Comm. Speed, etc.

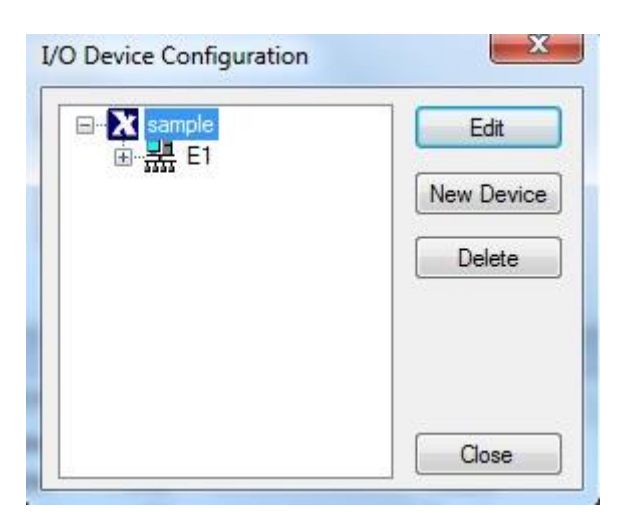

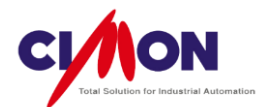

#### (10) Alarms

To create the Alarm **list** and set Alarm **conditions**. The Alarm summary and Alarm Action can be set when the Alarm is ON.

| Alarm Configuration            | n              |                   | <b>×</b>                                   |
|--------------------------------|----------------|-------------------|--------------------------------------------|
| Alarm Group                    | Group Desc,    | (Max 16 Character | s) 🔲 Using String Table                    |
| Alarm Group 1<br>Alarm Group 2 | Save Alarm     | O SD O USB        | String Group No. 0                         |
| Alarm Group 4<br>Alarm Group 5 | Add Edit       | Delete Move       | Up Move Down Copy Paste                    |
| Alarm Group 6<br>Alarm Group 7 | Number Tagname | Co Value          | Alarm Desc. Alarm On Act Action Para Alarr |
| Alarm Group 8<br>Alarm Group 9 | 🔔 1 ACTIONTAG  | = 15 log off      | f Command LOGONMSG LOG(                    |
| Alarm Group 11                 |                |                   |                                            |
|                                |                |                   |                                            |
|                                |                |                   |                                            |
|                                |                |                   |                                            |
|                                |                |                   |                                            |
|                                |                |                   |                                            |
|                                |                |                   |                                            |
|                                |                |                   |                                            |
|                                | •              | III               | •                                          |
|                                |                | ОК                | Cancel                                     |
|                                |                |                   |                                            |

#### (11) Security

Limit **access** to Xpanel only to users with sufficient **authority**. Security is divided into **10 Levels**. A user ID can be given a password. Operations such as Log On/Off Actions can be configured.

| Se | curity Configur | ation         |    |             |              | ×        |
|----|-----------------|---------------|----|-------------|--------------|----------|
|    | ID              | Decc          | Lo | Log Op Acti | Log Off Acti | New User |
|    | 🧟 JASON         | Project Mana, | 10 | PageOpen(   | Log Oli Acu, | Delete   |
|    |                 |               |    |             |              | Edit     |
|    |                 |               |    |             |              |          |
|    |                 |               |    |             |              | OK       |
|    |                 |               |    |             |              | Cancel   |
|    | -               | _             |    |             |              |          |

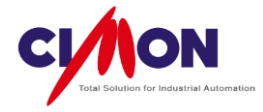

#### (12) Data Logging

Collect and save Data in a variety of formats. The data logging **Start Option**, **Logging Option**, and **Logging Tag** must be set up.

| Data Logging Mode | Logging Model Name                                                                                                    |
|-------------------|----------------------------------------------------------------------------------------------------|
|                   | Start Option         Type         Periodic         Start Time         Image: Start Time         Addr         Image: Start Time         Image: Start Time |
|                   | Add Tag         Edit Tag         Delete Tag           Tagname         Description                                                                                                    |
|                   | 4                                                                                                    |

#### (13) Scripts

Scripts supports C-style syntax. There are three types of script: "On StartUp(Auto)", "Manual" and "Period".

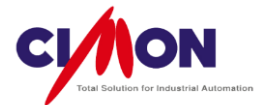

| SCRIPT [DrawTest_090210.scx]                                                   |                                                                                                    | × |
|--------------------------------------------------------------------------------|----------------------------------------------------------------------------------------------------|---|
| 1 🗈 📲 🔛                                                                        |                                                                                                    |   |
| E DrawTest_090210<br>Lato_Run [Auto]<br>SCUpdate [Manual]<br>LogonAct [Manual] | <pre>while(1) {     if(UANA_00 &lt; 360)         UANA_00 = UANA_00 + 4;     else         UANA_00 = 0;     UANA_01 = 40 * sin(3.14*UANA_00/180);     UANA_02 = 40 * cos(3.14*UANA_00/180); }</pre> | • |

#### (14) String Editor

Create a set of strings. You can display string value according to tag value.

| 5 String [DrawTest_090210.sfx] |       | - • ×  |
|--------------------------------|-------|--------|
| 💐 🖉 🏠 🖋 🗡 🖽                    |       |        |
| □ S DrawTest_090210            | Value | String |
| Group 0                        | 0     | 1234   |
|                                | 1     | 2345   |
|                                | 2     | 3456   |
|                                |       |        |
|                                |       |        |
|                                |       |        |
|                                |       |        |
| 1                              | ∢ [   |        |

#### (15) Data Server

When Xpanel is used as a Data server, it can transmit tag values to equipment and clients.

- Xpanel Data Server CIMON dedicated communication with **CIMON SCADA** by **Ethernet**.
- MODBUS Slave : Communicate with **Modbus Master** in Modbus Protocol (**RTU** or **TCP**).

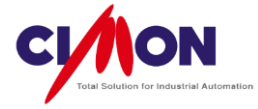

| Page Setup                                                                                                    |        |                    |
|----------------------------------------------------------------------------------------------------|--------|--------------------|
| User Library Edit                                                                                                    | Ctrl+L |                    |
| Bitmap Edit                                                                                                    | Ctrl+B |                    |
| Run Simulator                                                                                                    | F5     | * *                |
| Run Simulator With Active Page                                                                                       | F6     |                    |
| Project                                                                                                    |        |                    |
| Database                                                                                                    |        |                    |
| I/O Devices                                                                                                    |        |                    |
| Alarms                                                                                                    |        |                    |
| Security                                                                                                    |        |                    |
| Data Logging                                                                                                    |        |                    |
| Scripts                                                                                                    |        |                    |
| String Editor                                                                                                    | ,      | -                  |
| Data Server                                                                                                    | •      | XPanel Data Server |
| Recipe                                                                                                    |        | MODBUS Slave       |
| Duta Dildye                                                                                                    |        |                    |
| Animation Editor                                                                                                    |        |                    |
|                                                                                                    |        |                    |
| Cross Reference                                                                                                    |        | 1                  |
| Cross Reference<br>Multi Language Setup                                                                              |        |                    |
| Cross Reference<br>Multi Language Setup<br>Schedule(H)                                                               |        |                    |
| Cross Reference<br>Multi Language Setup<br>Schedule(H)<br>Loading CICON Variable Table Info.                         |        |                    |
| Cross Reference<br>Multi Language Setup<br>Schedule(H)<br>Loading CICON Variable Table Info.<br>XPANEL Configuration |        |                    |

#### (16) Recipe

Create a **Set of Data** in advance, to be used later on site. The user can **Upload** or **Download** the values between **Xpanel** and the Real **device** (PLC).

| 😒 Recipe [ff.rcx] |            |        |        |        |
|-------------------|------------|--------|--------|--------|
| 🧿 🌒 🔮 🖉           | <b>±</b> . |        |        |        |
| ff                |            | Group1 | Group2 | Group3 |
| Proj01            | Data0      | 343    | 346    | 60     |
|                   | Data1      | 6543   | 34     | 540    |
|                   | Data2      | 3      | 0      | 267    |
|                   | Data3      | 45     | 266    | 56     |
|                   | Data4      | 34     | 3      | 0      |
|                   | Data5      | 0      | 50     | 3457   |
|                   | Data6      | 245    | 935    | 450    |
|                   | Data7      | 4562   | 5      | 20     |
|                   | Data8      | 2      | 200    | 35     |
|                   | Data9      | 60     | 0      | 400    |
|                   |            |        |        |        |

#### (17) Data Bridge

When one device **cannot** communicate with another device **directly**, Xpanel can serve as a bridge to exchange data between both devices.

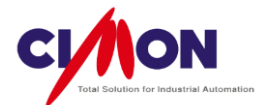

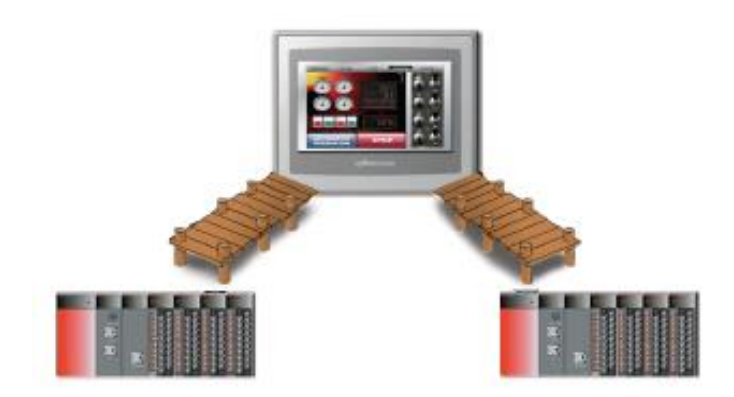

#### (18) Animation Editor

Users can **create** their own **Animation Objects**. After adding graphic files to the Animation Editor, the user can run a virtual **Simulator**.

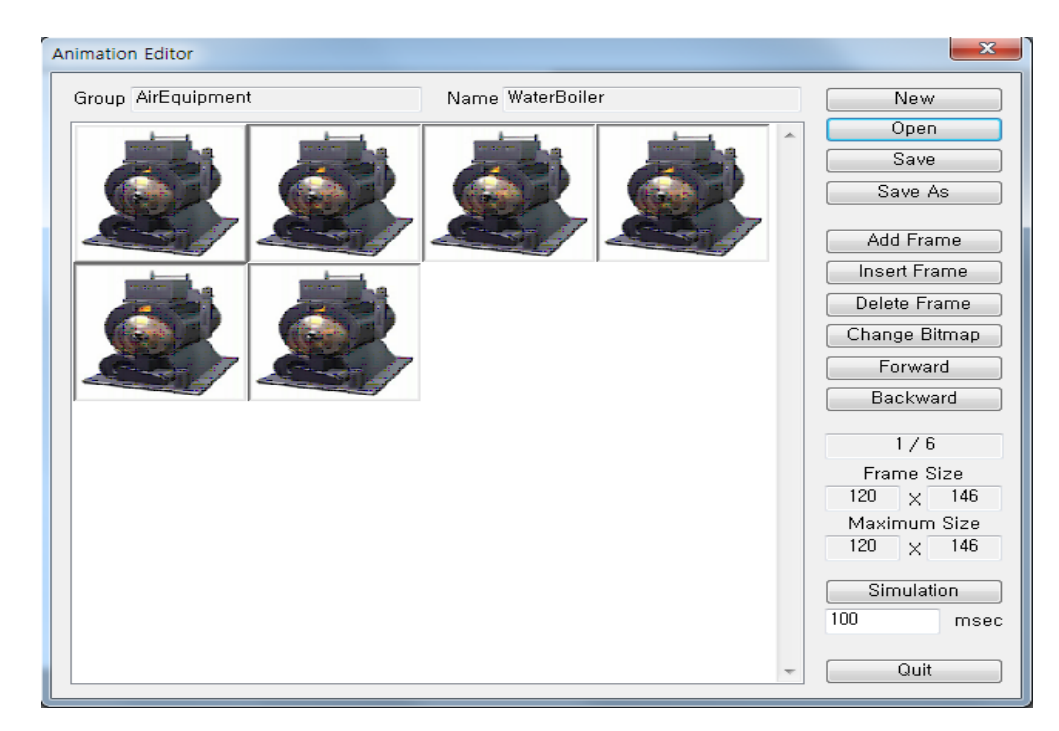

(19) Cross Reference

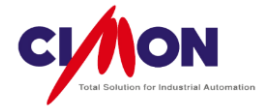

| Subject All | -    | ▼ Separate |                |                            |
|-------------|------|------------|----------------|----------------------------|
| ag Search   |      | Search     |                | Replace Convert            |
| Iodule      | Tag  | Address    | Object / Group | Function                   |
| lecipe      | ANA  |            | Proj01         | Recipe Area Start Position |
| lecipe      | ANA  |            | Proj01         | Handshake (WORD)           |
| lecipe      | DIG2 |            | Proj01         | Handshake (BIT)            |
| lecipe      | ANA  |            | Proj01         | Handshake Group Number     |
| cript       | ANA  |            | abc            | Script Tag                 |
| )esigner    | ANA  |            | PAGE.PGX       | Object4 : Lamp Tag 1       |
| )esigner    | ANA  |            | PAGE.PGX       | Object4 : Lamp Tag 1       |
| )esigner    | ANA  |            | PAGE.PGX       | Object4 : Lamp Tag 1       |
| )esigner    | ANA  |            | PAGE.PGX       | Object4 : Lamp Tag 1       |
| )esigner    | ANA  |            | PAGE.PGX       | Object4 : Lamp Tag 1       |
| )esigner    | ANA  |            | PAGE.PGX       | Object4 : Lamp Tag 1       |
| )esigner    | ANA  |            | PAGE.PGX       | Object4 : Lamp Tag 1       |
| )esigner    | ANA  |            | PAGE.PGX       | Object4 : Lamp Tag 1       |
| )esigner    | ANA  |            | PAGE.PGX       | Object4 : Lamp Tag 1       |
|             |      |            |                |                            |
|             |      |            |                |                            |

Search the Tags used in the Project, then display where the Tags are used.

(20) Multi Language Setup

Enter multi-language text for each Column using the String Editor.

\* To enter **different languages** in an Xpanel Page, use the **Windows Language Bar** on the PC.

| Script_Startup_PageTransition.sfx]                                                                                                    |          |                                        |                |          |          |
|----------------------------------------------------------------------------------------------------|----------|----------------------------------------|----------------|----------|----------|
| Tools Help                                                                                                    |          |                                        |                |          |          |
| Run Simulator<br>Run Simulator With Current Page                                                                                                    | F5<br>F6 |                                        |                |          |          |
| Project<br>Database<br>I/O Devices<br>Alarms                                                                                                    | -        | । ∰ 4 <b>4 % 9</b> ⊋ ¥ ?<br>           |                |          |          |
| Security<br>Data Logging<br>Scrints                                                                                                    |          | 🔄 String [Script_Startup_PageTransitio | n.sfx]         |          |          |
| String Editor<br>Data Server<br>Recipe<br>Data Bridge<br>Animation Editor<br>Cross Reference<br>Multi Language Setup<br>Loading CICON Variable Table Info. |          | Script_Startup_PageTransition          | Value Column 0 | Column 1 | Column 2 |
| APAREL Coningulation                                                                                                    |          |                                        | < <u> </u>     |          | ,        |

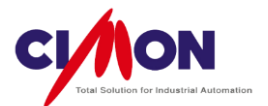

# Chapter 3. Edit Tags and Communication

### 1. Create a new project

1) Select New Project from the File menu.

| X    | panelDesigner       |          |   |   |   |   |   |          |   |   |
|------|---------------------|----------|---|---|---|---|---|----------|---|---|
| File | Edit View Online To | ols Help |   |   |   |   |   |          |   |   |
|      | New Page            | Ctrl+N   | b | X | 0 | X | ۵ | <u>@</u> | Ħ | ₩ |
|      | Open                | Ctrl+O   | h |   |   |   |   |          |   |   |
|      | New Project         |          |   |   |   |   |   |          |   |   |
|      | Open Project        |          | 1 |   |   |   |   |          |   |   |
|      | Close Project       |          | н |   |   |   |   |          |   |   |
|      | Copy Project        |          | н |   |   |   |   |          |   |   |
|      | Save                | Ctrl+S   | H |   |   |   |   |          |   |   |
|      | Save As             |          | н |   |   |   |   |          |   |   |
|      | Save All            |          |   |   |   |   |   |          |   |   |

2) Enter the **Project Name**.

| Pr | roject Configura       | ition Wizard                           | x |
|----|------------------------|----------------------------------------|---|
|    | Project Name           | STARTUP                                |   |
|    | Project<br>Description |                                        |   |
|    | Work In                | C:\Program Files\Xpanel\STARTUP Browse |   |
|    |                        |                                        |   |
|    |                        |                                        |   |
|    |                        | < Back Next > Cancel Help              |   |

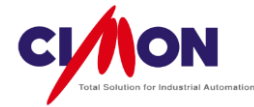

3) Select the appropriate **Xpanel Size**.

| Project Confi   | guration Wizard                                                                                                    | x                     |
|-----------------|----------------------------------------------------------------------------------------------------|-----------------------|
| Manager<br>Type | XT05S (5.6")<br>XT05S (5.6")<br>XT06C (6.4")<br>XT08C (8.0")<br>XT10C (10.4")<br>XT12C (12.1")<br>XT05M (5.6") Mono<br>XT04C (4.3")<br>XT07C (7.0")<br>XT07C (7.0")<br>XT15C (15.0")<br>XT10CC(10.4")<br>XT07C-R (7.0") | Password  Cancel Help |

\*\* For XT07C-R(7.0"), the project display will be rotated by 90°.
\*\* For XT10(10.4"), XT10C is a more recent version, with a higher resolution (800\*600).

4) After you have stepped through the Project Configuration Wizard, a **new page** will appear.

| XpanelDesigner - Page 1         File       Edit       Draw       View       Online       A         D       D       D       D       D       D       D       D       D                                                                                                    | rrange Tools Help                                                                                                    |          | &∰ ∰ ╤   ¥ १ |          |                              |
|----------------------------------------------------------------------------------------------------|----------------------------------------------------------------------------------------------------|----------|--------------|----------|------------------------------|
| Image: Strate of the strate of the strate | A fP ⊙ E A Ø Page1                                                                                                    < | ₩<br>₩   |              |          | Object Window 7       Page 1 |
|                                                                                                    | Tag Screen<br>TAG NAME                                                                                                    | TAG KIND | TAG ADDRESS  | TAG TYPE |                              |
|                                                                                                    |                                                                                                    |          |              |          | x=562, y=17                  |

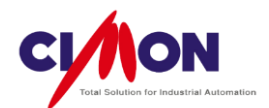

# 2. Serial Communication with the CIMON PLC

For communication between the PLC and Xpanel, Communication parameters must be configured.

The first step is to configure or verify the PLC communication settings. If you are using a CIMON PLC follow the steps below. If you are using a different brand of PLC please refer to its communication settings documentation.

- 1) Cimon PLC Communication settings (CM3-MDT and CM3-SP02ERS)
  - (a) Check CICON's Communication parameters.
  - Select Connect from CICON's Online Menu

| C CICON               |                               |               |
|-----------------------|-------------------------------|---------------|
| File Edit Search View | Online Debug Tool Window Help |               |
|                       | Link+Download+Monitor         |               |
|                       | Connect                       |               |
|                       | Disconnect                    | abe   an   an |
|                       | Download                      |               |
| Project : SFCProject  | Upload                        |               |
|                       |                               |               |

If CICON connects to the PLC **properly**, you will see module information in the "**Work space**," as shown below.

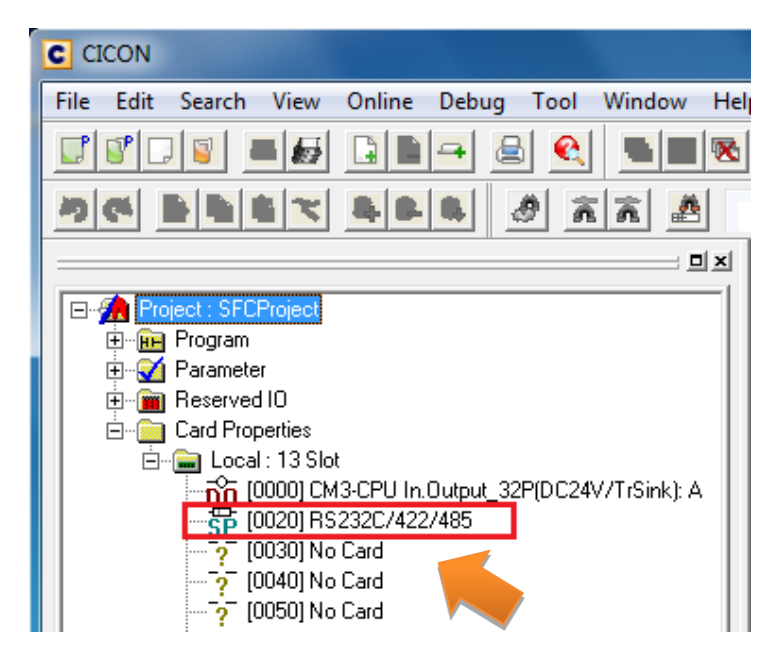

To check the communication setup, double-click on the CM3-SP02ERS(RS232C/422/485) module.

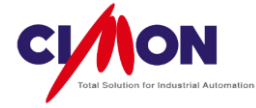

| RS232C/422 Module Setup      | ? x                   |
|------------------------------|-----------------------|
| Base: Local 💌 Slot: Slot 1 💌 | Help                  |
| CH 1 CH 2 Common             |                       |
| Comm Type: Null              |                       |
| Operation Mode               | Dialup Modem          |
| Protocol: Protocol Program 💌 | MODEM                 |
| Station No. 3 👘              | commands              |
| Comm Parameter               |                       |
| Baud Rate: 9600 💌            | Modem Timeout (sec):  |
| Parity: None 💌               | Initialization Retry: |
| Data Bit: 8 💌                | Phone No:             |
| Stop Blt:                    | Dialing Retry         |
| Response Delay (mSec): 50 📫  | Dialing Interval      |
|                              |                       |
| Write                        | Read Status Close     |

As shown above, the PLC communication parameter settings are:

Station No.: 0, Baud Rate: 9600, Parity: None Data Bit: 8 Stop Bit: 1

Xpanel's communication settings must match the PLC parameters settings.

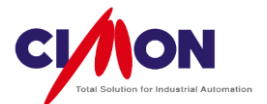

#### 2) CIMON XPANEL Communication settings

(1) I/O Device settings

Select **I/O Devices** from the **Tools** menu.

| XpanelDesigner - Page 1            |                                |        |
|------------------------------------|--------------------------------|--------|
| File Edit Draw View Online Arrange | Tools Help                     |        |
| D 🚅 🖬 🖏 🚑 🐧 👗 🖻 🏙 🗰                | Page Setup                     |        |
| Project <b>4</b> 🛙                 | User Library Edit              | Ctrl+L |
|                                    | Bitmap Edit                    | Ctrl+B |
| Windows                            | Run Simulator                  | F5     |
| I/O Devices                        | Run Simulator With Active Page | F6     |
| Alarms                             | Project                        |        |
| Data Logging                       | Database                       |        |
| Security                           | CIMON-XPANEL Setup             |        |
| String Table                       | I/O Devices                    |        |
| Data Server                        | Alarms                         |        |
|                                    | Security                       |        |
|                                    | Data Logging                   |        |
| Animation Editor                   | Scripts                        |        |

Communication parameters are set in I/O Devices.

Select the PLC **type** and enter **parameter settings** that **match** the **PLC** communication parameter settings.

(2) I/O Device Name and Type

Click on **New Device** and select the Device **type**.

|                          | I/O Device Selection |
|--------------------------|----------------------|
| I/O Device Configuration | I/O Device Selection |
| Close                    | Ok Cancel            |

If Xpanel communicates with **several PLCs**, I/O Device Names will help to **classify** them.

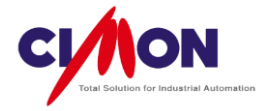

Click "OK" to bring up the "Serial Communication Configuration" dialog box.

#### (3) Communication Port

Enter the **same parameter settings** as those for the **PLC**. The communication type is **RS232** in this example.

| Serial Communication Configuration            | ×           |
|-----------------------------------------------|-------------|
| Communication Port Station                    |             |
|                                               | Edit        |
| Device Type KDT Systems CIMON-PLC HMI 🔹       | Delete      |
| Comm. Port COM1 ▼ Baud Rate 9,600 ▼           | Add Station |
| Parity 💿 None 🔘 Even 🔘 Odd                    |             |
| Data Bits 🔘 5 Bits 🔘 6 Bits 💿 7 Bits 💿 8 Bits |             |
| Stop Bit(s) 💿 1 Bit 🛛 🔿 2 Bits                | Save        |
| RTS/CTS   OFF   ON  Control                   | Close       |
| Comm. Type 💿 RS232 🔘 RS422 🔘 RS485            |             |

Click "Station" to move to the next step.

(4) Station

Click on Add Station to create a New Station.

| Seria | I Communication Configu    | ration | ×              |  |
|-------|----------------------------|--------|----------------|--|
|       | Communication Port Station |        | Edit<br>Delete |  |
|       |                            |        | Save<br>Close  |  |

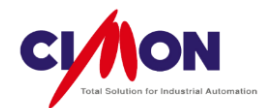

(5) Station Configuration

| Enter a Station Name and select the Stat | tion <b>Type</b> (PLC type). |
|------------------------------------------|------------------------------|
|------------------------------------------|------------------------------|

| Station      | ×                                                                                                    |
|--------------|----------------------------------------------------------------------------------------------------|
| Station Name | PLC1  OK                                                                                                    |
| Station Type | CP/XP Series   Cancel                                                                                                    |
| Network ID   | 0 (0 - 65535)                                                                                                    |
| Station No.  | 0 📄 (0-65535)                                                                                                    |
| Options      | <ul> <li>16Bit Data Swap</li> <li>32Bit Data Swap</li> <li>String Data Swap</li> <li>Using CheckSum</li> <li>Comm. Error Message Pop Up</li> </ul> |

The **Station number** must be the **same** as the **CICON** Station number.

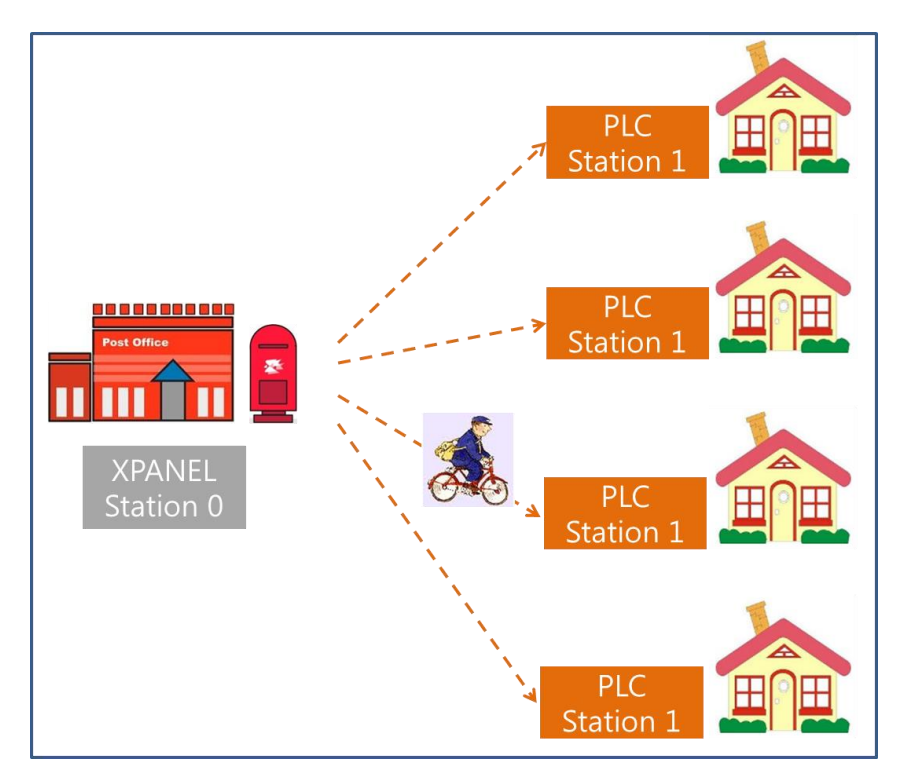

% What is a Station number?

The **Station Number** is used by the **Master device** (Xpanel) to identify the **Slave device** (PLC) during **Serial Communication**. This allows Xpanel to keep track of multiple PLCs.

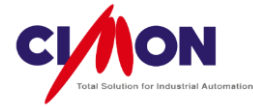

Click on "**OK**" to save the configuration.

| Serial Communication Configuration | ×                            |
|------------------------------------|------------------------------|
| Communication Port Station         | Edit<br>Delete               |
|                                    | Add Station<br>Save<br>Close |

As you can see, the PLC1 station has been added.

The next step is to save the PLC address in XpanelDesigner.

# 3. Database Configuration

Xpanel recognizes two types of PLC address: Database Virtual and Real Address tags.

For **Database** addressing, the Address must be saved to the Xpanel Database in advance. The Xpanel Database requires a name (**TAG**) for each address.

1) Open a Database

Select **Database** from the **Tools** menu.

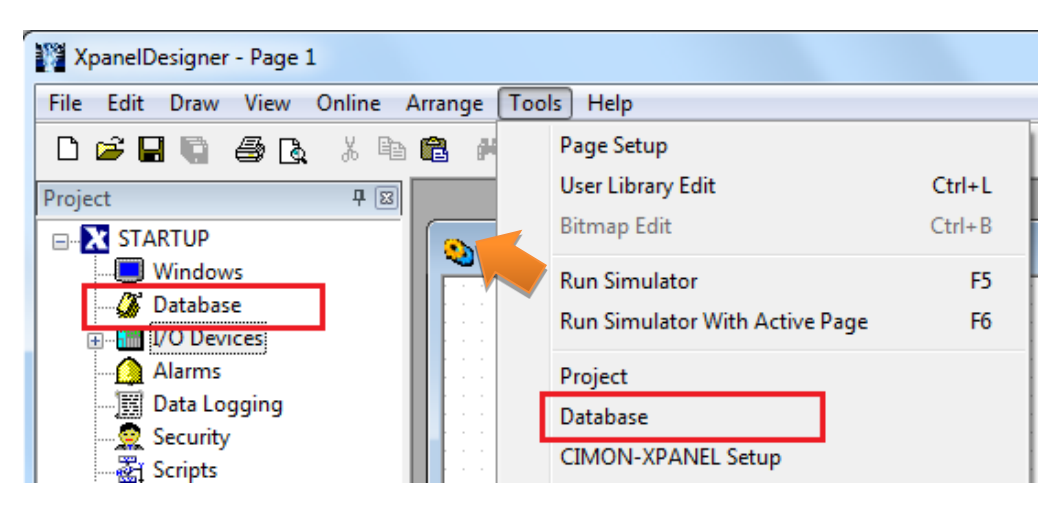

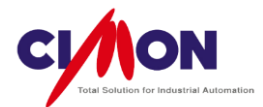

| DATABASE [STARTUP | .dbx] |      |            |             |           |            | - • •       |
|-------------------|-------|------|------------|-------------|-----------|------------|-------------|
| <b>V</b>          |       |      |            |             |           |            |             |
| STARTUP           | Name  | Туре | I/O device | I/O Address | Initial V | Additional | Description |
|                   |       |      |            |             |           |            |             |
|                   |       |      |            |             |           |            |             |
|                   |       |      |            |             |           |            |             |
|                   |       |      |            |             |           |            |             |
|                   |       |      |            |             |           |            |             |
| 1                 | ] •   |      |            |             |           |            | •           |

2) Create a New Tag

| DATABASE [STARTU | P.dbx] |      |  |
|------------------|--------|------|--|
|                  |        | -    |  |
|                  | Name   | Туре |  |

Click on the Tag icon in the left-upper corner.

a) Analog Tag

Enter "OUTPUT" as the **name** and select **Analog** as the type. An Analog Tag is required for a PLC **Word** address. Select "**Real Tag**", then select CIMON.PLC1 (the station that you had previously created) as the **I/O Device**. Enter "D100" as the I/O Address and click "OK". You will see the "OUTPUT" tag listed in the Database.

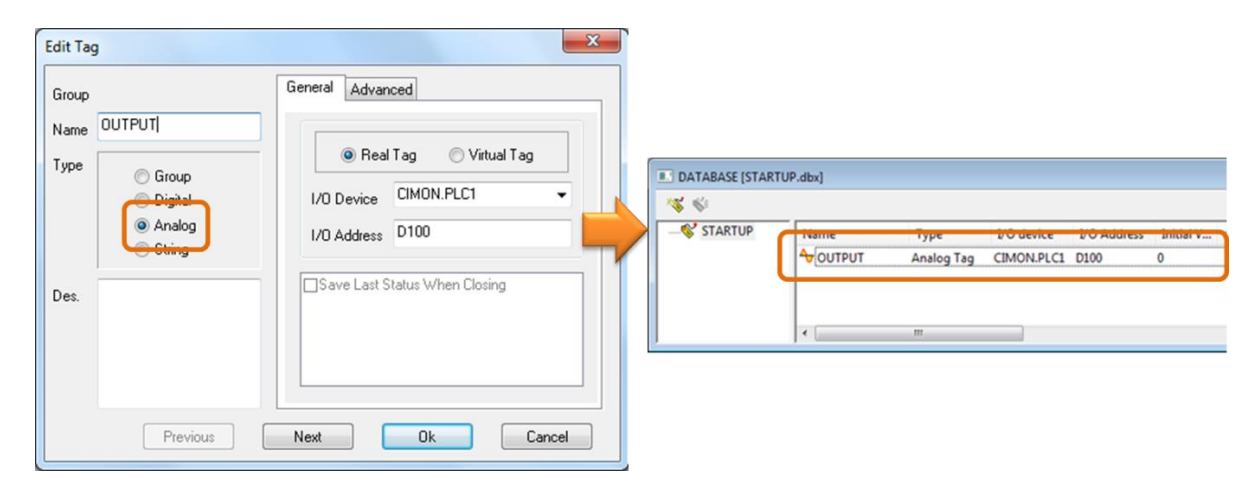

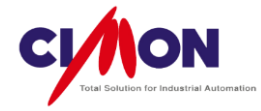

### b) Digital Tag

Enter "DIGITAL" as the **name** and select Digital as the type. A **Digital Tag** is required for a PLC **Bit** address. Select "**Real Tag**", then select CIMON.PLC1 (the station that you had previously created) as the **I/O Device**. Enter "D100" as the I/O Address and click "OK". You should now see both the analog and the digital tag in the database. This completes the communications settings.

| Edit Ta               | g                               |                  |                 | x |                  |            |             |            |             |         |
|-----------------------|---------------------------------|------------------|-----------------|---|------------------|------------|-------------|------------|-------------|---------|
| Group<br>Name<br>Type | DIGITAL<br>© Group<br>© Digital | General Advanced | g OVirtual Tag  |   | DATABASE (STARTU | JP.dbx]    | Туре        | I/O device | I/O Address | Initial |
| Des.                  | String                          | Save Last Statu  | us When Closing |   |                  | Di Digital | Digital Tag | CIMON.PLC1 | M01         | 0       |
|                       | Previous                        | Next             | Ok Cancel       | ] |                  |            |             |            |             |         |

# 4. Dynamic Tag

Select New Page form the File menu.

| Page 1 |                                               |
|--------|-----------------------------------------------|
|        | XpanelDesigner - [PAGE1.PGX]                  |
|        | File_Edit Draw View Online Arrange Tools Help |
|        | D 🕼 🖬 🕼 🚑 🕵 🙏 🖻 🎕 🎌 🔀 🖉 🗔 🖬 🖉                 |
|        |                                               |

Select Dynamic Tag from the Draw menu and click on the Dynamic Tag icon. Move the mouse to location on the page where you want to put the tag value. When you **click** on the page, the **"Tag Value"** window will appear, as shown below. Click on the icon shown in the red box to **select the Tag**.

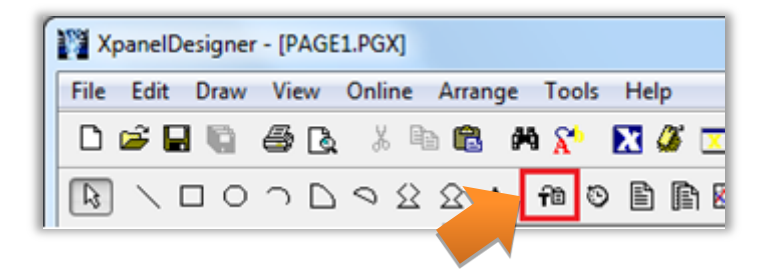

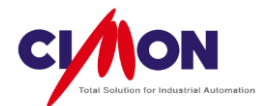

| Tagname       Image: Cancel         Preview       ????         Display Format       Image: Cancel         Min. Char. Width       Image: Cancel         Decimal Place       Image: Cancel         Hexa-Decimal Form       Add Leading Zeros | Select<br>OUTPUT<br>Database<br>STARTUP<br>OUTPUT<br>DIGITAL | Ok<br>Cancel |
|----------------------------------------------------------------------------------------------------|--------------------------------------------------------------|--------------|
|----------------------------------------------------------------------------------------------------|--------------------------------------------------------------|--------------|

Select the "OUTPUT" Tag and click on "OK"

"OUTPUT" will appear as the **Tagname**. Click on "OK" to save the value.

| Tag Value   |             |   |        | ×      |  |
|-------------|-------------|---|--------|--------|--|
| Tagname     | OUTPUT      |   |        | Ok     |  |
| Preview     | ????        |   |        | Cancel |  |
| - Display F | ormat       |   |        |        |  |
| Min. Cha    | r. Width    | 0 | ▲<br>▼ |        |  |
| Decimal F   | Place       | 0 | *<br>* |        |  |
| 🔲 Hexa-     | Decimal For |   |        |        |  |
| 📃 Add L     | eading Zero |   |        |        |  |
|             |             |   |        |        |  |

An object with **question marks** [????] will appear on the page. The **question mark** indicate that the connection between Xpanel and the Device (PLC) is **not ready**. When communication works **properly**, the question marks will disappear and the real device **value** will be displayed.

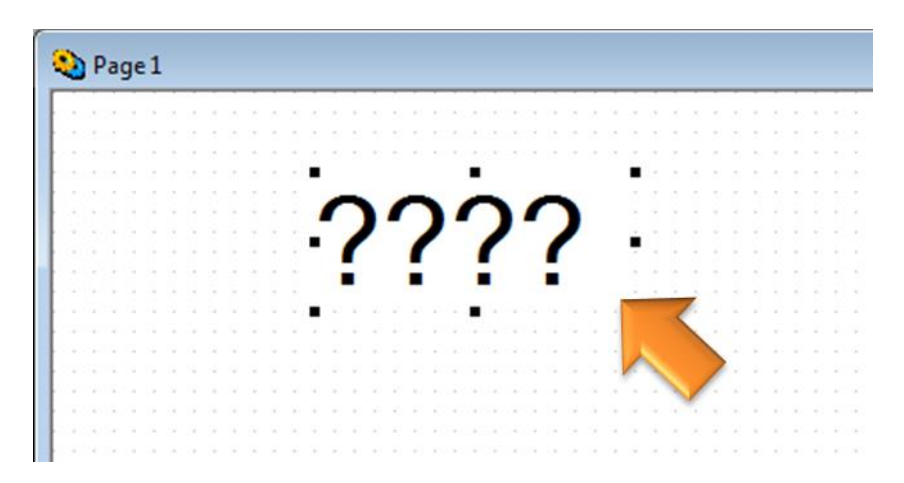

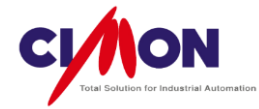

# 5. Entry Data

The Entry Data setting in the Object Config dialog box is used to input or change the Tag Value. First, create a button for entering the Tag Value.

Select **Rectangle** from the **Draw** menu.

Find the **cross** mark on the page, then select it using the **mouse left** button and drag it.

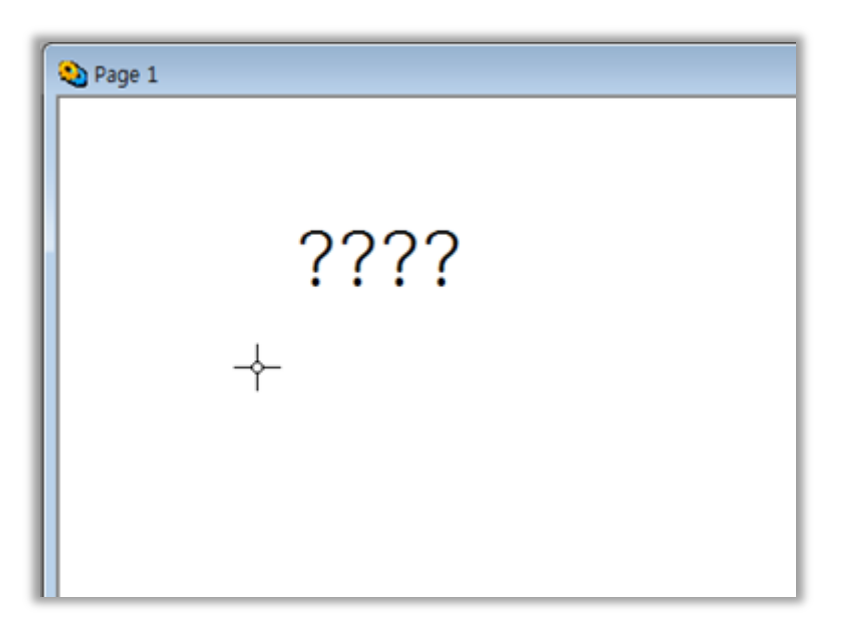

Click the Text icon or select Text from the Draw menu. Click inside the box, and enter "OUTPUT".

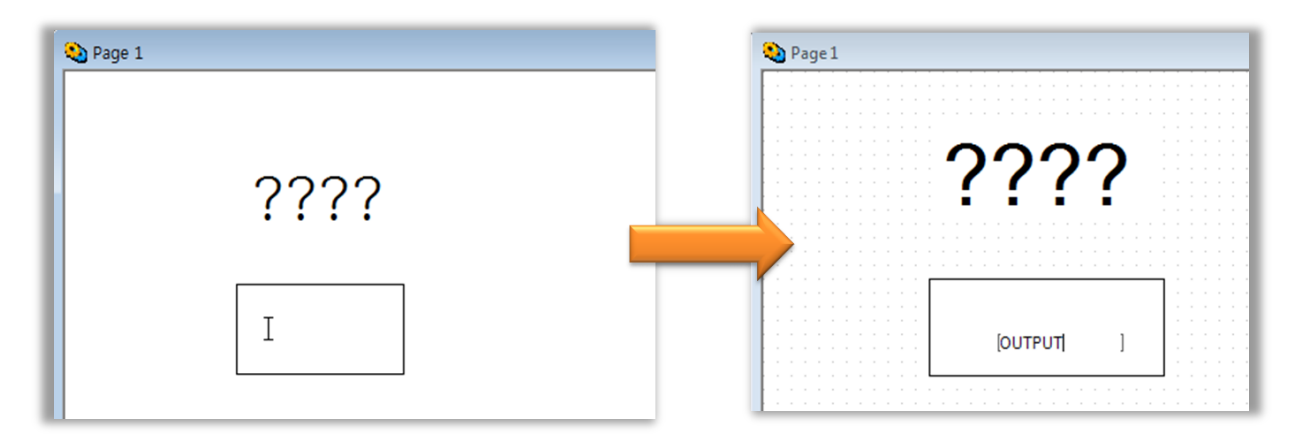

Double-click on the Text Object to bring up the "Object Config" dialog box.

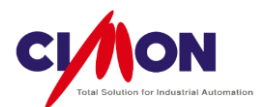

| Object Config                                                                                                    | ×                                                      |
|----------------------------------------------------------------------------------------------------|--------------------------------------------------------|
| Name Object2<br>Type Rectangle<br>Config<br>Visible Blink<br>V-Size H-Size<br>V-Move H-Move<br>Color Rotate<br>Touch EntryData | Position/Size Line/Fill Position X 120 Y 150 Height 70 |
|                                                                                                    | Ok Cancel                                              |

Click on EntryData, then select Tagname.

| Object Config                                                                                                  | X                                                                                         |
|----------------------------------------------------------------------------------------------------|-------------------------------------------------------------------------------------------|
| Name Object2                                                                                                   | Action Security Position Offset                                                           |
| Type Rectangle<br>Config<br>Visible Blink<br>V-Size H-Size<br>V-Move H-Move<br>Color Rotate<br>Touch EntryData | Action Numeric  Condition  Tagname Min Value Max Value Style Window Style 1 Title Comment |
|                                                                                                    | Ok Cancel                                                                                 |

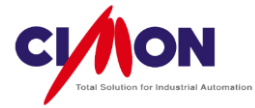

Select the "OUTPUT" Tag and click "OK".

| Select<br>OUTPUT<br>Database<br>Cancel<br>Cancel<br>Cancel |
|------------------------------------------------------------|
|                                                            |

The Tagname field will display the "OUTPUT" Tag. Click "OK" to save the configuration.

| Object Config     | ×                    |
|-------------------|----------------------|
| Name Object1      | Tag Value            |
| Type Tag Value    |                      |
| Config            |                      |
| Style             | Tagname OUTPUT       |
| 🗖 Visible 🗖 Blink | Preview ????         |
| V-Size H-Size     | Display Format       |
| V-Move H-Move     | Min. Char. Width 0 🚔 |
| Color Rotate      | Decimal Place 0      |
| Touch EntryData   | Hexa-Decimal Form    |
|                   | Add Leading Zeros    |
|                   |                      |
| ✓ Tag Value       |                      |
|                   |                      |
|                   | Ok Cancel            |
|                   |                      |

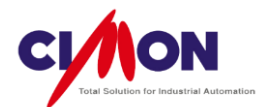

# 6. ON/OFF button (Switch/Lamp)

Switch/Lamp is used to create a button for changing lamp status when the tag value is turned On or Off.

Click on the icon shown below or select **Switch/Lamp** from the **Draw** menu.

| 🕅 X  | pa | nel            | Des | igne | r - (F | AGE       | 1.PG | X]             |            |      |           |     |     |           |     |  |          |                |     |     |       |       |    |   |
|------|----|----------------|-----|------|--------|-----------|------|----------------|------------|------|-----------|-----|-----|-----------|-----|--|----------|----------------|-----|-----|-------|-------|----|---|
| File | E  | Edit           |     | )raw | Vi     | ew        | Onl  | ine            | Arra       | inge | e To      | ols | He  | lp        |     |  |          |                |     |     |       |       |    |   |
| Ľ    | É  | <b>3</b> (     |     | Ģ    | 9      | Č,        | ð    | B              | ) <b>(</b> | 9    | <b>М </b> | b   | X   | <b>()</b> | X   |  | ۵        | <b>11</b>      | å 4 | 1 🐶 | 6     | Ţ     | 8  | 8 |
| ß    | )  | $\overline{\}$ |     | 0    | C      | $\square$ | 0    | $\mathfrak{D}$ | Ω          | A    | f®        | Ċ   | ) 🗈 |           | ו 🕅 |  | <b>@</b> | <mark>~</mark> |     |     | State | e O · | •] |   |

### Click on "Lamp" to select the lamp options.

| Switch / Lamp |                                                                                                    | x |
|---------------|----------------------------------------------------------------------------------------------------|---|
| Object Name   | Switch Common Lamp Label                                                                             |   |
|               | Image: Switch Function         Touch - Down         Add         Delete         Edit         Tag Name |   |
| Shape Select  | Touch - Up Add Delete Edit                                                                           |   |
|               | OK Cancel                                                                                            |   |

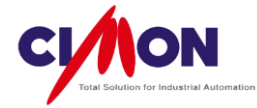

Select "Use Lamp", "Digital Tag" and other options as shown below.

| Switch / Lamp                                                |                           |                                                                         |                                     | l         | x |
|--------------------------------------------------------------|---------------------------|-------------------------------------------------------------------------|-------------------------------------|-----------|---|
| Switch / Lamp Object Name Object Name Shape Select Shape nil | Switch Switch Common Lamp | Label<br>State<br>State Condition<br>Tag Registration<br>Tag 1<br>Tag 2 | 2<br>With Data condition conversion |           |   |
|                                                              |                           | Tag 3<br>Tag 4                                                          |                                     | OK Cancel |   |

Click on "Tag 1". Select "DIGITAL" for indicating ON/OFF status.

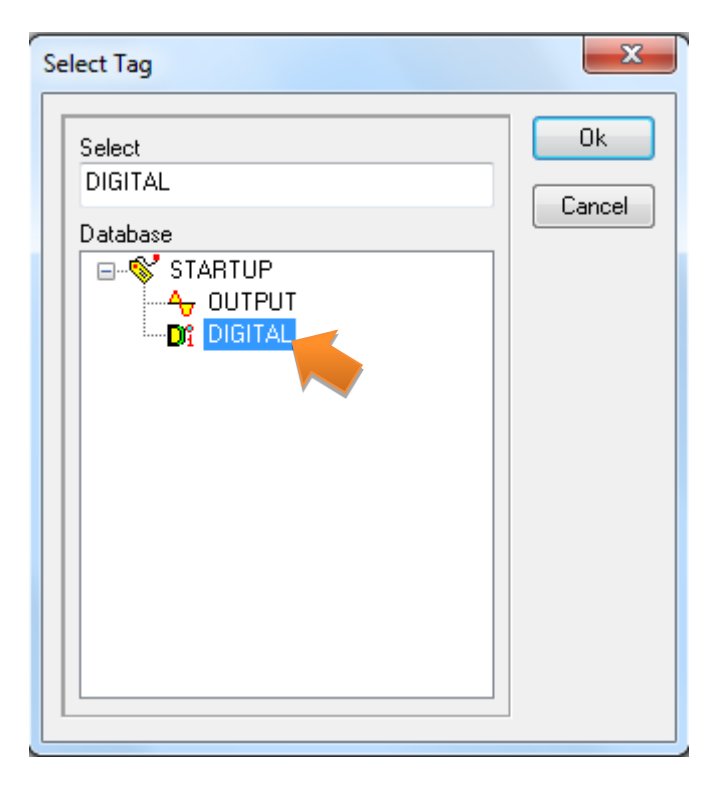

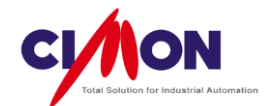

Click on "Shape Select" to choose a switch design.

| Switch / Lamp |                                                     |            |                                                                                  |                                          |      | ×      |
|---------------|-----------------------------------------------------|------------|----------------------------------------------------------------------------------|------------------------------------------|------|--------|
| Object Name   | Switch Switch Common                                | Lamp Label | 1                                                                                |                                          |      |        |
| Shape Select  | Use Lamp<br>Tag Type<br>O Digital Tag<br>Analog Tag |            | State<br>State Condition<br>Tag Registration<br>Tag 1<br>Tag 2<br>Tag 3<br>Tag 4 | 2 With Data condition conversion DIGITAL | ···· |        |
|               |                                                     |            |                                                                                  |                                          | ОК   | Cancel |

**'State 0'** is the image that will be displayed when the switch is **OFF**. **'State 1'** is the image displayed when it is **ON**. Double click 'State 0' to select an image. Select one of the images in the Part Palette.

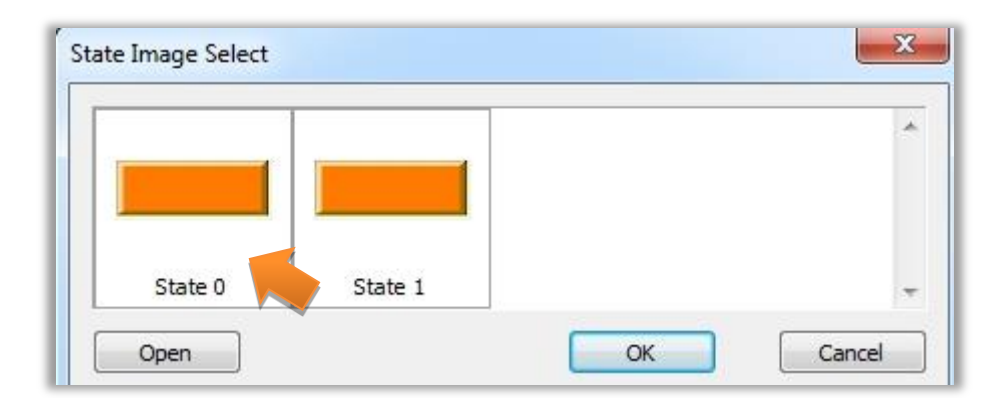

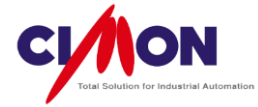

#### Select a Switch/Lamp Pattern.

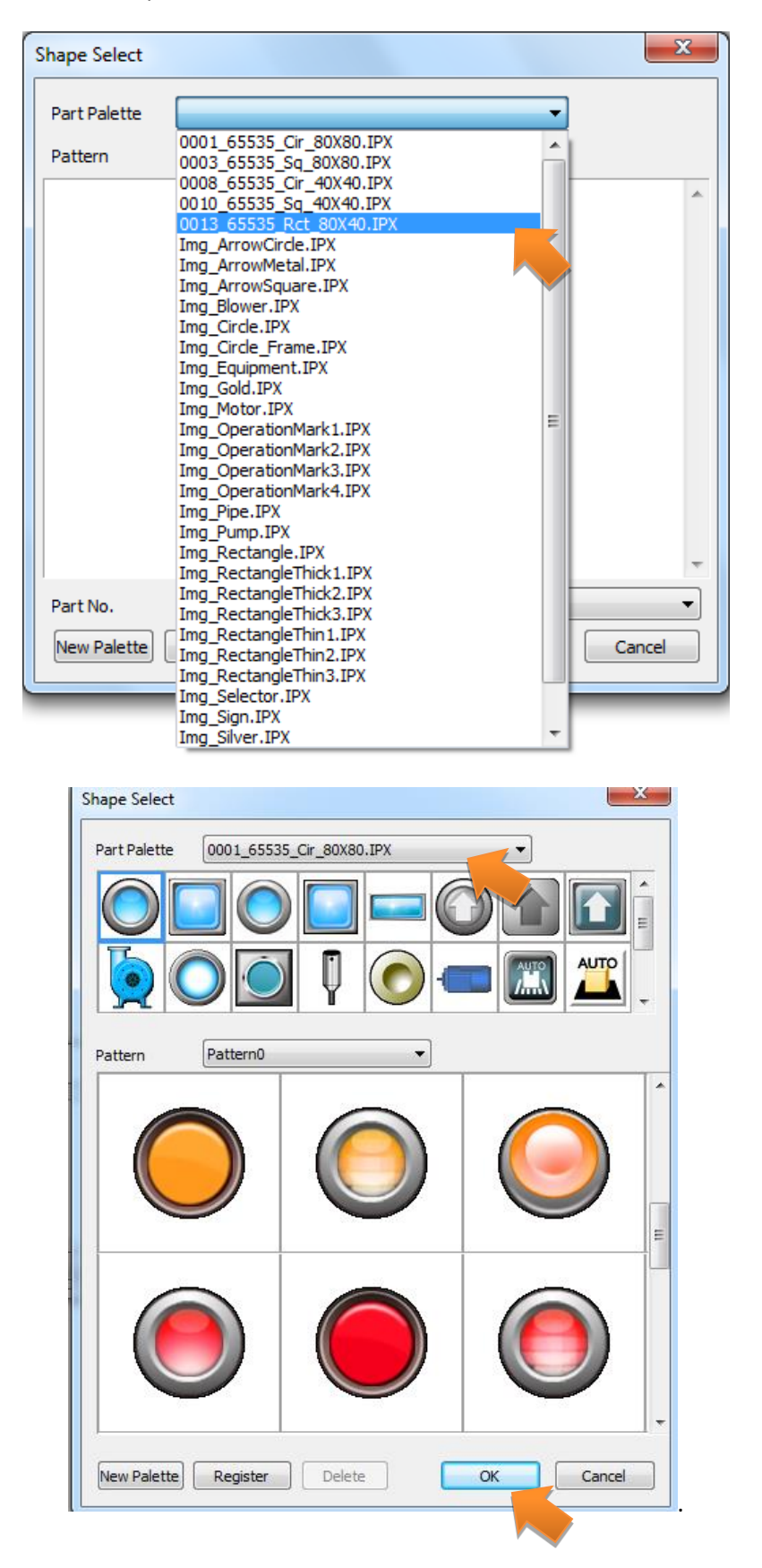

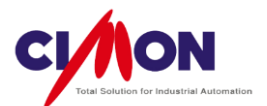

Double click 'State 1' and select an image, as shown above. Click 'OK' to save the switch image.

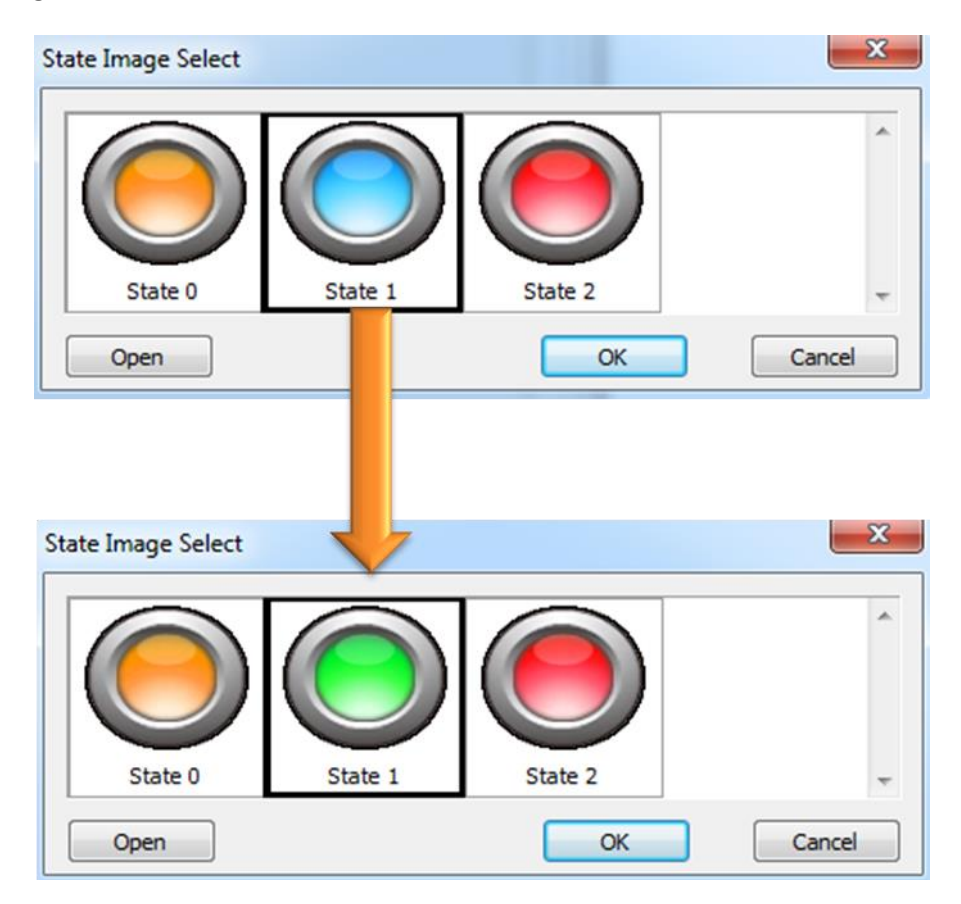

# Click on 'Switch', then click 'Tag Name'.

| Switch / Lamp | ×                                                                                                    |
|---------------|----------------------------------------------------------------------------------------------------|
| Object Name   | Switch Common Lamp Label                                                                                                    |
| Shape Select  | Switch Function         Touch - Down         Add         Bit Switch         Vord Switcl         Page         Special Fn.         Edit         Tag Name         Function |
| Shape nil     | Touch - Up Add Delete Edit                                                                                                    |
|               | OK Cancel                                                                                                    |

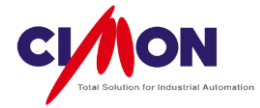

Select the "DIGITAL" Tag.

| Select Tag                                                       | ×            |
|------------------------------------------------------------------|--------------|
| Select<br>DIGITAL<br>Database<br>STARTUP<br>OUTPUT<br>Of DIGITAL | Ok<br>Cancel |

Select 'Set' as the "Function", as shown below.

| Switch / Lamp |                                                                                                    | x |
|---------------|----------------------------------------------------------------------------------------------------|---|
| Object Name   | Switch Switch Common Lamp Label                                                                                                    |   |
|               | Switch Function         Touch - Down         Add         Bit Switch         Word Switcl         Page         Special Fn.         Edit         Tag Name       DIGITAL |   |
| Shape Select  | Touch - Up Add Delete Edit                                                                                                    |   |
|               | OK Cancel                                                                                                    |   |

- Set : The Digital tag is turned ON when you push the button.
- Reset : The Digital tag is turned OFF when you push the button.
- Toggle : The Digital tag changes ON to OFF or OFF to ON when you push the button.

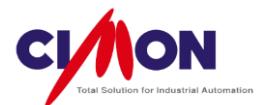

| Switch / Lamp |                                                                                                    | X |
|---------------|----------------------------------------------------------------------------------------------------|---|
| Object Name   | Switch Common Lamp Label                                                                                  |   |
|               | V Switch Function         Touch - Down         Bit Switch DIGITAL         Add         Delete         Edit |   |
| Shape Select  | Function<br>Touch - Up<br>Add                                                                             |   |
|               | Edit                                                                                                    |   |
|               | OK Cancel                                                                                                 |   |

Click on "Add" to add a switch feature which will be activated when the mouse button is down.

Add one more button, with the "Reset" feature, then click on Add.

| Switch / Lamp |                                                                                                    |
|---------------|----------------------------------------------------------------------------------------------------|
| Object Name   | Switch Switch Common Lamp Label                                                                                                    |
|               | Switch Function         Touch - Down         Bit Switch DIGITAL         Add         Delete         Edit         Tag Name       DIGITAL |
| Shape Select  | Touch - Up Add Delete Function Touch - Up O Set Toggle                                                                                 |
|               | Edit OK Cancel                                                                                                    |
|               | OK Cancel                                                                                                    |

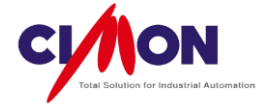

| Switch / Lamp |                                                                                                    | 3 |
|---------------|----------------------------------------------------------------------------------------------------|---|
| Object Name   | Switch Switch Common Lamp Label         Image: Switch Function         Touch - Down         Bit Switch DIGITAL         Bit Switch DIGITAL         Delete         Edit         Touch - Up         Add         Delete         Edit         Touch - Up         Add         Delete         Edit         Touch - Up         Add         Delete         Edit |   |
|               | OK Cancel                                                                                                    |   |

Click "OK" to display the Switch/Lamp Object one the page, as shown below.

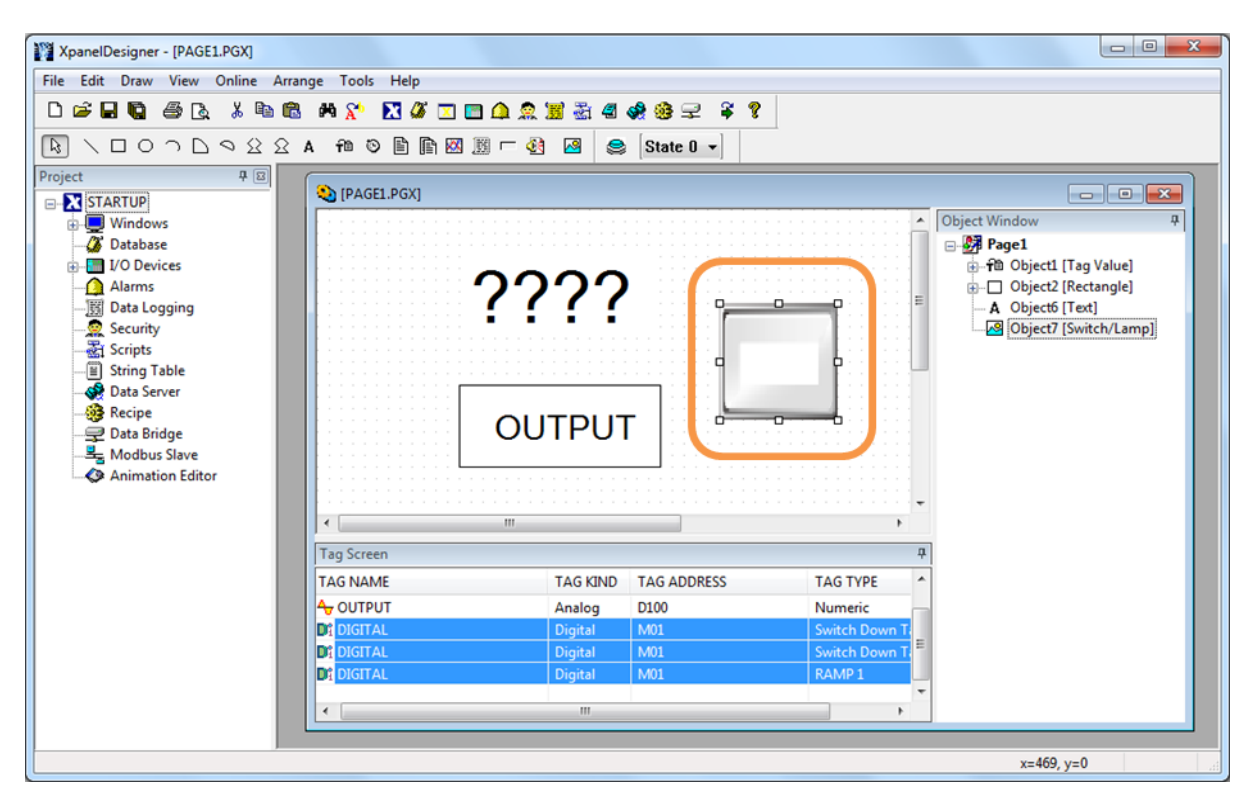

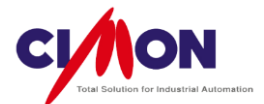

# 7. Downloading a Project

There are **3 options** for downloading a project **to** Xpanel.

- 1. USB mini (B) cable
- 2. Ethernet cable
- 3. USB/SD memory card

► Downloading a project from a PC to Xpanel using a USB cable is covered in the next chapter.
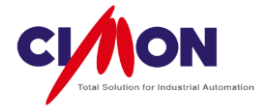

# Chapter 4. Screen and Graphic Development

# 1. New Project

Select New Project from the File Menu.

| Pro | oject Configurat       | tion Wizard                              | J |
|-----|------------------------|------------------------------------------|---|
|     | Project Name           | QuickStart                               |   |
|     | Project<br>Description |                                          |   |
|     | Work In                | C:\#KDTSYS\#Xpanel\#QuickStart Browse    |   |
|     |                        |                                          |   |
|     |                        | < <u>B</u> ack <u>Next</u> > Cancel Help |   |

Select the Xpanel model.

| Project Confi            | guration Wizard                                                                     | <b>X</b>                  |
|--------------------------|-------------------------------------------------------------------------------------|---------------------------|
| <b>Static</b><br>Manager |                                                                                     | Option<br>Project BGColor |
| Туре                     | XT05S (5.6")<br>XT05S (5.6")<br>XT06C (6.4")                                        | Hybrid Password           |
|                          | XT08C (8.0")<br>XT10C (10.4")<br>XT12C (12.1")<br>XT05M (5.6") Mono<br>XT04C (4.3") | Cancel Help               |
| _                        | XT07C (7.0")<br>XT15C (15.0")<br>XT10CC(10.4")<br>XT07C-B (7.0")                    |                           |

Click on Finish to create the new project.

(For **Hybrid Xpanel**, Select XT07C, then select the Hybrid checkbox in the Options section of the dialog box.)

\* The page size will be the same as the Xpanel screen size.

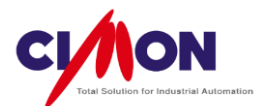

| Resolution of the Xpanel screen |                                  |             |  |  |  |  |  |
|---------------------------------|----------------------------------|-------------|--|--|--|--|--|
| XT04                            | <b>XT04</b> 480 X 272 262K Color |             |  |  |  |  |  |
| XT07                            | 800 X 480                        | 262K Color  |  |  |  |  |  |
| XT08                            | 800 X 600                        | 262K Color  |  |  |  |  |  |
| XT10                            | 800 X 600                        | 262K Color  |  |  |  |  |  |
| XT12                            | 800 X 600                        | 262K Color  |  |  |  |  |  |
| XT15                            | 1024 X 768                       | 16.7M Color |  |  |  |  |  |

#### • Screen size & Resolution

# 2. New Page

#### 1) Normal Page

When you create new page, the default is **Normal Page**. The page size will be the same as the Xpanel screen size when you create a new project. Page information will appear in the Workspace section, as shown below.

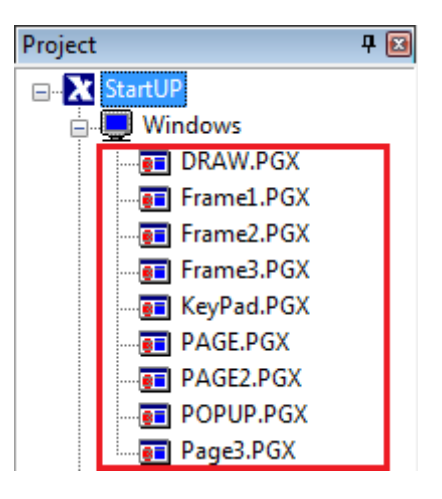

2) Pop Up Page

To create a Pop Up page, select Page Setup from the Tools menu, right-click on the page, then select Page Setup from the right context menu. In the Page Properties dialog box, select Pop Up Page.

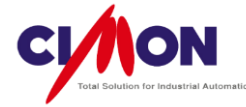

| 💫 [PAGE2.PGX]          |      |   |             |        |      |     |
|------------------------|------|---|-------------|--------|------|-----|
| ADJUST                 | MENT |   |             | CON    | TROL |     |
|                        |      |   | Close       |        |      |     |
| UPPER MOTOR<br>CONTROL | 51.7 | A | Cut         | Ctrl+X | 12.2 | A   |
| UPPER MOTOR            | 171  | R | Сору        | Ctrl+C | 37   | Rpm |
| RPM                    |      |   | Paste       | Ctrl+V | -    |     |
| UPPER MOTOR<br>TORQUE  | 37.5 | % | Page Setup  |        | 16   | %   |
| Ballows Moto           |      |   | Zoom In/Out |        | 217  | Bar |

< Page type selection using the page's mouse right click menu >

| Page Properties                    |
|------------------------------------|
| Page Property Page Position Action |
| Description                        |
| Page Shape & Option                |
| Normal Page                        |
| Nomal Page                         |
| PopUp Page                         |
| Reypad Page                        |
| Draw Changed Object Only           |
| ☑ Display <u>T</u> ouch Area       |
| Enable Multi Touch Action          |
| Sec. Level 0 🚔 (0 - 10)            |
| Background                         |
|                                    |
| OK Cancel Apply Help               |

< Page type selection from the tools menu Tool Menu>

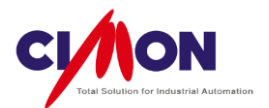

Enter the **Size** of the PopUp page. Its Position and Size are both measured in **Pixels**. After setting the Position and Size, click on Copy, then OK.

| P | age Properties              |             | ×            |  |  |  |  |  |
|---|-----------------------------|-------------|--------------|--|--|--|--|--|
|   | Page Property Page Position | on Action   |              |  |  |  |  |  |
|   | Edit Position               |             | Run Position |  |  |  |  |  |
|   | Position                    |             | Position     |  |  |  |  |  |
|   | X 🚺 🚔                       |             | X 0          |  |  |  |  |  |
|   | Y O                         | => Copy     | Y O          |  |  |  |  |  |
|   | Size                        | Position In | Size         |  |  |  |  |  |
|   | Width 1105 🚔                | None        | Width 800    |  |  |  |  |  |
|   | Height 860 🌻                |             | Height 600   |  |  |  |  |  |
|   |                             |             |              |  |  |  |  |  |
|   |                             |             |              |  |  |  |  |  |
|   | ОК                          | Cancel      | Apply Help   |  |  |  |  |  |

# ※ Xpanel Size and Position Table

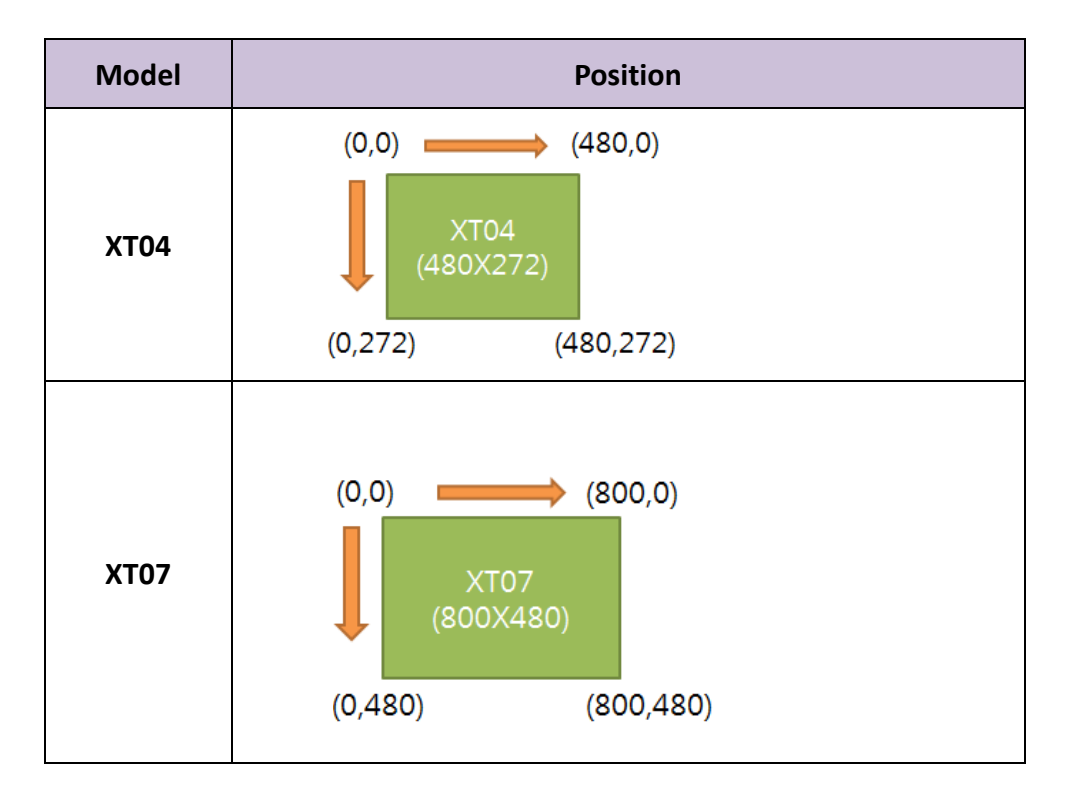

74

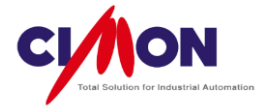

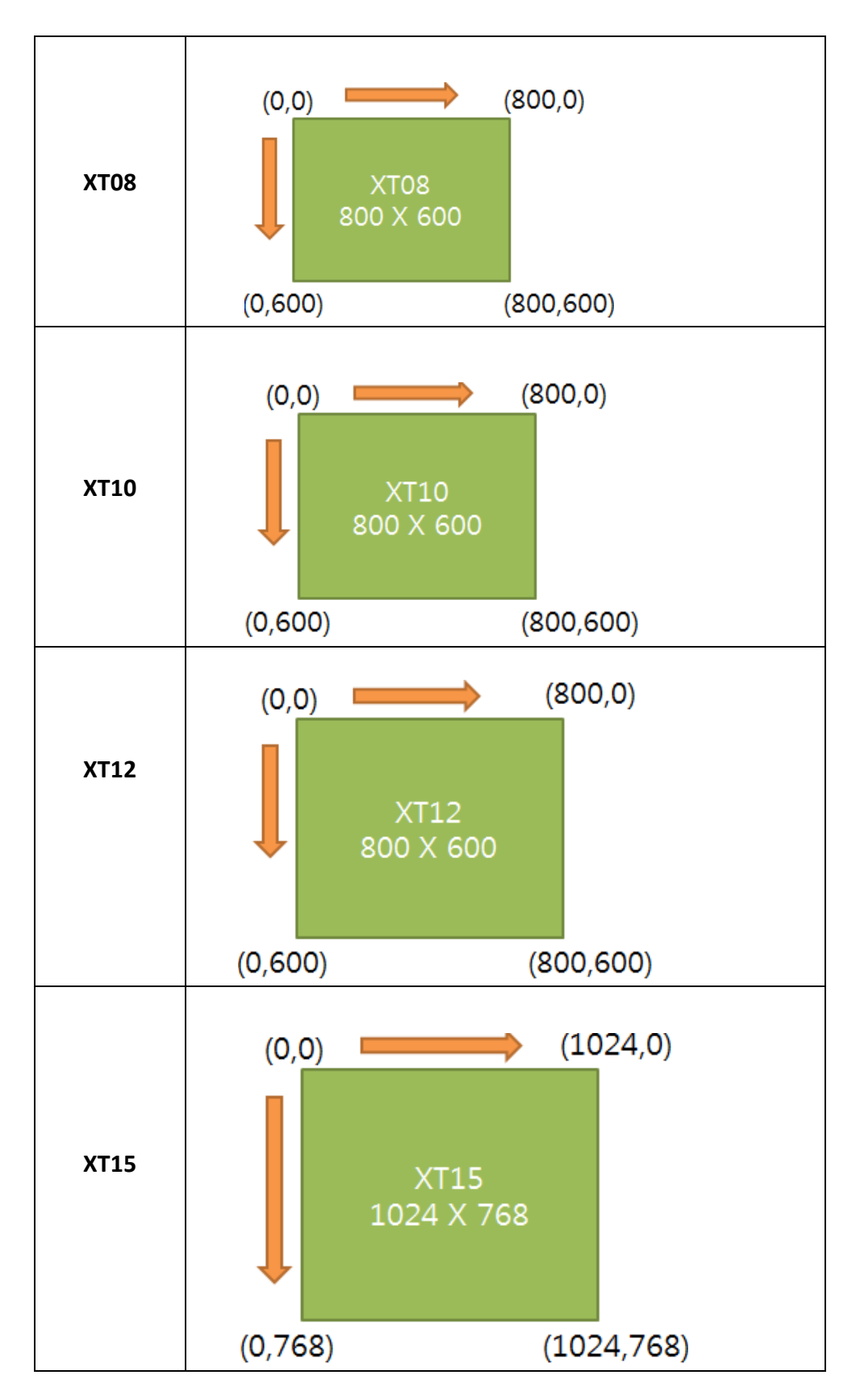

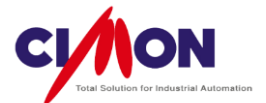

# 3. Page Properties.

- 1) Page Properties
  - (1) Page Type (Shape)

| F  | Page Properties                            |                                                                              | ×                 |
|----|--------------------------------------------|------------------------------------------------------------------------------|-------------------|
|    | Page Property                              | Page Position                                                                | n Action          |
|    | Description                                |                                                                              |                   |
| (1 | Page Shape<br>Normal Pag                   | & Option<br>ge                                                               |                   |
| 2  | Fixed Ba Using 25 Draw Ch Display Enable 1 | ickGround<br>36 Bitmap<br>ianged Object O<br>Touch Area<br>Multi Touch Actii | : Only<br>ction   |
| 3  | Sec. Level<br>Background                   | - 0) 🛋 0                                                                     | - 10)             |
|    |                                            | K Ca                                                                         | Cancel Apply Help |

- (a) Normal Page : This is the **default page**, with a size the **same** as the **Xpanel device** that you select when you create a New Project.
- (b) PopUp Page : This displays a **PopUp** page on Normal Page.
- $(c)\;\;$  Keypad Page This displays a user-created Keypad Page.

#### (2) Page Option

(a) Fixed BackGround

You can set an object as a fixed background for faster graphic processing. However, if the Object has a **function**, such as Blink, Visible, Move etc., it will always be brought to the **foreground**.

**For example,** If the **Orange** object has function, Visible, and is beneath the **Blue** object, the **Orange** object will be brought in front of the **Blue** object.

76

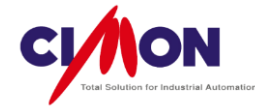

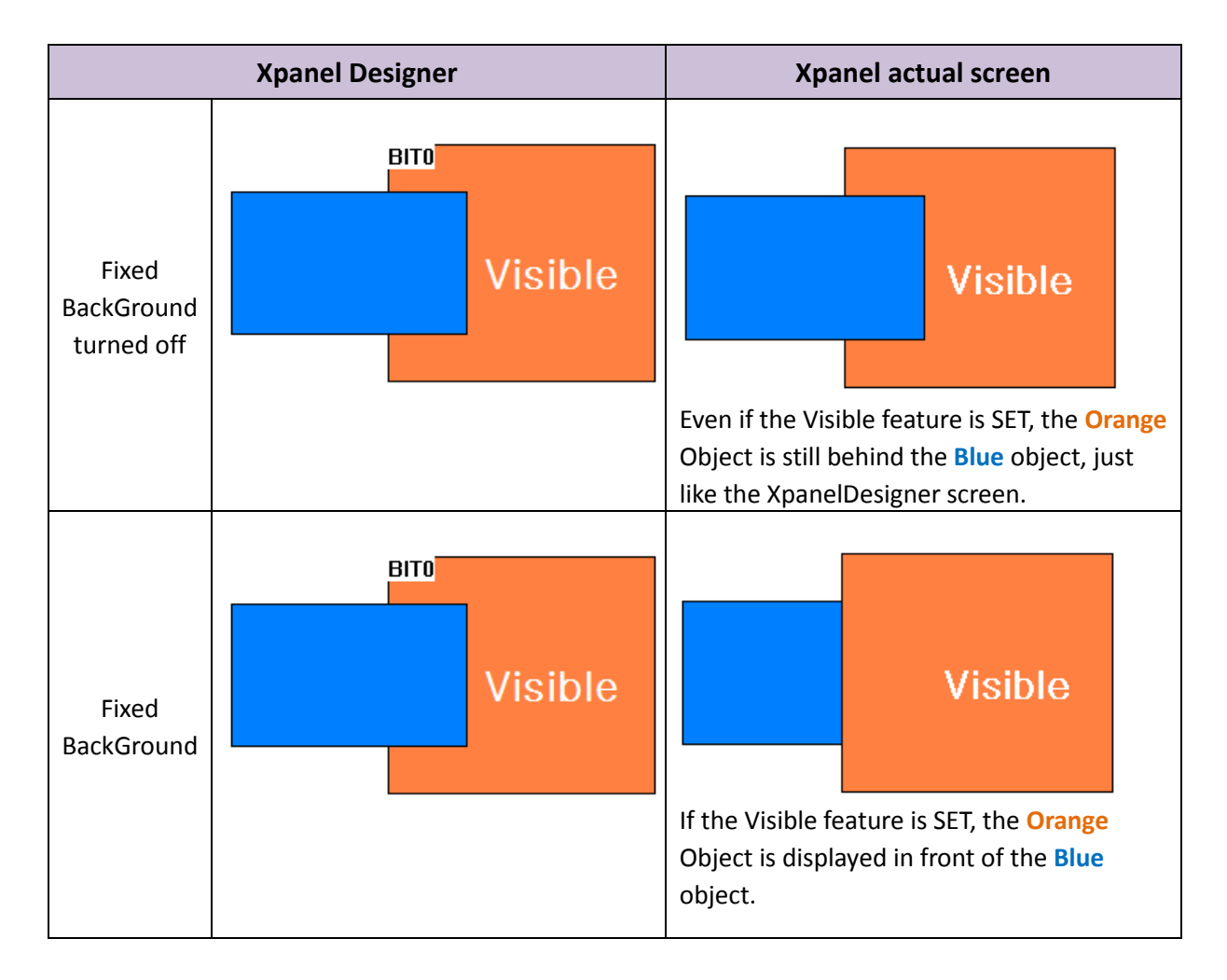

(b) Draw Changed Object Only

This will **speed up** graphic processing. When an Object's status is **changed**, Xpanel recognizes only the **changed object** in order to speed up Page Refresh (Xpanel normally recognizes all objects displayed on the screen). In this case, the position of the object will be changed.

\* Even if the **Orange** object is under the **Blue** object, the **Orange** object will be displayed in front of the **Blue** when the status of the Orange object is changed, as shown below.

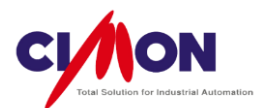

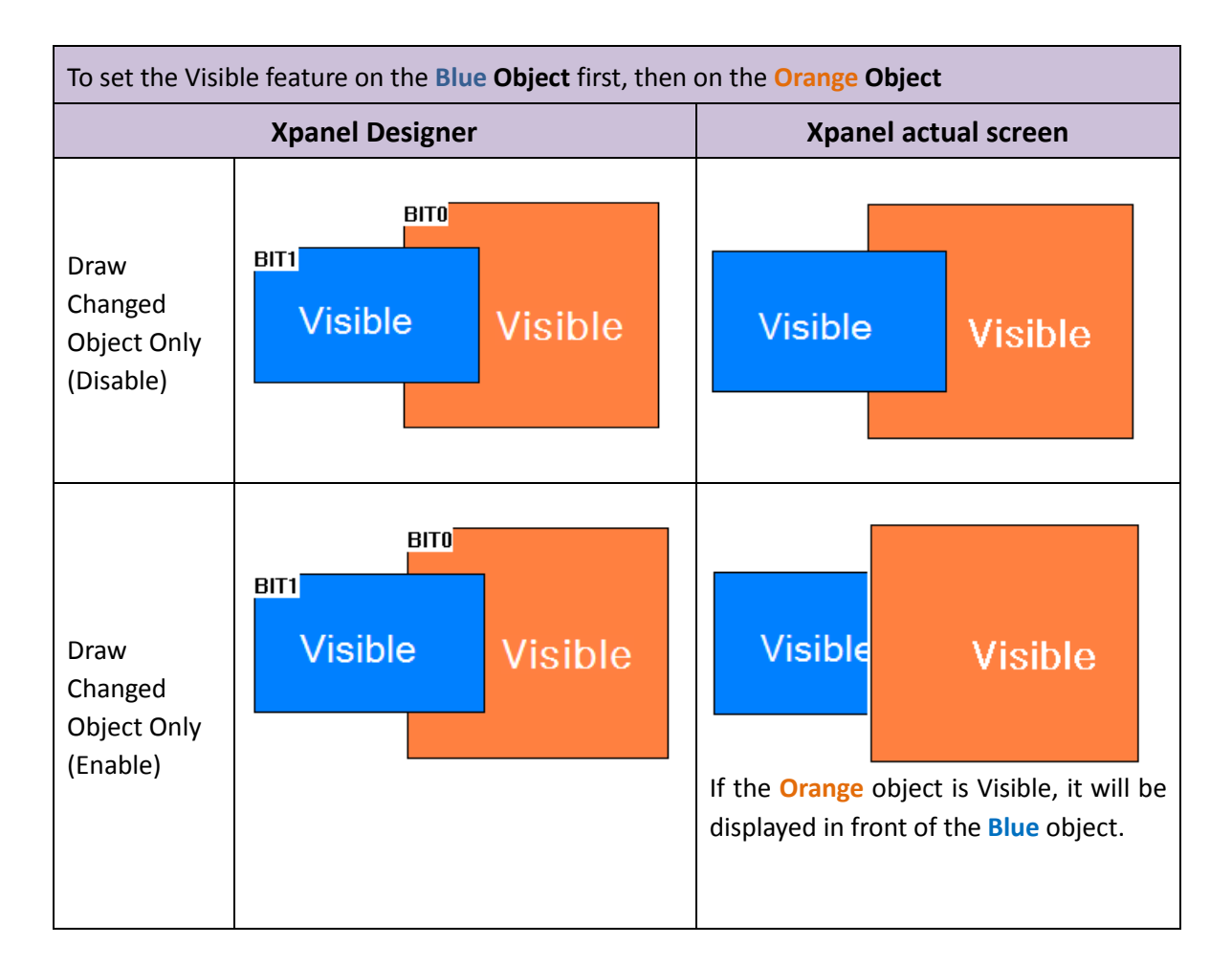

(c) Using a 256 color Bitmap

Change the image to a **256 color Bitmap** automatically. This decreases color depth, in order to not take up as much **Page capacity**.

(d) Display Touch Area

When the user **clicks** on a button object, the button will be outlined, to confirm that it has been clicked.

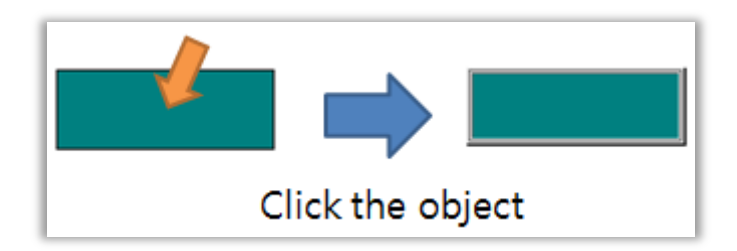

(e) Enable Multi Touch Action

If two different objects are **overlapped**, **both** objects (Touch function) are **activated** when the user clicks the overlapped part.

78

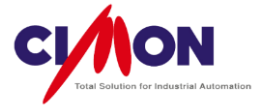

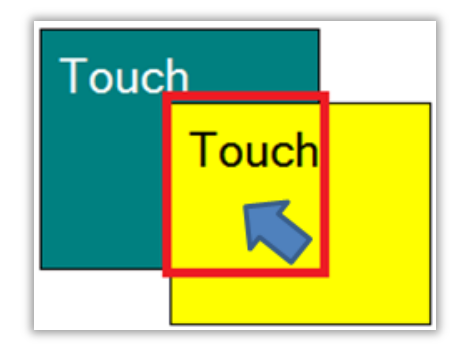

(3) Security level

Set up Security Levels, from 0 to 10. The **maximum** security level is **10**.

(4) Background

Select the page Background color.

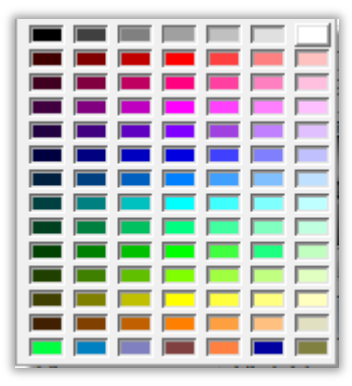

2) Page Position

| ige Properties                                                                               | ×                                      |  |  |  |  |  |  |
|----------------------------------------------------------------------------------------------|----------------------------------------|--|--|--|--|--|--|
| Page Property Page Position Action<br>Edit Position<br>X 9<br>Y 11<br>S Copy                 | Run Position<br>Position<br>X 0<br>Y 0 |  |  |  |  |  |  |
| Size<br>Width 1344<br>Height 678<br>Position In<br>Frame<br>Page2<br>Page1<br>Page2<br>Page3 | Size<br>Width 800<br>Height 600        |  |  |  |  |  |  |
| Page4                                                                                        |                                        |  |  |  |  |  |  |

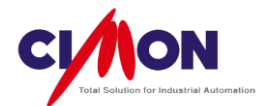

A. Edit Position

Control the **size** and **position** of page. The default page size and position are **automatically** set when you create a project. If you create a page inside a frame, you can **adjust** the size of the page. When using a **Popup** Page, you need to set the **page size** and **position** in order to display it in the right location in Xpanel.

\* For Size and Position, look at the (X,Y) **Coordinate**.

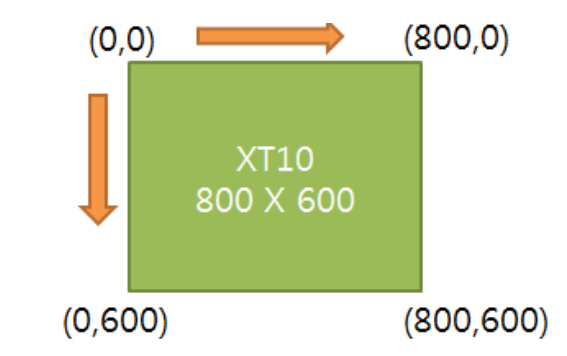

## В. Сору

After setting the size and position of the page, click on **Copy** to apply the settings to the Xpanel device.

# C. Position in Frame

If the Page is comprised of several frames, each frame must have a number designation.

## D. Run Position

Test the position settings by displaying the page in Xpanel.

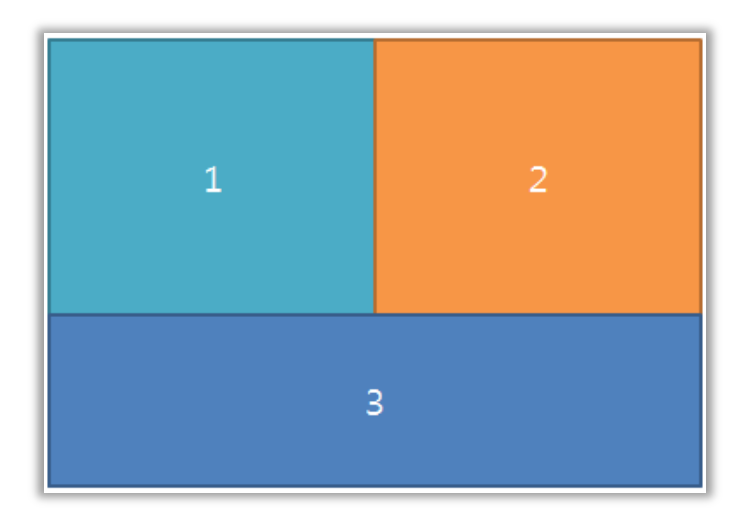

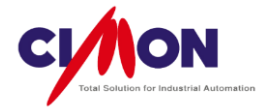

# 3) Action

Execute a **command** when opening or closing a Page.

Giving each page a different number allows the PLC to recognize the page **currently opening** during page transitions.

| Page Properties                    | x   |
|------------------------------------|-----|
| Page Property Page Position Action |     |
|                                    |     |
| On Opening Page Address Tag Name   |     |
| BIT1 = 1;<br>BIT2 = 1;             |     |
| PAGE = 5;                          |     |
| On Closing Page Address Tag Name   |     |
| BIT1 = 0;<br>BIT2 = 0;             |     |
|                                    |     |
|                                    |     |
|                                    |     |
|                                    |     |
|                                    | eln |
|                                    |     |

# 4. Frame Editor

Divide a page into **several Pages**.

Dividing the Page into frames allows you to change each frame individually. For example, Frame#1 changes while Frame#2 and #3 are fixed. In this case, Xpanel only needs to refresh Frame #1.

|                            | Defau                                  | lt Frame |                                                                                                    |            |                                |   |   |   |  |
|----------------------------|----------------------------------------|----------|----------------------------------------------------------------------------------------------------|------------|--------------------------------|---|---|---|--|
| Frame Editor<br>Frame File | FileName<br>Border Type No E<br>Type © |          | olution : 800 × 6                                                                                                    |            | Add<br>Edit<br>Delete<br>Close | • | 1 | 2 |  |
|                            | Page1 ALAF<br>Page2<br>Page3<br>Page4  | Name     | Width           800         ^           0         ^           0         ^           0         ^           0         ^           0         ^ | Height 600 |                                |   |   | 3 |  |

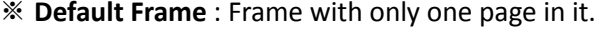

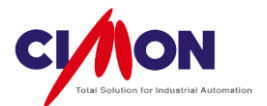

1) Create a Page with a Number and Size.

First, create each page for the #1, #2 and #3 locations. Each Page **size** can be controlled using the Edit Position tab of the Page Setup dialog box. Set each Page **number** using Position In Frame on the Edit Position tab.

- 2) Frame Configuration (Frame Editor)
  - A. Enter a FileName.
  - B. Select a Border Type.
  - C. Select a Frame Type.
  - D. Select a page for each Frame, with the appropriate **Width** and **Height**.

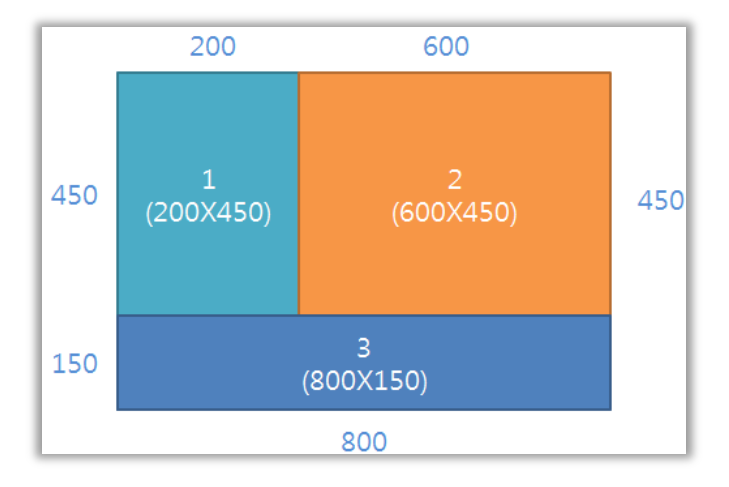

After Frame configuration is completed, a file will be created with the Extention \*.FRX.

\* To set the Xpanel **Starting Page** to be a **Frame**, select Xpanel Configuration from the Tools menu, then select the appropriate frame file with the extension \*.**FRX**.

| lindow  | Scroll Mess             | sage          |   |   |
|---------|-------------------------|---------------|---|---|
| Startin | g Page fi               | rst.FRX       |   | • |
| 📄 Be    | ep Only On <sup>*</sup> | Touch Zone    |   | _ |
| 🔲 Dis   | able Online             | Configuration | n |   |
|         | ina Scroll Me           | essages       |   |   |
| 05      |                         |               |   |   |

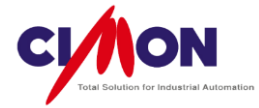

3) Position in Frame (Page Setup)

Pages are labeled **Page1**, **Page2**, **Page3** or **Page4** for the purpose of Frame Configuration (with a maximum of four pages).

### \* Page Transition in Frame

To open a new page in a frame, use the function **PageOpen**. The Target Page must have the same **Position in the Frame** as the current Page.

# File Types in an XpanelDesigner Project

| Extension          | Description                           | Notice                                         |
|--------------------|---------------------------------------|------------------------------------------------|
| [Project Name].PRJ | Default project properties are saved. |                                                |
| *.PGX              | Page File                             | File name modification or deletion is allowed. |
| *.FRX              | Frame Configuration File              | File name modification or deletion is allowed. |
| [Project Name].DBX | Database File                         |                                                |
| *.DVX              | I/O Device Configuration File         |                                                |
| [Project Name].LOX | Database Configuration File           |                                                |
| [Project Name].SCX | Script File                           |                                                |
| [Project Name].SFX | String File                           |                                                |
| [Project Name].MBS | MODBUS SLAVE Configuration<br>File    |                                                |
| [Project Name].RXC | Recipe Configuration File             |                                                |
| [Project Name].BRX | Data Bridge File                      |                                                |

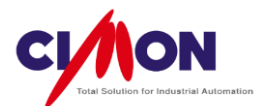

File Type in Xpanel Device

| Extension          | Description                    | Notice                                                                                                    |
|--------------------|--------------------------------|----------------------------------------------------------------------------------------------------|
| [Project Name].XPR | Project File                   |                                                                                                    |
| *.XPG              | Page File                      |                                                                                                    |
| *.RCP              | Recipe Configuration File      |                                                                                                    |
| *.DBF              | Data Bridge File               |                                                                                                    |
| *.LGR              |                                |                                                                                                    |
| *.LGT              | Log Trend File                 |                                                                                                    |
| *.SEC              | Security File                  |                                                                                                    |
| *.MBS              | MODBUS Slave File              |                                                                                                    |
| *.XPR              | Frame Configuration File       |                                                                                                    |
| *.XED              | Project Upload File            | This file is created when the<br><b>Download The Editing</b><br><b>project</b> feature is enabled<br>while Downloading a<br>Project. |
| *.LGR              | Datalogging Configuration File |                                                                                                    |
| *SIF               | Script File                    |                                                                                                    |
| *.XSF              | String Table File              |                                                                                                    |
| *.XDV              | I/O Device Configuration File  |                                                                                                    |
| *.AIF              | Alarm Configuration File       |                                                                                                    |
| *.SCO              | Scope Trend File               |                                                                                                    |
| *.SPC              | SPC Trend File                 |                                                                                                    |
| *.TRA              | ST Trend File                  |                                                                                                    |
| *.XYT              | XY Trend File                  |                                                                                                    |

84

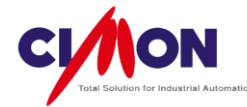

# Chapter 5. How to Draw Objects

# 1. Line

#### 1) Drawing a Line

Select Line from the Draw menu, or click on the line icon

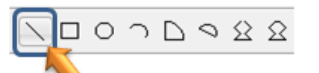

in the

**Drawing Toolbar**. The process is the same as drawing a line in a standard graphics program: click on the starting point of the line, hold the left mouse button down while you draw the line, then release it at the end point of the line.

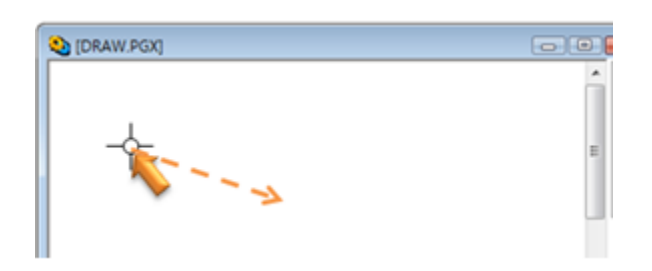

# 2) Editing a Line

(1) Line Direction/Length Control

When you click on an end-point of a line, a **Left-Right arrow** will appear. you can use the mouse to change the length and direction of the line.

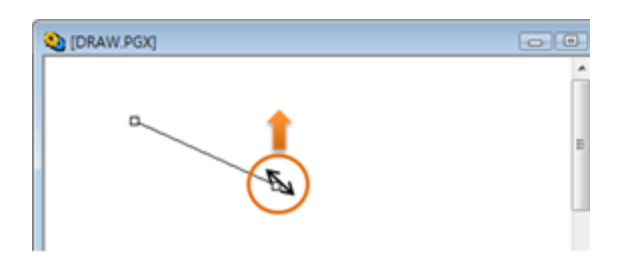

(2) Moving the Line Object

Click between the end points of a line, and you will see a four-arrow cursor; move it to move the line.

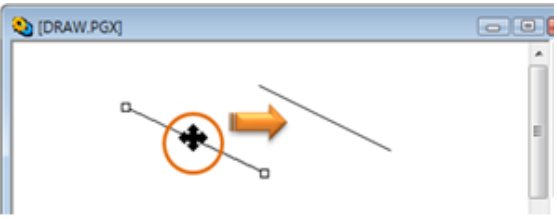

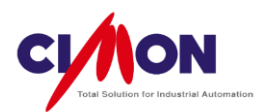

#### (3) Position/Size & Line/Fill

\* The Reference Coordinate is in the **upper left** corner of the Page (X=0,Y= 0).

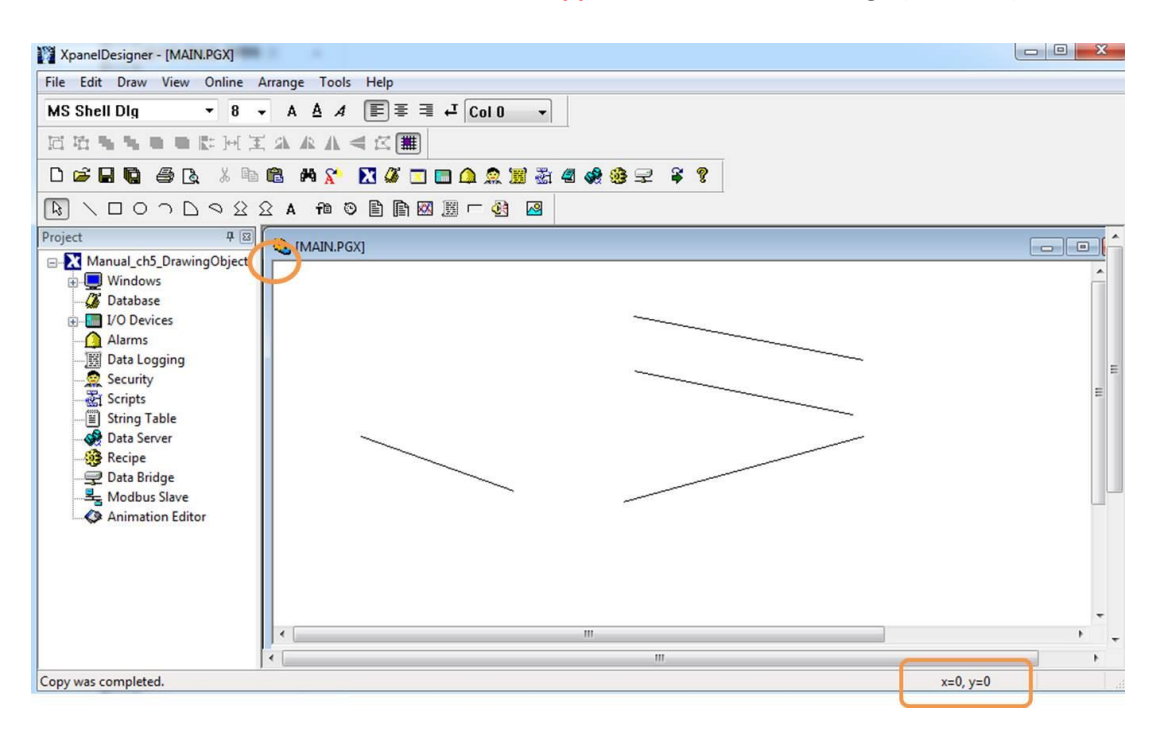

#### Position

Set the line position by entering its coordinates. The X and Y value indicate the upperleft corner of a rectangle for which the line would be the diagonal.

#### Size

The Width is the horizontal distance between the two ends, and the Height is the vertical distance.

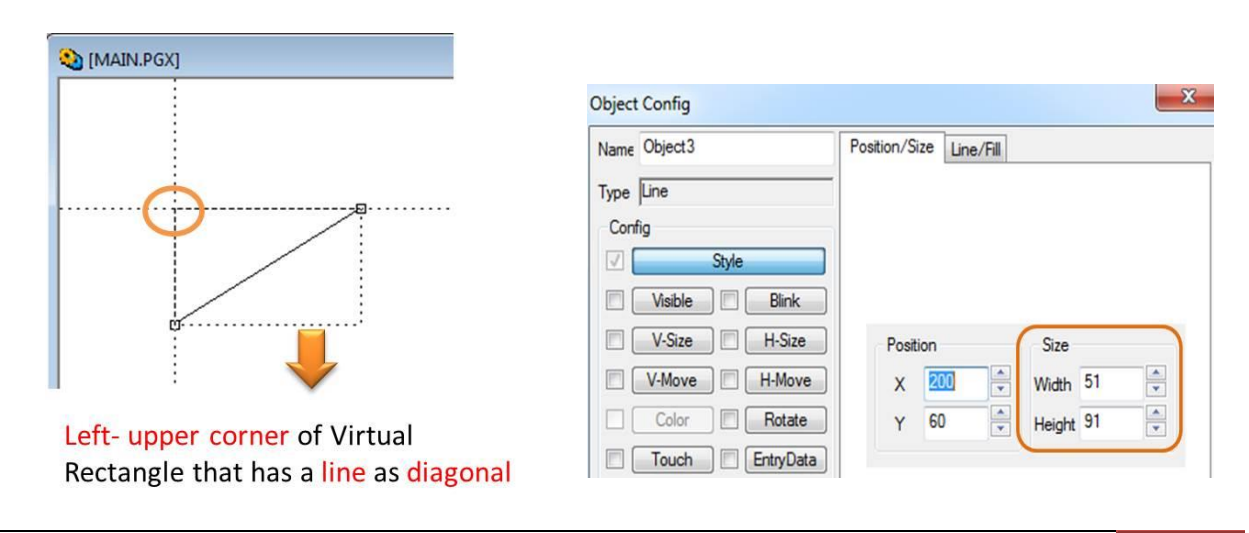

Chapter 5. How to Draw Objects 86

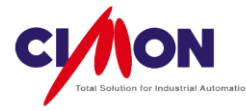

Line

Select the line style and thickness.

■ Fill

Select the line color.

| Object Config                                    |                                            | Object Config                                    |                                    |
|--------------------------------------------------|--------------------------------------------|--------------------------------------------------|------------------------------------|
| Name Object3                                     | Position/Size Line/Fill                    | Name Object3                                     | Position/Size Line/Fill            |
| Type Line                                        |                                            | Type Line                                        |                                    |
| Config  Style  Usible Blink V-Size H-Size        | Transparent Draw Preview                   | Config V Style Visible Blink V-Size H-Size       | Transparent Draw Preview Style Une |
| V-Move H-Move<br>Color Rotate<br>Touch EntryData | Color<br>Pen<br>Fill<br>No Style<br>Trans. | V-Move H-Move<br>Color Rotate<br>Touch EntryData | Color<br>Pen                       |
|                                                  | Ok Cancel                                  |                                                  |                                    |

# 2. Rectangle

# 1) Drawing a Rectangle

Select Rectangle from the Draw menu, or click on the rectangle

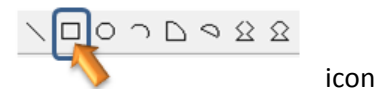

in the Drawing Toolbar. The process is the same as drawing a rectangle in a standard graphics program: click on a corner of the rectangle, hold the left mouse button down while you move it to the diagonally opposite corner, then release the mouse button.

| , |
|---|

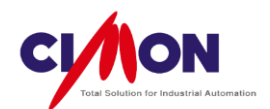

# 2) Editing a Rectangle

(1) Rectangle Size and Shape Control

Select an edge or a corner of the rectangle, and the **Left-Right arrow** will appear. Drag it to change the shape or size of the rectangle.

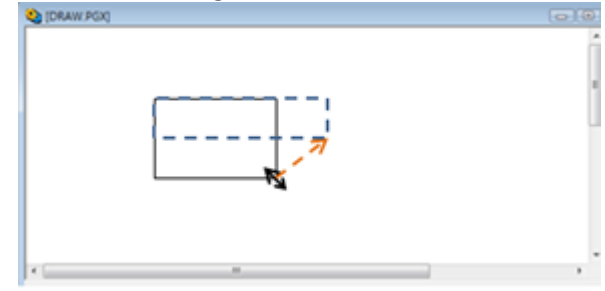

# (2) Moving the Rectangle Object

Click in the center of the rectangle, and you will see a four-arrow cursor; move it to move the rectangle.

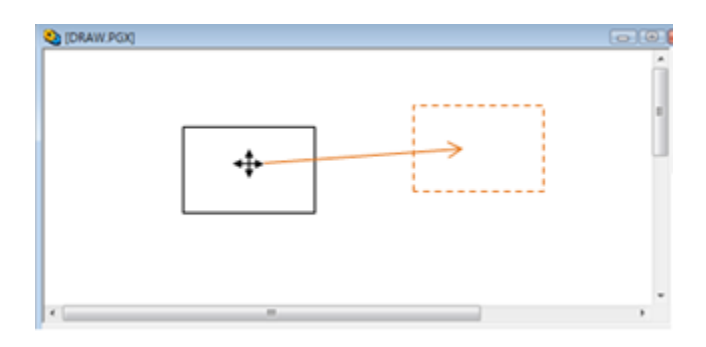

## (3) Position/Size & Line/Fill

\* The Reference Coordinate is in the **upper left** corner of the Page (X=0,Y= 0).

## Position

Set the rectangle position by entering its coordinates. The X and Y value indicate the upper-left corner of the rectangle.

## Size

The width is the horizontal distance between two corners, and the height is the vertical distance.

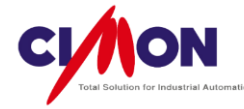

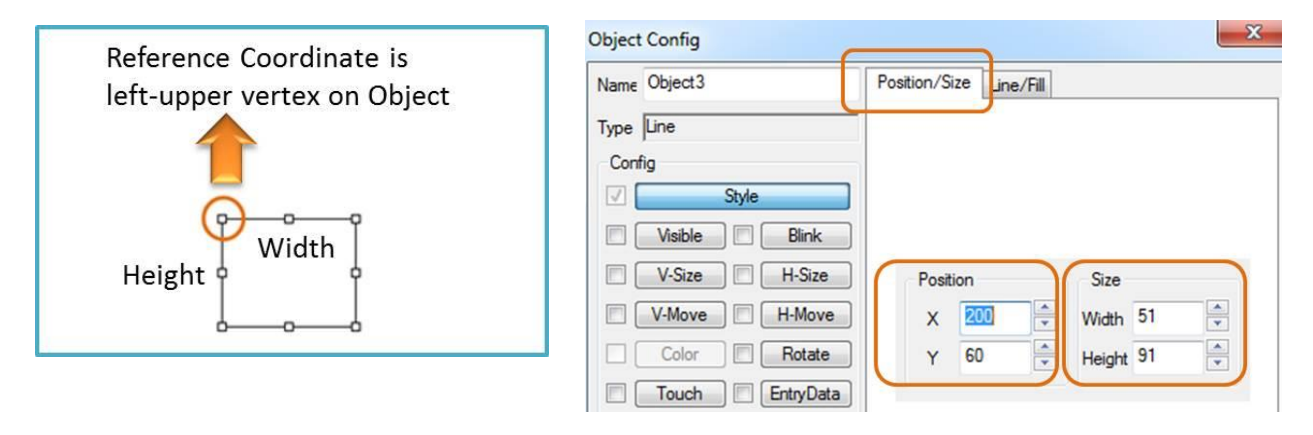

#### Line

Select border thickness and style.

- Fill
  - A. Select the border color.
  - B. Select the fill color.

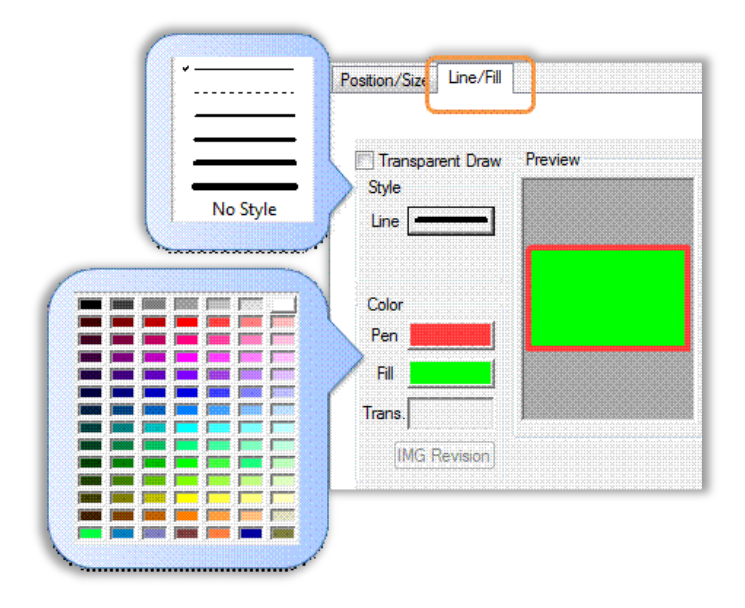

■ **Transparent** Draw This makes the background transparent.

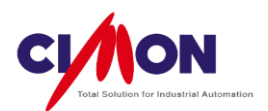

# 3. Ellipse

# 1) Drawing an Ellipse

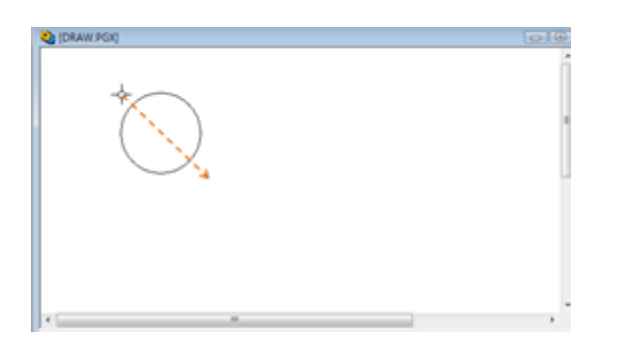

# 2) Editing a Ellipse

(1) Ellipse Size and Shape Control

Select an area near the border of the ellipse, and the **Left-Right arrow** will appear. Drag it to change the shape or size of the ellipse.

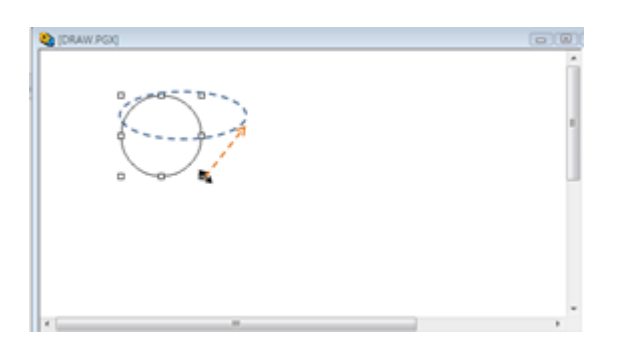

(2) Moving the Ellipse Object

Click in the center of the ellipse, and you will see a four-arrow cursor; move it to move the ellipse.

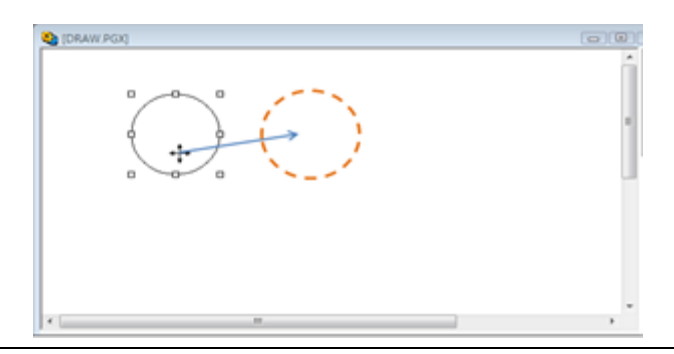

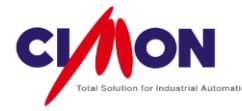

# (3) Position/Size & Line/Fill

\* The Reference Coordinate is in the **upper left** corner of the Page (X=0,Y= 0).

Position

Set the ellipse position by entering its coordinates. The X and Y value indicate the upperleft corner of the imaginary rectangle bounding the ellipse.

#### Size

The width is the greatest horizontal distance across the ellipse, and the height is the greatest vertical distance.

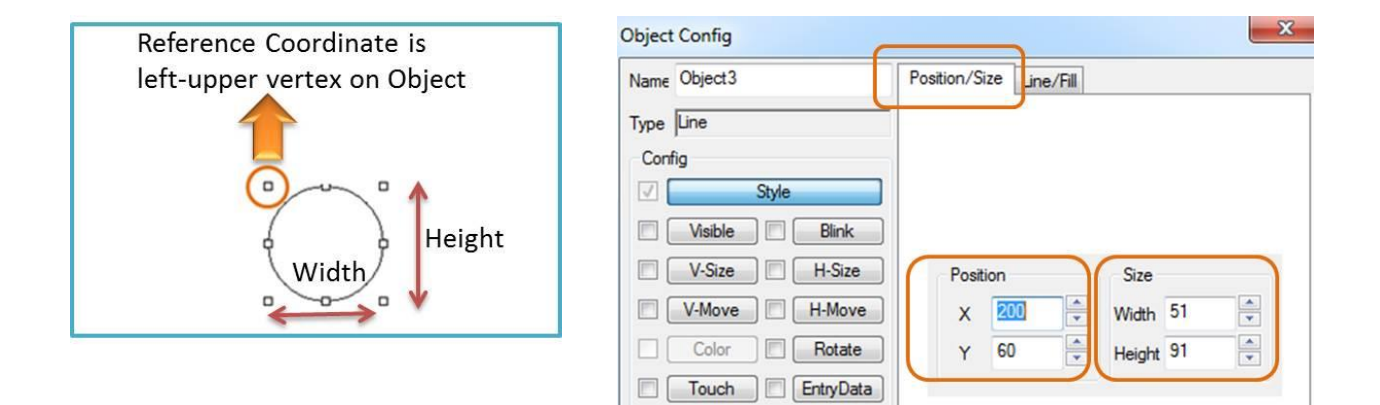

Line

Select border thickness and style.

- Fill
  - A. Select the border color.
  - B. Select the fill color.

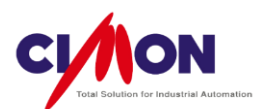

|          | Position/Siza Line/Fill             |
|----------|-------------------------------------|
| No Style | Transparent Draw Preview Style Line |
|          | Color<br>Pen                        |
|          | Fill                                |
|          |                                     |

## ■ Transparent Draw

This makes the background transparent.

## 4. Arc

#### 1) Drawing an Arc

Select Arc from the Draw menu, or click on the arc icon

in the Drawing

**Toolbar**. The process is the same as drawing an arc in a standard graphics program: click on the starting point of the arc, hold the left mouse button down while you draw the arc, then release it at the end point of the arc.

| (DRAW PGR)        |     |
|-------------------|-----|
|                   | - í |
| *                 |     |
| the second second |     |
|                   |     |
|                   |     |
|                   |     |
|                   |     |

10000088

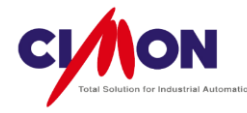

# 2) Editing an Arc

 $\left(1\right)$  Arc Size and Shape Control

Click on the Arc Object and move the mouse cursor to the end of the imaginary rectangle containing it, then a **Left-Right arrow** will appear. Drag it to change the shape or size of the arc.

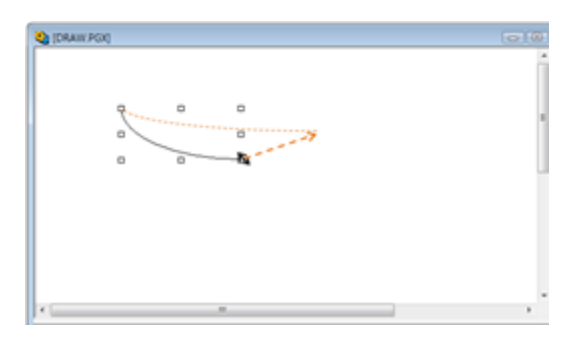

#### $(2) \ \ \text{Moving the Arc Object}$

Click on the arc, and you will see a four-arrow cursor; move it to move the arc.

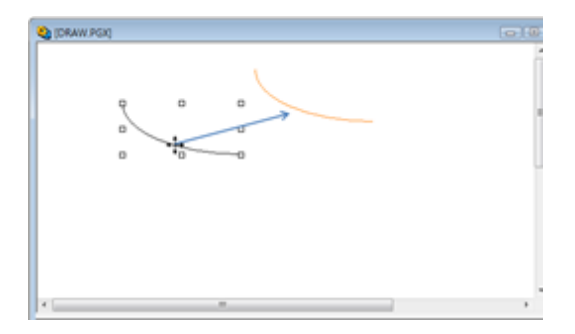

(3) Position/Size & Line/Fill

The Reference Coordinate is in the **upper left** corner of the Page (X=0,Y= 0).

## Position

Set the arc position by entering its coordinates. The X and Y value indicate the upper-left corner of a rectangle which would contain the arc.

#### Size

The Width is the horizontal distance between the two ends, and the Height is the vertical distance.

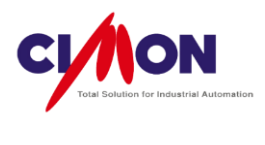

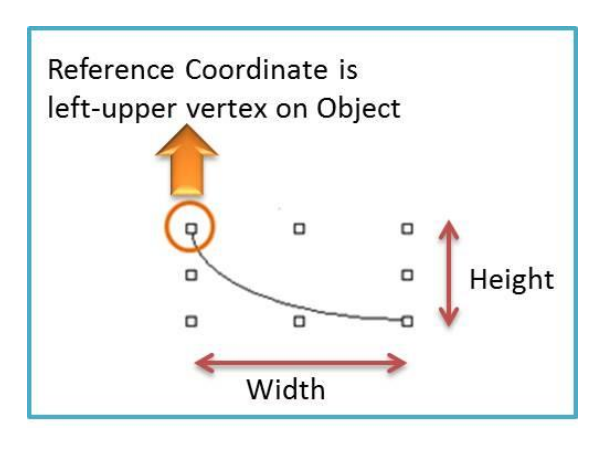

| r usiu01/ 3 | ize Line/ | FIII |         |   |
|-------------|-----------|------|---------|---|
|             |           |      |         |   |
|             |           |      |         |   |
| Posit       | tion      | S    | ize     |   |
| x           | 10        | 🕀 Wi | dth 60  | × |
| Y           | 80        | 🗧 He | ight 90 |   |

### Line

Select the arc's line style and thickness.

#### ■ Fill

Select the arc's line color.

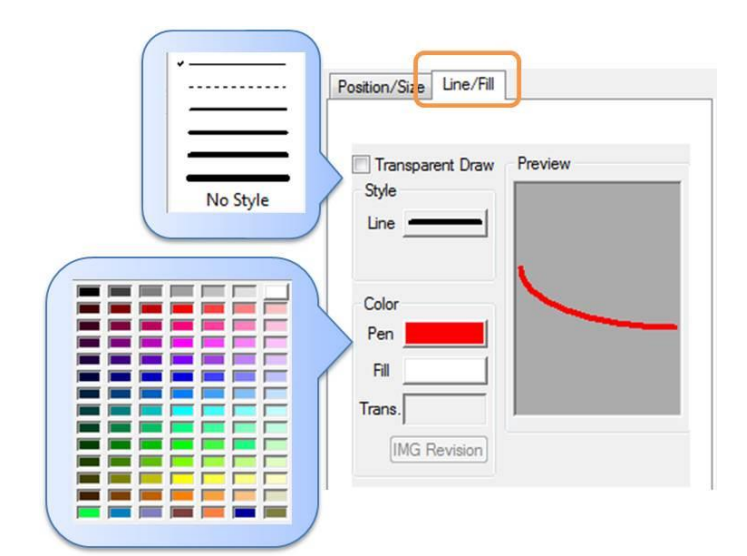

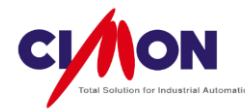

# 5. Sector

# 1) Drawing a Sector

Select Sector from the Draw menu, or click on the sector icon

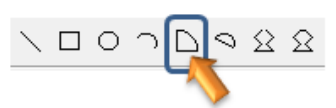

in the **Drawing Toolbar**. The process is the same as drawing a sector in a standard graphics program: click on the starting point of the sector, hold the left mouse button down while you draw the sector, then release it at the end point of the sector.

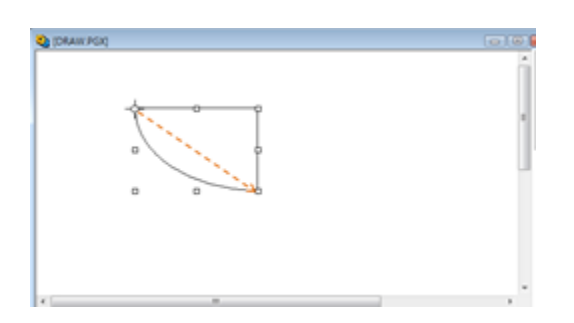

# 2) Editing a Sector

(1) Sector Size and Shape Control

Click on the Sector Object and move the mouse cursor to the end of the imaginary rectangle containing it, then a **Left-Right arrow** will appear. Drag it to change the shape or size of the sector.

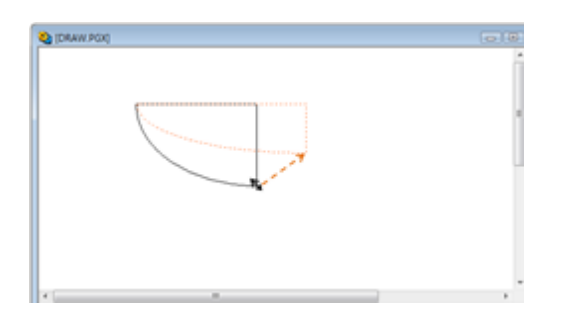

(2) Moving the Sector Object

Click on the sector, and you will see a four-arrow cursor; move it to move the sector.

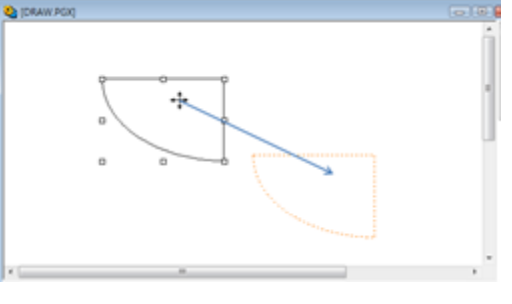

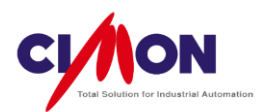

(3) Position/Size & Line/Fill

\* The Reference Coordinate is in the **upper left** corner of the Page (X=0,Y= 0).

Position

Set the sector position by entering its coordinates. The X and Y value indicate the upperleft corner of a rectangle which would contain the sector.

Size

The Width is the horizontal distance across the sector, and the Height is the vertical distance.

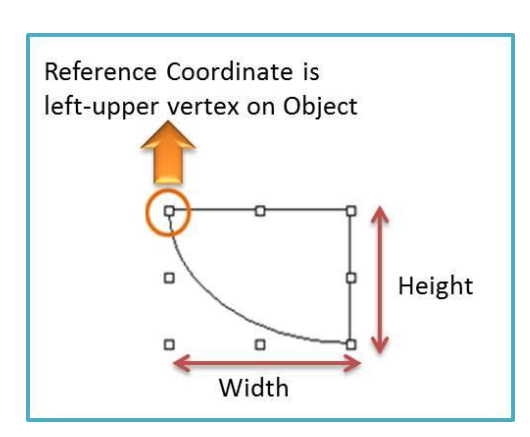

| Position/Size | Line/Fill |        |    |  |
|---------------|-----------|--------|----|--|
|               |           |        |    |  |
|               |           |        |    |  |
|               |           |        |    |  |
|               |           |        |    |  |
| Position      |           | Size   |    |  |
| x 🔟           |           | Width  | 60 |  |
| Y 80          |           | Height | 90 |  |
|               |           |        |    |  |

■ Line

Select border thickness and style.

- Fill
  - A. Select the border color.
  - B. Select the fill color.

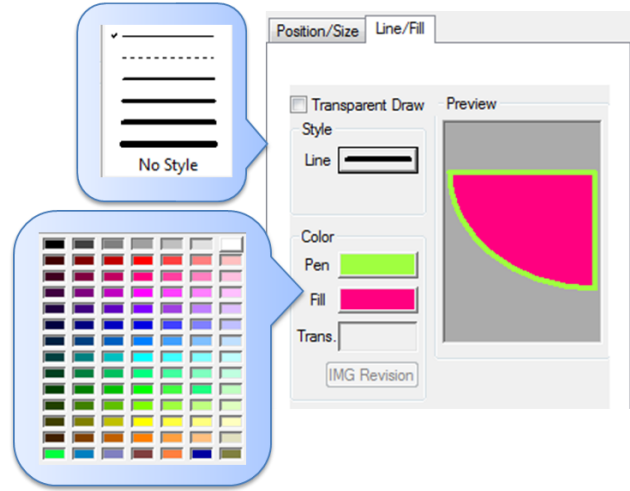

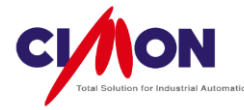

#### Transparent Draw

This makes the background transparent.

# 6. Chord

# 1) Drawing a Chord

Select Chord from the Draw menu, or click on the chord icon

ヽロoヽ<u>Qヽ & &</u> in the

**Drawing Toolbar**. The process is the same as drawing a chord in a standard graphics program: click on the starting point of the chord, hold the left mouse button down while you draw the chord, then release it at the end point of the chord.

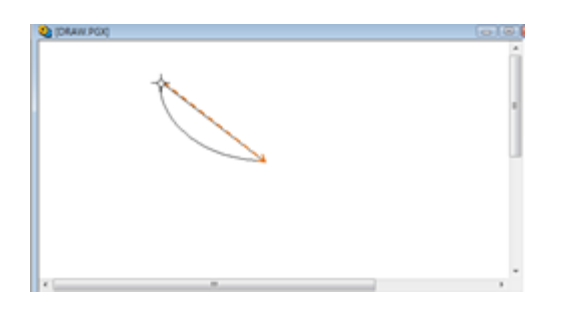

# 2) Editing a Chord

(1) Chord Size and Shape Control

Click on the Chord Object and move the mouse cursor to the end of the imaginary rectangle containing it, then a **Left-Right arrow** will appear. Drag it to change the shape or size of the chord.

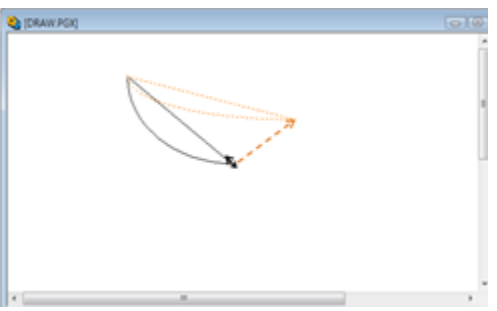

## (2) Moving the Chord Object

Click on the chord, and you will see a four-arrow cursor; move it to move the chord.

(3) Position/Size & Line/Fill

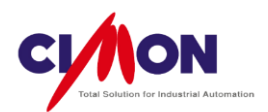

\* The Reference Coordinate is in the **upper left** corner of the Page (X=0,Y= 0).

Position

Set the chord position by entering its coordinates. The X and Y value indicate the upperleft corner of a rectangle which would contain the chord.

### Size

The Width is the horizontal distance across the chord, and the Height is the vertical distance.

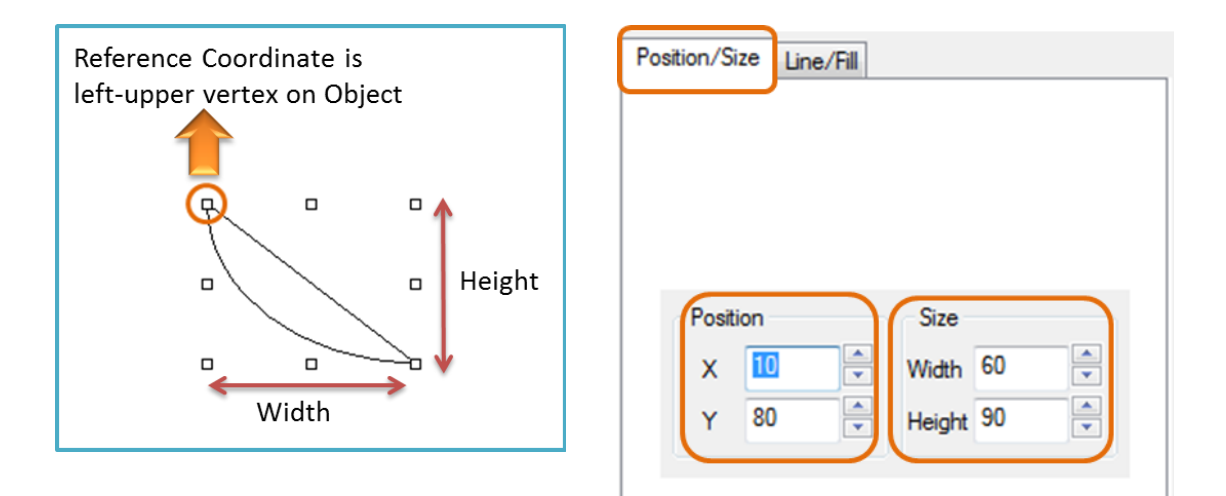

#### Line

Select border thickness and style.

- Fill
- A. Select the border color.
- B. Select the fill color.

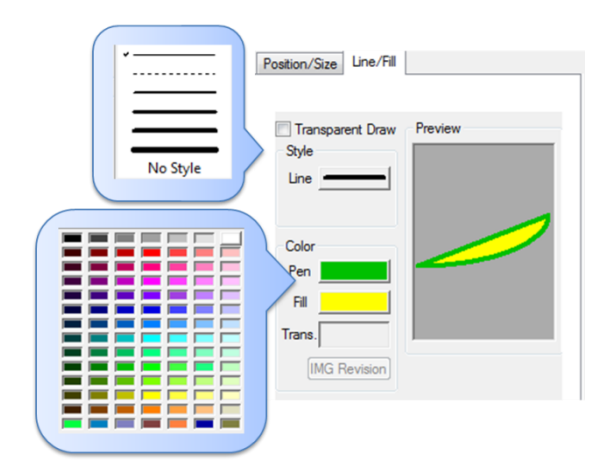

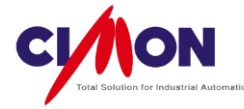

#### Transparent Draw

This makes the background transparent.

# 7. Multiline

## 1) Drawing a Multiline

Select Multiline Object from the Draw menu, or click on the multiline icon

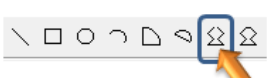

in the **Drawing Toolbar**. The process is the same as drawing a similar object in a standard graphics program: click on the starting point, hold the left mouse button down while you draw it, and then release it at the end point.

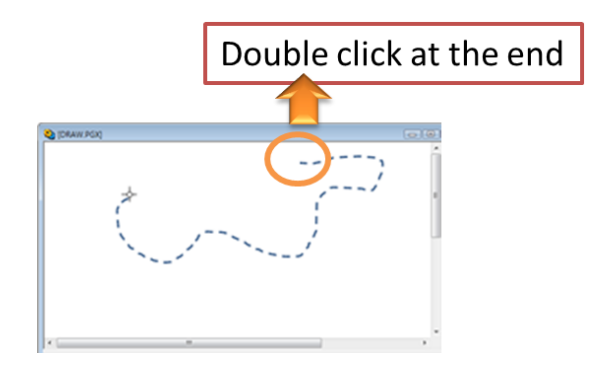

# 2) Editing a Multiline

(1) Multiline Size and Shape Control

Click on the Multiline Object and move the mouse cursor to the end of the imaginary rectangle containing it, then a **Left-Right arrow** will appear. Drag it to change the shape or size of the object.

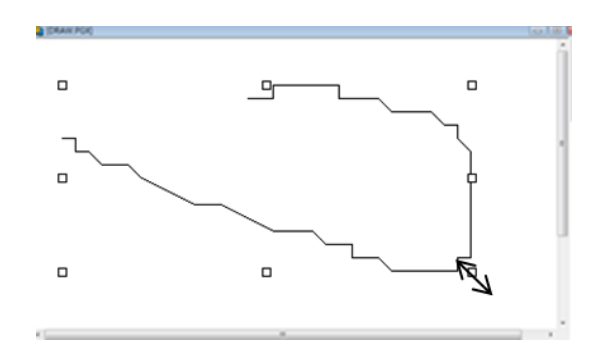

(2) Moving the Multiline Object Click on the multiline, and you will see a four-arrow cursor; move it to move the multiline.

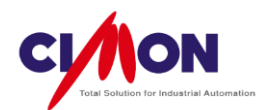

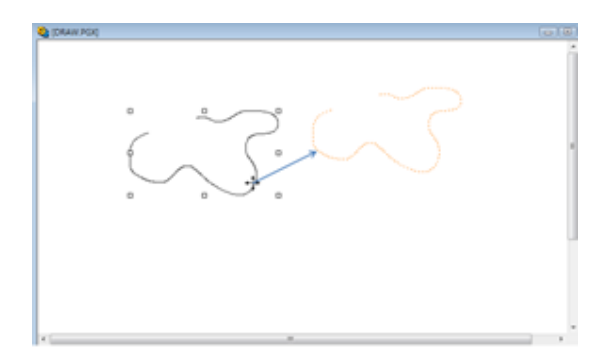

(3) Position/Size & Line/Fill

\* The Reference Coordinate is in the **upper left** corner of the Page (X=0,Y= 0).

Position

Set the object's position by entering its coordinates. The X and Y value indicate the upper-left corner of a rectangle which would contain it.

Size

The Width is the horizontal distance across, and the Height is the vertical distance.

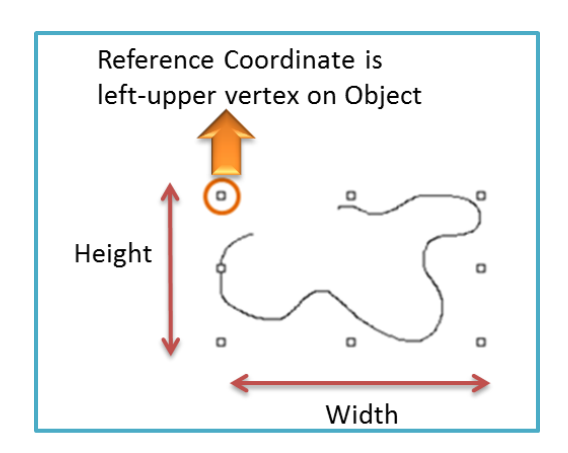

| Position/Size | Line/Fill |        |    |  |
|---------------|-----------|--------|----|--|
|               |           |        |    |  |
|               |           |        |    |  |
|               |           |        |    |  |
|               |           |        |    |  |
| Position      |           | Size   |    |  |
| x 🔟           |           | Width  | 60 |  |
| Y 80          |           | Height | 90 |  |
|               |           |        |    |  |

Line
 Select the line style and thickness.
 Fill
 Select the line color.

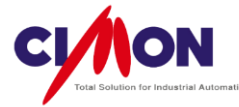

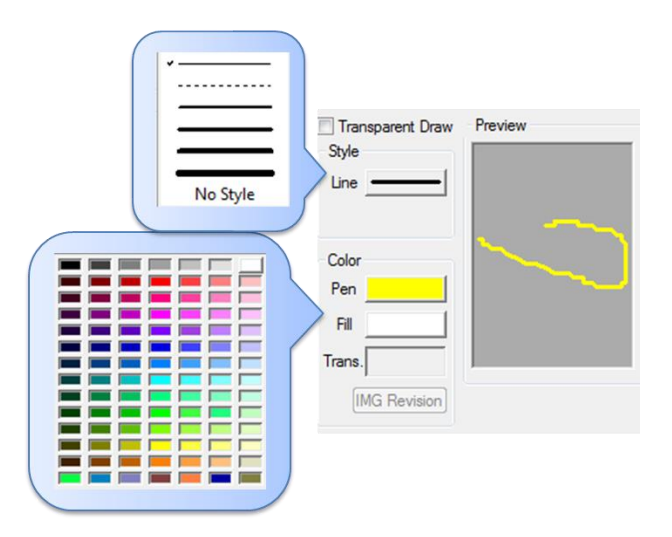

■ **Transparent** Draw This makes the background transparent.

# 8. Polygon

# 1) Drawing a Polygon

Select Polygon from the Draw menu, or click on the polygon icon in the

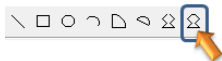

**Drawing Toolbar**. The process is the same as drawing a similar object in a standard graphics program: click on the starting point, hold the left mouse button down while you draw it, and then release it at the end point.

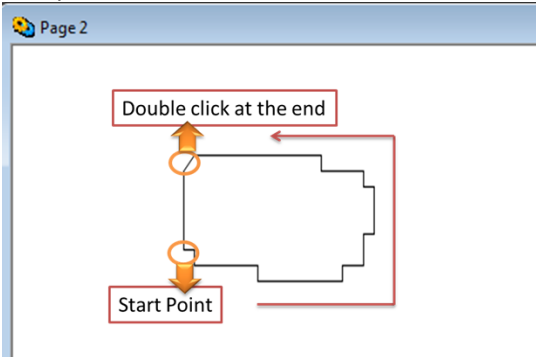

# 2) Editing a Polygon

(1) Polygon Size and Shape Control

Click on the Polygon Object and move the mouse cursor to the end of the imaginary rectangle containing it, then a **Left-Right arrow** will appear. Drag it to change the shape or size of the object.

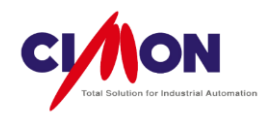

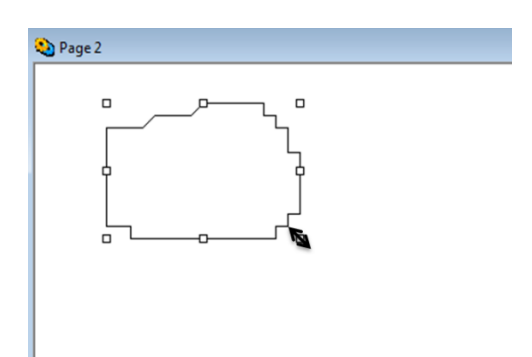

### (2) Moving the Polygon Object

Click on the polygon, and you will see a four-arrow cursor; move it to move the object.

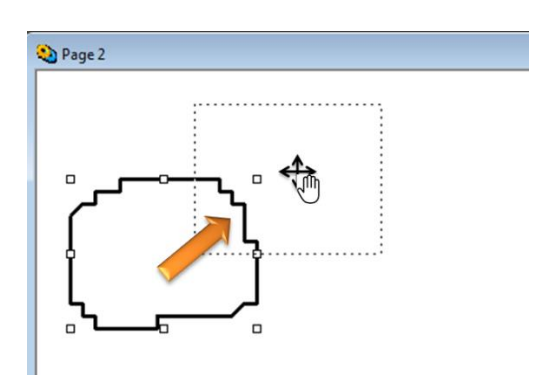

(3) Position/Size & Line/Fill

The Reference Coordinate is in the **upper left** corner of the Page (X=0,Y= 0).

Position

Set the object's position by entering its coordinates. The X and Y value indicate the upper-left corner of a rectangle which would contain it.

Size

The Width is the horizontal distance across, and the Height is the vertical distance.

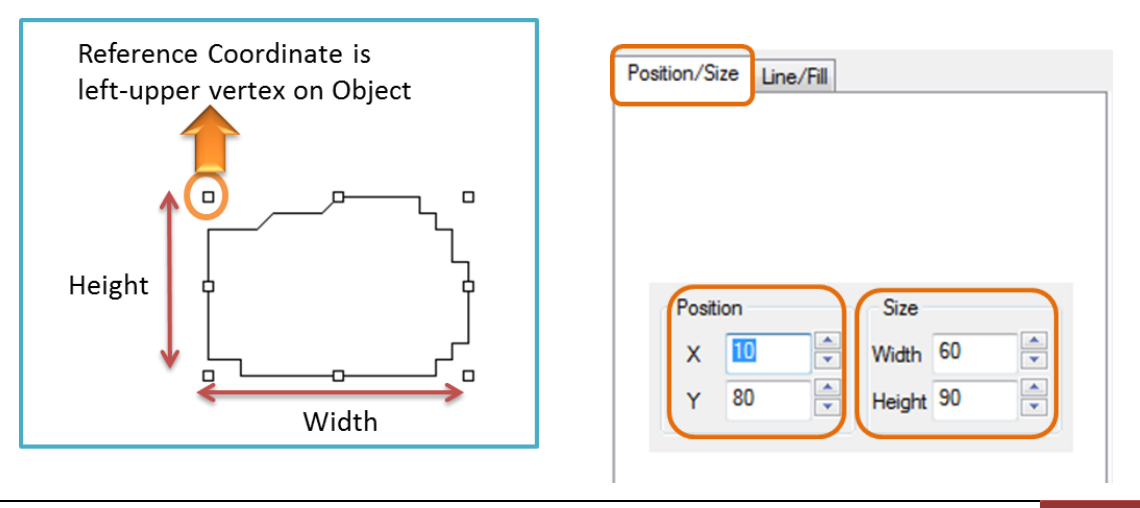

Chapter 5. How to Draw Objects 102

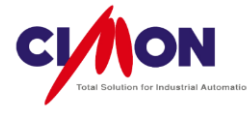

Line

Select border thickness and style.

■ Fill

- A. Select the border color.
- B. Select the fill color.

| Position/Size Line/Fill               |
|---------------------------------------|
| · · · · · · · · · · · · · · · · · · · |
|                                       |
| Style                                 |
|                                       |
| No Style                              |
|                                       |
|                                       |
| Pen                                   |
|                                       |
| Trans.                                |
|                                       |
|                                       |
|                                       |
|                                       |
|                                       |

## Transparent Draw

This makes the background transparent.

# 9. Text

1) Writing Text

Select Text from the Draw menu, or click on the text icon

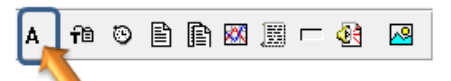

in the **Drawing Toolbar**. The process is the same as entering text in a standard graphics program: click on the location where you want to put the text, and a text-entry dialog box will appear. Enter the text in the dialog box.

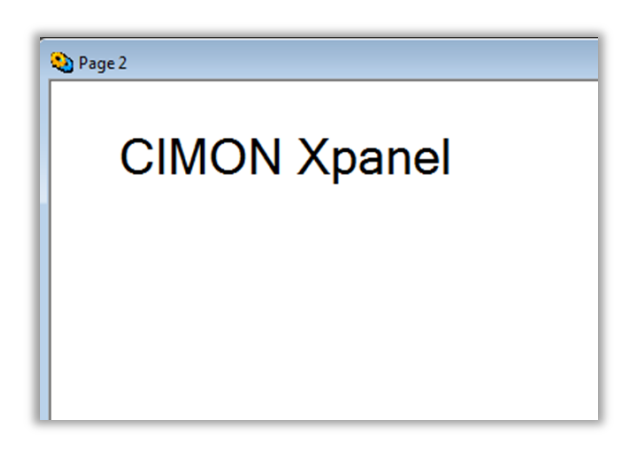

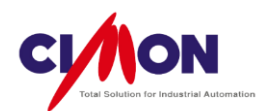

# 2) Editing a Text

(1) Text Object Size and Shape Control

Click on the Text Object and move the mouse cursor to the end of the imaginary rectangle containing it, then a **Left-Right arrow** will appear. Drag it to change the shape or size of the object.

**\* Text size** changes by moving the Text object **vertically**.

If you change the text size, it may become too large for the object.

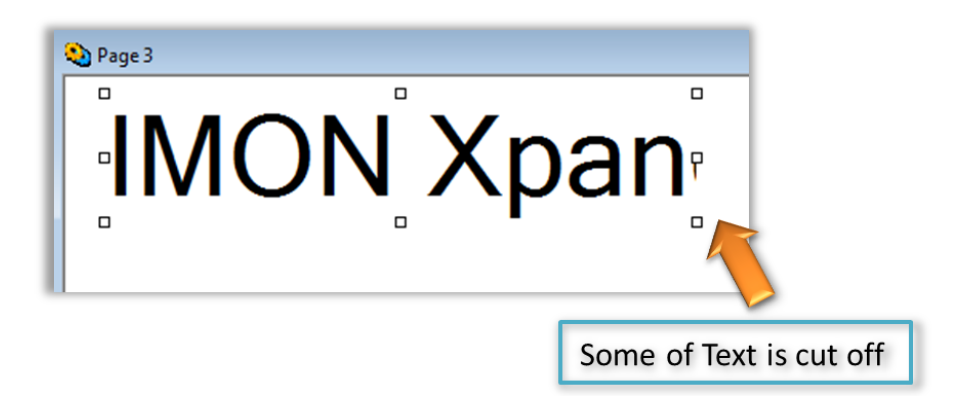

Click on either the left or right end of the Text Object, and drag it horizontally to display all of the Text.

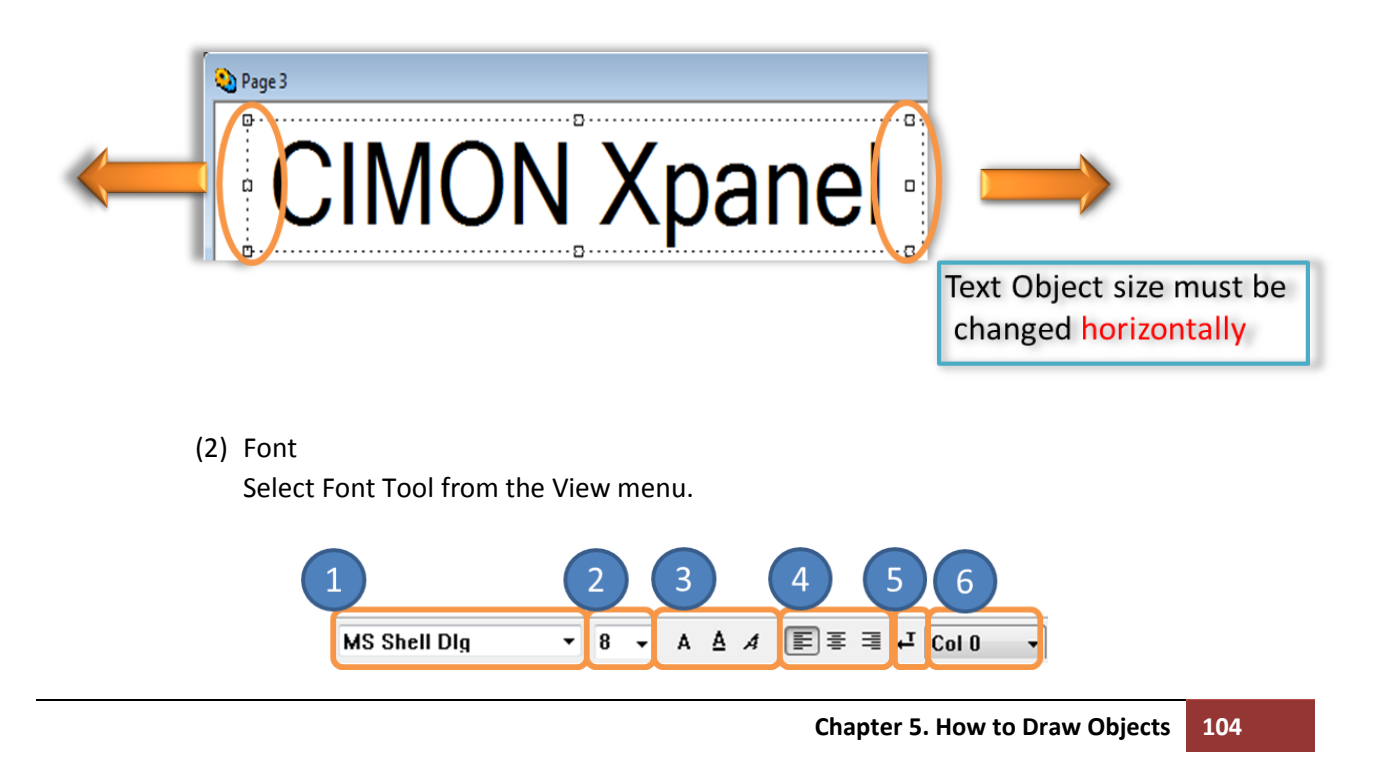

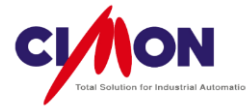

- 1. Select the Font type.
- 2. Select the Font size.
- 3. Select Underline, Bold and Italic.
- 4. Select the Alignment (Left,Center,Right).
- 5. Select RTL language (Text is typed from right to left, as in Hebrew or Arabic)
- 6. Select the column when displaying multiple strings.

(3) Moving the Text Object.

Click on the text object, and you will see a four-arrow cursor; move it to move the object.

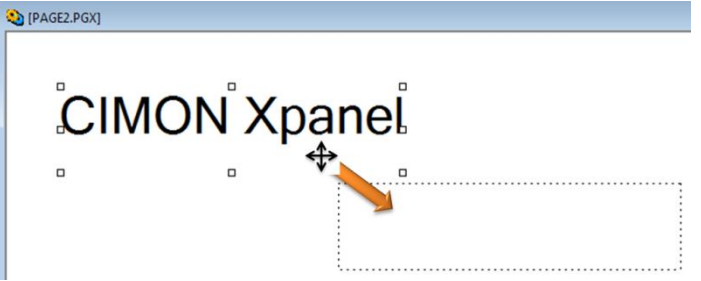

(4) Position/Size & Line/Fill

\* The Reference Coordinate is in the **upper left** corner of the Page (X=0,Y= 0).

Position

Set the object's position by entering its coordinates. The X and Y value indicate the upper-left corner of a rectangle which would contain it.

#### Size

105

The Width is the horizontal distance across, and the Height is the vertical distance.

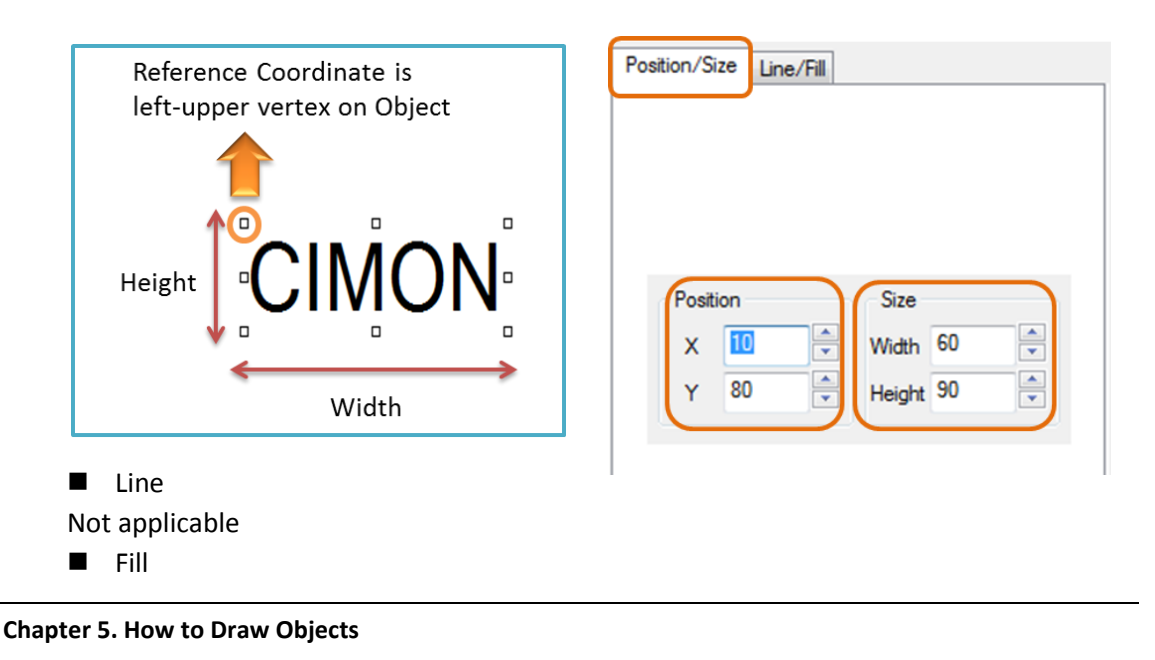

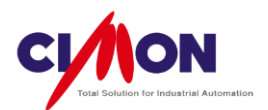

- A. Select the text color.
- B. Select the fill color.

| ļ | Position/Size Line/Fill           |         |
|---|-----------------------------------|---------|
|   | Transparent Draw<br>Style<br>Line | Preview |
|   | Color<br>Pen<br>Fill<br>Trans.    | CIMON   |

#### ■ Transparent Draw

This makes the background transparent.

# 10. Dynamic Tag

# 1) Drawing Dynamic Tag

Select Dynamic Tag from the Draw menu, or click on the Tag

icon

in the **Drawing Toolbar**. Click on the location where you want to put the tag, then select the tag from the list.

| Tag Value                     | ×                 |  |
|-------------------------------|-------------------|--|
| Addr                          | Woi 👻 KDT_HYBIF 👻 |  |
| Tag                           | TEST              |  |
| Preview                       | ????              |  |
| Display Option                |                   |  |
| Digit Nu                      | umber 0           |  |
| Decimal Point 0               |                   |  |
| 🔲 Hexa-Decimal 🔲 Zero Filling |                   |  |
| OK Cancel                     |                   |  |
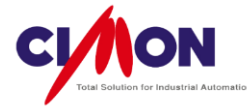

(1) Display Tag Value by Real Address.

The tag value will be displayed by using its Real Address. Tag selection is not needed when using the Real Address. Select the **Addr** feature, and click on [...] to open the **Input Device Address** dialog box. Select the **data type** (Digital, Analog, String), and enter the Device Address.

#### A. Select Data Type and Device Address

Choose Addr (Real Address), and select the Data type and I/O Device. Click on [...] to bring up the Input Device Address dialog box.

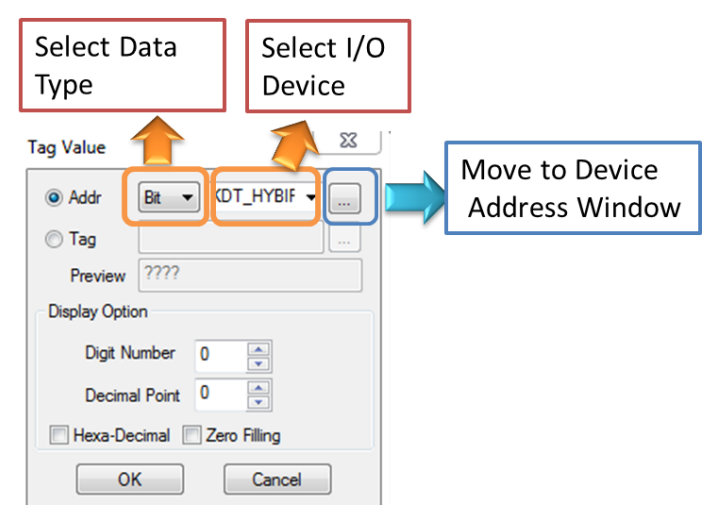

#### B. Input Device Address Dialog Box

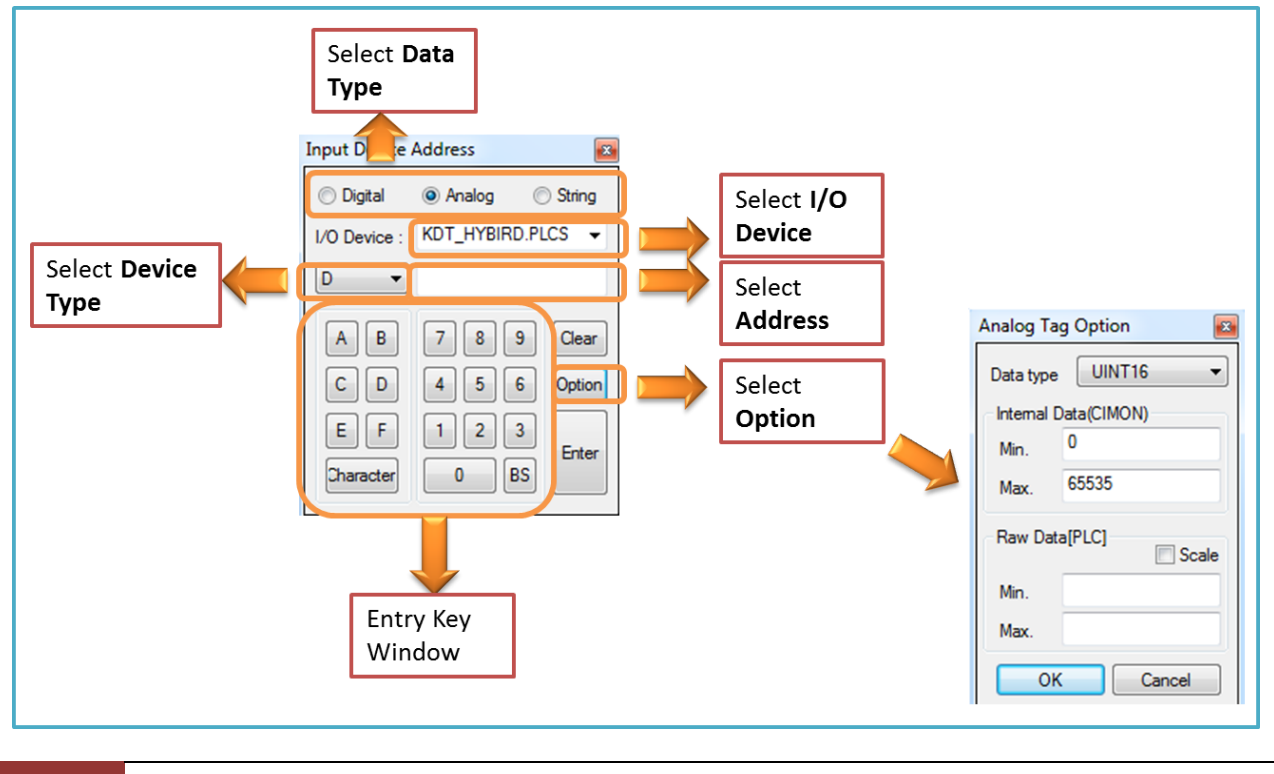

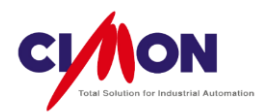

- i. **Data Type**: Select a Digital/Analog/String type. The detailed Option dialog box selections will depend on the type that you select.
- ii. I/O Device: Display all devices in the system.
- iii. **Device Type**: Device types are listed by I/O Device and Data type.
- iv. **Address**: Enter the Device Address. An error message will appear if the input value is out of range.
- v. Entry Key: You can click on the entry keys to enter the device address.
- vi. **Clear:** Delete the contents of the Address field.
- vii. **Option:** Bring up the detailed Option dialog box.
- C. Analog Tag Options

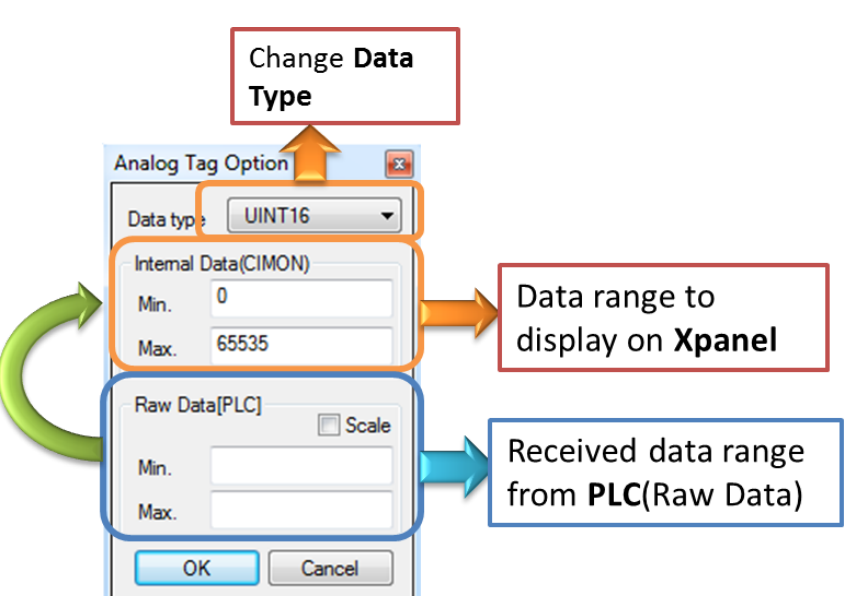

#### i.Data Type

- Select the Analog data type (UINT8, UINT16, UINT32, INT8, INT16, INT32, UBCD8, UBCD16, UBCD32, BCD8, BCD16, BCD32, or Float).

ii.Raw Data / Internal (Xpanel) Data

- PLC raw data will be scaled or changed to Xpanel Data for screen display.

Ex) If the PLC takes analog input with a range of  $0^{-16000}$ , Xpanel will display PLC data using a range of  $0^{-100}$ .

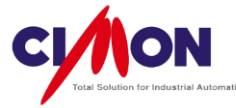

| Analog T                 | ag Option 🛛 🔤           |                                                               |
|--------------------------|-------------------------|---------------------------------------------------------------|
| Data typ                 | e UINT16 -              |                                                               |
| Internal<br>Min.<br>Max. | Data(CIMON)<br>0<br>100 | <b>Xpanel</b> display the<br><b>PLC</b> data from 0 to<br>100 |
| Raw Da<br>Min.<br>Max.   | 0<br>16000              | <b>PLC</b> takes Input<br>from 0 to 16000                     |
| 0                        | K Cancel                |                                                               |

iii. SCALE configuration

The SCALE feature scales PLC data for Xpanel display.

Ex) If the PLC raw data is 256, Xpanel divides 256 by 10 and displays it as 25.6.

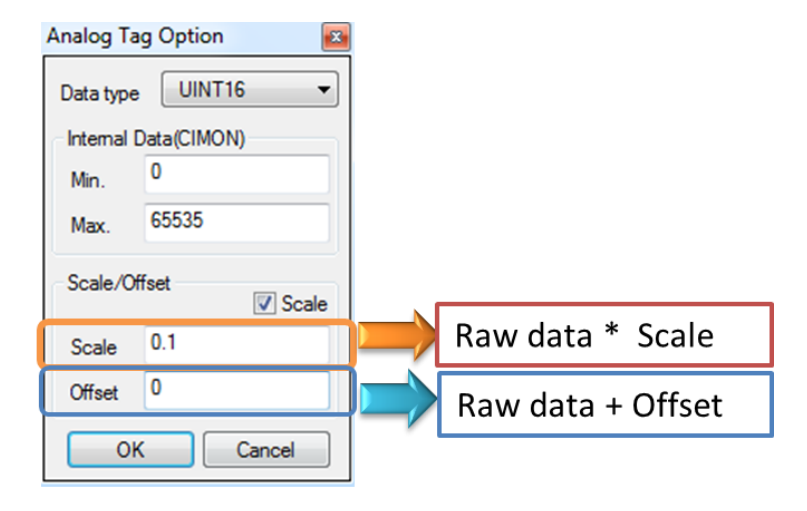

Scale Result = (Raw data \* Scale) + Offset Ex) 256 →25.6 25.6 = (256 \*0.1) +0

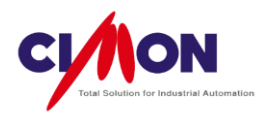

(2) Display Tag value by Tag

To display a Tag value using a Tag from the Database. Select a Tag name, and click on [...] to bring up the Database dialog box.

| Select Tag                                                                                           | ×            |
|----------------------------------------------------------------------------------------------------|--------------|
| Select<br>TEST<br>Database<br>Image: Manual_ch5_DrawingObject<br>Image: TEST<br>Image: No_KDT_HYBIRD | Ok<br>Cancel |

Select the desired Tag, then click on **OK**.

## 2) Editing Dynamic Tag

(1) Size and Shape Control

Click on the Dynamic Tag Object and move the mouse cursor to the end of the imaginary rectangle containing it, then a **Left-Right arrow** will appear. Drag it to change the shape or size of the object.

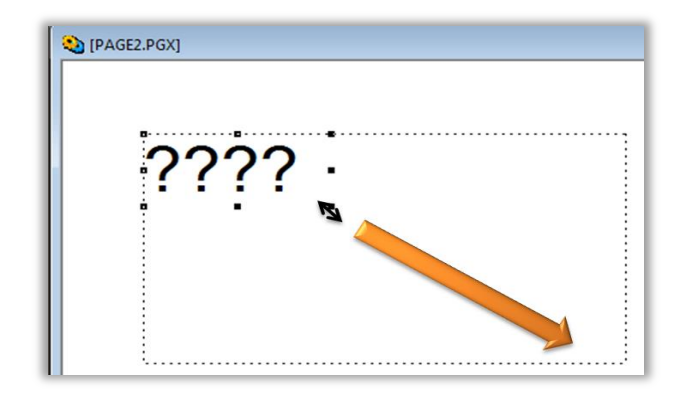

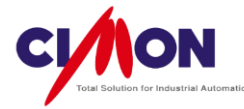

(2) Moving the Dynamic Tag

Click on the Dynamic Tag Object, and you will see a four-arrow cursor; move it to move the multiline.

CONTRACT POR ????? `?????

(3) Position/Size & Line/Fill

\* The Reference Coordinate is in the **upper left** corner of the Page (X=0,Y= 0).

#### Position

Set the object's position by entering its coordinates. The X and Y value indicate the upper-left corner of a rectangle which would contain it.

#### Size

The Width is the horizontal distance across, and the Height is the vertical distance.

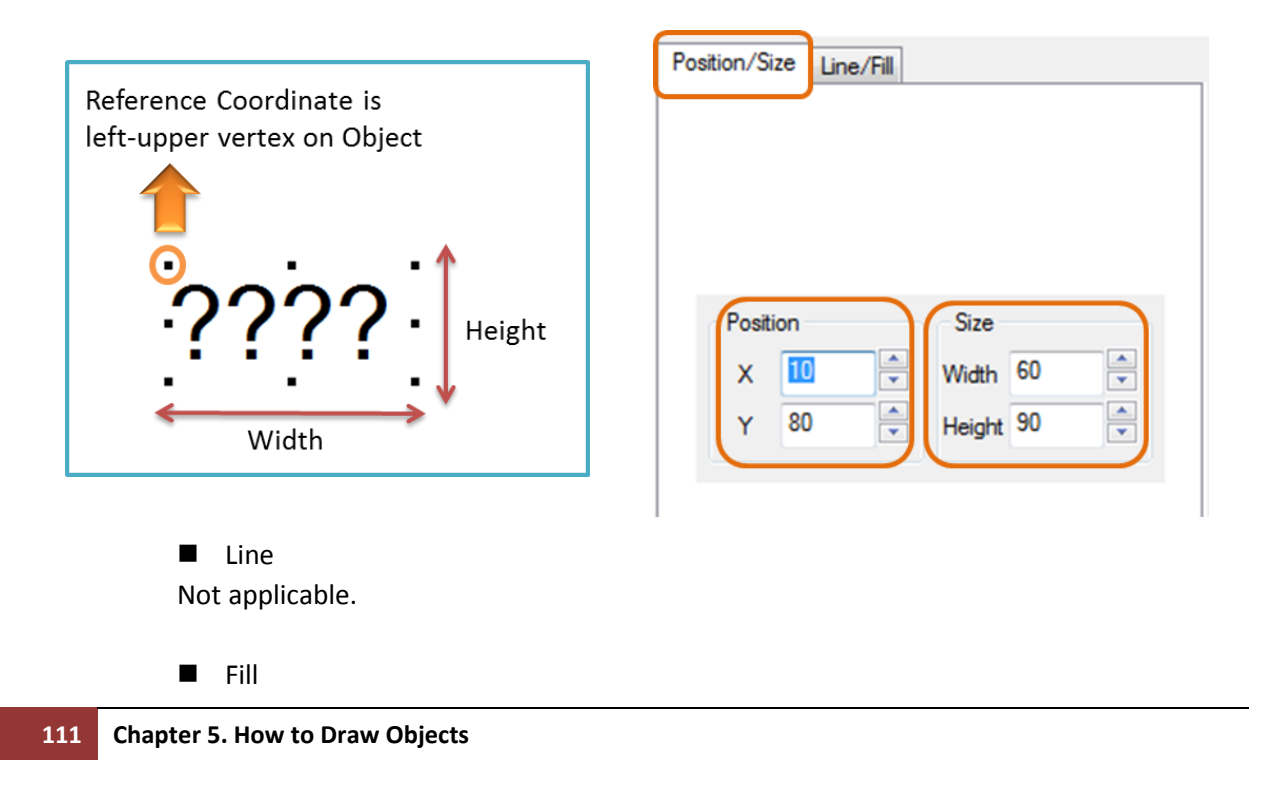

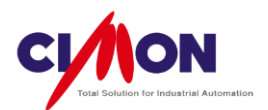

- A. Select the text color.
- B. Select the fill color.

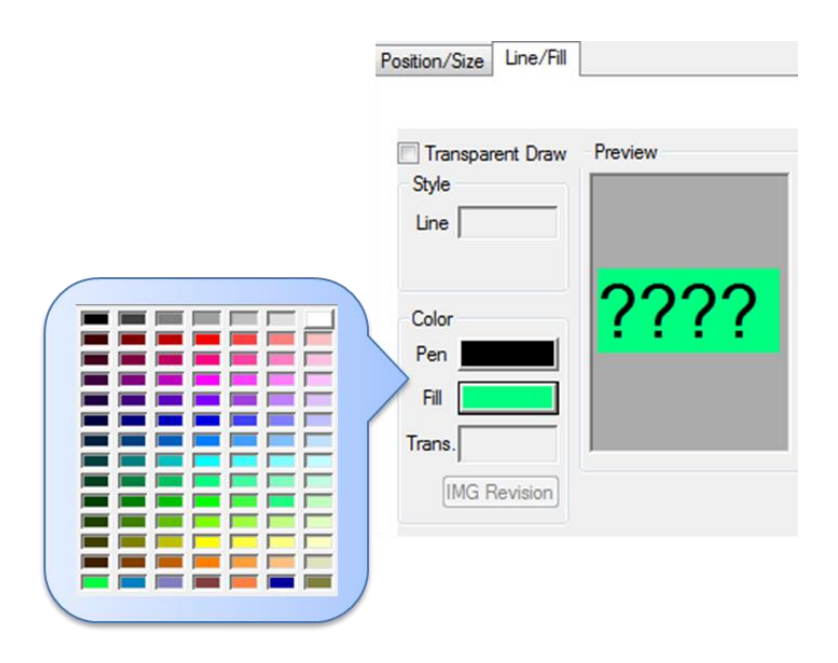

■ **Transparent** Draw This makes the background transparent.

# 11.Date/Time

#### 1) Drawing Date/Time Object

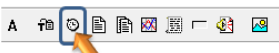

Select Date/Time from the Draw menu, or click on the Date/Time icon in the **Drawing Toolbar**. Click on the location where you want to put the Date/Time Object.

| Date Time                     | ×      |
|-------------------------------|--------|
| Display Format                | ок     |
| yy/mm/dd 🗸                    |        |
| yy/mm/dd                      | Cancel |
| hh:mm:ss<br>yy/mm/dd hh:mm:ss |        |

- 1) **yy/mm/dd** : Display the Date in 'year/month/day' format.
- 2) **hh/mm/ss** : Display the Time in 'hour/min/sec' format.
- 3) **yy/mm/dd hh/mm/ss** : Display the Date & Time in 'year/month/day hour/min/sec' format.

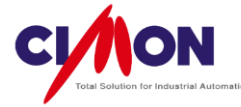

The Time & Date display os based on Windows information from Xpanel itself.
 You can create a different Time & Date format using Scripts and Functions ("NumToStr", "GetTime")

Ex) Display the Date format as dd/mm/yy using a Script and the String Tag (DATE).

In the Script,

DATE = NumToStr(GetTime(3),\_UINT\_,"02") + "/" + NumToStr(GetTime(2),\_UINT\_,"02") + "/" +NumToStr(GetTime(1),\_UINT\_,"04");

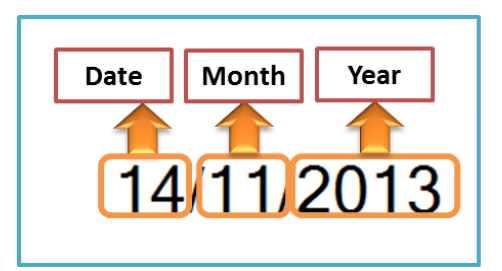

#### 2) Editing a Date/Time Object

(1) Size and Shape Control

Click on the Date/Time Object and move the mouse cursor to the end of the imaginary rectangle containing it, then a **Left-Right arrow** will appear. Drag it to change the shape or size of the object.

**\* Text size** changes by moving the Date/Time object **vertically**.

If you change the text size, it may become too large for the object.

| yy/mm/dd | ( <b>-</b> )(6 |
|----------|----------------|
|          |                |
|          |                |

Click on either the left or right end of the Date/Time Object, and drag it horizontally to display all of the Text.

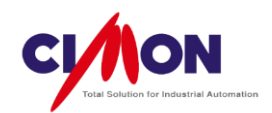

#### (2) Font

Select Font Tool from the View menu, and select the font and size.

(3) Moving the Date/Time Object.

Click on the Date/Time Object, and you will see a four-arrow cursor; move it to move the object.

| S IDRA | yy/mm/dd |  |
|--------|----------|--|
| *      |          |  |

(4) Position/Size & Line/Fill

\* The Reference Coordinate is in the **upper left** corner of the Page (X=0,Y= 0).

Position

Set the object's position by entering its coordinates. The X and Y value indicate the upper-left corner of a rectangle which would contain it.

Size

The Width is the horizontal distance across, and the Height is the vertical distance.

| Reference Coordinate is<br>left-upper vertex on Object | Position/Size Line/Fill Position X III Y 80 Vidth 60 V Height 90 V |
|--------------------------------------------------------|--------------------------------------------------------------------|
|--------------------------------------------------------|--------------------------------------------------------------------|

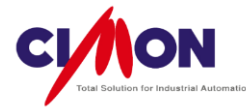

Not applicable.

- Fill
- A. Select the text color.
- B. Select the fill color.

#### ■ Transparent Draw

This makes the background transparent.

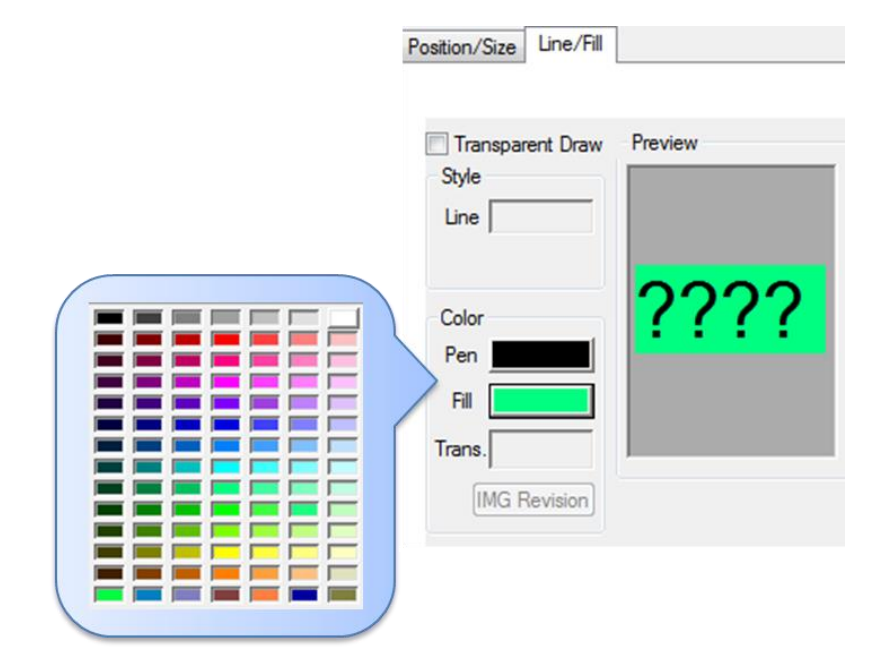

# 12.String Value

#### 1) Drawing String Value Object

Select String Value from the Draw menu, or click on the String Value icon in the **Drawing Toolbar**. Click on the location where you want to put the String Value Object.

| 🍋 (DAT | E.PGX]             |
|--------|--------------------|
|        | String Value       |
|        | 🔿 Addr 🛛 Bit 👻 🔍 🛒 |
| 2      | 💿 Tag              |
|        | String Group 0     |
|        | OK Cancel          |
|        |                    |

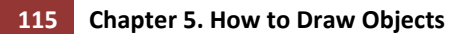

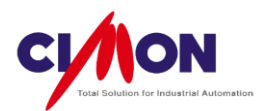

- (1) Addr: Enter the string by Real Address.
- (2) Tag: Use a String Tag from the Database.
- (3) String Group: Select a String Group.

#### 2) Editing a String Value Object

(1) Size and Shape Control

Click on the String Value Object and move the mouse cursor to the end of the imaginary rectangle containing it, then a **Left-Right arrow** will appear. Drag it to change the shape or size of the object.

| 🍋 Page 2 |            |
|----------|------------|
| Groui    | o 0 String |
|          |            |
|          |            |
|          |            |
| ·····    |            |
|          |            |
|          |            |

**\* Text size** changes by moving the String Value object vertically.

If you change the text size, it may become too large for the object.

Click on either the left or right end of the String Value Object, and drag it horizontally to display all of the Text.

(2) Font

Select Font Tool from the View menu, and select the font and size.

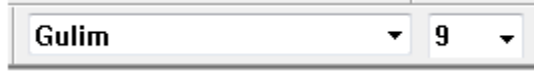

(3) Moving the String Value Object.

Click on the String Value Object, and you will see a four-arrow cursor; move it to move the object.

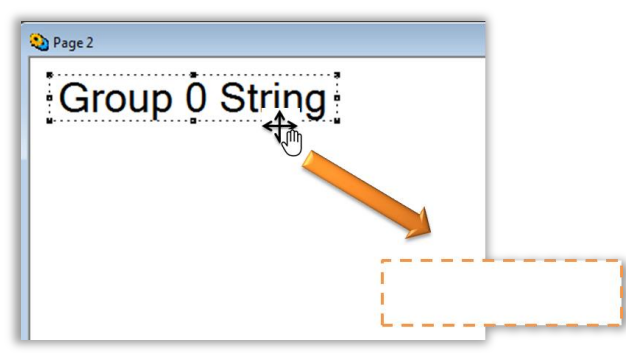

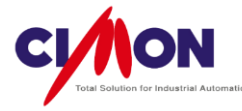

(4) Position/Size & Line/Fill

\* The Reference Coordinate is in the **upper left** corner of the Page (X=0,Y= 0).

Position

Set the object's position by entering its coordinates. The X and Y value indicate the upper-left corner of a rectangle which would contain it.

Size

The Width is the horizontal distance across, and the Height is the vertical distance.

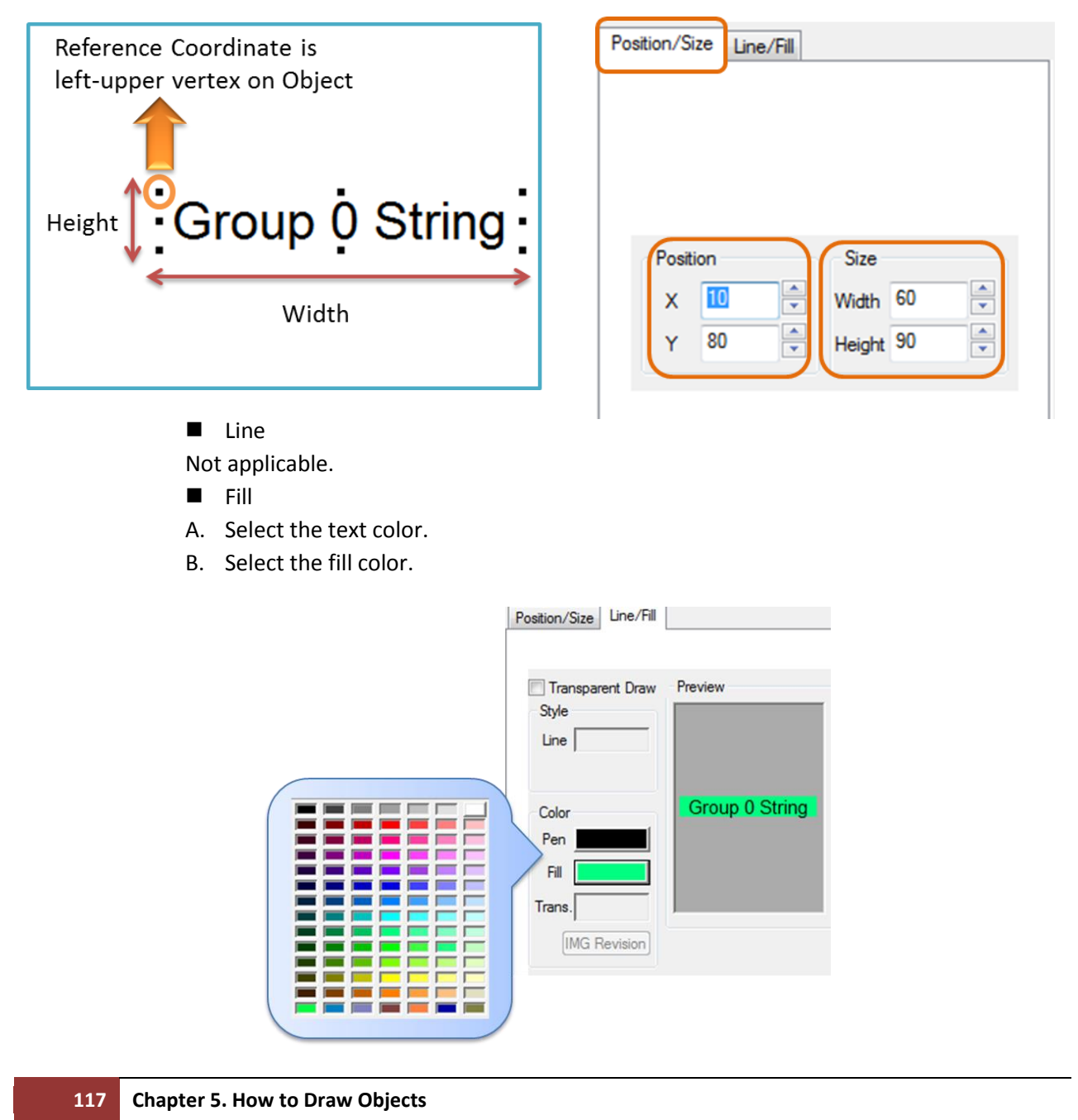

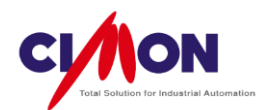

Transparent Draw

This makes the background transparent.

# 13. Multi Language String

#### 1) Drawing MultiString Object

**※** To use a Multi-Language String, you must already have set up the **Multi Language Table**.

(See Chapter 19, Multiple Language for detailed information)

Select Multi Language String from the Draw menu, or click on Multi Language String icon in the **Drawing Toolbar**. Click on the location where you want to put the Multi Language String.

| 🖥 String [MultiLanguage_Manual.sfx] |       |          |          |          |
|-------------------------------------|-------|----------|----------|----------|
|                                     | Value | Column 0 | Column 1 | Column 2 |
| Group 0                             | 1     | apple    | 沙果       | 苹果       |
| Group 2                             | 2     | Orange   | オレンジ     | 橙子       |
|                                     |       |          |          |          |
|                                     |       |          |          |          |
|                                     |       |          |          |          |

| N | Multi String Val | ue   |     | ×      |
|---|------------------|------|-----|--------|
| 1 | String Group     | 3    |     | ОК     |
| 2 | String Value     | 0    |     | Cancel |
|   | Preview          | Oran | ige |        |
|   |                  |      |     |        |

- $1) \quad {\rm String}\ {\rm Group} {\rm :}\ {\rm Select}\ {\rm the}\ {\rm desired}\ {\rm String}\ {\rm Group} {\rm .}$
- 2) String Value: Select the desired String Value in the String Group.
- 3) Preview: Display the selected String.

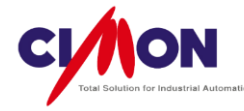

#### 2) Editing the Multi Language String Object

(1) Size and Shape Control

Click on the Multi Language String Object and move the mouse cursor to the end of the imaginary rectangle conatining it, then **Left-Right arrow** will appear. Drag it to change the shape or size of the object.

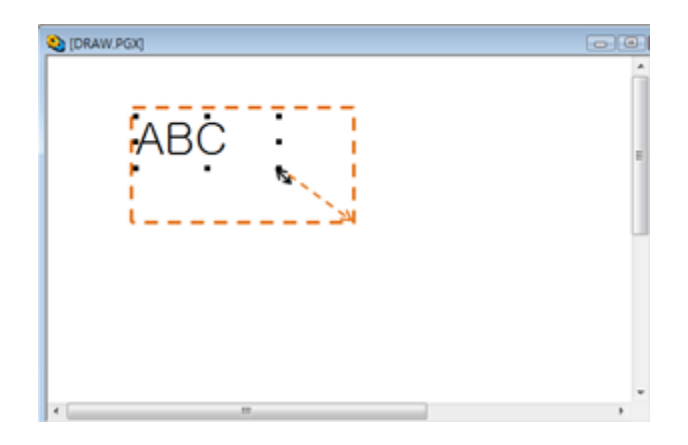

\* The Vertical Object control changes both the Text and Object size. Click on either the left or right end of the Multi Language String Object, and drag it horizontally to display all of the Text. Because the String size is undefined, you will need to control the Multi String Object size using the Max. String length in the String Table.

(2) Moving the Multi Language String Object.

Click on the Multi Language String Object, and you will see a four-arrow cursor; move it to move the object.

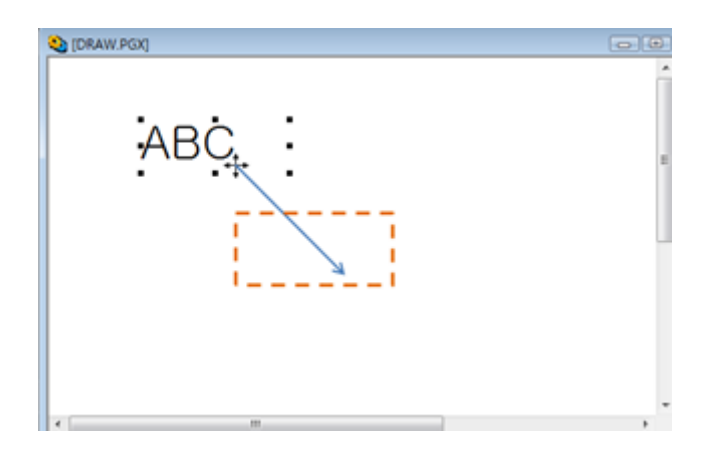

(3) Position/Size & Line/Fill

\* The Reference Coordinate is in the **upper left** corner of the Page (X=0,Y= 0).

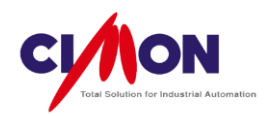

#### Position

Set the object's position by entering its coordinates. The X and Y value indicate the upper-left corner of a rectangle which would contain it.

#### Size

The Width is the horizontal distance across, and the Height is the vertical distance.

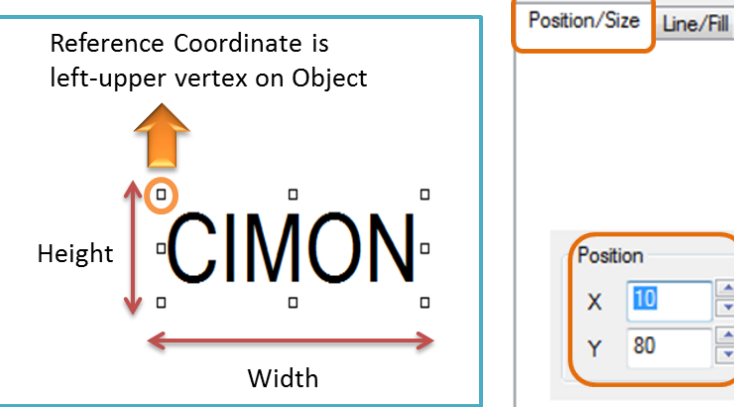

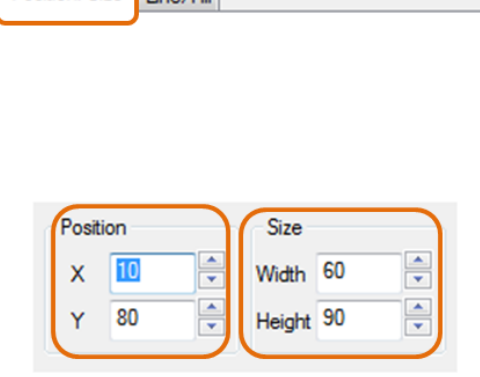

■ Line

Not applicable.

- Fill
- A. Select the text color.
- B. Select the fill color.

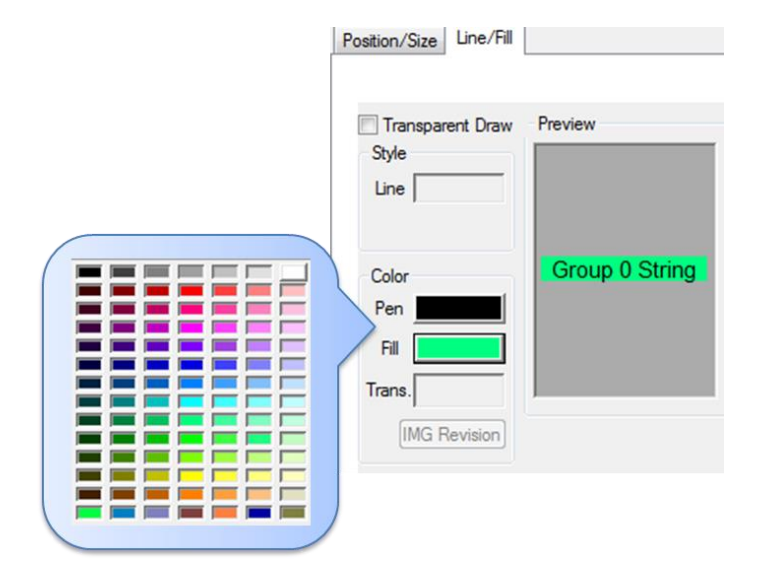

#### Transparent Draw

This makes the background transparent.

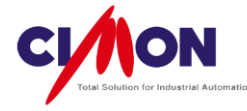

(4) String Modification

To modify a string, select String Editor from the Tool Menu.

(5) Language Modification

To modify the language setup, select Multi language Setup from the Tool Menu.

#### 14. Key Input Window

#### 1) Where to use the Key Input Window

The Key Input Window takes a Number or String as input when using a Keyboard. Input can be from either a real Keyboard connected to Xpanel or a Soft (Virtual) Keyboard.

#### 2) Applicable Tag Types

- Digital/Analog Tag: Both Tag types take numbers as Input.
- String Tag: The String Tag takes Strings as Input.

#### 3) Drawing Key Input Window

A 70 0 E E 🖾 🗒 🗖 😣 🗷

Select Key Input Window from the Draw menu, or click on the Key Input Window icon in the **Drawing Toolbar**. Click on the location where you want to put the Key Input Window.

|   | Key Input Window                                                                                                    |
|---|----------------------------------------------------------------------------------------------------|
|   | Input Tag                                                                                                    |
|   | ⊘ Addr Bit ▼ KDT_HYBIRD.PLCS. ▼                                                                                                    |
|   | Tag                                                                                                    |
| 2 | Executive Command Addr Tag                                                                                                    |
| 3 | Option 4 Using Max/Min Value<br>Digit 0 Min 0<br>End-Code(Hexa) 0 C End-Code' Process<br>Password Character 3 End-Code' Process<br>Cancel Select<br>Delete Content<br>Clear Window By Overflow<br>OK Cancel |

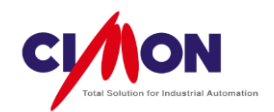

(1) Input Tag/Address: Select a Tag or Address to take input from the Key Input Window.

- (2) Action on Input: When Key input is complete, execute a Command Expression.
- (3) Option
  - A. Display Digit: Enter the maximum number of digits. 0 = unlimited.
  - B. End-Code(Hexa : Enter the hexadecimal code for ending **Key Input**. The Default, '**OD'**, is the '**Enter'** key (see the ASCII Code Table for more information).
  - C. Password Character: Key input will be displayed as an asterisk.
  - D. Show Keyboard on Double Click :

A double-click in the Key Input Window will bring up the Soft (Virtual) Keyboard. The Command Expression "**Softkeyboard()**" will also bring up the Soft keyboard. See **Scripts** for more detailed information.

| Inpu         | t Par | iel |    |   |     |   |    |    |    |     |     |      |    |    |      |     |      |
|--------------|-------|-----|----|---|-----|---|----|----|----|-----|-----|------|----|----|------|-----|------|
| Esc          | F1    | F2  | F3 | F | 4 F | 5 | F6 | F7 | F8 | F9  | F10 | F11  | F: | 12 | Home | End | Prop |
| `            | 1     | 2   |    | 3 | 4   |   | 5  | 6  | 7  | 8   | 9   |      | כ  | -  |      | =   | BS   |
| Tab          | q     | W   |    | e | r   |   | t  | у  | u  | i   | 0   |      | р  | ]  |      | ]   | 1    |
| Caps<br>Lock | a     | s   |    | d | f   |   | g  | h  | j  | k   | 1   |      | ;  | '  |      | ret | urn  |
| Shift        | z     | ×   | 1  | С | ۷   |   | b  | n  | m  | 1   | •   |      | /  | u  | р    |     | pgup |
| Ctrl         | win   | Alt | :  |   |     |   |    |    |    | ins | de  | el 🛛 | lt | dı | n    | rt  | pgdn |

#### <Soft keyboard>

E. Clear Window By Overflow:

If the data input exceeds the Maximum Digit length, earlier input will be deleted as the new input is entered.

#### (4) Using Max/Min Value

- Set the Max/Min Analog Input values.

#### (5) End-Code Action

A. Cancel Select

- This causes the mouse cursor to **disappear** from the Key Input Window. To enter Key Input again, click on the **Key Input Window**.

B. Delete Content

- When Key Input is entered, the **previous content** will be deleted.

C. Move To Next Input

- When using a **multiple Key Input Window**, the mouse cursor **moves** to the next Key Input Window after the first key Input is entered.

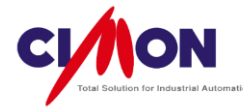

#### 4) Editing the Key Input Window

#### (1) Size and Shape Control

Click on the Key Input Window Object and move the mouse cursor to the end of the imaginary rectangle containing it, then a **Left-Right arrow** will appear. Drag it to change the shape or size of the object.

| EPAGE2.P | GX]               |   |
|----------|-------------------|---|
| 10_KDT   | HYBIRD.ST_PLCS.A1 |   |
|          |                   |   |
| ļ        |                   | • |
|          |                   |   |
|          |                   |   |
| 1        |                   |   |

\* For the Key Input Window, the **Font size does not change along with the Object size change**. To change the Font size in the Key Input Window, use the **Font Tool**.

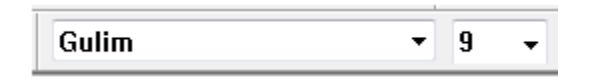

(2) Moving the Key Input Window Object.

Click on the Key input Window Object, and you will see a four-arrow cursor; move it to move the object.

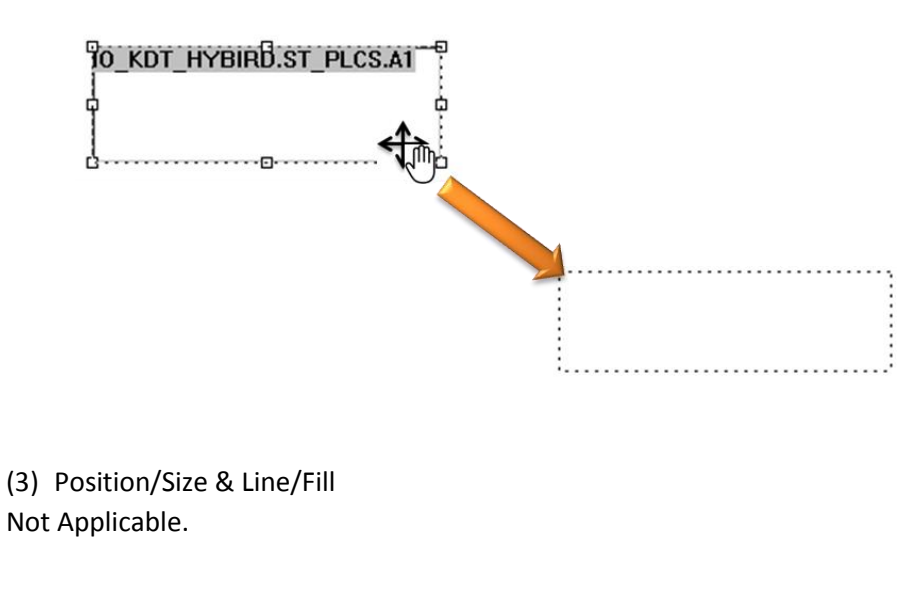

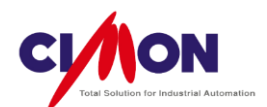

# 15. Library

# 1) Displaying Library Object

Select Library from the Draw menu, or click on the Library icon **Drawing Toolbar**.

🔺 🕫 🗈 🖹 🖾 🗵 🦳 🦉 in the

The Library Dialog box will appear. Select the desired Object, and double click to draw it in the center of the Page.

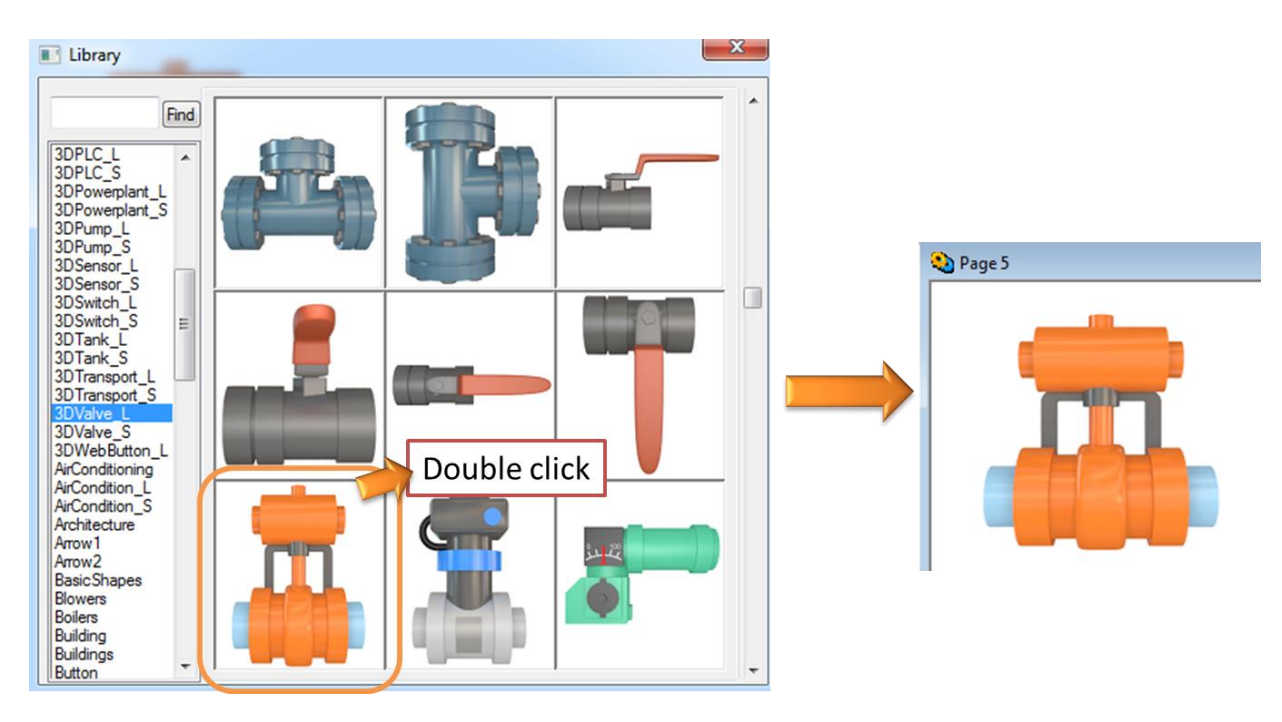

# 2) Editing Library Object

(1) Size and Shape Control

Click on the Library Object and move the mouse cursor to the end of the imaginary rectangle containing it, then a **Left-Right arrow** will appear. Drag it to change the shape or size of the object.

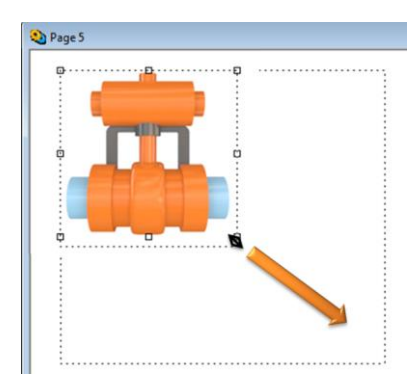

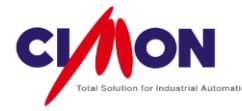

#### (2) Moving the Library Object.

Click on the Library Object, and you will see a four-arrow cursor; move it to move the object.

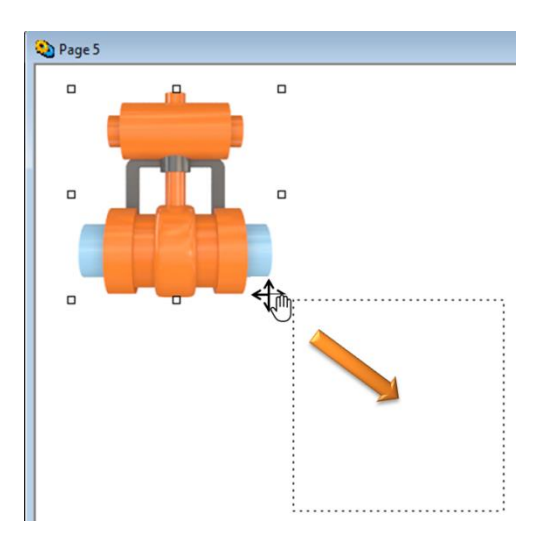

(3) Position/Size & Line/Fill

\* The Reference Coordinate is in the **upper left** corner of the Page (X=0,Y= 0).

Position

Set the object's position by entering its coordinates. The X and Y value indicate the upper-left corner of a rectangle which would contain it.

Size

The Width is the horizontal distance across, and the Height is the vertical distance.

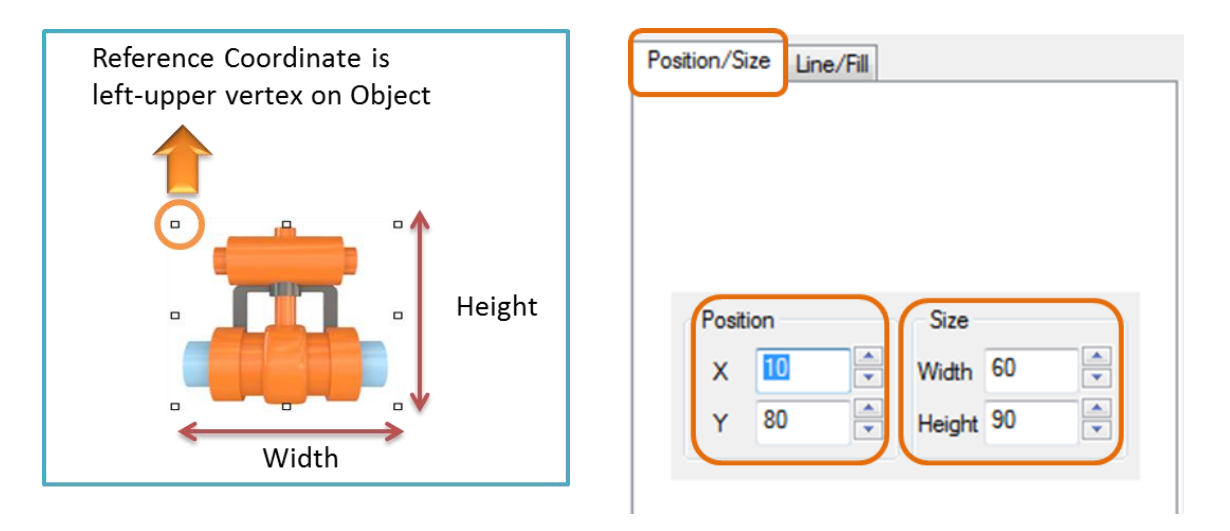

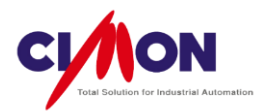

LineNot applicable.Fill

Not applicable.

■ Transparent Draw

This makes the background transparent.

\* Library objects are **Bitmaps**. The user cannot change the Pen or Fill color.

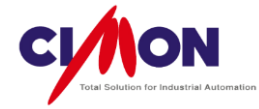

# Chapter 6. How to Edit Pages or Screens

#### 1. Page Editing

#### 1) Copy Object

To copy an object, select it, then select Copy from the Edit menu or press Ctrl + C, or press Ctrl, then drag the object.

| (DRAW.PGX) |            |               |  |   |
|------------|------------|---------------|--|---|
|            | •          | Ctrl + C<br>& |  |   |
|            |            | Ctrl + V      |  |   |
|            |            |               |  | - |
|            | Ctrl + Mou | use Drag      |  |   |
|            |            |               |  |   |

2) Paste object

To paste a copied object, use Paste from the Edit menu, or Ctrl + V.

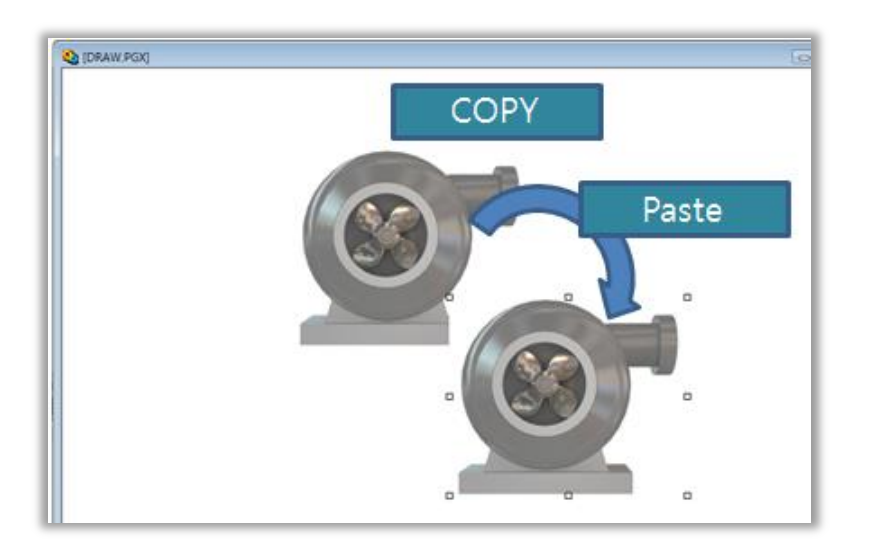

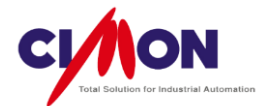

- Undo Undo the last change.
   Select Undo from the Edit menu, or press Ctrl + Z.
- 4) Redo
   Reverse the Undo operation.
   Select Redo from the Edit menu, or press Ctrl + Y.
- Cut Remove an Object and copy it to the Clipboard. Select Cut from the Edit menu, or press Ctrl + X.
- 6) Delete

Remove an Object from the page. Select Delete from the Edit menu, or press Delete.

7) Select All

Select all objects on the page. Select "Select All" from the Edit menu, or press Ctrl + A.

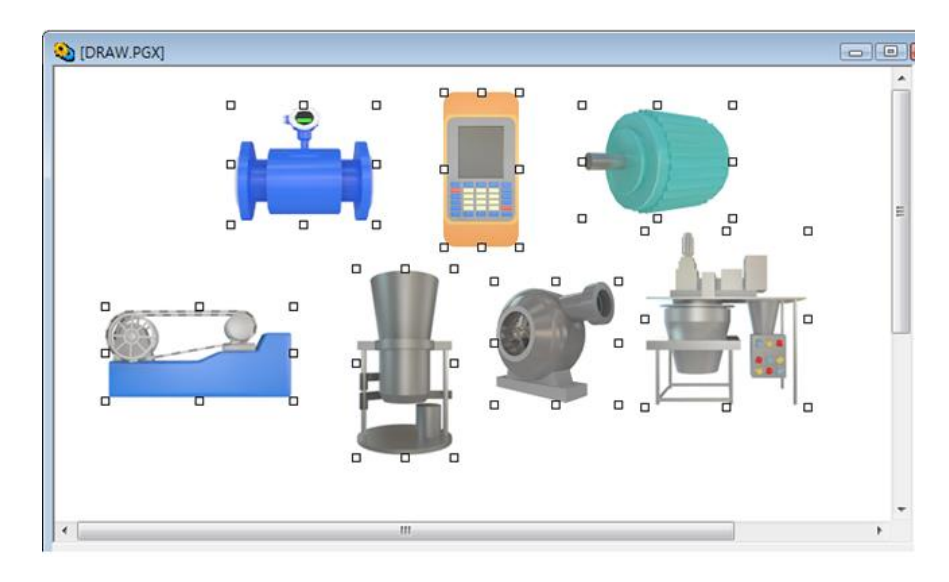

8) Find (Ctrl+F)

Search for **String Tag** in the Page or Database. Select Find from the Edit menu, or press Ctrl + F.

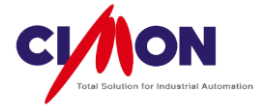

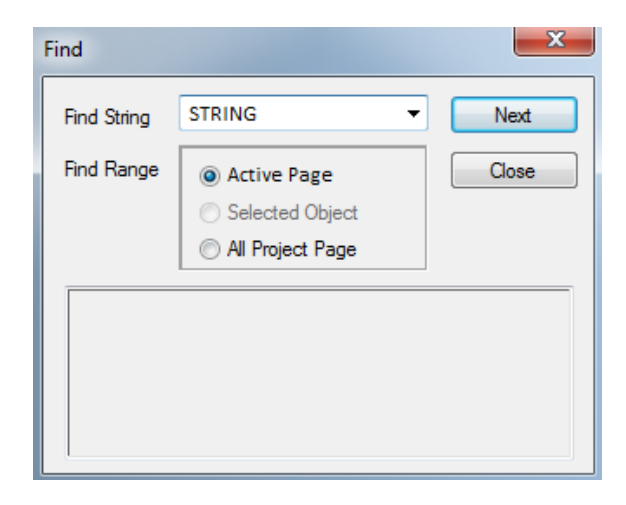

(1) Search for a String in the Active Page or in All Pages

- Activate Page: Search for a String in the current **active Page**.
- Selected Object: Search for a String in the **selected object**.
- All Project Page: Search for a String in **all Pages** in the Project.

| Find                                                  |                                                                                    | ×     |  |
|-------------------------------------------------------|------------------------------------------------------------------------------------|-------|--|
| Find String                                           | BUTTON -                                                                           | Next  |  |
| Find Range                                            | <ul> <li>Active Page</li> <li>Selected Object</li> <li>All Project Page</li> </ul> | Close |  |
| Object Type<br>Location To<br>String To Fin<br>BUTTON | : Bitmap<br>Find : Visible<br>d :                                                  |       |  |

#### (2) Search for a String in the Database

Search for a String in the Database (Tag name, I/O device, Description and Address are included).

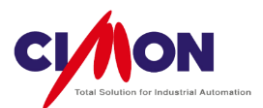

| 💖 Alarm_Manual | Nan  | ne                                                                                                    | Туре          | I/O device | I/O Address | Init |
|----------------|------|----------------------------------------------------------------------------------------------------|---------------|------------|-------------|------|
|                | Dî B | ITO                                                                                                    | Digital Tag   |            |             | 0    |
|                | ST S | T1                                                                                                    | String Tag    |            |             |      |
|                |      | 171                                                                                                    | Digital Tag   |            |             | 0    |
|                |      |                                                                                                    | Analog I ag   |            |             | 0    |
|                |      |                                                                                                    |               |            |             | -    |
|                |      | Find                                                                                                    |               |            | ×           |      |
|                |      |                                                                                                    |               |            |             |      |
|                |      | Find What :                                                                                                    | DATA          | -          | Find Next   |      |
|                |      | Find By Item:                                                                                                    | All           | •          | Close       |      |
|                |      | Find In :                                                                                                    |               |            |             |      |
|                |      |                                                                                                    | O All In The  | e Database |             |      |
|                |      |                                                                                                    | Current C     | aroup      |             |      |
|                |      |                                                                                                    | Selection     | 1          |             |      |
|                |      |                                                                                                    | Including S   | ubgroup    |             |      |
|                |      | Tag Name :                                                                                                    | DATA In : Tag | Name       |             |      |
|                |      | DATA                                                                                                    |               |            |             |      |
|                |      | - Contract - Contract |               |            |             |      |

If the **String** is found, the corresponding **Tag** is automatically selected in the Database.

- All in the Database: Search for a String in **all Tags**.
- Current Group: Search for a String in the **current group**.
- Selection: Search for a String only in the **selected Tags**.
- 9) Replace (Ctrl+H)

Search for a **String** and **Replace** it with another String, either in the **Page** or **Database**. In a Database, this is useful for replacing a **Virtual Tag** with a **Real Tag** or vice versa. Select Replace from the Edit menu, or press Ctrl + H in the Page or Database.

| eplace                |                                                     | X           | Replace               |                                                     | X           |
|-----------------------|-----------------------------------------------------|-------------|-----------------------|-----------------------------------------------------|-------------|
| Find What :           | WORD0 -                                             | Find Next   | Find What :           | WORD0 -                                             | Find Next   |
| Replace With :        | DATA 👻                                              | Replace     | Replace With :        | DATA 👻                                              | Replace     |
| Find By Item:         | All 🔹                                               | Replace All | Find By Item:         | All                                                 | Replace All |
| Find In :             | All In The Database     Current Group     Selection | Close       | Find In :             | All In The Database     Current Group     Selection | Close       |
|                       | Including Subgroup                                  |             |                       | Including Subgroup                                  | -           |
| Tag Name : W<br>WORD0 | ORD0 In : Tag Name                                  |             | Tag Name : D/<br>DATA | ATA In : Tag Name                                   |             |

(1) Replace in the **Database** 

< Replace in the Database>

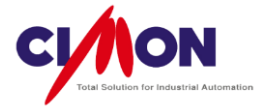

A. Find WhatEnter the target String.

B. Replace With Enter the replacement String.

C. Find by Item (in the Database)

| Name    | Туре                     | I/O device                                                                    | I/O Address | Initial Value | Additional Function | Description |
|---------|--------------------------|-------------------------------------------------------------------------------|-------------|---------------|---------------------|-------------|
| Di BITO | Digital Tag              |                                                                               |             | 0             | 11                  |             |
| ST ST1  | String Tag               |                                                                               |             | Hi            |                     |             |
| Di BIT1 | Digital Tag              | MAUNAL_SE                                                                     | . m20       | 1             |                     | Alarm       |
| DATA    | Analog Tag               |                                                                               |             | 0             |                     |             |
|         | Replace                  |                                                                               |             | ×             |                     |             |
|         | Find What : BI           | T0<br>ATA                                                                     | ▼ Fin       | d Next        |                     |             |
|         | Theplace Will .          |                                                                               |             | piace         |                     |             |
|         | Find By Item:            |                                                                               | Rep         | lace All      |                     |             |
|         | Find In : Na<br>De<br>Re | ame<br>sscription<br>sal/Virtual<br>D Device<br>D Address<br>Including Subgro | up          | Jose          |                     |             |

- (2) Replace in a Page
  - A. Active Page

Search for a String and replace it in the current active Page.

EX) To replace **Button1~Button3** with **Switch1~Switch3**, enter **'Button'** in **'Find String'**, enter **'Switch'** in **'Replace String'**, then click on **"All Replace"** 

| Find String BUTTON V Next              | Rnd String BUTTON   Next                       |
|----------------------------------------|------------------------------------------------|
| Replace String Replace Replace Replace | splace String SWITCH   Replace                 |
| Find Range All Object All Replace      | Find Range  All Object All Replace             |
| Cose                                   | Selected Object     All Project Page     Glose |
| Object Type : Test                     | Replacing Al                                   |

<All Object / All Replace>

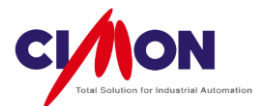

B. All Project Page Search for and replace a string in all pages, including closed pages.

C. Selected Object Search for and replace a string in the **selected object** only.

#### 2. Arrange

#### 1) Group

Group multiple objects into a **single object**. Select the Objects, then select Group from the Arrange menu, or from the right-click menu.

| [PAGE111.PGX] |   |                   |        |
|---------------|---|-------------------|--------|
| BUTTON 1      |   |                   |        |
|               |   | Cut               | Ctrl+X |
|               |   | Сору              | Ctrl+C |
|               |   | Paste             | Ctrl+V |
|               |   | Object Config(W)  |        |
|               |   | Group             |        |
|               | - | UnGroup           |        |
|               |   | ReGroup           |        |
|               |   | Bring To Front    |        |
|               |   | Send To Back      |        |
|               |   | One Step Forward  |        |
|               |   | One Step Backward |        |

#### **\* Note** for the **Group** Feature

When objects are grouped, each object continues to have its existing **properties** (functions such as Visible, Blink, Touch and etc.). This means that if you set **another property** for the group Object as a whole, that function will not work properly.

For example, if Object 1 has the Touch operation property "PageOpen A", and if Object 1 and Object 2 are grouped and given the Touch operation property "PageOpen B", then page A will be still opened.

2) Ungroup

Separate a grouped Object back into individual Objects. Select the grouped object, then select Ungroup from the Arrange menu, or from the right-click menu.

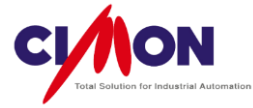

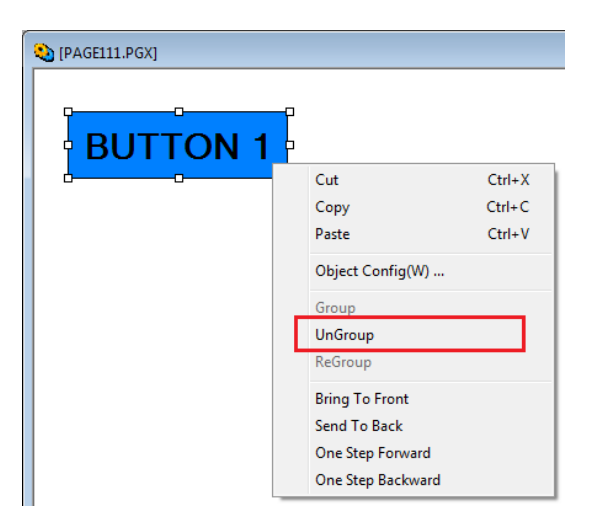

Ungrouping returns the properties of each object to their previous status.

3) Regroup

Select previously grouped objects, then select Regroup from the Arrange menu, or from the right-click menu.

| (PAGE111.PGX) |                   |        |
|---------------|-------------------|--------|
| BUTTON 1      |                   |        |
|               | Cut               | Ctrl+X |
|               | Сору              | Ctrl+C |
|               | Paste             | Ctrl+V |
|               | Object Config(W)  |        |
|               | Group             |        |
|               | UnGroup           |        |
|               | ReGroup           |        |
|               | Bring To Front    |        |
|               | Send To Back      |        |
|               | One Step Forward  |        |
|               | One Step Backward |        |

Regrouping returns the properties of the group object to their previous status.

4) Bring to Front

Bring the selected object in front of other objects.

Select object, then select Bring to Front from the Arrange menu, or from the right-click menu, or select the Bring to Front icon 🕞 🔁 💼 from the toolbar

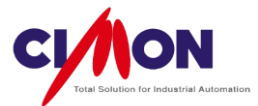

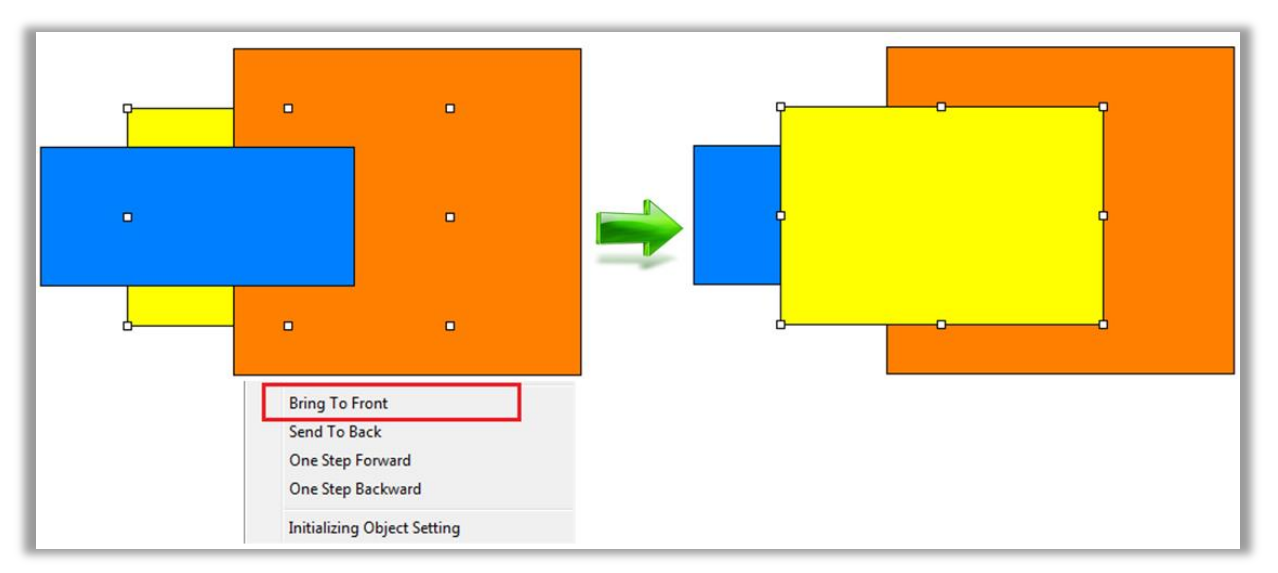

5) Send to Back

Send the selected object to the back of other objects.

Select object, then select Send To Back from the Arrange menu, or from the right-click menu, or select the Send To Back icon from the toolbar

|                             | • |
|-----------------------------|---|
| Bring To Front              | _ |
| Send To Back                |   |
| One Step Forward            |   |
| One Step Backward           |   |
| Initializing Object Setting |   |

6) One Step Forward

Send the selected object one step forward when objects overlap each other. Select object, then select One Step Forward from the Arrange menu, or from the right-click menu, or select the One Step Forward icon from the toolbar

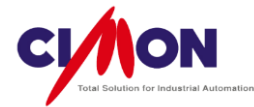

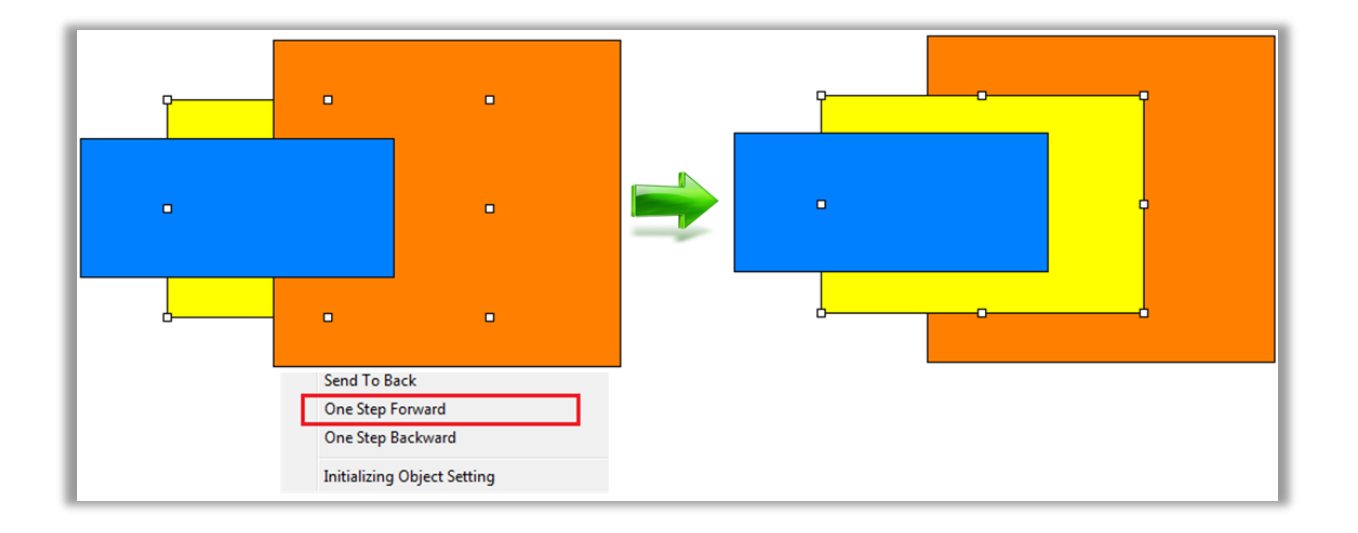

7) One Step Backward

Send the selected object one step backward when objects overlap each other. Select object, then select One Step Backward from the Arrange menu, or from the rightclick menu, or select the One Step Backward

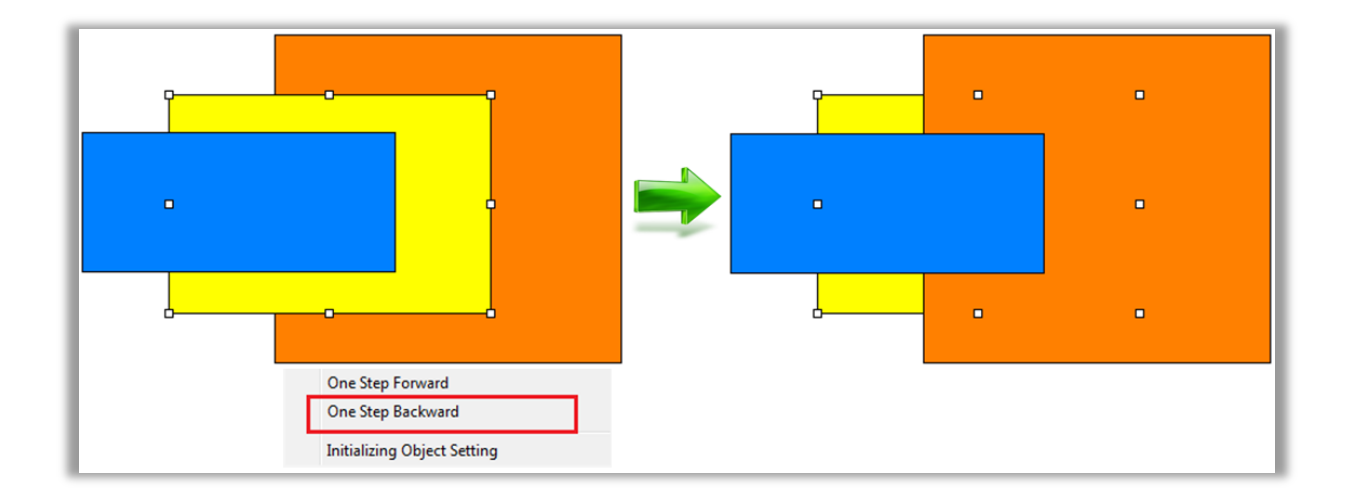

8) Rotate

To rotate an Object 90° clockwise. Select the object, then select Rotate / 90° Rotate Clockwise from the Arrange menu.

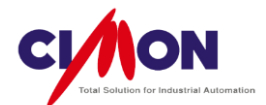

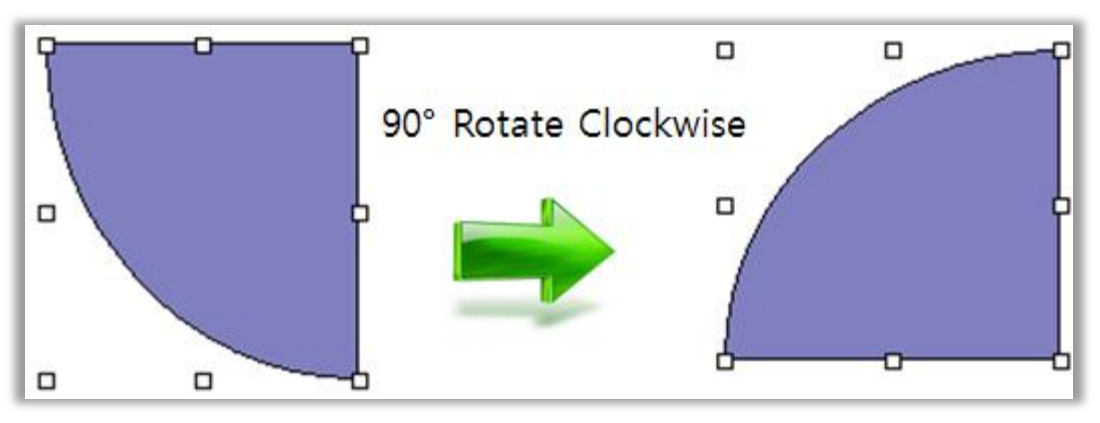

<90?Rotate Clockwise>

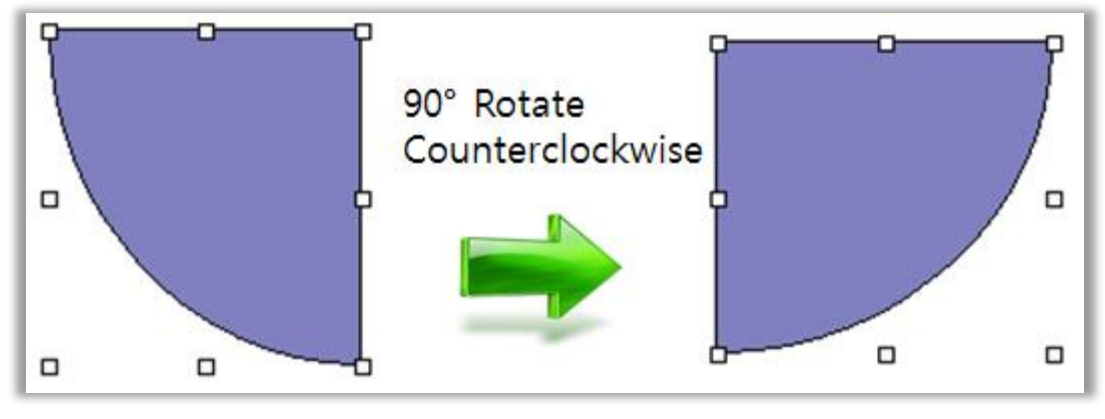

<90°Rotate Counterclockwise>

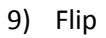

(1) Horizontal Flip

Select the object, then select Flip / Horizontal from the Arrange menu.

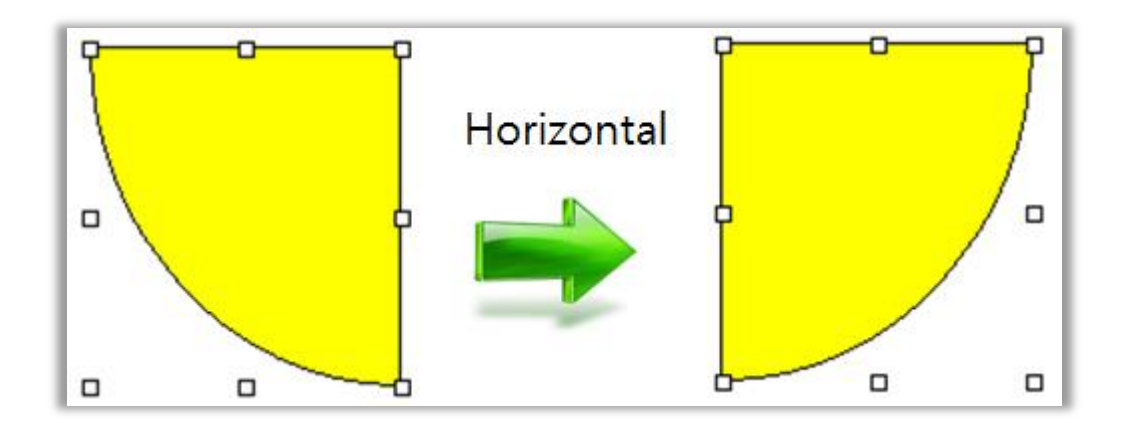

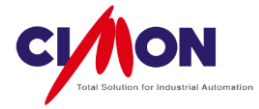

# (2) Vertical FlipSelect the object, then select Flip / Vertical from the Arrange menu.

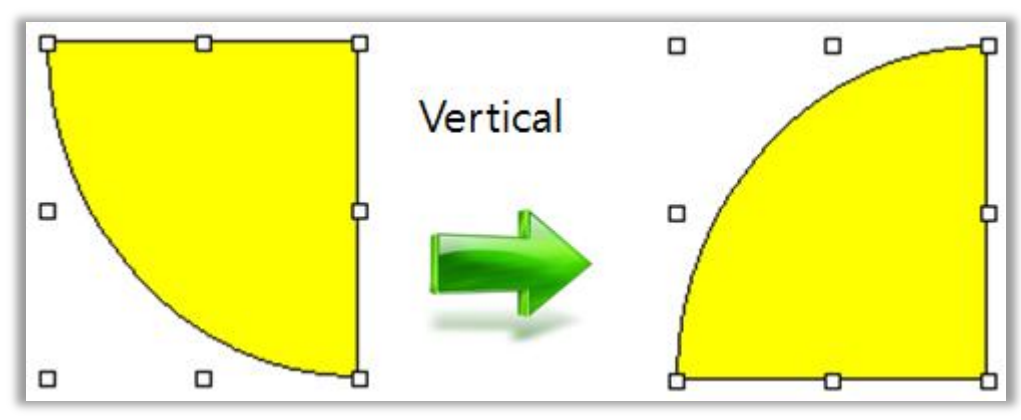

#### 10) Grid Config

Use Gridlines when arranging Objects. When you create or move an Object, it will be aligned to the gridline automatically. The gridline is only visible in XpanelDesinger, but not in the XPANEL itself.

Select Grid Config from the Arrange menu.

|   | Grid Setup                                        | ×      |
|---|---------------------------------------------------|--------|
| 1 | Enable Snap                                       | ОК     |
| 2 | Grid Shape<br>No   Line   Dot                     | Cancel |
| 3 | Color                                             |        |
| 4 | Gird Interval<br>Width 10 + Height 10 +           |        |
|   | Display Grid Interval(1/Grid)<br>Width 3 Height 3 |        |

(1) Enable Snap

Snap objects to the gridlines when they move close to them..

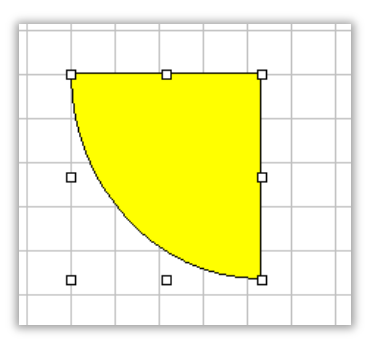

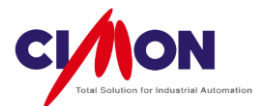

- (2) Grid Shape
  - No: Gridlines are not displayed; objects will still be snapped to the grid.
  - Line: The grid is shown by solid lines.
  - Dot: The grid is shown by dots.
- (3) Color

To select the color of Gridline.

(4) Grid Interval

Set the width and height of the gridline.

- (5) Display Grid Interval (1/Grid)Set the width and height of the grid display as a fraction of the actual grid interval.
- 11) Align

Align the selected objects.

Select Align from the Arrange menu, or click on the Align icon.

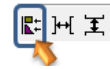

| Arrange                                                                                         |                                                                               | ×            |
|-------------------------------------------------------------------------------------------------|-------------------------------------------------------------------------------|--------------|
| Horizontal          Image: No(W)         Image: Left         Image: Middle         Image: Right | Vertical<br>No( <u>H</u> )<br><u>T</u> op<br><u>C</u> enter<br><u>B</u> ottom | Ok<br>Cancel |

Ex) Vertical  $\rightarrow$  Center

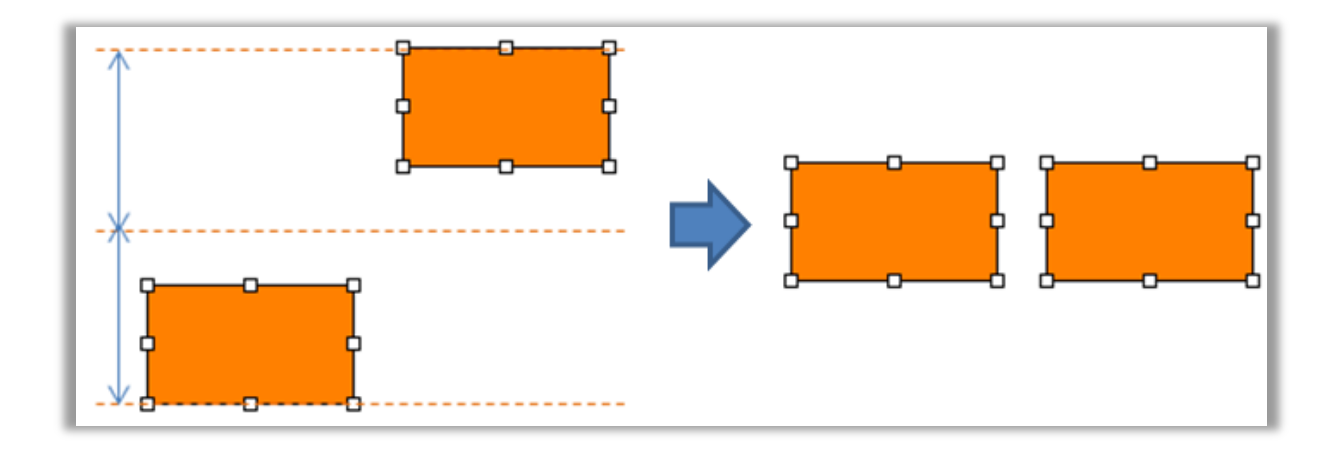

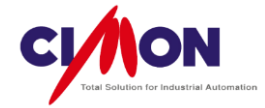

12) Distribute Horizontally

Evenly distribute the selected objects horizontally. Click the Horizontal Distribution Icon III → II

13) Distribute Vertically

Evenly distribute the selected objects vertically. Click the Vertical Distribution Icon

**⊈** ⊬{ ‡

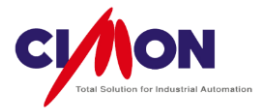

# Chapter 7. Communication Configuration

### 1. Communication Configuration

1) I/O Devices

Set up communication between **Xpanel** and **other devices**, users must create a **New Device** using the I/O Device menu option. All **Drivers** and **Protocols are listed** in **I/O Device Configuration**.

Select I/O Devices from the Tools menu or click on the

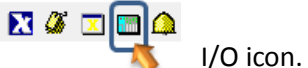

Select New Device. Select the **Ethernet** or **Serial** Device type, then enter the I/O Device name.

| I/O Device Configuration |                            | I/O Device Selection            |
|--------------------------|----------------------------|---------------------------------|
| CIMON                    | Edit<br>v Device<br>Delete | Ethemet Device<br>Serial Device |
|                          |                            | Ok Cancel                       |

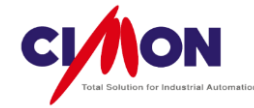

- 2) Serial Communication Configuration
  - (1) Communication Port

| erial Communication Configuration             |             |  |
|-----------------------------------------------|-------------|--|
| Communication Port Station                    |             |  |
| Device Type KDT Systems CIMON-PLC HMI         | Edit        |  |
| Comm. Port COM1  Baud Rate 9,600              | Add Station |  |
| Parity 💿 None 💿 Even 💿 Odd                    |             |  |
| Data Bits 🔘 5 Bits 🔘 6 Bits 🔘 7 Bits 💿 8 Bits |             |  |
| Stop Bit(s) 💿 1 Bit 🛛 🔘 2 Bits                | Save        |  |
| RTS/CTS  OFF ON Control                       | Close       |  |
| Comm. Type () RS232 () RS422 () RS485         |             |  |
| Retry No. 3 (1~255)                           |             |  |
| Time Out 30 (x 100 msec )                     |             |  |
| Local ID 0 (0~65535)                          |             |  |
| Network Opt. 0 (0~255)                        |             |  |
| Using Dial Up Modem                           |             |  |
| Telephone No.                                 |             |  |
| Init Command                                  |             |  |
|                                               |             |  |
| Dial Hetry No. 3 (1~255)                      |             |  |
| Dial Time Out 10 🗼 (sec.)                     |             |  |
| Using Transmission Delay                      |             |  |
| Delay Time 0 (x 100 msec )                    |             |  |
| Initialize the Tx Frame When Timeout Occurs   |             |  |
|                                               | J           |  |

- Device Type: Select a Protocol.
- Comm. Port

Select a Serial Communication port for each Xpanel. The **Port will vary** depending on the **Xpanel model**.

|      | XT04      | XT07      | XT08      | XT10      | XT12      | XT15      |
|------|-----------|-----------|-----------|-----------|-----------|-----------|
| COM1 | RS232     | RS232     | RS232     | RS422/485 | RS422/485 | RS422/485 |
| COM2 | RS422/485 | RS422/485 | RS422/485 | RS232     | RS232     | RS232     |
| COM3 | None      | None      | None      | RS232     | RS232     | RS232     |

<Communication Port >

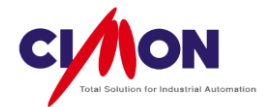

- Communication options
  - Baud Rate: **300 ~ 115200bps** is supported.
  - Parity: Select the **same Parity** (None, Even, Odd) as the Device.
  - Data Bits: Select the same Data Bit setting (5,6,7,8) as the Device.
  - Stop Bit: Select the **same Bit setting** (1Bit or 2Bit) as the Device.
  - RTS/CTS: Select the proper signal control typefor the Device.
  - Comm. Type: Select the same Comm. type (RS232 or RS422/485) as the Device. Please check to see if the Xpanel **Com Port** supports the **Comm. Type**.
  - Retry Number: Set the **number of retries** for sending a frame when communication **fails**.
  - Time Out: The maximum time to wait with no response before assuming a communication failure.
  - Using Transmission Delay: TSet a **delay time** before sending data.
  - Initialize the Tx Frame When Timeout Occurs: Initialize the sending frame when a Time Out occurs.

#### (2) Station

| Station      |                                                                                                    | ×      |
|--------------|----------------------------------------------------------------------------------------------------|--------|
| Station Name |                                                                                                    | ОК     |
| Station Type | CP/XP Series                                                                                                    | Cancel |
| Network ID   | 0 (0-65535)                                                                                                    |        |
| Station No.  | 0 (0-65535)                                                                                                    |        |
| Options      | <ul> <li>16Bit Data Swap</li> <li>32Bit Data Swap</li> <li>String Data Swap</li> <li>Using CheckSum</li> <li>Comm. Error Message Pop</li> </ul> | o Up   |

- Station Name: Enter the station name for the I/O Device.
- Station Type: Select the Device model or CPU which will be connected to Xpanel.
- Station Number: Set the station number.
- Options
  - 16Bit Data Swap: Swap between the upper and lower Bytes in a Word.
     Ex) 0x1234 -> 0x3412
  - 32Bit Data Swap: Swap between the **upper** and **lower Words** in a Double Word.

```
Ex) 0x12345678 -> 0x56781234
```
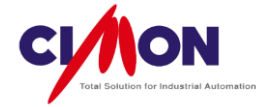

- String Data Swap : Swap the **Bytes** of **String Word Data** (applies to limited Comm. Driver only)
- Using CheckSum: Use a CheckSum in Comm. Protocol.
- Comm. Error Message Pop Up: Use a **Pop-up message** when a Comm. error occurs.

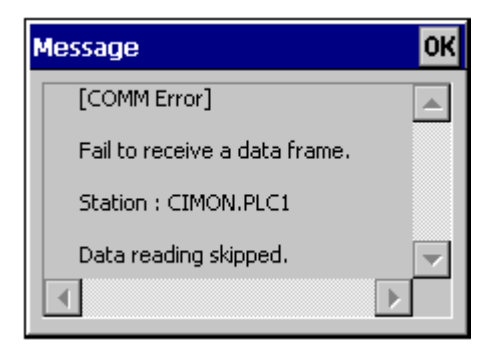

#### (3) Ethernet Communication Configuration

#### A. Communication Port

| Ethernet Communica | tion Configuration                                                  | ×           |
|--------------------|---------------------------------------------------------------------|-------------|
| Communication Port | Station                                                             | Edit        |
| Device Type        | KDT Systems CIMON-PLC                                               | Delete      |
| Protocol           | UDP O TCP                                                           | Add Station |
| Network ID         | 0 (0 - 65535)                                                       |             |
| Node ID            | 0 (0 - 65535)                                                       | Save        |
| Time Out           | 10 (x 100 msec )                                                    | Class       |
| Retry No.          | 3 (1~255)                                                           | Close       |
| 🔲 Initialize the T | x Frame When Timeout Occurs                                         |             |
| lf you             | change the device type or protocol,<br>Check station data is valid. |             |
|                    |                                                                     |             |

- Device Type: Select the Comm. Protocol.
- Protocol: Select UDP or TCP.
- Network ID: Enter the Network ID, if required.
- Node ID: Enter the Node ID, if required.
- Time Out: The maximum time to wait with no response before assuming a communication failure.
- Retry Number: Set the number of retries for sending a frame when communication fails.

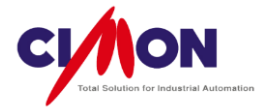

- Initialize the Tx Frame When Timeout Occurs: Initialize the sending frame when a Time Out occurs.
- B. Station

| ſ | Station                |                        | ×      |
|---|------------------------|------------------------|--------|
|   | Station Name           | PLC1                   | ОК     |
|   | Station Type           | CM1-CP1 -              | Cancel |
|   | Network ID             |                        |        |
|   | Node ID                |                        |        |
|   | Unit ID                |                        |        |
|   | IP Address             | 100.100.100.10         |        |
|   | Socket Port No.        | 10262                  |        |
|   | Options                | 16Bit Data Swap        |        |
|   |                        | 🔲 32Bit Data Swap      |        |
|   |                        | String Data Swap       |        |
|   |                        | Comm. Error Message Po | p Up   |
|   |                        | Fixed XPANEL Socket P  | ort    |
|   | XPANEL Socket Port No. |                        |        |
|   |                        |                        |        |

- Station Name: Enter the station name for the I/O Device.
- Station Type: Select the Device model or CPU which will be connected to Xpanel.
- Network ID: Enter the Network ID, if required.
- Node ID: Enter the Node ID, if required.
- Unit ID: Enter the Unit ID, if required.
- IP Address: Enter the IP address for connecting to Xpanel.
- Socket Port No. : Enter the socket port number of the device which will be connected to Xpanel.
- Options
  - 16Bit Data Swap: Swap between the upper and lower Bytes in a Word.
     Ex) 0x1234 -> 0x3412
  - 32Bit Data Swap: Swap between the **upper** and **lower Words** in a Double Word.
    - Ex) 0x12345678 -> 0x56781234
  - String Data Swap: Swap the **Bytes** of **String Word Data** (applies to limited Comm. Driver only)
  - Comm. Error Message Pop Up: Use a **Pop-up message** when a Comm. error occurs.

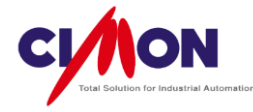

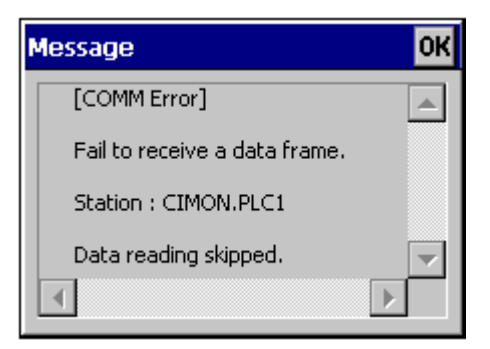

- Fixed XPANEL Socket Port: Use a Fixed socket port for Xpanel.
- Xpanel Socket Port Number: If Fixed XPANEL Socket Port is checked, select the socket port number that Xpanel will send.

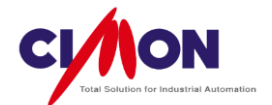

# Chapter 8. Database

# 1. Database outline

1) Database Concepts

The Xpanel Database is used to **manage Tags**, which are in turn used to communicate with other devices.

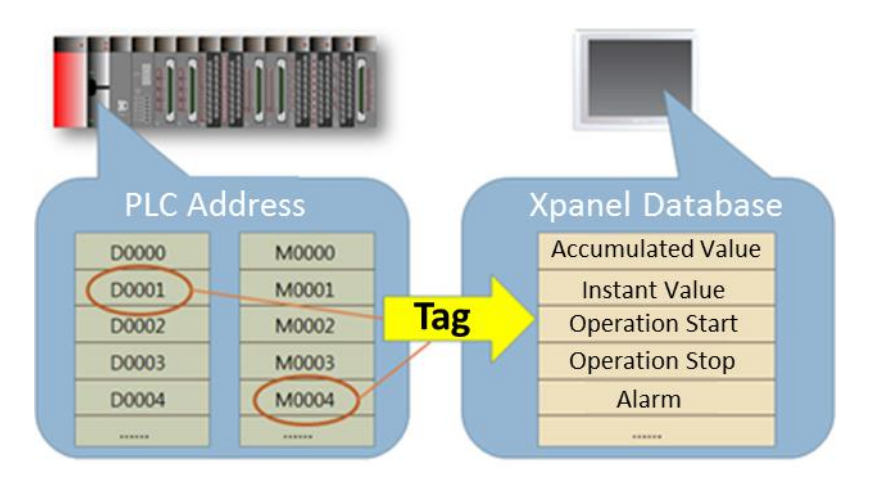

The Database supports two communication methods (Tag or Real Address).
 Using a Real Address allows communication to be established without Tags.

2) Tags in the Database

In general, Xpanel designates a **Tag name** for the **Address** of the Device which will be used for I/O, and saves the Tag in the Database. Xpanel will use tags for objects in the project. Users can also create **Virtual Tags** for their own purposes.

3) Xpanel Communication

Xpanel communicates with devices using the tags from the **currently opened Page**, so neither the number of tags in the project nor the number of pages affects communication speed. The number of tags used by the current page, however, can affect communication speed.

4) Tags in the Database

The Xpanel Database supports several types of Tags, for processing different types of data.

- The **Digital Tag** has a Bit address value, with a status of 0 or 1.
- Analog Tag data can be in Word or Double Word format.
- The String Tag takes text input in consecutive Word Address format.
- The **Group Tag** creates a Group folder in the Database. The user can save new tags in the folder -- the Tag name will be in the format **[Group name].[Tag name]**.

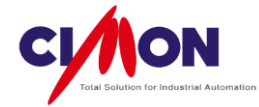

# 2. Building a Tag Database

1) Create a New Tag

Select Database from the Tools menu, or click on the Ray and

Database icon.

| DATABASE [StartUP.dbx]                                                                                                    |                            |                                               |                                            |             |                     |          |
|----------------------------------------------------------------------------------------------------|----------------------------|-----------------------------------------------|--------------------------------------------|-------------|---------------------|----------|
| StartUP<br>CIMON<br>CIMON<br>CIMON<br>CIMON<br>CIMON<br>Caroup<br>Caroup<br>Ca | Name<br>Dî BIT0<br>Dî BIT1 | Type<br>Digital Tag<br>Digital Tag<br>General | I/O device Advanced Real Tag Vevice ddress | I/O Address | Initial V<br>0<br>0 | Add      |
|                                                                                                    | Previous                   | Next                                          | Ok                                         | Ca          | ncel                | •<br>• • |

#### (1) General

- A. New Tag, Edit Tag : Create a New Tag or edit a Tag. When you click on the Icon, the Edit Tag Window will appear.
- B. Name: Enter the Tag name. Below are the rules for naming a Tag.
  - Special characters are not allowed, except "\_".
  - There must be **no spaces** between words.
  - Numbers can be used in Tag names, but not as the first character.
  - Tag names must be less than 50 characters.
  - If a Group Tag is used, the full Tag name is in the format **Group name.Tag name**.
- C. Type

Select Digital, Analog or String.

\* The Real String Tag type is not supported by some I/O Devices (See "Driver list for Supporting a String Tag").

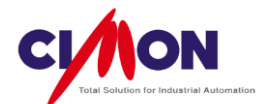

- D. Real Tag, Virtual Tag
  - Real Tag: Xpanel will communicate with an actual I/O device and exchange data with it.
  - Virtual Tag: Xpanel will read data from/write data to a space in memory.
- E. I/O Device, I/O Address

This becomes available when you select "\**Real Tag**"\. Select the I/O device and enter the device Address.

 I/O Device
 From the drop-down menu, Select an existing I/O Device from the list.

| CIMON, PLC1   | - |
|---------------|---|
| CIMON, PLC1   | - |
| SYSTEM MEMORY |   |

\* SYSTEM MEMORY is an area of Xpanel memory used for scripts or recipes.

## I/O Address

Enter the **Address** which will be used by the Device. If you enter 'D001', the '**00**' is automatically **filtered out**. As a result, both 'D001' and 'D0001' will be recognized as the same Address.

- F. Description Enter a description of the Tag.
- G. Save Last Status When Closing

This is used by **Virtual Tags** only. The last Tag value is **stored** after Xpanel is turned off, then restored when Xpanel is turn ON.

- (2) Advanced
- A. Digital Tag

The user can enter an Initial value for a Virtual Tag.

B. Analog Tag

| Edit Tag                        | 🛛 🛛                                                                   |
|---------------------------------|-----------------------------------------------------------------------|
| Group                           | General Advanced                                                      |
| Name A2                         | Initial Value Data Type                                               |
| Type Group<br>Digital<br>Analog | 0 UINT 16<br>DeadBand Unit PF<br>0 Scale                              |
| OString                         | Eng. Data[CIMON] Raw Data [PLC]                                       |
| Des.                            | Min Value     0     Min Value       Max Value     65535     Max Value |
|                                 | Data Logging 🛛 🖓                                                      |
| Previous                        | Next Ok Cancel                                                        |

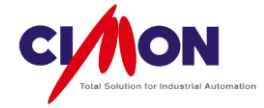

## Initial Value

This is used for **Virtual Tags** only. The initial Value is set as the tag value when Xpanel starts.

# Data Type

In order to correctly display PLC data, the **Xpanel Data type** must be the same as the **PLC data type**.

| Туре   | Size                  | Display Range            |
|--------|-----------------------|--------------------------|
| UINT8  | 1 Byte                | 0~255                    |
| UINT16 | 2 Byte(1Word)         | 0 ~ 65535                |
| UINT32 | 4 Byte(2Word)         | 0 ~ 4294967296           |
| INT8   | 1 Byte                | -128 ~ 127               |
| INT16  | 2 Byte(1Word)         | -32768 ~ 32767           |
| INT32  | 4 Byte(2Word)         | -2147483648 ~ 2147483647 |
| FLOAT  | (1 D) + (2) A + (ard) | -3.40282346638529e+038~  |
| FLOAI  | 4 Byte(2Word)         | 3.40282346638529e+038    |

## Most Common Data Types

#### BCD Data Types (less frequently used)

| Туре   | Size          | Display Range        |
|--------|---------------|----------------------|
| BCD8   | 1 Byte        | -79 ~ 79             |
| BCD16  | 2 Byte(1Word) | -7999 ~ 7999         |
| BCD32  | 4 Byte(2Word) | -79999999 ~ 79999999 |
| UBCD8  | 1 Byte        | 0 ~ 99               |
| UBCD16 | 2 Byte(1Word) | 0 ~ 9999             |
| UBCD32 | 4 Byte(2Word) | 0 ~ 99999999         |

#### CIMON (Engineering) Data/PLC (Raw) Data

Set the display **range** for **Xpanel (Engineering)** Data, which is converted from PLC (raw) data. The Min. and Max. values of the PLC (raw) data are converted to the Min. and Max values of the Engineering (Xpanel) data.

For example, the PLC takes an Analog input of  $0^{16000}$ , and Xpanel displays data with the range of  $0^{100}$  (Note that the real data is not changed).

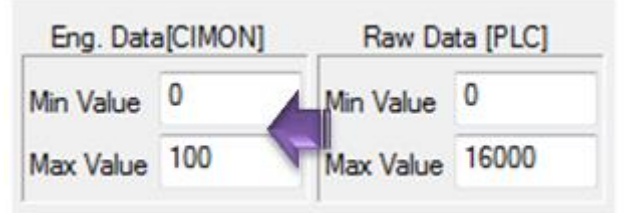

#### < PLC (Raw data) → XPANEL (Eng. Data) >

**Scale/Offset** and Max/Min value Conversion cannot both be applied at the same time.

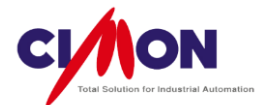

Scale & Offset

For performing **arithmetic operations** on PLC data and displaying the results on the **Xpanel** screen.

| Xpanel Value = (P                                  | LC data X Scale) + Offset              |  |
|----------------------------------------------------|----------------------------------------|--|
| General Advanced                                   |                                        |  |
| Initial Value<br>0<br>DeadBand<br>0                | Data Type<br>UINT 16                   |  |
| Eng. Data[CIMON]<br>Min Value 0<br>Max Value 65535 | Scale/Offset<br>Scale 0.1<br>Offset 10 |  |
| Data Logging                                       |                                        |  |

**Scale/Offset** and Max/Min value Conversion cannot both be applied at the same time.

#### C. String Tag

The initial Value can be set (Max 22); this applies to Virtual Tags only.

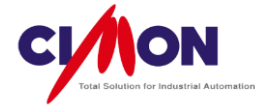

# Driver list for Supporting String Tags

| Device Name                              | Communication Type |
|------------------------------------------|--------------------|
| KDT SYSTEMS CIMON-PLC                    | Ethernet           |
| KDT SYSTEMS Xpanel                       | Ethernet           |
| KDT SYSTEMS CIMON-PLC HMI                | Serial             |
| KDT SYSTEMS CIMON-PLC Loader             | Serial             |
| Allen Bradley DF1                        | Serial             |
| FUJI Micrex SX                           | Ethernet           |
| LSIS Master-K S-Series Enet              | Ethernet           |
| LSIS Master-K S-Series PLC Cnet          | Serial             |
| LSIS XGT Series FEnet                    | Ethernet           |
| LSIS XGT/XGB Series PLC Cnet             | Serial             |
| LSIS Inverter Starvert -Series           | Serial             |
| LSIS RFID Reader                         | Serial             |
| MITSUBISHI MELSEC 1E                     | Ethernet           |
| MITSUBISHI MELSEC 3E                     | Ethernet           |
| MITSUBISHI MELSEC 3E(ASCII)              | Serial             |
| MITSUBISHI MELSEC 1C (AnA/AnU CPU)       | Serial             |
| MITSUBISHI MELSEC 1C (ACPU)              | Serial             |
| MITSUBISHI MELSEC FX                     | Serial             |
| MITSUBISHI MELSEC-Q Loader(Q00/01)       | Serial             |
| MITSUBISHI MELSEC-Q Loader(Q02/06/12/25) | Ethernet           |
| MODBUS TCP                               | Ethernet           |
| MODBUS ASCII Protocol                    | Serial             |
| MODBUS RTU Protocol                      | Serial             |
| NTBank LT100A                            | Serial             |
| SAIA S-BUS                               | Serial             |
| SIEMENS S7 Ethernet                      | Ethernet           |
| SIEMENS S7 MPI                           | Serial             |
| SIEMENS S7 PPI Direct                    | Serial             |

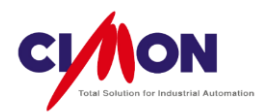

# **Chapter 9. Object Properties**

# 1. Object Configuration

# **How To Configure Objects**

Object Configuration sets Object properties, including Touch operations. When an Object is double-clicked, the Object Configuration window will appear. In the Database, **Tags** and **Real Addresses** are used to store object data.

#### Tag Name

To open a tag for use, click on the 🛄 button, then select the Tag.

| Object Config  |              |         |                 | 23     |
|----------------|--------------|---------|-----------------|--------|
| Name Object5   | Blink        |         |                 |        |
| Type Rectangle |              |         |                 |        |
| Config         |              |         |                 |        |
| √ Style        |              |         |                 |        |
| Visible Blink  |              |         |                 |        |
| V-Size H-Size  |              | ⊚ Addr  | Bit - VIRTUAL T |        |
| V-Move H-Move  |              | Tag     | D1              |        |
| Color R Select | Tag          |         |                 | ×      |
| Touch Entr     | vet.         |         |                 | Ok     |
|                |              |         |                 |        |
| Data           | abase        |         |                 | Cancel |
|                | ⊗'tes<br>⊡Dî | t<br>D1 |                 |        |
|                |              |         |                 |        |

#### Real Address

You can enter the **PLC Address** directly into the Xpanel Database directly, rather than using a tag.

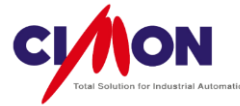

| Addr                 | Bit 👻 | VIRT  | JAL T   | ▼      |  |
|----------------------|-------|-------|---------|--------|--|
| Input Device Address |       |       |         |        |  |
| Oigital              | © A   | nalog | C       | String |  |
| I/O Device :         | MOE   | BUS_  | T.PLC   | s 👻    |  |
| 0 •                  | D     |       |         |        |  |
| AB                   | 7     | 8     | 9       | Clear  |  |
| CD                   | 4     | 5     | 6       | Option |  |
| E F<br>Character     |       | 0     | 3<br>BS | Enter  |  |

**※** Either Tags or Real Addresses produce the same results.

# (1) Visible

Display or hide the Object, based on the condition.

This operation is controlled by a **Digital Tag**.

- When the condition is **ON** and the Tag value is **1** (ON), the Object is displayed on the Screen.
- When the Condition is **ON** and the Tag value is **0** (OFF), the Object is not displayed.

| BITO Object Config                       | Σ                                                                        |
|------------------------------------------|--------------------------------------------------------------------------|
| Name Object1<br>Type Ellipse<br>Config   | Visible                                                                  |
| Select Tag<br>Select<br>BITO<br>Database | Blink       Addr       Tac       BITO       Condition       On       Off |
|                                          | E Ok Cancel                                                              |

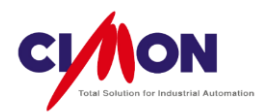

Click on the Visible option button in the Object Config dialog box, then select the tag and set the Visible Condition.

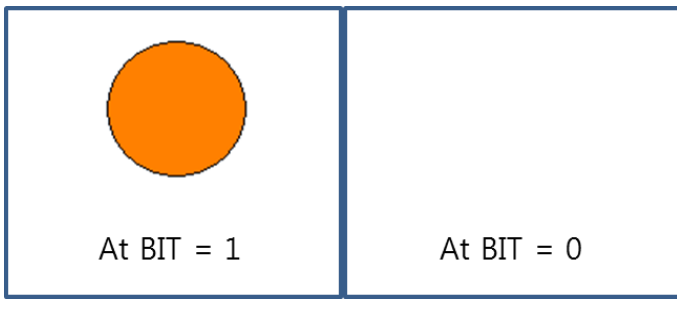

<At Visible Condition is ON>

# (2) Blink

The Object blinks, based on the condition.

This operation is controlled by a **Digital Tag**.

- When the condition is **ON** and the Tag value is **1** (ON), the Object blinks.
- When the Condition is **ON** and the Tag value is **0** (OFF), the Object does not blink.

| BIT1       | Object Config                                     | X                                                             |
|------------|---------------------------------------------------|---------------------------------------------------------------|
|            | Name Object2<br>Type Rectangle<br>Config<br>Style | Blink                                                         |
| Select Tag | Visible Blink                                     | ddr Bit - VIRTUAL T<br>Tag BIT1<br>Condition Interval (100ms) |
|            | D0 E                                              | Ok Cancel                                                     |

Click on the Blink option button in the Object Config dialog box, then select the tag and set the Blink Condition. The blink Interval unit is **100 ms**.

Ex) With the Interval set to 10, the Object blinks at a 1000 ms (1 sec) interval.

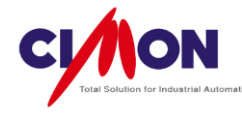

# (3) V-Size(Vertical Size Change)

#### A. Vertical Change

The vertical size of the object changes, based on the Data value.

| WORDU      | Object Config                                                                     | 8                                                                        |
|------------|-----------------------------------------------------------------------------------|--------------------------------------------------------------------------|
|            | Name Object3                                                                      | Vertical Size Variation Vertical Size                                    |
| Select Tag | Type Rectangle<br>Config<br>Style<br>Visible Blink<br>V-Size H-Size               | Addr Wor VIRTUAL T/  Tag WORD0  Data Range Min Value 0 Max Value 100  Ck |
| Database   | Ca<br>anel_Manual_ch9_Object<br>BIT0<br>BIT1<br>BIT2<br>BIT3<br>BIT4<br>BIT4<br>E | Ok Cancel                                                                |

Click on the V-Size option button in the Object Config dialog box, then select the tag and set the Max. and Min. Data Range values.

When the Tag value is the minimum as set in the Data Range, the Object will be displayed at its minimum size. When the tag value is at the maximum, it will be displayed at its maximum size. Between the minimum and the maximum, its size will change proportionally.

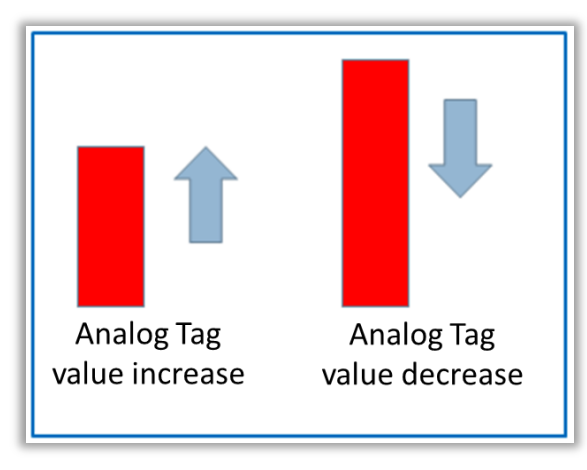

<Base Position = Bottom>

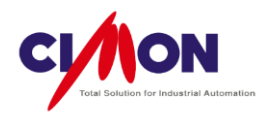

#### **B. Base Position**

You must set the base position for **vertical size change**. With the Bottom as the Base Position, the Object becomes taller as its tag value increases.

# (4) H-Size (Horizontal Size Change)

#### A. Horizontal Change

The horizontal size of the object changes, based on the Data value.

| Name Object4   |                                                |
|----------------|------------------------------------------------|
| Type Rectangle | Horizontal Size Variation Horizontal Size      |
| Visible Blink  | Tag WORD1     m     Data Range     Min Value 0 |
| Select Tag     | Max Value 100<br>Ok Cancel                     |

Click on the H-Size option button in the Object Config dialog box, then select the tag and set the Max. and Min. Data Range values.

When the Tag value is the minimum as set in the Data Range, the Object will be displayed at its minimum size. When the tag value is at the maximum, it will be displayed at its maximum size. Between the minimum and the maximum, its size will change proportionally.

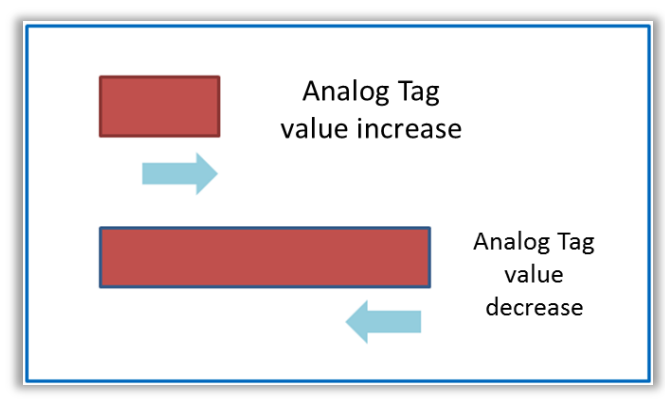

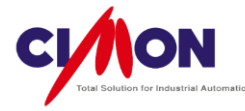

#### **B.** Base Position

You must set the base position for **horizontal size change**. With the left as the Base Position, the Object grows toward the right as its tag value increases.

#### (5) V-Move (Vertical Move)

#### A. Feature

Move the object up or down based on the Data value.

Base Position

The Base Position can be set to either the Top or Bottom.

#### Distance

The distance is set in **Pixels** (Units). A distance of '100' moves the Object by 100 Pixels on the Xpanel Screen, based on the Xpanel Screen Resolution. If the Object moves out of the display range, it will disappear form the screen.

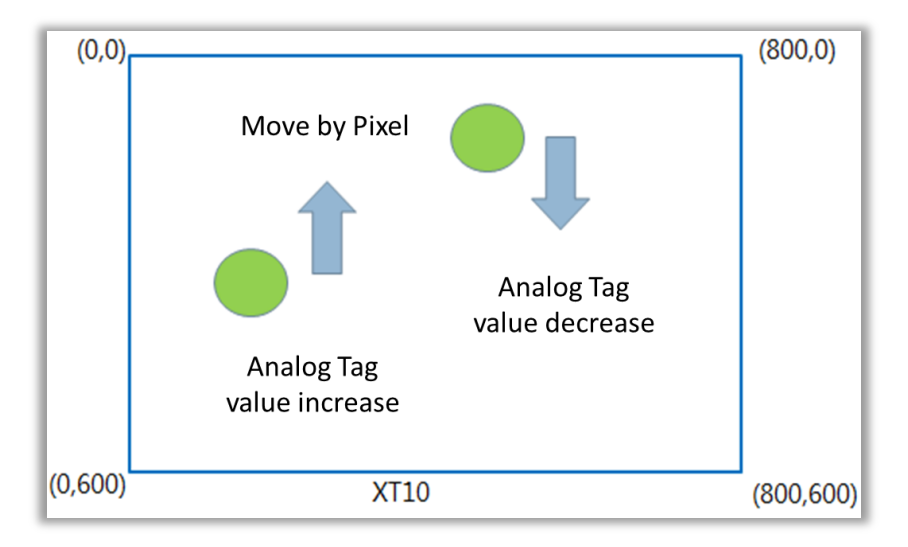

< Resolution and Coordinates of XT 10>

#### **B. Vertical Move**

Click on the V-Move option button in the Object Config dialog box, then select the tag and set the Max. and Min. Data Range values.

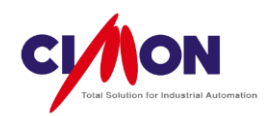

| WORDU Object Config                                                                                      | X                                                   |
|----------------------------------------------------------------------------------------------------|-----------------------------------------------------|
| Name Object5 Type Rectangle Config Style Visible Blink V-Size H-Size                                     | Vertical Move<br>Addr Wor VIRTUAL T/ V<br>Tag WORDD |
| Select Tag                                                                                               | Min Value 0<br>Max Value 100                        |
| Off BIT0       → 0ft BIT0       → 0ft BIT1       → 0ft BIT3       → 0ft BIT4       → WORD0       → WORD1 | Ok Cancel                                           |

When the Tag value is the minimum as set in the Data Range, the Object will be in its original position (the Base Position). When the tag value is at the maximum, it will move the maximum Distance in Pixels.

# (6) H-Move (Horizontal Move)

#### A. Feature

Move the object left or right based on the Data value.

| Name Object1<br>Type Ellipse<br>Config<br>Visible Blink<br>V-Size H-Size<br>V-Move H-Move<br>Color Hotate<br>Touch EntryData | Horizontal Movement Horizontal Move |
|----------------------------------------------------------------------------------------------------|-------------------------------------|
|                                                                                                    | Ok Cancel                           |

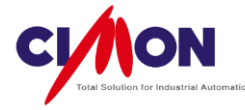

Base Position

The Base Position can be set to either the Left or Right.

### Distance

The distance is set in **Pixels** (Units). A distance of '100' moves the Object by 100 Pixels on the Xpanel Screen, based on the Xpanel Screen Resolution. If the Object moves out of the display range, it will disappear from the screen.

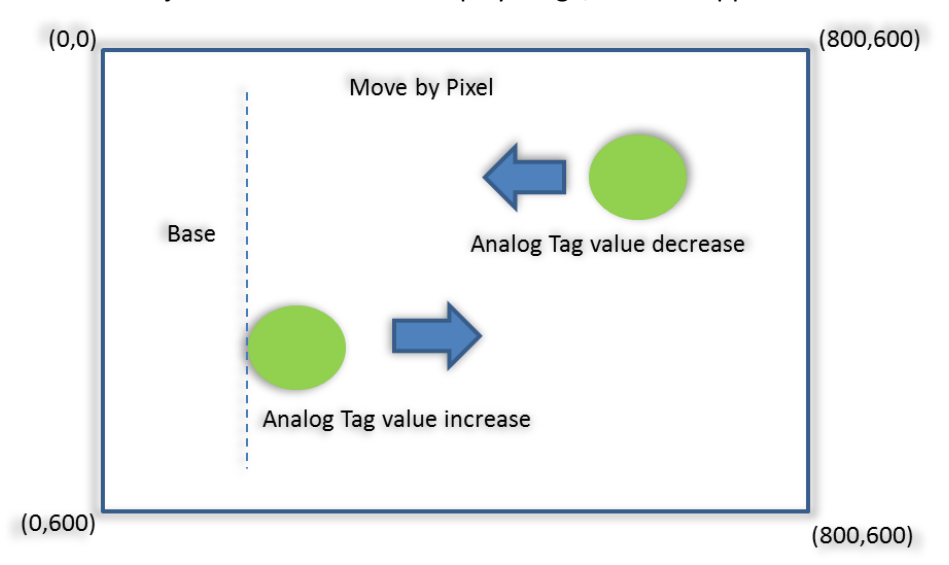

# **B. Horizontal Move**

Click on the H-Move option button in the Object Config dialog box, then select the tag and set the Max. and Min. Data Range values.

| Name Obj                                                              | ect1                                                                                                    | Horizontal Movement                                                                                     | Horizontal Move                |
|-----------------------------------------------------------------------|----------------------------------------------------------------------------------------------------|----------------------------------------------------------------------------------------------------|--------------------------------|
| Type     Ellip       Config       V       V       V       V-N       C | Style Blink<br>sible Blink<br>Size H-Size<br>Move V H-Move<br>olor Rotate                                                             | <ul> <li>Addr Wor</li> <li>Tag WOR</li> <li>Data Range</li> <li>Min Value</li> <li>Max Value</li> </ul> | VIRTUAL T/ v<br>D0<br>0<br>100 |
|                                                                       | Select Tag<br>Select<br>WORD0<br>Database<br>Construction<br>Dif BIT1<br>Dif BIT2<br>Dif BIT3<br>Dif BIT3<br>Construction<br>Dif BIT3 | anual_ch9_Object                                                                                        | Ok<br>Cancel                   |

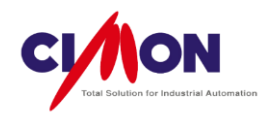

When the Tag value is the minimum as set in the Data Range, the Object will be in its original position (the Base Position). When the tag value is at the maximum, it will move the maximum Distance in Pixels.

# (7) Color

An **Object's Color** can be changed based on tag data value. Click on the Color option button in the Object Config dialog box, then select the tag. Enter up to eight increasing tag values, and assign a color to each. For example, Color 1 < Color2 < Color3....

| Name Object6                | Color                                   |                     |
|-----------------------------|-----------------------------------------|---------------------|
| Type Rectangle<br>Config    | O Addr                                  |                     |
| Visible Blink V-Size H-Size | Tag A1     Color Variation 1     Pen BG | At Tag value = 1000 |
| V-Move H-Move               | Value >= 1000                           | At Tag value = 2000 |
|                             | Value >= 2000                           | At Tag value = 3000 |
|                             | Ok Cancel                               |                     |

# (8) Rotate

The object will rotate based on the Analog Tag value.

| Object Config                                                                                                    |                                                                                              |
|----------------------------------------------------------------------------------------------------|----------------------------------------------------------------------------------------------|
| Object Config Name Object4 Type Line Config Visible Blink V-Size H-Size V-Move H-Move Color V Rotate Touch EntryData | Rotat on Rotate Rotate Option Max Rotate Angle 180 Rotate Direction Center Point X 156 Y 140 |
|                                                                                                    | Ok Cancel                                                                                    |

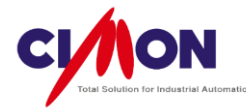

#### A. Rotate

■ Max. Rotate Angle

Enter the maximum rotation angle for the Object.

Rotate Direction

Enter the rotation direction: CW (Clock-wise) or CCW (Counter Clock-wise).

Center Point

Set the center point for rotation.

To set the rotation Center Point, select Position/Size from the Style menu, and note the object's Position and Size. For example, if the Position is (60,122) and Object's size is (L:68, W:8), the user defined Center Point might be (60+68, 122+4)  $\rightarrow$  (128,126).

\* The X and Y coordinate values of the **Position** indicate the left-upper vertex of an imaginary rectangle containing the Object.

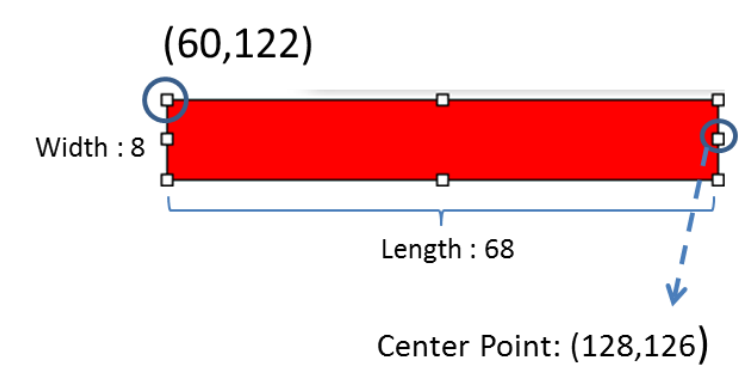

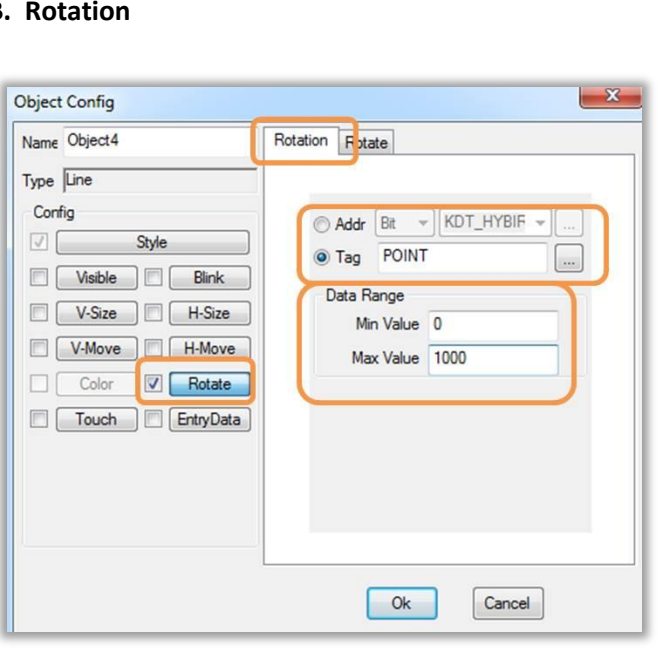

#### **B.** Rotation

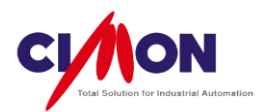

■ Tag Name / Address

The Tag or Address providing the data used to control the rotation angle.

#### Data Range

Enter the Data Range values. At the maximum value, the object will have rotated to its maximum angle, as set in **Rotate.** 

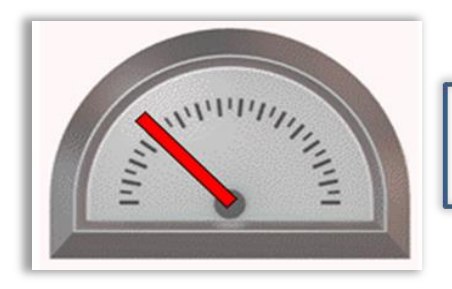

Max. value :1000 Min. value : 0 At Data value = 250, Object rotate 45°

# (9) Touch

This sets all Xpanel touch functions except EntryData (for entering Analog Data).

#### • Action Script

#### Operation

Xpanel supports 8 Touch operations.

| Operation           | Description                                                    |
|---------------------|----------------------------------------------------------------|
| Open Page           | Open a page.                                                   |
| Close Page          | Close a Pop-up or Keypad page.                                 |
| Write Tag Value     | Write a pre-set value into a Tag when the Object is touched.   |
| Write Digital Value | Write 1 or 0 into a Tag when the object is touched.            |
| Write Momentary     | Write in a pre-set value when the object is touched, and reset |
|                     | when the touch is released.                                    |
| Command Expression  | Use Script Commands.                                           |
| Key Input           | Execute a Key Input.                                           |
| Open Keypad Page    | Open a Keypad page.                                            |

#### Condition

The User sets the condition for executing an operation when the Xpanel screen is touched.

Logical Comparison Operations are used to set the conditions.

Ex1) Comparison Operation

Execute "Write Digital value" operation when "Bit1" Tag = 1.

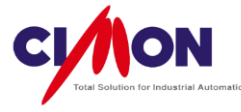

| Name Object1          | Action Script Security     |
|-----------------------|----------------------------|
| ype Ellipse<br>Config | Action Write Digital Value |
| Style                 | Cond BIT == 1 Addr Tag     |
| Visible Blink         | Bit Write                  |
| V-Size H-Size         |                            |
| V-Move H-Move         | Adde Ba KDT HYBIE          |
| Color Rotate          |                            |
| Touch EntryData       | Written Value              |
|                       | Set Reset Toggle           |

Comparison Operators can be used to set Conditions. Instructions for using Conditions are given below.

[Tag Name or Address], [Operator], [Data Value] EX) D0001 >= 1000 (If D0001 is bigger or equal to 1000)

#### **\*** Applicable Comparison Operator

| Comparison Operator | Description      | Example |
|---------------------|------------------|---------|
| ==                  | Equal            | A == B  |
| >= or =>            | Bigger or Equal  | A >= B  |
| >                   | Bigger           | A > B   |
| <= or =<            | Smaller or Equal | A <= B  |
| <                   | Smaller          | A < B   |
| !=                  | Different        | A != B  |

Ex2) Both Comparison and Logical Operation

When "Bit" Tag = 1 and "WORDO" Tag > 1000, execute the "OpenPage" Operation. (BIT0 == 1) && (WORD0 > 1000)

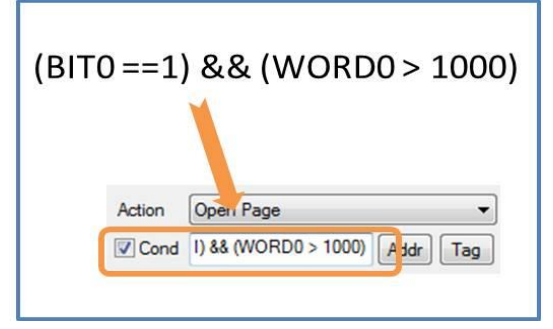

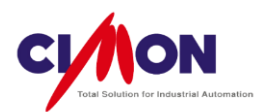

#### **\*** Applicable Logical Operators

| Logical Operator | Description | Example |
|------------------|-------------|---------|
| &&               | And         | A && B  |
|                  | Or          | A    B  |
| !                | Reverse     | !A      |

### A. Open Page

Move from one page to another. This **closes** the currently **opened page** automatically, and opens a new page.

| Object Config  |           |                       | ×        | Y | 🕅 Open Pag     | e                              |           |                   | x  |
|----------------|-----------|-----------------------|----------|---|----------------|--------------------------------|-----------|-------------------|----|
| Name Object1   | A         | ction Script Security |          | I | Look in: 🌗     | Xpanel_Manual_ch9_Object       | •         | G 👂 📂 🛄 -         |    |
| Type Rectangle |           |                       |          | Ш | Name           | ~                              |           | Date modified     | Т) |
| Config         | <u> </u>  | Action Open Page      | <b></b>  | Ш | 🥠 main.PG      | σx                             |           | 11/6/2013 7:35 PM | Di |
| V S            | ityle     | Cond                  | Addr Tag | н | M page2.P      | GX                             |           | 11/6/2013 4:27 PM | D  |
| Visible        | Blink     | Open Page             |          | Ш |                |                                |           |                   |    |
| V-Size         | H-Size    |                       |          |   |                |                                |           |                   |    |
| V-Move         | H-Move    |                       |          |   | ~              |                                |           |                   |    |
| Color          | Rotate    | Page Name             | 4        | 1 |                |                                |           |                   |    |
| Touch          | EntryData | PAGE2 PGX             |          | Ш |                |                                |           |                   |    |
|                |           | THALL ON              |          | Ш |                |                                |           |                   |    |
|                |           |                       |          | Ш |                |                                |           |                   |    |
|                |           |                       |          | Ш |                |                                |           | 1                 | -  |
|                |           | L                     |          |   | Ele esmer      | DV0F0P0V                       |           |                   | _  |
|                |           |                       |          |   | rile riame:    | PAGEZ.PGX                      |           | Open              |    |
|                |           | Ok                    | Cancel   |   | Files of type: | Page Files (*.pgx), Frame File | es(*.frx) | ✓ Cancel          |    |

Click on the Touch button, select Open Page as the Action, then enter a Page Name and extension.

You can also click on the

button, then select a page.

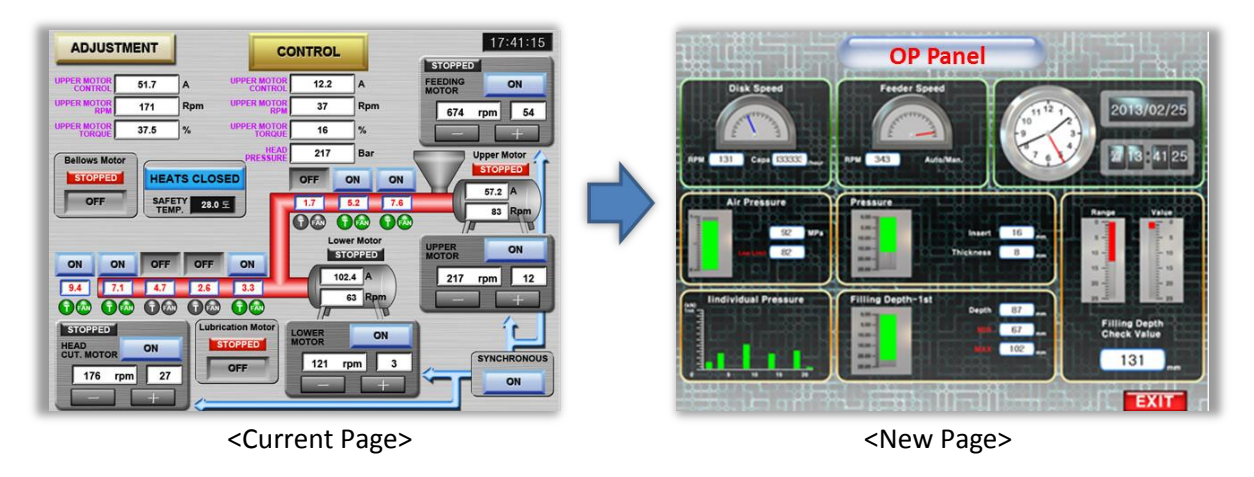

....

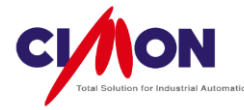

#### B. Close Page

Close the current page. This is generally used for Pop-up and Keypad pages. Normal pages usually close automatically when Open Page" is executed.

| Object Config   | X                      |                                                       |                     |
|-----------------|------------------------|-------------------------------------------------------|---------------------|
| Name Object1    | Action Script Security | Close Page                                            | <b></b>             |
| Type Rectangle  | Action Close Page 🔹    | Look in: ]] Xpanel_Manual_ch9_Object -                | G 🦻 📂 🛄 -           |
| ✓ Style         | Cond Addr Tag          | Name                                                  | Date modified Ty    |
|                 | Close Page             | J main.PGX                                            | 11/6/2013 7:35 PM D |
|                 |                        | M page2.PGX                                           | 11/6/2013 4:27 PM D |
|                 |                        |                                                       |                     |
| V-Move H-Move   |                        |                                                       |                     |
| Color Rotate    | Page Name              |                                                       |                     |
| Touch EntryData | PAGE2.PGX              |                                                       |                     |
|                 |                        | <                                                     | •                   |
|                 |                        | File name: PAGE2.PGX                                  | Open                |
|                 |                        | Files of type: Page Files (*,pgx), Frame Files(*,frx) | ▼ Cancel            |
|                 | Ok Cancel              |                                                       |                     |

Click on the Touch button, select Close Page as the Action, then enter a Page Name and extension. ....

You can also click on the

button, then select a page.

#### C. Write Tag Value

Write a preset Analog **data value** to an **Analog Tag** using a Touch operation.

| Name Object1           | Action Script | Security           |
|------------------------|---------------|--------------------|
| Type Ellipse<br>Config | Action Wr     | ite Tag Value 🔹    |
| Style                  | Cond          | Addr Tag           |
| Visible Blink          | Analog Write  | e                  |
| V-Size H-Size          |               |                    |
| V-Move H-Move          | )             |                    |
| Color Rotate           | O Addr        | Woi - VIRTUAL TA - |
| Touch EntryData        | Tag           | WORD0              |
|                        | Value         | 1234               |
|                        |               |                    |
|                        |               |                    |

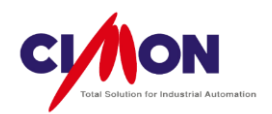

Click on the Touch button, select Write Tag Value as the Action, then enter a Tag Name or Address.

You can also click on the

button, then select a tag.

In the Value field, enter the value that will be written to the tag as a result of the touc operation.

|--|

<Before the Touch Operation>

<After the Touch Operation>

### D. Write Digital Value

Write a value of 0 or 1 to a **Digital Tag** using a Touch operation.

...

| Name Object1           | Action Script Security                                     |
|------------------------|------------------------------------------------------------|
| Type Ellipse<br>Config | Action Write Digital Value                                 |
| Visible Blink          | Bit Write                                                  |
| Color Rotate           | Addr Bit      VIRTUAL T.       Tag BIT0      Written Value |
|                        | Set                                                        |
|                        |                                                            |

....

Click on the Touch button, select Write Digital Value as the Action, then enter a Tag

Name or Address.

You can also click on the

button, then select a tag.

#### Set

Write a Digital Value of '1'(ON).

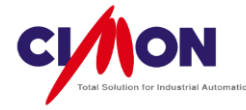

Reset

Write a Digital Value of '0'(OFF).

#### Toggle

Change the Digital Tag or Address value. That is, the value changes from  $1 \rightarrow 0$  or  $0 \rightarrow 1$  as a result of the Touch operation.

#### E. Write Momentary

Write a value when the Object is touched, then return it to the original status when the Touch operation is released.

| Name Object1           | Action Script Security                                                |
|------------------------|-----------------------------------------------------------------------|
| Type Ellipse<br>Config | Action Write Momentary                                                |
| Visible Blink          | Write Momentary                                                       |
| V-Size H-Size          | Tag Bit VIRTUAL T Addr ETT Down - Written Value  Up - Written Value 0 |
|                        | Ok Cancel                                                             |

....

Click on the Touch button, select Write Momentary as the Action, then enter a Tag Name or Address.

You can also click on the

button, then select a tag.

#### Down – Written Value

The value to be written to the tag when the object is touched.

Up – Written Value

The value to be written to the tag when the object is released.

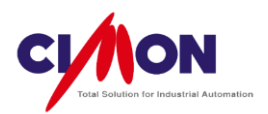

#### F. Command Expression

Execute a **simple Script Command** as the result of a Touch operation. Command expression use is described below.

■ Xpanel commands include simple Operational and Conditional Scripts based on the C-Language.

- Command Expressions are **not Case-sensitive**.
- Basic Script command can be used
- Xpanel can call a pre-written Script.

Command Expressions have the **highest priority** in operation; other Object operations will wait until the Command Expression is finished. A Command Expression also can call a **Script**, which will have the same priority as the Command Expression.

A Simple Script created using Command Expressions can be called; it will create a new independent process. This process will operate separately from the current Command Expression. The **Runscript** command is used to call a Script, as shown below:

'Runscript [Script Name]();'

| Example                                                               | Description                                                                                                    |  |  |  |  |
|-----------------------------------------------------------------------|----------------------------------------------------------------------------------------------------|--|--|--|--|
| Runscript SupplyCount();                                              | Call the script "SupplyCount".                                                                                                    |  |  |  |  |
| WORD0 = 100;                                                          | Change the 'WORD0'Tag value to 100.                                                                                                    |  |  |  |  |
| WORD0 = 100;<br>PageOpen("Main");                                     | Change the 'WORD0'Tag value to 100, and Open a page named 'Main'.                                                                                                    |  |  |  |  |
| WORD0 = WORD0 + 1;                                                    | Increase value of the 'WORD0'Tag by 1.                                                                                                    |  |  |  |  |
| WORD0 = 100;<br>BIT0 = 1;<br>RunScript SupplyCount();<br>WORD1 = 200; | To change the 'WORDO'Tag value ito 100, and change the<br>'BITO'Tag value ito 1.<br>Then run the 'SupplyCount()' Script.<br>Whether or not the 'SupplyCount()' Script is finished, change the<br>'WORD1' value to 200.<br>X A script called using the 'Runscript' feature runs separately<br>from the Command European |  |  |  |  |

Examples of Command Expressions

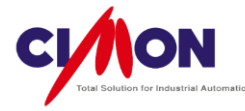

#### G. Key Input

Create a Keyboard button for entering a number or character using a touch operation. **83** Keyboard buttons are supported.

Click on the Touch button, select Key Input as the Action, then select the **Key type**. Key types are the same as on a keyboard

Key Input cannot be used alone; it must be used with Key Input Window.

| - 1 | Object Config   | x                      |
|-----|-----------------|------------------------|
|     | Name Object13   | Action Script Security |
| A   | Type Rectangle  |                        |
|     | Config          | Action Key Input       |
|     | ✓ Style         | Cond Addr Tag          |
|     | Visible Blink   | Key Input              |
|     | V-Size H-Size   |                        |
|     | V-Move H-Move   |                        |
|     | Color Rotate    |                        |
|     | Touch EntryData | Кеу Туре 🛛 🗸           |
|     |                 |                        |
|     |                 |                        |
|     |                 |                        |
|     |                 |                        |
|     |                 |                        |
|     |                 | Ok Cancel              |

#### <Key Input in the Database>

| XpanelDesigner - [PAGE2.PGX] |                                                                                                    |          | Key Input Window                                                                                                    |
|------------------------------|----------------------------------------------------------------------------------------------------|----------|----------------------------------------------------------------------------------------------------|
| File Edit<br>MS Shell        | Draw View Online Arrange<br>Line<br>Rectange<br>Ellipse<br>Arc                                                         | Tools    | Input Tag<br>Addr Word Virtual Tag<br>Tag WORD0<br>Executive Command                                                                                    |
| Project                      | Sector<br>Chord<br>PolyLine<br>Polygon<br>Text                                                                         | ▲ ◀<br>₸ | Addr lag                                                                                                    |
|                              | Dynamic Tag<br>DateTime<br>String Value<br>Multi String<br>Trend Graph<br>DataLog<br>Key Input Window<br>Alarm Summary |          | Option Using Max/Min Value Min End-Code(Hexa) D Password Character Cancel Select Show Keyboard On Dbl Click Clear Window By Overflow Move to Next Input |
|                              | Library                                                                                                    |          | OK Cancel                                                                                                    |

<Key Input Window in the Draw Menu>

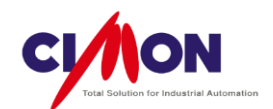

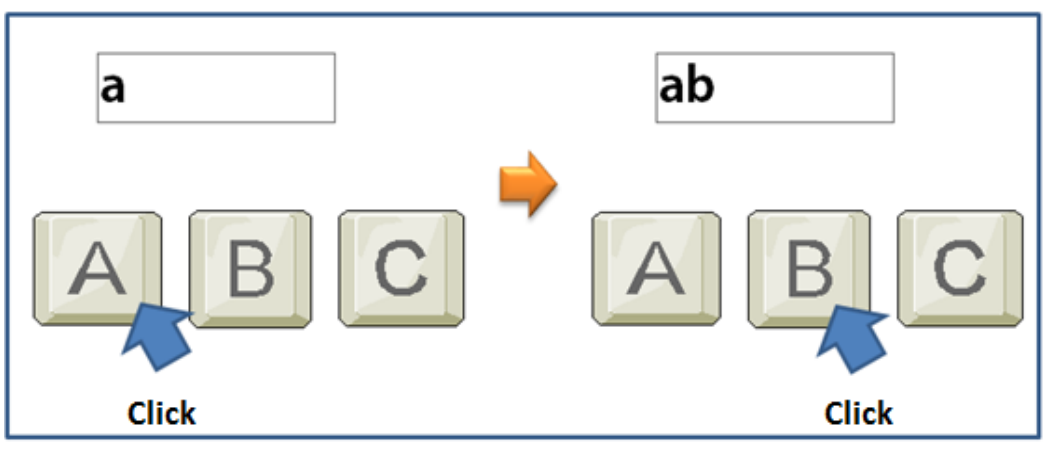

<Key Input Example>

When the focus is on the **key Input Window**, a character will be entered if the user clicks on the Key button.

# H. Open Keypad Page

Open a Keypad page.

Without using EntryData to enter Analog data, the user can create a **Data Entry window**. A keypad page must be opened using the **Keypad Page** Action.

| Name Object1                                           | Action Script Security                                                                                                    |
|--------------------------------------------------------|----------------------------------------------------------------------------------------------------|
| Type Ellipse<br>Config                                 | Action Open Keypad Page                                                                                                    |
| Visible Blink V-Size H-Size V-Move H-Move Color Rotate | Neypad Page Open         ○ Addr       Won ▼ VIRTUAL T/ ▼         ③ Tag       WORD0         V Scale       0         ♥ H Scale       0 |
| Touch EntryData                                        | Max 0 Use Max / Min<br>Min 10000                                                                                                    |
|                                                        | Page PAGE2.PGX                                                                                                    |

Click on the Touch button, select Open Keypad Page as the Action.

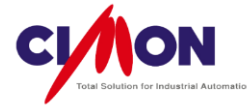

■ Tag Name or Address

Enter the Tag or Address which will receive input from the Keypad.

■ H Scale/V Scale

Set the location of the Keypad page. Based on the resolution of the Xpanel model.

■ Max/Min

Set the Maximum or Minimum input values.

Page Name

Enter the Keypad Page name. Click on the button list.

to bring up the page

| Роско Раде X   |  | 123 |      |        |       |
|----------------|--|-----|------|--------|-------|
|                |  | 7   | 8    | 9      | Clear |
| 4 5 6<br>8 9 0 |  | 4   | 5    | 6      | Close |
|                |  | 1   | 2    | 3      | Entor |
| Del Enter      |  | 0   | (-)  |        |       |
| Keypad Page    |  |     | Entr | y Data |       |

#### I. Security

Security controls access to Touch Operations. Security Levels are from 0 ~10. Level 10 is the highest. If the user's Security Level is lower than the Security Level of the Touch operation, the Touch operation is not executed.

(Please see Chapter. 18, Security)

| Object Config                                                                                                    | ×                                        |
|----------------------------------------------------------------------------------------------------|------------------------------------------|
| Name Object13 Type Rectangle Config V Style Visible Blink V-Size H-Size V-Move H-Move Color Rotate V Touch EntryData | Action Script Security Security Level 10 |
|                                                                                                    | Ok Cancel                                |

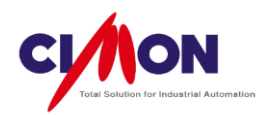

Click on the Touch button, select Security as the Action. Level 0 is the lowest, and Level 10 is the highest security. The default Security Level is 0.

| Message                        | ОК |
|--------------------------------|----|
| Eurrent security level is low. |    |
|                                |    |
|                                |    |
|                                |    |
|                                |    |
|                                |    |

< When the user's security level is low>

## J. Data Entry

Enter Data in a **Word Address**. There are two types of word address data: **Analog numeric** and **String data**. The keypad is used to enter numeric data. The string keypad is used to enter a string.

Analog Data Entry

To enter Analog data, click on the EntryData button, select Numeric as the Action.

| Name Object5   | Action Security Position Offset  |
|----------------|----------------------------------|
| Type Rectangle | 1 Action Numeric                 |
| Style          | Cond Addr Tag                    |
| Visible Blink  | Numeric Dataentry                |
| V-Size H-Size  | Addr Won - VIRTUAL TAG           |
| V-Move H-Mov   | e Tag WORD0                      |
| Color Rotate   | a 3 Min ? Max ?                  |
| Touch EntryDa  | ta 4 Disp. Type Window Style 2 🔹 |
|                | Title                            |
|                | 5 Comment                        |
|                |                                  |

a. Action: Numeric

Enter Analog data, rather than String data.

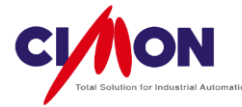

b. Numeric DataEntry

Select the Tag or Address for Data Entry.

c. Max/Min

Set the Max. and Min. value for Data Entry

- d. Display Type
  - Window Style 1 (7") : Create a keypad window for a **7**" screen.
  - Window Style 2 (10") : Create a keypad window for a **10**" screen.
  - Window Style 3 (4") : Create a keypad window for a **4**" screen.

#### e. Title / Comment

Enter a Title and Comment to be displayed in the Keypad window.

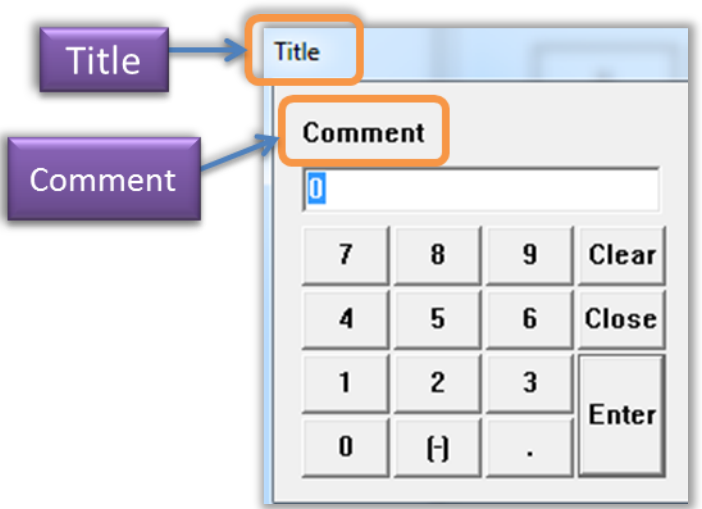

<Window Style 1>

#### f. Position Offset

Enter the **coordinates** where the Data Entry window will be located on the screen.

#### String Data Entry

To enter String data, click on the EntryData button, select Text as the Action.

a. Action: Text

Enter String data, rather than Analog data.

b. String Data Entry

Select the Tag or Address for Data Entry.

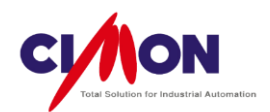

c. Password

To protect password input, it will be displayed as [•••••].

- d. Display Type
  - Window Style 1 (7") : Create a string entry window for a **7**" screen.
  - Window Style 2 (10") : Create a string entry window for a **10**" screen.
  - Window Style 3 (4") : Create a string entry window for a **4**" screen.

### e. Title / Comment

Enter a Title and Comment to be displayed in the string entry window.

| Title   | Title |     |   |   |   |   |   |   |   |   |       | ×    |
|---------|-------|-----|---|---|---|---|---|---|---|---|-------|------|
|         | Comm  | ent |   |   |   |   |   |   |   |   |       |      |
| Comment | 1     | _   |   |   |   |   |   |   |   |   | Car   | ncel |
|         | 1     | 2   | 3 | 4 | 5 | 6 | 7 | 8 | 9 | 0 | -     | BS   |
|         | Q     | w   | E | R | Т | Y | U | I | 0 | Р | [     | ]    |
|         | A     | S   | D | F | G | н | J | К | L | ÷ | En    | ter  |
|         | Z     | x   | С | v | В | N | М |   |   |   | Space |      |

<Window Style 2>

f. Position Offset

Enter the **coordinates** where the Data Entry window will be located on the screen.

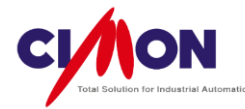

# Chapter 10. Project Download

## 1. Downloading a Project

Xpanel supports three methods of downloading a project.

- 1. USB Cables
- 2. Ethernet
- 3. USB/SD Portable Storage Devices

# 1) Download a Project From a PC to Xpanel using a USB Cable

(1) Requirements for Downloading

A **USB-Mini(B)** type cable is required. To use a USB cable, Xpanel must be synchronized with the PC. Either **ActiveSync** or the **Mobile Device Center** must be used for synchronization, depending on the version of Windows being used.

| USB Cable Type | Environment     | Requirement                         |  |
|----------------|-----------------|-------------------------------------|--|
|                | Windows XP      | ActiveSync                          |  |
| USB-Mini(B)    | Windows         | 32 Bit : Mobile Device Center 32bit |  |
|                | Vista/Win7/Win8 | 64 Bit : Mobile Device Center 64bit |  |

**ActiveSync** and **Mobile Device Center** can be downloaded from Microsoft. (www.microsoft.com)

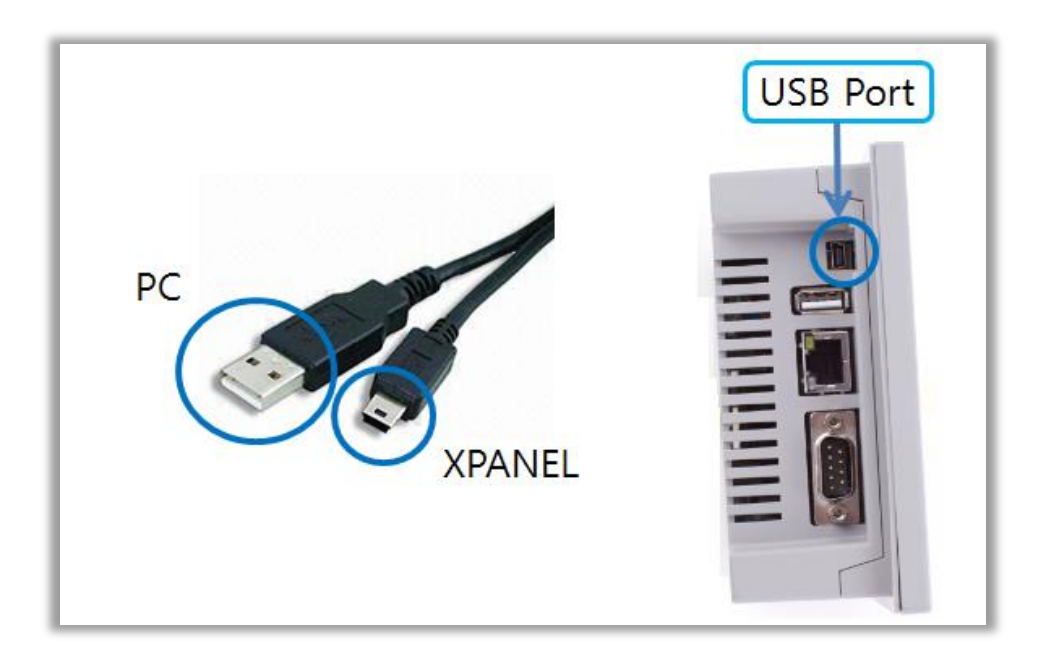

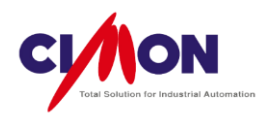

#### (2) Connecting To Xpanel from Windows XP

- A. Install the latest XpanelDesigner (available from the CIMON web site).
- B. Download ActiveSync, from Microsoft and install it.
- C. After installing ActiveSync, connect a USB cable to Xpanel. Select **No** in the New Hardware Search Wizard.

| Found New Hardware Wi | zard                                                                                                    |
|-----------------------|----------------------------------------------------------------------------------------------------|
|                       | Welcome to the Found New<br>Hardware Wizard<br>Windows will search for current and updated software by<br>looking on your computer, on the hardware installation CD, or on<br>the Windows Update Web site (with your permission).<br>Read our privacy policy |
|                       | Can Windows connect to Windows Update to search for<br>software?<br>Yes, this time only<br>Yes, now and gvery time I connect a device<br>No, not this time                                                                                                   |
|                       | < Back Next > Cancel                                                                                                    |

D. Search for a Driver. Select Advanced.

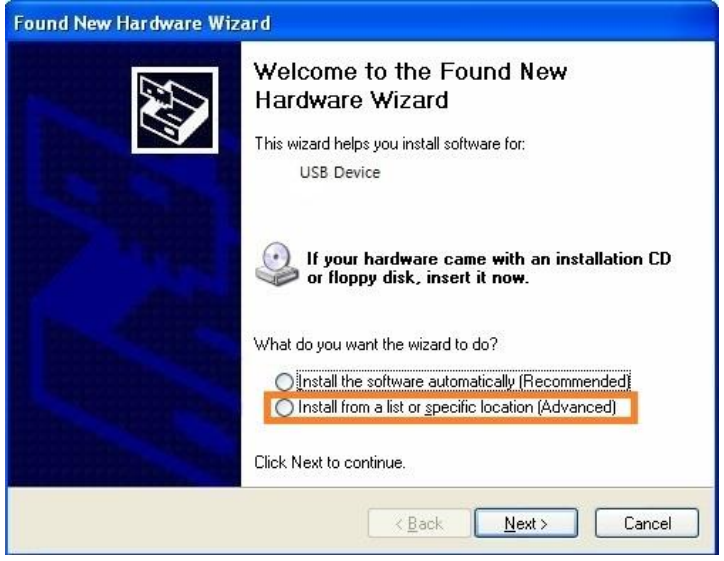

- E. Default Installation Path for the Driver
  - Ver 2.31 : C\Xpanel\USB\_Driver\XT04SyncDrv\
  - Ver 2.30 or earlier : C\ProgramFiles\Xpanel\USB\_Driver\XT04SyncDrv\

| Browse for driver software of           | on your computer |       |     |
|-----------------------------------------|------------------|-------|-----|
| Search for driver software in this loca | tion:            |       |     |
| c:\Program Files\Xpanel\Xpanel_Dri      | ver              | - Bro | wse |
| Include subfolders                      |                  |       |     |
|                                         |                  |       |     |

- F. Installation is Complete
- (3) Connecting to Xpanel from **Window 7** 
  - A. Install the latest XpanelDesigner (available from the CIMON web site).
  - B. Download the Mobile Device Center, from Microsoft and install it.
  - C. After installation, connect a USB cable to Xpanel.
  - D. With an Internet connection, the **Device Manager** will synchronize with Xpanel automatically (**Internet access is required**).
  - E. Installation is complete.

|                                  |                                                                                                    |       | Windows Mobile D | evice Center |              |                                                  |
|----------------------------------|----------------------------------------------------------------------------------------------------|-------|------------------|--------------|--------------|--------------------------------------------------|
|                                  |                                                                                                    |       | Home             | OG N         | inclusion at | 0-                                               |
| Driver Software Installation     |                                                                                                    |       |                  |              |              |                                                  |
| Installing device driver softwar | re                                                                                                    |       |                  | Mobile       |              |                                                  |
| Generic USB Serial               | Installing driver software                                                                                     |       |                  |              |              |                                                  |
|                                  |                                                                                                    |       |                  |              | -            |                                                  |
|                                  |                                                                                                    | Close |                  |              | 103          | Set up your device                               |
|                                  |                                                                                                    |       |                  |              | ~            | Get Outlook contacts, calendar, e-mail and other |
|                                  | <b>V</b>                                                                                                    |       |                  | 0            |              | mornauon on your device.                         |
| Univer Software Installation     | The second second second second second second second second second second second second second second second s |       |                  | 0            |              |                                                  |
| Anchor USB EZ-Link Cable inst    | talled                                                                                                    |       |                  |              |              |                                                  |
| Anchor USB EZ-Link Cable         | Ready to use                                                                                                   |       |                  |              |              | Connect without setting up your device           |
|                                  |                                                                                                    |       |                  |              | -            |                                                  |
|                                  |                                                                                                    | Close | 1                | Connected    |              |                                                  |
|                                  |                                                                                                    |       |                  | connected    |              |                                                  |
|                                  |                                                                                                    |       |                  |              |              |                                                  |

< Windows Mobile Device Center>

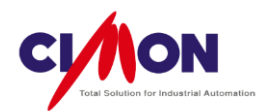

# 2) Download a Project From XpanelDesigner to Xpanel By USB Cable

(1) Select a ConnectionType

Go to the Menu tab, and select [Online]  $\rightarrow$  [Setup Link]  $\rightarrow$  [USB].

| Setup Link |         |            | ×             |
|------------|---------|------------|---------------|
| Link Type  | ISB USB | ) Ethernet | Select Xpanel |
|            | OK      | Ca         | incel         |

(2) Convert To a Runtime Project

For **USB**, select [Online] $\rightarrow$ [Download To Xpanel]. When the **Converting To Runtime Project** dialog appears, click on **YES**.

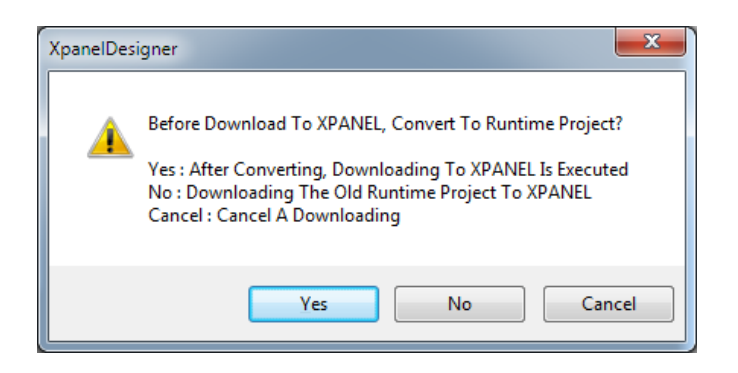

- (3) Download a Project from XpanelDesigner (PC) To Xpanel
  - A. First Time Download

| Download to XPANEL(PC->XPANEL)                                |
|---------------------------------------------------------------|
|                                                               |
| Runtime Project Size : 614.45 KB (614453 Bytes)               |
| Font Data Size : 0.00 KB (0 Bytes)                            |
| Target Folder      Main Memory      SD Memory      USB Memory |
| ☑ Download The Editing Project                                |
| ☑ Download The Font File                                      |
|                                                               |
| OK                                                            |

For the initial download, the download dialog box will appear, as shown above.
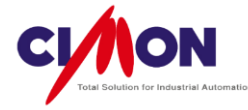

RunTime Project Size
 Display the size of the project download in Bytes.

| Model                       | Max. Project Size | Built in Flash Size |
|-----------------------------|-------------------|---------------------|
| XT04CD/XT07CD/HP07CD/XT08CD | Up to 80 MB       | 128 MB              |
| XT10CD/XT12CD/XT15/CD       | Up to 50 MB       | 128 MB              |

\* The Max. **project size** may be lower if Xpanel's internal memory is being used by **other operations**, such as a Screen Capture. Additionally, an OS or XpanelDesigner version **upgrade** can reduce Xpanel's Internal memory. Flash memory size can be modified by manufacturers for performance improvement without any official notice.

Font Data Size

If the **Download The Font File** option is selected, the **Font File size** will be displayed.

Download The Editing Project

The Editing project is required when **uploading a project** from Xpanel to the PC. With **Download The Editing Project** feature unchecked, uploading a project from Xpanel to the PC will not be possible.

Download The Font File

The project's **Text Font** will be used by Xpanel. If the **Download The Font File** feature is unchecked, Text is displayed in Xpanel's **default Font**. The Default Font is **Tahoma** for Xpanel's Windows CE installation (English version) and '굴림' for Windows CE (Korean version).

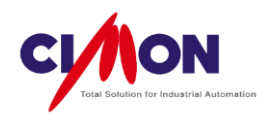

### B. Redownload

When a project is modified, then downloaded again, you can download only the modified part of the project in order to save time.

| Dowload                    |               | ×                                               |
|----------------------------|---------------|-------------------------------------------------|
| File Name                  | File Size     |                                                 |
| Lotto_Test.SIF<br>MAIN.XPG | 2372<br>98388 | Part of the Download is in progress.            |
|                            |               | Full Download                                   |
|                            |               | Send the data size : 100.76 KB ( 100760 ) bytes |
|                            |               | Font Data Size : 0.00 KB (0 Bytes)              |
|                            |               | Target Folder                                   |
|                            |               | Main Memory O SD Memory USB Memory              |
|                            |               | ☑ Download The Editing Project                  |
|                            |               | ☑ Download The Font File                        |
|                            |               | Connected Xpanel Info                           |
|                            |               | IP Address USB                                  |
| <                          |               | N OK Cancel                                     |

Full Download / Modification Download

Select either **Full project** or **modified part only**. Using **Modification Download** will reduce the download time.

Downloading Data Size

The Downloading Data Size will be displayed.

Font Data Size

If the **Download The Font File** option is selected, the **Font File size** will be displayed.

Connected Xpanel Info

The Xpanel IP address is displayed.

(4) Project Download Process

The steps of the project download process are as follows:

A. The existing project in Xpanel is deleted, and the new project downloaded.

B. Check the **Xpanel Application Program** version, and install the current version if the installed version is older.

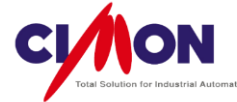

| Download To XPANEL(PC->XPANEL) | Download To XPANEL(PC->XPANEL)          |  |
|--------------------------------|-----------------------------------------|--|
| Deleting Old Files             | Downloading To XPANEL<br>Lotto_Test.AIF |  |

#### (5) Run the Xpanel Application Program

After downloading is completed, the **Xpanel Application Program** will be executed.

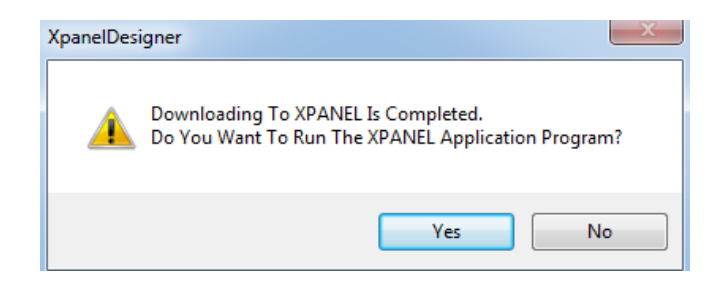

Rather than running the **Xpanel Application Program** immediately, the user can double-click on the **Xpanel** icon on the Xpanel Desktop in order to run it.

#### 3) Download Project By Ethernet

Projects can also be downloaded to Xpanel by Ethernet (the Xpanel Ethernet option required). The **Ethernet Loader** (a built-in program) is used for downloading by Ethernet. The Ethernet Loader must be running throughout the download process. If the Ethernet Loader is forced to quit, the download will be interrupted. You will then have to either run the Ethernet Loader again, or restart Xpanel.

- (1) Setting the Xpanel IP address
  - A. Using an Ethernet Loader
    - a. Terminate the Xpanel Application Program (Active Project)

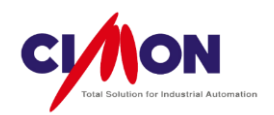

If you touch the three corners of the Xpanel display in the order shown below, the **Xpanel Config** Dialog box will appear. Click on **Exit** to shut down the Xpanel Application Program and bring up the Desktop.

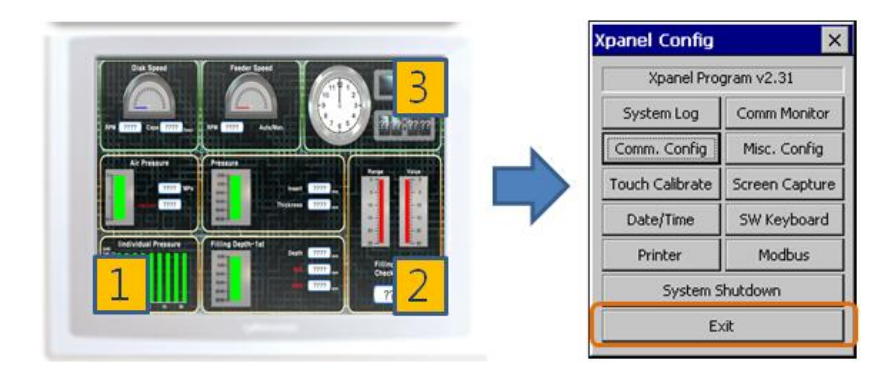

#### b. Checking the Ethernet Loader

The Ethernet Loader should always be running. If the Ethernet Loader is forced to quit, the download will be interrupted. if this happens, the Ethernet Loader must be started again. To do this, go to [**My Device**]  $\rightarrow$  [**Xpanel**], and click on "**Eldr.exe**".

c. Apply the IP setting To Xpanel.

Enter the Xpanel **IP address**, **Subnet Mask** and **Gate Way** then click on **Apply this new setting** to restart Xpanel (the modified setting will be applied only after restarting).

| Ethernet              | Loader                       | ¥1.27     |          |        |        | OK ×      |
|-----------------------|------------------------------|-----------|----------|--------|--------|-----------|
| UDP socket create OK. |                              |           |          |        |        |           |
|                       | MAC Address : 000514070210   |           |          |        |        |           |
| IP Address            | 5 19                         | 2.168.0.1 | 00       |        |        |           |
| Subnet Ma             | ısk 25                       | 5.255.0.0 |          |        | G      | onfige    |
| Gateway               | 19                           | 2.168.0.1 | ).1      |        |        |           |
| DHCP                  | DHCP Apply this new setting. |           |          |        | tting. |           |
| 0                     | 1                            | 2         | 3        | · '    | ŧ.     | •         |
| 5                     | 6                            | 7         | 8        | 1      | ?      | BS        |
| Removable             | e Storage                    | -> Xpanel | Removabl | le Sto | rage   | <- Xpanel |

- B. Using Xpanel Config
  - a. Open the Xpanel Config Dialog box

If you touch the three corners of the Xpanel display in the order shown below, the **Xpanel Config** Dialog box will appear. Click on **Comm Config** to bring up the IP setting dialog box.

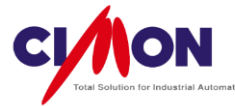

|     | Xpanel Config   |                |
|-----|-----------------|----------------|
|     | Xpanel Pro      | gram v2.31     |
|     | System Log      | Comm Monitor   |
|     | Comm. Config    | Misc. Config   |
|     | Touch Calibrate | Screen Capture |
|     | Date/Time       | SW Keyboard    |
|     | Printer         | Modbus         |
| 1 2 | System S        | Shutdown       |
|     | E               | ×R             |

#### b. Communication Setup

Select **Ethernet** from the Drop-Down menu. Enter the **IP address** for Xpanel and click on **OK** to execute a **System Shutdown**. After the System Shutdown, the modified IP setting will be applied to Xpanel.

| Communication 9 | Setup    | ок 🗙 |
|-----------------|----------|------|
| Ethernet        | Ethernet | -    |
| IP Address      | 1        | DHCP |
| 192 🚔 168       | 0        | 100  |
| Subnet Mask     |          |      |
| 255 🚔 255       |          |      |
| Default Gateway |          |      |
| 192 📑 168       |          | 1    |

- (2) Download a Project From XpanelDesigner By Ethernet
  - A. Select a Connection Type
     Select [Online] → [Setup Link]→[Ethernet].

| Setup Link |       |         | <u> </u>      |
|------------|-------|---------|---------------|
| Link Type  | O USB | Ethemet | Select Xpanel |
|            | ОК    | Ca      | incel         |

B. Select and Search for Xpanel

Click on **Select Xpanel** to bring up the list of **Xpanel IPs** currently connected to the PC (by Ethernet).

Select the desired Xpanel IP and click on **OK**.

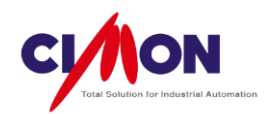

| earch Xpanel  |            |        |        |
|---------------|------------|--------|--------|
| IP Addr       | Project    | Port   | Search |
| 192.168.0.100 | TEST1      | 1025   | Auto   |
| 192.168.0.110 | TEST2      | 1025   | Auto   |
| 192.168.0.120 | TEST3      | 1025   | Auto   |
|               |            |        |        |
|               | not Incont | Delete |        |

Refresh

Refresh the Xpanel IP list for a new selection.

Test

Test the selected Xpanel IP connection to see if it can be used for downloading.

Insert

Enter an Xpanel IP manually.

Delete

Delete the selected Xpanel IP from the list.

※ Ethernet Connection Notes

- If Auto is displayed in the Search field, the status of the target Xpanel is downloadready (Local Network).
- If Manual is displayed in the Search field, the target Xpanel is on a different Network from the PC.
- If **multiple** XpanelDesigners are currently open, the PC might not find the target Xpanel. You should have only **one** XpanelDesigner open when connecting to Xpanel by Ethernet.
- C. Download To Xpanel

Select [Online]  $\rightarrow$  [Download To Xpanel].

The project is converted to an **Editing Project**, and the rest of the the download procedure is the same as it is for **Download by USB Cable**.

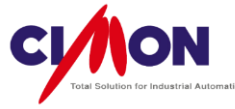

| File Name                  | File Size     |                                               |
|----------------------------|---------------|-----------------------------------------------|
| Lotto_Test.SIF<br>MAIN.XPG | 2372<br>98388 | Part of the Download is in progress.          |
|                            |               | Full Download                                 |
|                            |               | Send the data size : 100.76 KB (100760) bytes |
|                            |               | Font Data Size : 0.00 KB (0 Bytes)            |
|                            |               | Target Folder                                 |
|                            |               | Main Memory O SD Memory O USB Memory          |
|                            |               | Download The Editing Project                  |
|                            |               | Download The Font File                        |
|                            |               | Connected Xpanel Info                         |
|                            |               | IP Address USB                                |

(See Download by USB Cable for the detailed information about downloading)

#### 4) Download a Project To Xpanel using USB/SD/MMC

- (1) Preparing for USB/SD/MMC
- (2) Download a project to a USB/SD/MMC Device.

A. Download a project into USB/SD/MMC memory.

Select [Online]  $\rightarrow$  [Copy Project to Removable Memory]. Convert the project to a Runtime Project.

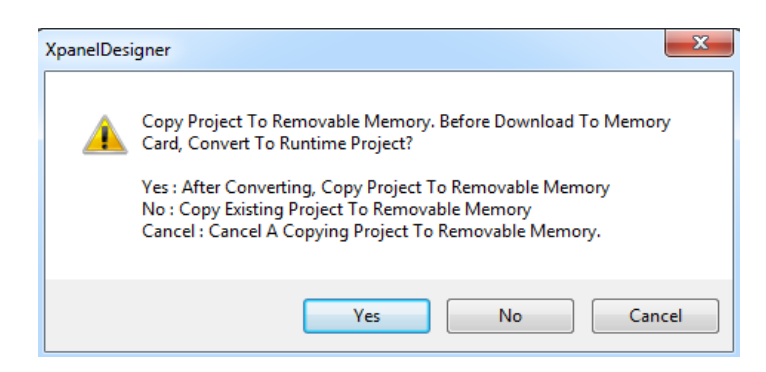

B. Select the Target USB/SD/MMC Device

Enter the location of the target USB/SD/MMC device; it **must be in the Root Folder** (Directory). Xpanel cannot recognize Subfolders (Subdirectories). Click on **OK** to download the project to Xpanel.

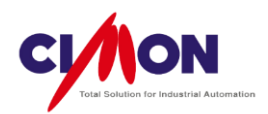

| Copy Project To                                 | Removable Memory                                     |
|-------------------------------------------------|------------------------------------------------------|
| Runtime Project<br>Font Data Size               | : Size : 4.59 KB (4586 Bytes)<br>: 0.00 KB (0 Bytes) |
| Target Folder                                   | G:₩                                                  |
| <ul><li>Download T</li><li>Download T</li></ul> | he Editing Project<br>he Font File                   |
|                                                 | OK Cancel                                            |

C. Writing a project to a USB/SD/MMC Device

| Copy Project To Removable Memory     |                      |                               |
|--------------------------------------|----------------------|-------------------------------|
| -2                                   | XpanelDesigner       | X                             |
|                                      | Copying Project To R | emovable Memory Is Completed. |
| Upgrading Xpanel Application Program |                      |                               |
| Recipe.dll                           |                      | ОК                            |
|                                      |                      |                               |

- D. Plug the Portable Memory Device into Xpanel
- E. Close Xpanel Application Program

If you touch the three corners of the Xpanel display in the order shown below, the **Xpanel Config** Dialog box will appear. Click on **Exit** to shut down the Xpanel Application Program and bring up the Windows CE Desktop.

|                                                                                                    | Xpanel Config   | ×              |
|----------------------------------------------------------------------------------------------------|-----------------|----------------|
|                                                                                                    | Xpanel Pro      | gram v2.31     |
|                                                                                                    | System Log      | Comm Monitor   |
|                                                                                                    | Comm. Config    | Misc. Config   |
| i i                                                                                                    | Touch Calibrate | Screen Capture |
|                                                                                                    | Date/Time       | SW Keyboard    |
| Thing bench is the second second seco | Printer         | Modbus         |
| 1 🛄 📕 🚍 🖉 2                                                                                                    | System S        | ihutdown       |
|                                                                                                    | E               | xit            |

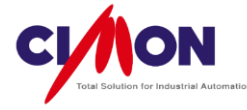

#### F. Writing a Project into Xpanel by Ethernet Loader

On the Windows CE Desktop, the **Ethernet Loader** will normally be running. The Ethernet Loader supports not only project Up/downloading via Ethernet, but also project Up/downloading via Removable Storage Device.

| Ethernet Loader v1.27 OK 🗙     |   |   |                         |       | OK ×    |           |
|--------------------------------|---|---|-------------------------|-------|---------|-----------|
| Ethernet Adapter disconnected! |   |   |                         |       |         |           |
| MAC Address : 000514070210     |   |   |                         |       |         |           |
| IP Address 192.168.0.10        |   |   | 00                      |       |         |           |
| Subnet Mask 255.255.0.0        |   |   |                         |       | Confige |           |
| Gateway 192.168.0.1            |   |   |                         |       |         |           |
| DHCP                           |   |   | Apply this new setting. |       |         | tting.    |
| 0                              | 1 | 2 | 3 4 .                   |       |         | •         |
| 5                              | 6 | 7 | 8 9 B5                  |       |         | BS        |
| Removable Storage -> Xpanel    |   |   | Removabl                | e Sto | rage    | <- Xpanel |

Select [Removable Storage → Xpanel] on the Ethernet Loader.

| Storage -> Xpanel 🛛 🗙 |         |                    |  |  |  |  |
|-----------------------|---------|--------------------|--|--|--|--|
|                       |         |                    |  |  |  |  |
| Project               | Version | Position           |  |  |  |  |
| STARTUP               | 2.32    | ₩USB Storage₩Xpane |  |  |  |  |
| •                     |         | Þ                  |  |  |  |  |
| Project Upo           | date    | Refresh            |  |  |  |  |

# 2. Uploading a Project from Xpanel To a PC

Users can upload a project from a Xpanel to PC. **Three types** of uploading are supported. For a successful upload, the **Download the Editing Project** feature must have been **enabled** when previously downloading a project into Xpanel.

| Runtime Proje   | ct Size : 170.54 KB (17 | 0540 Bytes)              |
|-----------------|-------------------------|--------------------------|
| Font Data Siz   | e : 0.00 KB (0 Bytes)   |                          |
| Taxant Californ | Main Memory             | SD Mamony C USB Mamony   |
| Target Folder   | C Main Memory           | SD Meniory O OSD Meniory |
| Download        | The Editing Project     | SD Mellioly              |

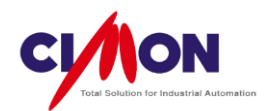

- 3 Ways to Upload Project From Xpanel to a PC
  - 1. By USB mini port cable
  - 2. By Ethernet
  - 3. By USB/SD Removable Storage Device

#### 1) Uploading a project While Xpanel is connected to a PC

(1) Connection (Link) Type

Either a **USB mini cable** or **Ethernet** can be used to connect Xpanel to a PC. (See **Download Project** for detailed information)

(2) Upload a Project from Xpanel to a PC using XpanelDesigner Go to [Online]  $\rightarrow$  [Upload From Xpanel(Xpanel $\rightarrow$ PC)].

| pload From XPANEL(XPANEL->PC)                          |
|--------------------------------------------------------|
|                                                        |
| Do You Want To Upload Project Data From XPANEL?        |
| Source Folder ( ) Main Memory  ) SD Memory  USB Memory |
| Upload A Logged Data                                   |
| OK Cancel                                              |

- Source Folder : Select the project folder to upload from. The default location is Xpanel Main Memory.
- Upload A Logged Data : The logged data can be uploaded with the project.
- (3) Select the Destination

Next, select the location to upload to. When the upload is complete, the current project will be closed and the uploaded project will be opened.

| 6           | Do You Want To Convert Into Editable Project?                                                                                                    |
|-------------|----------------------------------------------------------------------------------------------------|
| Project Nam | ne : Recipe_Test                                                                                                    |
| Path :      | C:\Users\Users\Use |

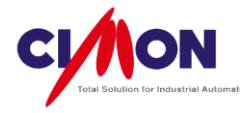

# 2) Uploading a Project by using a Removable Storage Device (Xpanel $\rightarrow$ PC).

- (1) Plug the USB/SD/MMC Device into Xpanel
- (2) Close the current Xpanel Application Program

If you touch the three corners of the Xpanel display in the order shown below, the **Xpanel Config** Dialog box will appear. Click on **Exit** to shut down the Xpanel Application Program and bring up the Windows CE Desktop.

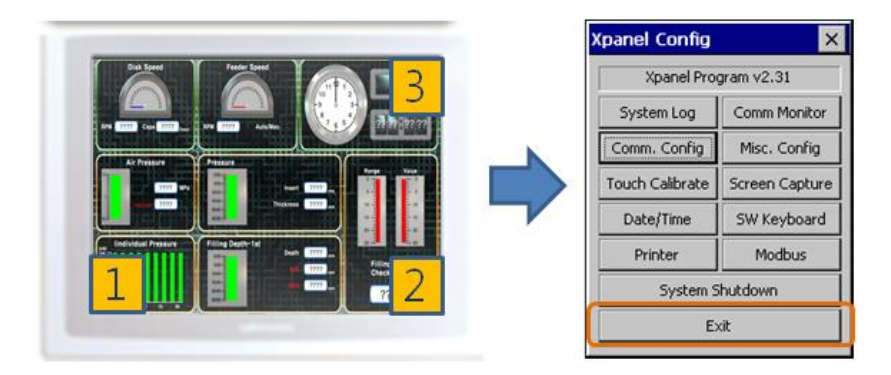

(3) Copy the project from Xpanel to Removable Storage using the Ethernet Loader.

| Ethernet Loader v1.27       |                     |   |                         |          | ок 🗙 |           |
|-----------------------------|---------------------|---|-------------------------|----------|------|-----------|
| UDP socket create OK.       |                     |   |                         |          |      |           |
| MAC Address : 000514070210  |                     |   |                         |          |      |           |
| IP Address                  | dress 192.168.0.100 |   |                         |          |      |           |
| Subnet Mask 255.255.0.0     |                     |   |                         | Confige  |      | onfige    |
| Gateway 192.168.0.1         |                     |   |                         |          |      |           |
| DHCP                        |                     |   | Apply this new setting. |          |      | tting.    |
| 0                           | 1                   | 2 | 3                       | <u> </u> | 4    | •         |
| 5                           | 6                   | 7 | 8 9 B5                  |          |      | BS        |
| Removable Storage -> Xpanel |                     |   | Removabl                | e Sto    | rage | <- Xpanel |

Select the desired Removable Storage device, then click on **Project Upload**. Once uploading is complete, the **Success to copy upload data** message appears.

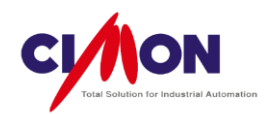

| Storage <- Xpanel | ×               |
|-------------------|-----------------|
| PROJECT           | : STARTUP       |
| SD Storage        |                 |
| Project Upload    | Storage refresh |

(4) Copy the project from Removable Storage to a PC

After copying a project from Xpanel to Removable Storage, plug the device into the PC. In XpanelDesigner, go to [Online]  $\rightarrow$  [Upload From Storage(Storage $\rightarrow$ PC)].

| Reading from a portable storage device                               | <b>X</b> |
|----------------------------------------------------------------------|----------|
| Read a portable storage device for executing the project would come? |          |
| Editing Project Path                                                 |          |
| G:₩                                                                  |          |
| Project List                                                         |          |
| Recipe_Test                                                          |          |
|                                                                      |          |
|                                                                      |          |
|                                                                      |          |
|                                                                      |          |
|                                                                      |          |
|                                                                      |          |
| ОК                                                                   | Cancel   |
|                                                                      |          |

Editing Project Path

Set the project path for the Removable Storage device; it **must be in the Root Folder** (Directory). Xpanel cannot recognize Subfolders (Subdirectories). Ex) D:\, E:\, F:\

Project List

Select the desired project on the Removable Storage device.

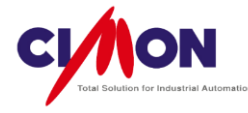

(5) Choose the destination on the PCNext, select the location on the PC to upload to.

| 6           | Do You Want To Convert Into Editable Project?<br>If You Select 'Yes', Working Project Will Be Closed. |
|-------------|----------------------------------------------------------------------------------------------------|
| Project Nam | e : Recipe_Test                                                                                       |
| Path :      | C:₩Users₩doowonkim₩Desktop₩XPANEL₩Xpanel                                                              |
|             |                                                                                                    |

#### 3) Executing a Project Directly from Removable Storage Device.

Xpanel supports running a project directly from Removable Storage. This is useful when the Project is too large to download to Xpanel memory.

\* A **Project in Removable Storage Device** has a **higher priority** than a project in Xpanel's internal memory.

When Xpanel starts (is turned on), it scans for projects in Removable Storage Devices first. If no project file is found in any Removable Storage Device, then Xpanel will run the project in its internal memory.

(1) Save a project to a Removable Storage Device

Select [Online]  $\rightarrow$  [Make Executing Removable Memory]. Select the target folder (Root path) where the project will be saved.

| Make Executing Removable Memory                                                     |
|-------------------------------------------------------------------------------------|
| Runtime Project Size : 83.54 KB (83538 Bytes)<br>Font Data Size : 0.00 KB (0 Bytes) |
| Target Folder                                                                       |
| Download The Editing Project     Download The Font File     OK Cancel               |
|                                                                                     |

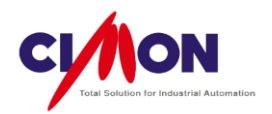

(2) Execute the project directly from Removable Storage Device Plug the Removable Storage Device into Xpanel, and then restart it. You can also close the currently running Xpanel Application program, then double click on the Xpanel Application program on the Desktop.

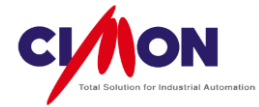

# **Chapter 11. Useful Functions**

# 1. Cross Reference

This is used to **search** for **Tags** or **Address** by Page or Module. Users can find where a tag is used and **move** to that page to edit the Tag. Because **Tag Batch Conversion** is supported, the user can convert **multiple Tags** to different Tag formats all at once. Tag Search results can be saved as a **CSV** file, which can be opened in **Excel**.

| Cross Referenc | e                 |               |                |                 |
|----------------|-------------------|---------------|----------------|-----------------|
| Subject All    |                   | Classificatio |                |                 |
| Tag Search     |                   | Search        |                | Replace Convert |
|                |                   |               |                |                 |
| 4odule         | Tag               | Address       | Object / Group | Function        |
| Cript          | USER.USER 1_ID    |               | Login          | Script Tag      |
| Script         | USER.USER_ID      |               | Login          | Script Tag      |
| script         | USER.USER_PASS    |               | Login          | Script Tag      |
| cript          | USER.USER 1_PASS  |               | Login          | Script Tag      |
| cript          | CM.LOGIN_DATA     | ! D0182       | Login          | Script Tag      |
| Script         | USER.USER 1_LEVEL |               | Login          | Script Tag      |
| Script         | USER.LOGIN_PASS   |               | Login          | Script Tag      |
| Script         | USER.USER2_ID     |               | Login          | Script Tag      |
| Script         | USER.USER2_PASS   |               | Login          | Script Tag      |
| Script         | USER.USER2_LEVEL  |               | Login          | Script Tag      |
| Script         | USER.USER3_ID     |               | Login          | Script Tag      |
| Script         | USER.USER3_PASS   |               | Login          | Script Tag      |
| Script         | USER.USER3_LEVEL  |               | Login          | Script Tag      |
| Script         | USER.USER4_ID     |               | Login          | Script Tag      |
| Script         | USER.USER4_PASS   |               | Login          | Script Tag      |
| Script         | USER.USER4_LEVEL  |               | Login          | Script Tag      |
| Script         | USER.USER5_ID     |               | Login          | Script Tag      |
| Script         | USER.USER5_PASS   |               | Login          | Script Tag      |
| script         |                   |               |                |                 |

- 1) Subject / Classification
  - All: Search for all Tags in project.
  - Module: Search for Tags in functional modules of Xpanel. Select the module in "Classification".
- 2) Tag Search

Search for a Tag by Tag name.

3) Replace

Use Tag Batch (multiple) Conversion to replace Tags. This applies to the whole project.

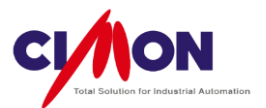

| Replace     |  |             |
|-------------|--|-------------|
| Find Tag    |  | All Replace |
| Replace Tag |  | Close       |

4) Conversion To CSV File

Convert the Tag list in the Cross Reference window to a CSV file.

### 2. Project Workspace

The Project Workspace is a convenient tool for configuring and editing project **functions**. It displays project features in **Tree view**. Double-click on an item to configure it. The changes will be reflected in the tree view after you save them.

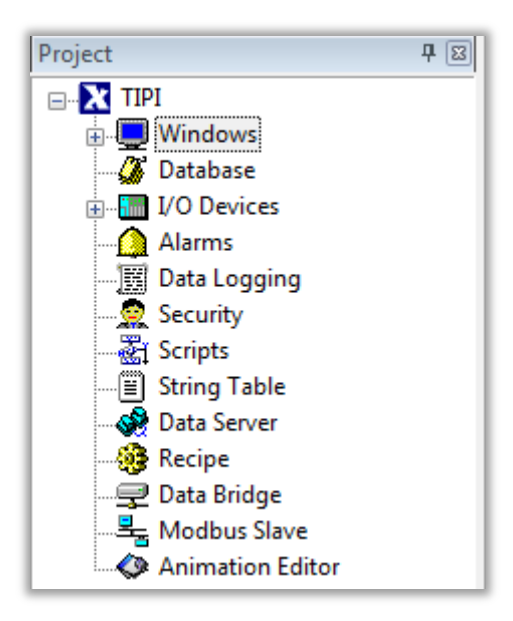

### 3. Tag View Tool

Display the Tag name or Address of an Object. The Background and Font color can be changed.

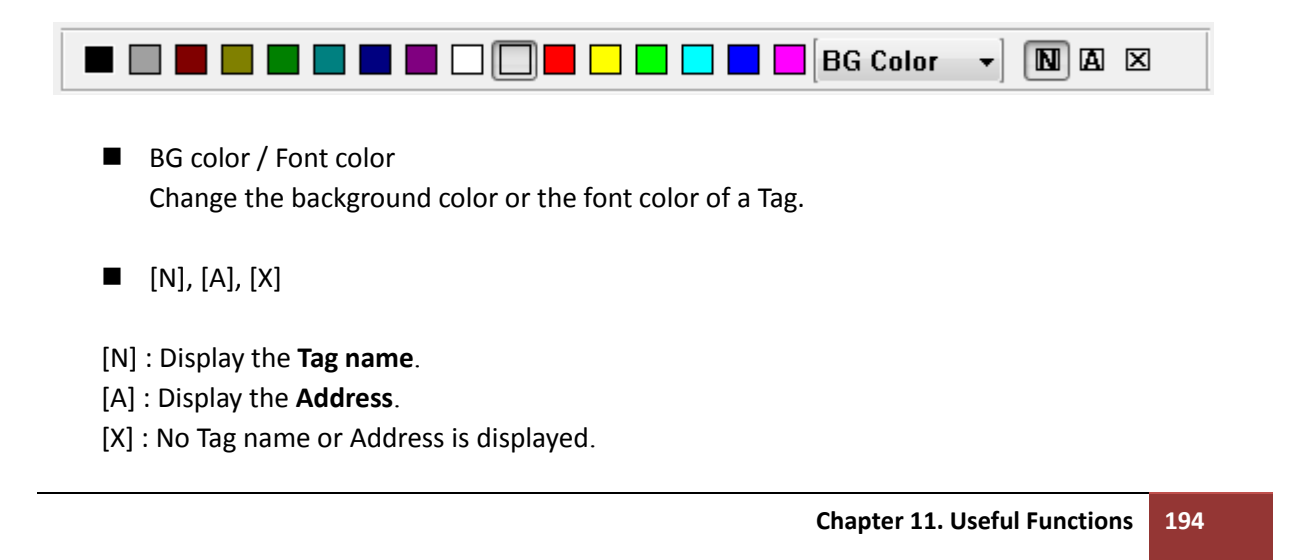

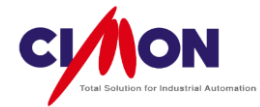

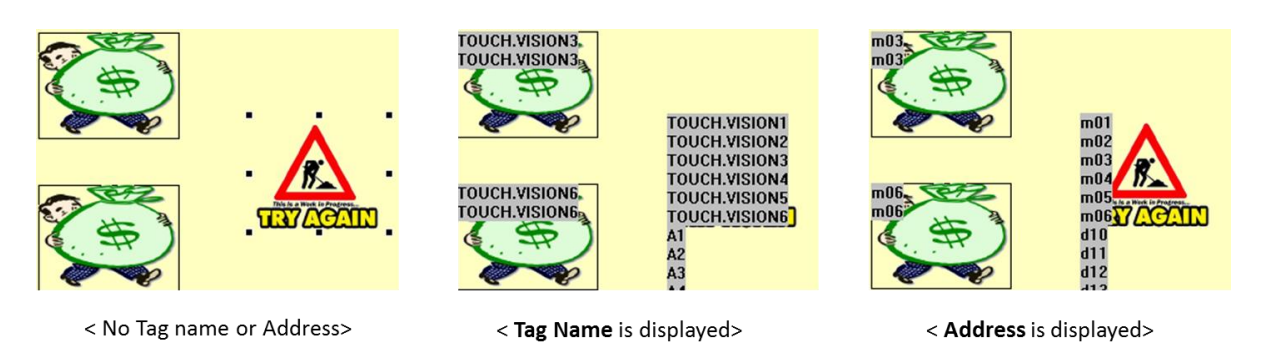

# **Object Window**

4.

Display Object properties in the Tree view. If the user clicks on a function, the corresponding Object Config window will appear.

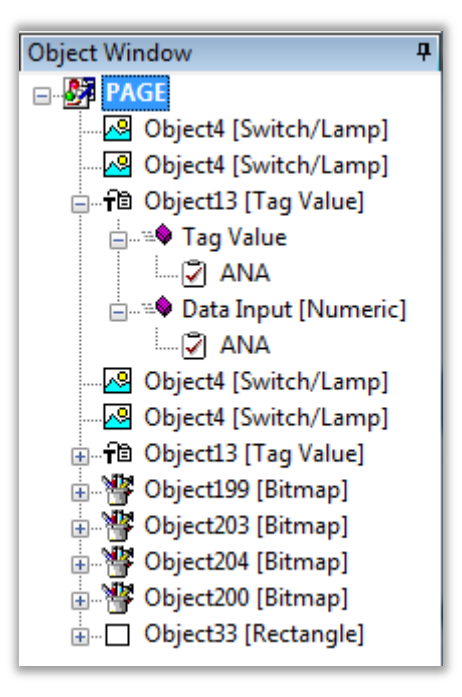

#### 5. Tag Screen

Display all the Name, Type, and Address of each Tag used on a page. If you double click on a Tag, the Object Config window dialog box will appear, allowing you to edit Tag settings directly.

| Tag Screen 4     |          |             |                 |    |  |  |  |  |
|------------------|----------|-------------|-----------------|----|--|--|--|--|
| TAG NAME         | TAG KIND | TAG ADDRESS | TAG TYPE        | *  |  |  |  |  |
| <del>A</del> ANA | Analog   |             | Switch Down Tag |    |  |  |  |  |
| Di DIG2          | Digital  |             | RAMP 1          |    |  |  |  |  |
| <del>4</del> ANA | Analog   |             | Tag Value       |    |  |  |  |  |
| <del>4</del> ANA | Analog   |             | Numeric         |    |  |  |  |  |
| DI DIG1          | Digital  |             | Visible         |    |  |  |  |  |
| DI DIG1          | Digital  |             | Visible         | Ξ. |  |  |  |  |
| Dig DIG2         | Digital  |             | Visible         |    |  |  |  |  |
| Di DIG2          | Digital  |             | Visible         |    |  |  |  |  |

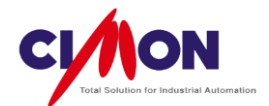

# 6. Find / Replace

- Find / Replace in Project ([Edit] → [Find]/[Replace])
   Search for a String in a page or in the whole project. The string can be an Object name, Tag name, Script, etc.
- Find (Shortcut Key: Ctrl+F)

Find a String. Click on the Next button to find the next matching string.

| Find                                                    |                                  | X     |
|---------------------------------------------------------|----------------------------------|-------|
| Find String                                             | BUTTON -                         | Next  |
| Find Range                                              | O All Object                     | Close |
|                                                         | Selected Object                  |       |
|                                                         | All Project Page                 |       |
| Object Type<br>Location To<br>String To Fin<br>BUTTON 1 | :Text<br>Find :TextDisplay<br>d: |       |

Replace (Shortcut key : Ctrl+H)
 Find and replace a string. This operation can be applied to the current active page, or to all project pages. (Active Page/All Project Page).

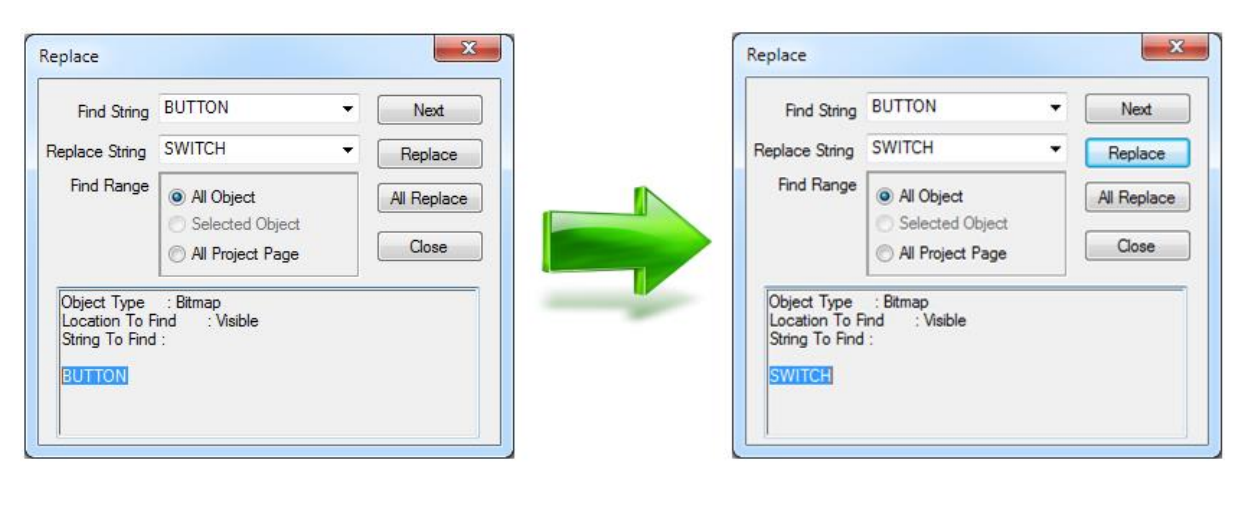

- Find String Enter the search string.
- Replace String Enter the replacement string.

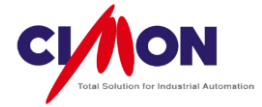

Find / Replace in Database ([Edit] → [Find] or [Replace])
 Search for a tag and replace it based on a Tag property (name, Description, Real/Virtual, I/O Device and I/O Address). In order to use this function, you must first open the Database, then select [Edit] → [Find] or [Replace].

### • Find (Short key : Ctrl+F) Search for a String in the **Database**.

| DATABASE [StartUP.dbx]     |                |             |              |             |           | 3 |
|----------------------------|----------------|-------------|--------------|-------------|-----------|---|
| <b>V</b>                   |                |             |              |             |           |   |
| E StartUP                  | Name           | Туре        | I/O device   | I/O Address | Initial V | Δ |
|                            | Di BITO        | Digital Tag |              |             | 0         |   |
|                            | COUNT2         | Analog Tag  |              |             | 0         |   |
|                            |                | Analog Tag  |              |             | 0         |   |
|                            | Jo- SIK        |             |              |             | 0         |   |
| Find                       | and the second |             |              |             | 0         |   |
| Find What · str            | -              | Find Next   |              |             | 0         |   |
|                            |                |             |              |             | 0         |   |
| Find By Item: All          | <b></b>        | Close       |              |             | 0         |   |
| Find In :       O All In : | The Database   |             |              |             | 0         |   |
| Currer                     | nt Group       |             |              |             | 0         |   |
| Select                     | tion           |             | ! CIMON.PLC1 |             |           |   |
|                            | Subaroup       |             |              |             | 0         |   |
|                            | a Nama         |             |              |             | 0         |   |
| ing indine : STR In : Ta   | g Name         |             |              |             | 0         |   |
| STR                        |                |             |              |             | 0         |   |
|                            | WORD2          | Analog Lag  |              |             | 0         |   |

(1) All

Search for a Tag in all Databases.

(2) Name

Search for a String (Tag) by Name.

- (3) DescriptionSearch for a String (Tag) by Description.
- (4) Real / VirtualEnter "1" to search Real Tags. Enter "0" to search Virtual Tags.
- (5) I/O Device Search for a String in I/O Devices.
- (6) I/O Address Search for a String in I/O Addresses.
- Replace (Shortcut key : Ctrl+H)

Search for String in Database, and replace with another String. You can search for the String in all Databases or in a selected Group. Click on Find Next to search for the next instance of the string.

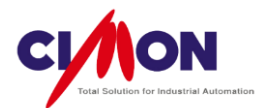

| DATABASE [StartUP.dbx] |                                                                                                    |                                                                                                    |                                                                                                    |
|------------------------|----------------------------------------------------------------------------------------------------|----------------------------------------------------------------------------------------------------|----------------------------------------------------------------------------------------------------|
| StartUP<br>            | Name<br>D <sup>°</sup> I BIT0<br>→ COUNT2<br>→ COUNT<br>ST STR<br>D <sup>°</sup> I SWITCH1<br>D <sup>°</sup> I BIT2<br>D <sup>°</sup> I BIT3<br>D <sup>°</sup> I BIT3<br>D <sup>°</sup> I BIT5<br>D <sup>°</sup> I BIT5<br>D <sup>°</sup> I BIT5<br>D <sup>°</sup> I BIT6<br>ST BUTTON<br>D <sup>°</sup> I BIT7<br>D <sup>°</sup> I BIT7<br>D <sup>°</sup> I BIT8<br>D <sup>°</sup> I BIT9<br>→ WORD0<br>→ WORD1<br>→ WORD1 | Type<br>Digital Tag<br>Analog Tag<br>String Tag<br>Digital Tag<br>Digital Tag<br>Digital Tag<br>Digital Tag<br>Digital Tag<br>Digital Tag<br>Digital Tag<br>Digital Tag<br>Digital Tag<br>Digital Tag<br>Digital Tag<br>Digital Tag<br>Digital Tag<br>Digital Tag | I/O device       I/O Address       Initial V       Additional       Description         Replace       Image: Switchl       Find Next       Replace       Image: Switchl       Image: Switchl |

- Find What Enter the search string.
- Replace With Enter the replacement string.
- Find By Item

All – Search and replace in all tag fields.

Name - Search and replace in the Name field.

**Description** - Search and replace in the Description field.

**Real/Virtual Tag** - Enter "1" to search Real Tags. Enter "0" to search Virtual Tags. Enter "1" in "Find What" and "0" in "Replace With" to change **Real Tags** into **Virtual Tags**.

I/O Device – Search and replace Strings in I/O Devices.

I/O Address – Search Strings in I/O Addresses

# 7. Editing Database in Excel

Database can be modified using Microsoft Excel.

1) Tag editing with Excel

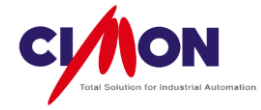

# ✤ Tag Properties in Excel

| Rows | Digital Tag                      | Analog Tag                                                                                                    | String Tag                       | Description                                     |
|------|----------------------------------|----------------------------------------------------------------------------------------------------|----------------------------------|-------------------------------------------------|
| А    | Tag name                         | Tag name                                                                                                    | Tag name                         |                                                 |
| В    | Tag type(1)                      | Tag type (2)                                                                                                    | Tag type (3)                     |                                                 |
| С    | Description                      | Description                                                                                                    | Description                      |                                                 |
| D    | Real/Virtual tag                 | Real/Virtual tag                                                                                                    | Real/Virtual tag                 | Real Tag = 1<br>Virtual Tag = 0                 |
| E    | I/O Device                       | I/O Device                                                                                                    | I/O Device                       |                                                 |
| F    | I/O Address                      | I/O Address                                                                                                    | I/O Address                      |                                                 |
| G    | Initial value                    | Initial value                                                                                                    | Initial value                    |                                                 |
| н    |                                  |                                                                                                    |                                  |                                                 |
| Ι    |                                  | Data type<br>0 : INT8<br>1 : INT16<br>2 : INT32<br>3 : UNIT8<br>4 : UNIT16<br>5 : UNIT32<br>6 : BCD8<br>7 : BCD16<br>8 : BCD32<br>9 : UBCD8<br>10 : UBCD16<br>11 : UBCD32<br>12 : Float | Length of String                 |                                                 |
| J    |                                  |                                                                                                    |                                  |                                                 |
| К    |                                  |                                                                                                    |                                  |                                                 |
| L    |                                  |                                                                                                    |                                  |                                                 |
| М    |                                  | Scale                                                                                                    |                                  | Use Scale = 1<br>Not use Scale = 0              |
| Ν    |                                  | Min. value of Eng. Data                                                                                                    |                                  |                                                 |
| 0    |                                  | Max. value of Eng. Data                                                                                                    |                                  |                                                 |
| Ρ    |                                  | Min. value of Raw Data<br>or Scale value                                                                                                    |                                  | Scale Value when<br>"Use Scale" is<br>enabled   |
| Q    |                                  | Max. value of Raw Data<br>or Offset value                                                                                                    |                                  | Offset Value when<br>"use Scale" is<br>disabled |
| R    | Save last status<br>when closing | Save the last status when closing                                                                                                    | Save last status<br>when closing | Use = 1<br>Not use = 0                          |

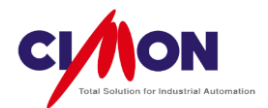

If you copy (Ctrl+C) a Tag from the Xpanel Database and paste (Ctrl+V) it into Excel, the data will be displayed as shown below.

|   | Α     | В | С | D | E        | F     | G | Н | I | J | K | L | М | N | 0     |
|---|-------|---|---|---|----------|-------|---|---|---|---|---|---|---|---|-------|
| 1 | WORD0 | 2 |   | 1 | CIMON.PL | D0000 | 0 |   | 4 | 0 |   | 0 | 0 | 0 | 65535 |
| 2 | BITO  | 1 |   | 1 | CIMON.PL | M0000 | 0 |   |   |   |   |   |   |   |       |
| 3 |       |   |   |   |          |       |   |   |   |   |   |   |   |   |       |
| 4 |       |   |   |   |          |       |   |   |   |   |   |   |   |   |       |
| 5 |       |   |   |   |          |       |   |   |   |   |   |   |   |   |       |
| 6 |       |   |   |   |          |       |   |   |   |   |   |   |   |   |       |

### EX) Create Multiple Tags in Excel

- (1) Create a Tag with a Tag name that ends with a number, and copy it into Excel (WORDO).
- (2) Create consecutive Tag Names.

Click on "WORD0", and drag it downward (Ex: WORD0 ~ WORD10).

| 1 WORD0 2 1 CIMON.PL D0 0 4 0 0 |     |       |
|---------------------------------|-----|-------|
|                                 | 0 0 | 65535 |
| 2                               |     |       |
| 3                               |     |       |
| 4                               |     |       |
| 5                               |     |       |
| 6                               |     |       |
| 7                               |     |       |

(3) Click on all **data columns** except column A (Tag Name), and drag them downward.

|   | А     | В | С | D | E        | F  | G | н | 1 | J | К | L | М | N | 0     |
|---|-------|---|---|---|----------|----|---|---|---|---|---|---|---|---|-------|
| 1 | WORD0 | 2 |   | 1 | CIMON.PL | D0 | 0 |   | 4 | 0 |   | 0 | 0 | 0 | 65535 |
| 2 |       |   |   |   |          |    |   |   |   |   |   |   |   |   |       |
| 3 |       |   |   |   |          |    |   |   |   |   |   |   |   |   |       |
| 4 |       |   |   |   |          |    |   |   |   |   |   |   |   |   |       |
| 5 |       |   |   |   |          |    |   |   |   |   |   |   |   |   |       |
| 6 |       |   |   |   |          |    |   |   |   |   |   |   |   |   |       |
| 7 |       |   |   |   |          |    |   |   |   |   |   |   |   |   |       |

\* All data will be the **same** except in column A.

(4) Copy the Tags from Excel into the Xpanel Database After the Tags have been created, select all Columns and rows, and copy them as shown below.

|    | А     | В | С | D | E        | F  | G | н | 1.1 | J | К | L | М | N | 0     |
|----|-------|---|---|---|----------|----|---|---|-----|---|---|---|---|---|-------|
| 1  | WORD0 | 2 |   | 1 | CIMON.PL | D0 | 0 |   | 4   | 0 |   | 0 | 0 | 0 | 65535 |
| 2  | WORD1 | 2 |   | 1 | CIMON.PL | D1 | 0 |   | 4   | 0 |   | 0 | 0 | 0 | 65535 |
| 3  | WORD2 | 2 |   | 1 | CIMON.PL | D2 | 0 |   | 4   | 0 |   | 0 | 0 | 0 | 65535 |
| 4  | WORD3 | 2 |   | 1 | CIMON.PL | D3 | 0 |   | 4   | 0 |   | 0 | 0 | 0 | 65535 |
| 5  | WORD4 | 2 |   | 1 | CIMON.PL | D4 | 0 |   | 4   | 0 |   | 0 | 0 | 0 | 65535 |
| 6  | WORD5 | 2 |   | 1 | CIMON.PL | D5 | 0 |   | 4   | 0 |   | 0 | 0 | 0 | 65535 |
| 7  | WORD6 | 2 |   | 1 | CIMON.PL | D6 | 0 |   | 4   | 0 |   | 0 | 0 | 0 | 65535 |
| 8  | WORD7 | 2 |   | 1 | CIMON.PL | D7 | 0 |   | 4   | 0 |   | 0 | 0 | 0 | 65535 |
| 9  | WORD8 | 2 |   | 1 | CIMON.PL | D8 | 0 |   | 4   | 0 |   | 0 | 0 | 0 | 65535 |
| 10 | WORD9 | 2 |   | 1 | CIMON.PL | D9 | 0 |   | 4   | 0 |   | 0 | 0 | 0 | 65535 |

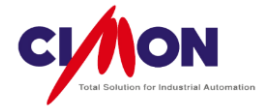

| DATABASE [test.dbx] |                |            |             |             |           |           |
|---------------------|----------------|------------|-------------|-------------|-----------|-----------|
| <b>š</b>            |                |            |             |             |           |           |
| 📲 💕 test            | Name           | Туре       | I/O device  | I/O Address | Initial V | Additiona |
|                     | <b>↔</b> WORD0 | Analog Tag | CIMON.PLC1  | D0          | 0         |           |
|                     | ₩ORD1          | Analog Tag | CIMON.PLC2  | D1          | 0         |           |
|                     | <b>4</b> WORD2 | Analog Tag | CIMON.PLC3  | D2          | 0         |           |
|                     | <b>₩</b> WORD3 | Analog Tag | CIMON.PLC4  | D3          | 0         |           |
|                     | + word4        | Analog Tag | CIMON.PLC5  | D4          | 0         |           |
|                     | <b>♦</b> WORD5 | Analog Tag | CIMON.PLC6  | D5          | 0         |           |
|                     | + word6        | Analog Tag | CIMON.PLC7  | D6          | 0         |           |
|                     | + word7        | Analog Tag | CIMON.PLC8  | D7          | 0         |           |
|                     | ++ WORD8       | Analog Tag | CIMON.PLC9  | D8          | 0         |           |
|                     | ₩ORD9          | Analog Tag | CIMON.PLC10 | D9          | 0         |           |
|                     | 4              |            |             |             |           | •         |

#### 8. Converting the Project Model (the Screen Size of the Project)

Convert the **current project screen** to another size. For example, if the current project is for XT04 (4" screen size), you can convert it to XT07 (7" screen size). The monitor size will be converted automatically (if the user zooms-in on the BMP image object, it will be displayed at lower resolution).

- 1) Converting the Screen Size of a Project.
  - (1) Go to [Tools]  $\rightarrow$  [Project]  $\rightarrow$  [Convert]

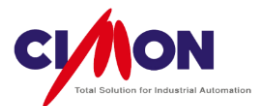

| PROJECT [test.prj]                                                                                                    |                                                                                                    |
|----------------------------------------------------------------------------------------------------|----------------------------------------------------------------------------------------------------|
|                                                                                                    |                                                                                                    |
| test     Database     Database     VO Devices     Aims     Data Logging     Scripts     Data Server     Recipe     Data Bridge     Modbus Slave | Group<br>Descripton<br>Type XT04C (4.3") ▼<br>Setting<br>System Memory Size 100 ↓ (100 - 10000)<br>Language Password Convert<br>AllPageColor<br>Info<br>Starting Date : 10/03/2013 15:48<br>Last Edited Date : 10/03/2013 15:48<br>Project Folder : C:\#KDTSYS\#Xpanel\#test\# |

(2) Select the Desired Model(Screen Size)

| ľ | Project Convert                           |                     |                  | ×      |
|---|-------------------------------------------|---------------------|------------------|--------|
|   | Select the Model :<br>Back Up Prj. Name : | XT07C (7.0")        | <b>V</b> Back Up |        |
|   | Back Up Prj. Path :                       | D:₩KDT₩Project test |                  |        |
|   |                                           |                     | Convert          | Cancel |

- Select the Model Select the model (Screen Size) that you want to convert to.
- Back Up Project Name

**Back up** the current Project file. You can change the project name. Enable the Back Up feature before entering the Project Name.

 Back Up Project Path Enter the Back-up file location.
 Click on Convert to convert the project.
 All pages and objects will be converted and displayed in XpanelDesigner.

 $\ensuremath{\,\overset{\scriptstyle\otimes}{\scriptstyle}}$  Some Objects may be **distorted** in size. Please check each Object's size after conversion.

### 9. Communication Monitoring

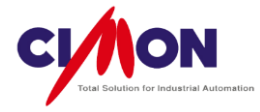

Comm Monitor is used to monitor the **Communication status** between Xpanel and the Device (PLC). This allows the Comm. frame, Comm status and quality to be monitored. Generally, both Xpanel and the PLC exchange [**TX**] and [**RX**] frames. If there is no [RX] response to a [**TX**], the [**TX**] frame is sent back to the PLC after the **Retry Time**. If there is still no [RX] response to a series of [**TX**] requests, it may constitute a Communication **Failure**.

- 1) How To Monitor Communication Status
  - (1) Open "Xpanel Config" feature on Xpanel Device

If you touch the three corners of the Xpanel display in the order shown below, the **Xpanel Config** Dialog box will appear. Click on Comm Monitor.

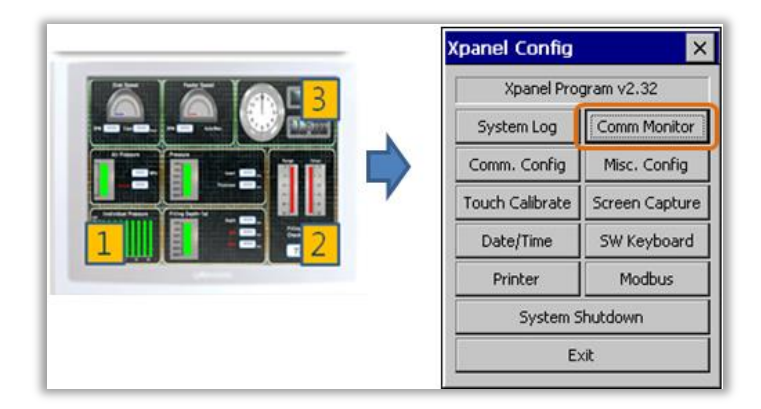

### (2) Start Monitoring

Select the desired I/O Device, then click **Start** to monitor the Comm. frame. If communication is **normal**, [TX] and [RX] frames will be shown alternating with each other. In case of a **Communication Failure**, only [**TX**] frames will be displayed (See the PLC protocol manual for the exact Communication Status).

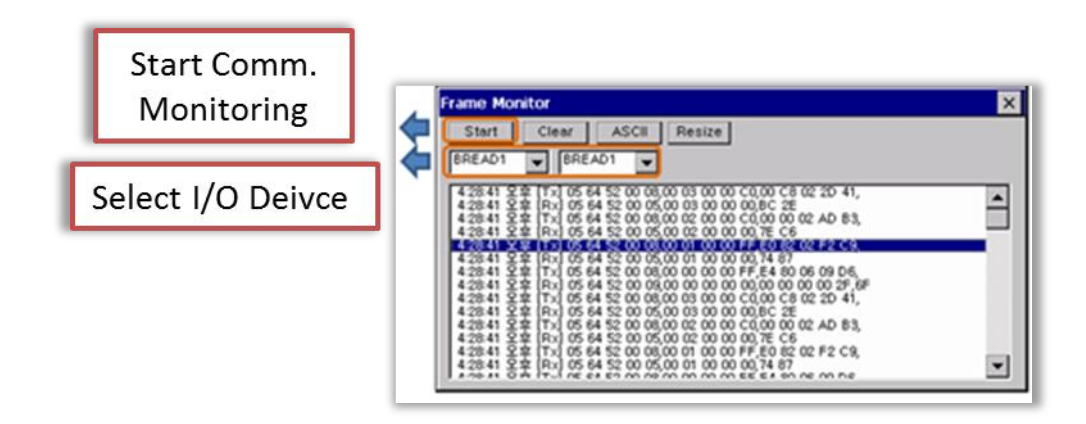

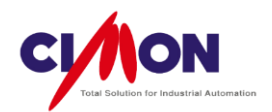

# Chapter 12. Simulator

#### 1. Simulator

The Simulator is used to test projects currently under development by running them in a virtual environment. This allows rapid, efficient testing without using Xpanel or a PLC.

#### (1) Configuration of Simulator

The Simulator runs on a PC, and does not need Xpanel or a PLC. It uses Virtual Tags. Tag value can be modified randomly by using the Simulator function. The Simulator operates exactly like Xpanel, with a few exceptions.

(2) Run Simulator (Shortcut Key F5 or F6)

Click [Tools]  $\rightarrow$  [Run Simulator] or press "F5" to run the simulator with the starting page.

Click [Tools]  $\rightarrow$  [Run Simulator with active page] or press "F6" to run the simulator with the current page.

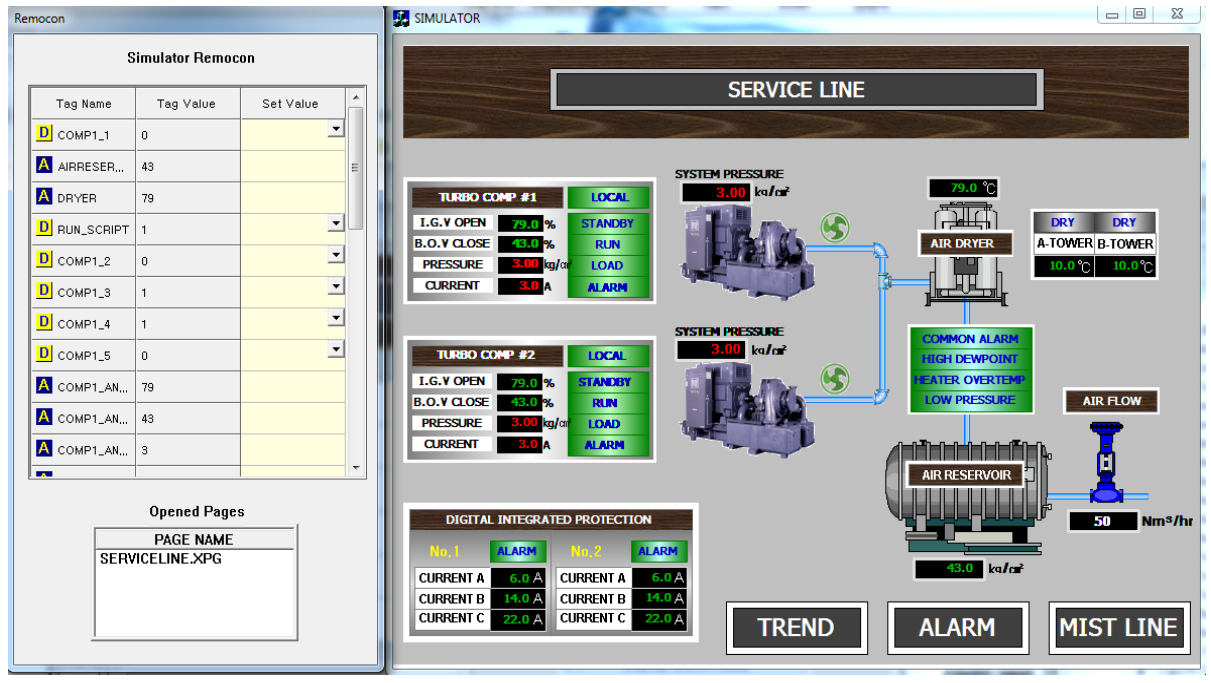

Remocon

"Run Simulator" Screen

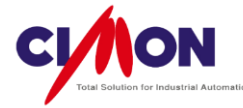

When the Simulator is run, the Simulator window appears on the left side, and the page screen runs on the right side. Use the mouse to interact with the page screen. The Simulator window displays Tags which are used both in the current page and in other areas (Script, Alarm and etc.).

- (3) Virtual Control by Simulator Remote Control
- Changing Analog Tag values (Address value)

|          | Simulator Remo | ICON      |
|----------|----------------|-----------|
| Tag Name | Tag Value      | Set Value |
| A A1     | 28             | 1000      |
| D BIT1   | 0              |           |

Enter the desired value into the [Set Value] field of the Simulator. [Tag Value] displays the current Tag value.

• Changing Digital Tag values (Address value)

| Tag Name            | Tag Value | Set Value |
|---------------------|-----------|-----------|
| D BIT1              | 0         |           |
| <b>D</b> віт2       | 0         | Ĩ         |
| <mark>D</mark> вітз | 0         | •         |

Select 0 or 1 by clicking on the [Set Value] Combo Box in the Simulator.

Changing

String values (Address

#### value)

| D IO_CIMON,S | 0   | •    |
|--------------|-----|------|
| A IO_CIMON,S | 0   |      |
| S STR        | abc | ABCD |

Enter the desired String into the [Set Value] field of the Simulator.

[Tag Value] displays the current String value.

When entering an Address directly in the Database, the Tag name is displayed as [IO\_'DeviceName'.ST\_'StationName'.'Address'].

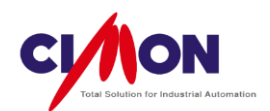

(4) Limitations of the Simulator

Some functions of Xpanel do not operate on the Simulator.

The Trend, Alarm History, Scroll Message, Recipe and Data Logging functions are not displayed on the Simulator.

Those functions work with real tags after, the project file is downloaded to Xpanel.

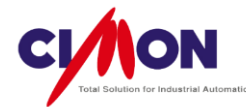

# Chapter 13. Switch/Lamp

#### 1. Switch/Lamp

**Switch/Lamp** is a convenient feature for creating switches and lamps using a library, and for adding commands to a switch function.

# 1) Create a Switch/ Lamp

### (1) Switch/Lamp Selection

Click [Draw]  $\rightarrow$  [Switch/Lamp]. Click on the page where the Switch/Lamp will be placed.

The Switch/Lamp Configuration dialog box will appear.

| Switch / Lamp     |                                              | ×                                                                                                    |
|-------------------|----------------------------------------------|----------------------------------------------------------------------------------------------------|
| Object Name       | Switch Switch Common Lamp Label              |                                                                                                    |
| a<br>Shape Select | Switch Function Touch - Down Add Delete Edit | Bit Switch       Image       Image       Image       Image       Special Fn.         Address       Bit       Image       Image       Image       Image         Image       Tag Name       Image       Image       Image       Image |
| Shape nil         | Touch - Up Add Delete Edit                   | Function<br>Set   Reset   Toggle                                                                                                    |
|                   |                                              | OK Cancel                                                                                                    |

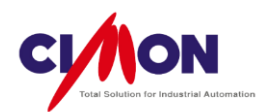

### 2) Switch/Lamp Settings

| (1) | Shape Select | (without using | the Lamp | feature) |
|-----|--------------|----------------|----------|----------|
|-----|--------------|----------------|----------|----------|

| Shape Select          |                  | ×         |
|-----------------------|------------------|-----------|
| Part Palette 0001_655 | 35_Cir_80X80.IPX | •         |
|                       |                  |           |
|                       |                  |           |
|                       |                  | 🗖 🛄 🗖     |
| Pattern Pattern0      |                  |           |
|                       |                  |           |
|                       |                  |           |
|                       |                  |           |
|                       |                  |           |
|                       | 0                |           |
|                       |                  |           |
|                       |                  |           |
|                       |                  |           |
| New Palette Register  | Delete           | OK Cancel |

Select Shape can work in two different ways, depending on whether the Lamp feature is disabled or enabled When the Lamp feature is disabled, only the Switch Shape will be selected. A complementary color is used to indicate that the Switch has been pressed. (When the Lamp feature is enabled, the user can select images to display to indicate the status.)

#### (2) Switch Function

Touch-Down

The function that is activated when the Switch is pressed down.

Touch-Up

The function that is activated when the Switch is released.

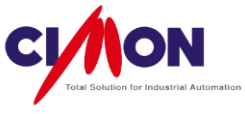

| Switch Function                    |                       |
|------------------------------------|-----------------------|
| Bit Switch BIT1<br>Bit Switch BIT2 | Add<br>Delete<br>Edit |
| Touch - Up                         |                       |
| Bit Switch BIT1<br>Bit Switch A1   | Add<br>Delete<br>Edit |

- A. Bit Switch
  - Set

The Bit Tag or Address value is 1 (ON)

Reset

The Bit Tag or Address value is 0 (OFF)

| Address  | Bit  | ▼ VIRTUA | L TAG 👻  | ] |
|----------|------|----------|----------|---|
| Tag Name | BIT1 |          |          |   |
| Function |      |          |          |   |
| Set      |      | 🔘 Reset  | 🔘 Toggle |   |

- B. Word Switch
  - Switch Operation
  - 1. Write Analog Value

Write an Analog value to a Tag or Address.

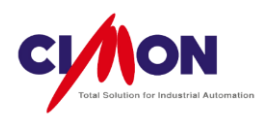

| Action   | Write Analog Value 🔻 |  |
|----------|----------------------|--|
| Address  | Word 👻 VIRTUAL TAG 👻 |  |
| Tag Name | A1                   |  |
|          |                      |  |
| Value    | 200                  |  |
|          | Hexa Using Tag       |  |

a. Address/Tag name Select a Tag or Address

b. Value

Hexa : Write a Tag value in Hex format.

Using Tag: Use the value of another Tags or Address as the Write Value.

2. Tag Operation

| Action   | Tag Operation      |
|----------|--------------------|
| Address  | Word VIRTUAL TAG   |
| Tag Name | A1                 |
| Address  | Word VIRTUAL TAG 🔹 |
| Tag Name | A2                 |
|          | Hexa 🔽 Using Tag   |
| Operator | + •                |
|          | +                  |
|          | AND                |
|          | OR VOR             |
|          | OK Cancel          |

Write value or operation results from other tags or addresses to the assigned tag. +, -, AND, OR, XOR **Operators** are supported.

a. Page

Move other pages, or open Popup and Keypad pages.

b. Special Function

Write Commands, Key Inputs and Momentary values by means of the Switch function.

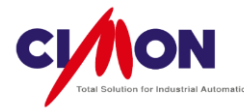

### (3) Switch Common

| Switch   | Switch Common La      | mp Label                |                            |          |
|----------|-----------------------|-------------------------|----------------------------|----------|
| <b>V</b> | Use Touch             | Touch Condition Setting |                            |          |
|          |                       | Condition (BITO         | ==1&&BIT1==1)    (BIT2==1) | Addr Tag |
|          |                       |                         |                            |          |
|          |                       |                         |                            |          |
|          | Use Security Function | Security Setting        |                            |          |
|          |                       | Security Lv. 5          | × (1~10)                   |          |

#### Use Touch

**Logical Operations** can be used to control touch features. When the result of a Logical Operation is True, the touch feature operates; otherwise it doesn't.

#### ■ Use Security Function

The **Security Level** can be set for the Touch feature. The Security Level has a range from **1 to 10**. Level 1 has the **lowest** authority, and Level 10 has the **highest** authority.

### (4) Lamp

| bject Name    | Switch Switch Common Lamp | Label                                                                                |                                      |   |  |
|---------------|---------------------------|--------------------------------------------------------------------------------------|--------------------------------------|---|--|
| Dbject1       | Enable Lamp               | Number of States 4                                                                   | 4                                    |   |  |
|               | Tag Type                  | Condition of State                                                                   | Change by Bit Value                  |   |  |
|               | 🔘 Digital Tag             | Tag Registration                                                                     |                                      |   |  |
|               | Analog Tag                | Address1                                                                             | Word VIRTUAL TAG                     |   |  |
|               |                           | Tag Name 1                                                                           | ANA1                                 |   |  |
| Change Colort | 1                         | O Address2                                                                           | Bit vIRTUAL TAG                      |   |  |
| Shape Select  |                           | Tag Name2                                                                            | BIT2                                 |   |  |
| Nil Shape     |                           | Address3                                                                             | Bit vIRTUAL TAG                      |   |  |
|               |                           | Tag Name3                                                                            | BIT3                                 |   |  |
|               |                           | Address4                                                                             | Bit 👻                                |   |  |
|               |                           | Tag Name4                                                                            |                                      |   |  |
| Nil Shape     |                           | <ul> <li>Address3</li> <li>Tag Name3</li> <li>Address4</li> <li>Tag Name4</li> </ul> | Bit VIRTUAL TAG BIT3 Bit VIRTUAL TAG | • |  |

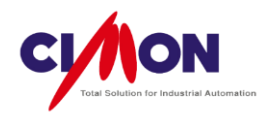

Change the lamp appearance based on a condition. If Enable Lamp is not selected, Xpanel will only show switch designs.

- A. Enable Lamp Click [Enable Lamp] to activate the Lamp configuration lists.
- B. Tag TypeSelect a Tag type to control the Lamp State.
- C. Number of State Set the number of Lamp States that will be displayed on the page.
- D. Condition of StateSelect the type of data that will control the lamp state.(Data Input or Bit value)
- E. Shape Select Select the Lamp Shape and State.

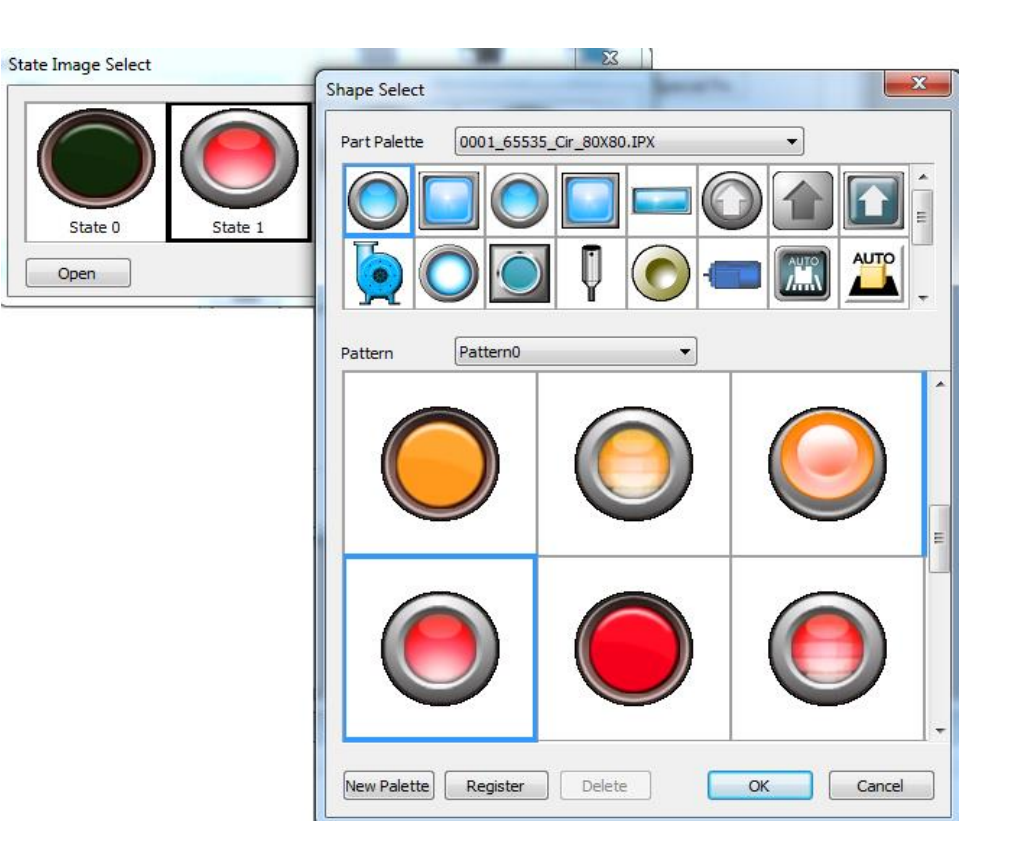

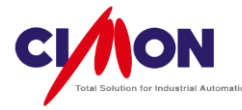

(A) For a Digital Tag

State Change by Data Input

Each digit of a **Binary** number is set by the contents of a Bit Tag or **Tag** Address. The Lamp State is set by the resulting Binary value.

| Number of States 8                                |            |                             |                           |                                                                |
|---------------------------------------------------|------------|-----------------------------|---------------------------|----------------------------------------------------------------|
| Condition of State With Data condition conversion |            |                             | ]                         |                                                                |
| Tag Registration                                  |            |                             |                           | State Value                                                    |
|                                                   | Address 1  | Bit VIRTUAL TAG VI          |                           | State value                                                    |
|                                                   | Tag Name 1 | BIT1                        | at 2 <sup>0</sup> postion | Binary : 0 0 0 0<br>Tag Name4 Tag Name1<br>Tag Name3 Tag Name2 |
|                                                   | Address2   | Bit VIRTUAL TAG VIRTUAL TAG |                           |                                                                |
|                                                   | Tag Name2  | BIT2                        | at 2 <sup>1</sup> postion |                                                                |
|                                                   | Address3   | Bit 👻 VIRTUAL TAG 👻 📖       |                           |                                                                |
| (                                                 | Tag Name3  | BIT3                        | at 2 <sup>2</sup> postion |                                                                |
|                                                   | Address4   | Bit                         |                           |                                                                |
|                                                   | Tag Name4  |                             | at 2 <sup>3</sup> postion |                                                                |

Since a Digital Tag has two states, 0 and 1, 3 tags are needed to display 8 states (2X2X2 = 8). In the example shown above, the bit from **Tag Name1** will be placed at the  $2^{0}$  position, the **Tag Name2** bit will be at the  $2^{1}$  position, the **Tag Name3** bit will be at the  $2^{2}$  position and the Tag Name 4 bit will be at the  $2^{3}$  position. This allows each Digital Tag to set a digit of the Binary number.

Ex) Setting Tag Name1 = 0, Tag Name2 =1 and Tag Name3 =1, the combined of **Binary** value of 0110 is 6 in decimal. This displays State 6 on the Screen.

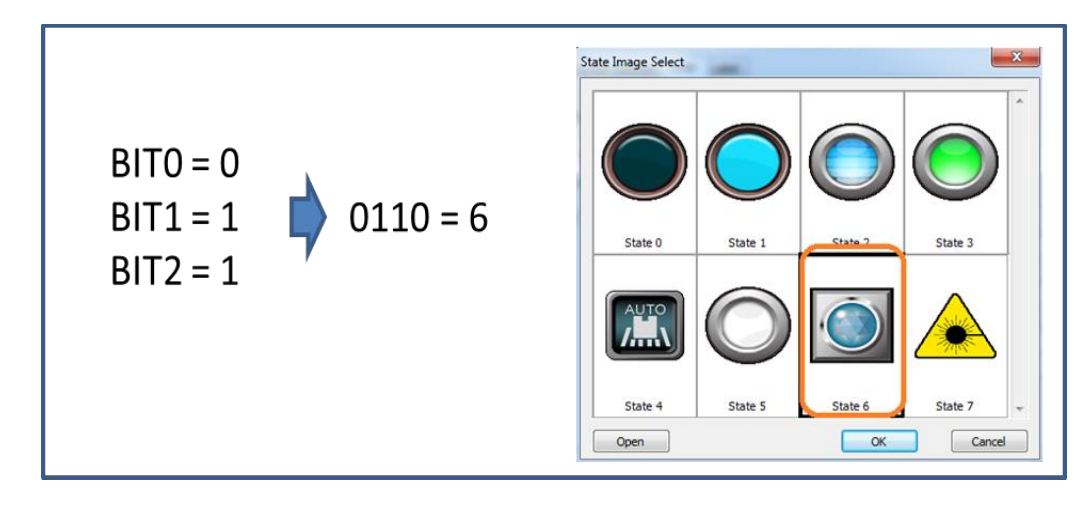

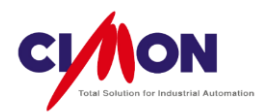

State Change by Bit Value

The state of the device is set by the combined contents of the Bit Tags or **Tag** Addresses. When all Tags are 0, State 0 is displayed. State 1 is displayed when Tag Name 1 = 1, Tag Name 2 = 1 and Tag name 3 = 1. If both Tag Name 1 and Tag Name 2 are 1, the **lower State** takes priority, so State 1 will be displayed.

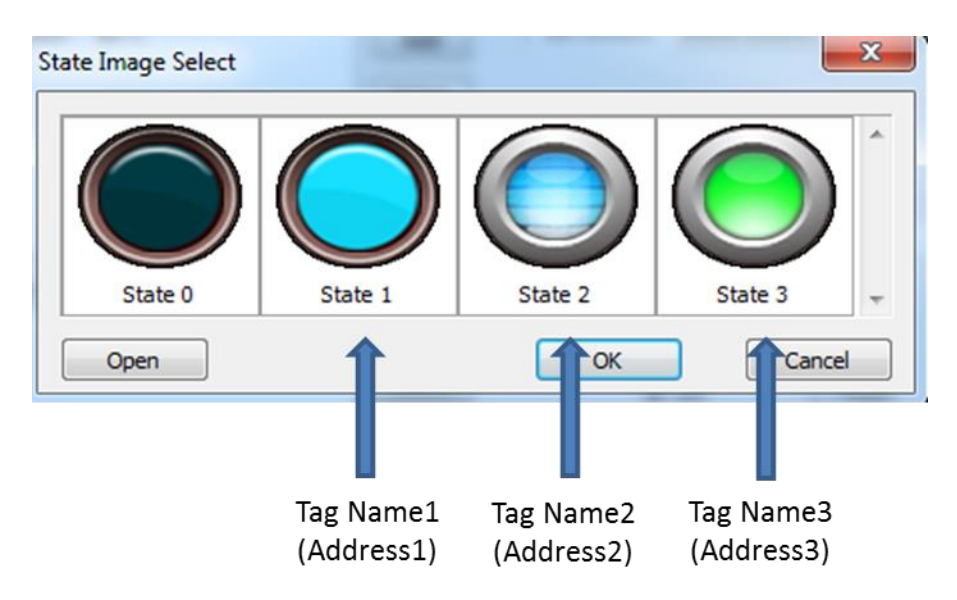

- (B) For an Analog Tag
  - State selection by Data Input

States can be displayed based on an Analog Tag or Address value. This process takes a single Analog tag, and displays up to 256 States.

State Selection by Bit Change

States can be selected based on an Analog Tag or Address value. Since **Analog data** consists of a **single word**, a total of **16 Bits** can be used to display States. When all Bits are 0, State 0 is displayed. Each state requires 16 bits; a **total of 17 States** can be displayed. At least one Bit must be ON; the lower Bit will be displayed if multiple Bits are ON.

Each Bit takes each State
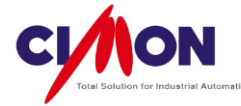

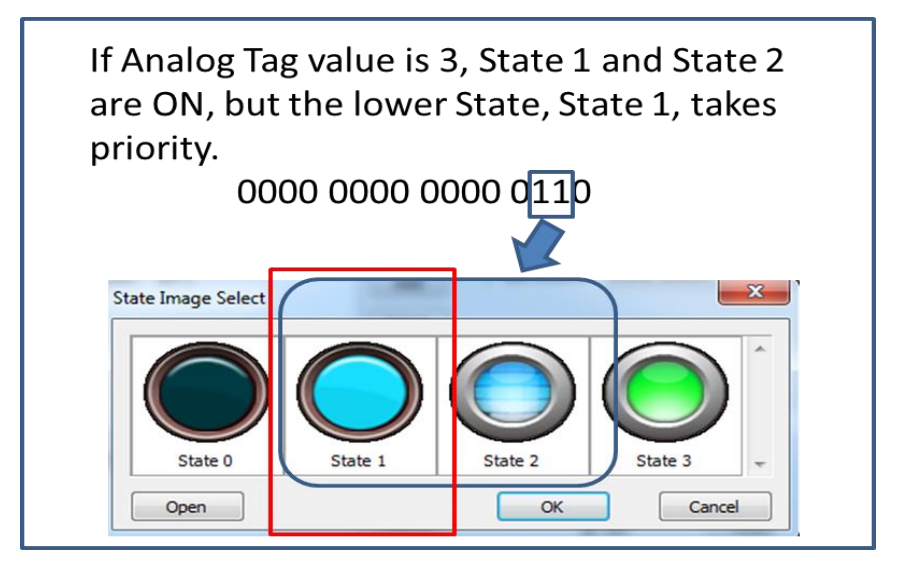

#### (5) Label

Enter a name to be used for the Switch, based on its state.

| State Select             | Direct Input                        |
|--------------------------|-------------------------------------|
| State 0 🔻                | CIMON                               |
|                          |                                     |
| Input Type               | String Table Set                    |
| Oirect Input             | Group 0 String No. 0                |
| String Table             | Preview                             |
|                          |                                     |
|                          | Font Set                            |
| Apply Label To All State | Font Tahoma   Bold Italic Underline |
| Apply Font To All State  | Font Size 8                         |
|                          | Font Color                          |

#### A. State Select

Select the state in order to display the label.

#### B. Direct Input

Enter the name which will be displayed for the selected State.

C. Input type

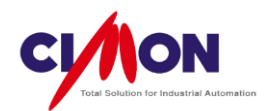

- Direct Input: Enter the name (word) directly
- String Table: Select a word (string) from the **String Table**.
- D. String Table Setup

This feature is available when **String Table** is selected as the **[Input Type]**. Strings must have already been saved in the String Table. When a String Group and String are selected for the the State, the String will be displayed in **[Preview]**.

E. Font Set

Fonts can be configured for Font type, size, color etc.

F. Apply Label To All State

The current Label setting will be applied to all States.

G. Apply Font To All State

The current **Font setting** will be applied to all States.

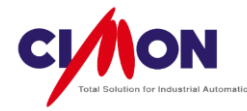

# Chapter 14. Alarms

### 1. Alarms

Alarms are used to monitor tags or address and display warning messages or information about specific operating conditions. Alarm messages can be displayed in the Alarm summary or as Scroll messages.

### 2. Alarm Configuration

Select [Tools]  $\rightarrow$  [Alarm] or click on the Alarm icon  $\square$   $\square$   $\square$   $\square$   $\square$  in the Drawing Toolbar.

You can set alarm conditions and actions in Alarm Configuration.

| Alarm Group Desc. (Max 16 Characters)                                                                                                    |        |
|----------------------------------------------------------------------------------------------------|--------|
| Alarm Group 1 Save Alarm      Main SD USB                                                                                                    |        |
| Alarm Group 3<br>Alarm Group 5<br>Alarm Group 5<br>Alarm Group 5                                                                                                    | ste    |
| Alarm Group 6<br>Alarm Group 7 Number Tagname Con Value Alarm Desc. Alarm On Ac                                                                                                    | ion Ac |
| Alarm Group 8<br>Alarm Group 9<br>Alarm Group 10<br>Alarm Group 10<br>Alarm Group 10<br>Alarm ON       1       BIT0       =       1       Error Occured 1 <none>         Alarm Group 10<br/>Alarm Group 10       3       WORD0       &gt;       100       Alarm ON       <none></none></none> |        |
| OK Cancel                                                                                                    |        |

1) Alarm Group

Alarms can be organized into groups based on the types of alarms. There is no limit to the number of alarms that can be registered in one group.

#### 2) Alarm Option

(1) Alarm Description

Enter a Description for each Alarm. The maximum number of characters is 16.

(2) Using String Table

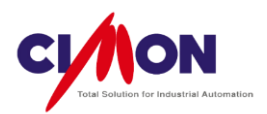

To use a String Table to display Alarm messages, select "Using String Table"

(3) Save Alarm

Maximum 500 Alarm History entries can be kept and displayed again when Xpanel device is turned Off  $\rightarrow$  On. If the number exceeds 500, the oldest item is deleted and current item is saved. To save an Alarm History, it must be converted to CSV format and saved (either to Xpanel's Main memory, SD memory or USB memory).

3) Edit Alarm Registration

Click [Tools]  $\rightarrow$  [Alarms] to edit an Alarm. You can copy alarms and paste them to Excel, or copy Excel data and paste it to Alarm feature back, in much the same way as you can copy and paste Tag in Database.

Add

Add an alarm.

| Tag Registration              |   | - Tag Operatio | on         |
|-------------------------------|---|----------------|------------|
| Addr Wor - MELSEC.STN         |   | Operator F     | Ref. Value |
| Tag WORD0                     |   | > 🔻 100        |            |
| Alarm Description             |   |                |            |
| Alarm ON                      |   |                |            |
| String Table                  |   |                |            |
| ction Option On Alram         |   |                |            |
| ction on Alarm Command Script | • |                |            |
| ction Parameter               |   | Addr           | Tag        |
| PageOpen("Alam");<br>BIT0=1;  |   |                | *          |
| <                             |   |                | Þ          |
| executed Command by Alarm Off |   | Addr           | Tag        |
| PageOpen("Alam");<br>BIT=0;   |   |                | <u>^</u>   |
| •                             |   |                | +<br>+     |
| executed Command by Alarm On  |   | Addr           | Tag        |
|                               |   |                | *          |
|                               |   |                | -          |
| <                             |   |                | Þ          |
| Apply Scroll Messages         |   | OK             | Cancel     |

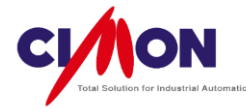

## (1) Tag Registration

Enter the alarm condition. When a Tag or Address meets the alarm condition, the Alarm will be ON. Available operators (condition) are '=', '>' and '<'.

(2) Alarm Description (Content)

Enter the warning message which will be displayed when the Alarm occurs. Alarm Descriptions can be seen in the Alarm Summary or the Scroll Message.

(3) Action Option on Alarm

When an alarm is generated, two types of action are possible:

Open Page

Open the designated Page when the alarm occurs. Without needing to use a command Script such as "PageOpen()", the user can just add a page name from the page list. Just enter the page name without any extension.

Ex) In case of "ALARM.PGX", write "ALARM".

### Command Script (Expression)

When the Alarm is generated, a Command Expression is executed.

(4) Action Parameter

Enter the Command Expression to be run when the Alarm is ON.

(5) Executed Command by Alarm Off (Command Expression)

When the Alarm is off, Command Expression is executed.

(6) Executed Command by Alarm On (Command Expression)

Enter the Command Expression to be run when the alarm is ON. This functions is related to the Alarm Summary; Run Specified Action On Double Click in the Alarm Summary must be selected in order for it to operate.

| CINON                                    |
|------------------------------------------|
| Total Solution for Industrial Automation |

| Alarm Summary | 1                    | ×                   |
|---------------|----------------------|---------------------|
| Alarm Group   | Alarm Group 1 🔹      |                     |
| Back          | Ack                  |                     |
| Occur         | Release              |                     |
| Alarm Status  | Occur                |                     |
|               | Release              |                     |
|               | Acked                |                     |
|               | Display Active Alarm | Only                |
| Display       | Buttons              | Width (x 10 Pixels) |
|               | 📝 Time               | 14                  |
|               | Device Name          | 8                   |
|               | Value                | 10 🚔                |
|               | V Alarm Status       | 10 🚔                |
|               | Alarm Description    | 10                  |
|               | Column Header        |                     |
| Numbers       | 100 🚔 (1 - 300)      |                     |
| Action        | Run Specified Action | n On Double Click   |
| C             | ОК                   | Cancel              |

Click on [ACK] on the Alarm Summary page, or double-click the Alarm message in order to run the Command.

| Alarm Time         | Device       | Value     | Alarm Type | Description |              |
|--------------------|--------------|-----------|------------|-------------|--------------|
| 2013/05/14 14:34:4 | 3 0000000000 | 0.0000    | Clear      | Error 1     | Daubla Cliak |
| 2013/05/14 14:34:4 | 00000000000  | 1.0000    | Warning    | Error 1     | Double Click |
| 2013/05/14 14:34:0 |              | 1000 0000 | Warning    | Alarm       |              |
|                    |              |           |            |             |              |
|                    |              |           |            |             |              |
|                    |              |           |            |             |              |
|                    |              |           |            |             |              |
|                    |              |           |            |             |              |
|                    |              |           |            |             |              |
|                    |              |           |            |             |              |
|                    |              |           |            |             |              |
|                    |              |           |            |             |              |
|                    |              |           |            |             |              |
|                    |              |           |            |             |              |
|                    |              |           |            |             |              |
|                    |              |           |            |             |              |
|                    |              |           |            |             |              |
|                    |              |           |            |             |              |
|                    |              |           |            |             |              |
|                    |              |           |            |             |              |
|                    |              |           |            |             |              |
|                    |              |           |            |             |              |

Chapter 14. Alarms 220

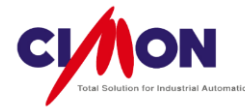

#### (7) Apply Scroll Messages

When the Alarm is On, Scroll messages will be displayed on the screen. If this feature is applied to alarms for all pages, Alarm contents can be viewed without looking at the Alarm Summary window.

- How to use Scroll Messages
- A. Select Apply Scroll Messages

Select the Alarm and click on Apply Scroll Messages.

| Alarm                                               |                     |
|-----------------------------------------------------|---------------------|
| Tag Registration                                    | Tag Operation       |
| 🔘 Addr 🛛 Bit 🖃 Virtual Tag                          | Operator Ref. Value |
| Tag DIG1                                            | > 1                 |
| Alarm Description                                   |                     |
| Error 1                                             |                     |
| String Table                                        |                     |
| Action Option On Alram                              |                     |
| Action on Alarm <pre></pre> <pre></pre> <pre></pre> |                     |
| Action Parameter                                    |                     |
|                                                     | *                   |
|                                                     | -                   |
| •                                                   | •                   |
| Executed Command by Alarm Off                       | Addr Tag            |
|                                                     | A                   |
|                                                     | -                   |
| . <                                                 | Þ                   |
| Executed Command by Alarm On                        | Addr Tag            |
|                                                     | *                   |
|                                                     | -                   |
|                                                     | •                   |
| Apply Scroll Messages                               | OK Cancel           |

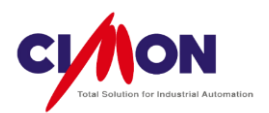

#### B. The Using Scroll Messages option

In order to use Scroll Messages on the Xpanel device, You must select Using Scroll Messages in [XPANEL Configuration].

Click [Tools]  $\rightarrow$  [XPANEL Configuration].

| XPANEL Configuration                                                            | XPANEL Configuration                                                                                                    | 3 |
|---------------------------------------------------------------------------------|----------------------------------------------------------------------------------------------------|---|
| Window Scroll Message                                                           | Window Scroll Message                                                                                                   |   |
| Starting Page PAGE1.PGX   Beep Only On Touch Zone  Sisable Online Configuration |                                                                                                    |   |
| Using Scroll Messages                                                           | Scroll Message Heigth 20                                                                                                |   |
| Prereading page list                                                            | Text Size 10                                                                                                    |   |
| Selected page Project page                                                      | Scroll Message Gap 10                                                                                                   |   |
| PAGE1                                                                           | Scroll Message Speed 10 (1-20) Text Color Back. Color Scroll Direction  Right->Left Left->Right Top->Bottom Bottom->Tom |   |
| Ok Cancel                                                                       | Ok Cancel                                                                                                    |   |

When you select Using Scroll Messages, it brings up the [Scroll Message] Tab.

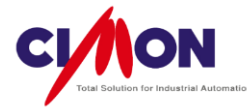

#### C. Scroll Message

The Scroll Message will be displayed as shown below.

| Alarm Time          | Device D    | Value     | Alarm Type | Description |  |
|---------------------|-------------|-----------|------------|-------------|--|
| 2013/05/14 16:35:27 | 0000001000  | 0 0000    | Clear      | Error 2     |  |
| 2013/05/14 16:35:25 | 00000000000 | 0 0000    | Clear      | Error 1     |  |
| 2013/05/14 16:35:21 | 00000000000 | 1,0000    | Warning    | Error 1     |  |
| 2013/05/14 16:35:16 | 00000001000 | 1.0000    | Warning    | Error 2     |  |
| 2013/05/14 16:35:11 | 0000002000  | 200.0000  | Warning    | Alarm       |  |
|                     |             |           |            |             |  |
|                     |             |           |            |             |  |
|                     |             |           |            |             |  |
|                     |             |           |            |             |  |
|                     |             |           |            |             |  |
|                     |             |           |            |             |  |
|                     |             |           |            |             |  |
|                     |             |           |            |             |  |
|                     |             |           |            |             |  |
|                     |             |           |            |             |  |
|                     |             |           |            |             |  |
|                     |             |           |            |             |  |
|                     |             |           |            |             |  |
|                     |             |           |            |             |  |
|                     |             |           |            |             |  |
|                     |             |           |            |             |  |
|                     |             |           | M          |             |  |
|                     |             |           | <b>M</b>   |             |  |
|                     |             |           |            |             |  |
| Stop Stamp ACk      | Delete Set  | In Config |            |             |  |

## 3. Alarm Summary

The Alarm Summary displays a summary of all Alarm information on the page. The Alarm Summary Object displays it on the screen. Up to 500 Alarm messages entries can be displayed. If the number exceeds 500, the oldest item is deleted and current item is displayed.

Click [Draw]  $\rightarrow$  [Alarm Summary] then click on the page, and the Alarm Summary Configuration window will appear.

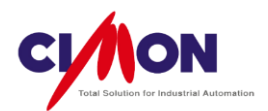

1) Alarm Setting

| Alarm Summary | ,                                                                  | ×                   |
|---------------|--------------------------------------------------------------------|---------------------|
| Alarm Group   | Alarm Group 1 🔹                                                    | ]                   |
| Back          | Ack                                                                |                     |
| Occur         | Release                                                            |                     |
| Alarm Status  | <ul> <li>✓ Occur</li> <li>✓ Release</li> <li>✓ Acked</li> </ul>    |                     |
|               | Display Active Alam                                                | 1 Only              |
| Display       | <b>V</b> Buttons                                                   | Width (x 10 Pixels) |
|               | <ul> <li>✓ Time</li> <li>✓ Device Name</li> <li>✓ Value</li> </ul> |                     |
|               | Alarm Description                                                  |                     |
|               | Column Header                                                      |                     |
| Numbers       | 100 📥 (1 - 300)                                                    |                     |
| Action        | Run Specified Action                                               | n On Double Click   |
|               | ОК                                                                 | Cancel              |

### (1) Alarm Group

Select the Alarm Group to be displayed; only alarms from that group will appear in the summary window.

### (2) Color Setting of Alarm Summary

Select the colors to be used in Alarm Summary window functions, such as Background, Ack (Acknowledgment), Occur (Alarm On), and Release (Alarm OFF).

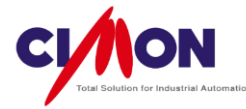

#### (3) Alarm Status

Select the Alarm statuses which will be displayed in the Alarm Summary.

- Occur (Alarm On): When the Alarm is ON, "Warning" will be displayed in red (default) on the screen.
- Release (Alarm OFF): When the Alarm is Off, "Clear" will be displayed in green (default) on the screen.
- Ack (Alarm Acknowledge): The user acknowledges the Alarm by clicking on the Ack button or double clicking on the Alarm Message. The message color changes to blue (default), but the Alarm status doesn't change.
- Display Active Alarm Only: Display only messages for alarms that are currently ON. When an Alarm is Off, its Alarm Messages will not be shown on the screen.
- (4) Display

Select the items which will be displayed in the Summary Window

Buttons: these are used to control alarms; they appear at the bottom of the summary window.

#### Stop Stamp ACK Delete Setup Config

- A. Stop : Stop displaying messages.
- B. Stamp : Record the time when the alarm was viewed.

| Alarm Time          | Device           | Value    | Alarm Type | Description |  |
|---------------------|------------------|----------|------------|-------------|--|
| 2013/05/14 16:35:27 | 0000001000       | 0.0000   | Clear      | Error 2     |  |
| 2013/05/14 16:35:25 | 0000000000000000 | 0.0000   | Clear      | Error 1     |  |
| 2013/05/14 16:35:21 | 0000000000000000 | 1.0000   | Warning    | Error 1     |  |
| 2013/05/14 16:35:16 | 0000001000       | 1.0000   | Warning    | Error 2     |  |
| 2018/05/14 16:85:11 | 0000002000       | 200.0000 | Warning    | Alarm       |  |

#### < Alarm Summary Window>

C. ACK: Check the Alarm information. If Run Specified Action on Double Click is selected, the specified Command expression will run.

- D. Delete: Delete the alarm message from the Alarm Summary Window.
- \* Alarm status will be maintained even if the Alarm Message is deleted.

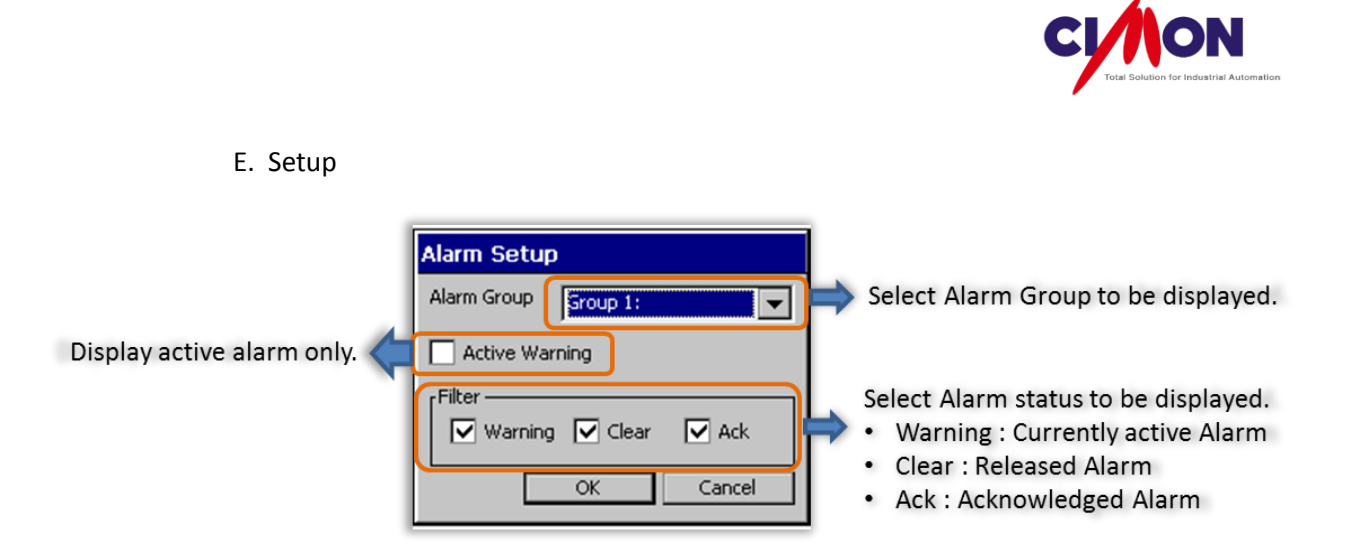

F. Config : Open the Xpanel Config window.

| Xpanel Config 🛛 🗙    |                |  |  |  |
|----------------------|----------------|--|--|--|
| Xpanel Program v2.32 |                |  |  |  |
| System Log           | Comm Monitor   |  |  |  |
| Comm. Config         | Misc. Config   |  |  |  |
| Touch Calibrate      | Screen Capture |  |  |  |
| Date/Time            | SW Keyboard    |  |  |  |
| Printer              | Modbus         |  |  |  |
| System Shutdown      |                |  |  |  |
| Exit                 |                |  |  |  |

2) Alarm Summary Object

After you have finished the Alarm Summary Configuration, the Alarm Summary Object will appear on the page.

You can adjust the size of the Alarm Summary Object.

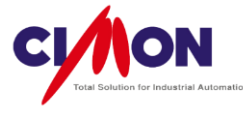

| Alarm Time          | Device  | Value   | Alarm Type | Description           | *          |
|---------------------|---------|---------|------------|-----------------------|------------|
| 2013/04/01 10:50:04 | Device  | 31.0000 | Clear      | Alarm Descript        |            |
| 2013/04/01 10:50:04 | Device  | 30,0000 | Warning    | Alarm Descript        |            |
| 2013/04/01 10:50:04 | Device  | 29,0000 | Clear      | Alarm Descript        |            |
| 2013/04/01 10:50:04 | Device  | 28,0000 | Warning    | Alarm Descript        |            |
| 2013/04/01 10:50:04 | Device  | 27,0000 | Clear      | Alarm Descript        |            |
| 2013/04/01 10:50:04 | Device  | 26,0000 | Warning    | Alarm Descript        |            |
| 2013/04/01 10:50:04 | Device  | 25,0000 | Clear      | Alarm Descript,       | -          |
| 2013/04/01 10:50:04 | Device  | 24,0000 | Warning    | Alarm Descript,       | =          |
| 2013/04/01 10:50:04 | Device  | 23,0000 | Clear      | Alarm Descript        |            |
| 2013/04/01 10:50:04 | Device  | 22,0000 | Warning    | Alarm Descript        |            |
| 2013/04/01 10:50:04 | Device  | 21,0000 | Clear      | Alarm Descript,       |            |
| 2013/04/01 10:50:04 | Device  | 20,0000 | Warning    | Alarm Descript,       |            |
| 2013/04/01 10:50:04 | Device  | 19,0000 | Clear      | Alarm Descript        |            |
| 2013/04/01 10:50:04 | Device  | 18,0000 | Warning    | Alarm Descript        |            |
| 2013/04/01 10:50:04 | Device  | 17,0000 | Clear      | Alarm Descript        |            |
| 2013/04/01 10:50:04 | Device  | 16,0000 | Warning    | Alarm Descript,       |            |
| 2013/04/01 10:50:04 | Device  | 15,0000 | Clear      | Alarm Descript        |            |
| 2013/04/01 10:50:04 | Device  | 14,0000 | Warning    | Alarm Descript, 👔     |            |
| 2013/04/01 10:50:04 | Device  | 13,0000 | Clear      | Alarm Descript        |            |
| 2013/04/01 10:50:04 | Device  | T2,0000 | Warning    | Alarm Descript,       |            |
| 2013/04/01 10:50:04 | Device  | 11,0000 | Clear      | Alarm Descript,       |            |
| 2013/04/01 10:50:04 | Device  | 10,0000 | Warning    | Alarm Descript        |            |
| 2013/04/01 10:50:04 | Device  | 9 0000  | Clear      | Alarm Descript        |            |
|                     |         |         |            |                       | (K.)       |
| Stop Stamp ACI      | K Setup | Config  |            |                       |            |
|                     |         |         |            |                       |            |
|                     |         |         | A          | djust size by clickir | ng with mo |

Adjust size by clicking with mouse, and dragging the corner of Object.

The alarms will be displayed in a window of the selected size.

### 4. Script Functions for Alarms

1) AlarmCsvWr(R1, S2, R3, R4, R5)

This script converts an Alarm history to a CSV file.

R1 : Alarm Group number (1~10)

S2 : The name of the CSV file to which the alarms will be saved (the Extension and Save location are not required)

- R3 : Date and Time format (See HELP for detailed information)
- R4 : Output option (See HELP for detailed information)
- R5 : Location where the CSV file will be saved
- 0 : Xpanel's Local Memory
- 1 : SD/MMC Memory
- 2 : USB Memory

Example) AlarmCsVWr(1, "Alarm", 0, \_ALMPRT\_ALL\_,2);

Save all Alarm history from Group 0 in the format (YYYY/MM/DD HH:MM:SS) to USB memory.

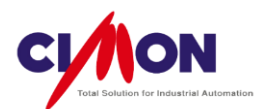

2) AlarmPrint(R1, R2, R3, R4, R5)

Print out the Alarm history.

R1 : Alarm Group number (1~10)

R2 : Number of Alarm history entries to be printed out (0 $^{500}$ , all current Alarm history is printed out if R2 is 0)

- R3 : Date and Time format (See HELP for detailed information)
- R4 : Font Size

R5 : Output option (See HELP for detailed information)

Example) AlarmPrint(1, 10, 1, 10, \_ALMPRT\_ALL\_);

The most recent 10 Alarms from Group 1 are printed out in font size 10 with the format (DD/MM/YYYY HH:MM:SS).

3) ClearAlarmLog(R1)

Delete all Alarm history entries for Group R1.

Example) ClearAlarmLog(1);

Deletes all Alarm history entries for Group 1.

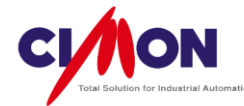

# Chapter 15. Data logging

## 1. Data logging

Data logging is used to save a log of Xpanel Tag or Address Data. The collected data can be displayed on the screen, and it can be saved to a CSV file. Using Scope Trend, you can also view data as a graph.

### 1) Data logging Block

To use the Data logging feature, you must first understand Data logging Blocks. Logging Blocks are the units that Xpanel uses internally for saving and administering logged data. Because of Xpanel's limited memory capacity, data is divided into blocks to be saved.

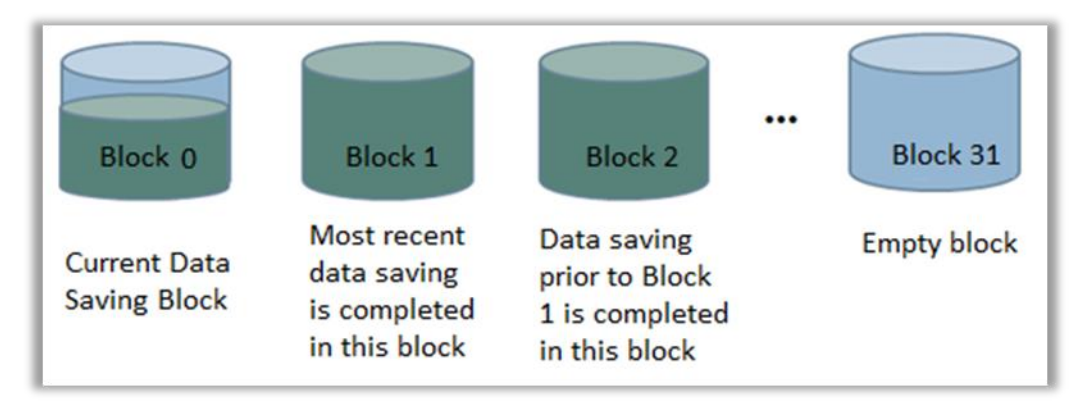

The maximum number of blocks is 32, and a maximum of 2048 units of data can be saved to a block. Currently incoming Data is saved in Block 0, and the most recently completed Block is Block 1.

Once a Block is created, Data logging actions are based on the Logging Option settings. The Start Option settings control the creation of Blocks, and Data writing and saving are controlled by Logging Options.

Since the Maximum Block is 32, the oldest Block (number 31) will be deleted when all 32 Blocks are full. In this way, the 32 Blocks are recycled. To store data permanently, you need to convert it to CSV format and save it before all 32 Blocks are used.

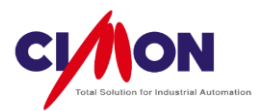

# 2) DATA LOGGING Configuration

Select [Tools]  $\rightarrow$  [Data logging] or click on the Data Toolbar.

| _        |    |
|----------|----|
| <b>1</b> | le |

logging icon in the Standard

DATA LOGGING [size test.lox] - O X 📆 Data Logging Model Logging Model Name STORAGE Start Option Type Enable Tag Ŧ Start Time 🛛 🚔 1 🚔 Delay 0 🗘 Min Virtual Tag Bit 🔘 Addr -LOG\_EN Tag .... Logging Option Type Tag Value 🔻 Period 60 Sec MELSEC.STN. Bit 🔘 Addr DATALOGGING\_START Tag .... Block Option 10 \* Maximum Log No. Per Block \* 32 Maximum Block No. Add Tag Edit Tag Delete Tag ۸ Tagname Description Ξ 💕 DIG1 ORDER S' ANA1 TRUCK 🛇 word1 WEIGHT ш ₹. Þ Add Delete Close Apply

(1) Logging Model Name

Enter the name which will be used to identify the Data Logging Model.

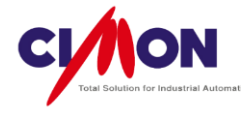

## (2) Start Option

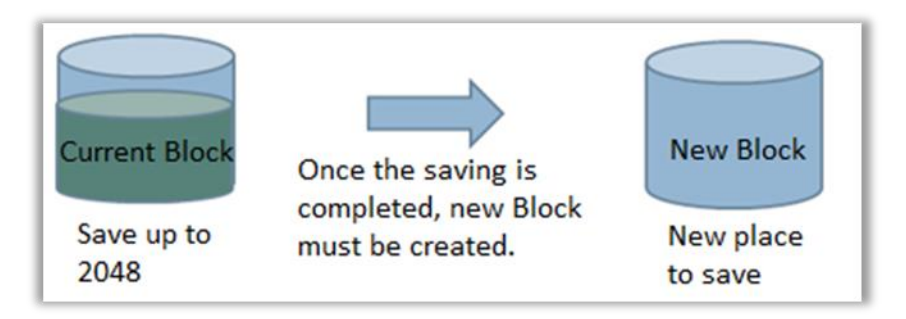

Start Option determines how a new Data Block will be created. A Block is a space for saving Data. Data is saved to a Block based on the Logging Option settings (Tag Value or Periodic).

When a Block is full, a new Block must be created, based on the Start Option settings. When the Start Option conditions are met, even if current block is not full, Xpanel will start saving data in a new block.

A. Periodic

| Start O   | ption    |           |       |
|-----------|----------|-----------|-------|
| Type P    | eriodic  |           | •     |
| Start Tin | ne 0 🚔 : | 5 Delay 0 | 🚔 Min |
|           | Hour     | Min.      |       |

Xpanel creates a new Block periodically, based on the Start Time interval. At the Start time, it closes the current block and starts saving data in a.

#### Start Time

Enter the interval for creating a new Logging Block.

Example) 0 hour and 5 minute

New Blocks are created every 5 minutes ( 5min, 10min, 15min...55min).

Example) 1 hour and 7 min,

New Blocks are created every 1 hour and 7 minutes (  $00:00,\ 01:07,\ 02:14,\ 03:21 \dots 10:20,\ 11:27).$ 

#### Delay

When a Block is created, Xpanel will wait for the delay period before saving data to it.

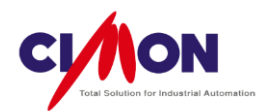

#### B. Enable Tag

| Star  | Option | n                     |
|-------|--------|-----------------------|
| Туре  | Enabl  | le Tag 🔹 🔻            |
| Start | Time [ | 0 A : 1 Delay 0 A Mir |
| O A   | ddr    | Bit 👻 Virtual Tag 💌 📖 |
| • T   | аа     | LOG_EN                |

When the Enable Tag or Address value is ON, a new Logging Block is created. When Enable Tag or Address value is OFF, the Block is closed and Data logging stops. If Enable Tag or Address value is turned ON again, Data logging begins with a new Block.

If the Type is Enable Tag and the tag is ON, Xpanel will save the maximum amount of data to a block. When each Block is full it will create a new block.

#### C. Trigger Tag

| Type Trig  | iger Tag            | •   |
|------------|---------------------|-----|
| Start Time | e 0 🔺 : 1 🛉 Delay 0 | Mir |
| O Addr     | Bit 👻 Virtual Tag 👻 | ] [ |
| Tag        | LOG_EN              | 1   |

A New Block is created when the Trigger Tag or Address value is changed from OFF to ON.

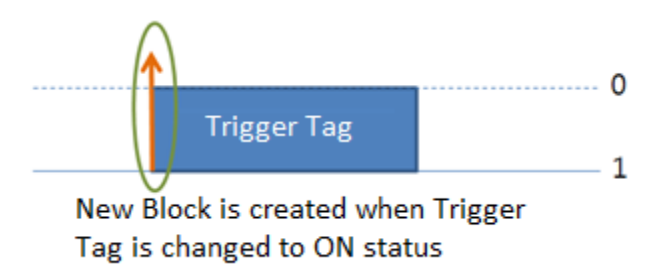

When the Trigger Tag changes its status from OFF to ON, a new Block is created. Even if the Trigger Tag returns to OFF status, Data will still be logged.

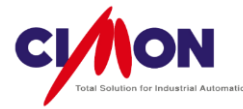

Here are the differences between Enable Tag and Trigger Tag operation:

a. An Enable Tag can create or close a Block based on its ON or OFF status. A Trigger Tag can only create a Block.

b. If the Enable Tag is ON, it can create a new Block automatically whenever the amount of data being logged exceeds the Maximum Logging Data. However in Trigger Tag mode, the user must change the Trigger Tag status from OFF $\rightarrow$ ON when a Block is full.

c. If Xpanel begins operation with the Enable Tag ON, a Data Block is created and Data logging starts. But, if Xpanel begins operation with the Trigger Tag ON, a Data Block is not created, because condition is not OFF $\rightarrow$ ON, so Data logging does not start.

D. Called (By Script or Command Expression)

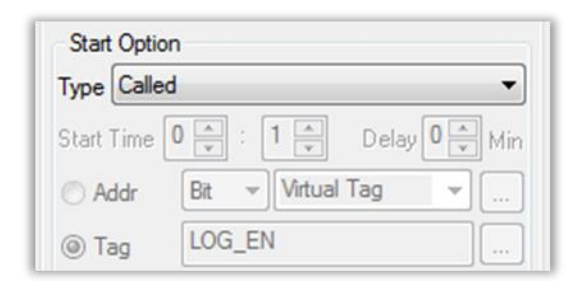

Called starts Data logging in response to the internal function Datalog() in a Script or Command Expression.

How to use DataLog()

■ DataLog(S1, R1);

S1 : the Logging Model Name

R2:1 or 0 - create a Logging Block, or close it.

Example) Datalog("Log", 1); : Create a new Block and starts Data logging.

Datalog("Log",0); : Close a Block and terminate Data logging.

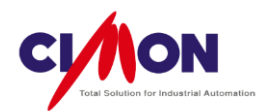

#### E. On Time (Once a Day)

| Start Option | n                 |            |
|--------------|-------------------|------------|
| Type On Ti   | me (Once a Day)   | •          |
| Start Time   | 0 🔹 : 1 🔹 Delay 0 | ▲<br>▼ Min |
| O Addr       | Bit 👻 Virtual Tag | •          |
| Tag          | LOG_EN            |            |

Create and save data to a single block per day. Since only one block is created per day, Data logging is terminated when the maximum amount of data is saved in that Block. If you use this potion, you should set the Maximum Log number Per Block under Block Option based on the expected data logging requirements for a single day.

#### (3) Logging Option

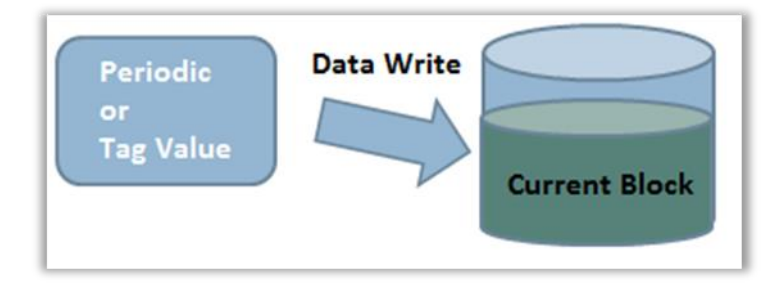

Logging Option controls the way that data is written to a Block. Data can be saved based on the Logging Option settings only when the Block is created in advance.

There are two Type selections: Periodic and Tag Value. Periodic periodically saves data after a set interval, or Period. Tag Value saves data whenever the Tag Value is changed.

A. Periodic

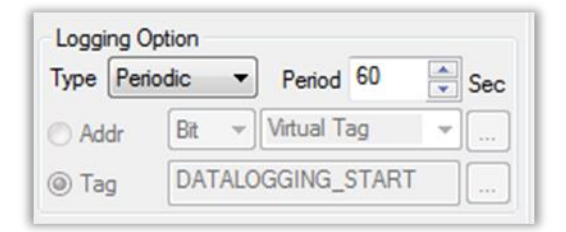

Data is written to the Block after a set interval, or Period. The Logging Block must be created in advance.

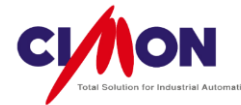

#### B. Tag Value

| Туре  | Tag | Value | • | Period     | 60 | × | Sec |
|-------|-----|-------|---|------------|----|---|-----|
| O Ada | dr  | Bit   | - | Virtual Ta | ag | - |     |

Data is written to the Block when the Tag or Address value changes from 0 to 1, any other value except 0. This functions very much like the Trigger operation.

#### (4) Block Option and Logging Tag Setup

A Block is Xpanel memory space used for Data logging, as explained above. The maximum number of blocks is 32, and a maximum of 2048 units of data can be saved to a block. The 2048 Maximum Data means that a maximum of 2048 units of data per tag can be written to a log. If the user has 10 Tags to log, 2048 units of Data can be saved for each Tag.

| Block Option<br>Maximum Log No. Per B | 2048  |           |       |
|---------------------------------------|-------|-----------|-------|
| Maximum Block No.                     | 32    |           |       |
| Add Tag Edit                          | Tag   | Delete    | e Tag |
| Tagname                               | (     | escriptio | n 🔺   |
| S ORDER                               | ORDER | 2         | E     |
| TRUCK                                 | Truck |           |       |
| 🔊 w                                   | WEIGH | IT        | -     |
| •                                     |       |           | •     |

### 2. Scripts for Data logging

1) DataLog(S1, R2) : A Data logging block is created and closed regardless of the Start Option setting.

S1 : Logging Model Name

R2 : Logging Block Control (0 : Stop creating Block, 1 : Create new Block)

Example)

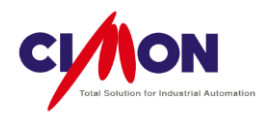

DataLog("Log", 1) : Create a new Block and start Data logging.

DataLog("Log", 0) : Close a Block and terminate Data logging.

2) MakeCsv(S1, R2): The Data Block is converted to a CSV file and saved to SD/MMC memory.

S1 : Logging Model Name

R2 : Block Number (0~31)

Example)

MakeCsv("Log", 10) : Block number 10 of the "Log" logging Model is converted to a CSV file and saved into SD/MMC memory.

3) MakeLogCsv(S1, R2, R3) : The Data Block is converted to a CSV file and saved to a designated location.

S1 : Logging Model Name

R2 : Block Number (0~31)

R3 : Save location (0: Local, 1 : SD/MMC, 2 : USB)

Example)

MakeLogCsv("Log", 10, 2) : Block number 10 of the "Log" logging Model is converted to a CSV file and saved to USB memory.

4) MakeLogCsvEx(S1, S2, R3, R4) : The Data Block is converted to a CSV file and saved to a designated location. The header name is saved in the A1 cell of the CSV file.

S1 : Header Name
S2 : Logging Model Name
R3 : Block Number (0~31)
R4 : Save location (0: Local, 1 : SD/MMC, 2 : USB)
Example)

MakeLogCsvEx("Header", "Log", 10, 2);

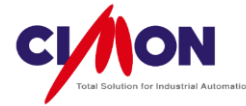

Block number 10 of the "Log" logging Model is converted to a CSV file and saved to USB memory. The Header string "Header" is saved in the A1 cell of the CSV file, as shown below.

|   | А               | В      | С      | D      |
|---|-----------------|--------|--------|--------|
| 1 | Header          |        |        |        |
| 2 | Time            | Data 1 | Data 2 | Data 3 |
| 3 | 2013-04-05 0:34 | 1      | 1      | 1      |
| 4 | 2013-04-05 0:34 | 2      | 2      | 2      |
| 5 | 2013-04-05 0:34 | 3      | 3      | 3      |

## 3. Notes for Data Logging

1) The Block must be created before Data logging starts, since Data must be saved to an existing Block.

2) A New Block must be created for saving new Data when the quantity of of saved data in the block exceeds the Maximum Data per Block quantity.

3) Available block numbers are from 0 to 31 (total 32). The oldest Block, 31, will be removed and a new Block is created when all 32 Blocks have been used.

4) When saving a CSV file locally (i Xpanel), make sure that Xpanel has enough available memory. If the available memory in Xpanel is not sufficient, consider saving the Data in USB or SD memory.

5) Earlier log files (Blocks) will be deleted if the user downloads a project after modifying the Data logging Model configuration (CSV files are not deleted). Therefore, you should back up important files before downloading a project.

\* The location in Xpanel where logged files are saved is as follows:

(\Xpanel\Log\"Logging Model Name"\)

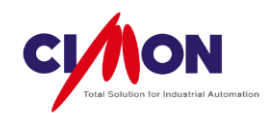

# **Chapter 16. Recipes**

#### Recipe

The Recipe feature allows you to select one of many settings in a Model, and transfer it to the PLC. You can simultaneously send settings to several PLCs based on their Model types. This is a useful feature when you need to change settings frequently for many model types.

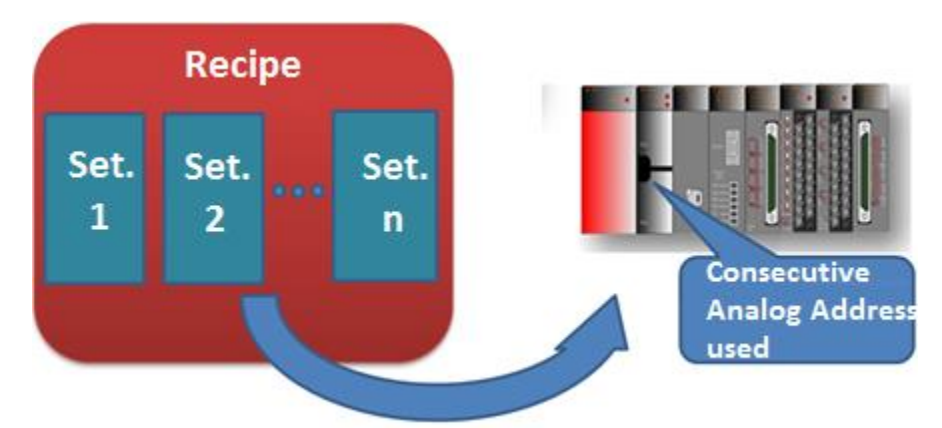

#### 1. Principal of Recipe Operation

After you save a Recipe Setting file, the Recipe feature sends the Recipe Model's Setting Group to the target PLC. The Recipe feature requires consecutive Addresses, since each setting value is written in consecutive Addresses. Additionally, the Block Write feature must be supported, in order to transfer consecutive Addresses rapidly. This means that some PLCs may not support the Recipe feature (see the PLC list below). Models and group setting values can be modified while Xpanel is operating, but adding a model or group is not allowed.

### 2. Recipe Feature Settings

| Select [Tools]         | $\rightarrow$ [Recipe] or | click on | the | Recipe | <b>68</b> | icon   | from the Stand | dard Toolbar. |
|------------------------|---------------------------|----------|-----|--------|-----------|--------|----------------|---------------|
| 🐑 Recipe [Ice Cream.rc | x]                        |          |     |        |           |        |                | - • •         |
| 🧐 🌒 🜒 🖉 Ø              | <b>1</b> .                |          |     |        |           |        |                |               |
| 🖃 🍓 Ice Cream          |                           |          |     |        |           | Group1 | Group2         | Group3        |
| ICE_CREAM              |                           |          |     | Data0  |           | 1      | 10             | 100           |
|                        |                           |          |     | Data1  |           | 2      | 20             | 200           |
|                        |                           |          |     | Data2  |           | 3      | 30             | 300           |
|                        |                           |          |     | Data3  |           | 4      | 40             | 400           |
|                        |                           |          |     | Data4  |           | 5      | 50             | 500           |
|                        |                           |          |     |        |           |        |                |               |

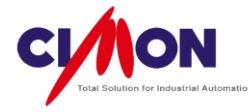

1) Add a Recipe Model

Click on the

icon to create a Recipe Model .

Enter the Recipe Model Name.

81

| Add Recipe Mod                                                      | lel 🛛 💌                                  |
|---------------------------------------------------------------------|------------------------------------------|
| Model Name                                                          | ICE_CREAM                                |
| <ul> <li>Recipe Area S</li> <li>Address</li> <li>TagName</li> </ul> | tart Position<br>Word ▼ CIMON.PLC.D100 ▼ |
| Number<br>Data 5 💌                                                  | (1 - 10000) Group 3 🚔 (1 - 1024)         |
| Handshake<br>Word                                                   |                                          |
| Address                                                             | Word V CIMON.PLC.                        |
| TagName                                                             | WORD0                                    |
| ⊂Bit<br>⊚ Address                                                   | Bit 👻 CIMON.PLC. 💌                       |
| TagName                                                             | BITO                                     |
| Group Number                                                        |                                          |
| Address                                                             | Word V CIMON.PLC. V                      |
| TagName                                                             | WORD1                                    |
| Post Process Fo                                                     | or Uploaded Data                         |
| Automatica                                                          | Ily File Store On PLC Managed Upload     |
|                                                                     | OK <u>C</u> ancel                        |

- (1) Recipe Area Start Position
  - A. Starting Address

Recipes use consecutive Addresses for PLCs. Enter starting Addresses in the Recipe Area Start Position. Direct Addresses or Tag names can be used. The Tag Address is set as the Starting Address if the Tag name is used. The Address or Tag data must be in WORD or DWORD (INT16, UINT16, INT32, UINT32, Float) format. All Address or Tag data must be of the same type.

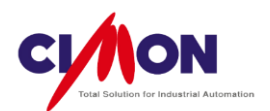

#### B. Data Number & Group Number

|   |        |   | Chocolate | Strewberry | Vanilla |
|---|--------|---|-----------|------------|---------|
|   | Sugar  | 4 |           | 10         | 100     |
|   | Milk   | 2 | 2         | 20         | 200     |
|   | Syrup1 | 3 | }         | 30         | 300     |
|   | Syrup2 | 4 | ļ         | 40         | 400     |
|   | Syrup3 | 5 | 5         | 50         | 500     |
| - |        |   |           |            |         |

#### Group Number

Data Number

• The Data Number is the number of Data items used in each Group. It should be sufficient for the number of settings per group.

The Consecutive Address count begins with the Starting Address, and goes up to the Data Number. If the Starting Address is in WORD format starting from D0000 and the Data Number is 5, the addresses will be from D0000 to D0004. If the Starting Address is in DWORD format (INT32, UINT32, Float), the addresses would be from D0000 to D0009. The Group Number does not affect the Consecutive address.

 The Group Number is the unit for saving Settings data. A single group can include many Data items, and each Group comprises different settings. A Group is modified when the overall settings are changed.

#### (2) Handshake

Note: The Xpanel Recipe system takes care of the Handshake process automatically. Unless you know that you have a specific reason to change handshake settings, you should leave them as-is.

#### A. WORD

Xpanel uses a Word Address or Tag for Recipes. This feature is used to control uploading and downloading. A WORD address can be either WORD or DWORD type; no Scale setting is needed.

- Bit 0 : This bit is Set when Xpanel downloads group data. When the operation is complete, the 0 Bit is reset automatically.
- Bit 1 : This bit is Set when Xpanel uploads group data from the PLC. When the operation complete, the 1 Bit is reset automatically.

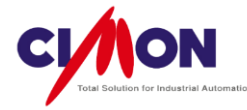

- Bit 8 : This bit is Set when the Device (PLC) requests that Xpanel download. The 0 Bit is not Set, and is automatically Reset when the operation is complete.
- Bit 9 : This bit is Set when the Device (PLC) requests that Xpanel upload. The 1 Bit is not Set, and is automatically Reset when the operation is complete.

#### B. BIT

BIT is used to check the status of the current Download or Upload. BIT must be a Digital Tag or Address. Its status is shown as Set during the upload or download operation.

#### C. Group Number

When the PLC requests a Recipe operation, the Tag Name or Address of Group Number is used to Upload or Download. After the Group Number is set, Xpanel starts the operation, and the HandShake BIT is SET if Bit 8 or Bit 9 of the Handshake WORD is Set. When the operation complete, both the HandShake WORD and BIT are Reset automatically.

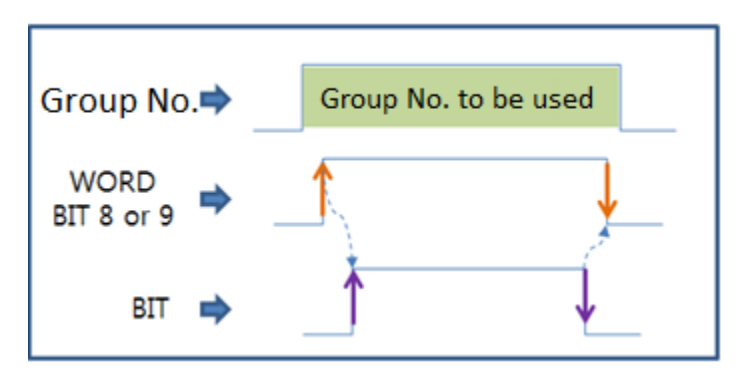

<Recipe HandShake Timing for PLC request >

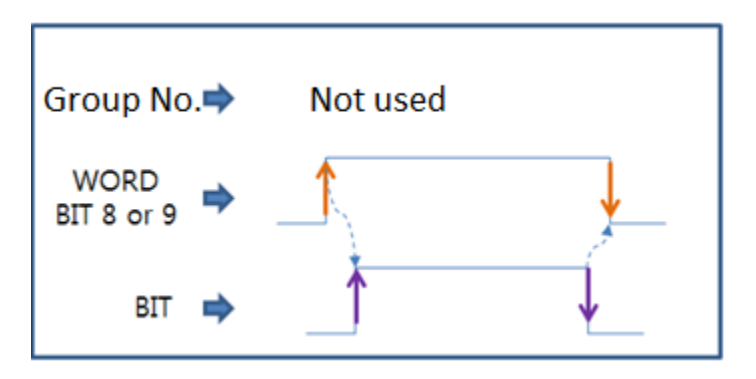

<Recipe HandShake Timing for Xpanel request >

The HandShake Group No. is not used for Xpanel requests.

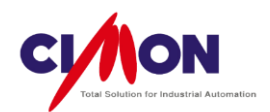

(3) Post Processing For Uploaded Data

A. Automatic File Store For a PLC Managed Upload

If you change and upload downloaded Group data from a PLC, the Recipe Group settings are changed. As long as Xpanel Power is On, changes to the group data will remain in memory; they will disappear when power is turned off. This means that modified setting should be saved to the Recipe Setting file in order to keep the changes.

If this feature is used, changes to PLC group data will be uploaded and saved to a file automatically.

#### 3. Script for Recipe

Recipe scripts operate as follows:

The Recipe Model, including Groups and Data, must be defined first. While Xpanel is running only Group data can be modified. Adding or deleting Recipe Models, Groups, or Data is not allowed.

(See Script in XpanelDesigner Help for more information on Recipe Scripts)

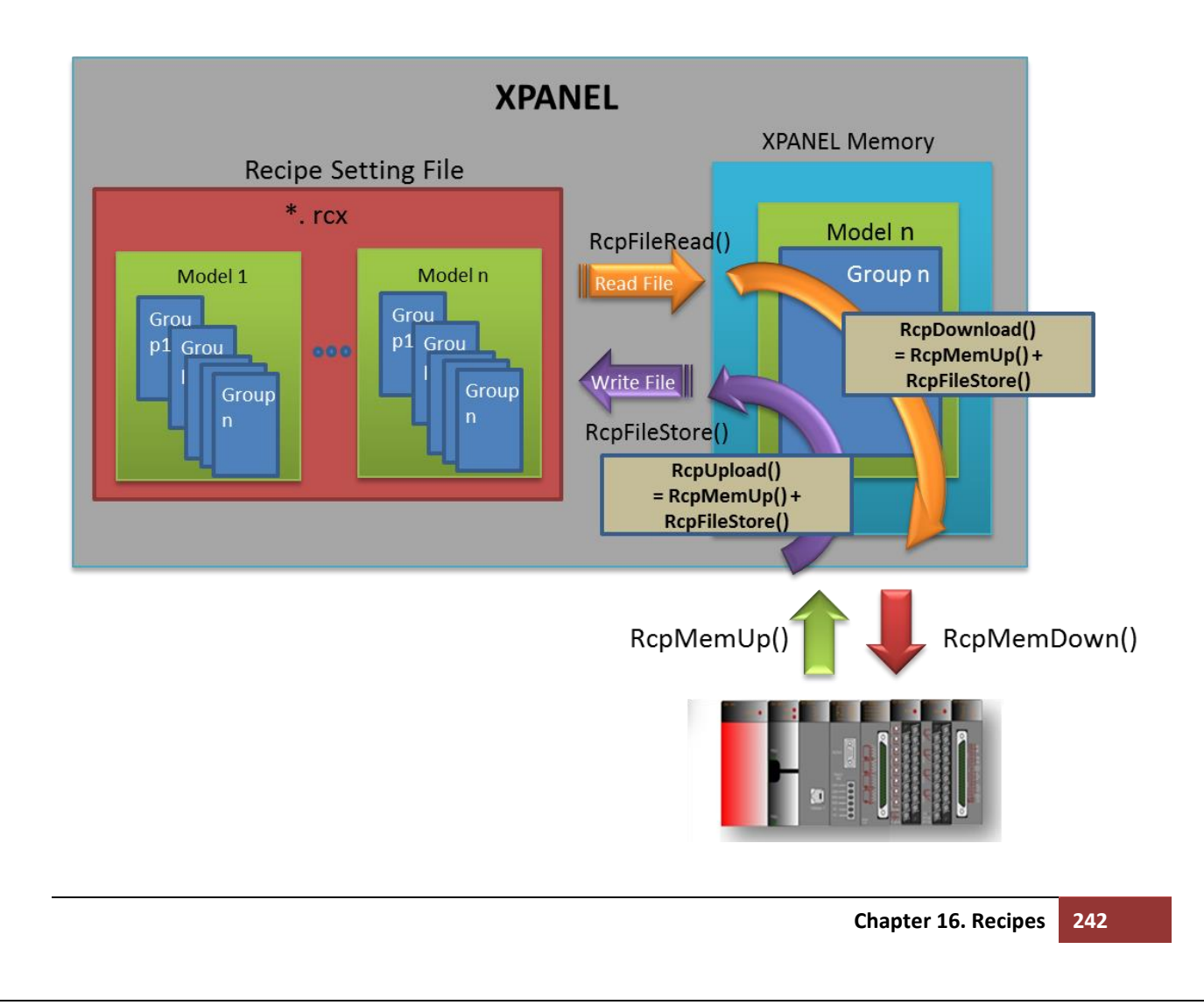

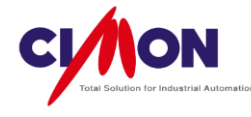

## 1) RcpConfig()

This script brings up the Data Manipulation Window (DMW). In the DMW, you can select the Recipe Model and Group, and use the Recipe control buttons. Recipe Group data can be modified using the Digit Keypad.

|   | Recipe A           |        |      |       |        |        |
|---|--------------------|--------|------|-------|--------|--------|
| Ĺ | Model ICE_CREAM.   |        | Save |       | Close  |        |
| 2 | Group              | Group1 | J    | Uploa | d Do   | wnload |
| 3 | Name V             | alue   |      | 7     | 8      | 9      |
|   | Data0 1<br>Data1 2 |        |      | 4     | 5      | 6      |
|   | Data2 3            |        |      | 1     | 2      | 3      |
|   | Data3 4            |        |      | 0     | (-)    |        |
| L |                    |        |      | Clear | Cancel | ОК     |

#### <Data Manipulation Window (DMW)>

(1) Model

Change the current Model.

(2) Group

Change the current group to another group.

(3) Group Data

You can change the Data name and value by double-clicking on the screen.

- (4) Control Button
  - Download

Transfer Recipe Mode Group Data to the PLC.

This is the same as the RcpmemDown () script.

Upload

Read Data from the PLC, and save it in Recipe Model Group Data.

This is the same as the RcpmemUp() script.

Save

The modified Recipe Model Group Data is saved in a Recipe File (\*.rcx).

This is the same as the RcpFileStore() script.

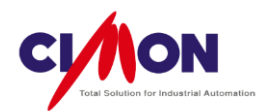

Close

Close the RcpConfig window (DMW).

(5) Keypad

The Keypad can be used to change Recipe Data values.

2) RcpFileRead(S1, R2) : Read Group Data from a Recipe File.

S1 : Recipe Model name

R2: Model Group number

Ex) RcpFileRead("ICE\_CREAM", 1);

To read Group1 Data of the "ICE\_CREAM" Model saved in the Recipe File in Xpanel internal Memory.

3) RcpFileStore(S1, R2) : Save Model Group Data in a Recipe File.

S1: Recipe Model name

R2: Model Group number

Ex) RcpFileStore("ICE\_CREAM", 1);

To save "ICE\_CREAM" Model Group1 data from Xpanel internal Memory to a file.

4) RcpMemDown(S1) : To transfer a Group Data in Xpanel internal memory to a PLC.

The Recipe group data must be saved in XpanelDesigner internal memory before RcpMemDown is executed.

S1 : Recipe Model name

Ex) RcpMemDown("ICE\_CREAM");

Transfer "ICE\_CREAM" Group Data from Xpanel internal memory to the PLC. Before using this script, Group Data must be saved in Xpanel internal Memory using RcpFileRead() or RcpMemUp(). It is also possible to execute RcpMemDown() after selecting a Group in RcpConfig().

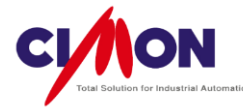

5) RcpMemUp(S1) : Upload PLC Data to Xpanel internal Memory.

S1: Recipe Model name

Ex) RepMemUp("ICE\_CREAM")

Upload ICE\_CREAM group data from the PLC to Xpanel internal memory before executing RcpMemDown() or RcpFileStore().

6) RcpDownLoad(S1, R2) : Read a Recipe File's Model Group Data and transfer it to the PLC immediately.

S1: Recipe Model name

R2: Group number (0~n)

Ex) RcpDownLoad("ICE\_CREAM", 0)

Read the ICE\_CREAM "0 Group" and transfer it to the PLC. This is the same as using RcpFileRead() and RcpMemDown() in sequence.

7) RcpUpLoad(S1, R2) : Read PLC Data and save it to the Recipe File.

S1: Recipe Model name

R2 : Group number (0~n)

Ex) RcpUpLoad("ICE\_CREAM", 0);

Upload Data from the PLC and save it to Group 0 of the "ICE\_CREAM" Model in the Recipe File. This is the same as using two RcpMemUp() and RcpFileStore() consecutively.

8) RcpCsvRd(S1, S2, R3) : Read Recipe Model Group Data saved in a CSV file and save it in Xpanel internal memory.

S1: Recipe Model name

S2: CSV file name

R3 : CSV file location(0:Local, 1:SD/MMC, 2:USB)

Ex) RcpCsvRd("ICE\_CREAM", "Recipe", 2); Read "ICE\_CREAM" model group data from the "Recipe.CSV" file saved in USB storage, and save it in Xpanel internal Recipe Memory.

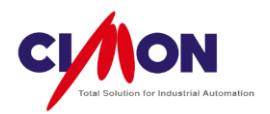

9) RcpCsvWr(S1, S2, R3) : Save Group Data saved in Xpanel internal Recipe Memory as a CSV file.

- S1 : Recipe Model name
- S2: CSV file name
- R3 : CSV file location(0:Local, 1:SD/MMC, 2:USB)

Ex) RcpCsvWr("ICE\_CREAM", "Recipe", 2);

Save Group Data which was uploaded from Xpanel internal memory to the "Recipe.CSV" file.

|   | Α   | В    | С         |
|---|-----|------|-----------|
| 1 | 5   | ► Da | ta Number |
| 2 | 100 |      |           |
| 3 | 200 |      |           |
| 4 | 300 |      |           |
| 5 | 400 |      |           |
| 6 | 500 |      |           |
| 7 |     |      |           |
|   |     |      |           |

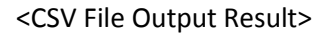

10) RcpGetSysMem : Copy one block of System Memory to Xpanel internal Recipe Memory.

S1: Recipe Model name

R2: System Memory Address

Ex) RcpGetSysMem("ICE\_CREAM", 100);

Copy Data starting from System Memory 100 and the size of the Data used by "ICE\_CREAM" into Xpanel internal Recipe Memory.

11) RcpSetSysMem : Copy Data from Xpanel internal Recipe Memory to System Memory.

- S1: Recipe Model name
- R2: System Memory Address

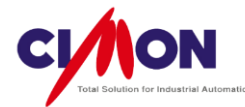

# Chapter 17. Trend Graphs

## 17.1 Trend Graphs

The Trend feature displays **Address** or **Tag data** that is being monitored on Xpanel as Trend Graphs. It consists of **6 types**.

- 1) **YT** Trend : Display a general Trend Graph based on **Time**.
- 2) Scope Trend : Display all data saved either in the PLC or by the Datalogging feature.
- 3) **SPC** Trend : Display data saved in the PLC by **XY Coordinates**.
- 4) **ST** Trend : ST Trend allows **comparison** between a **Reference** Graph and **Real-Time** Trends. The Reference Graph is based on a sequence of saved data. Real-Time data is displayed along with the Reference Trends.
- 5) Log Trend : Data is logged (collected) and displayed as **Trends** in real time. Multi-channel data acquisition is supported. Datalogging can be **Period** or **Trigger**. The logged data can be easily exported to a **CSV** file.
- 6) **XY** Trend : Data is **logged** (collected) and displayed as **Trends** in **XY Coordinates** in real time. The ifference between Log Trend and XY Trend is that **XY Trend** has an **XY Coordinate** data.

| * | Log T | rend and XY | <b>Trend</b> data i | is logged | separately | from Xpanel | Datalogging. |
|---|-------|-------------|---------------------|-----------|------------|-------------|--------------|
|---|-------|-------------|---------------------|-----------|------------|-------------|--------------|

| Туре            | Real-Time<br>Monitor | Historical Feature | CSV File<br>Conversion | Feature                                   |
|-----------------|----------------------|--------------------|------------------------|-------------------------------------------|
| <b>YT</b> Trend | 0                    | 0                  | Δ                      |                                           |
| SCOPE Trend     |                      |                    | Δ                      | Datalogging Model<br>used                 |
| SPC Trend       |                      |                    |                        |                                           |
| ST Trend        |                      |                    |                        | Reference Graph<br>used                   |
| LOG Trend       | 0                    |                    | 0                      | MultiChannel used,<br>CSV File Conversion |
| XY Trend        | 0                    | 0                  |                        |                                           |

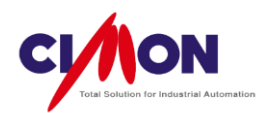

# 17.1.1 YT Trend

The YT Trend graph displays a general Trend with the X-axis representing **Time** and the Y-axis representing **Data**.

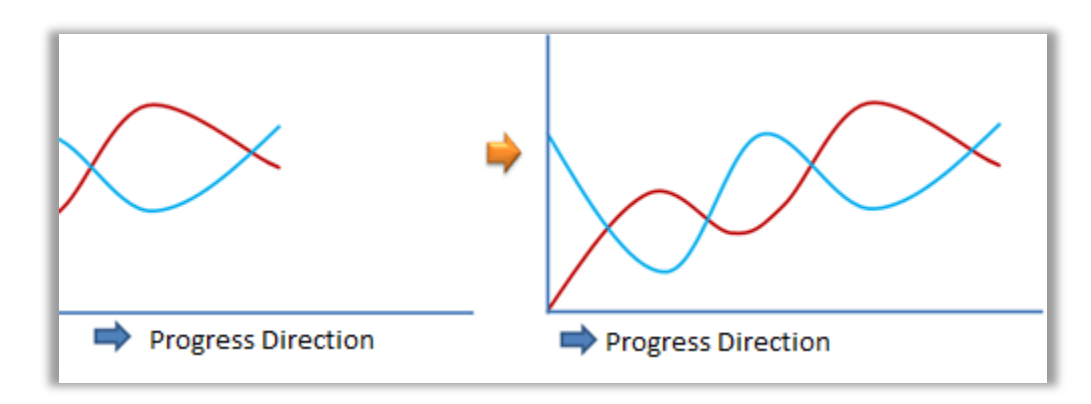

1. Draw a YT Trend

Select [Draw]  $\rightarrow$  [Trend Graph]. The **Trend Config** dialog box will appear.

1) Trend Configuration : General (YT)

| Trend                         |  |  |  |  |  |
|-------------------------------|--|--|--|--|--|
| Trend Config                  |  |  |  |  |  |
|                               |  |  |  |  |  |
| Name                          |  |  |  |  |  |
| Trend Type                    |  |  |  |  |  |
| General (YT) ○ SPC ○ ST       |  |  |  |  |  |
| Scope CLog XY                 |  |  |  |  |  |
| Display Basis 💿 Left 💿 Right  |  |  |  |  |  |
| Display Time 0 H 2 M          |  |  |  |  |  |
| Sampling Time 10 (x 100 msec) |  |  |  |  |  |
| File Saving                   |  |  |  |  |  |
| Path   Main Memory            |  |  |  |  |  |
| SD Memory                     |  |  |  |  |  |
| O USB Memory                  |  |  |  |  |  |
|                               |  |  |  |  |  |
|                               |  |  |  |  |  |
| << Prev Next >> OK Cancel     |  |  |  |  |  |
|                               |  |  |  |  |  |

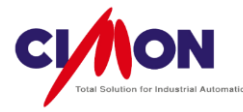

Trend Type

Select General (YT).

■ Display Base (Direction)

Select the data progress direction for the X-axis.

A. Display Base – Left

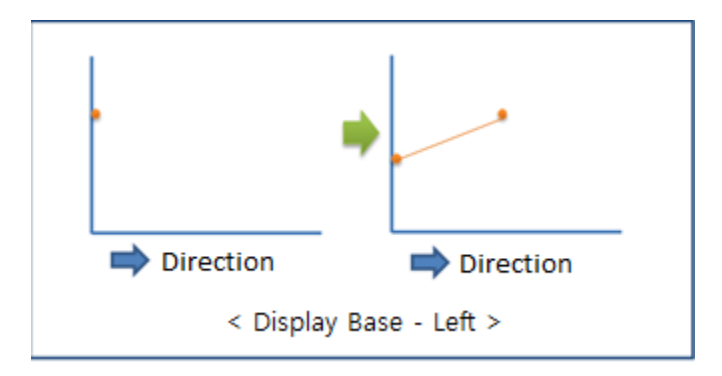

B. Display Base - Right

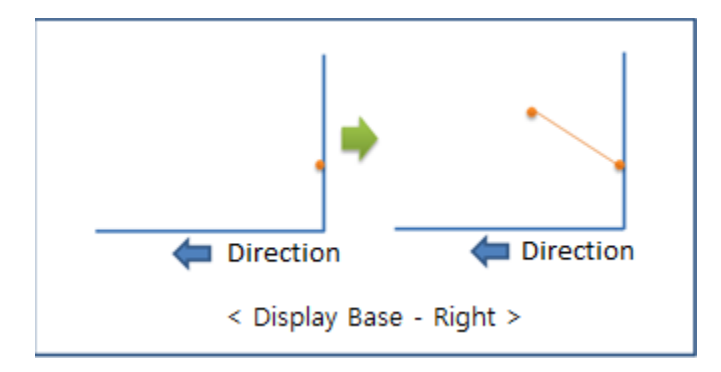

Display Time

**Display Time** is the time range of the X-axis. A **long** Display Time is useful for showing a long period of operation. A **short** Display Time is useful for analyzing a dynamic situation during a short period of time.

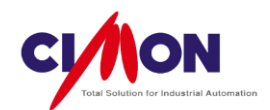

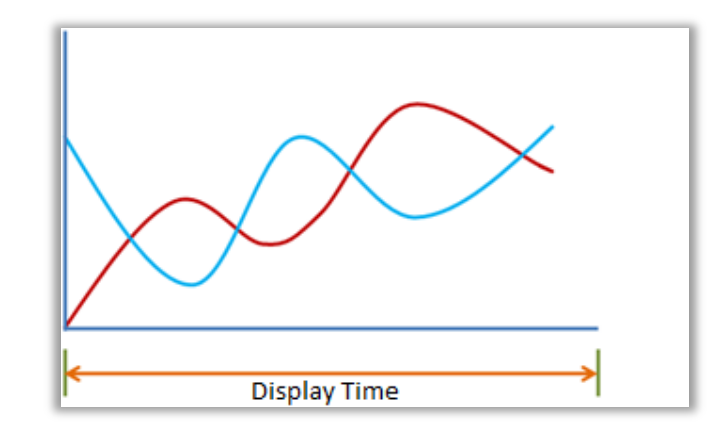

Sampling Time

Data is displayed on a Trend Graph using an **interval**. A **smaller** Sampling Time allows **more detail** to be displayed.

The Sampling Time Unit is **100 ms**.

Ex) A sampling time of 1 equals 0.1 sec.

A sampling time of 10 equals 1 sec.

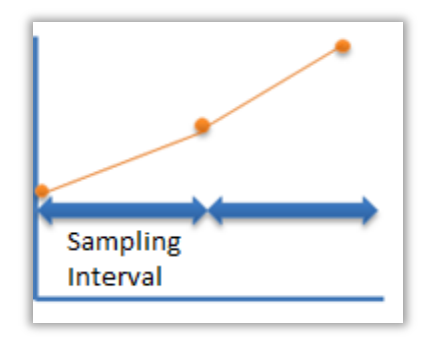

■ File Saving

File Saving is used to support the **Historical** feature. Past Trend Graphs are available only if the data is saved to a **file**. The maximum storage capacity for a Tag is **5000** units of data. If the sampling time is 1 sec, Historical Trends up to a maximum of 5000 seconds can be viewed. The storage location can be **internal Memory**, **SD Memory**, **USB Memory**. If stored data exceeds 5000 units, the oldest data is deleted.

If the File Saving feature is **disabled**, only fresh trend data will be used whenever Xpanel is restarted.
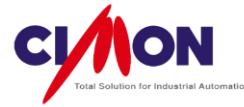

## File Saving

To convert the saved data to a **CSV** file, a **Script function** is used (this applies to the **YT Trend only**).

### Ex1) TrendCsvWr(S1, R2); S1 : Trend Name

R2 : CSV file location (0: Local, 1: SD/MMC, 2: USB)

# Ex2) TrendCsvWr("YT\_Trend", 2);

Convert the saved file to a CSV file on a USB memory stick.

# 2) Object Style

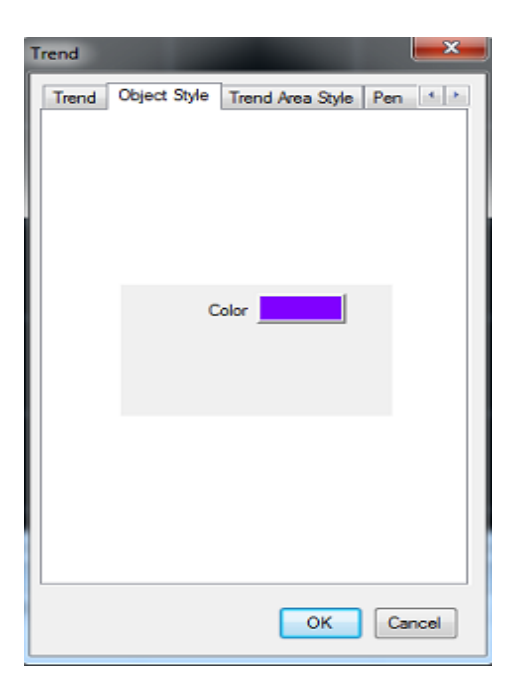

Object Style changes the external Background Color. Below are some examples.

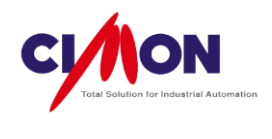

| 2        |          |          |  |
|----------|----------|----------|--|
| 14:52:54 | 14-64-64 | 14-63-06 |  |
|          | 14-24-24 | 14-33-03 |  |
| 2        | 1.51.51  | 14:33:03 |  |
| ,        |          | ?<br>2   |  |
|          |          | 2        |  |
|          |          |          |  |
|          |          |          |  |
|          |          |          |  |

< External Background Color >

3) Trend Area Style

| Т | rend 💌                                                      |
|---|-------------------------------------------------------------|
|   | Trend Object Style Trend Area Style Pen ()                  |
|   | Back. Color<br>Initial Draw Type<br>Fixed Pen<br>Moving Pen |
|   | OK Cancel                                                   |

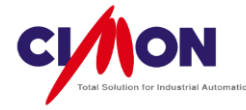

Trend Area Style changes the **internal Background** Color of the Graph. Below are some examples.

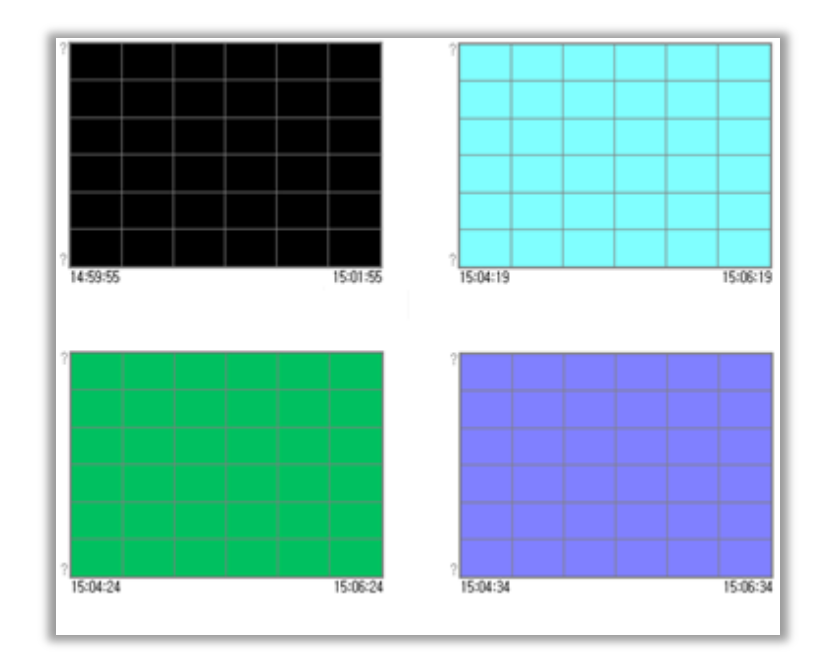

(1) Initial Drawing Type

The Initial Drawing Type can be **Fixed Pen** or **Moving Pen**. This affects the initial appearance of the graph, but eventually, the difference will no longer be apparent.

A. Fixed Pen
-The latest Data is updated on the Display Base axis.
B. Moving Pen
- The latest Data is updated at the end of the Pen.

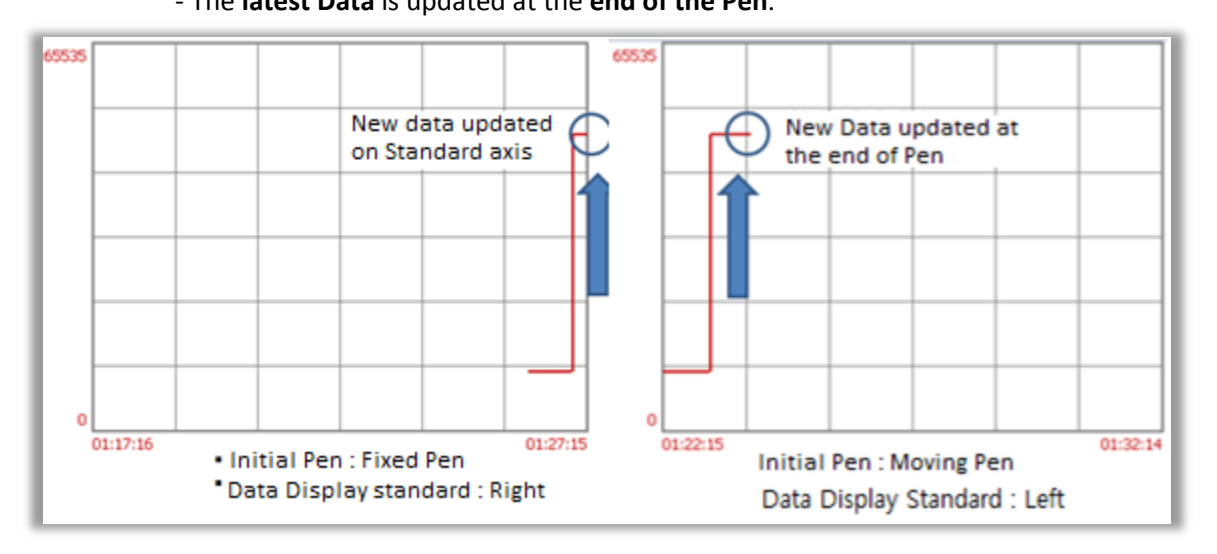

< Fixed Pen >

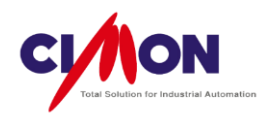

### 4) Pen

The Pen Settings **select the Tags** or **Real Addresses** to be monitored.

# Pen Setting

Select Pen **number** from Pen Settings to select the Tag or Address.

| end                                                                       |                                                                                                    | ×                                                       |                                                                      |                                             |        |
|---------------------------------------------------------------------------|----------------------------------------------------------------------------------------------------|---------------------------------------------------------|----------------------------------------------------------------------|---------------------------------------------|--------|
| Color Area<br>1 Word VII<br>VANA_01<br>2 Vc<br>3 Bit AE<br>Color TAG NAME | Style Pen Contro<br>RTUAL TAG<br>sin<br>Cos<br>DDRESS<br>Comment3                                                           |                                                         | Pen<br>Addr<br>Tag<br>Comment<br>Min Value<br>Max Value<br>Pen Color | Wr - VIRTU.<br>VANA_01<br>sin<br>-40<br>-40 | AL T   |
| 4 Bit AL                                                                  | Comment4                                                                                                    | el                                                      | ОК                                                                   | Delete                                      | Cancel |
|                                                                           | Pen                                                                                                    |                                                         |                                                                      | x                                           |        |
|                                                                           | <ul> <li>Addr</li> <li>Tag</li> <li>Comment</li> <li>Min Value</li> <li>Max Value</li> <li>Pen Color</li> <li>OK</li> </ul> | Wi VIRT<br>SC_DATACN<br>Comment3<br>0<br>1000<br>Delete | UAL T, V                                                             | cel                                         |        |

### A. Address or Tag

A Real Address or Tag can be selected for each Pen.

B. Comment

The comment will be used instead of the Tag name when displaying the **Tag value**.

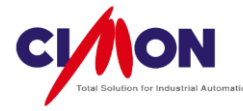

C. Max/Min value

Set the **Max.** and **Min.** values on the **Y-axis** of the Trend graph. The Max/Min value of each Pen will be used on the Trend Graph, but only the **#1 Pen**'s Max/Min value will be displayed on the Y-axis. If the Max/Min Value is not set in the Pen Settings, the Max/Min Value from the **Engineering Data** [CIMON] in the Xpanel Database will be used.

(With Addresses, the Max/Min value depends on then Data Type).

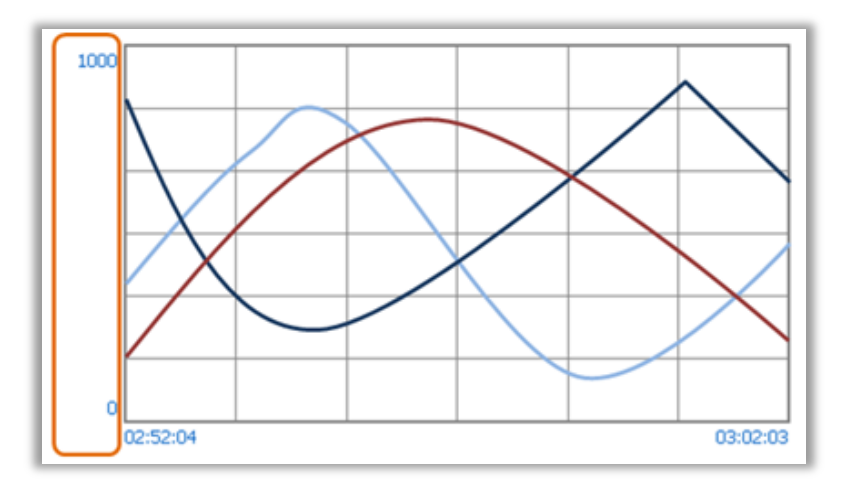

Only the # 1 Pen is displayed on Y-axis

D. Pen Color

Select the Pen color. Click on the color to bring up the color palatte.

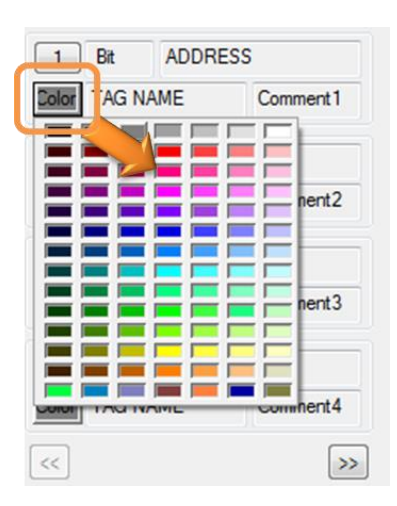

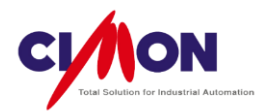

# 5) Control Button

The Control Button is used to control the Trend Graph. This feature is used to bring up **Historical Data** in Historical Mode. It also supports **Zoom-In**, **Zoom-out** and **Pen Color**.

| Trend                               |                |
|-------------------------------------|----------------|
| Trend Area Style Pen Control Button |                |
| Show Control Buttons                |                |
| OK Cancel                           | ● 3 3 € 2 ¥ 11 |

| Control Button      | Description                                                                |  |  |
|---------------------|----------------------------------------------------------------------------|--|--|
|                     | Switch from Real-Time to Historical Mode.                                  |  |  |
|                     | Switch from Historical to <b>Real-Time</b> Mode.                           |  |  |
| $\bigcirc \bigcirc$ | Move forward or backward by <b>Display Time</b> in <b>Historical</b> mode. |  |  |
| <b>(+</b> )         | <b>One</b> click will <b>decrease</b> Display Time by 50%.                 |  |  |
|                     | Zoom-in resolution cannot be less than the Sampling Time.                  |  |  |
|                     | <b>One</b> click will <b>increase</b> Display Time by 50%.                 |  |  |
|                     | Zoom-out resolution cannot be greater than the Sampling Time X 5000.       |  |  |
| *                   | Change the Pen which displays the Max/Min value.                           |  |  |

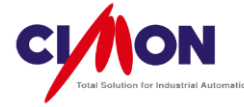

| Open the <b>Trend Setting Window</b> . Standard Time, Time Width and the Display Pen can be set.                                                                                                    |
|----------------------------------------------------------------------------------------------------|
| Trend Setup                                                                                                    |
| Time $1601 \rightarrow 1$ $1 \rightarrow 1$ $1 \rightarrow 1$ $0 \rightarrow 1$ $0 \rightarrow 1$ $0 \rightarrow 1$ $0 \rightarrow 1$ $0 \rightarrow 1$ $0 \rightarrow 1$ Time Width : $2 \rightarrow 1$ Min. $\overrightarrow{V}$ Pen1 $\overrightarrow{V}$ Pen2 $\overrightarrow{V}$ Pen3 $\overrightarrow{V}$ Pen5 $\overrightarrow{V}$ Pen6 $\overrightarrow{V}$ Pen7 $\overrightarrow{V}$ Pen8 |

6) Legend

| Trend |                                                                                      | ×    |
|-------|--------------------------------------------------------------------------------------|------|
| Pen   | Control Button Legend Gri I Y-A                                                      | ••   |
|       | <ul> <li>✓ Show Tag Value</li> <li>✓ Show Date</li> <li>Format yy/mm/dd ▼</li> </ul> |      |
|       | ОК Саг                                                                               | ncel |

Show Tag Value

Display the Tag or Address value set in the Pen Settings. The **Comment** from the Pen Settings will be displayed rather than the Tag Name.

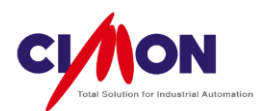

Show Date

Display a Date above the Graph.

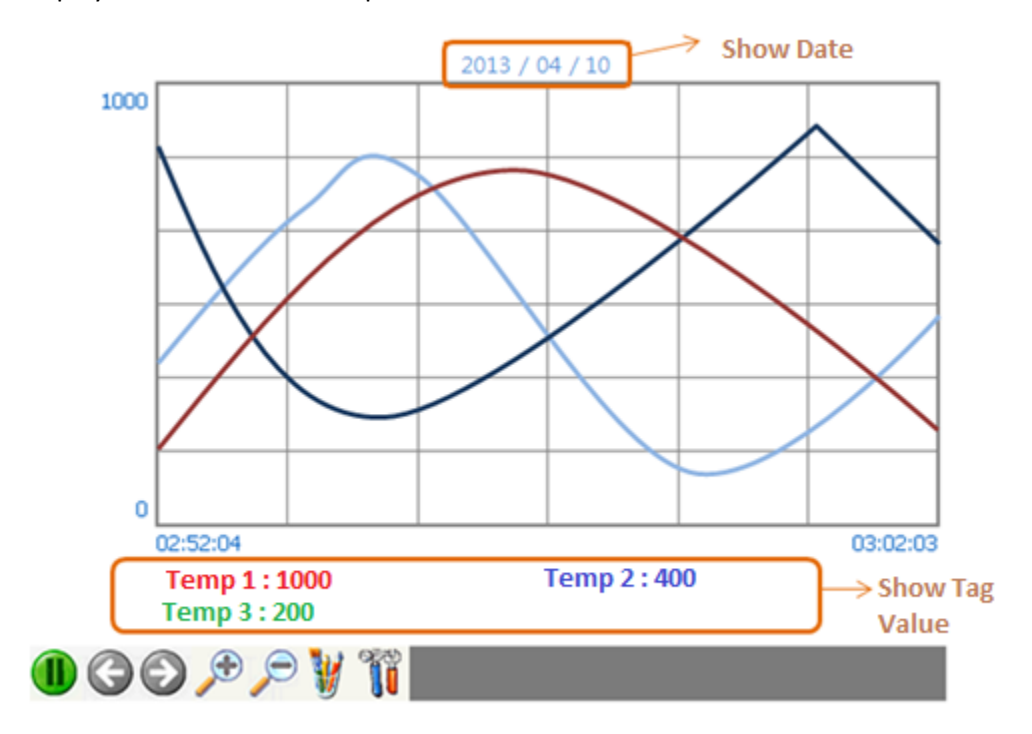

7) Grid Settings

A Grid can be included in a Trend Graph. You can set the **Number** of Grid lines on the X or Y Axis up to a **Maximum of 99**, and select the Grid **color**.

| rend | the last days                                      | ×          |
|------|----------------------------------------------------|------------|
| Pen  | Control Button Legend Gri                          | d Y-Ay + > |
|      | Display Grid X-Axis Grid No. 10 X.Axis Grid No. 10 |            |
|      | Color                                              |            |
|      | ОК                                                 | Cancel     |

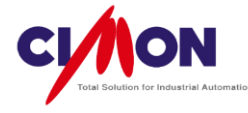

Display Grid

When the **Display Grid** feature is enabled, the Grid Number and Color can be set.

# 8) Y-Axis Legend

Display the Max/Min values on the Y-axis.

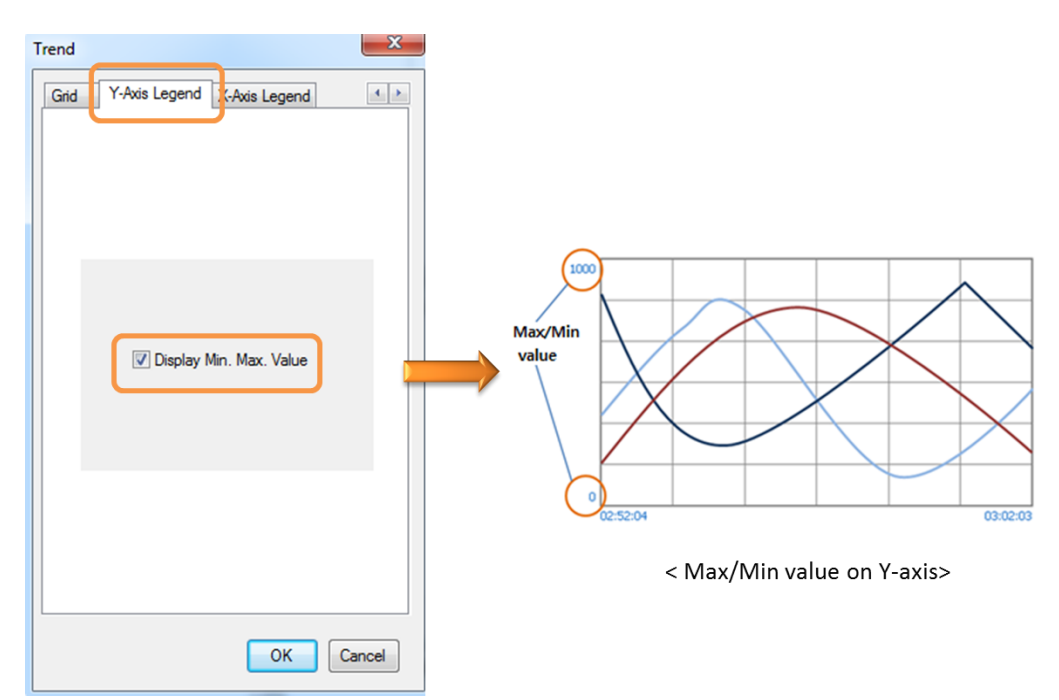

9) X-Axis Legend

Display Time information on the X-axis.

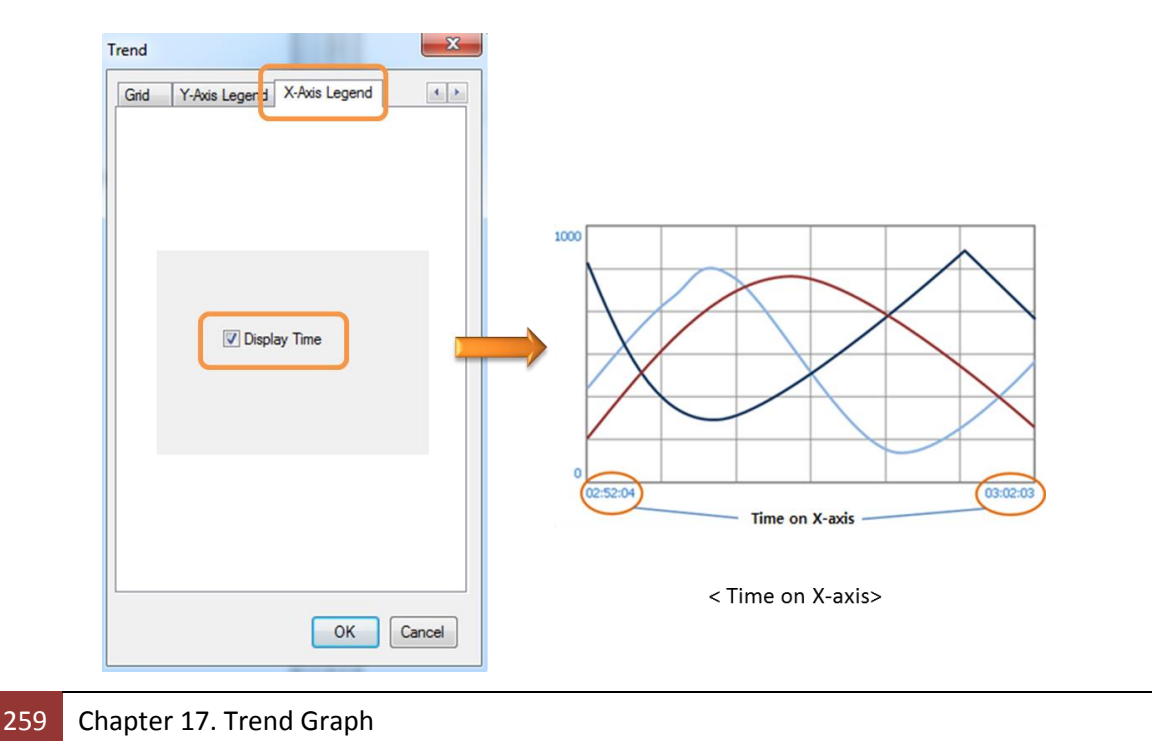

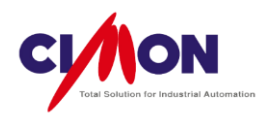

# **※ Notes**

- When using the Control Button (Key Input), only one Trend Graph Object can be included on a Page.
- Using more than 2 Trend Graphs with the Alarm Summary, Data logging, and Key Input Object may cause a Trend Graph error.

# 17.1.2 Scope Trend

The Scope Trend displays an aggregate of previously **saved Data**. This requires the **Xpanel Data logging** feature. If Xpanel Data logging is not used, **consecutive address** from the PLC or Device can be read and displayed on the Trend Graph.

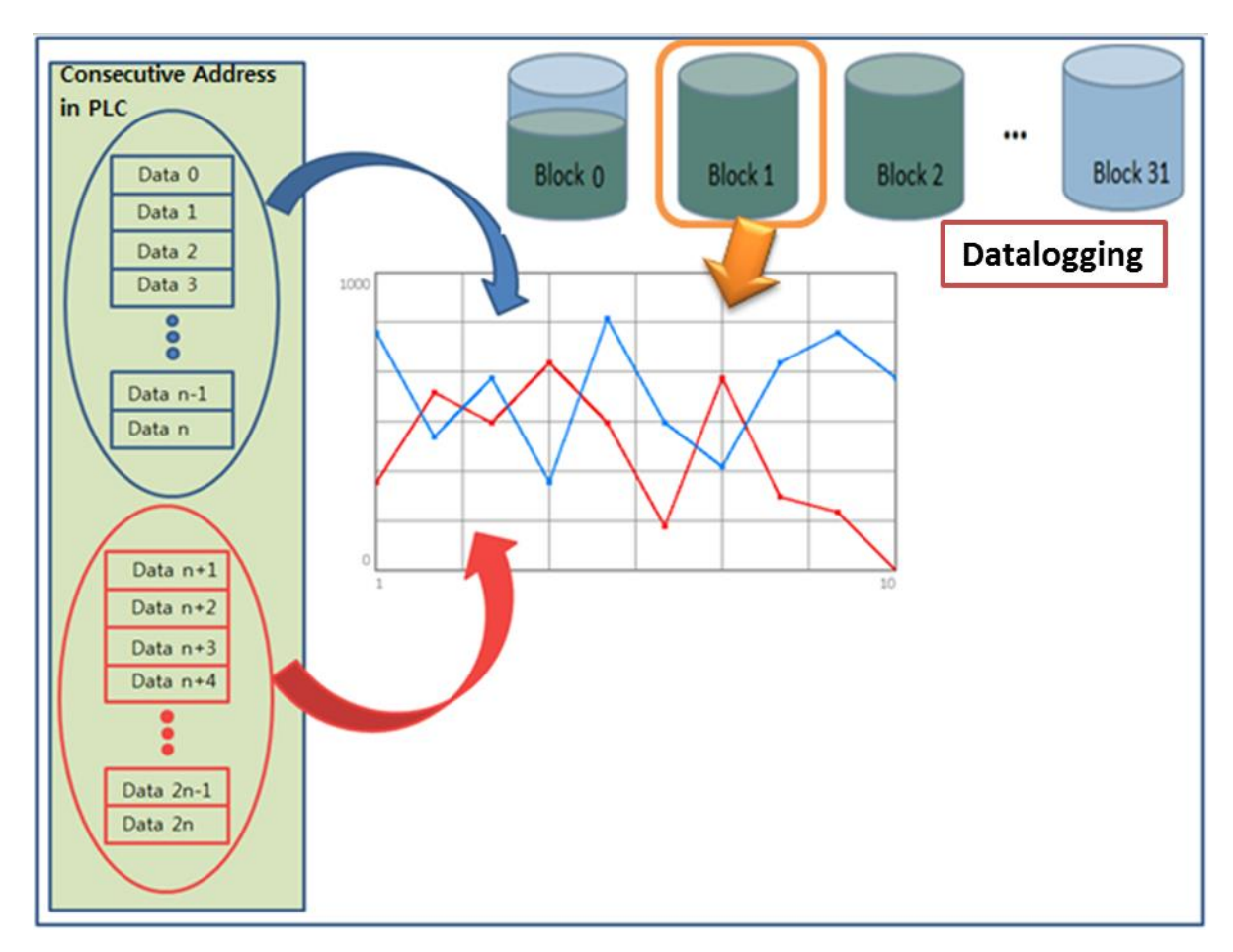

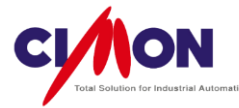

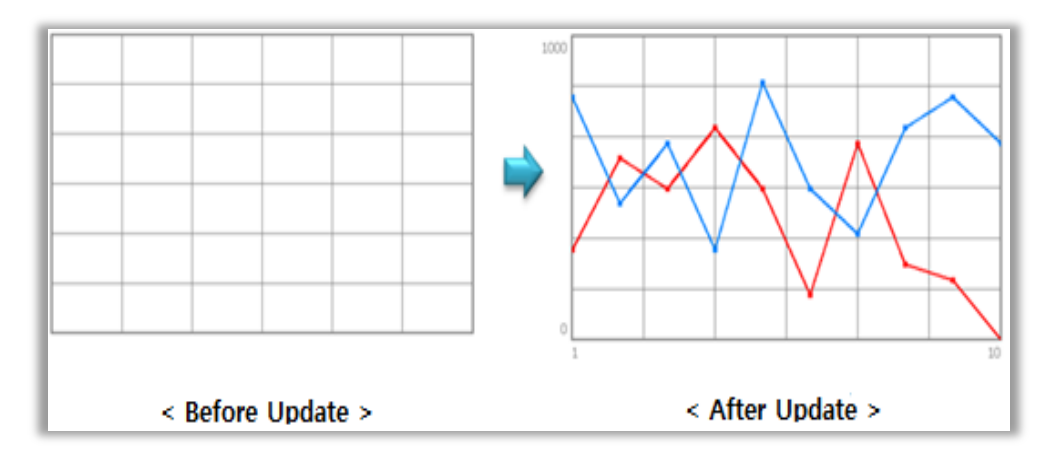

# 1. Draw Scope Trend

Select [Draw]  $\rightarrow$  [Trend Graph]. The **Trend Config** dialog box will appear.

1) Trend Configuration : Scope

| Name Trend  |                                        |       |
|-------------|----------------------------------------|-------|
| Trend Type  |                                        |       |
| General (YT | SPC                                    | © ST  |
| Scope       | 🔘 Log                                  | © XY  |
| Path        | Main Memory<br>SD Memory<br>JSB Memory |       |
| << Prev     | lext >>                                | ок Са |

■ Trend Type Select **Scope**.

Display Base
 Select the data progress direction for the X-axis.

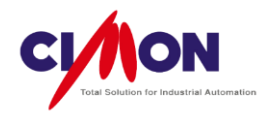

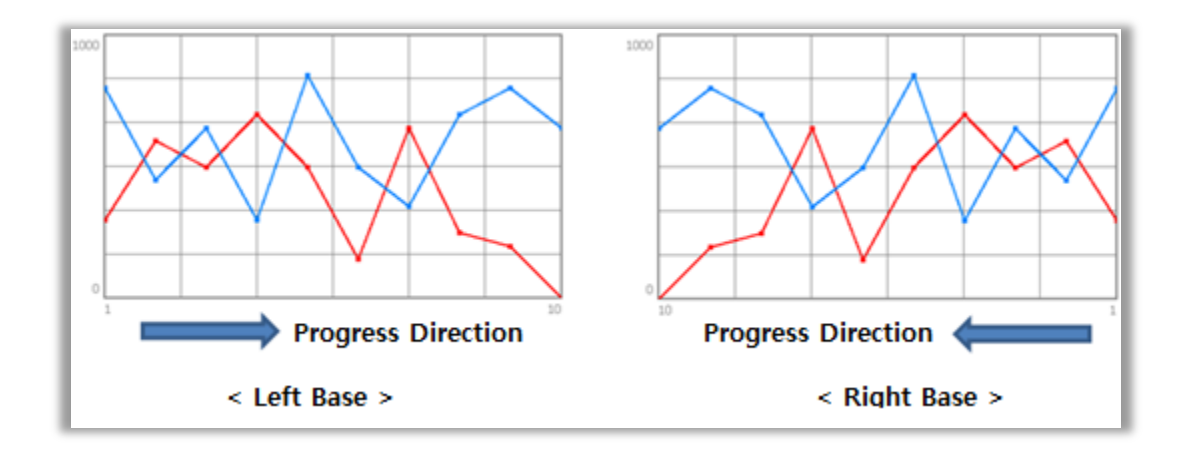

2) Object Style

Object Style changes the **Background Color**. Below are some examples.

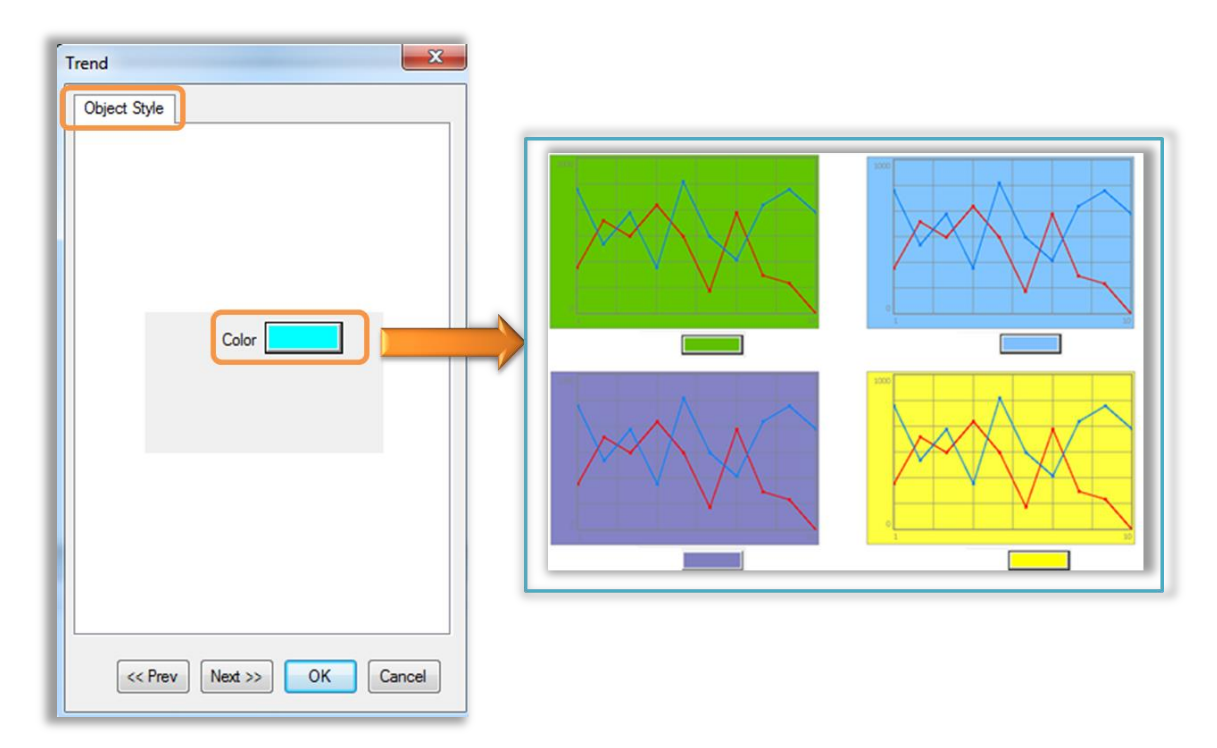

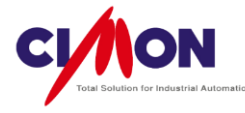

3) Line Color

Line color changes the color of the graph outline.

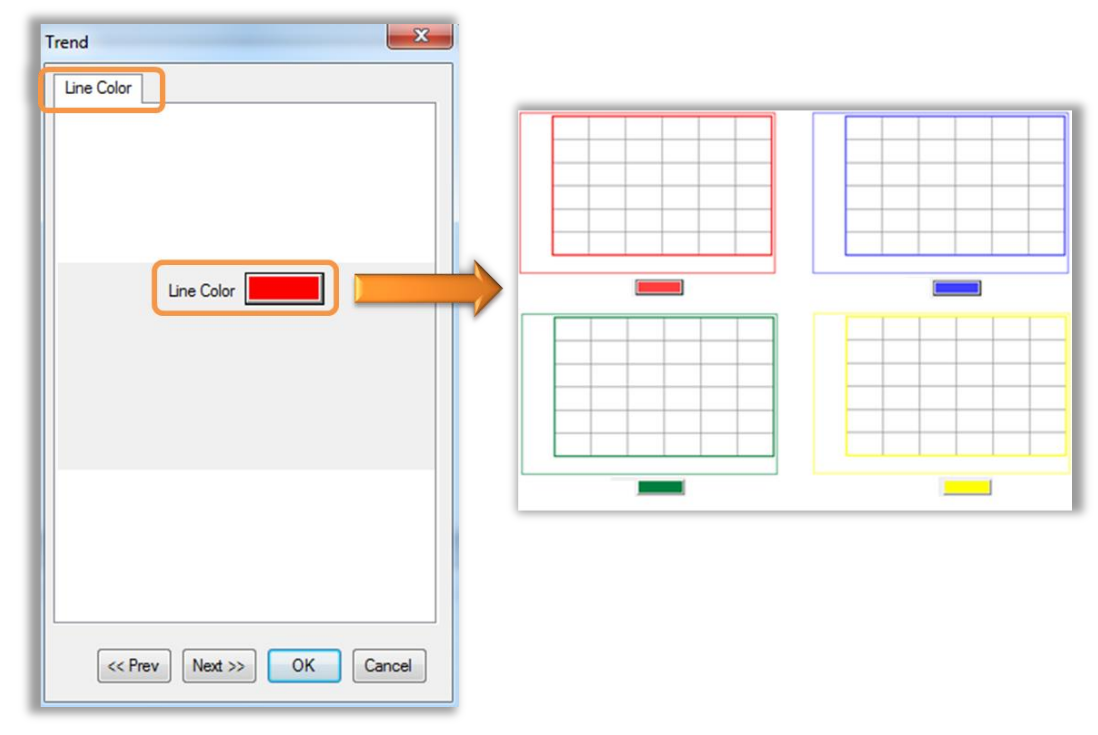

#### 4) Pen

The Pen Settings **select** the **Tags** or **Real Addresses** to be monitored.

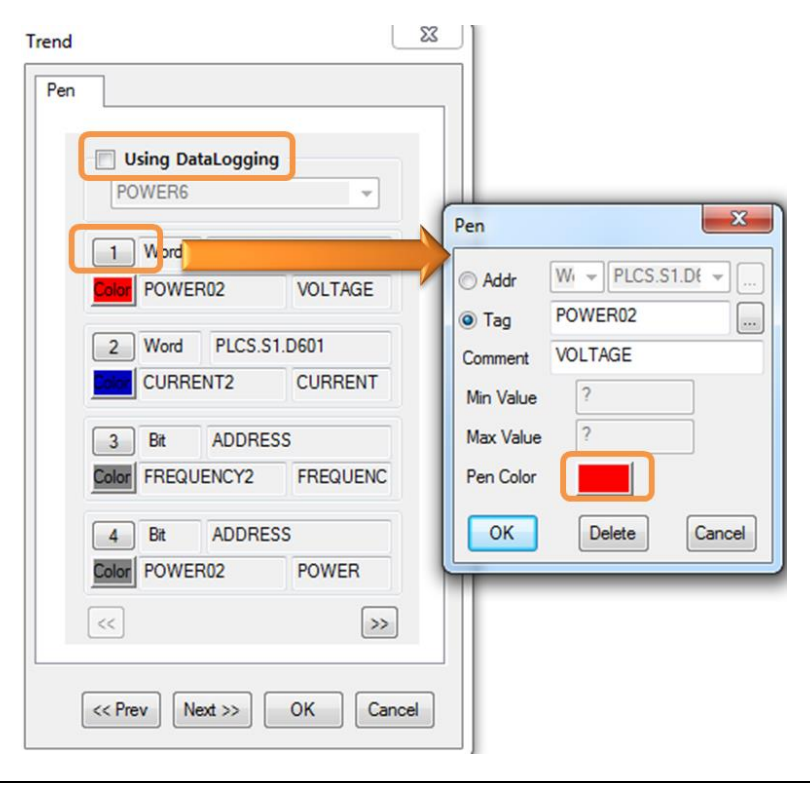

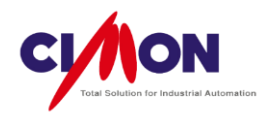

# ■ With Using Data logging Enabled

The data that is logged is read and displayed on the Graph.

With this feature enabled, **Pen** configuration is linked automatically to the Tag or Address of the **Datalog Model**. The **Maximum** number of pens is **8**. If the Datalog Model contains **more than 8** Tags or Addresses, Scope Trend can display only the first 8 Pens.

# With Using Data logging Disabled

A **Real Address** or **Tag** can be selected for each Pen. The **Maximum** number of pens is **8**.

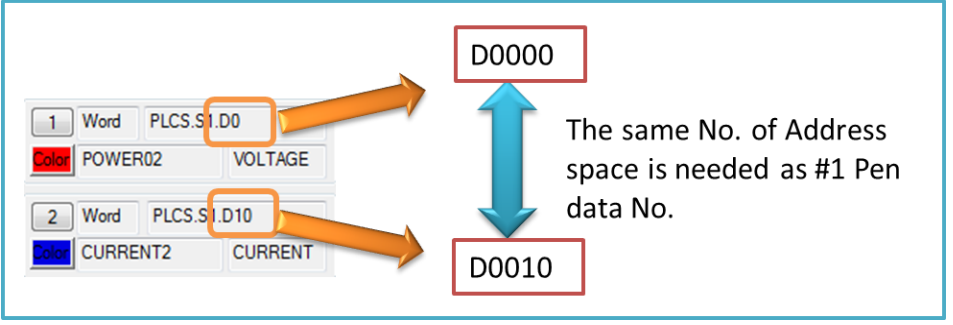

< Pen Address Setting >

When you enter pen address settings, you must take into account the amount of data represented by each pen.

Ex) **#1 Pen** represents **10 Data units** at address **D0**, and **#2 Pen** is at address **D8** (No. of Data units = 10, Address Gap = 8).

► The Scope Trend graph **does not** display correctly.

ℜ Note

The Address is determined by the **Pen data type**.

Ex) #1 Pen's data type is INT32, and its Data Count is 10 data units.

Those 10 Data units are INT32, so the Address is determined by 10 units of INT32 data.

| Pen       | ×                 |
|-----------|-------------------|
| ⊚ Addr    | W₁ ▼ PLCS.S1.D( ▼ |
| Tag       | POWER02           |
| Comment   | VOLTAGE           |
| Min Value | ?                 |
| Max Value | ?                 |
| Pen Color |                   |
| ОК        | Delete            |
| < Do      | n Configuration>  |

Pen Configuration>

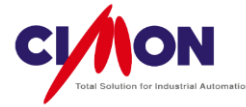

Address or Tag

Select the Address or Tag for each Pen.

Comment

The comment will be used instead of the Tag name when displaying the **Tag value**.

Max/Min Value

Not Applicable.

The **Scope Trend** feature controls the Max/Min value.

Pen Color

Select the Pen color. Click on the color to bring up the color palette.

5) Grid Setting

A Grid can be included in a Trend Graph. You can set the **Number** of Grid lines on the X or Y Axis up to a **Maximum of 99**, and select the Grid **color**.

- 6) Y-Axis Legend
  - Max/Min Value

Display the Max/Min values on the Y-axis.

Legend Size

Set the size for the Y-Axis Legend.

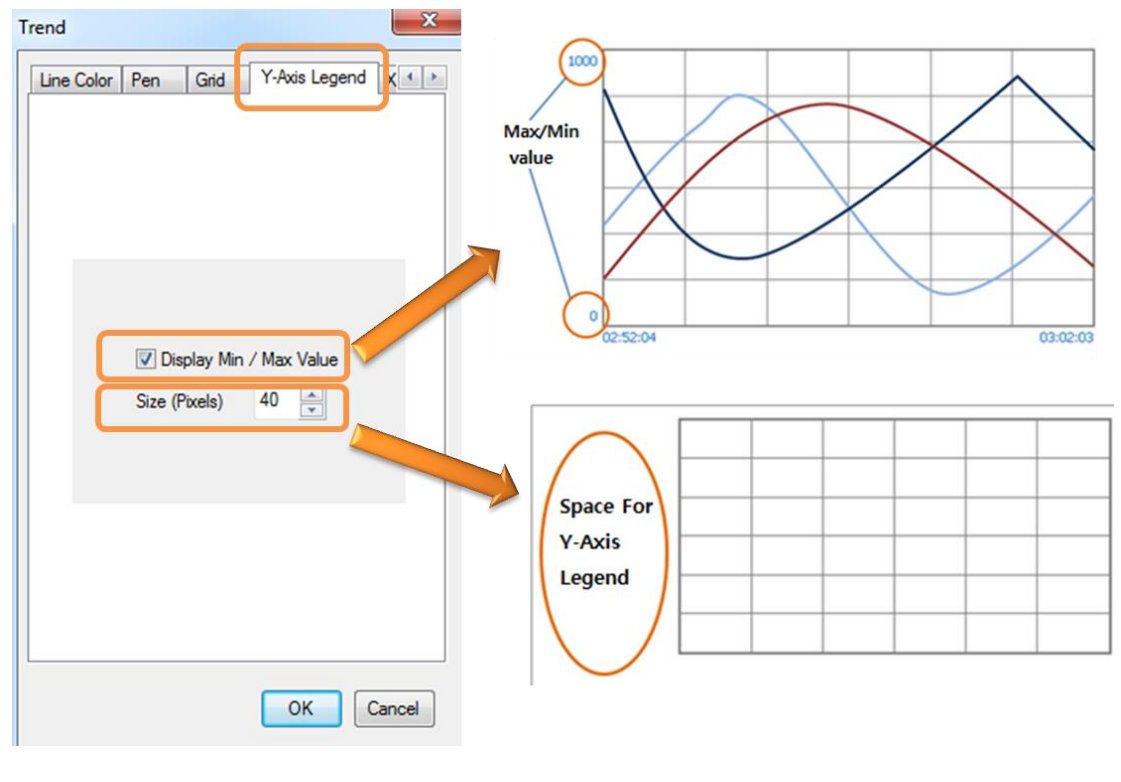

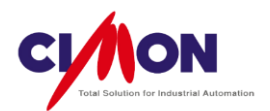

7) X-Axis Legend Display first and last X-Axis data numbers.

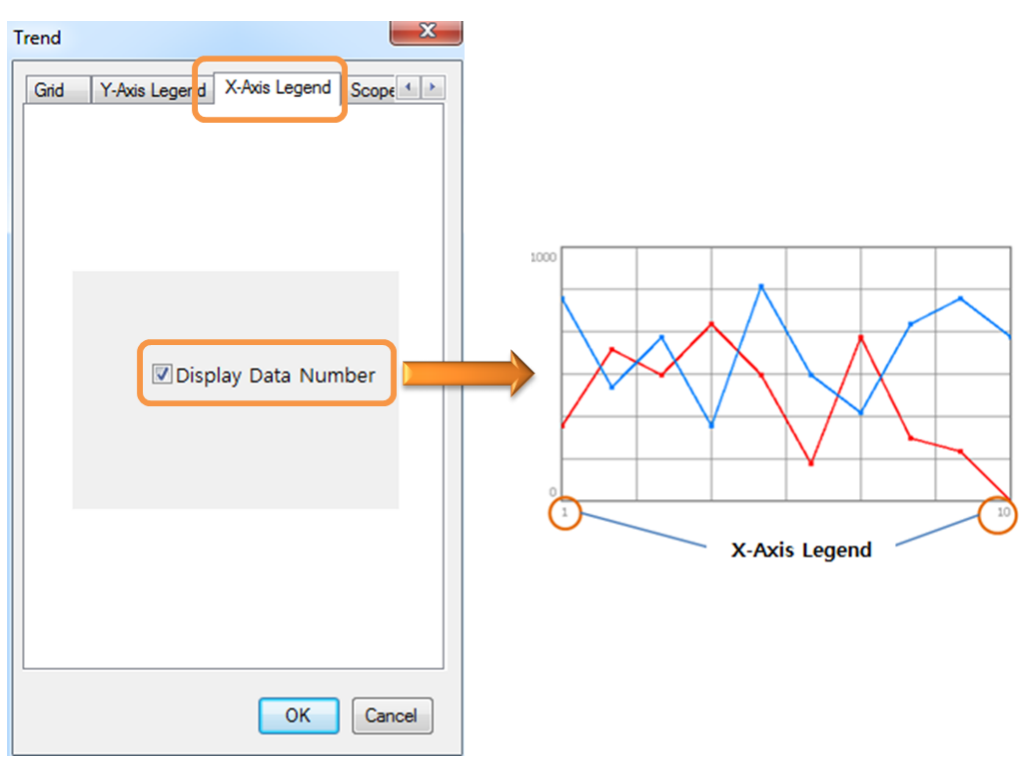

< X-Axis Legend >

- 8) Scope Option
  - Data Point

Data is displayed as **Points** on the Trend Graph, connected by the graph lines. The point **size** unit is **Pixels**.

Draw Border

An exterior Border is drawn around the graph.

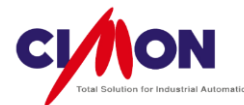

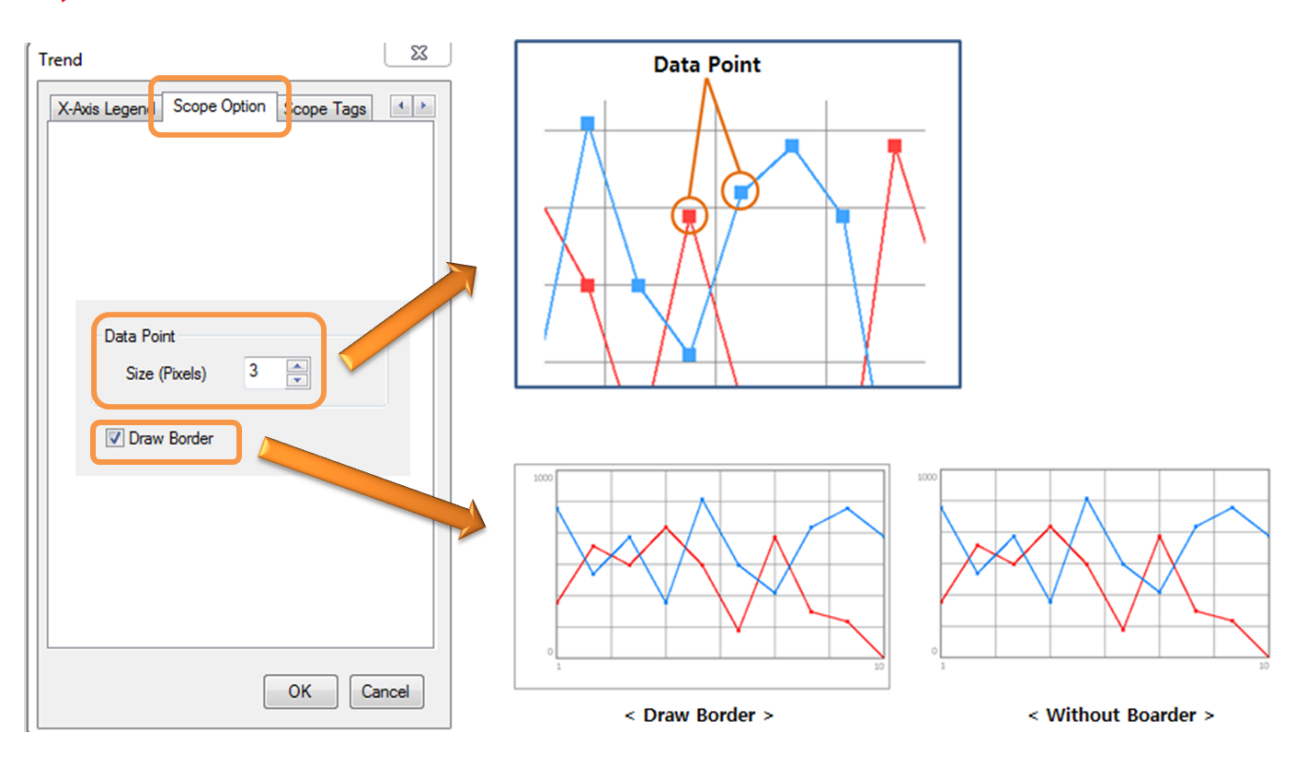

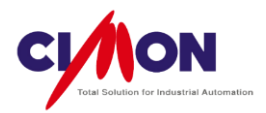

# < Scope Option >

9) Scope Tag

| (C) Addr        | Di Di CC C1     |                                       |                |
|-----------------|-----------------|---------------------------------------|----------------|
| Tag             |                 | <ul> <li>Addr</li> <li>Tag</li> </ul> | SCOPE1.MIN     |
| Control Tag     |                 | Max Val                               |                |
| ) Addr          | Wo VIRTUAL      | ) Addr                                | Wa - VIRTUAL   |
| Tag             | SCOPE1.CONTROL  | Tag                                   | SCOPE1.MAX     |
| - Data Count Ta | g               | BLOCK NU                              | IMBER          |
| Addr            | Wa VIRTUAL      | ) Addr                                | Wo VIRTUAL     |
| Tag             | SCOPE1.DATA_COU | Tag                                   | SCOPE1.BLOCKNO |
| <<              |                 | <                                     | >>             |
|                 | OK Cancel       |                                       | OK Cancel      |

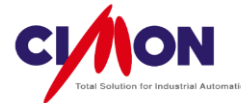

Xpanel uses the **Control Bit** either Tag or Real Address) for its internal purposes. The Control Bit is **Set** automatically when Xpanel read data from the PLC. The user does not need to change it.

\* Leave the Control Bit **blank** when the **Datalog Model** is used.

\* The Control Bit must be a **Real Digital Tag** when reading real device (PLC) memory. A **Virtual Tag** cannot be used for a Control Bit.

### Screen Control

Screen Control is used to **update** or **delete** the Trend Graph. A **Real** Address or Tag must be selected. Screen Control values and operation are shown below.

| Screen Control | Operation                |
|----------------|--------------------------|
| 2              | Clear a Trend Graph      |
| 3              | Update a new Trend Graph |

### Data Count

Data Count is the number of units of of **data** that each pen will display on the Trend Graph. The Maximum Data Count is **2048**. Data Count is not used with Datalogging.

Min/Max Value

Select a Tag or Real Address for displaying the Min. or Max. value on the Y-axis.

Block Number

**Data logging** only -- select the number of the Data logging Block that will provide the data used on the Graph. All data from the Data Block will be displayed. The **Maximum** number of pens is **8**. If the Datalog Model contains **more than 8** Tags or Addresses, Scope Trend can display only the first 8 Pens.

 $\ensuremath{\mathfrak{K}}$  When using data from a PLC or the Device's memory, the Block Number is not used.

#### 10) User Control Button

To control the Trend Graph, you can create your own control button. The Scope Trend Graph does itself not include any Control Buttons.

Control Button(Key Input)

Create a button object, then go to [Touch] $\rightarrow$ [Key input]. Select Up, Down, Left, Right or Home.

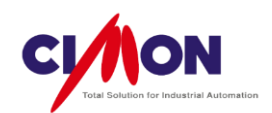

| Type Bitmap   Config Cond   Style Cond   Visible Blink   V-Size H-Size   V-Move H-Move   Color Rotate   V Touch   EntryData | Name Dbject2                                                                                                | Action Script Security |
|----------------------------------------------------------------------------------------------------|----------------------------------------------------------------------------------------------------|------------------------|
| V Style Cond Addr Ta<br>Visible Blink<br>V-Size H-Size<br>V-Move H-Move<br>Color Rotate<br>V Touch EntryData                | Type Bitmap<br>Config                                                                                       | Action Key Input       |
| Color Rotate                                                                                                    | ✓     Style       ✓     Visible       Ø     V-Size       Ø     V-Size       Ø     V-Move       Ø     H-Move | Cond Addr Ta Key Input |
|                                                                                                    | Color Rotate                                                                                                | Key Type RIGHT -       |

Key Input Type

| Key Input<br>type | Operation                                                                                                    |
|-------------------|----------------------------------------------------------------------------------------------------|
| UP                | <b>Zoom in</b> on the X-axis. The range of data shown is <b>decreased</b> by 50%.<br>The maximum Zoom-in is 1000%   |
| DOWN              | <b>Zoom out</b> on the X-axis. The range of data shown is <b>increased</b> by 50%.<br>The maximum Zoom-out is 1000% |
| LEFT              | Move back one screen.                                                                                               |
| RIGHT             | Move forward one screen.                                                                                            |
| HOME              | Return to the initial Trend Graph view (No Zoom-in or Zoom-out) .                                                   |

### **X Note**

- When the Scope Trend page is in the process of being opened or is already opened, the Scope Trend can be updated by changing the Control Tag Value to 3.
- During the time that the Scope Trend is being updated, reading the trend data will have priority as far as communication goes. This means that **Tag operations**, such as **PageOpen**, **Write Tag Value**, etc., may be **delayed** momentarily. Please wait until after the Scope Trend update to execute any touch operations.

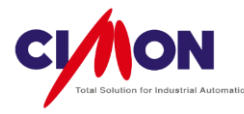

# 17.1.3 SPC Trend

The SPC Trend displays a simultaneous aggregate of **Data**. The main difference is that the Scope Trend displays data sequentially, but the SPC Trend displays it using X,Y-**coordinates**.

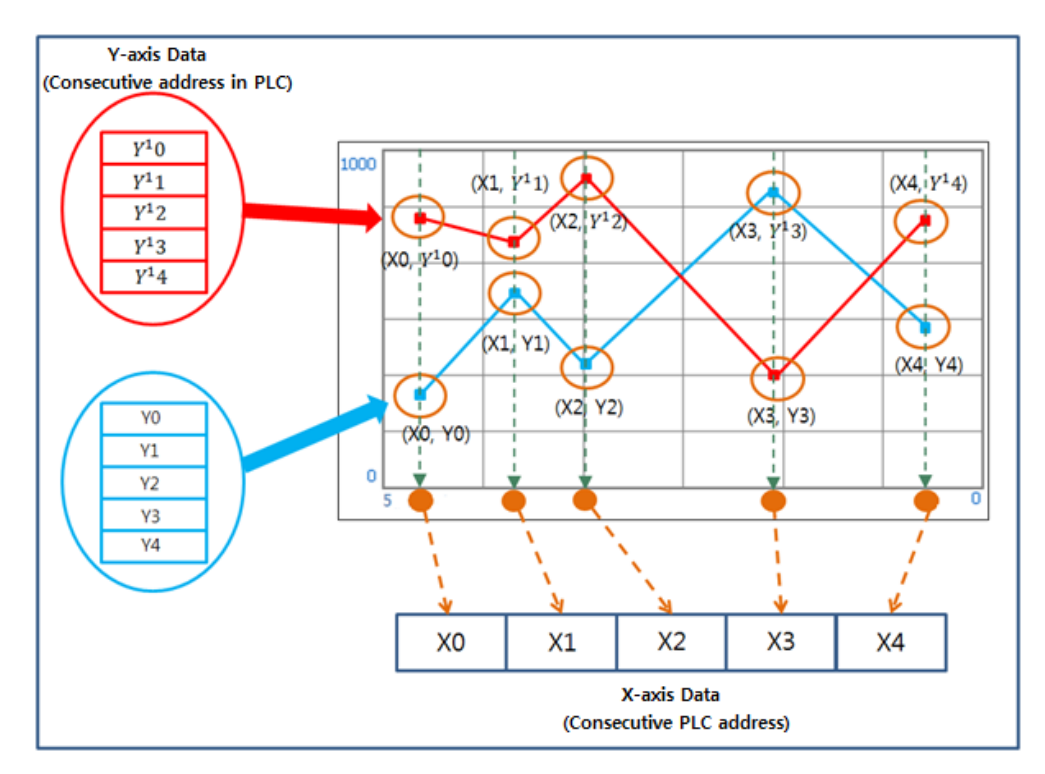

X After the X,Y coordinates are set, all data is displayed **simultaneously** on the SPC Trend.

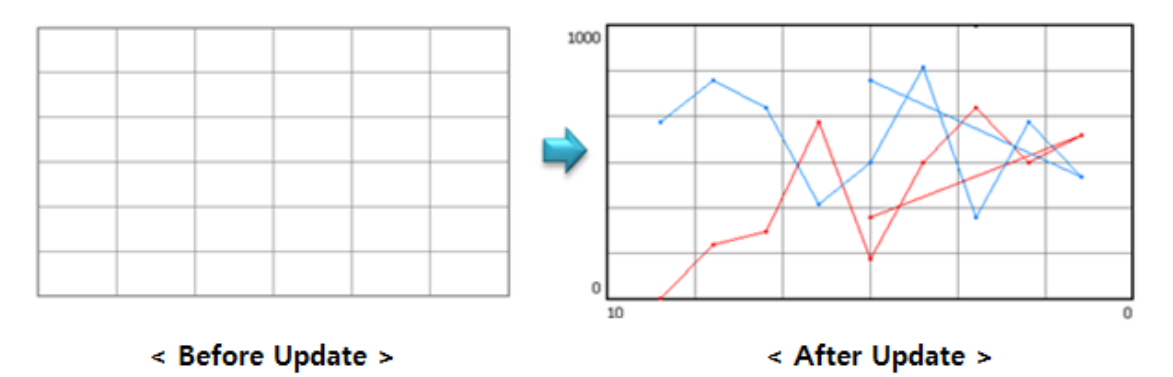

■ Difference between the SPC and Scope Trends

- 1) X-axis Data is graphed.
- 2) The Data logging feature is not used.
- 3) A **Moving Point** is part of the display.

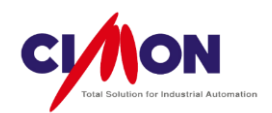

# 1. Draw a SPC Trend

Select [Draw]  $\rightarrow$  [Trend Graph]. The **Trend Config** dialog box will appear.

- X Trend Trend Config Name SPC Trend Type General (YT) SPC © ST Scope C Log ⊙ XY Display Base () Left () Right Display Time 0 H 2 M Sampling Time 10 (x 100 msec) File Saving Path Main Memory SD Memory O USB Memory << Prev Next >> OK Cancel
- 4) Trend Configuration : SPC

■ Trend Type Select **SPC**.

Display Base

The origin of the X-axis is the Display Base.

Ex) To display data at (X=3, Y=500), the Trend Graph would look like this:

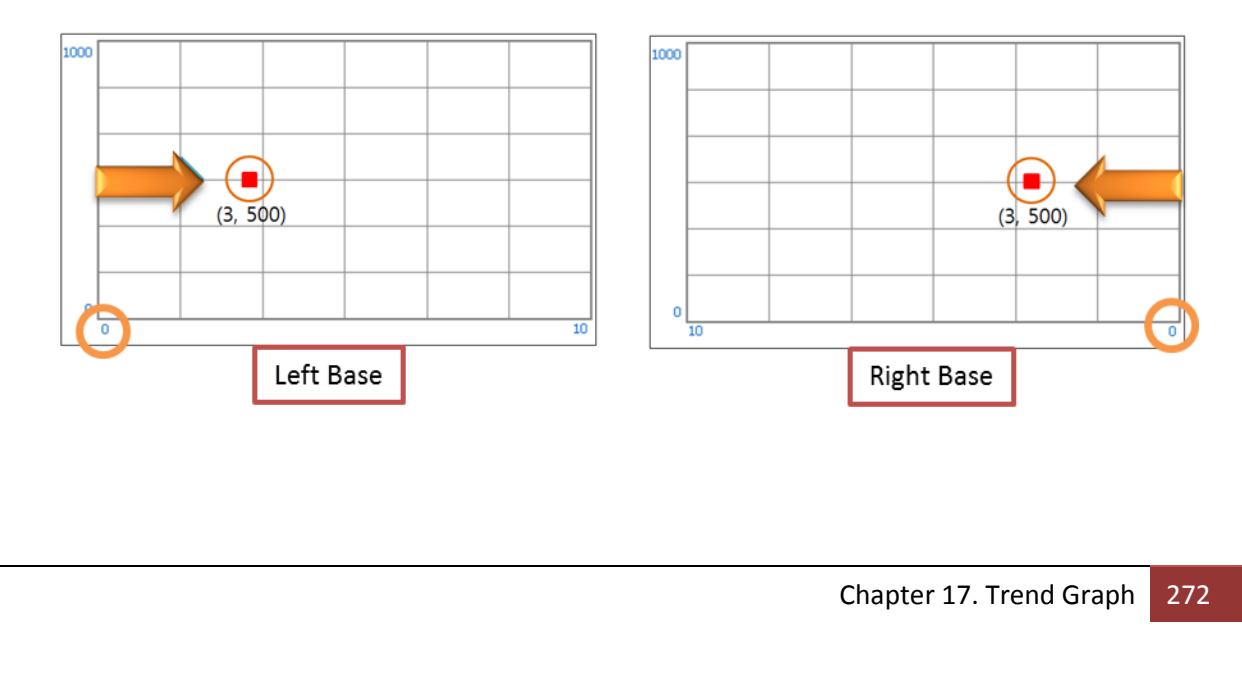

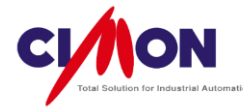

# 5) Object Style

Object Style changes the **Background Color**. Below are some examples.

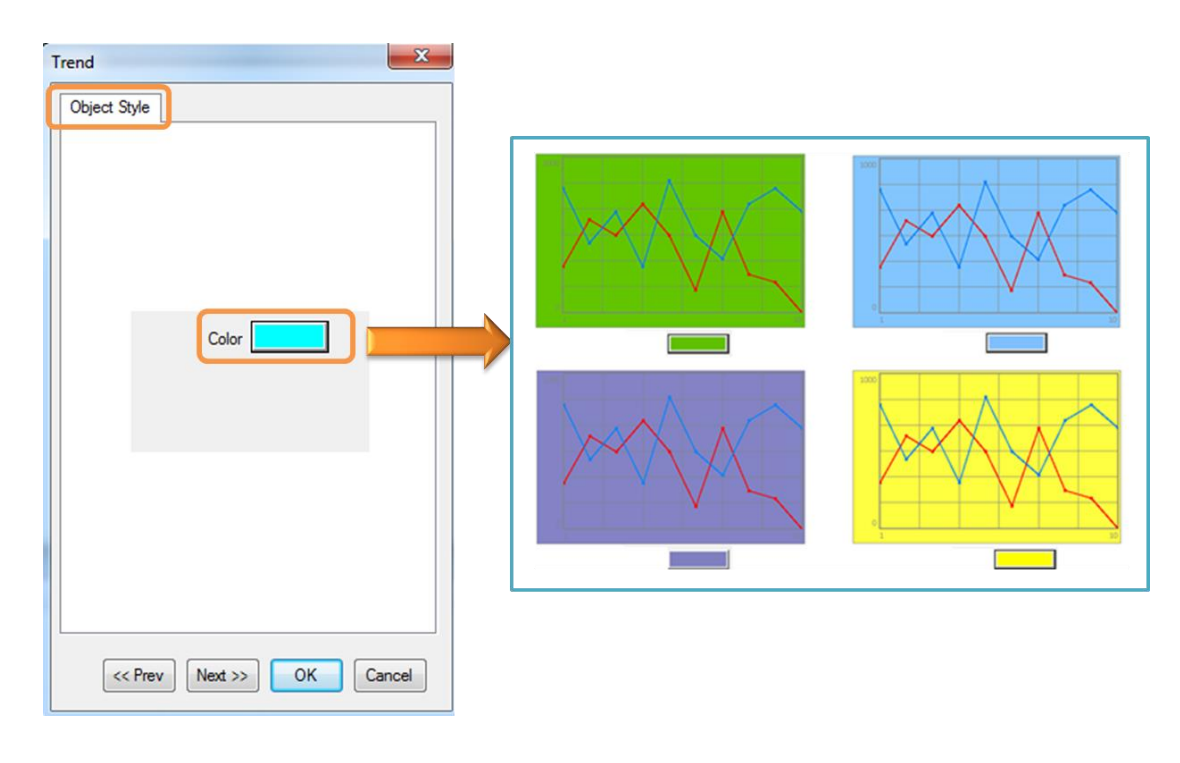

6) Line Color

Line color changes the color of the graph outline.

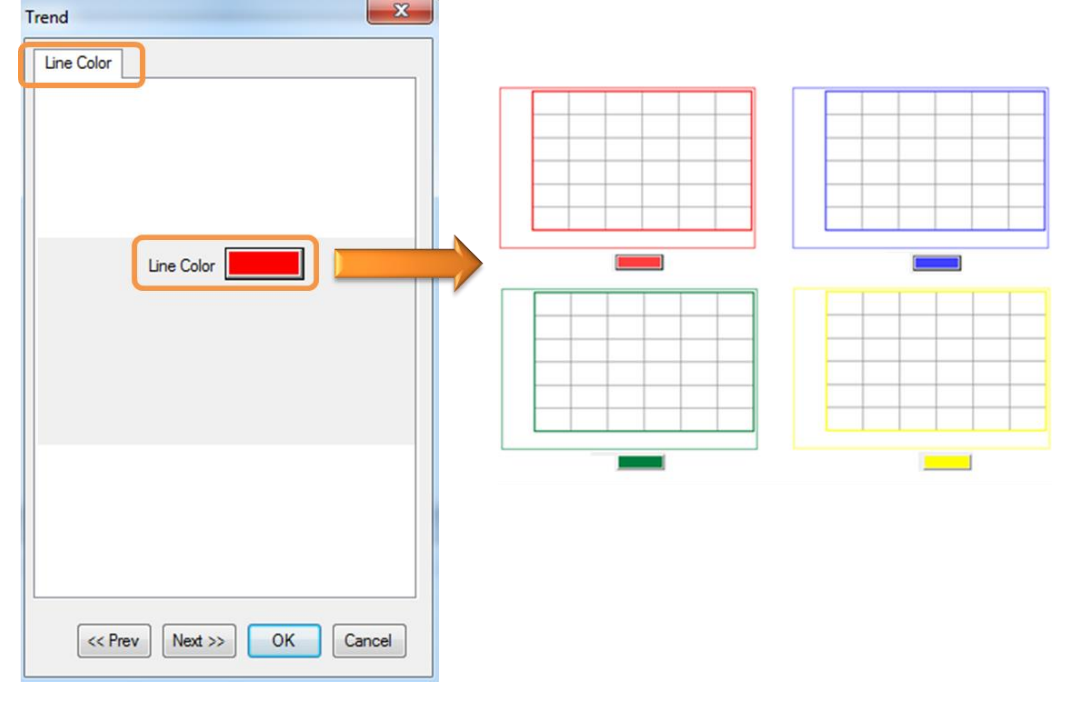

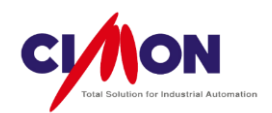

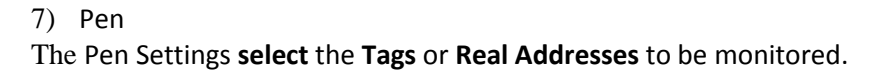

| 1 Word<br>POWER02                                                                  | VOLTAGE                    | Pen<br>Addr<br>Tag                                   | Wi V PLCS.S1.Df V<br>POWER02 | <b>3</b> |
|------------------------------------------------------------------------------------|----------------------------|------------------------------------------------------|------------------------------|----------|
| 2 Word PLCS.S1.D<br>CURRENT2<br>3 Bit ADDRESS<br>Color FREQUENCY2<br>4 Bit ADDRESS | 601<br>CURRENT<br>FREQUENC | Comment<br>Min Value<br>Max Value<br>Pen Color<br>OK | VOLTAGE ? ? Delete Cance     | 8        |
| Color POWER02                                                                      | POWER                      |                                                      |                              |          |

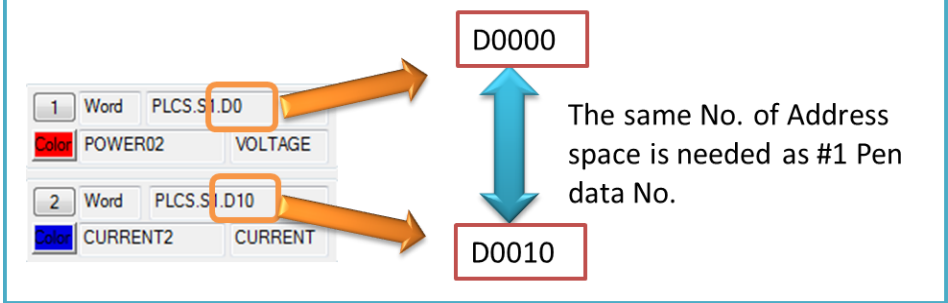

< Pen Address Setting >

When you enter pen address settings, you must take into account the amount of data represented by each pen.

Ex) **#1 Pen** represents **10 Data units** at address **D0**, and **#2 Pen** is at address **D8** (No. of Data units = 10, Address Gap = 8).

► The Scope Trend graph **does not** display correctly.

% Note

The Address is determined by the **Pen data type**.

Ex) #1 Pen's data type is INT32, and its Data Count is 10 data units. Those 10 Data units are INT32, so the Address is determined by 10 units of INT32 data.

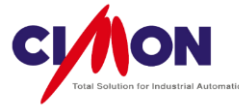

| Pen       | X                 |
|-----------|-------------------|
| ) Addr    | W₁ ▼ PLCS.S1.D( ▼ |
| Tag       | POWER02           |
| Comment   | VOLTAGE           |
| Min Value | ?                 |
| Max Value | ?                 |
| Pen Color |                   |
| ОК        | Delete            |

< Pen Configuration>

Address or Tag

Select the Address or Tag for each Pen.

Comment

The comment will be used instead of the Tag name when displaying the Tag value.

Max/Min Value

Not Applicable.

The **SPC** feature controls the Max/Min value.

Pen Color

Select the Pen color. Click on the color to bring up the color palette.

#### 8) Grid Setting

A Grid can be included in a Trend Graph. You can set the **Number** of Grid lines on the X or Y Axis up to a **Maximum of 99**, and select the Grid **color**.

### 9) Y-Axis Legend

Max/Min Value
 Display the Max/Min values on the Y-axis.

■ Legend Size Set the **size** for the Y-Axis Legend.

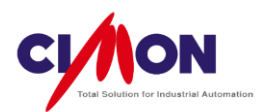

| Trend                               |                                               |
|-------------------------------------|-----------------------------------------------|
| Line Color Pen Grid Y-Axis Legend X | Max/Min<br>value<br>0<br>02:52:04<br>03:02:03 |
| Size (Pixels) 40                    | Space For<br>Y-Axis<br>Legend                 |
| <                                   | < Y-Axis Legend >                             |

### 10) X-Axis Legend

Display the X-axis Data range. The data range is set by the SPC Tag **Data Count**. The minimum and maximum values will appear at the far points of the X-axis. If the data has greater X value than the Maximum, only data up to the Maximum value will be displayed.

Ex) The X-axis Data range is from 1 to 10.

If there is a Data point with the coordinates (X=30,Y=100), then (X=10,Y=100) will be displayed.

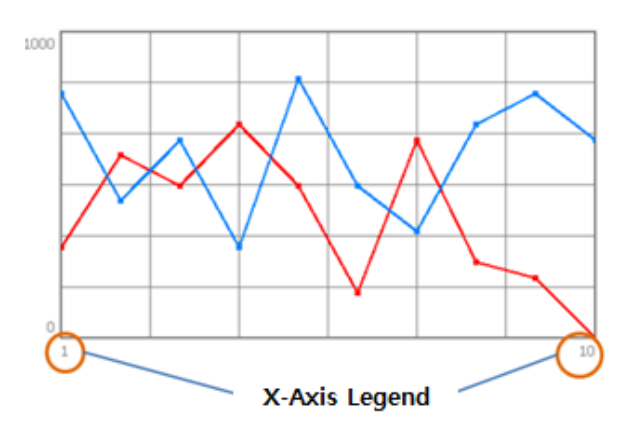

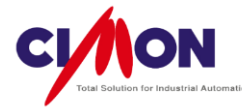

11) SPC Option

| Trend                                                          |
|----------------------------------------------------------------|
| X-Axis Legen SPC Option SPC Tags                               |
| Using Moving Point                                             |
| Size (Pixels) 3                                                |
| ✓ Using Fixed Trace Value                                      |
| Point 800                                                      |
| Update Trace At X Axis Data Changed                            |
| Data Point<br>Size (Pixels) 3                                  |
| <ul><li>✓ Draw Border</li><li>✓ Draw Data Connection</li></ul> |
| OK Cancel                                                      |

Using the Moving Point

Besides the Data Pen, **Moving points** can be used to display **moving data** on Graphs. The Maximum number of Moving Points is 800.

When **Moving Point Trace** is enabled, Moving points are supported only with a **pre-drawn** Graph. When Moving Point Trace is disabled, Moving Point can be drawn without a pre-drawn Graph.

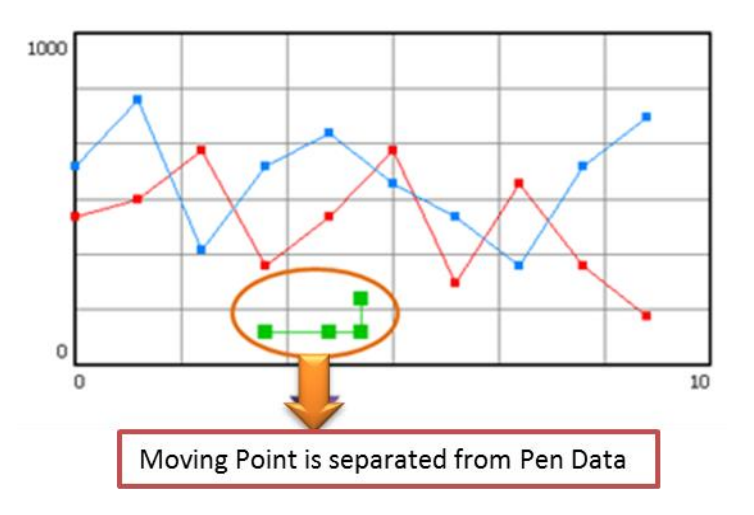

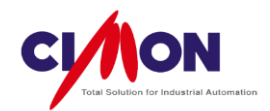

A. ColorSelect the Moving Point Color.B. Size (Pixels)Enter the Moving Point size in pixels.

### Using Moving Point Trace

With this feature **enabled**, Moving Points can be connected by a **Polyline**. When this feature is **disabled**, only **one point** will be displayed.

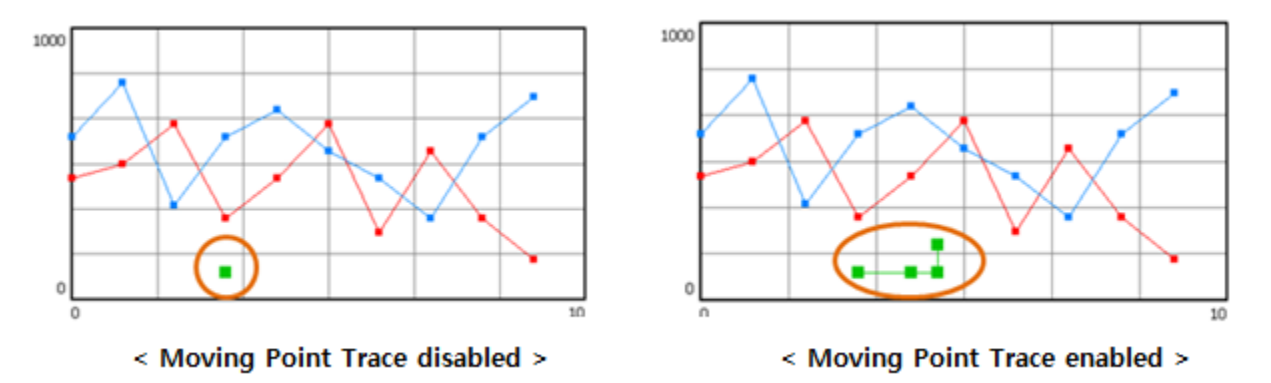

- Using Fixed Trace Value
  - Fixed Trace Value Enabled

A maximum of 800 Trace Points can be used. If the number of Trace point exceeds the Max. number, additional Trace Points will not be drawn.

• Fixed Trace Value disabled

A maximum of 800 Tags or Real Addresses can be used to set the Trace number. When using Tags or Real Addresses, the maximum Trace number can be changed during operation.

■ Update Trace When X-axis Data Changed

When the **Control Tag** value is **4**, the Moving Point display is changed when the Moving point **X value** is changed.

■ Update Trace When **Y-axis** Data Changed When the **Control Tag** value is **4**, the Moving Point display is changed when the Moving point **Y value** is changed.

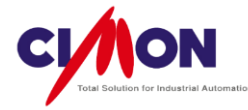

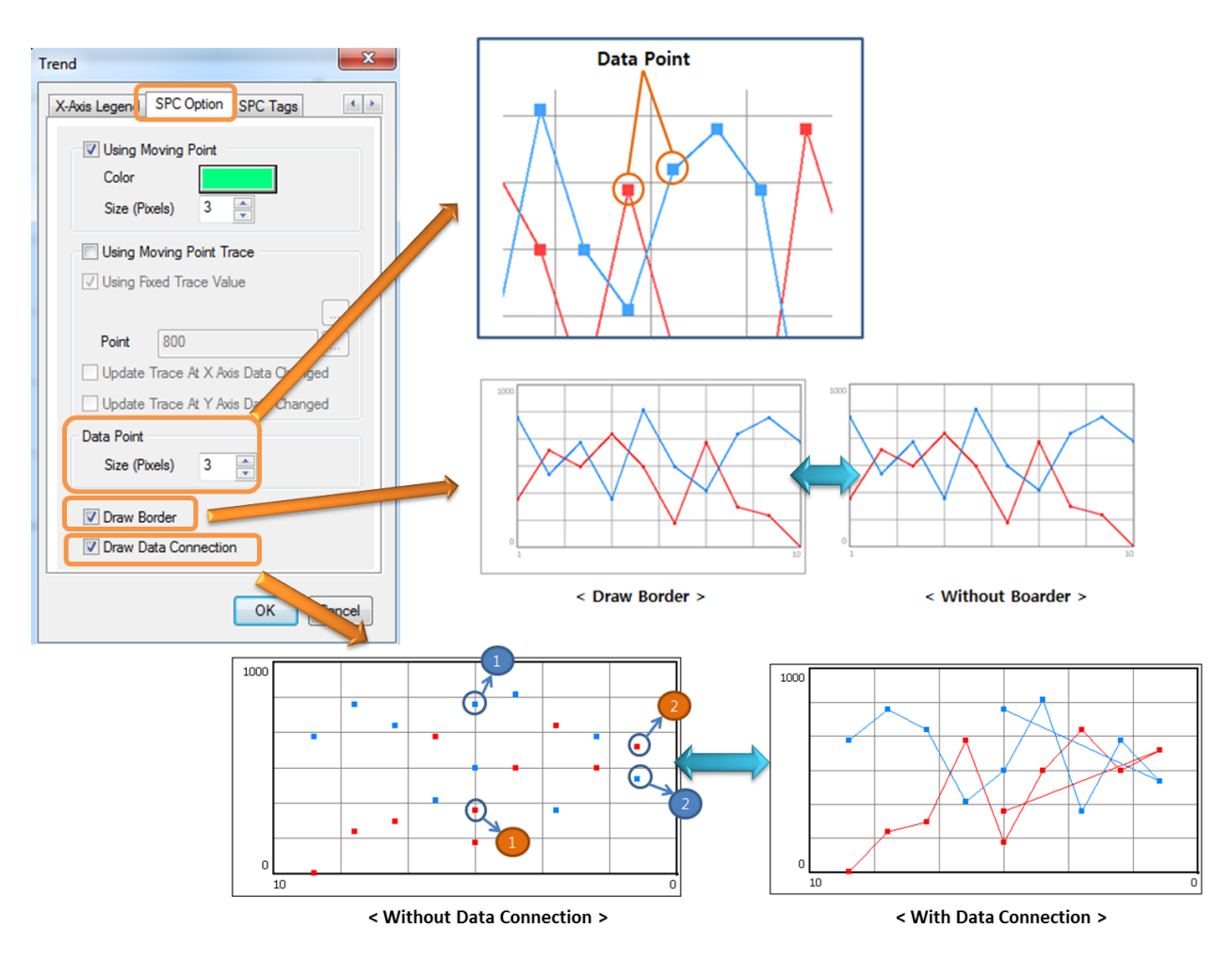

### Data Point

Data is displayed as **Points** on the Trend Graph, connected by the graph lines. The point **size** unit is **Pixels**.

Draw Border

An exterior Border is drawn around the graph.

### Data Connection

Data is shown either by **dots** or a **polyline**.

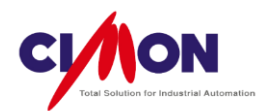

12) SPC Tag

| X-Axis Legend | SPC Optic n SPC Tags |
|---------------|----------------------|
| Screen Con    | trol                 |
| Addr          | Wor - VIRTUAL TAG    |
| Tag           | CONTROL              |
| Data Coun     | t                    |
| Addr          | Wor VIRTUAL TAG -    |
| Tag           | DATA_COUNT           |
| Control Bit   |                      |
| Addr          | Bit - KDT_HYBIRD -   |
| Tag           | CNTL_BIT             |
| X-axis Star   | t Address            |
| Addr          | Wor - VIRTUAL TAG    |
| Tag           | X_START              |
| <<            | >>                   |

# Screen Control

This controls Trend Graph **updates**. A Real Address or Tag can be used. This operation is executed **only when** the Screen Control value is **changed**. For example, the Graph is not re-drawn if the Screen Control value stays at 3. The Screen Control value must be changed to another value, then changed back to 3 to update the Graph. The table below shows Screen Control values and operations.

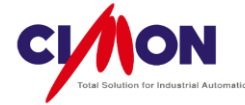

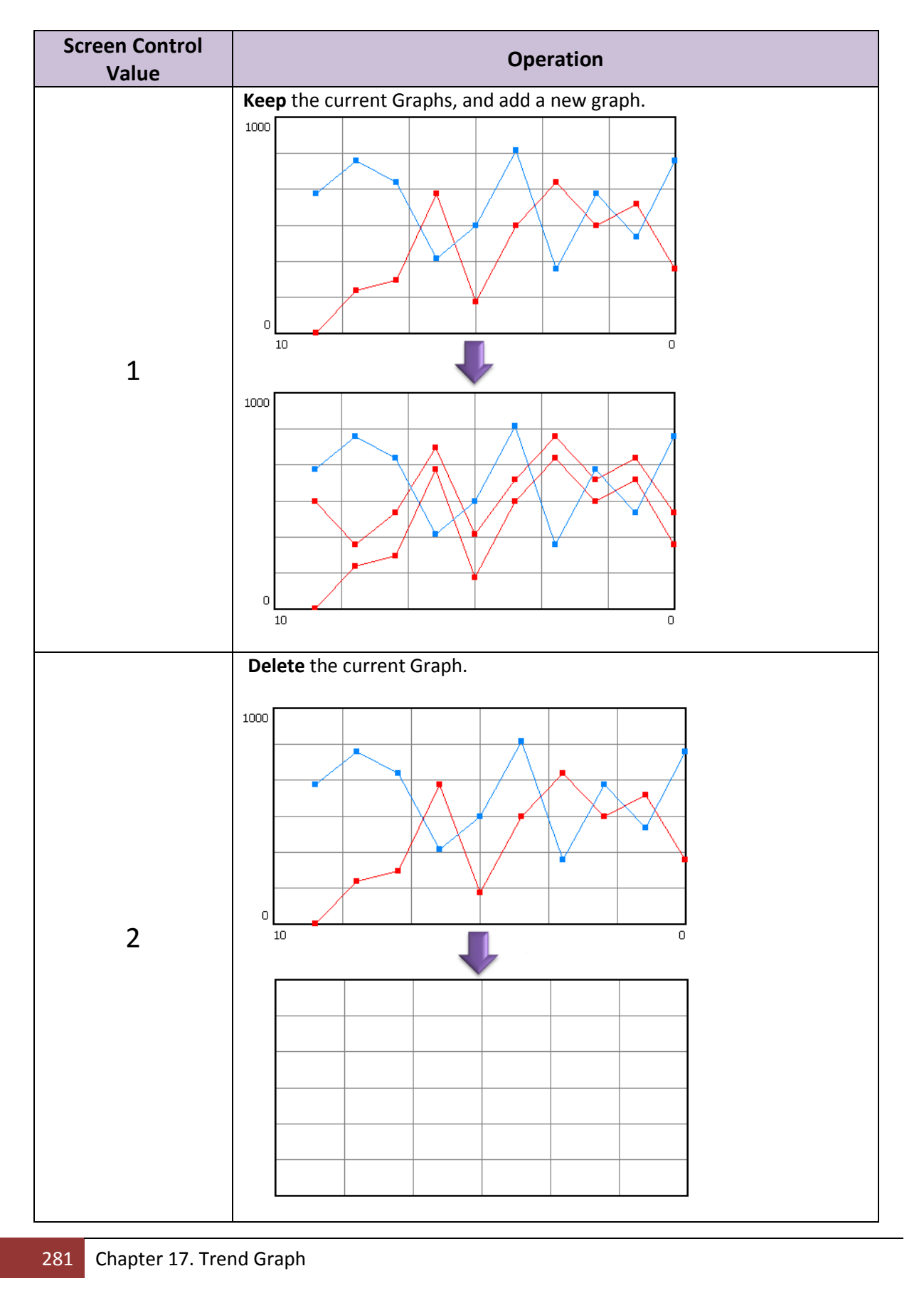

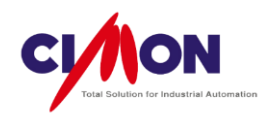

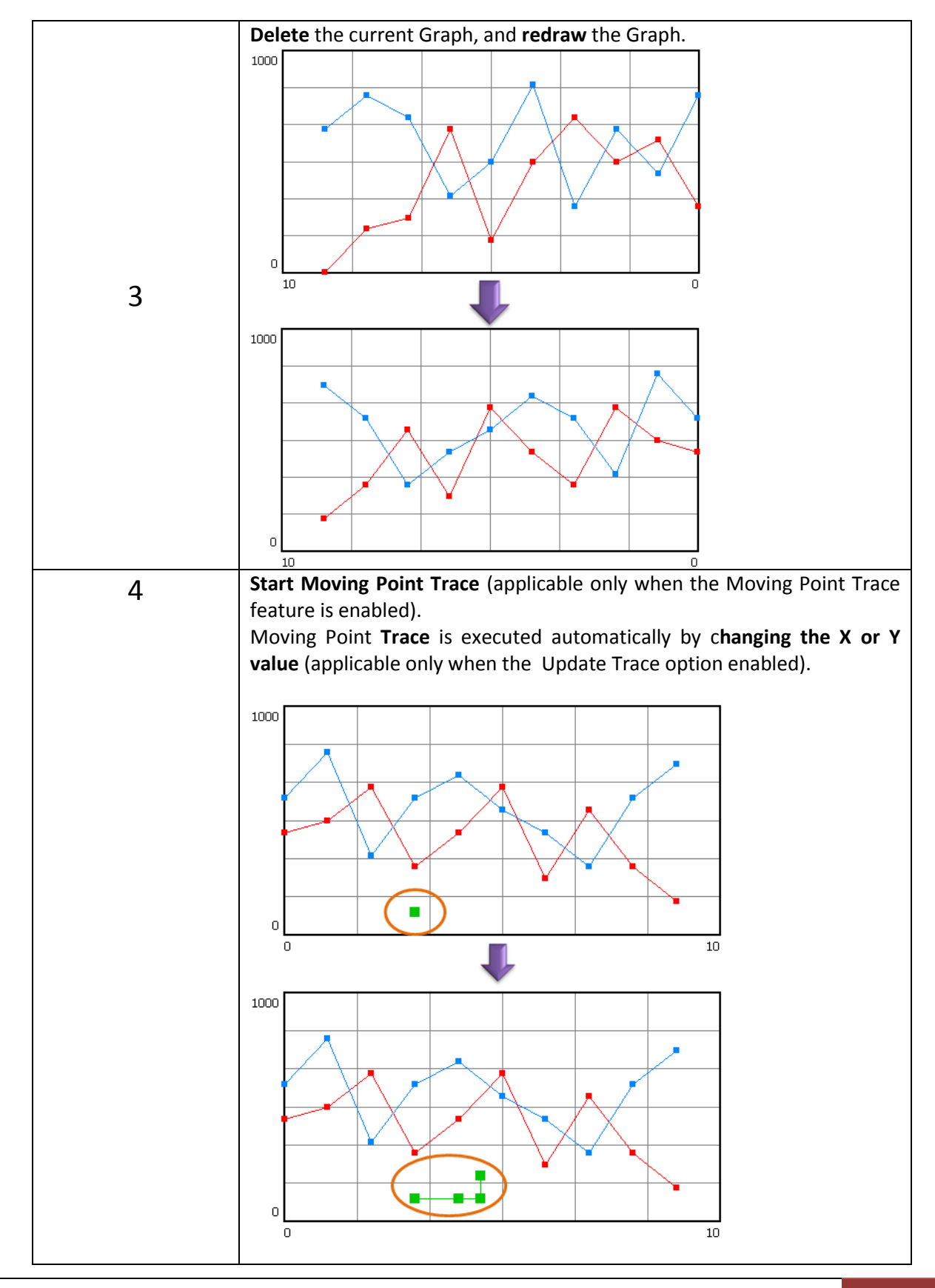

Chapter 17. Trend Graph 282

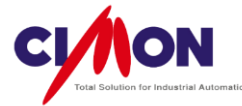

| 5 | <b>pause</b> Moving Point Trace (applicable only when the Moving Point Trace feature is enabled). |
|---|---------------------------------------------------------------------------------------------------|
| 6 | <b>Stop</b> Moving Point Trace (applicable only when the Moving Point Trace feature is enabled).  |

### Data Count

When you enter pen settings, you must take into account the amount of data represented by each pen.

Ex) **#1 Pen** represents **10 Data units** at address **D0**, and **#2 Pen** is at address **D8** (No. of Data units = 10, Address Gap = 8).

► The Scope Trend graph **does not** display correctly.

℁ Note

The Address is determined by the **Pen data type**.

Ex) #1 Pen's data type is INT32, and its Data Count is 10 data units. Those 10 Data units are INT32, so the Address is determined by 10 units of INT32 data.

X-Axis Start Address

The PLC Address sets the starting point of the X-axis. From that point, Addresses (of the same data type as the start address, and indicating the X value of each point) are in sequence, ending with the **Data Count Number**.

| Trend                           |                                    | ×                            |
|---------------------------------|------------------------------------|------------------------------|
| X-Axis Legend                   | SPC Opticn SPC Tags                |                              |
| X-axis Mir<br>Addr<br>Tag       | imum<br>Woi VIRTUAL TAG<br>X_START | ▼<br>                        |
| X-axis Maxi<br>O Addr<br>O Tag  | MUM<br>Woi - VIRTUAL TAG<br>X_MAX  | ▼                            |
| Y-axis Minir<br>O Addr<br>O Tag | NUM                                | <ul><li>▼</li><li></li></ul> |
| Y-axis Maxi<br>⊘ Addr<br>⊚ Tag  | MUM<br>Woi - VIRTUAL TAG<br>Y_MAX  | ▼<br>                        |
| <<                              |                                    | >>                           |
|                                 | ОК                                 | Cancel                       |

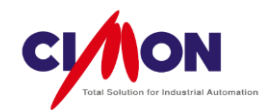

X-axis Minimum
 This sets the minimum X-axis display value.
 X-axis Maximum
 This sets the maximum X-axis display value.
 Y-axis Minimum

This sets the minimum Y-axis display value.

Y-axis Maximum

This sets the maximum Y-axis display value..

| -Axis Legend | SPC Option SPC Tag | js 🔄 🔳 |
|--------------|--------------------|--------|
| X-coordina   | te of Moving point |        |
| O Addr       | Woi - VIRTUAL T    | AG     |
| Tag          | X_MOV              |        |
| Y-coordina   | te of Moving point |        |
| O Addr       | Wor - VIRTUAL T    | AG 👻   |
| Tag          | Y_MOV              |        |
|              |                    |        |
|              |                    |        |
|              |                    |        |
|              |                    |        |
|              |                    |        |
|              |                    |        |

■ X- coordinate of Moving Point

Set the Tag or Real Address of the Moving Point's X value.

■ Y- coordinate of Moving Point

Set the Tag or Real Address of the Moving Point's Y value.

### **X Notes**

- When the SPC Trend page is in the process of being opened or is already opened, the SPC Trend can be updated by changing the Control Tag Value to 1 or 3.
- During the time that the SPC Trend is being updated, reading the trend data will have priority as far as communication goes. This means that **Tag operations**, such as **PageOpen**, **Write Tag Value**, etc., may be **delayed** momentarily. Please wait until after the SPC Trend update to execute any touch operations.

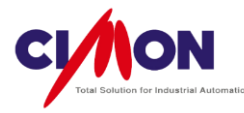

# 17.1.4 ST Trend

The ST Trend allows **comparison** between a **Reference** Graph and **Real-Time** Trends. The reference Graph is based on a sequence of data saved by the device (PLC). Real-Time data is displayed along with the Reference Trend.

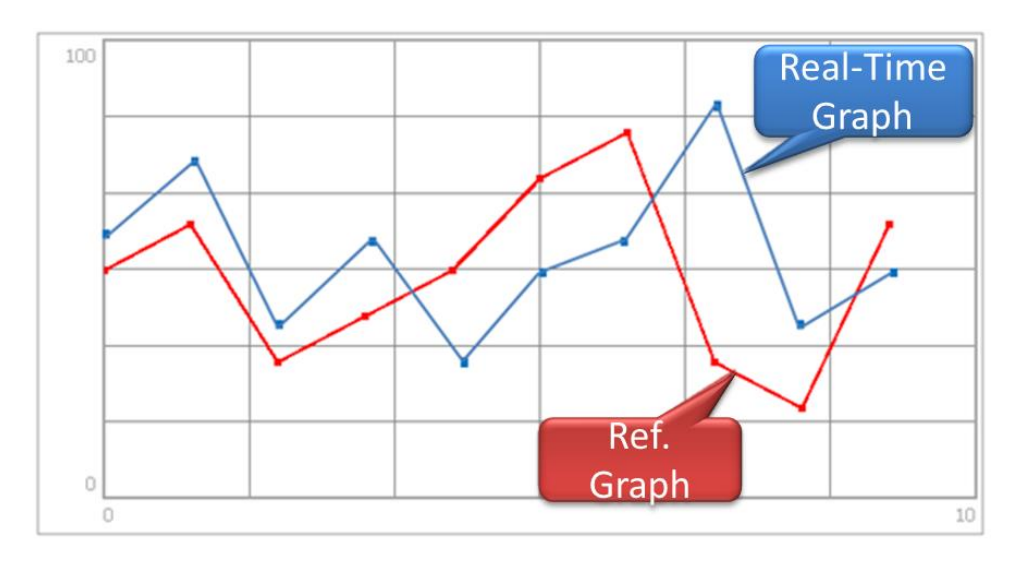

## 1) Draw a ST Trend

Select [Draw]  $\rightarrow$  [Trend Graph]. The **Trend Config** dialog box will appear.

1) Trend Configuration : ST

| r | Name ST_Trend             |
|---|---------------------------|
|   | Trend Type                |
|   | ○ General (YT) ○ SPC ● ST |
|   | Scope Log XY              |
|   | File Saving               |
|   | SD Memory                 |
|   |                           |

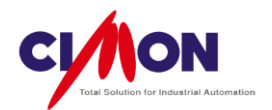

■ Trend Type Select **ST**.

Display Base

The origin of the X-axis is the Display Base.

Ex) To display data at (X=3, Y=500), the Trend Graph would look like this:

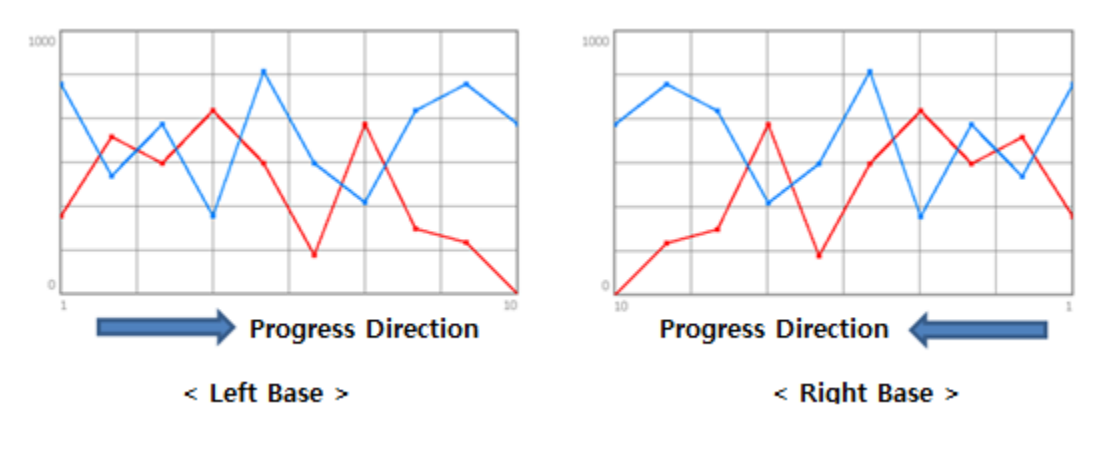

Sampling Time
 Enter the sampling time for the Pen data.

2) Object Style

Object Style changes the **Background Color**. Below are some examples.

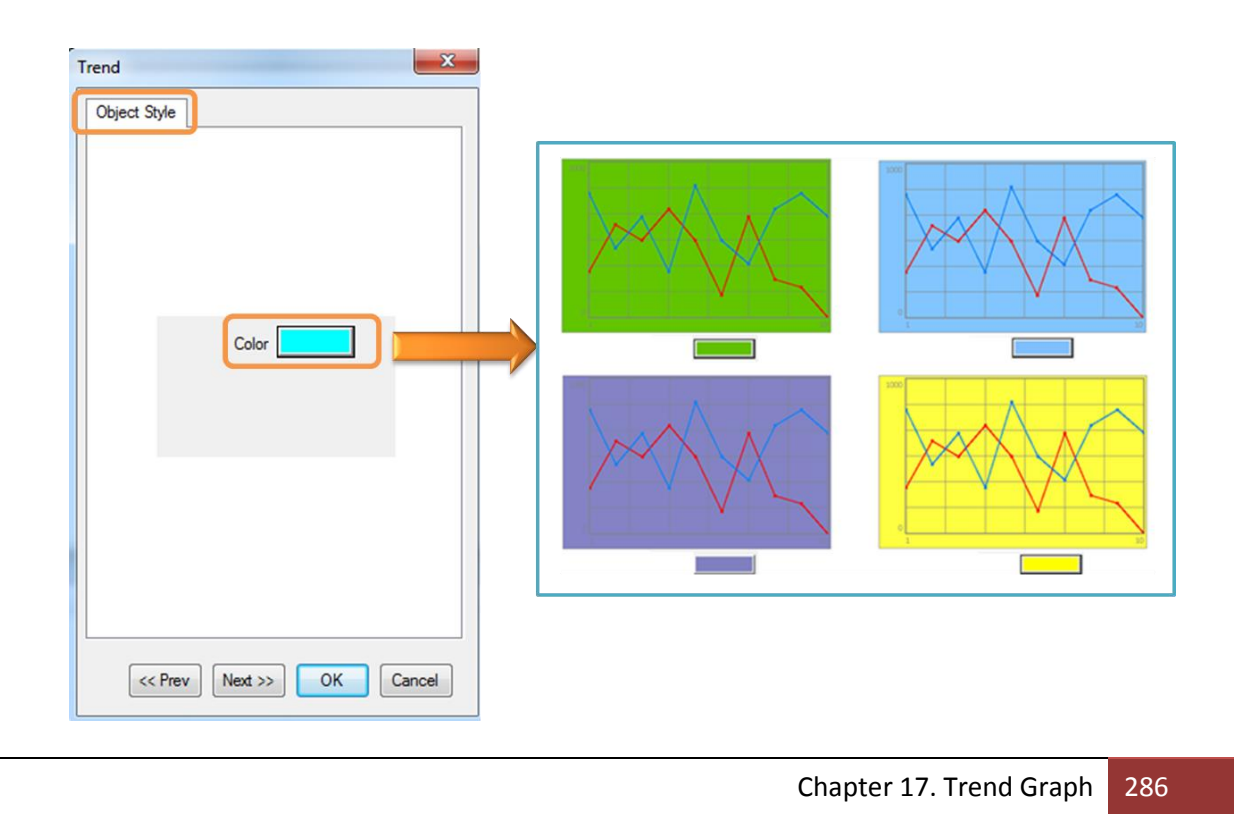
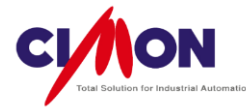

#### 3) Line Color

Line color changes the color of the graph outline.

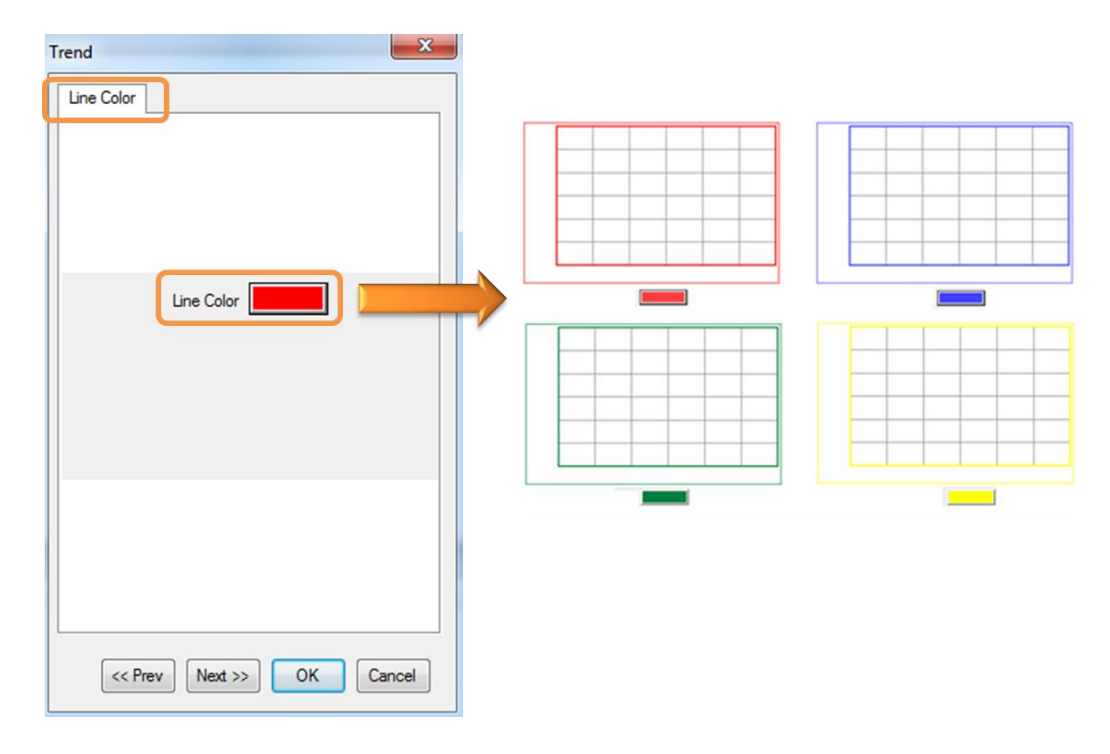

# 4) Pen

Enter the pen settings for the **Reference Graph**. Pen numbers represent consecutive addresses with offsets, all the way up to the **Data Count**. The Tag type must be **Real**. The Reference Graph has X,Y coordinates. This means that pen addresses consist of **two Words**. Address configuration is shown below.

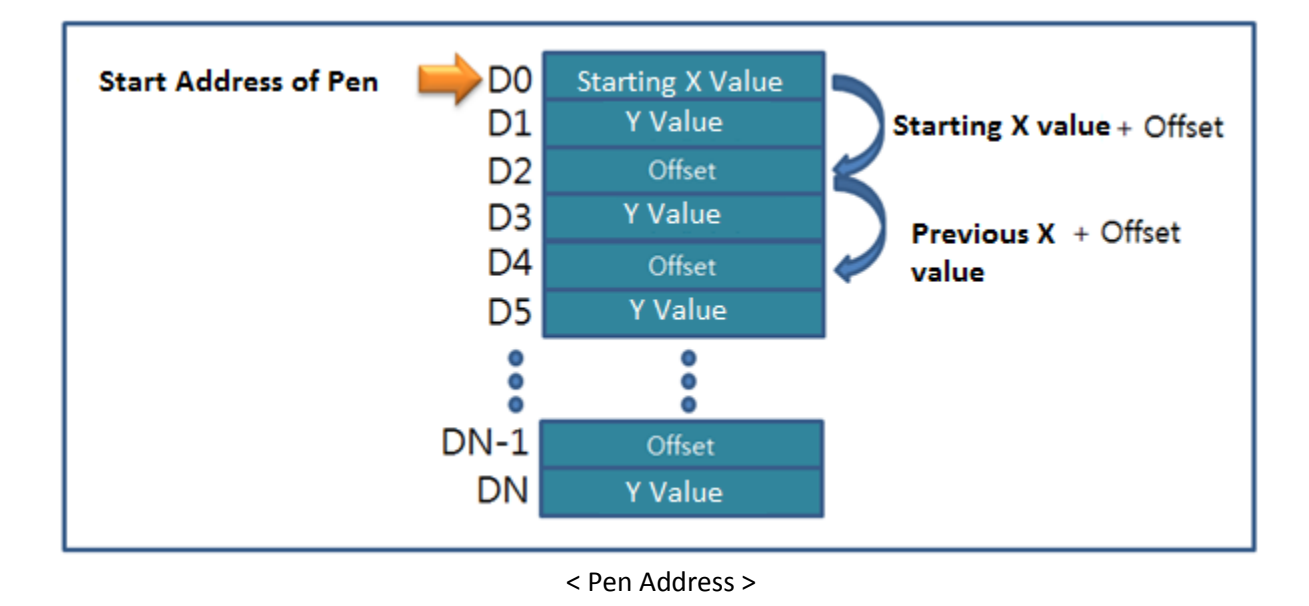

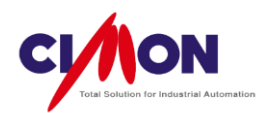

The Pen number that you select in Pen Configuration represents a Tag or Address.

| Trend Pen       | L        | 22                  |
|-----------------|----------|---------------------|
|                 |          | Pen                 |
| POWER02         | VOLTAGE  | Addr Wi VPLCS.S1.DE |
| 2 Word PLCS.    | \$1.D601 | Comment VOLTAGE     |
| CURRENT2        | CURRENT  | Min Value ?         |
| 3 Bit ADDRE     | FREQUENC | Pen Color           |
| 4 Bit ADDRE     | ESS      | OK Delete Cancel    |
| Color POWER02   | POWER    |                     |
| <<              | >>       |                     |
| << Prev Next >> | OK Cano  | cel                 |
|                 |          |                     |
| Pen             |          |                     |

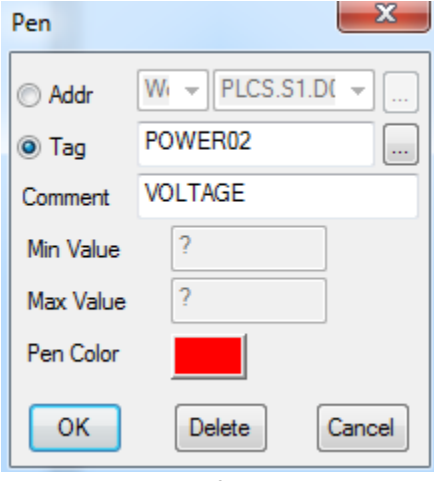

- < Pen Configuration>
- Address or Tag

Select an Address or Tag for each Pen.

Comment

The comment will be used instead of the Tag name when displaying the **Tag value**.

Max/Min Value

Not Applicable.

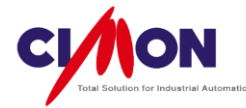

The **ST** feature controls the Max/Min value.

Pen Color

Select the Pen color. Click on the color to bring up the color palette.

#### 5) Data Count Tag

The Data Count Tag defines the **consecutive Address numbers** for each pen. The number of **Data Count Tags** increases as the **number of Pens** increases. If 4 Pens are used, then 4 Data Count Tags are used.

The **consecutive address number** of each Pen is based on the **value** of the **Data Count Tag**. The Tag or Address must have an **even** value. This is because each Pen's data has both an X and Y value. If the Tag or Address value is odd, "value -1" will be displayed on the Graph.

| Trend                         |                   |          |
|-------------------------------|-------------------|----------|
| Line Color Pen                | Data Count Tags   | Grid 🔹 🕨 |
| 1. O Addr                     | Bit - KDT_HYBI    | F - I    |
| Tag                           | DATA_COUNT1       |          |
| 2. O Addr<br>Tag              | Bit - DATA_COUNT2 | ····     |
| 3. O Addr<br>Tag              | Bit → KDT_HYBI    | F 🔫      |
| <sup>4.</sup> ⊘ Addr<br>⊚ Tag | Bit 👻 KDT_HYBI    | F 🔟      |
| <                             |                   | >>       |
|                               | ОК                | Cancel   |

#### 6) Grid Setting

A Grid can be included in a Trend Graph. You can set the **Number** of Grid lines on the X or Y Axis up to a **Maximum of 99**, and select the Grid **color**.

7) Y-Axis Legend

#### Max/Min Value

Display the Max/Min values on the Y-axis.

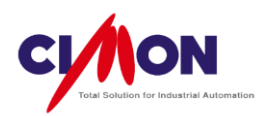

| Legend Size<br>Set the size for the Size | Y-Axis Legend.                |        |
|------------------------------------------|-------------------------------|--------|
| Trend                                    | Max/Min<br>value<br>02:52:04  | 030203 |
| Size (Pixels) 40 -                       | Space For<br>Y-Axis<br>Legend |        |

< Y-Axis Legend >

# 8) X-Axis Legend

Display Time information on the X-axis. A variety of formats are supported.

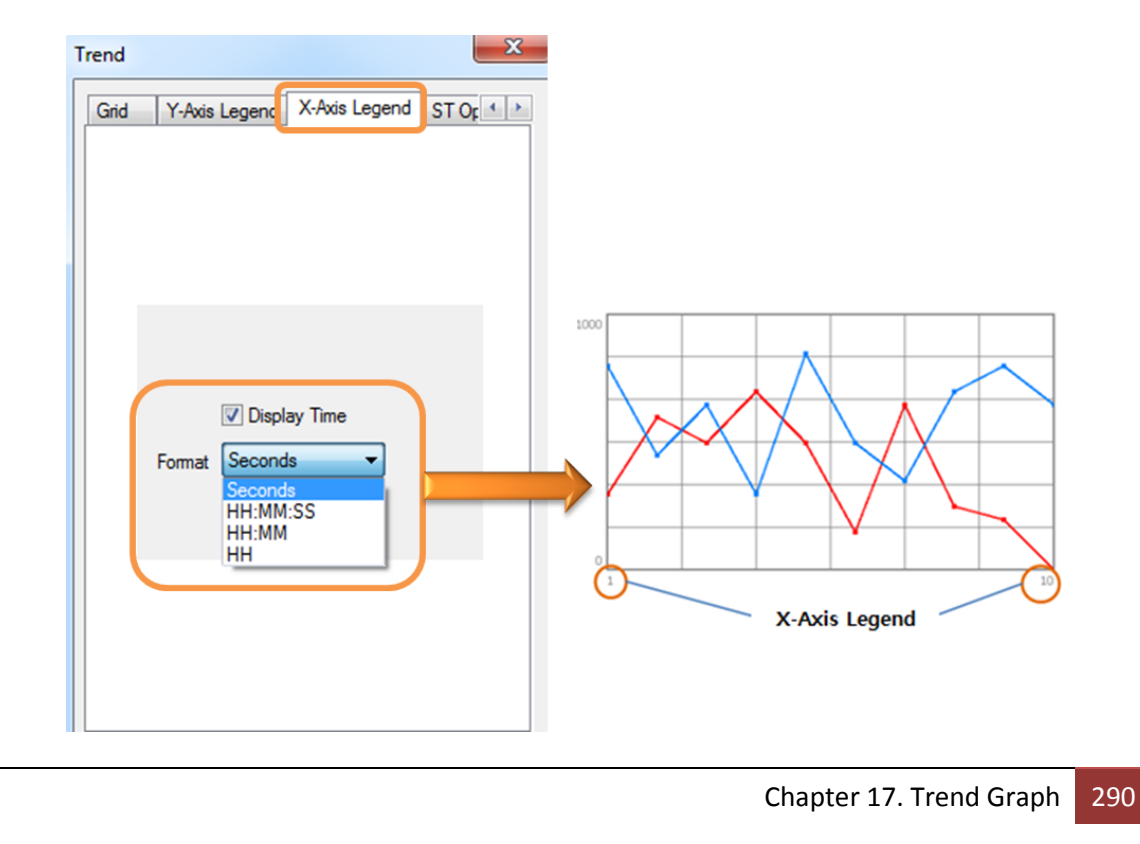

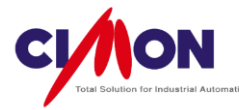

- 9) ST Option
  - Trace Point
    - Color: Select the Trace Point color.
  - Size (Pixels) : Select the Trace Point size.
  - Data Point
    - Size (Pixels) : Select the Data Point size.

## Draw Border

Draw a border around the graph.

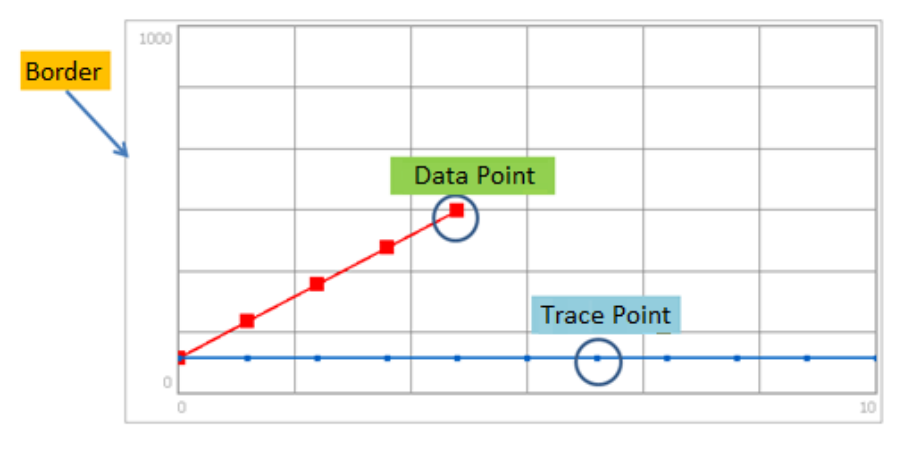

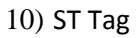

| ST-Contro | l Bit                                  | ST-Minimum Value     |                  |
|-----------|----------------------------------------|----------------------|------------------|
| ) Addr    |                                        | © Addr Wor ⊸ V       | Using Fixed Val. |
| Tag       | TRACE_DP_TIME                          | Tag MIN              |                  |
| ST-Contro | 1                                      | ST-Maximum Value     | _                |
| ) Addr    | Woi 👻 VIRTUAL TAC 👻                    | ⊙ Addr Woi →         | Using Fixed Val. |
| Tag       | CONTROL                                | Tag     MAX          |                  |
| ST-Trace  | Point                                  | ST-Trace Display Tir | ne               |
| Addr      | Wor - KDT_HYBIRE                       | O Addr Wor - V       | Using Fixed Val. |
| Tag       | TRACE_ POINT                           | Tag     TRACE_D      | P_TIME           |
| <<        | >>>>>>>>>>>>>>>>>>>>>>>>>>>>>>>>>>>>>> |                      | >>               |
|           |                                        |                      |                  |

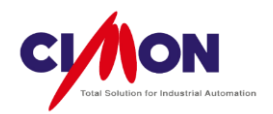

# Control Bit

Xpanel uses the **Control Bit** either Tag or Real Address) for its internal purposes. The Control Bit is **Set** automatically when Xpanel read data from the PLC. The user does not need to change it.

Leave the Control Bit blank when the Datalog Model is used.
The Control Bit must be a Real Digital Tag when reading real device (PLC) memory. A Virtual Tag cannot be used for a Control Bit.

# ST- Control

**Update** or **delete** the Trend Graph. A Real Address or Tag is selected. The Screen Control codes are shown below:

| Control Value | Operation                                                                                       |
|---------------|-------------------------------------------------------------------------------------------------|
| 2             | <b>Clear</b> the Trend Graph and initialize the Trace Graph.                                    |
| 3             | <b>Update</b> a new Trend Graph and initialize the Trace Graph.                                 |
| 4             | Start a Trend Graph. If the Reference Graph has not been drawn, the Trace Graph will not start. |
| 5             | Pause a Trace Graph (cumulative data is kept).                                                  |
| 6             | Finish a Trace Graph (cumulative data is deleted).                                              |

#### ■ ST-Trace Point

Select a Trace Point Tag or Address.

#### ST-Minimum

Select a Tag or Address to set the **minimum value** of the Graph. A fixed minimum value can be used.

■ ST-Maximum

Select a Tag or Address to set the **maximum** value of the Graph. A fixed minimum value can be used.

■ ST-Trace Display Time

Select a Tag or Address to set the maximum time on the X-axis.

# X Note

- When the ST Trend page is in the process of being opened or is already opened, the ST Trend can be updated by changing the Control Tag Value to 3.
- During the time that the ST Trend is being updated, reading the trend data will have priority as far as communication goes. This means that **Tag operations**, such as **PageOpen**, **Write Tag Value**, etc., may be **delayed** momentarily. Please wait until after the ST Trend update to execute any touch operations.

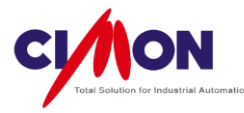

# 17.1.5 LOG Trend

Real-time data is **logged** and displayed on a **Trend** graph as it comes in. Each pen can support multiple channels, and Data logging can be **Period** or **Trigger**. The logged data can easily be exported as a **CSV** file. The LOG Trend graph is useful when both the Data logging and Trend features are needed.

\* However, the LOG Trend graph **does not** support **Historical Mode** for Data logging. Pre-logged data cannot be read and displayed using the LOG Trend graph.

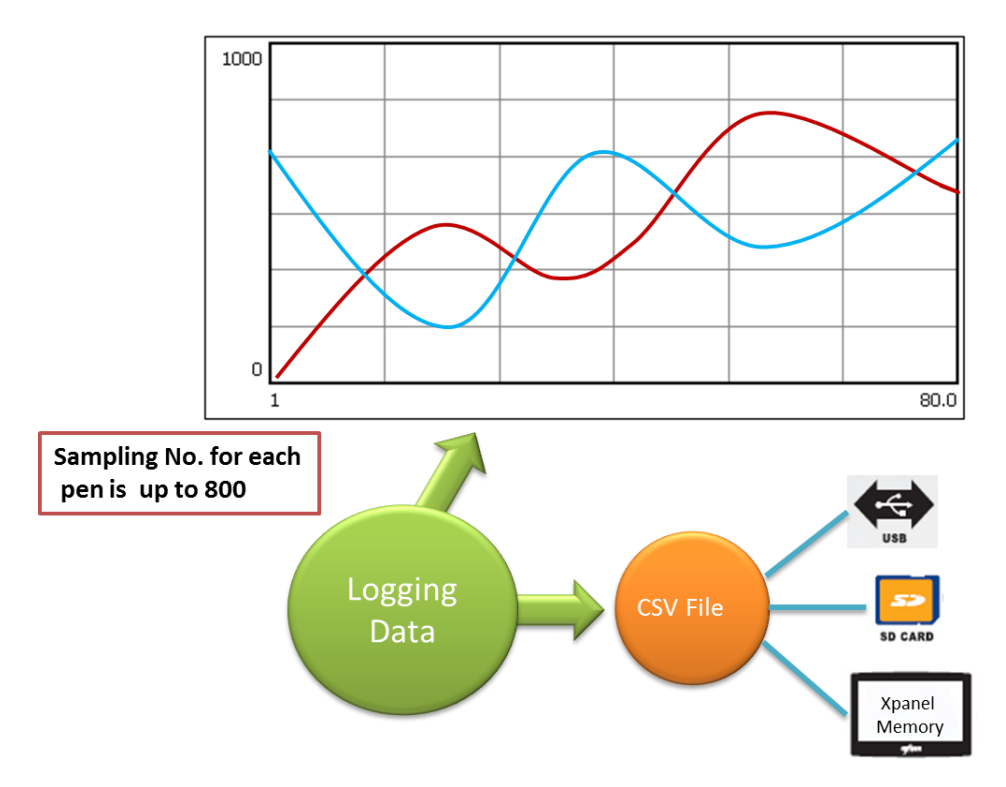

The LOG Trend graph support a maximum of **16 Pens**. The maximum amount of sampling data for each pen is **800**, so only the most recent 800 units of data will be displayed.

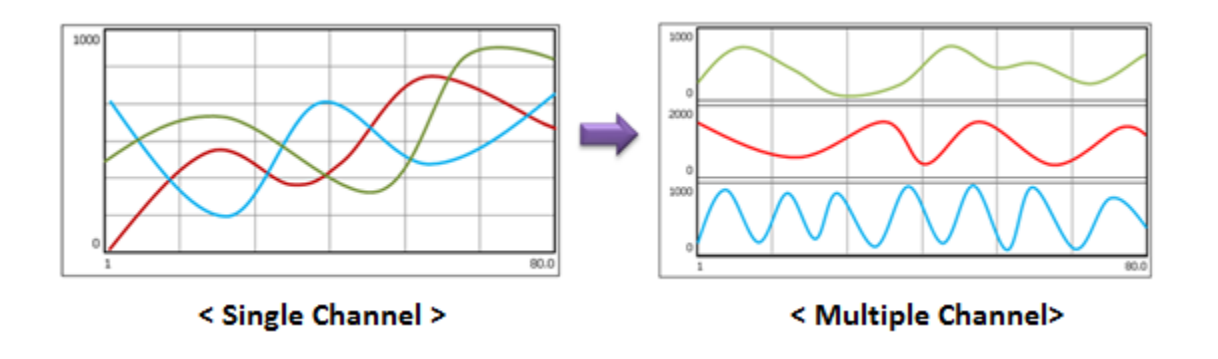

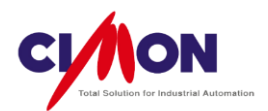

A maximum of 16 channels is supported.

Ex) With **4 pens** used,

The Y axis is divided into 4 areas. The first pen uses the region at the top.

1. Draw a LOG Trend

Select [Draw]  $\rightarrow$  [Trend Graph]. The **Trend Config** dialog box will appear.

1) Trend Configuration : Log

| Trend C bject Style Line Color Pen Grid                                                                                         |
|----------------------------------------------------------------------------------------------------|
| Name LOG_Trend                                                                                                    |
| Display Basis  Left  Right  Display Time  H  M  Sampling Time  H  C  M  Sampling Time  H  C  M  C  C  C  C  C  C  C  C  C  C  C |
| OK Cancel                                                                                                    |

■ Trend Type Select **Log**.

Display Base
 The origin of the X-axis is the Display Base.

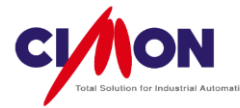

A. Display Base – Left

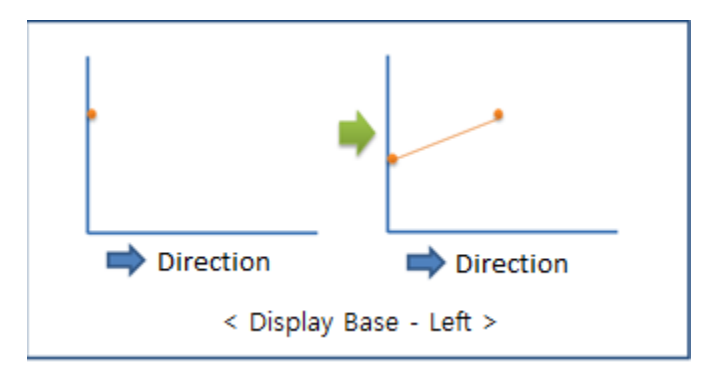

B. Display Base – Right

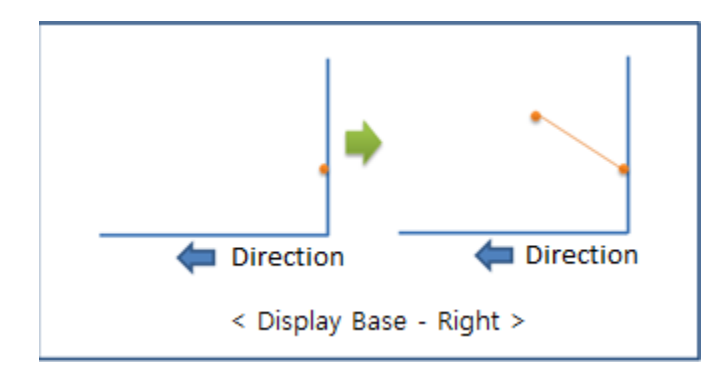

■ File Saving

When File Saving is enabled, the logged data is **automatically** saved as a **CSV** file. One CSV file can save **around 30000** units of data. If the data exceed 30000 units, a new CSV file will be created. If storage space is insufficient, the **oldest CSV** file is deleted and the newest file is saved. The storage options are **Internal memory**, **SD Memory**, and **USB Memory**.

# 2) Object Style

Object Style changes the **Background Color**. Below are some examples.

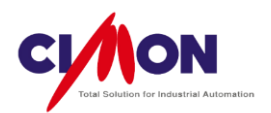

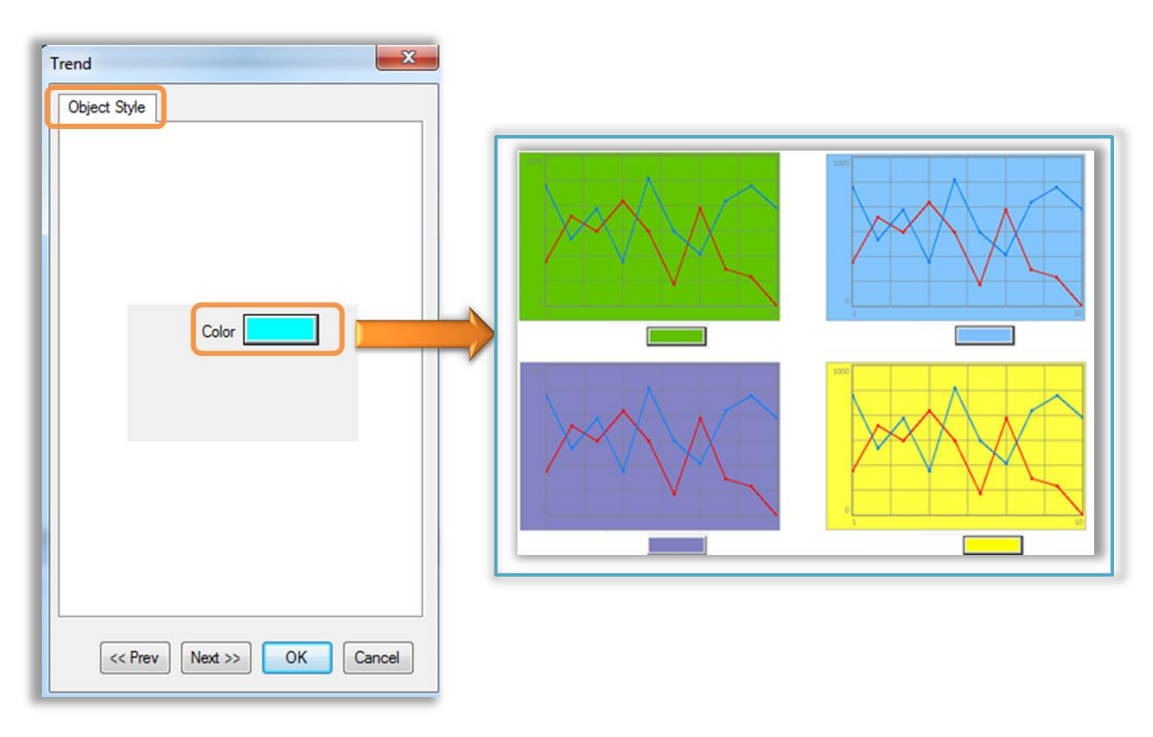

3) Line color changes the color of the graph outline.

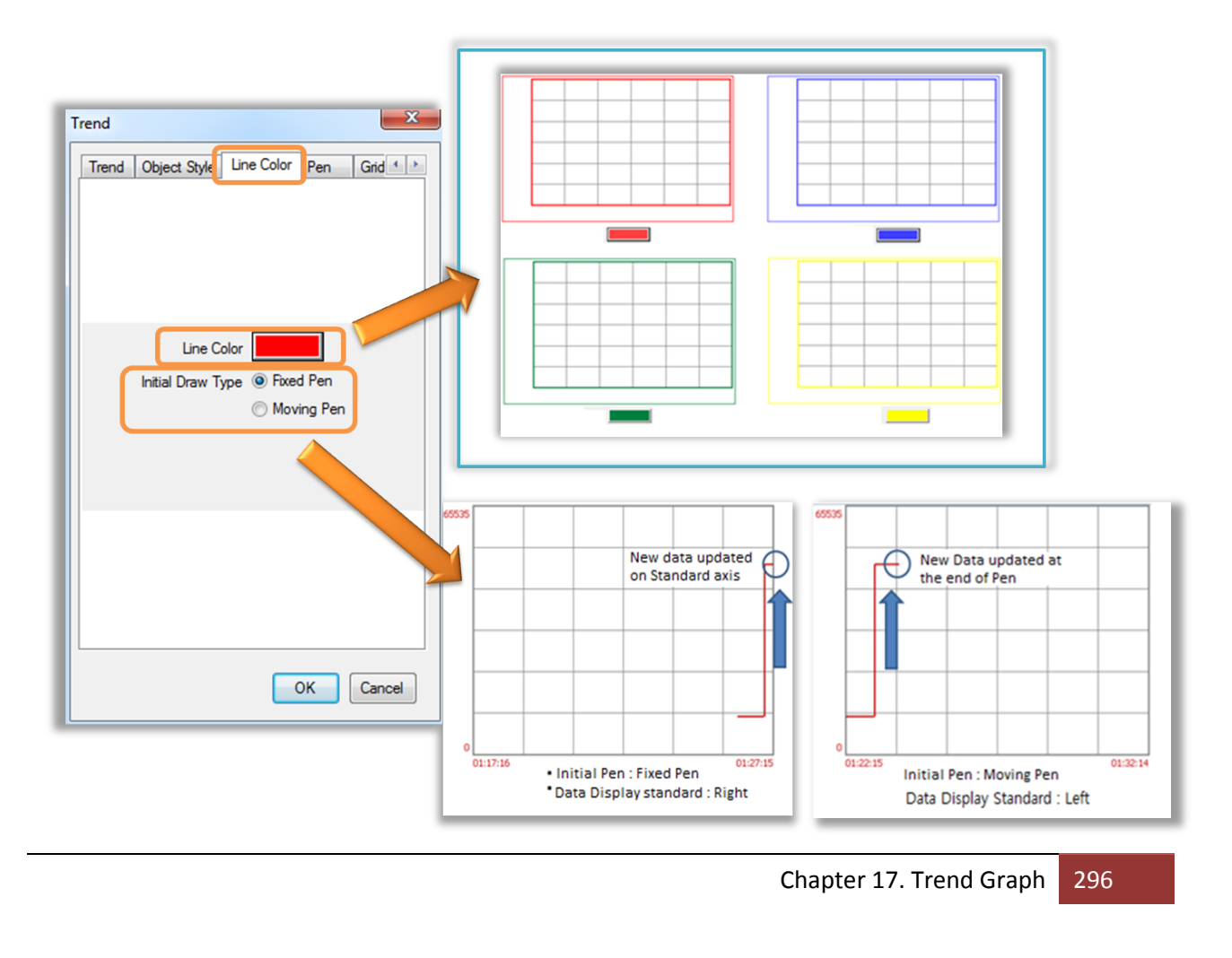

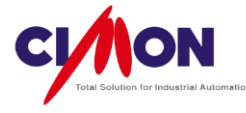

■ Initial Drawing Type

The Initial Drawing Type can be **Fixed Pen** or **Moving Pen**. This affects the initial appearance of the graph, but eventually, the difference will no longer be apparent.

A. Fixed Pen

-The latest Data is updated on the Display Base axis.

- B. Moving Pen
  - The latest Data is updated at the end of the Pen.

# 4) Pen

The Pen Settings **select the Tags** or **Real Addresses** to be monitored.

Pen Setting

Select Pen number from Pen Settings to select the Tag or Address.

| J Word V      |                                                                                |                                               | Pen        | Wi - VIRTU | AL T   |
|---------------|--------------------------------------------------------------------------------|-----------------------------------------------|------------|------------|--------|
| Color VANA_01 | sin                                                                            |                                               | Tag        | VANA_01    |        |
| 2 Vo          |                                                                                |                                               | Comment    | sin        |        |
| VANA_02       | COS                                                                            |                                               | Min Value  | -40        |        |
| 3 Bit A       | DDRESS                                                                         |                                               | Max Value  | 40         |        |
| Color TAG NAM | E Comment3                                                                     |                                               | Pen Color  |            |        |
| 4 Bit A       | DDRESS                                                                         |                                               |            |            | Canad  |
|               |                                                                                |                                               |            | Delete     | Cancel |
|               | OK Can                                                                         | icel                                          |            | Y          |        |
|               | OK Car                                                                         |                                               |            | x          |        |
|               | ок Сал<br>Pen                                                                  |                                               | RTUAL T. 👻 | <b>x</b>   |        |
|               | OK Car<br>Pen<br>Addr<br>Tag                                                   |                                               | RTUAL T    | ×          |        |
|               | OK Can<br>Pen<br>Addr<br>Tag<br>Comment                                        | WI - VIF<br>SC_DATAC<br>Comment3              | RTUAL T    | ×          |        |
|               | OK Can<br>Pen<br>Addr<br>Tag<br>Comment<br>Min Value                           | Wi VIF<br>SC_DATAC<br>Comment3                | RTUAL T    | ×          |        |
|               | ок Сал<br>Pen<br>Addr<br>Э Tag<br>Comment<br>Min Value<br>Max Value            | Wi - VIF<br>SC_DATAC<br>Comment3<br>0<br>1000 | RTUAL T    | ×          |        |
|               | OK Can<br>Pen<br>Addr<br>Tag<br>Comment<br>Min Value<br>Max Value<br>Pen Color | Comment 3                                     | RTUAL T    | ×          |        |

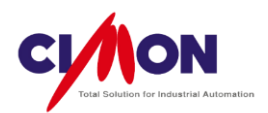

A. Address or Tag

A Real Address or Tag can be selected for each Pen.

B. Comment

The comment will be used instead of the Tag name when displaying the Tag value.

C. Max/Min value

Set the Max. and Min. value of the Trend graph's Y-axis.

For a Single Channel

The Max/Min value of each Pen is used in the Trend Graph, but not for the Y-axis display. Only the #1 Pen displays its Max/Min value on the Y-axis.

■ For Multiple Channel

The Max/Min value is displayed on each channel. if the Max/Min Value is not set in the **Tag type** setting, the Max/Min Value from **Engineering Data** [CIMON] in the Database will be used (For Addresses, the Max/Min value is based on the Data Type).

D. Pen Color

Select the Pen color. Click on the color to bring up the color palette.

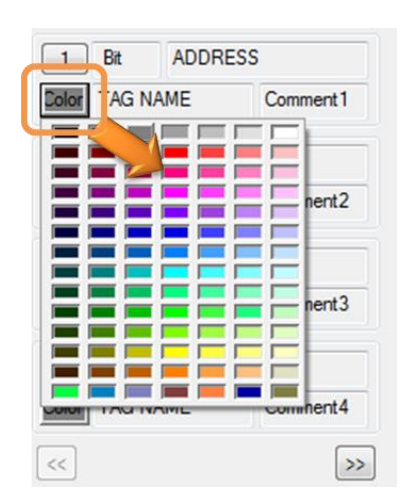

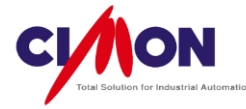

#### 4) Grid Setting

A Grid can be included in a Trend Graph. You can set the **Number** of Grid lines on the X or Y Axis up to a **Maximum of 99**, and select the Grid **color**.

| Trend |                                            | -                         | ×              |
|-------|--------------------------------------------|---------------------------|----------------|
| Pen   | Control Button                             | Lege <mark>nd Grid</mark> | <u></u> -A • → |
|       | Display X-Axis Grid No Y-AxisGrid No Color | Grid<br>5. 10 ▼<br>. 10 ▼ |                |
|       |                                            |                           |                |

Display Grid

With the **Display Grid** feature enabled, the Grid Number and Color can be changed.5) Y-Axis Legend (Max/Min Value)

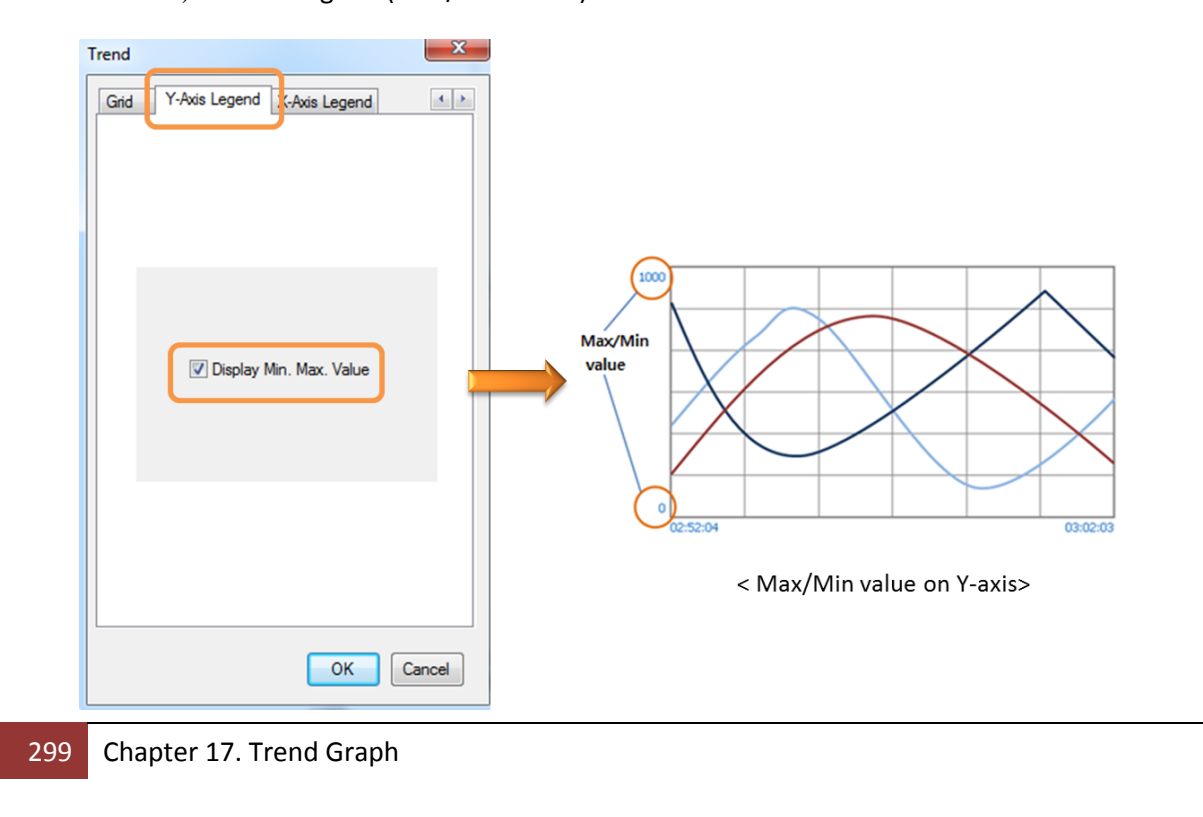

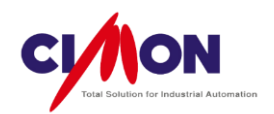

# 6) X-Axis Legend

The Log Trend graph displays the **Number of Data units** on the X-axis, rather than time.

| Trend |            |             |          | ×         |
|-------|------------|-------------|----------|-----------|
| Grid  | Y-Axis Leg | gend X-Axi  | s Legend | Log O 🔹 🕨 |
|       |            |             |          |           |
|       | V          | Display Dat | a Number | )         |
|       |            |             |          |           |
|       |            | (           | ОК       | Cancel    |

# 7) Log Option

| Trend                                  |
|----------------------------------------|
| Y-Axis Legend X-Axis Legend Log Option |
| Buffer 800 (2 - 800)                   |
| Sampling   Periodic  Trigger           |
| Sampling Interval 10 🚔 (x 100 msec)    |
| Trigger Tag                            |
| O Addr Bit ▼ KDT_HYBIR ▼               |
| (i) Tag                                |
| Control Tag                            |
| ⊘ Addr Bit → KDT_HYBIR → …             |
| Tag                                    |
| Data Point<br>Size(Fixel) 3            |
| Using Multi-Channel 🛛 Draw Border      |
| OK Cancel                              |

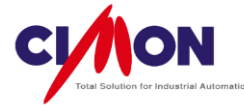

#### Buffer Size

This sets the number of **Sampling Data units**. The Trend Graph displays **data** based on the Buffer size.

- Sampling Type
  - (1) Periodic

Data is sampled and displayed **periodically**.

#### (2) By Trigger

Each time that the Trigger Tag status changes from **Off**  $\rightarrow$  **ON**, data is logged and displayed on the graph.

| Sampling        | Periodic    | Trigger      |
|-----------------|-------------|--------------|
| Sampling Interv | al 10 🔺     | (x 100 msec) |
| Addr            | Bit 👻 VIRTI | JAL TA 🚽 🗌   |
| Tag             | TRIGGER     |              |

#### Control Tag

The Control Tag is used to control (**Start**,**Stop**,**initialize**) the Graph. A Real Address or Tag is used for the Control Tag.

| Control Tag Value | Operation                                                                                                    |
|-------------------|----------------------------------------------------------------------------------------------------|
| 0                 | Start Data logging & drawing a Trend Graph.                                                                                    |
| 1                 | Stop Data logging & drawing a Trend Graph.                                                                                     |
| 2                 | Initialize Data logging & drawing a Trend Graph. Once<br>initialization is executed, Data logging & Drawing the Graph<br>stop. |

#### Data Point

Data is displayed as **Points** on the Trend Graph, connected by the graph lines. The point **size** unit is **Pixels**.

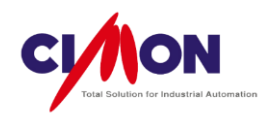

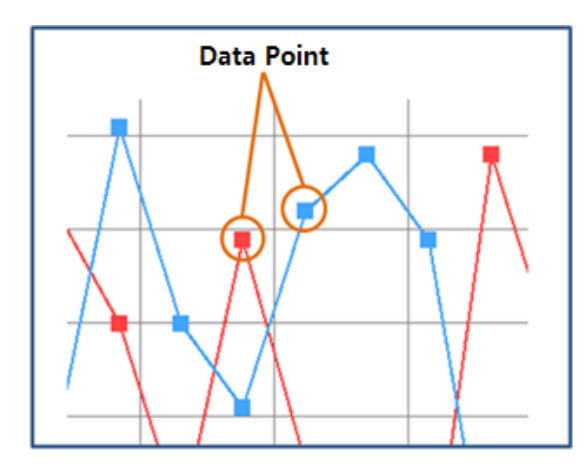

Using Multi-Channel

Each Pen can be monitored separately using the Multi-Channel feature.

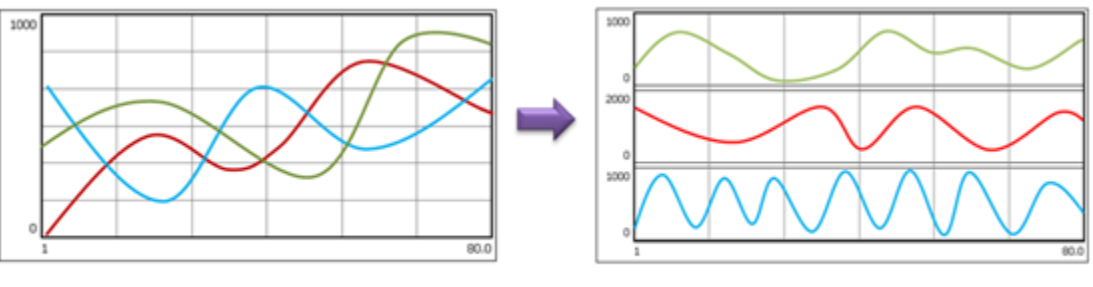

< Single Channel >

< Multiple Channel>

Draw BorderDraw a border around the graph.

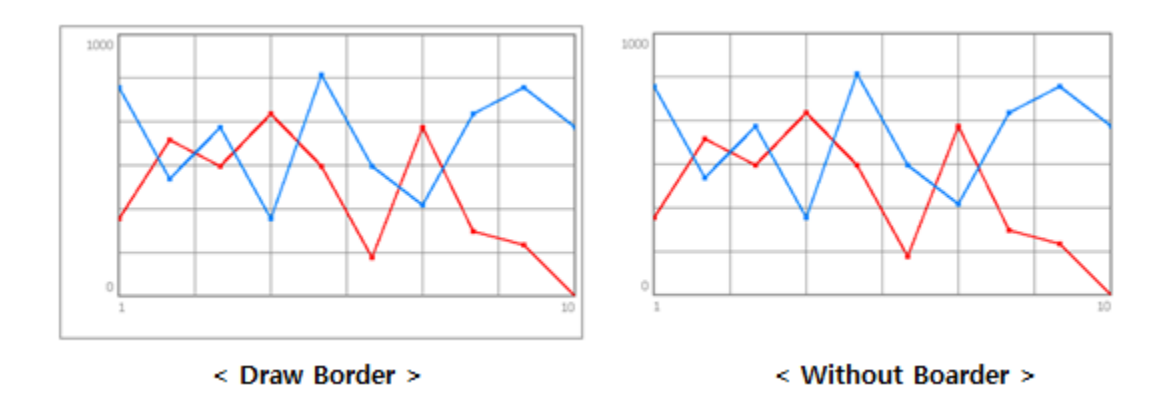

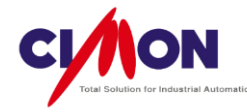

## Notes

- When there is too much data (Pen \* Buffer size) to display on the Screen, the Trend Screen Update can be slowed down.
- > The Min/Max value of each Pen can overlap when using many pens with multiple channels.

# 17.1.6 XY Trend

Real-time data is **logged** and displayed using **XY coordinates** on a **Trend** graph as it comes in. The difference between Log Trend and The XY Trend Graph is that **The XY Trend Graph** includes **X coordinate** information. The XY Trend Graph supports **Historical Mode** by means of the **File Saving** feature; it can read and display previously waved data. The **Zoom In/Out** feature is not supported.

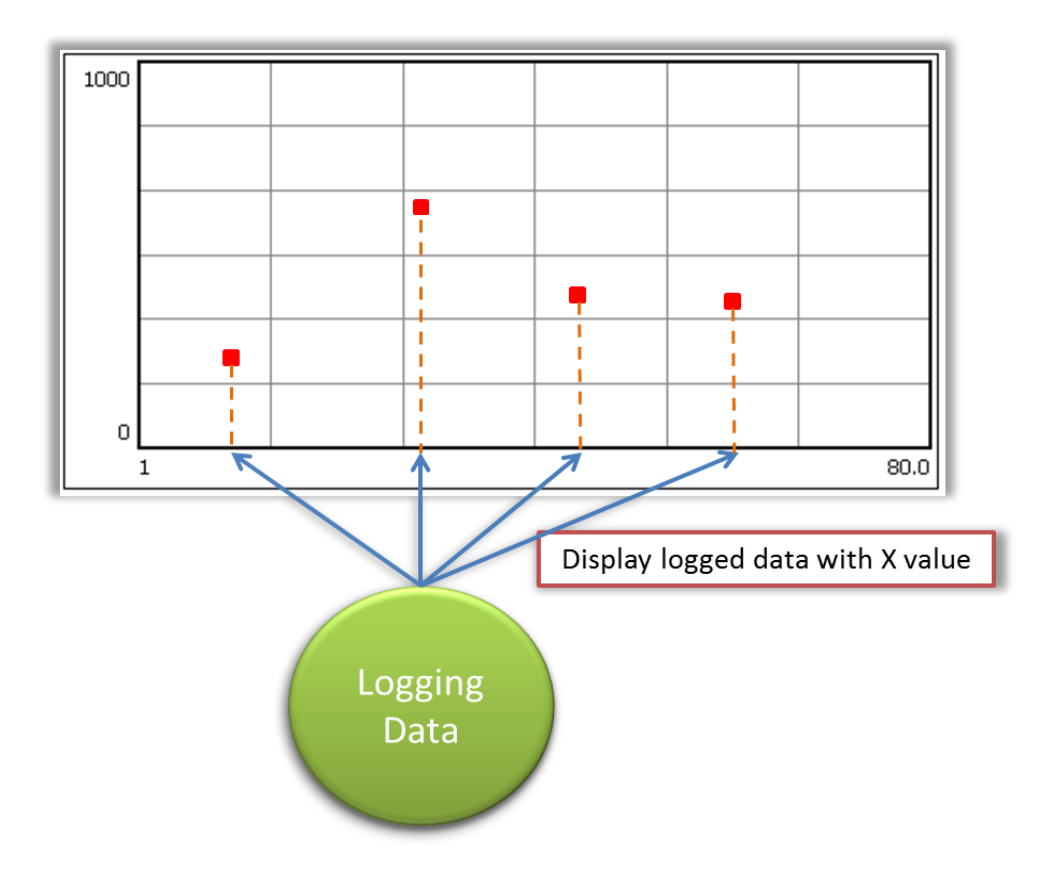

To display logged data on a Trend Graph, an **X coordinate** must be set in the XY Trend Graph. This means that the **logged data** is on the **Y coordinate**. Data is displayed on the Trend Graph using two methods: **Trigger** and **Periodic**.

The **Buffer** sets the **maximum number of data units** to be displayed on the Trend Graph for **each pen**. The maximum Buffer size is **800 units of data**. After the amount of data exceed 800 units, the oldest data is deleted.

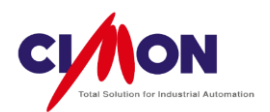

# 1. Draw a XY Trend

Select [Draw]  $\rightarrow$  [Trend Graph]. The **Trend Config** dialog box will appear.

1) Trend Configuration : XY

| rend Cor     | fig                                            |
|--------------|------------------------------------------------|
| Name         | XY_Trend                                       |
| Tren         | d Type                                         |
| ⊚ Ge         | eneral (YT) 🔘 SPC 🔘 ST                         |
| © So         | cope 💿 Log 💿 XY                                |
| Disp<br>Samp | olay Time 0 H 2 M<br>ling Time 10 (x 100 msec) |
| F            | ile Saving                                     |
| Path         | Main Memory     SD Memory                      |
|              | C USB Memory                                   |
|              |                                                |
|              |                                                |

■ Trend Type Select XY.

File Saving

When **File Saving** enabled, the logged data is saved as a Binary file, providing support for **Historical Mode**. In Historical Mode, previously saved data is read and displayed on the Trend Graph. One Binary file can save up to **10000 samples of data**. If the number of samples 10000, a new Binary file is created. If storage space is insufficient, the oldest file will be deleted and a new file created.

**XY Trend** does **not** support saving data as a **CSV file**.

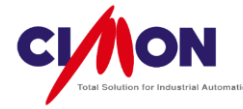

# 2) Object Style

Object Style changes the **Background Color**. Below are some examples.

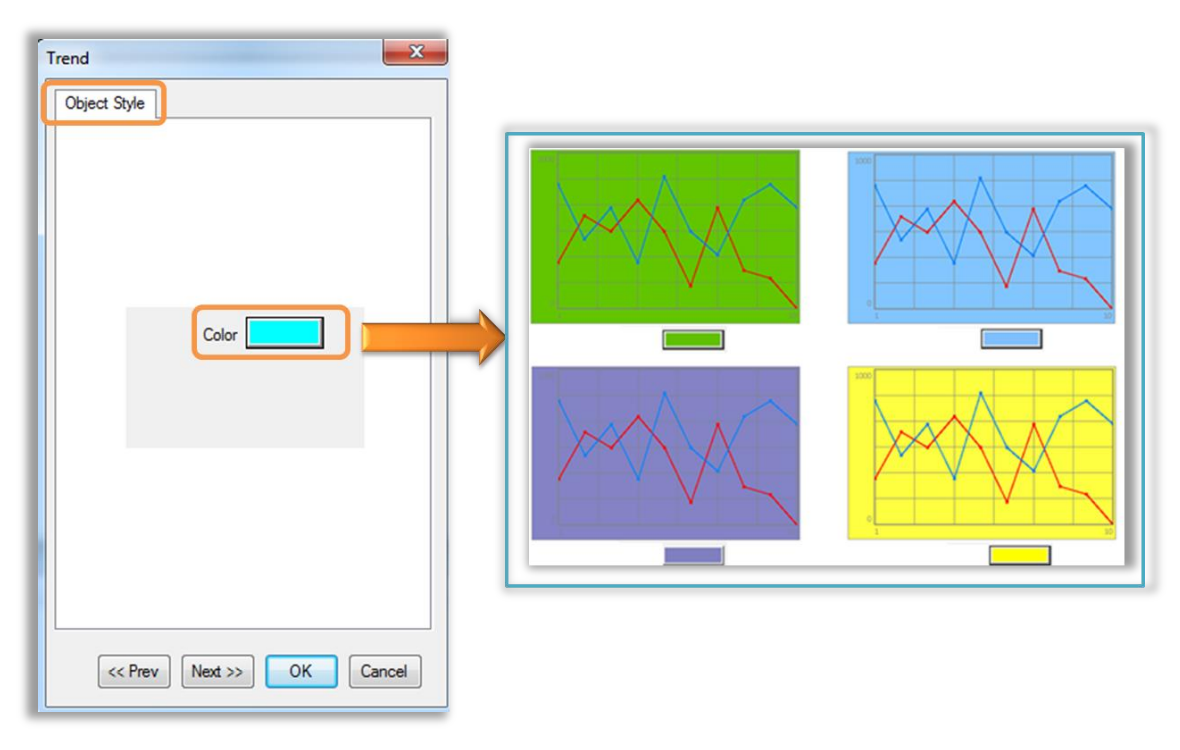

3) Line Color

Line color changes the color of the graph outline.

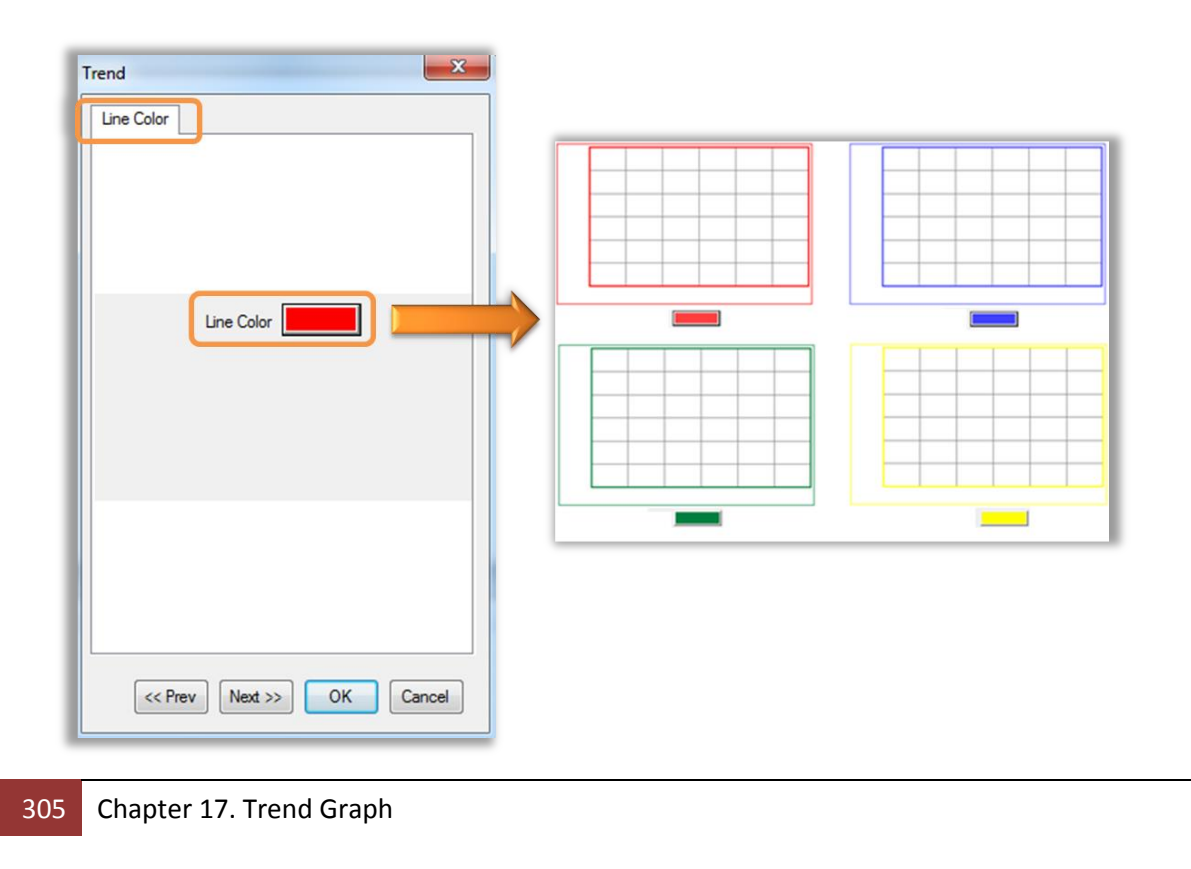

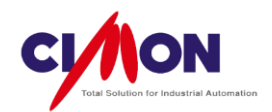

## 4) Pen

Т

The Pen Settings **select** the **Tags** or **Real Addresses** to be monitored.

Pen Setting

Select the Pen number, then the Tag or Real Address.

| rend                    |                    | X         |           |         |        |
|-------------------------|--------------------|-----------|-----------|---------|--------|
| Object Style Trend Area | a Style Pen Contro | 4         |           |         |        |
|                         |                    |           | Pen       | 100     | ×      |
| 1 Word VI               | RTUAL TAG          |           | Addr      |         | AL T   |
| VANA_UT                 | sin                |           | Tag       | VANA_01 |        |
| 2 Vc                    | COS                |           | Comment   | sin     | _      |
| 3 Bit Al                | ODRESS             |           | Min Value | -40     | _      |
| Color TAG NAME          | Comment3           |           | Max Value | 40      | _      |
| 4 Bit Al                | DDRESS             |           | Pen Color |         |        |
| Color TAG NAME          | Comment4           |           | ОК        | Delete  | Cancel |
| <<                      | >>                 |           |           |         |        |
|                         | OK Cano            | e         |           |         |        |
|                         |                    |           |           |         |        |
|                         | Pen                |           |           | x       |        |
|                         |                    |           | _         |         |        |
|                         | Addr               | We - VIRT | FUAL T. 👻 |         |        |
|                         | Tag                | SC_DATAC  | NT        |         |        |
|                         | Comment            | Comment3  |           |         |        |
|                         | Min Value          | 0         |           |         |        |
|                         | Max Value          | 1000      |           |         |        |
|                         | Pen Color          |           |           |         |        |
|                         | ОК                 | Delete    | Can       | cel     |        |

A. Address or Tag

Select the Real Address or Tag for each Pen.

B. Comment

The comment will be used instead of the Tag name when displaying the Tag value.

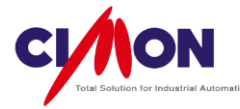

C. Max/Min value

Set the **Max.** and **Min.** values on the **Y-axis** of the Trend graph. The Max/Min value of each Pen will be used on the Trend Graph, but only the **#1 Pen**'s Max/Min value will be displayed on the Y-axis. If the Max/Min Value is not set in the Pen Settings, the Max/Min Value from the **Engineering Data** [CIMON] in the Xpanel Database will be used.

(With Addresses, the Max/Min value depends on then **Data Type**).

D. Pen Color

Select the Pen color. Click on the color to bring up the color palette.

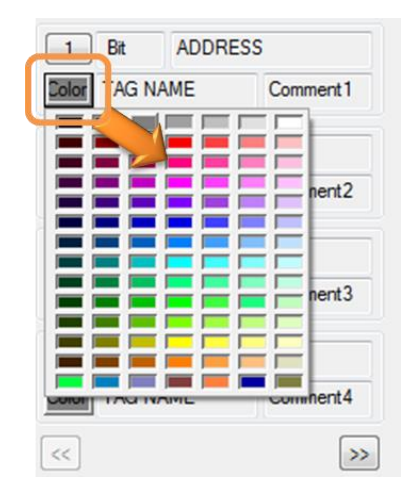

# 5) Grid Setting

A Grid can be included in a Trend Graph. You can set the **Number** of Grid lines on the X or Y Axis up to a **Maximum of 99**, and select the Grid **color**.

#### 6) Y-Axis Legend

Max/Min Value
 Display the Max/Min value on the Y-Axis.

■ Legend Size Control the **size** of the Y-Axis Legend.

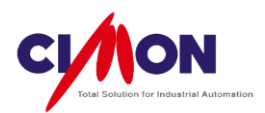

| Trend                                           | Max/Min<br>value |
|-------------------------------------------------|------------------|
| V Display Min / Max Value<br>Size (Pixels) 40 ↓ | 03.02.03         |
| OK Cancel                                       | Y-Axis<br>Legend |

7) X-Axis Legend

Display the Max/Min value on the X-axis.

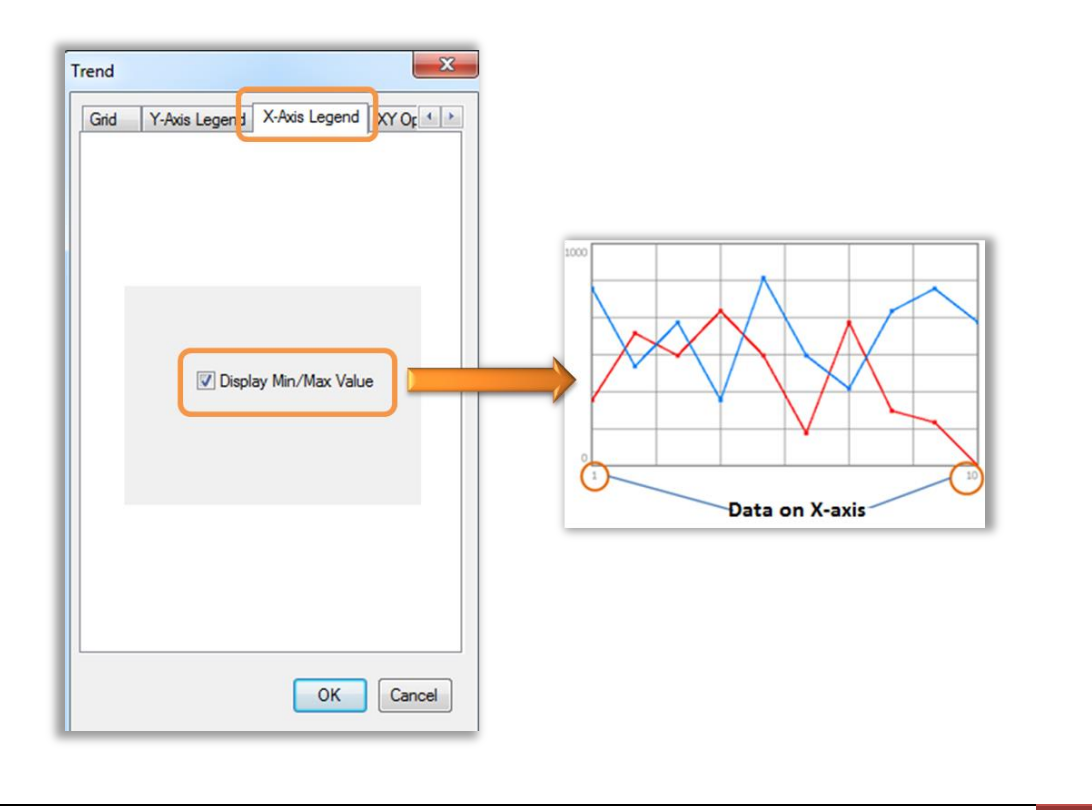

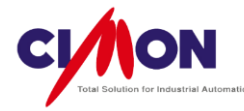

#### 8) XY Option

| Trend                              | ×                      |
|------------------------------------|------------------------|
| X-Axis Leger d XY C                | Dption X / Min Max     |
| Buffer                             | 800 (2 - 800)          |
| Sampling Type                      | Periodic               |
| Sampling Interval                  | 10 🚔 (x 100 msec)      |
| Trigger Tag<br>O Addr              | Bit V KDT_HYB V        |
| (@) Tag                            |                        |
| ⊂Control Tag<br>⊚ Addr             | Bit - KDT_HYB -        |
| Tag                                |                        |
| X Axis Data Tag<br>O Addr<br>O Tag | Bit * KDT_HYB *        |
| Data Point                         | 3 (pixel)              |
| V Draw Border                      | Draw by Connected Data |
| <b>Display Time</b>                | yy/mm/dd 👻             |
|                                    | OK Cancel              |

#### Buffer Size

The Buffer memory is used for logging data. The Maximum Buffer size is 800 units of data, and a maximum 800 data units can be displayed on one graph. If the data exceeds that limit, the oldest data is deleted.

Sampling Type

(1) Periodic

Data is sampled and displayed **periodically**.

# (2) By Trigger

Each time that the Trigger Tag status changes from  $Off \rightarrow ON$ , data is logged and displayed on the graph.

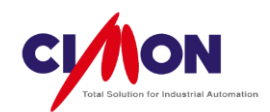

| Sampling       | O P    | eriodic | Trigger      |
|----------------|--------|---------|--------------|
| Sampling Inter | val 10 | ×       | (x 100 msec) |
| Trigger Tag    | _      |         |              |
| O Addr         | Bit 👻  | VIRT    | UAL T/ 🚽 🦳   |
| Tag            | TRIGG  | ER      |              |

# Control Tag

The Control Tag is used to control (**Start**,**Stop**,**initialize**) the Graph. A Real Address or Tag is used for the Control Tag.

| Control Tag Value | Operation                                                                                                    |
|-------------------|----------------------------------------------------------------------------------------------------|
| 0                 | Start Data logging & drawing a Trend Graph.                                                                              |
| 1                 | Stop Data logging & drawing a Trend Graph.                                                                               |
| 2                 | Initialize Data logging & drawing a Trend Graph. Once initialization is executed, Data logging & Drawing the Graph stop. |

# X-Axis Data Tag

Designate a Tag or Address for data logging (collecting) data on the X-axis.

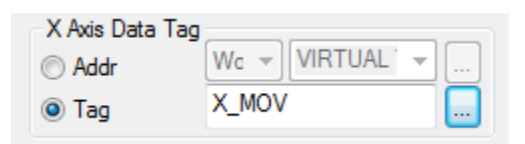

# Data Point

Set the Data point size.

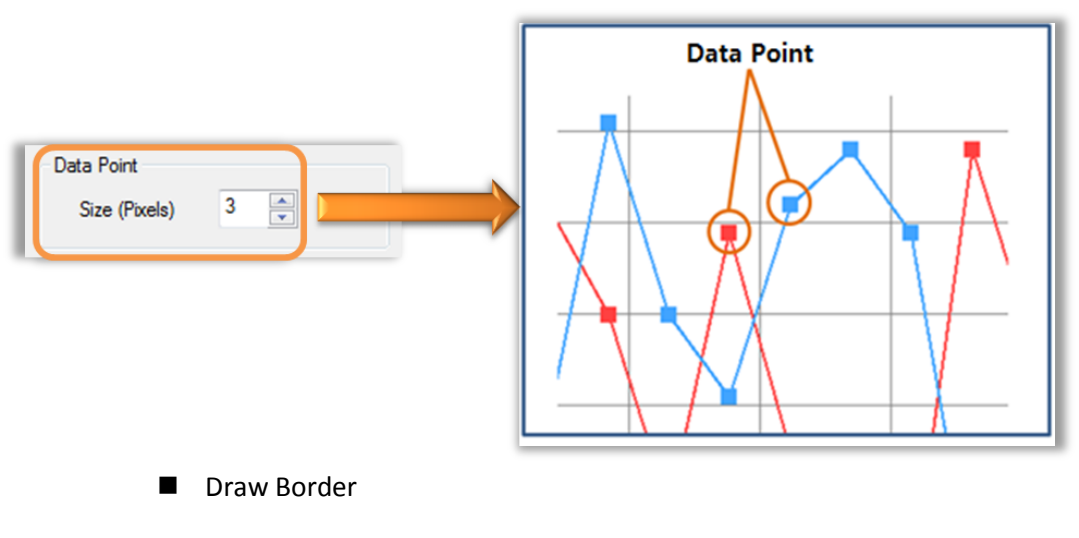

Draw a border around the graph.

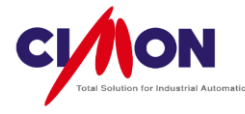

Data Connection

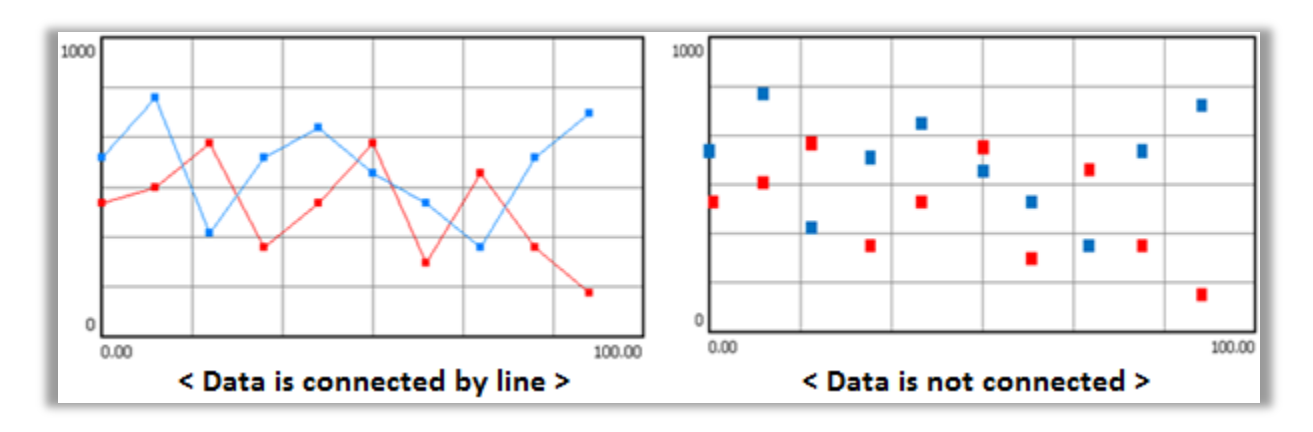

Display TimeDisplay **Time** information at the **top** of the Graph.

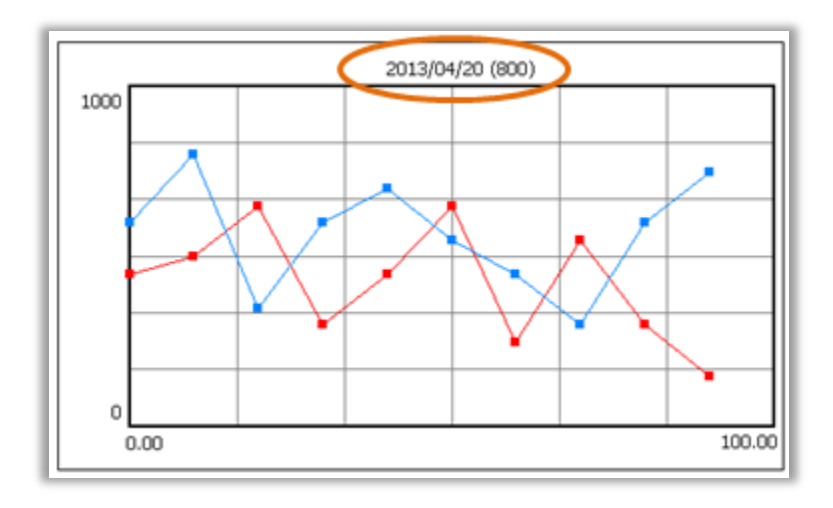

## 9) XY Min/Max

Min/Max value on X-axis
 Set the minimum and maximum values of the X coordinate.

- (1) Using Fixed Value
- Set the maximum and minimum X coordinates as **Fixed values**.

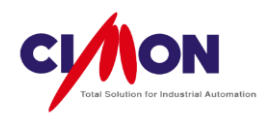

| Axis Legend X  | Y Option | SY MinMax    |
|----------------|----------|--------------|
| X Axis Minimur | n value  | Using Fixed  |
| Fixed Min Val  | 0.0      |              |
| X Axis Maximu  | m value  | Vising Fixed |
| Fixed Max val  | 100.0    |              |

# (2) Tag or Address

To set a Tag or Address as the Min/Max X coordinate. The Min/Max value can be **changed** during an **operation**.

| X-Axis Legend XY Option XY Min Max |
|------------------------------------|
| X Axis Minimum value               |
| X Axis Minimum value               |
| X Axis Minimum value               |
| X Axis Minimum value               |
| O Addr Wi - VIRTUAL TAG -          |
|                                    |
| Tag X_START                        |
| X Axis Maximum value               |
|                                    |
| Tag X_MAX                          |

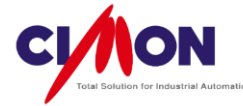

10) Historical Mode Historical Mode is supported by means of the Control Button.

Creating a Control Button

Create a button Object, and configure the [Touch] $\rightarrow$ [Key input] operation. Select Up, Down, Left, Right, or Home as the **Key Type**.

| Name Dbject2 | Action Scri   | pt Security      |
|--------------|---------------|------------------|
| Type Bitmap  | Anting        | Kenter           |
| Config       | Action        | Key Input 🔹      |
| ✓ Style      | Cond          | Addr Tag         |
| Visible      | Blink Key Inp | out              |
| V-Size       | H-Size        |                  |
| V-Move       | H-Move        |                  |
| Color        | Rotate        |                  |
| Touch        | EntryData     | Key Type RIGHT - |
|              |               |                  |
|              |               |                  |
|              |               |                  |
|              |               |                  |
|              |               |                  |
|              |               | Ok Cancel        |

# Key Input Type

| Key Input type | Operation                                      |
|----------------|------------------------------------------------|
| Tab            | Change between Real-Time and Historical Modes. |
| Right          | Move back one screen.                          |
| Left           | Move forward one screen.                       |

#### ※ Notes

- When there is too much data (Pen \* Buffer size) to display on the Screen, the Trend Screen Update can be slowed down.
- When using the Control Button (Key Input), only one Trend Graph Object can be included on a Page.
- Using more than 2 Trend Graphs with the Alarm Summary, Data logging, and Key Input Object may cause a Trend Graph error.

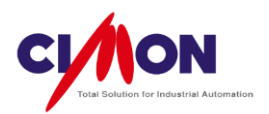

# **Chapter 18. Security Configuration**

# Security

The security system is used to give each logged-in user a security level, and to limit access to control and monitoring functions which require a higher security level than the user has.

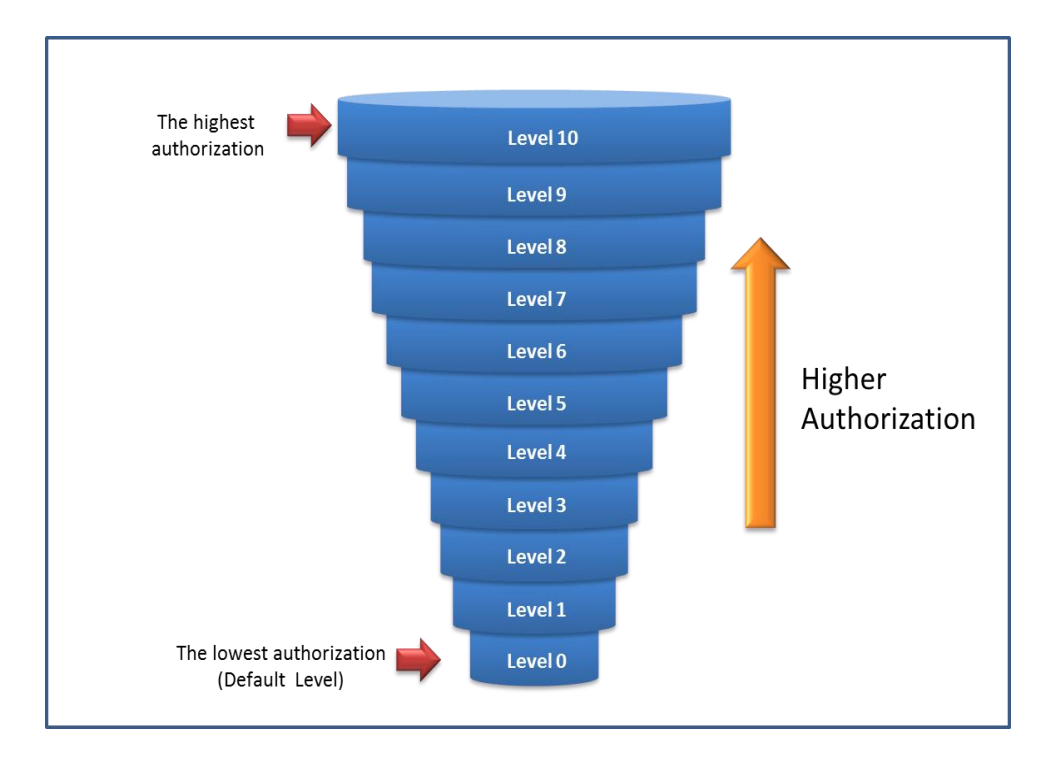

Security feature applies to **all Pages** and **Touch** operations. When a user changes pages or performs a Touch operation, Xpanel **compares** the Security level of the logged-in user and of the operation. If the Security level of the logged-in user is lower than that of the operation, the operation is not executed.

#### 18. 1. 1

Select [Tools]  $\rightarrow$  [Security] or click on the icon

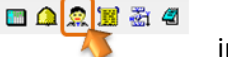

in the Drawing Toolbar.

Security configuration allows you to set the USER, Security Level, Password and Log ON/OFF Action features.

1. Enter a New User

Select **New User** in Security Configuration to enter a new user.

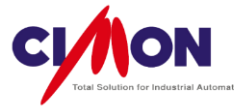

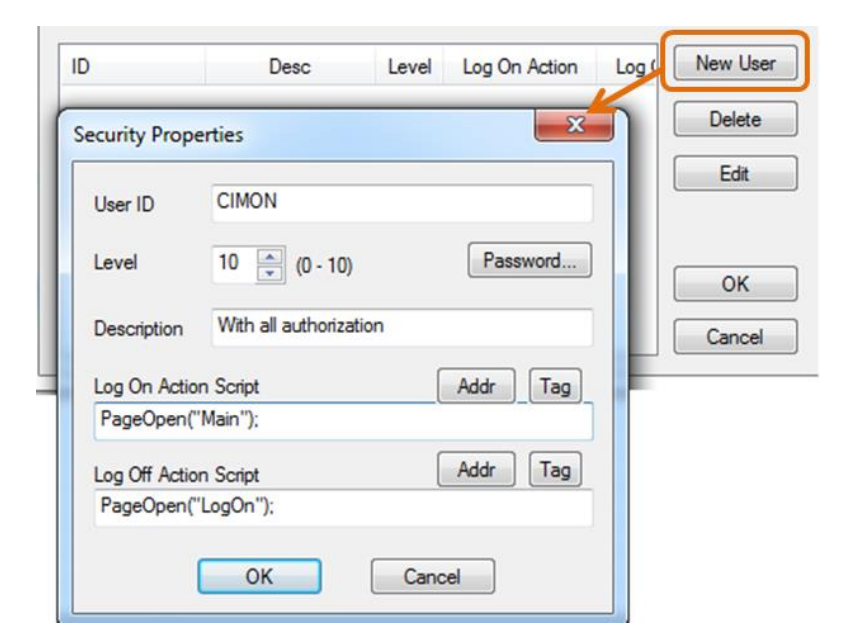

## (1) User ID

Enter the User ID. Duplicate IDs are not allowed.

#### (2) Level

Select the security level. Level 10 has the highest (greatest) authorization, and Level 0 has the lowest.

(3) Password Enter the password.

(4) Description Descriptive information regarding the user.

(5) Log On Action Script You can enter a Command Expression to be executed when the user logs on.

Ex) PageOpen("Main"); The Main page will be opened when the user logs on.

(6) Log Off Action ScriptYou can enter a Command Expression to be executed when the user logs off.Ex) PageOpen("LogOn");The LogOn page will be opened when the user logs on.

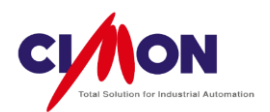

# 18.1.2 User Log On/Off

The Script Function 'LogOn' is required in order for users to log on. There are two types of "LogOn" function.

1. "LogOnWin" script.

With the Script Function "LogOnWin", the user enters a **User ID** and **Password** directly into the LogOn window to log on.

1) User Registration

Register a new ID in Security Configuration.

2) Run Command Expression

Create a button to run a Command Expression or use a Script Function "LogOnWin()".

Ex) Create a button by means of a Command Expression

(1) LogOn button by Command Expression.

Draw a rectangle object (Log On button) and double click on it. Select [Touch] and [Command Expression] as the Actions. Enter the script "LogOnWin()" in the Command window, as shown below.

|        | Name Object2          | Action Script Security    |
|--------|-----------------------|---------------------------|
|        | Type Bitmap<br>Config | Action Command Expression |
| Log On | V Style               | Command                   |
|        | V-Size H-Size         | Addr Tag<br>LogOnWin()    |
|        | Touch EntryData       |                           |
|        |                       |                           |
|        |                       | Ok Cancel                 |
|        |                       | Ok Cancel                 |

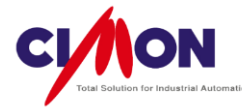

# (2) Execute LogOn Button

When you click on the Log On button, the Security window pops up.

| Security |          | ×  |
|----------|----------|----|
| User ID  | Manager1 | •  |
| Password |          | << |
| 7        | 8        | 9  |
| 4        | 5        | 6  |
| 1        | 2        | 3  |
| 0        | Cancel   | ОК |

## User ID

Select the User ID.

# Password

Enter the password.

If the password is incorrect, the following message will appear:

| ОК       |
|----------|
| <b>A</b> |
|          |
|          |
|          |
|          |
|          |

If the log on process is successful, all features with a security level lower than that of the user will be available.

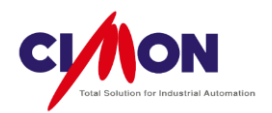

## 2. "LogOn" script

The **LogOn()** Command Expression can be used for entering the **User ID** and **Password** directly.

(1) Create a Button for the Command Expression

Draw a rectangle object (Log On button) and double click on it. Select [Touch] and [Command Expression] as the Actions. Enter the script "**LogOn("Manager", "1234");"** in the Command window, as shown below.

|        | Object Config                                                                                                    | X                                                                                   |
|--------|----------------------------------------------------------------------------------------------------|-------------------------------------------------------------------------------------|
|        | Name Object1                                                                                                    | Action Script Security                                                              |
| Log On | Type Rectangle<br>Config<br>Style<br>Nisible Blink<br>V-Size H-Size<br>V-Move H-Move<br>Color Rotate<br>Touch EntryData | Action Command Expression  Cond Addr Tag Command Addr Tag Logon("Manager", "1234"); |
|        |                                                                                                    | Ok Cancel                                                                           |

If the log on process is successful, all features with a security level lower than that of the user will be available.

• Without User ID

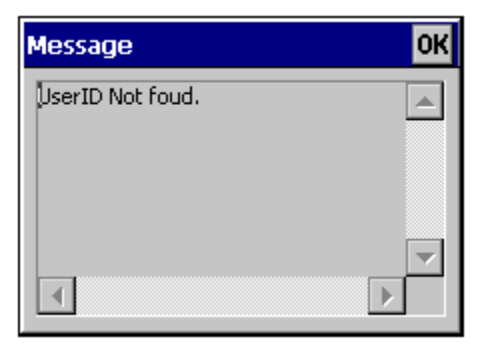

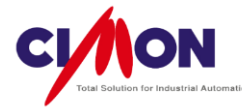

• With Invalid Password

| Message          | ОК |
|------------------|----|
| nvalid password. |    |
|                  |    |
|                  |    |
|                  |    |
|                  |    |
|                  | P  |

3. Log off using the "LogOff()" script.

The "LogOff()" script must be used to log off the user. When the status changes to **log-off**, security returns to **Level 0**.

(1) Create a Button For "LogOff()"

Draw a rectangle object (Log On button) and double click on it. Select [Touch] and [Command Expression] as the Actions. Enter the script "LogOff()" in the Command window.

# **18.1.3 Security Level Settings**

1. Configuring the Page Security Level

Each page of Xpanel can have its own **Security** level. When executing a Page Transition, a User with a lower Security Level will not be able to open a page with a higher Security Level.

1) Modify Page Security Level

Select [Tools]  $\rightarrow$  [Page Setup] or select Page Properties from the right-mouseclick menu. Select a Security level from 0 to 10.

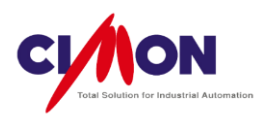

| Page Properties                    |
|------------------------------------|
| Page Property Page Position Action |
| Description                        |
| Page Shape & Option                |
| Normal Page 👻                      |
| Fixed BackGround                   |
| ✓ Using 256 Bitmap                 |
| Draw Changed Object Only           |
| Display Touch Area                 |
| Enable Multi Touch Action          |
| Sec. Level 0 🚔 (0 - 10)            |
| Background                         |
| OK Cancel Apply Help               |

2) Touch and Entry Data Security Configuration

Security levels can be set for any object which has the **Touch** or **Entry Data** property. User with a lower Security level cannot use an object with a higher Security level.

Select Touch or Entry Data at the Object Configuration.

| Object Config                                                                                                   |                        | x |
|----------------------------------------------------------------------------------------------------|------------------------|---|
| Name Object1                                                                                                    | Action Script Security |   |
| Type Rectangle<br>Config<br>Visible Blink<br>V-Size H-Size<br>V-Move H-Move<br>Color Rotate<br>Voloch EntryData | Security Level 0       |   |
|                                                                                                    | Ok Cancel              |   |

Select the [Security] tab and set the Security Level.

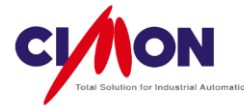

The following **Error message** will appear if the Security Level of the User is lower than that of the Touch Object.

| Message                        | ОК                    |
|--------------------------------|-----------------------|
| Current security level is low. |                       |
|                                |                       |
|                                |                       |
|                                |                       |
|                                |                       |
|                                | $\blacktriangleright$ |

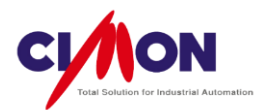

# Chapter 19. Multiple Language

# 19.1 Multi-Language Support

Xpanel Supports multiple languages, and multiple languages can be used on a single page.

| 오렌지  | Orange      | 橙  | オレンジ     |
|------|-------------|----|----------|
| 사과   | Apple       | 苹果 | りんご      |
| 바나나  | Banana      | 香蕉 | バナナ      |
| 파인애플 | Pineapple   | 菠萝 | パイナップル   |
| 과일주스 | Fruit Juice | 果汁 | フルーツジュース |

# 19.1.1 How to enter multiple languages on a page

#### 1. Using the IME

To use multiple languages in Window, you must first add each language in the Region and Language Control Panel.

1) How to add a language (based on Win7)

Select the language to be added from [Control Panel]  $\rightarrow$  [Clock, Language and Region]  $\rightarrow$  [Region and Language]  $\rightarrow$  [Keyboards and Languages]  $\rightarrow$  [Change Keyboards].
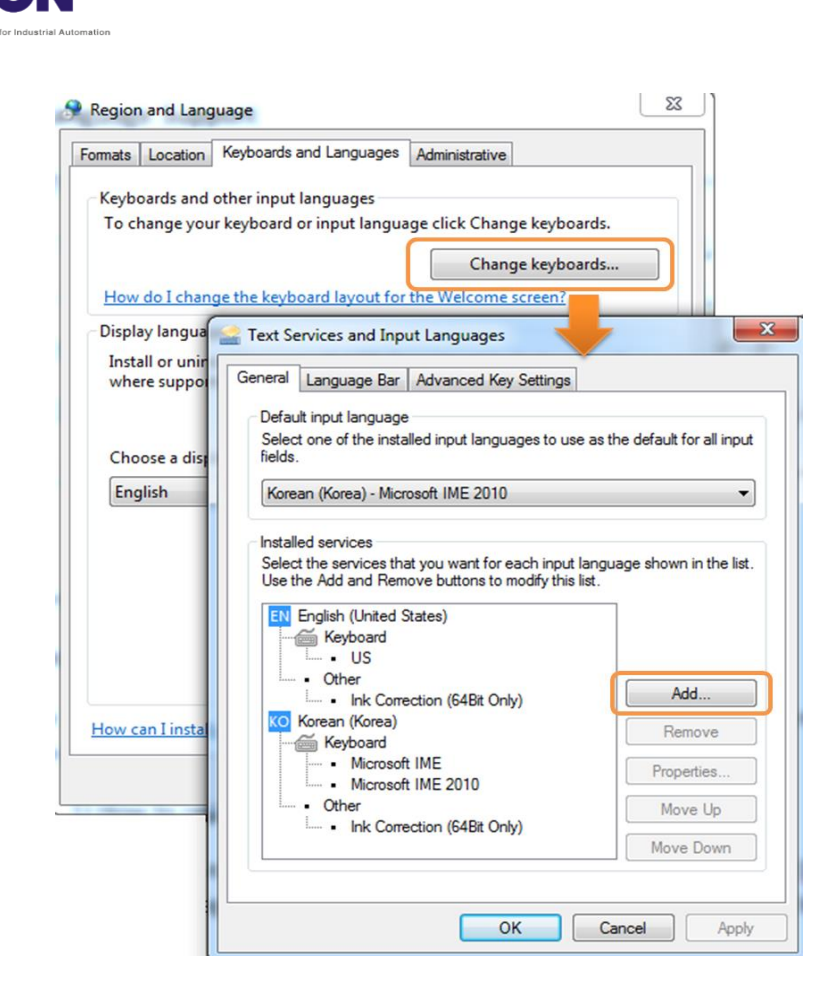

Select the Language and Keyboard to be used under Add Input Language.

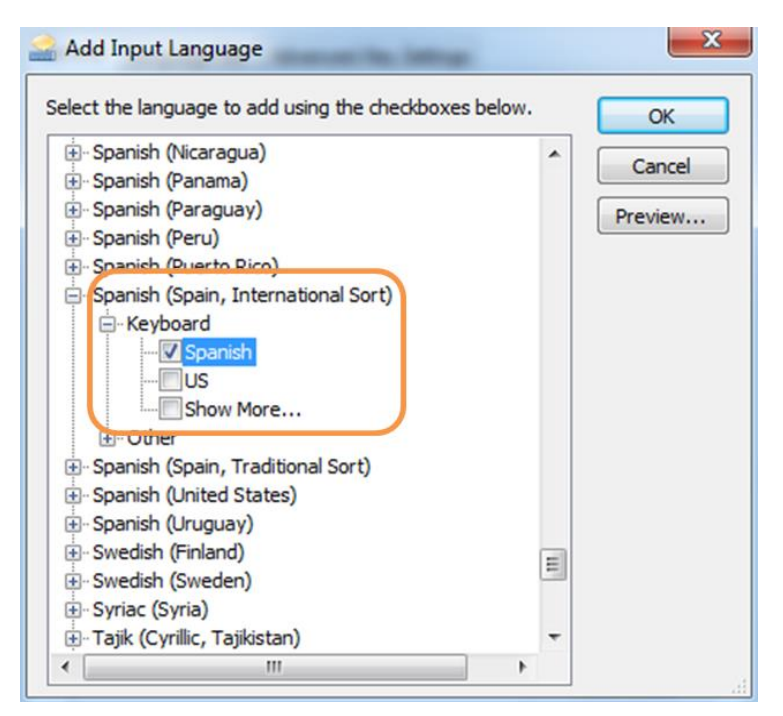

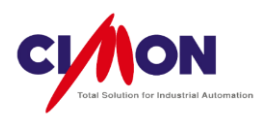

## 2) Select the Language

Select one of the language from the Language bar as shown below.

| KO   | Korean (Korea)        |
|------|-----------------------|
| V EN | Show the Language bar |
| EN 👔 | Show the Language ba  |

## 3) Select a Font in XpanelDesigner

To use multiple languages, each language font must be **installed**. Without the installed language font, characters will not display properly.

Select the appropriate font in the  $\ensuremath{\textit{Font Tool's Font setting.}}$ 

| MS PMincho  | ✓ 23 ✓ |
|-------------|--------|
|             |        |
| <b>2</b> °1 | ナップル ¦ |

## 19.1.2 The Multiple Language Table

1) Multiple Language Settings

To use the Multiple Language Table, **Fonts** must be installed **in advance**. Select [Tools] $\rightarrow$ [Multiple Language Setup] and select the language and font.

| anguage C  | onfiguration       | ×                |  |  |  |
|------------|--------------------|------------------|--|--|--|
| V Use N    | Nultiple Languag   | e Table          |  |  |  |
|            | Initia             | I Value 0 (0~15) |  |  |  |
| -Control / | Addr / Tag         |                  |  |  |  |
| Addr       | Word Virtual Tag   |                  |  |  |  |
| Tag        | Tag MULTI_LANGUAGE |                  |  |  |  |
| Languag    | ge Option          |                  |  |  |  |
|            | Name               | Font             |  |  |  |
| Lang. 0    | English            | Calibri 🔹        |  |  |  |
| Lang. 1    | Japanese           | MS PMincho 👻     |  |  |  |
| Lang. 2    | Chinese            | SimHei 🗸         |  |  |  |
| Lang. 3    |                    | •                |  |  |  |
| Lang. 4    |                    |                  |  |  |  |
| Lang. 5    |                    |                  |  |  |  |
| Lang. 6    |                    | ▼                |  |  |  |
| Lang. 7    |                    | •                |  |  |  |
| Lang. 8    |                    | •                |  |  |  |
| Lang. 9    |                    |                  |  |  |  |
|            |                    | OK Cancel        |  |  |  |

- 2) Create a Multiple Language Table
  - (1) Column Language Settings

The Multiple Language Table uses the Multiple Column String Table. Select [Tools]  $\rightarrow$  [String Editor] and select the language for each column.

| VultiLanguage | Manual          |          |   |           | Value    | Column 0 | Column 1 | Column |
|---------------|-----------------|----------|---|-----------|----------|----------|----------|--------|
| Group 0       |                 |          |   |           |          |          |          |        |
| Group 2       | Column Property |          |   |           |          | ×        |          |        |
|               |                 |          |   |           |          |          |          |        |
|               | Display         | Language |   | Display   | Language |          |          |        |
|               | Column 0        | English  | • | Column 8  | English  | •        |          |        |
|               | Column 1        | Japanese | • | Column 9  | English  | •        |          |        |
|               | Column 2        | Chinese  | • | Column 10 | English  | •        |          |        |
|               | Column 3        | English  | • | Column 11 | English  | •        |          |        |
|               | Column 4        | English  | • | Column 12 | English  | •        |          |        |
|               | Column 5        | English  | • | Column 13 | English  | •        |          |        |
|               | Column 6        | English  | • | Column 14 | English  | •        |          |        |
|               | Column 7        | English  | • | Column 15 | English  | •        |          |        |
|               |                 |          | - |           |          |          |          |        |

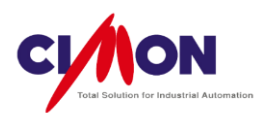

### (2) Column

| Multil angua | ne Manual        | Value | Column 0 |
|--------------|------------------|-------|----------|
| Group 0      | ge_mandar        | Value | Column 0 |
| Group 1      |                  |       |          |
| Group 2      |                  |       |          |
| Group 2      |                  |       |          |
|              |                  |       |          |
|              |                  |       |          |
|              |                  |       |          |
|              | Add String Group |       |          |
|              | Add String Group |       |          |
|              | Add String Group |       |          |
|              | Add String Group |       |          |
|              | Add String Group |       |          |
|              | Add String Group |       |          |
|              | Add String Group |       |          |

Click **Add String Group**, then **Multiple Column**; a String Group for multiple columns will be created.

| 🗾 String [MultiLangua | age_Manual.sfx]     |          |          |          |
|-----------------------|---------------------|----------|----------|----------|
| 📲 🖉 🖀 🖉 🗙             | . <b>66</b>         |          |          |          |
| 🖃 💖 MultiLanguage     | e_Manual            | Value    | Column 0 | Column 1 |
| Group 0               |                     |          |          |          |
| Group 1               | Add String          |          |          |          |
| Group 2               |                     |          |          |          |
|                       |                     |          | Value    | 0        |
|                       | Column 0            | Column 1 |          | Font     |
|                       | orange English Font | ▲ オレンジ   | Japanese | Tont     |
|                       |                     | *        |          |          |
|                       | Column 2            | Column 3 |          |          |
|                       | 橙子 → Chinese Font   | *        |          |          |
|                       |                     | -        |          |          |
|                       | Column 4            | Column 5 |          |          |

Enter words in the target language using the appropriate font in each Column.

(3) Using a Multiple Language String

To use a **Multiple Language Table**, select [Draw]→[Multi String].

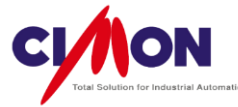

| Multi String Va | ×      |        |
|-----------------|--------|--------|
| String Group    | 3      | ОК     |
| String Value    | 0      | Cancel |
| Preview         | Orange |        |
|                 |        |        |

Select a Multiple Language String Group, then choose the appropriate String value. Each string has a string value.

| 🗐 String [MultiLanguage_Manual.sfx] |       |          |          |          |
|-------------------------------------|-------|----------|----------|----------|
| 💐 🕷 🆆 🖋 🗙 🖿                         |       |          |          |          |
| HultiLanguage_Manual                | Value | Column 0 | Column 1 | Column 2 |
|                                     | 1     | apple    | 沙果       | 苹果       |
| Group 1                             | 2     | Orange   | オレンジ     | 橙子       |
|                                     |       |          |          |          |
|                                     |       |          |          |          |
|                                     |       |          |          |          |

To select a Column, use a tag from [Multi Language Setup].

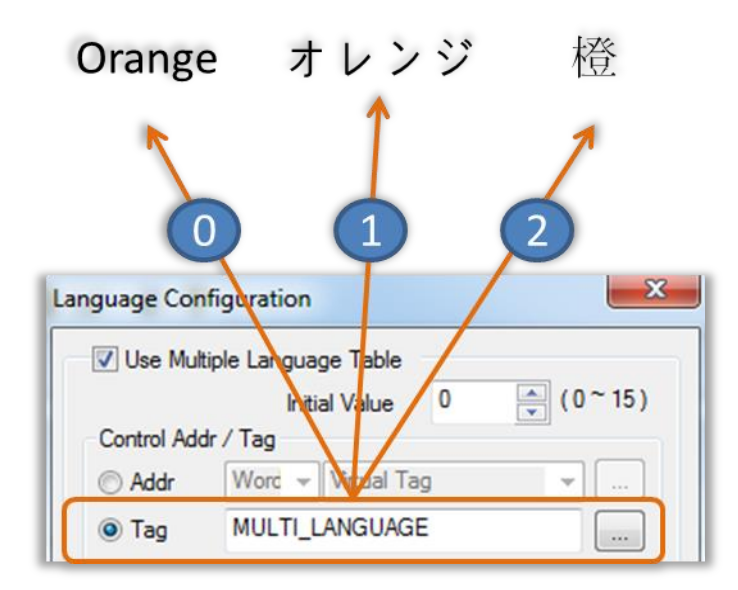

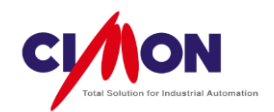

## Chapter 20. Data Bridge

## 20.1 Data Bridge

Xpanel serves as **Data Transfer Bridge** between two devices when there is **no direct** communication between them. To use the Data Bridge feature, both Devices must communicate with Xpanel at the same time. The **Source** sends Data, and the **Destination** receives the Data. If Xpanel is communicating with the **Source** by RS232C, then Xpanel must communicate with the **Destination** by RS232C, RS422/485 or Ethernet.

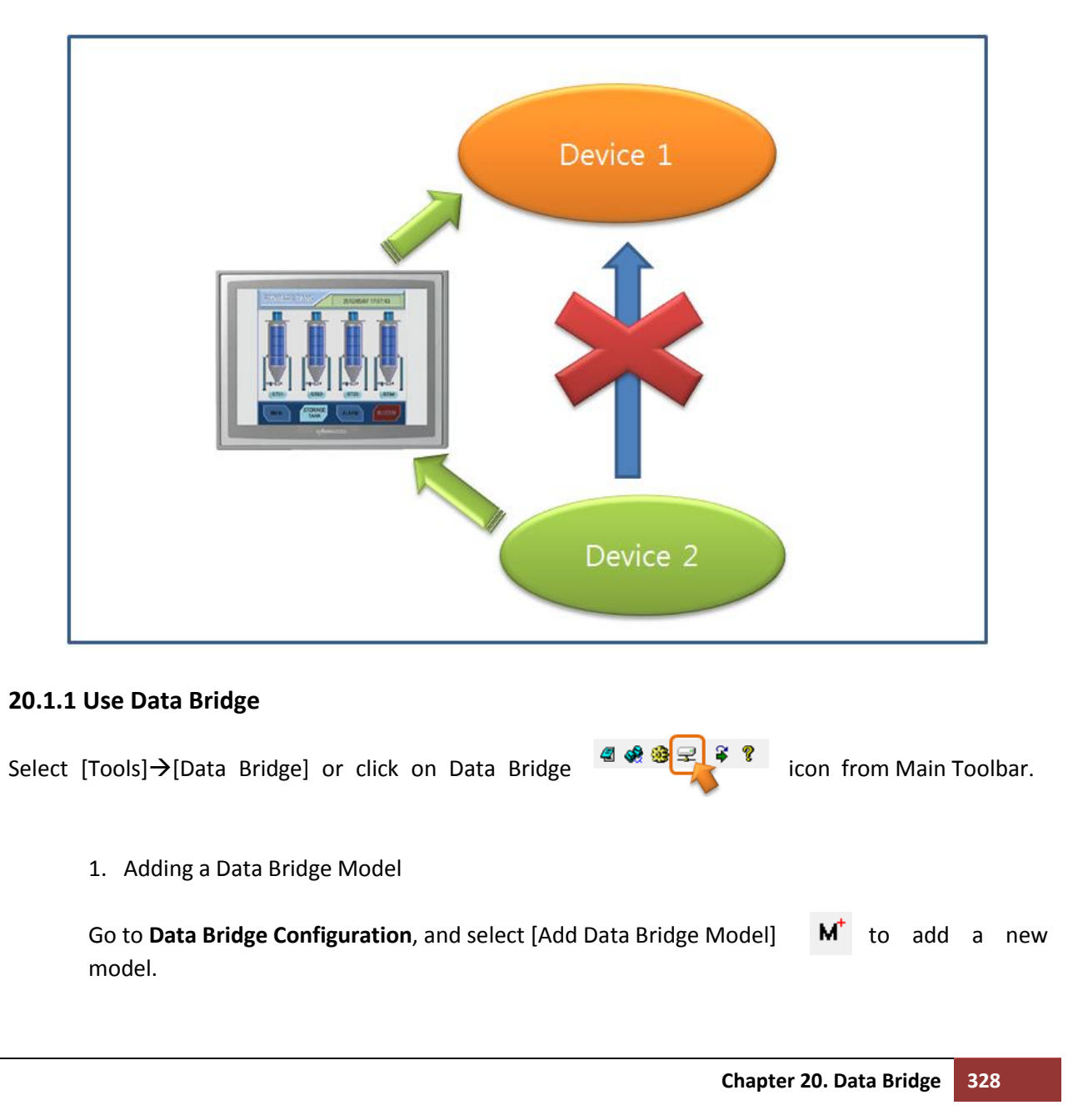

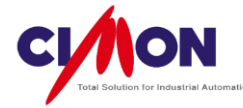

| lcon                               | Menu                                                          | Description                                                                     |  |
|------------------------------------|---------------------------------------------------------------|---------------------------------------------------------------------------------|--|
| M                                  | Add Data Bridge Model                                         | Add a new Data Bridge Model.                                                    |  |
| м                                  | M Edit Data Bridge Model Edit the selected Data Bridge Model. |                                                                                 |  |
| ¥                                  | Delete Data Bridge Model                                      | Delete the selected Data Bridge Model.                                          |  |
| T <sup>+</sup> Add Data Bridge Tag |                                                               | For a Tag-based Model, enter the Tag or Address for the Source and Destination. |  |
| т                                  | Edit Data Bridge Tag                                          | For a Tag-based Model, edit the Tag or Address for the Source and Destination.  |  |
| *                                  | Delete Data Bridge Tag                                        | Delete the selected Data Bridge Tag.                                            |  |

1) Create a Tag-based Data Bridge

Select The Tags or Addresses to be synchronized **directly** with each other and save the settings.

(This is useful when there isn't much Data to be synchronized)

After you configure the Model, you must enter the Tag or Address of the Source and Destination.

| Data Bridge Model                       | ×        |
|-----------------------------------------|----------|
| Model Properties                        |          |
| Model Name Test                         |          |
| Model Type                              |          |
| Tag Base Olynomy Upload Data to Sys-mem |          |
| Block Base O Download Data from Sys     | mem      |
| Sync. Properties                        | -        |
| Sync. O Always O Trigger @ Perio        | odically |
| Address Wo - COM.TEST.D003              | -        |
| TagName     D003                        |          |
| Sync. Period 10 💽 (Seconds )            |          |
| Block Properties                        |          |
| Block Size 100 (1 - 2000)               |          |
| Source Block Start Addr / Tag           | -        |
| Address     Word      Vord              | ]        |
| TagName                                 | ]        |
| << [                                    | >>       |
| OK Cancel                               |          |

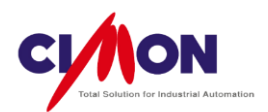

(1) Model Name

Enter the Data Bridge Model name.

(2) Model Type

■ Tag Base – Select Tag based Data for synchronizing.

(3) Synchronizing Property

- Always Source and destination values are synchronized immediately when the Tag or Address Data is changed.
- Trigger Source and destination values are synchronized when a Trigger Tag or Address changes from OFF→ON.
- Periodical Source and destination values are synchronized periodically.

(4) Edit Bridge Tags

Set the Original tag and the Target tag to match.

| 🚟 Data Bridge [TES                             | T1.brx]                                                                                                    |          |                                    |                 |
|------------------------------------------------|----------------------------------------------------------------------------------------------------|----------|------------------------------------|-----------------|
| M <sup>+</sup> M M <sup>+</sup> T <sup>+</sup> | тт                                                                                                    |          |                                    |                 |
| E TEST1                                        |                                                                                                    | No.      | Source Tag                         | Destination Tag |
| i                                              |                                                                                                    | 1        | D003                               | D004            |
|                                                | Edit Bridge Tags<br>Original Tag<br>Address Wo<br>Tag Name D003<br>Target Tag<br>Address Wo<br>Tag Name D004 | -) COM.1 | TEST.D003 V<br><br>TEST.D004 V<br> |                 |
|                                                | ( <u> </u>                                                                                                   |          |                                    | 1               |

The Tag or Address of the **Original** Device is transferred to the **Target** Device, and both are synchronized.

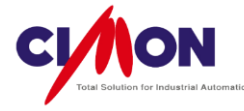

2) Create a Block-Based Data Bridge

Set the data to be synchronized by **Block**. With a Block based Model, Blocks (**consisting of consecutive Addresses**) can be transferred **in bulk**. This is useful for Data synchronization in bulk.

| Data Bridge Model                         |
|-------------------------------------------|
| Model Properties                          |
| Model Name 456k                           |
| Model Type                                |
| Tag Base Upload Data to Sys-mem           |
| Block Base     Download Data from Sys-mem |
| Sync. Properties                          |
| Sync. 🔿 Always 💿 Trigger 🔘 Periodically   |
| O Address Wo → COM.TEST.D003 →            |
| TagName D003                              |
| Sync. Period 10 📄 ( Seconds )             |
| Block Properties                          |
| Block Size 100 🔷 (1 - 2000)               |
| Source Block Start Addr / Tag             |
|                                           |
| TagName                                   |
| << >>                                     |
| OK Cancel                                 |

(1) Model Name

Enter the Data Bridge Model name.

- (2) Model Type
- Block Base Data is synchronized by Block.
- (3) Synchronizing Property
- Trigger Source and destination values are synchronized when a Trigger Tag or Address changes from OFF→ON.
- Periodical Source and destination values are synchronized periodically.

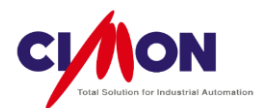

(4) Block Properties

Block Size

Enter the consecutive Address size (Block Size) for the Block. This address size will be based on the data type at the beginning of the block. If the Block starts with a DWORD (INT32, Float), the address size will be counted as DWORD. This means that a size of 100 for a block beginning with DWORD data would be the equivalent of a 200 WORD block.

## Source Block Start

Enter the Start Tag or Address of the consecutively-addressed Block.

#### Source Handshake

| -Source Hand | shake Addr / Tag |    |
|--------------|------------------|----|
| Address      | Bit v com.TEST.  | •  |
| TagName      | D003             |    |
| <<           |                  | >> |

Source Handshake is a Data Bit which is used internally when Xpanel transfers Data. The I/O Device and Digital Tag must handshake properly with the Source. (Before reading the Source Block Data, the Data Bit is set as 1. After the reading process, the Data Bit is changed to its initial state, 0)

#### Destination Block Start

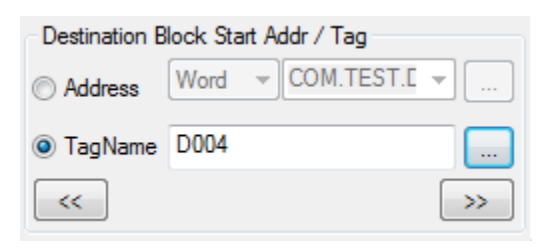

Enter the Destination Start Tag or Address for receiving Block Data from the Source.

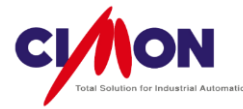

## Destination Handshake

| Destination H | andshake Addr / Tag |    |
|---------------|---------------------|----|
| Address       | Bit ▼ com.TEST.     | •  |
| TagName       | D_HANDSHAKE         |    |
| <<            |                     | >> |

Destination Handshake is a Data Bit which is used internally when Xpanel writes Data. The I/O Device and Digital Tag must handshake properly with the Destination.

(Before reading the Destination Block Data, the Data Bit is set as 1. After the writing process, the Data Bit is changed to its initial state, 0)

3) Data Bridge For Uploading Device Data To System Memory.

**Uploading Data to Sys-Mem** reads Data from another Device (**Source**) to Xpanel's System memory and Synchronizes it. **System Memory** becomes the **Destination** and receives the Data.

| Data Bridge M  | odel 🗾 🔀                        |
|----------------|---------------------------------|
| Model Propert  | ies                             |
| Model Name     | SYSUP                           |
| Model Type     |                                 |
| Tag Base       | Upload Data to Sys-mem          |
| Block Base     | O Download Data from Sys-mem    |
| Sync. Properti | es                              |
| Sync. 🔘        | Always 🔘 Trigger 💿 Periodically |
| Address        | Wo - COM.TEST.D003              |
| TagName        | D003                            |
| Sync. Period   | 10 🚔 ( Seconds )                |
| Block Properti | es                              |
| Block Size     | 100 🚔 ( 1 - 2000 )              |
| Source Block   | s Start Addr / Tag              |
| Address        | Word V COM.TEST.E V             |
| TagName        | D004                            |
| <<             | >>                              |
|                | OK Cancel                       |

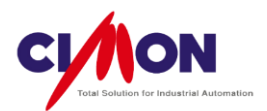

(1) Model Name

Enter the Data Bridge Model name.

(2) Model Type

Upload Data to System Memory – Read data from a PLC or other Device to Xpanel's System Memory and synchronize it.
 (3) Synchronizing Property

- Trigger Source and destination values are synchronized when a Trigger Tag or Address changes from OFF→ON.
- Periodical Source and destination values are synchronized periodically.

(4) Block Property

Block Size

Enter the consecutive Address size (Block Size) for the Block. This address size will be based on the data type at the beginning of the block. If the Block starts with a DWORD (INT32, Float), the address size will be counted as DWORD. This means that a size of 100 for a block beginning with DWORD data would be the equivalent of a 200 WORD block.

#### Source Block Start

Enter the Start Tag or Address of the consecutively-addressed Block.

Source Handshake

| Source Hand | shake Addr / Tag |    |
|-------------|------------------|----|
| Address     | Bit v com.TEST.  | •  |
| TagName     | D003             |    |
| <<          |                  | >> |

Source Handshake is a Data Bit which is used internally when Xpanel transfers Data. The I/O Device and Digital Tag must handshake properly with the Source. (Before reading the Source Block Data, the Data Bit is set as 1. After the reading process, the Data Bit is changed to its initial state, 0)

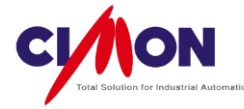

#### System Memory Start Address

| Start Address | of System Memory |    |  |
|---------------|------------------|----|--|
|               | 0                |    |  |
| <<            |                  | >> |  |

Data is transferred to Xpanel's System Memory and synchronized, beginning with the Start Address of System memory and ending at a location determined by the Block size.

4) Data Bridge for Downloading (Writing) from System Memory to a Device or PLC

The Data Bridge makes it possible to write System memory data to other Devices or PLCs.

**Download Data From Sys-Mem** writes or transfers Data from System Memory to a **Destination** such as a Device or PLC and synchronizes it. **System Memory** becomes a **Source** and writes Data to the destination device.

| Data Bridge M  | odel 📃 🔀                        |
|----------------|---------------------------------|
| Model Propert  | ies                             |
| Model Name     | SYSDOWN                         |
| Model Type     |                                 |
| Tag Base       | O Upload Data to Sys-mem        |
| Block Base     | e 💿 Download Data from Sys-mem  |
| Sync. Properti | es                              |
| Sync. 🔘        | Always 🔘 Trigger 💿 Periodically |
| O Address      | Wo - COM.TEST.D003              |
| TagName        | D003                            |
| Sync. Period   | 10 🚔 ( Seconds )                |
| Block Properti | es                              |
| Block Size     | 100 🚔 (1 - 2000)                |
| Source Block   | s Start Addr / Tag              |
| Address        | Word V COM.TEST.E V             |
| TagName        | D004                            |
| <<             | >>                              |
|                | OK Cancel                       |

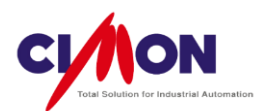

(1) Model Name

Enter the Data Bridge Model name.

(2) Model Type

■ Download Data From System Memory – Transfer data from Xpanel's system Memory to a PLC or other Device.

(3) Synchronizing Property

- Trigger Source and destination values are synchronized when a Trigger Tag or Address changes from OFF→ON.
- Periodical Source and destination values are synchronized periodically.

(4) Block Property

#### Block Size

Enter the consecutive Address size (Block Size) for the Block. This address size will be based on the data type at the beginning of the block. If the Block starts with a DWORD (INT32, Float), the address size will be counted as DWORD. This means that a size of 100 for a block beginning with DWORD data would be the equivalent of a 200 WORD block.

Destination Block Start Address

Enter the Start Address of the PLC.

The PLC (Destination Block) receives Data from Xpanel's System Memory.

| - Destination B | lock Sta | art A | ddr / Tag |   |    |
|-----------------|----------|-------|-----------|---|----|
| Address         | Word     | -     | com.TEST. | - |    |
| TagName         |          |       |           |   |    |
| <<              |          |       |           |   | »> |

## Destination Handshake

| - Destination H | andsł | nake A | ddr / Tag |   |    |
|-----------------|-------|--------|-----------|---|----|
| Address         | Bit   | -      | com.TEST. | Ŧ |    |
| TagName         |       |        |           |   |    |
| <<              |       |        |           |   | »> |

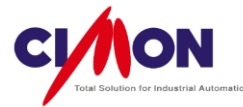

Destination Handshake is a Data Bit which is used internally when Xpanel writes Data. The I/O Device and Digital Tag must handshake properly with the Destination.

(Before reading the Destination Block Data, the Data Bit is set as 1. After the writing process, the Data Bit is changed to its initial state, 0)

System Memory Start Address

Data is transferred to the Destination and synchronized, beginning with the Start Address of System memory and ending at a location determined by the Block size.

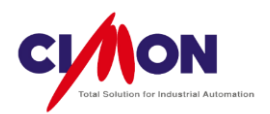

# Chapter 21. VNC (Remote Control)

## 21.1 VNC

The **VNC** feature makes it possible to remotely control and monitor Xpanel using an **Ethernet** Network. If a Public IP is assigned to Xpanel, the User can monitor and control Xpanel using a Smart Phone or PC via Wi-Fi, 3G and LTE.

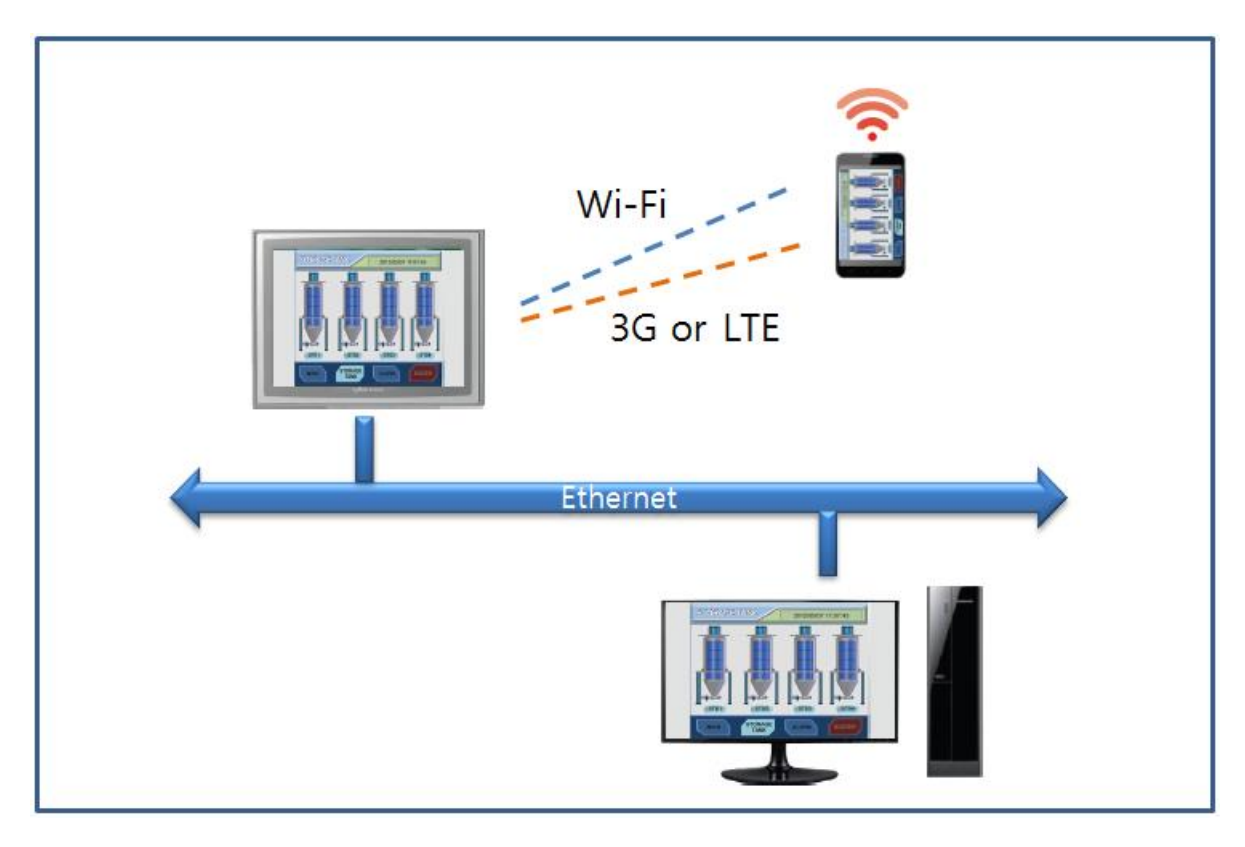

## 21.1.1 Using the VNC Feature

#### 1. VNC Network Configuration

The VNC feature requires connection to an **Ethernet Network**. VNC allows only **one device** to have a remote connection to Xpanel at s time. This means that only one PC or Smart Phone can access Xpanel (1:1). If more than one Smart Phone or PC is connected to Xpanel at the same time, only one of them will be able to access Xpanel.

1) Local Ethernet Network

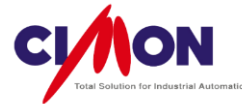

A Local Ethernet Network uses its own **Ethernet** Network locally without using the Internet. This allows a **Smart Phone** or PC to be connected to Xpanel through a wireless Router using the **same Network IP**.

2) Public IP Ethernet Network

If a **Public IP (THIS IS NOT RECOMNNEDED)** is assigned to Xpanel, a PC can access Xpanel **anywhere** using the **Internet**. Using Wi-Fi or **3G or LTE**, a **Smart Phone** can access Xpanel. A portable wireless device (Smart phone or tablet) can access Xpanel using 3G, LTE or Wi-Fi service.

3) The VNC feature on a Smart Phone

The **VNC feature** provided by XpanelDesigner can be used on a PC without requiring **any special program**. For a Smart Phone or tablet, however, the **VNC application** must be installed to connect to Xpanel. The user can download the VNC Applications from the Apps Store, either for **IPhone** or an **Android** Phone (Paid or Free). With free Apps, most VNC features will be supported.

- 2. VNC Network Configuration
- 1) Run VNC Server

Xpanel's **VNC Server** must be **running** in order to access Xpanel. There are **two methods** of running VNC server.

- (1) Run VNC Server on XpanelDesigner
- Click [Online]  $\rightarrow$  [Setup Link].

| Setup Link |       |         | ×             |
|------------|-------|---------|---------------|
| Link Type  | © USB | Ethemet | Select Xpanel |
|            | ОК    | Car     | ncel          |

Select **Ethernet**, and click on [Select Xpanel]. Select the Xpanel IP address for connecting.

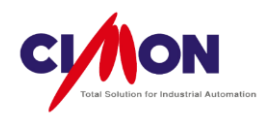

| Search Xpanel    |          |        |        | X |
|------------------|----------|--------|--------|---|
| IP Addr          | Proiect  | Port   | Search |   |
| 192, 168, 100, 1 | StartUP  | 1025   | Auto   |   |
|                  |          |        |        |   |
|                  |          |        |        |   |
|                  |          |        |        |   |
|                  |          |        |        |   |
|                  |          |        |        |   |
|                  |          |        |        |   |
|                  |          |        |        |   |
|                  |          |        |        |   |
| Refresh Tes      | t Insert | Delete | 0      | K |

■ Click [Online]  $\rightarrow$  [Run Remote Control Server].

| Stop  | Remote Control server |
|-------|-----------------------|
| Run F | emote Control server  |
| Run F | emote Control Viewer  |

- (2) Run the VNC Server on Xpanel
- Run Xpanel Config

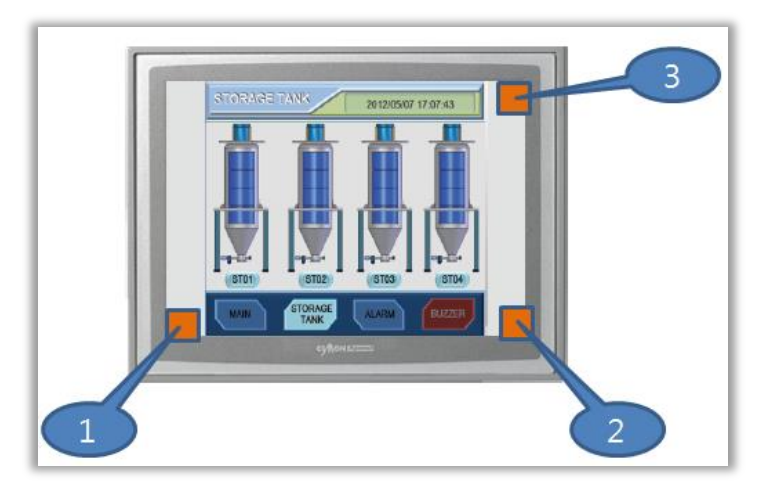

The Xpanel Config window appears when you touch three corners of the screen in the sequence shown above.

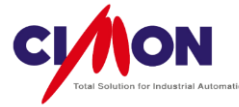

| Xpanel Config 🛛 🗙            |              |  |  |  |  |
|------------------------------|--------------|--|--|--|--|
| Xpanel Program v2.32         |              |  |  |  |  |
| System Log                   | Comm Monitor |  |  |  |  |
| Comm. Config                 | Misc. Config |  |  |  |  |
| Touch Calibrate Screen Captu |              |  |  |  |  |
| Date/Time                    | SW Keyboard  |  |  |  |  |
| Printer                      | Modbus       |  |  |  |  |
| System Shutdown              |              |  |  |  |  |
| Exit                         |              |  |  |  |  |
|                              |              |  |  |  |  |

Click on the [Exit] button to bring up the Xpanel Desktop.

Run Ethernet Loader Config

| Ethernet Loader v1.25 OK 🗙  |                         |           |           |             |           |
|-----------------------------|-------------------------|-----------|-----------|-------------|-----------|
| Loader socket created.      |                         |           |           |             |           |
|                             | MAC                     | Address : | 000514070 | 0210        |           |
| IP Addres:                  | s 19                    | 2.168.100 | .100      |             |           |
| Subnet Ma                   | isk 255.255.0.0 Confige |           |           |             | onfige    |
| Gateway                     | 19                      | 2.168.100 | .1        |             |           |
|                             |                         |           | Apply I   | this new se | etting.   |
| 0                           | 0 1 2 3 4               |           |           |             | •         |
| 5 6 7                       |                         |           | 8         | 9           | BS        |
| Removable Storage -> Xpanel |                         |           | Removabl  | e Storage   | <- Xpanel |

Click on the [Config] button in the Ethernet Loader Configuration dialog box.

| Confige                     |                 | ок ×      |  |  |  |  |
|-----------------------------|-----------------|-----------|--|--|--|--|
| Watchdog Time(Sec)          | [<br>]          | 10        |  |  |  |  |
| Hold time(sec) for Touch Ca | libration       | 30        |  |  |  |  |
|                             | Up              | Down      |  |  |  |  |
| VNC Option                  |                 |           |  |  |  |  |
| VNC activates as Etherne    | t loader start: | 5         |  |  |  |  |
| Run VNC Server              | Stop VM         | IC Server |  |  |  |  |
| REPAIR Mode                 |                 |           |  |  |  |  |

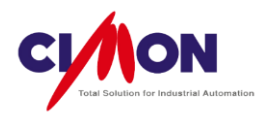

Select [Run VNC Server] to run the VNC server.

If **[VNC activates as Ethernet Loader starts]** is selected, the VNC Server runs automatically when Xpanel is turned on.

#### 2) Run VNC Viewer

Click [Online]  $\rightarrow$  [Run Remote Control Viewer].

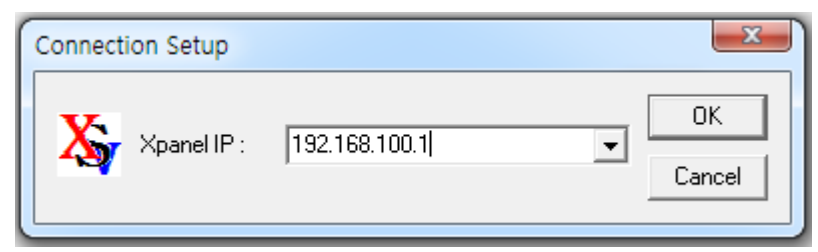

Enter the Xpanel IP address that the VNC server is using.

Once connection is successfully established, Xpanel can be controlled and monitored from a PC.

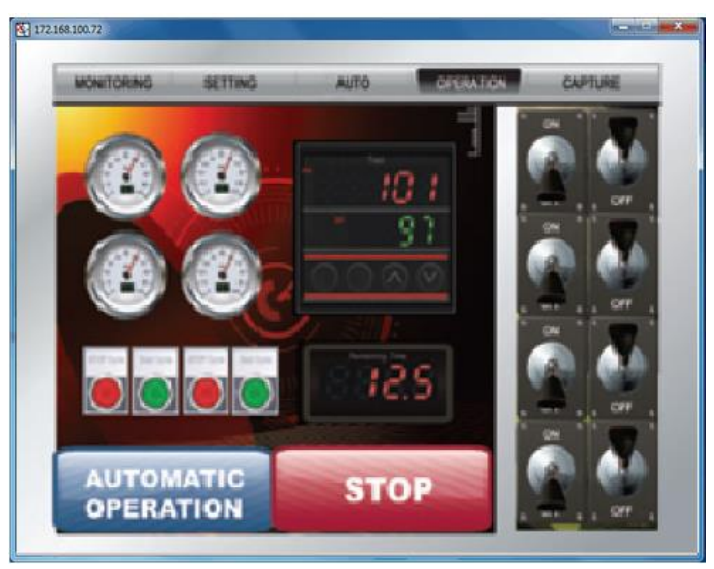

<VNC Connection>

## 21.1.2 VNC Viewer Application Settings

Xpanel Remote control is possible when you install a general-purpose VNC Viewer App on a Smart Phone (Pocket Cloud, etc). This is because Xpanel supports '**VNC**' (Universal Remote Access Interface). Both **Android and iOS** have VNC viewer applications. There are different types of VNC viewer applications, and network settings will be different for each one.

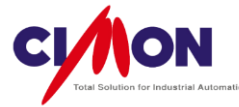

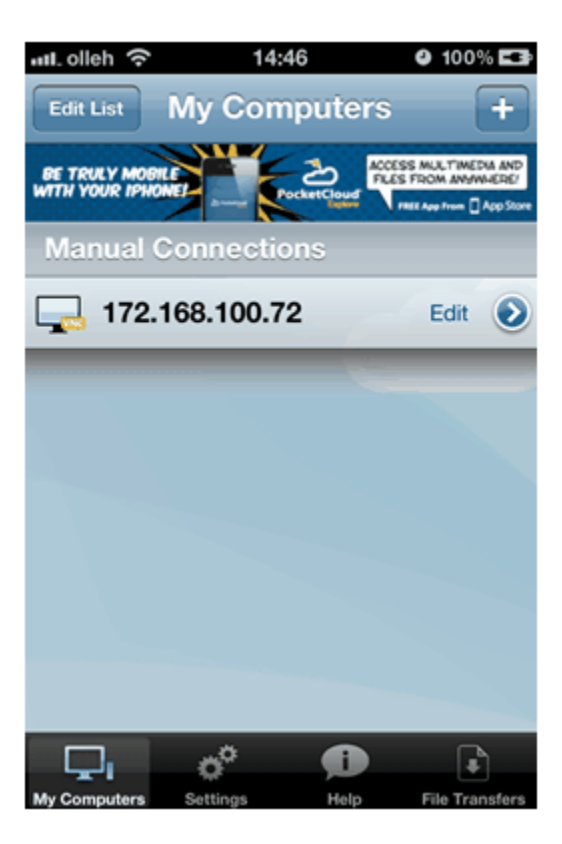

<Example of VNC App Configuration>

XpanelDesigner does not support the "Password" function. Therefore, just click "OK" to connect to the Xpanel VNC Server.

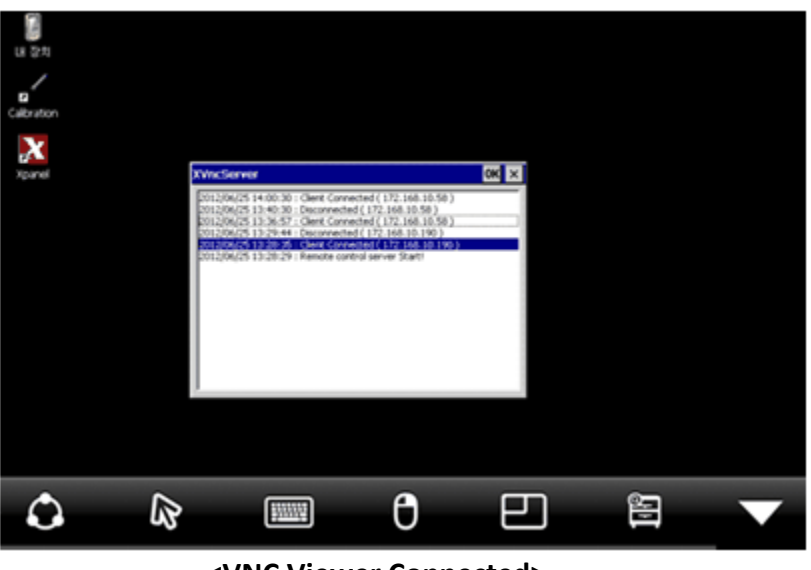

<VNC Viewer Connected>

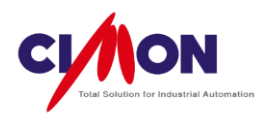

■ Applicable VNC Applications

All Smart Phone Apps with the Universal Remote Access Interface can access Xpanel. Xpanel does not recommend any special Apps. Some Android VNC Applications, however, do not support **16 Bit Color**, which can cause problems.

These Free Applications have been tested for compatibility:

- IPhone : Pocket Cloud
- Android : Mocha VNC Lite

## 21.1.3 VNC Notes

#### 1. Security

Users must be careful about VNC Security in Xpanel. It is recommended that **VNC access permission** be set up on **Xpanel**. Create a 'VNC Sever ON/OFF' button object with [Touch] $\rightarrow$ [ Command Expression] property. Using this button, the user can run/close the VNC server from Xpanel. If permission is given to access Xpanel from the outside, the VNC server will run. Without permission, the VNC server will close.

- Script (in Command Expression) to close the VNC Server RunApp("Xpanel\Bin"\XVncClose.exe","")
- Script (in Command Expression) to run the VNC Server RunApp("Xpanel\Bin"\XVncServer.exe","")

#### 2. Remote Control

The principle of **VNC** is **Remote Control**. Remote Control of Xpanel is identical to on-site control. If the user executes a **Page Transition** or **Button Operation** from a remote location, the result will be the same as performing the same operation on site..

#### 3. 1:1 Access

**Only one local device** is allowed to access the Xpanel VNC Server at a time. If a user logs in to the VNC Server from one location, all other access to VNC Server is denied. Accordingly, the **VNC Viewer** must be shut down in order to allow any other access.

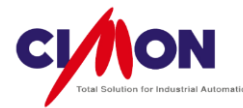

## Chapter 22. System Memory

## 22.1 System Memory

System Memory is virtual memory that consists of consecutive Address. System Memory is set up like a **Real Tag**, but operates like a **Virtual Tag**. Up to 10000 consecutive addresses can be used.

#### 22.1.1 System Memory Settings

1. System Memory Size Settings

System Memory size can be varied. Click [Tools]  $\rightarrow$  [Project] to set System Memory Size.

| PROJECT [OMRON.prj]                                                                                                    |                                                                                                    |
|----------------------------------------------------------------------------------------------------|----------------------------------------------------------------------------------------------------|
|                                                                                                    | 66 M X X X X 1 A X 4 4                                                                                                    |
| OMRON     Windows     Database     I/O Devices     Alams     Scripts     String Table     String Table     Data Server     Recipe     Data Bridge     Modbus Slave | Group<br>Descripton<br>Type XT12C (12.1") •<br>Setting<br>System Memory Size 100 (100 - 10000)<br>Language Password Convert<br>AIPageColor<br>Info<br>Starting Date : 06/17/2013 10:07<br>Last Edited Date : 06/17/2013 11:47<br>Project Folder : C:\Users\Users |
|                                                                                                    | Ok Cancel                                                                                                    |

#### 2. Create a System Memory Tag in the Database

A Tag must be **saved** in the Database in order to set the System Memory data value.

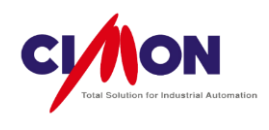

| Edit Tag | 9                                           | X                             |
|----------|---------------------------------------------|-------------------------------|
| Group    |                                             | General Advanced              |
| Name     | SYS0                                        |                               |
| Туре     | C Group                                     | Real lag     Virtual lag      |
|          | <ul> <li>Digital</li> <li>Analog</li> </ul> |                               |
|          | String                                      | I/O Address 0                 |
| Des.     |                                             | Save Last Status When Closing |
|          |                                             |                               |
|          |                                             |                               |
|          |                                             |                               |
|          | Previous                                    | Next Ok Cancel                |

#### (1) Type

System Memory uses two types of Tag (Analog and Digital).

Digital Tag

A Digital Tag becomes  ${\bf 1}$  when the Address value is greater than 0.

Analog Tag

An Analog Tag has the same data type as a general Analog Tag.

#### (2) Real Tag

The Tag type can be set as **Real Tag** even though System Memory uses internal and virtual memory.

I/O Device

Select 'System Memory' for the I/O Device. System Memory is listed as the **default**.

I/O Address

An Address is assigned between **0~9999** (Address range can be vary depending on System Memory Size Configuration).

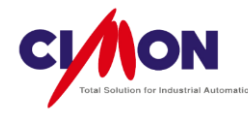

## 22.1.1 How to use System Memory

System Memory can be used by itself, but it can be used for a variety of purposes by means of **Script Functions**.

1. Usage as Recipe Data

System Memory can be used for **Recipe Data**. This will allow you to edit Recipe Data more flexibly. In order to edit Recipe Group Data in a Recipe Configuration file, you would otherwise use the Configuration Dialog box Function. But Recipe Group Data editing is possible by modifying the **Tag data** for the corresponding Address in System Memory.

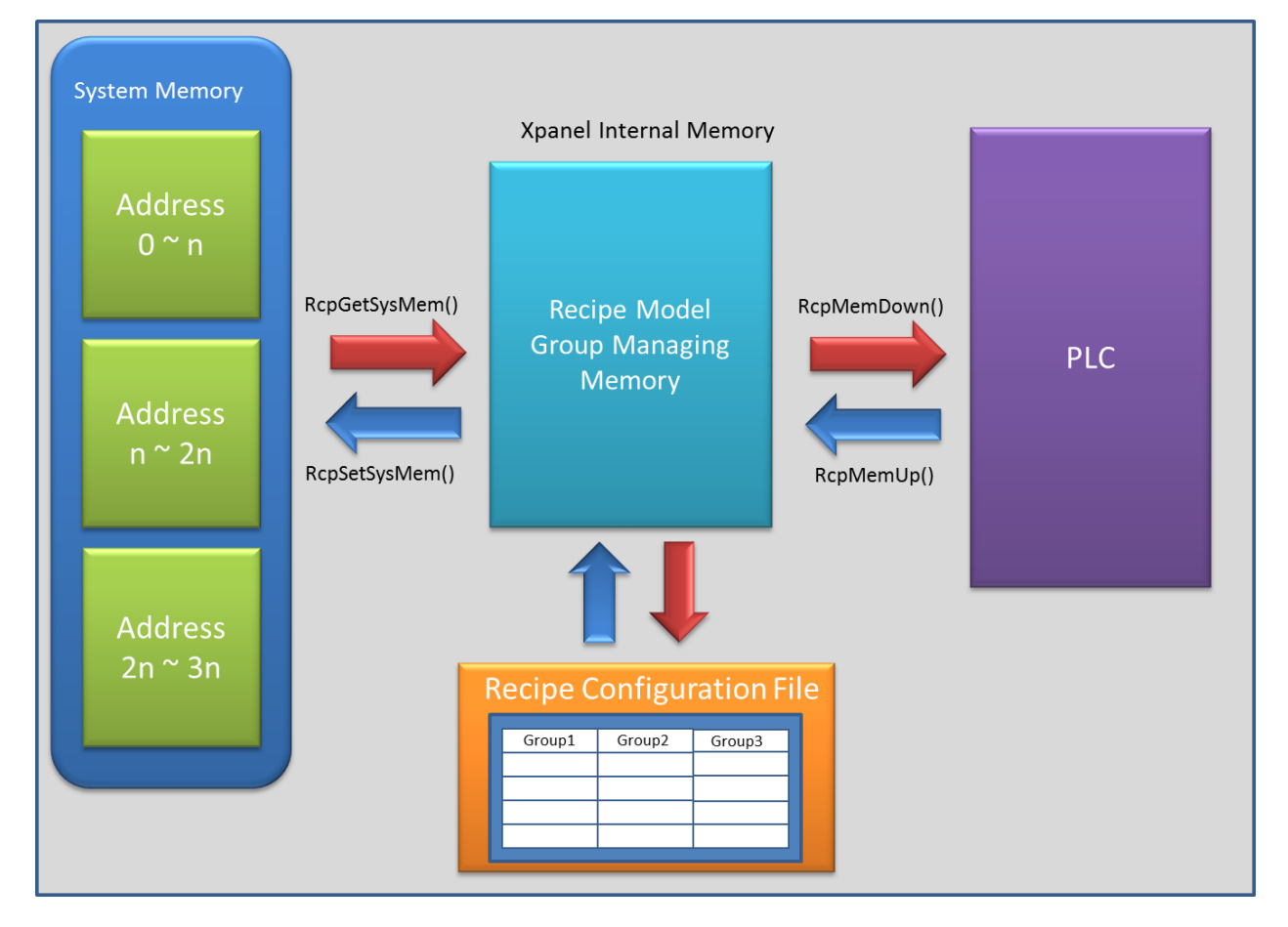

You can use **Script Functions** to control System Memory; this does not require the Recipe Configuration File. To use System Memory for Recipe data, divide consecutive Addresses into Groups. Addresses can then be assigned based on the number of units of data in each group. Data can consist of Tags, which makes data management convenient, since Tag values are easy to change. Additionally, Recipe Group data is backed up.

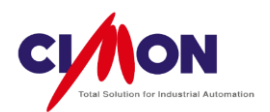

1) Script Functions for using System Memory for Recipes

■ RcpGetSysMem(S1, R2) : Copy one block of System Memory to Xpanel's internal Recipe Memory. The number of data units to be transferred is equal to the Data Number setting from the Recipe Model Configuration dialog box.

S1: Recipe Model name

R2 : System Memory Address

Ex) RcpGetSysMem("ICECREAM", 100);

Copy a block of Data into Xpanel's internal Recipe Memory starting from System Memory address 100, with the block size defined by the Data Number setting in "ICECREAM".

■ RcpSetSysMem(S1, R2) : Copy one block of Xpanel's internal Recipe Memory to System Memory. The number of data units to be transferred is equal to the Data Number setting from the Recipe Model Configuration dialog box.

S1: Recipe Model name

R2: System Memory Address

2. System Memory Related Functions

1) SysMemMove(R1, R2, R3) : Copy data from one area of system memory to another.

R1 : Starting Address of System Memory to be copied from

R2 : Starting Address of System Memory to be copied to

R3 : Number of Data

Ex) SysMemMove(100, 200, 50) :

Copy 50 units of data (100~149) of System Memory from Address 100 to Address 200.

2) SysMemFill(R1, R2, R3) : Write a value to the specified range of System Memory.

R1 : Starting Address of System Memory
R2 : Writing Value
R3 : Number of Data
Ex) SysMemFill(100, 0 100) :
Write the value (0) to System Memory from Address 100 to 199.

3) GetSysMem(R1) : Return the data value saved in the specified address of System Memory.

R1 : System Memory Address Ex) Rtn = GetSysMem(100)

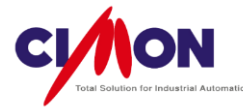

Return the data value in System Memory Address 100.4) SetSysMem(R1, R2) : Write a value into System Memory.

R1 : System Memory Address R2 : Writing Value Ex) SetSysMem(100, 100) Write the value (100) to System Memory Address 100.

5) MakeSysMemCsv(S1, R2, R3, R4, R5) : Save System Memory to a CSV file.

S1 : File header name (S1\_Date and Time)
R2 : Starting Address of System Memory
R3 : Number of units of Data to be saved
R4 : The number of rows in the CSV file.
R5 : Saving location (0: Local, 1: SD/MMC, 2 :USB)
Ex) MakeSysMemCsv("SYS", 100, 50. 5. 0);
Copy Xpanel System Memory Data from Address 100 to 149 to a CSV file in internal
Memory. Data is arranged into 5 rows. The file name consists of Header+ Date/Time.

#### 22.2.1 Indirect Address

An Indirect Address is used to **read or write data values** at a **noncontiguous address**. The distance between the Tag Address and noncontiguous (Indirect) address is the Offset. Values can be Read or Written using an Indirect Address even if the address is not associated with a Tag.

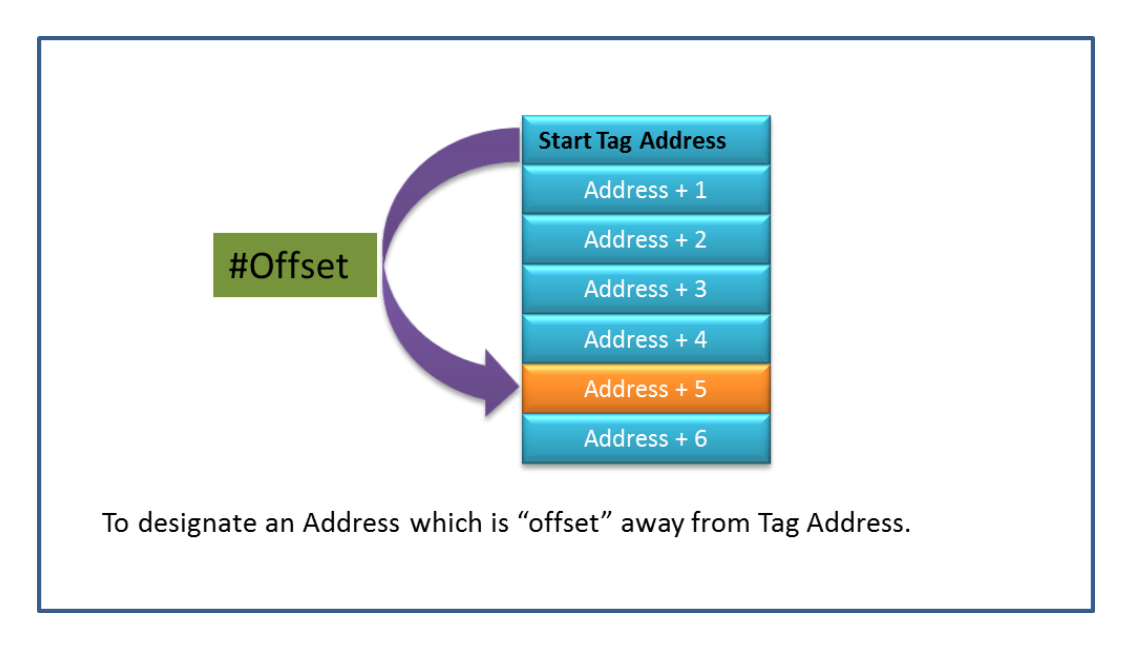

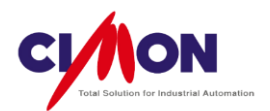

1. How to use an Indirect Address

Using an Indirect Address requires **two Tags**. One tag contains the Start Address, and the other contains the Offset.

The method for using an Indirect Address is shown below.

If the Offset Tag value is less than 0, it will be ignored. If the Offset Tag value includes a decimal point, it will be rounded down.

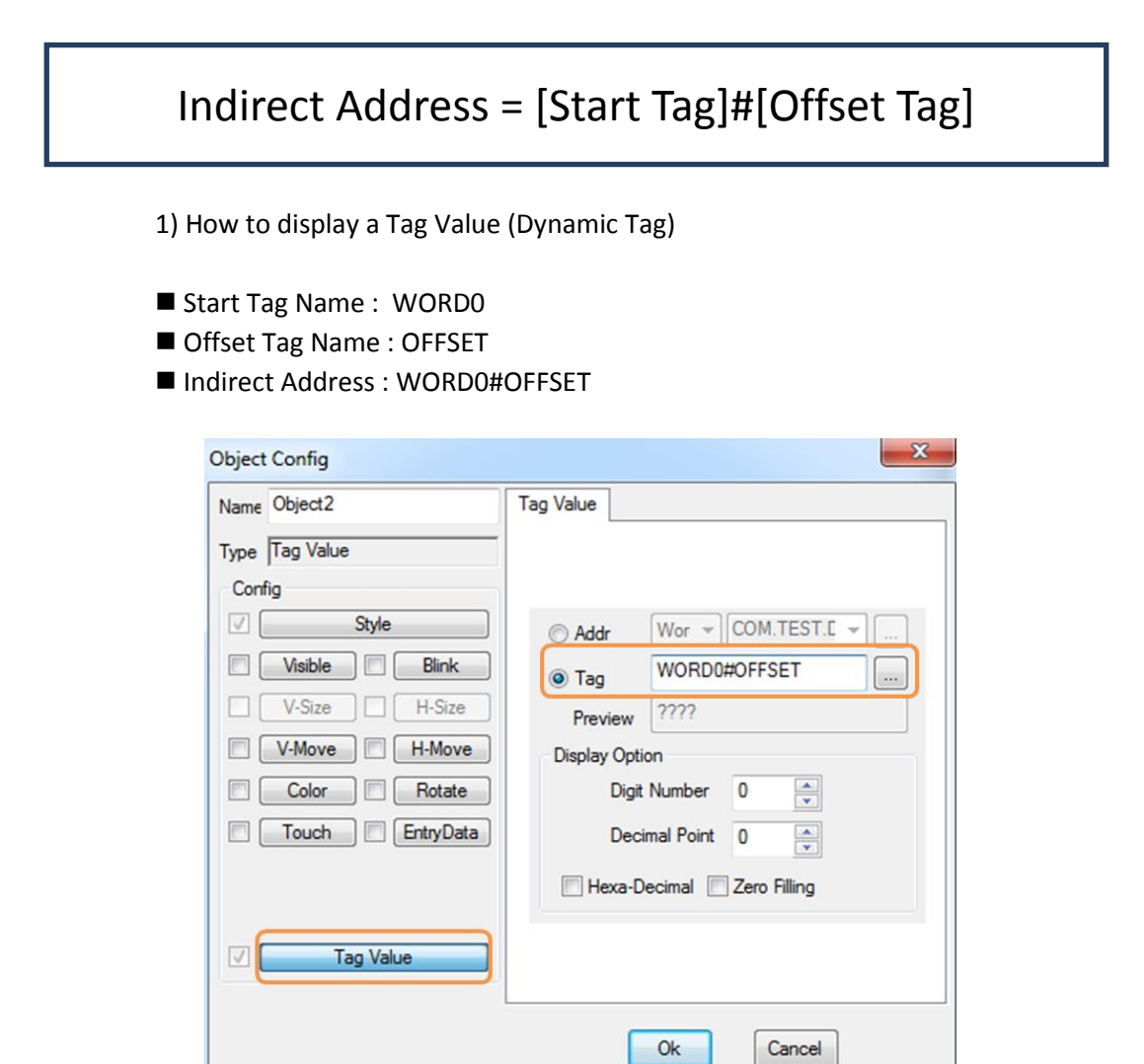

This makes it possible to retrieve data from the Address at the Offset distance from the WORD0 Tag's Address.

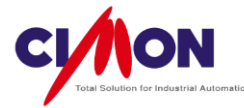

- 2) Indirect Address in Command Expressions
  - (1) Writing a Tag Value into Indirect Address

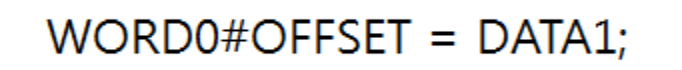

Write the Tag Value of DATA1 to the Address at the Offset distance from the WORD0 Tag's Address.

(2) Obtaining a Tag value from an Indirect Address

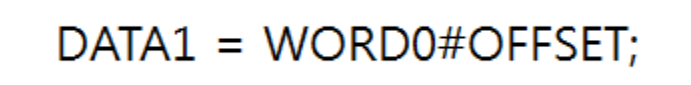

Write the data value from the Offset address to the DATA1 Tag.

2. I/O Device list for Indirect Address

Indirect Addressing supports a variety of I/O Devices, as shown below. If a device is not in the list, Indirect Addressing is not applicable.

| Company             | I/O DEVICE                        | Serial | Ethernet |
|---------------------|-----------------------------------|--------|----------|
|                     | CIMON-PLC                         |        | 0        |
| CINAONI             | CIMON-PLC HMI                     | 0      |          |
| CIVION              | CIMON-PLC loader                  | 0      |          |
|                     | CIMON XPANEL                      |        | 0        |
| Allen Bradley       | Allen Bradley DF1                 | 0      |          |
| DELTA               | DELTA TAU PMAC Drive              | 0      |          |
| FUJI                | FUJI Micrex SX                    | 0      |          |
| KEYENCE             | KEYENCE PLC (KV mode)             | 0      |          |
| KOYO KOYO DirectNet |                                   | 0      |          |
|                     | LSIS GLOFA PLC Cnet               | 0      |          |
|                     | LSIS GLOFA PLC Enet               |        | 0        |
|                     | LSIS Master-K S-Series Enet       |        | 0        |
|                     | LSIS Master-K H-Series PLC Cnet   | 0      |          |
| LSIS                | LSIS Master-K S-Series PLC Cnet   | 0      |          |
|                     | LSIS Master-K S-Series PLC loader | 0      |          |
|                     | LSIS XGT/XGB -Series PLC Cnet     | 0      |          |
|                     | LSIS XGT Series FEnet             |        | 0        |

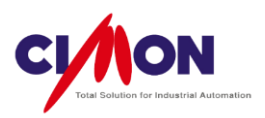

|            | MITSUBISHI MELSEC A Loader                | 0 |   |
|------------|-------------------------------------------|---|---|
|            | MITSUBISHI MELSEC 1C (AnA/Anu CPU)        | 0 |   |
|            | MITSUBISHI MELSEC 1C (A CPU)              | 0 |   |
|            | MITSUBISHI MELSEC FX                      | 0 |   |
|            | MITSUBISHI MELSEC 1E                      |   | 0 |
| MITSUBISHI | MITSUBISHI MELSEC 3E                      |   | 0 |
|            | MITSUBISHI MELSEC 3E (ASCII)              |   | 0 |
|            | MITSUBISHI MELSEC FX Loader               | 0 |   |
|            | MITSUBISHI MELSEC-Q Loader (Q00/01)       | 0 |   |
|            | MITSUBISHI MELSEC-Q Loader (Q02/06/12/25) | 0 |   |
| YASKAWA    | YASKAWA MEMOBUS RTU                       |   |   |
|            | MODBUS ASCII Protocol                     | 0 |   |
| MODICON    | MODBUS RTU Protocol                       | 0 |   |
|            | MODBUS TCP                                |   | 0 |
| PANASONIC  | NAIS FPO MEWTOCOL-COM                     | 0 |   |
| OMRON      | OMRON PLC (Host Link)                     | 0 |   |
|            | SIEMENS RK512/3964R                       | 0 |   |
|            | SIEMENS S7 Ethernet                       |   | 0 |
| SIEIVIEINS | SIEMENS S7 MPI                            | 0 |   |
|            | SIEMENSE S7 PPI Direct                    | 0 |   |
| SAIA       | SAIA S-BUS                                | 0 |   |
| YOKOGAWA   | YOKOGAWA Computer Link Protocol           | 0 |   |

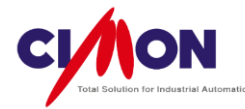

## **Chapter 23. Server Function**

## 23.1 Server Function

Xpanel supports two Server Functions: **MODBUS SLAVE** and **Xpanel Data Server**. MODBUS supports MODBUS **RTU** and **TCP**. Xpanel Data Server is an **exclusive** method of communicating **between Xpanel installations** or between **Xpanel** and Cimon **SCADA**. Being a Server, Xpanel can request and retrieve Data from another Xpanel installation (Client).

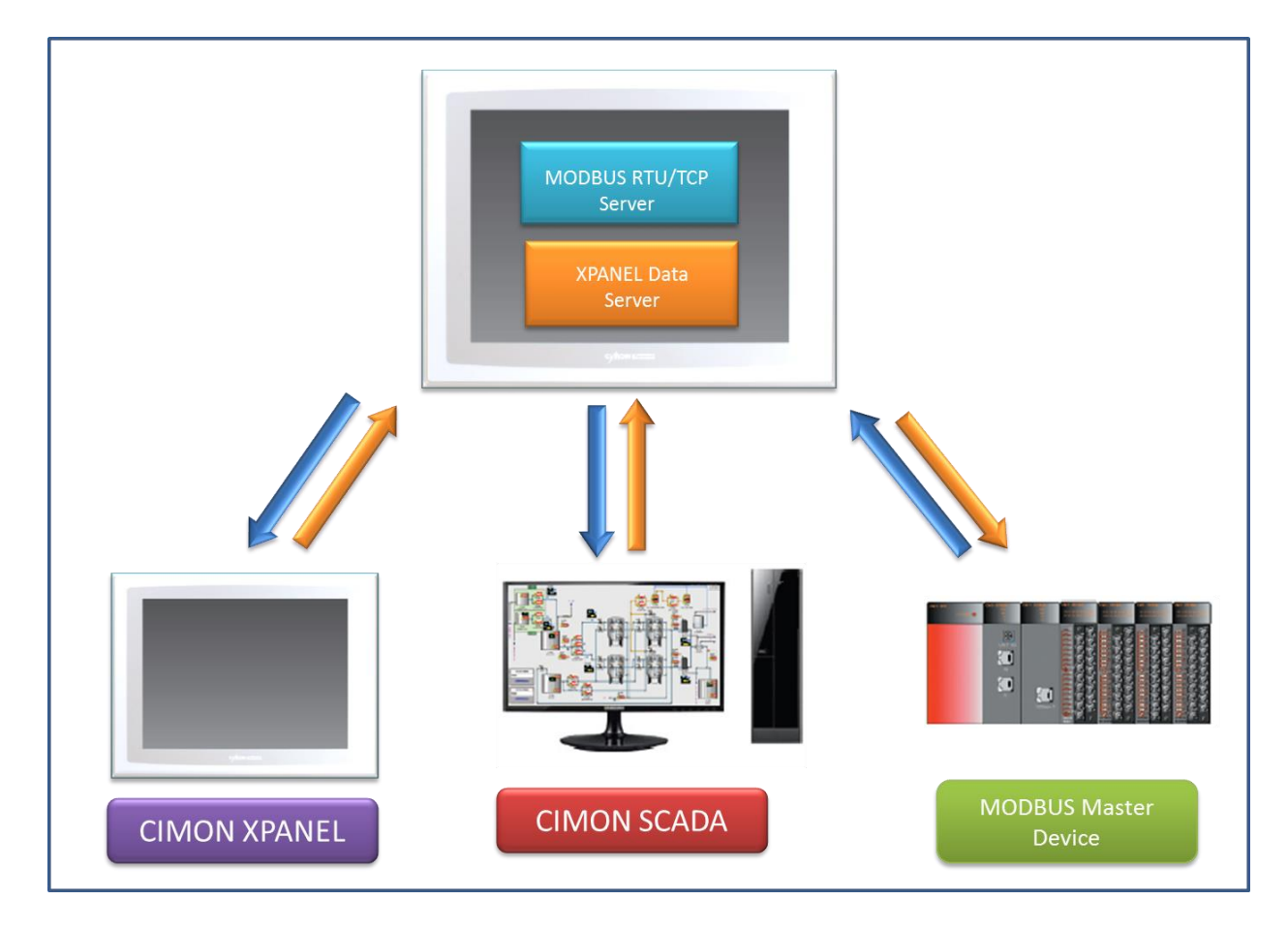

#### 23.1.1 MODBUS SLAVE

Xpanel supports MODBUS RTU and TCP. Go to [Tool] → [Data Server] → [MODBUS Slave].

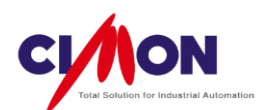

|           |         |                 | × |
|-----------|---------|-----------------|---|
| 🏁 🖗 🗙 🚊 🖀 |         |                 |   |
| MODSLAVE  | Address | Tag Name(Addr.) |   |
|           | •       | m               | Þ |

< MODBUS Slave Comm. Setting>

| ICON       | Description                        |  |  |  |
|------------|------------------------------------|--|--|--|
| **         | Save a Server Tag or Address.      |  |  |  |
| <b>™</b> ≣ | Edit a Server Tag or Address.      |  |  |  |
| ×          | Delete a Server Tag or Address.    |  |  |  |
|            | Open the Comm. Setting window.     |  |  |  |
| Ē          | Edit the Communication Settings.   |  |  |  |
| 2          | Delete the Communication Settings. |  |  |  |

1. Communication Setting.

In the Communication Setting dialog box, choose MODBUS RTU or TCP, and configure the Slave Comm. Settings. Click on the Comm. Setting icon it bring up the Communication Settings dialog box.

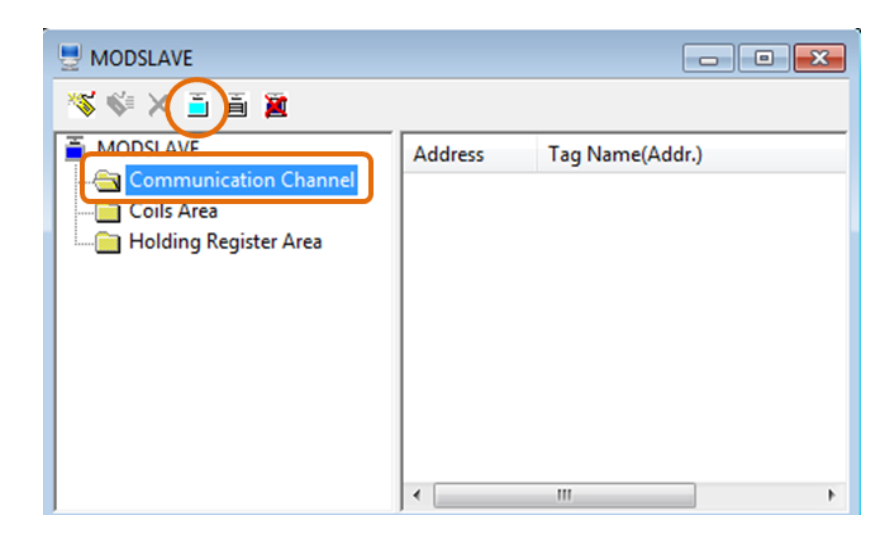

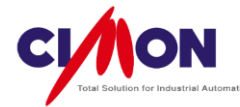

## 1) MODBUS RTU Slave

| Ì | Communication | n Setting |          | Contraction of the local division of the local division of the loc | ×            |
|---|---------------|-----------|----------|----------------------------------------------------------------------------------------------------|--------------|
|   | Slave Type    | Modbus RT | U        | •                                                                                                    | OK<br>Cancel |
|   | Unit No.      | 0         | -        |                                                                                                    | Conter       |
|   | PORT          | COM 1     | ▼ Bau    | nd Rate 9600 💌                                                                                                    |              |
|   | MODE          |           | RS422    | © RS485                                                                                                    |              |
|   | Parity        | None      | © Even   | Odd (                                                                                                    |              |
|   | Data Bits     | S Bits    | ) 6 Bits | 🔘 7 Bits 🛛 🔍 8 Bits                                                                                                    |              |
|   | Stop Bit(s)   | I Bit     | © 2 Bits |                                                                                                    |              |
|   | RTS/CTS       | OFF       | ON (     |                                                                                                    |              |

- Slave Type : MODBUS RTU
- Unit No. : Select the Comm. Station number for the Slave.
- Port: Select a COM Port for the MODBUS RTU Slave.
- Baud Rate : 300 ~ 256000 bps.
- Mode : RS232, RS422/485.
- Parameter: Configure Comm. Parameters for communication.

#### 2) MODBUS TCP Slave

| Communicatio | on Setting |      |           |     |   | ×            |
|--------------|------------|------|-----------|-----|---|--------------|
| Slave Type   | Modbus T   | CP   | •         |     |   | OK<br>Cancel |
| Unit No.     | 0          | ÷ Se | ocket No. | 502 | × |              |
|              |            |      |           |     |   |              |
|              |            |      |           |     |   |              |
|              |            |      |           |     |   |              |
|              |            |      |           |     |   |              |
|              |            |      |           |     |   |              |
|              |            |      |           |     |   |              |

- Slave Type : MODBUS TCP
- Unit No. : MODBUS Unit ID for Slave.
- Socket No. : 502

\* The IP address of the **MODBUS TCP Slave** is the same as the IP Address of the **Ethernet Loader** or **Xpanel Config**.

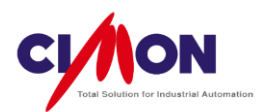

2. Connecting a Tag to the MODBUS Address

Either a Tag or an Address can be used to connect with the MODBUS Address. The Xpanel MODBUS Slave supports a **Coils** area and a **Holding Register** area. The Coils area is used for **Bit Addresses**, and the Holding Register area is used for **WORD Addresses**. After the Coil or Holding Register is set up, click on the **New Tag** icon **S**.

#### 1) Coils Area

The Coils Area is a **BIT** area which allows both **Reading** and **Writing**, so a **Digital** Tag or Address should be used.

| Tag editing |       |             | ×      |
|-------------|-------|-------------|--------|
| Modbus Add  | ress  | 1           |        |
| Address     | Bit 👻 | Virtual Tag | ▼      |
| TagName     | D1    |             |        |
|             |       | ОК          | Cancel |

If a Tag is selected in the Coils area, the MODBUS Address starts from **"00001"**. The Master Device can Read and Write values to the **MODBUS Address** assigned to the Tag.

|                       |         |                 | - • • |
|-----------------------|---------|-----------------|-------|
| 🏁 🐳 🗶 🗎 🖀             |         |                 |       |
| MODSLAVE              | Address | Tag Name(Addr.) | )     |
| Communication Channel | 00001   | D1              |       |
| Coils Area            | 00002   | D2              |       |
| 1                     | •       | III             | ÷.    |

2) Holding Register Area

The Holding Register area is a **WORD** area which allows both **Reading** and **Writing**, so an **Analog Tag** or Address should be used.

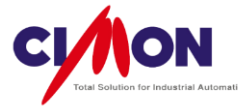

| Tag editing |        |             | <b>X</b> |
|-------------|--------|-------------|----------|
| Modbus Add  | ess    | 1           | ×        |
| Address     | Word 👻 | Virtual Tag | ▼        |
| TagName     | A1     |             |          |
|             |        | ОК          | Cancel   |

If a Tag is selected in the Holding area, the MODBUS Address starts from **"40001"**. The Master Device can Read and Write values to the **MODBUS Address** assigned to the Tag.

| MODSLAVE              |          |                 |
|-----------------------|----------|-----------------|
| 🏁 🗱 🖹 🗎 📓             | $\frown$ |                 |
| MODSLAVE              | Address  | Tag Name(Addr.) |
|                       | 40001    | Al              |
| Channel 1             | 40002    | A2              |
| Holding Register Area |          |                 |
|                       | •        | 4 III           |

#### 23.1.2 Xpanel Data Sever

The Xpanel Data Server is an exclusive method of communicating **between Xpanel installations** or between **Xpanel** and Cimon **SCADA.** 

Go to [Tool]  $\rightarrow$  [ Data Server]  $\rightarrow$  [ Xpanel Data Server].

| 💂 Data Server [MODSLAVE.svx]                     |         |                |   |
|--------------------------------------------------|---------|----------------|---|
| 🌾 🐳 🗙 🗎 🖀                                        |         |                |   |
| MODSLAVE     Data(D) Memory     String(S) Memory | Address | Tag Name(Addr) |   |
|                                                  | •       | III            | 4 |

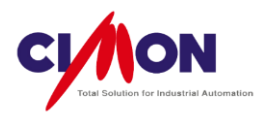

#### 1. Communication Channel Settings

The Xpanel Data Server supports **Ethernet** communication **only**. No Comm. Channel is needed. The Server function uses the IP Address of the **Ethernet Loader** or **Xpanel Config**.

| Ethernet Loa                                                                       | der      | ¥1.27                  |           |           | OK ×              | Communication Setun  | Y |
|------------------------------------------------------------------------------------|----------|------------------------|-----------|-----------|-------------------|----------------------|---|
| A command received : Cmd=EXWXpanelWBinWXVncClose.exe<br>MAC Address : 000514070210 |          |                        |           |           | Ethernet Ethernet | Ī                    |   |
| IP Address                                                                         | 19       | 2.168.100              | .10       |           |                   | IP Address DHCP      |   |
| Subnet Mask<br>Gateway                                                             | 25<br>19 | 5.255.0.0<br>2.168.100 | . 1       | c         | onfige            | 192 - 168 - 100 - 10 |   |
| DHCP Apply this                                                                    |          | this new se            | etting.   |           |                   |                      |   |
| 0 1                                                                                |          | 2                      | 3         | 4         | ·                 |                      |   |
| 5 6                                                                                |          | 7                      | 8         | 9         | BS                | Default Gateway      |   |
| Removable Storage -> Xpanel Removable Sto                                          |          |                        | e Storage | <- Xpanel |                   |                      |   |

2. Connecting a Tag to the Data Server Address

Select the Tag or Address to be connected to the Data Server Address. Rather than selecting a Bit or WORD area, select the **Data Memory (D)** Area and click on the New Tag icon String Address, a String Tag or the Address of a **String Memory (S)** Area should be selected.

When you save the tag, a new Address is provided for the Server. The Client can use this address to read and Write data.

1) Data Memory (D) Area

The Data Area can use either a **BIT** or **Analog Tag** (Address).

| Add To Server Tag |        |             |          |  |  |
|-------------------|--------|-------------|----------|--|--|
| DataServer Addr.  |        | 0           | (0-4999) |  |  |
| Addr.             | Word 👻 | Virtual Tag | · · · ·  |  |  |
| Tag               | A1     |             |          |  |  |
|                   |        | ОК          | Cancel   |  |  |

If a Tag is assigned to the Data Area, the Data Server Address starts from Address "**D0000**". The Master Device can read and write Tag values using the Data Address.
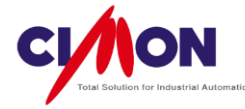

2) String(S) Area The String Memory Area can use Sting Tags or Addresses.

| Add To Server Tag |        |             |          |  |  |
|-------------------|--------|-------------|----------|--|--|
| DataServer        | Addr.  | 0           | (0-4999) |  |  |
| ⊚ Addr.           | String | Virtual Tag | •        |  |  |
| Tag               | STR    |             |          |  |  |
|                   |        | ОК          | Cancel   |  |  |

If a Tag is assigned to the String Area, the Data Server Address starts from Address "**S0000**". The Master Device can read and write Tag values using the Data Address.

- 3. Connecting to the Xpanel Data Server with CIMON-SCADA
  - 1) I/O Device Setting

Run **CIMON-D**, and go to the I/O Device configuration.

■ I/O Device selection

| /O Device Typ                                                                                                    | e Selection                                                                                                    |                                         |            | ×   |
|----------------------------------------------------------------------------------------------------|----------------------------------------------------------------------------------------------------|-----------------------------------------|------------|-----|
| I/O Device                                                                                                    | CIMON                                                                                                    |                                         |            |     |
| I/O Device Typ                                                                                                    | e:                                                                                                    |                                         |            |     |
| Allen Bradley S<br>Allen Bradley S<br>BRAIN Series /<br>Echelon LonW<br>FARA N-Series<br>Fatek Serial Lir<br>FUJI MICREX-<br>HITACHI EH-1<br>HITACHI HIDI<br>KDT Systems C<br>KDT Systems C<br>KDT Systems C | LC500 Enet<br>SLC500 RsLinx<br>'N Plus CPU<br>orks DDE Network<br>RS232C/422<br>sk<br>SX Ethernet (Comm<br>50 Ethernet<br>C COMM-2H<br>CIMON Net (Ethern<br>CIMON Net (RS232<br>IMON-PLC Ethern<br>CIMON-PLC Loader | nnicate Tags Or<br>et)<br>(MODEM)<br>et | n Display) |     |
| KDT Systems C<br>KDT Systems C<br>KEVENCE PLC                                                                                                    | IMON-FLC R5252<br>CIMON-XPANEL Eth<br>(V 10/80 Series Se                                                                                                    | H22/H05<br>hernet                       |            |     |
| LSIS GLOFA-G<br>LSIS GLOFA-G<br>LSIS GLOFA-G<br>LSIS GLOFA-G                                                                                                    | M Computer Link (G<br>M Ethernet (ENET)<br>M FieldBus (FNET)<br>M Loader Port                                                                                                    | JNET)                                   |            | ~   |
|                                                                                                    |                                                                                                    | Ok                                      | Can        | cel |

Select "KDT Systems CIMON-XPANEL Ethernet" as the I/O Device.

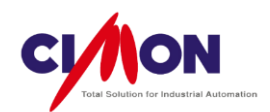

#### Add a Station

Click on the "Add Station" button, and create a new station.

| KDT SYSTEMS - CIMON XPANEL Ethernet | $\mathbf{X}$                                                    |   |                                                                                                    |
|-------------------------------------|-----------------------------------------------------------------|---|----------------------------------------------------------------------------------------------------|
| Station COM Port                    | Edit<br>Delete<br>Add Station<br>Add COM Block<br>Save<br>Close | • | Station         Station Name         Station Type         CIMON-XPANEL         Station No.         IP Addr.         Scan Time         1         (0.0 - 9999.9 Sec.)         Time Out         3         (1 - 9999 Sec.)         Description |

The Station IP Address is the same as the Xpanel Server IP.

|                 | Xpanel<br>Server IP |
|-----------------|---------------------|
| IP Address      |                     |
| Base Line       |                     |
| #1-1 IP Address | 192.168.100.10      |
| #1-2 IP Address |                     |
| Redundancy Line |                     |
| #2-1 IP Address |                     |
| #2-2 IP Address |                     |
| Ok              | Cancel              |

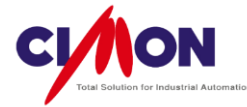

## Setting Up the Communication Block

| KDT SYSTEMS - CIMON XPANEL Ethernet                                                 | × |                                                         |                                                                    |                   |
|-------------------------------------------------------------------------------------|---|---------------------------------------------------------|--------------------------------------------------------------------|-------------------|
| Station COM Port  CIMON  CIMON  Add Station  Add Station  Add COM Bloc  Save  Close |   | COM Block<br>Block No D Address D W<br>Word 16 Scan 3 C | <ul> <li>(0 - 65535)</li> <li>(1 - 128)</li> <li>(Sec.)</li> </ul> | Data Server       |
|                                                                                     |   |                                                         | Address                                                            | Tag Name(Address) |
|                                                                                     |   |                                                         | D0000                                                              | WORD0             |
|                                                                                     |   |                                                         | D0001                                                              | WORD1             |
| P                                                                                   |   |                                                         | D0002                                                              | WORD2             |
|                                                                                     |   |                                                         | D0003                                                              | WORD3             |
|                                                                                     |   |                                                         | D0004                                                              | WORD4             |
|                                                                                     |   |                                                         |                                                                    |                   |

Click on [Add COM Block], and enter the settings for communicating with the Xpanel Data Server.

The Address of the COM Block on SCADA must be the Address in the **Xpanel Data Server**.

### Communication Port

The IP Address of the **Communication Port** is the IP Address of the PC on which CIMON **SCADA** is installed.

| KDT SYSTEMS - CIMON XPANEL Ethernet                             |               |
|-----------------------------------------------------------------|---------------|
| Station COM Port                                                |               |
|                                                                 | Edit          |
| Socket Port No. 10262                                           | Delete        |
| #1 IP Address 192. 168. 100. 20                                 | Add Station   |
| #2 IP Address                                                   | Add COM Block |
|                                                                 | Save          |
| Line Redundancy Only Registered Tags On COM Block Socket Server | Close         |
|                                                                 |               |

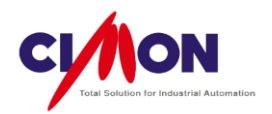

## 2) Database Entry

Go to [Tool]  $\rightarrow$  [Database] and create a Tag in the Database. Select **Xpanel I/O Device** in the SCADA Database, and save the Tag using the Address in the COM Block.

| Group |                                      | General Advanced                                                                                                    |
|-------|--------------------------------------|----------------------------------------------------------------------------------------------------|
| Name  | XPANEL_DATA                          |                                                                                                    |
| Туре  | Group<br>Digital<br>Analog<br>String | I/O Device CIMON.XPANEL I/O Address d000                                                                                                    |
| Des.  |                                      | Save Last Status When Closing Write Initial Value In I/O Device Assign As Alarm Tag Create Data For Report Reset Accumulated Value Manually |

3) Testing Communication By Dynamic Tag

|      | Tag Value                             | ]           | X |        |
|------|---------------------------------------|-------------|---|--------|
| 2222 | Tagname                               | XPANEL_DATA | 8 | Ok     |
|      | Preview                               | 12345.12345 |   | Cancel |
|      | Display F                             | format      |   |        |
|      | ????                                  |             | ~ |        |
|      | · · · · · · · · · · · · · · · · · · · |             |   |        |

Communication can be tested by displaying the **Tag Value** on screen. You will be able to see if SCADA is reading the correct data from the Xpanel Data Server.

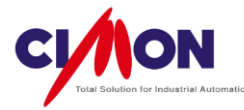

# **Chapter 24. Xpanel System Configuration**

## 24. 1 Xpanel Configuration

Xpanel Configuration is used to edit Xpanel settings, and to check Xpanel's status.

| Х | Xpanel Config 🛛 🗙       |                |  |  |  |
|---|-------------------------|----------------|--|--|--|
|   | Xpanel Program v2.32    |                |  |  |  |
|   | System Log Comm Monitor |                |  |  |  |
|   | Comm. Config            | Misc. Config   |  |  |  |
|   | Touch Calibrate         | Screen Capture |  |  |  |
|   | Date/Time               | SW Keyboard    |  |  |  |
|   | Printer Modbus          |                |  |  |  |
|   | System Shutdown         |                |  |  |  |
|   | Exit                    |                |  |  |  |

## 24. 2 How to run the Xpanel Configuration Window

Touch **three corners of the screen** in the **order shown below** to open the Xpanel Configuration dialog box.

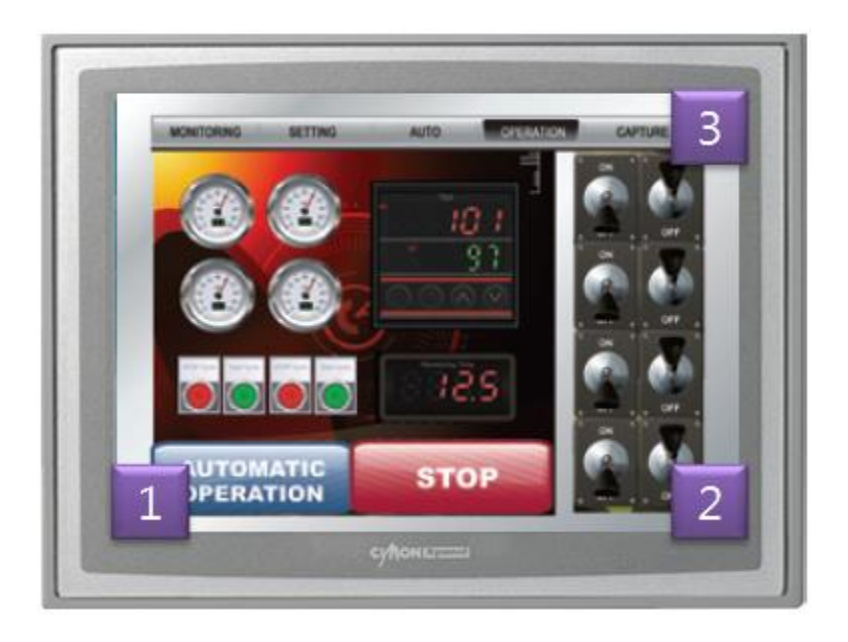

#### 363 Chapter 24. Xpanel System Configuration

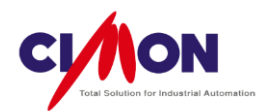

## 24.3 Xpanel Configuration Functions

### 1. System Log

The System Log records and displays Xpanel device status, Communication status and the operation Log.

| Resize 22:26:09 : Xpanel OS Version : 2.00                                                                                                    |
|----------------------------------------------------------------------------------------------------|
| 22:26:09 : Xpanel OS Version : 2.00                                                                                                    |
| 22:26:09 : Windows CE Version : 5.X<br>22:26:09 : Script module was loaded.<br>22:26:09 : Ethernet server module was loaded.<br>22:26:09 : Data logger module was loaded.<br>22:26:09 : Security : Success loaded<br>22:26:09 : Modbus slave module was loaded.<br>22:26:09 : Project opened<br>22:26:09 : Monitor : Cann't find graphic library file!<br>22:26:09 : CIMON PLC HMI comm. (RS232/422/485) driver<br>22:26:09 : Read device configuration file \#Xpanel\#PRJ\#C<br>22:26:09 : CCommDrvMan::LoadDrivers - \#Xpanel\#DRV\#<br>22:26:09 : COM1 Port open OK |

## 2. Communication (Frame) Monitor

The Comm. Monitor displays Xpanel's Communication status. Displaying Communication **frames** allows you to monitor communication in real time. (Some Slave communication Drivers are not supported).

| Frame Monitor X                                                                     |
|-------------------------------------------------------------------------------------|
| Pause Clear ASCII Resize                                                            |
| CIMON V PLC1                                                                        |
| 23:20:51 [Tx] 05 30 31 52 30,41 44 30 30 30,30 30 30 30 30,35 42 43 04 🛛 🔼 🚽        |
| 23:20:51 [Rx] 02 30 31 52 31,34 30 30 30 30,30 30 30 30 30,30 30 30 30 30,          |
| 23:20:51 [Tx] 05 30 31 52 30,41 4D 30 30 30,30 30 30 30 30,31 43 31 04 📃 🗌          |
| 23:20:51 [Rx] 02 30 31 52 30,34 30 30 30 30,37 36 03                                |
| 23:20:51 [Tx] 05 30 31 52 30,41 44 30 30 30,30 33 30 30 30,31 42 42 04              |
| 23:20:53 [Rx] 02 30 31 52 30,34 30 30 30 30,37 36 03                                |
| 23:20:53 [Tx] 05 30 31 52 30,41 44 30 30 30,31 30 30 30,41 43 39 04                 |
| 23:20:53 [R×] 02 30 31 52 32,38 30 30 30 30,30 30 30 30 30 30 30 30 30 30 30 30 30; |
| 23:20:53 [Tx] 05 30 31 52 30,41 44 30 30 30,30 32 30 30,33 42 43 04                 |
| 23:20:53 [Rx] 02 30 31 52 30,43 30 30 30 30,30 30 30 31 30,30 30 30 30 36,4         |
| 23:20:53 [Tx] 05 30 31 52 30,41 44 30 30 30,30 31 30 30 30,35 42 44 04              |
| 23:20:53 [R×] 02 30 31 52 31,34 30 30 36 34,30 30 43 38 30,31 32 43 30 31,          |
| 23:20:53 [Tx] 05 30 31 52 30,41 44 30 30 30,30 30 30 30 30,35 42 43 04              |
|                                                                                     |

Chapter 24. Xpanel System Configuration 364

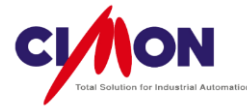

- Start / Pause : Start or pause **Frame** monitoring.
- Clear : Clear all displayed frames from the screen.
- ASCII : Display all frames in ASCII code.
- Resize : Control the size of the Frame Monitoring window.

### 3. Comm. Configuration

Xpanel communication settings can be configured in **Comm. Config**. The Ethernet settings are the same as the settings in the '**Xpanel Ethernet Loader**'. Serial Comm. settings display the Device setting of XpanelDesigners 'I/O Device'. After Comm. settings are modified, the Xpanel Application Program must be restarted in order to apply the changes.

You can modify the Serial Comm. Driver Com Port settings and the Comm. parameter settings along with the Ethernet IP settings. After modification, the system must be shut down and restarted to apply the changes.

#### × Note

If a project is downloaded from XpanelDesigner to Xpanel, the XpanelDesigner I/O Device Comm. settings will replace the Xpanel Comm. settings.

| Communication 9 | Setup    | OK × |
|-----------------|----------|------|
| Ethernet        | Ethernet | -    |
| IP Address      | [        | DHCP |
| 192 📑 168       | 100 🚍 🛛  | 1    |
| Subnet Mask     |          |      |
| 255 📑 255       |          | 0 🗄  |
| Default Gateway |          |      |
| 192 📑 168       | 100      | 1    |

<Ethernet Comm. Setting>

Communication Setup 0K Set1 Set2 Dial Up CIMON • Port COM1 - BaudRate 38400 ▼ Parity Bit 🔘 None 🔿 Even 🔿 Odd Data Bit 🔿 5 Bit 🔿 6 Bit 🔿 7 Bit 🔘 8 Bit Stop Bit 💿 1 Stop Bit 🔿 2 Stop Bit TimeOut ( × 100 msec ) 30 Retry Count (1 - 255) 3

Serial Comm. I/O Device Name

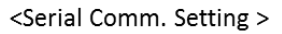

### 4. Misc. Configuration

The LCD Backlight On/Off, LCD Brightness and Mouse cursor Enable/Disable settings can be configured in **Misc. Config.** 

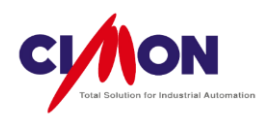

| Misc. Confige              |           |   |   | ок 🗙    |
|----------------------------|-----------|---|---|---------|
| LCD Backlig                | ht OFF    | 0 | * | Minutes |
| Mouse curs                 | or enable |   |   |         |
| <sub>F</sub> LCD Brightnes | ss ———    |   |   |         |
| Brightness                 | <<        |   | > | ·>      |
|                            |           |   |   |         |
|                            |           |   |   |         |

- LCD Backlight OFF : If no Touch operation is executed within the interval set in Minutes, the Backlight automatically shuts off.
- Mouse Cursor Enable : Display the Mouse Cursor on screen.
- LCD Brightness : Set the LCD backlight brightness.

## 5. Touch Calibration

The touch point can be calibrated.

| - |                                   |
|---|-----------------------------------|
|   |                                   |
|   |                                   |
|   |                                   |
|   |                                   |
|   |                                   |
|   |                                   |
|   |                                   |
|   |                                   |
|   |                                   |
|   |                                   |
|   |                                   |
|   |                                   |
|   |                                   |
|   | PenMount USB Calibration Program. |
|   | 2                                 |
|   | Please touch the red point.       |
|   |                                   |
|   |                                   |
|   |                                   |
|   |                                   |
|   |                                   |
|   |                                   |
|   |                                   |
|   |                                   |
|   |                                   |
|   |                                   |
|   |                                   |
|   |                                   |
|   |                                   |

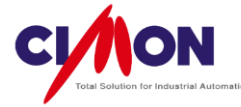

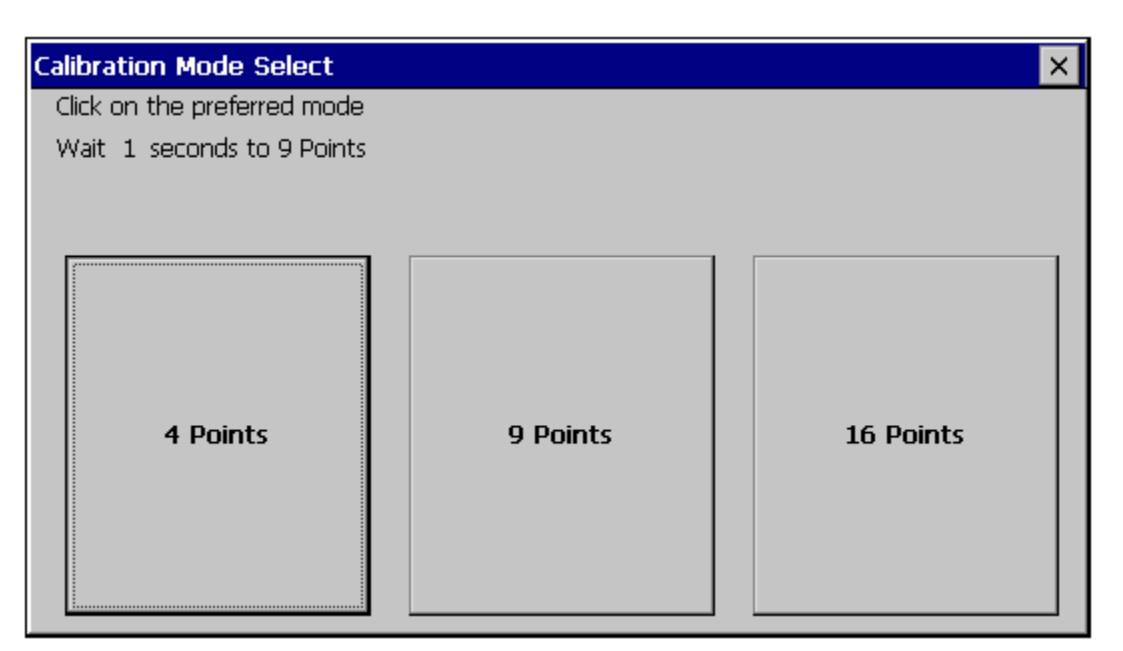

(Calibration of the type shown above applies to some models (**XT10/12CB**). For more precise calibration, select 16 Points)

Click the Calibration point as shown on the screen.

After calibration is complete, selecting [System Shutdown] to restart Xpanel and apply the modifications.

### 6. Screen Capture

The current Xpanel screen can be saved as a **Bitmap** file. It will be saved to the location '\**Xpanel**', with a **file name** made up of the combined **date** and **time**.

### 7. Date/Time

You can set Xpanel's internal time.

| Date/Time Properties 0                     |                                                        |  |  |  |  |  |
|--------------------------------------------|--------------------------------------------------------|--|--|--|--|--|
| Date/Time                                  |                                                        |  |  |  |  |  |
| August 2006                                |                                                        |  |  |  |  |  |
| <u>SMTWTFS</u>                             |                                                        |  |  |  |  |  |
|                                            | Time <u>Z</u> one                                      |  |  |  |  |  |
| 13 14 15 16 17 18 19                       | (GMT+02:00) Athens, Istanbul, Minsk 📃 🗸                |  |  |  |  |  |
| 20 21 22 23 24 25 26                       | Automatically adjust clock for <u>d</u> aylight saving |  |  |  |  |  |
| <b>27 28 29 30 31</b> 1 2<br>3 4 5 6 7 8 9 | Apply                                                  |  |  |  |  |  |

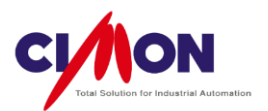

## 8. SW Keyboard

A Virtual Keyboard is supported.

| Input Panel  |     |    |    |    |     |    |    |    |    |     |     |     |     |       |       |        |
|--------------|-----|----|----|----|-----|----|----|----|----|-----|-----|-----|-----|-------|-------|--------|
| Esc          | F1  | F2 | F3 | F4 | 4 F | -5 | F6 | F7 | F8 | F9  | F10 | F11 | F12 | 2 Hon | ne En | d Prop |
| `            | 1   | 2  | :  | 3  | 4   |    | 5  | 6  | 7  | 8   | 9   | 0   | )   | -     | =     | BS     |
| Tab          | q   | W  | 1  | e  | r   |    | t  | у  | u  | i   | 0   | 1   | > [ | [     | ]     | 1      |
| Caps<br>Lock | a   | s  |    | d  | f   |    | g  | h  | j  | k   | 1   |     | ;   | •     | re    | turn   |
| Shift        | z   | ×  |    | c  | ۷   |    | b  | n  | m  | 1   | •   |     | 1   | up    |       | pgup   |
| Ctrl         | win | Al | :  |    |     |    |    |    |    | ins | de  | 1   | t   | dn    | rt    | pgdn   |

To close the SW keyboard, click the 'SW Keyboard' button again.

#### 9. Printer

You can configure the settings for a printer (connected to Xpanel).

| Print       |                  |                      | ? OK ×               |
|-------------|------------------|----------------------|----------------------|
| Printer:    | PCL Laser 💌      | Print Range          | Orientation —        |
| Port:       | Network          | € Aļ                 | Portrait             |
| Net Path:   | \\kim40\canonir2 | O Selection          | O Langscape          |
| Paper Sige: | A4 💌             | Margins (inches)-    | T                    |
| Adyano      | ed Draft Mode    | Left: 1<br>Bight: 1" | Lop: 1<br>Bottom: 1" |

### 1) Print Setting

- (1) Printer : Two types of Printer are supported (PCL Laser and PCL Inkjet)
- (2) Port : Select the port that is connected to the Printer.

## A. For a USB Host Printer : Select [LPT1:]

If the USB printer is connected to Xpanel successfully, [LPT1:] is automatically set as the port.

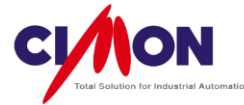

## B. For a Network Printer : Select [Network]

If Network is selected, the Net Path field becomes available. Enter the printer path in the Net Path field.

Ex) \\Shared PC name\\shared Printer Name

- (3) Paper Size: Select the Printer paper size.
- (4) Draft Mode : if this feature is disabled, the image will be printed with better resolution.
- (5) Print Range : select 'all(L)'.
- (6) Orientation : Select the print direction.
- (7) Margins : Control the margin size.

### 2) For Network Port

If the **port** is set to **Network** with a **valid path**, the 'Network Printer Logon' Dialog box will appear.

| Logon to   | Network Serv | /er                | ок 🗙 |
|------------|--------------|--------------------|------|
| <b>?</b> > | Resource: \\ | KIM40\CANONIR2     |      |
|            | User Name    | kim40              | -    |
|            | Password     | *****              | _    |
|            | Domain       |                    | _    |
|            | Update De    | afault Gredentials |      |

Enter the user name **for the shared PC** and the **password** in the "Logon" Dialog box, and then click 'OK'. If the 'Logon' process is successful, the Dialog box will close and the '**Network Password warning**' dialog box will appear.

| Wi | Windows CE Networking                                                                                                    |  |  |  |  |  |  |
|----|----------------------------------------------------------------------------------------------------|--|--|--|--|--|--|
| 4  | Saving your network password on this device could expose your network to unauthorized access if this device is lost or stolen. Do you wish to save anyway? |  |  |  |  |  |  |
|    | Yes                                                                                                    |  |  |  |  |  |  |

If 'Yes' is selected, the Dialog box will close. If 'No' is selected, **Password entry** wo;; be required for every attempt at access to the **shared PC**.

To apply and save the modified settings, click on **[System Shutdown]** in the "Xpanel Config" window to restart the system Otherwise, the modifications will only apply as long as Xpanel remains turned on.

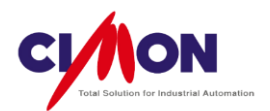

3) Print Screen

After you have set up the printer, a screen image can be captured and printed out by using the **'HardCopy()'** Function. This function prints out the current screen using the default printer.

- (1) Create a button for Print Screen
  - A. Select a Command Expression object.
  - B. Go to [Object Config]  $\rightarrow$  [Touch]  $\rightarrow$  [Command Expression].
  - C. Enter the Function 'HardCopy();' as the Command Expression.

| Object Config                                             | ×                                                                                            |
|-----------------------------------------------------------|----------------------------------------------------------------------------------------------|
| Name     Object 183       Type     Rectangle       Config | Action Script Security<br>Action Command Expression  Cond Addr Tag<br>Command<br>HardCopy(): |
|                                                           | Ok Cancel                                                                                    |

D. After downloading a project to Xpanel, touch the 'HardCopy()' button.E. Check the result.

If the printer settings are OK, print completion message will appear.

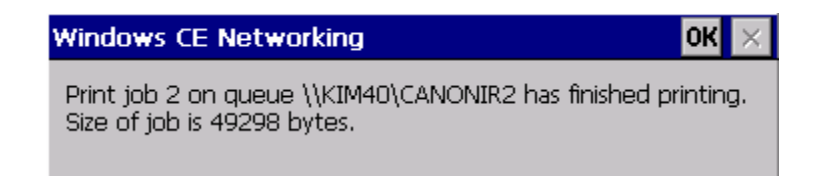

## 10. Modbus

With the **Modbus Slave** feature enabled, Comm. setting can be modified. **Modbus Slave** settings can only be checked or modified after the **Modbus RTU** feature has been enabled in **XpanelDesigner**. The Modbus TCP Slave feature uses an Ethernet IP address set in the 'Ethernet Loader' or 'Comm Config'.

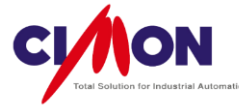

| Modbus Channel Setting                                                  | ок 🗙 |
|-------------------------------------------------------------------------|------|
| Set1 Set2 Ch1:RTU                                                       | •    |
| Port COM1 T BaudRate 9600<br>Parity Bit None T Data Bit 8<br>Stop Bit 1 | -    |
| RTS/CTS Control Off                                                     |      |

After modification is completed, click [Xpanel Config]  $\rightarrow$  [System Shutdown] to save and apply the modification to Xpanel.

\* For more detailed information, please see **Modbus Slave** in **Ch.23** (Server Function).

### 11. System Shutdown

This feature **saves and applies** the **modifications** made in Xpanel Configuration. Unless modifications are saved using 'System Shutdown', they will no longer apply after Xpanel is restarted.

if you click on **'System Shutdown'**, Xpanel will restart. Click on **'OK'** when the confirmation message appears.

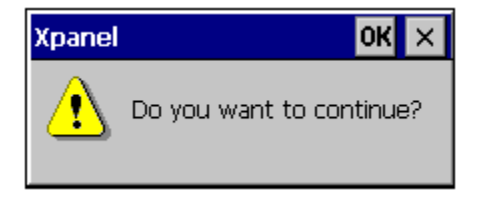

After Xpanel restarts, all modifications made before restart will be applied to Xpanel.

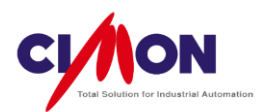

## 12. Exit

The **Exit** feature terminates the **Xpanel Application Program** (project), and returns to the Windows CE Desktop.

#### • Ethernet Loader

The Ethernet Loader program is always running on the Desktop. If the Ethernet Loader is **forced to quit**, Xpanel will not be able to download any projects using **Ethernet** communication.

• My Device

This is just like **My Computer** on a Windows PC. Users can search for Files or Folders in Xpanel.

\* Deleting or editing the **Xpanel System** file can affect Xpanel's operation.

• Calibration Calibrate Xpanel Touch operations.

• Xpanel Execute an Xpanel Application Program (project).

| []<br>My Device |            |      |                    |                |           |           |  |
|-----------------|------------|------|--------------------|----------------|-----------|-----------|--|
| Calibration     |            |      |                    |                |           |           |  |
| Xpanel Eth      | nernet L   | oad  | der v1.27          |                |           | ок ×      |  |
|                 |            | N    | 1AC Address :      | 00051407       | 0210      |           |  |
| IP /            | Address    |      | 192.168.100        | .10            | _         |           |  |
| Sut             | onet Mask  |      | 255.255.0.0        |                |           | ionfige   |  |
| Gat             | teway      |      | 192.168.100        | .1             |           |           |  |
|                 | DHCP       |      |                    | Apply this nev |           | etting.   |  |
|                 | 0          | 1    | 2                  | 3              | 4         | ((**))    |  |
|                 | 5          | 6    | 7                  | 8              | 9         | BS        |  |
| Re              | movable Sl | tora | n<br>ige -> Xpanel | Removab        | le Storaç | <- Xpanel |  |

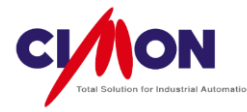

# **Chapter 25. Communication Port Pinouts**

# **1.** Communication Ports

- 1) Serial Communication Ports
  - (1) XT04/XT07/XT08 (The same port is used for COM1/COM2)
    - RS232C COM1

| Connector | Pin No | Name | Description   |
|-----------|--------|------|---------------|
|           | 1      |      |               |
|           | 2      | RD   | Receive Data  |
|           | 3      | TD   | Transmit Data |
| 1 5       | 4      |      |               |
|           | 5      | SG   | Signal Ground |
|           | 6      |      |               |
| 69        | 7      |      |               |
|           | 8      |      |               |
|           | 9      |      |               |

## ■ RS422/485 – COM2

| Connector | Pin No | Name | Description    |
|-----------|--------|------|----------------|
|           | 1      | SDA  | Send Data A    |
|           | 2      |      |                |
|           | 3      |      |                |
|           | 4      | RDA  | Receive Data A |
| (*****))  | 5      | SG   |                |
|           | 6      | SDB  | Send Data B    |
| 0 3       | 7      |      |                |
|           | 8      |      |                |
|           | 9      | RDB  | Receive Data B |

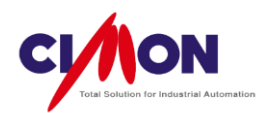

**Xpanel Hybrid (7")** uses only the **COM1** port for communication (COM2 is used **internally** to communicate with PLCs). **COM1** supports all three types of Serial communication (RS232/422/485).

## (2) XT10/XT12/XT15

## RS232C – COM2

| Connector | Pin No | Name | Description         |
|-----------|--------|------|---------------------|
|           | 1      | DCD  | Data Carrier Detect |
|           | 2      | RD   | Receive Data        |
|           | 3      | TD   | Transmit Data       |
|           | 4      | DTR  | Data Terminal Ready |
|           | 5      | SG   | Signal Ground       |
|           | 6      | DSR  | Data Set Ready      |
| 6 3       | 7      | RTS  | Request To Send     |
|           | 8      | CTS  | Clear To Send       |
|           | 9      | RI   | Ring Indicator      |

## ■ RS422/485 – COM1

| Connector              | Pin No | Name | Description    |
|------------------------|--------|------|----------------|
| RDA SDB<br>RDB GND SDA | 1      | RDB  | Receive Data B |
|                        | 2      | RDA  | Receive Data A |
|                        | 3      | GND  | Ground         |
|                        | 4      | SDB  | Send Data B    |
|                        | 5      | SDA  | Send Data A    |

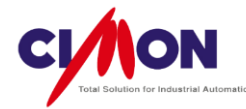

# 2) Ethernet

This Ethernet interface complies with IEEE802.3 for 10BaseT/100BaseTX.

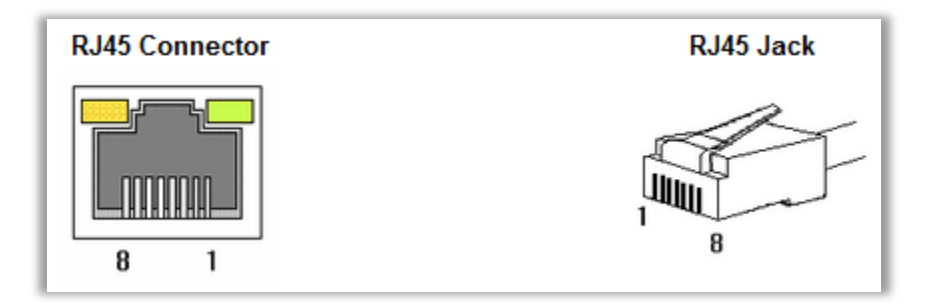

## Direct Cable: Host <-> HUB

| Cable | No | Color    | Color    | No | Cable |
|-------|----|----------|----------|----|-------|
| 1 8   | 1  | Orange/W | Orange/W | 1  |       |
|       | 2  | Orange   | Orange   | 2  |       |
|       | 3  | Green/W  | Green/W  | 3  |       |
|       | 4  | Blue     | Blue     | 4  |       |
|       | 5  | Blue/W   | Blue/W   | 5  |       |
|       | 6  | Green    | Green    | 6  | 1 9   |
|       | 7  | Brown/W  | Brown/W  | 7  | 1 0   |
|       | 8  | Brown    | Brown    | 8  |       |

# Crossover Cable: Host <-> Host

| Cable | No | Color    | Color    | No | Cable |
|-------|----|----------|----------|----|-------|
| 1 8   | 1  | Orange/W | Green/W  | 1  |       |
|       | 2  | Orange   | Green    | 2  |       |
|       | 3  | Green/W  | Orange/W | 3  |       |
|       | 4  | Blue     | Blue     | 4  |       |
|       | 5  | Blue/W   | Blue/W   | 5  |       |
|       | 6  | Green    | Orange   | 6  | 1 8   |
|       | 7  | Brown/W  | Brown/W  | 7  |       |
|       | 8  | Brown    | Brown    | 8  |       |

# CIMON CO.,LTD. \_

H.Q Address : Zip Code 13503 / 5F KDT BLDG, #48, Beolmal-ro, Bundang-gu, Seongnam-si, GyeongGi-do, Korea Tel: +82-31-778-3071

USA : Zip Code 90010 / 3699 Wilshire Blvd, Suite 1250 Los Angeles CA 90010 Tel : 213-384-8703 Website : www.cimon.com